# VXG Signal Generator and X-Series Signal Analyzers

M9484C VXG Vector Signal Generator N9042B, N9041B, N9040B, N9032B, N9030B, and N9021B Signal Analyzers

This manual provides documentation for the M9484C and X-Series Signal Analyzers running the Microsoft Windows 10 operating system.

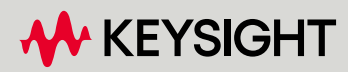

MEASUREMENT GUIDE

# Notices

© Keysight Technologies, Inc. 2021-2023

No part of this manual may be reproduced in any form or by any means (including electronic storage and retrieval or translation into a foreign language) without prior agreement and written consent from Keysight Technologies, Inc. as governed by United States and international copyright laws.

#### Trademark Acknowledgments

Bluetooth and the Bluetooth logos are trademarks owned by Bluetooth SIG, Inc., U.S.A. and licensed to Keysight Technologies, Inc.

#### Manual Part Number

M9484-90002

#### Edition

Edition 1, October 2023 Supersedes: April 2023

Published by: Keysight Technologies 1400 Fountaingrove Parkway Santa Rosa, CA 95403

#### Warranty

THE MATERIAL CONTAINED IN THIS DOCUMENT IS PROVIDED "AS IS," AND IS SUBJECT TO BEING CHANGED, WITHOUT NOTICE, IN FUTURE EDITIONS. FURTHER, TO THE MAXIMUM EXTENT PERMITTED BY APPLICABLE LAW, KEYSIGHT DISCLAIMS ALL WARRANTIES, EITHER EXPRESS OR IMPLIED WITH REGARD TO THIS MANUAL AND ANY INFORMATION CONTAINED HEREIN, INCLUDING BUT NOT LIMITED TO THE IMPLIED WARRANTIES OF MERCHANTABILITY AND FITNESS FOR A PARTICULAR PURPOSE. **KEYSIGHT SHALL NOT BE LIABLE** FOR ERRORS OR FOR INCIDENTAL OR CONSEQUENTIAL DAMAGES IN CONNECTION WITH THE FURNISHING, USE, OR PERFORMANCE OF THIS

DOCUMENT OR ANY INFORMATION CONTAINED HEREIN. SHOULD KEYSIGHT AND THE USER HAVE A SEPARATE WRITTEN AGREEMENT WITH WARRANTY TERMS COVERING THE MATERIAL IN THIS DOCUMENT THAT CONFLICT WITH THESE TERMS, THE WARRANTY TERMS IN THE SEPARATE AGREEMENT WILL CONTROL.

#### **Technology Licenses**

The hardware and/or software described in this document are furnished under a license and may be used or copied only in accordance with the terms of such license.

#### U.S. Government Rights

The Software is "commercial computer software," as defined by Federal Acquisition Regulation ("FAR") 2.101. Pursuant to FAR 12.212 and 27.405-3 and Department of Defense FAR Supplement ("DFARS") 227.7202, the U.S. government acquires commercial computer software under the same terms by which the software is customarily provided to the public. Accordingly, Keysight provides the Software to U.S. government customers under its standard commercial license. which is embodied in its End User License Agreement (EULA), a copy of which can be found at http://www.keysight.com/find/swe ula. The license set forth in the EULA represents the exclusive authority by which the U.S. government may use, modify, distribute. or disclose the Software. The EULA and the license set forth therein, does not require or permit, among other things, that Keysight: (1) Furnish technical information related to commercial computer software or commercial computer software documentation that is not customarily provided to the public; or (2) Relinquish to, or otherwise provide, the government rights in excess of these rights customarily provided to the public to use,

modify, reproduce, release,

perform, display, or disclose

commercial computer software or commercial computer software documentation. No additional government requirements beyond those set forth in the EULA shall apply, except to the extent that those terms, rights, or licenses are explicitly required from all providers of commercial computer software pursuant to the FAR and the DFARS and are set forth specifically in writing elsewhere in the EULA. Keysight shall be under no obligation to update, revise or otherwise modify the Software. With respect to any technical data as defined by FAR 2.101, pursuant to FAR 12.211 and 27.404.2 and DFARS 227.7102, the U.S. government acquires no greater than Limited Rights as defined in FAR 27.401 or DFAR 227.7103-5 (c), as applicable in any technical data.

# Safety Notices

## CAUTION

A **CAUTION** notice denotes a hazard. It calls attention to an operating procedure, practice, or the like that, if not correctly performed or adhered to, could result in damage to the product or loss of important data. Do not proceed beyond a CAUTION notice until the indicated conditions are fully understood and met.

# WARNING

A **WARNING** notice denotes a hazard. It calls attention to an operating procedure, practice, or the like that, if not correctly performed or adhered to, could result in personal injury or death. Do not proceed beyond a WARNING notice until the indicated conditions are fully understood and met.

# Where to Find the Latest Information

Documentation is updated periodically. For the latest information about this product, including instrument software upgrades, application information, and product information, browse to the following URL:

#### https://www.keysight.com/us/en/product/M9484C/m9484c.html

Information on preventing instrument damage can be found at:

http://keysight.com/find/PreventingInstrumentRepair

# Is your product software up-to-date?

Periodically, Keysight releases software updates to fix known defects and incorporate product enhancements. To search for software updates for your product, go to the Keysight Technical Support website at:

http://www.keysight.com/find/techsupport

#### 1. M9484C VXG Basic Measurements

| Overview                                               | 10 |
|--------------------------------------------------------|----|
| Equipment Setup                                        | 11 |
| Required Software                                      | 12 |
| Setting Up Triggers on the X-Series Signal Analyzer    | 13 |
| Basic Measurements                                     | 14 |
| Generating a Continuous Waveform (CW)                  | 14 |
| Generating Amplitude Modulation                        | 19 |
| Generating Frequency Modulation                        | 24 |
| Generating Phase Modulation                            | 28 |
| Generating Synchronized Pulse (IQ + Analog) Modulation | 33 |
| Generating a Multitone Signal                          | 37 |
| Setting Up Waveform File Vector Modulation             | 42 |
|                                                        |    |

## 2. Corrections

| Corrections/De-embedding Using PathWave N7653APPC Software    | 52 |
|---------------------------------------------------------------|----|
| Adding Fixture Blocks using s2p Files                         | 52 |
| Using a Spectrum Analyzer to Make the Corrections Measurement | 58 |
| Using a Power Meter to Make the Corrections Measurement       | 65 |
| Using the equivalent SCPI commands                            | 69 |
| Instrument Nonlinear Correction                               | 71 |
| Setting Up an INC 1CC 4 GHz, 10 dBm EVM Measurement           | 71 |
| Setting Up an INC 8CC 28 GHz, 10 dBm EVM Measurement          | 82 |

## 3. Advanced Measurements

| Channel Bonding                                                                               | 92      |
|-----------------------------------------------------------------------------------------------|---------|
| Generating a Multi-Carrier DVB-S2X Signal for Satellite TV                                    | 93      |
| Generating a Wide Band QPSK                                                                   | )7      |
| Generating a 5G NR Waveform 11                                                                | 6       |
| Setting Up 8 Virtual Signal Generators                                                        | 26      |
| On the VXG:                                                                                   | 27      |
| On the Signal Analyzer:                                                                       | 34      |
| Using the VSA Flex Frame to Create a DVB-S2X Signal                                           | 36      |
| DVB-S2X PHY Layer Framing                                                                     | 37      |
| Part 1: Generating a DVB-S2X Waveform Using N7623C Signal Studio for Digital                  |         |
| Modulation                                                                                    | 38      |
| Part 2: Generating a DVB-S2X Waveform Using the N7608APPC Signal Studio for Custor Modulation | n<br>55 |
| Creating & Analyzing a 5G NR DL 2x2 MIMO Measurement Using Two UXAs                           | 74      |
| On the VXG                                                                                    | 75      |
| Demodulate the 5G NR 2x2 MIMO in X-Apps18                                                     | 35      |

| Demodulate the 5G NR 2x2 MIMO Using VSA:                           | .189 |
|--------------------------------------------------------------------|------|
| Creating and Analyzing a 4x4 MIMO using a UXR Running VSA Software | .196 |
| Equipment Setup                                                    | .196 |

## 4. Other X-Series Signal Analyzer Measurements

| Setting Up a Group Delay Measurement                         |
|--------------------------------------------------------------|
| Setting Up Millimeter-Wave Measurements                      |
| Setting up a 5G NR Millimeter-Wave Measurement               |
| Setting-up a Millimeter-Wave DVB-S2X 64APSK Measurement      |
| Setting-up a Millimeter-Wave 5G NR, 2 GHz BW FR2 Measurement |
| Using the X-Series Analyzer's SCPI Recorder Function         |
| Using the graphical user interface                           |
| On the X-Series Signal Analyzer:                             |
| Using the X-Series Analyzer's Preload/Unload Function        |

# 5. 5G New Radio (NR) Measurements using X-Apps

| 5G Waveform, EVM, and ACP Analysis Using X-Applications                                                     | 292       |
|----------------------------------------------------------------------------------------------------|-----------|
| Setting Up Triggers on the Signal Analyzer using 5G NR Mode                                                 | 292       |
| Setting Up a 1 CC 28 GHz EVM Measurement                                                                    | 294       |
| Setting up an 8 CC 28 GHz EVM Measurement                                                                   | 301       |
| Setting Up a 1 CC 3.5 GHz ACP Measurement                                                                   | 311       |
| Using PathWave N7631APPC to Create a Waveform File then Automatically Confi<br>Analyzer to View the Results | igure the |

## 6. 5G NR Measurements Using the VSA Software

| 5G Waveform and EVM Analysis Using VSA Software                      |         |
|----------------------------------------------------------------------|---------|
| Setting Up a 1 CC 28 GHz EVM Measurement                             |         |
| Setting Up an 8 CC 28 GHz EVM Measurement                            |         |
| Creating a Basic 5G NR Signal Using PathWave N7631APPC Embedded Soft | ware349 |
| Creating a DL MIMO Signal Using PathWave N7631APPC Signal Generation |         |

# 1 M9484C VXG Basic Measurements

- "Overview" on page 10
- "Equipment Setup" on page 11
- "Required Software" on page 12
- "Setting Up Triggers on the X-Series Signal Analyzer" on page 13
- "Basic Measurements" on page 14
  - "Generating a Continuous Waveform (CW)" on page 14
  - "Generating Amplitude Modulation" on page 19
  - "Generating Frequency Modulation" on page 24
  - "Generating Phase Modulation" on page 28
  - "Generating Synchronized Pulse (IQ + Analog) Modulation" on page 33
  - "Generating a Multitone Signal" on page 37
  - "Setting Up Waveform File Vector Modulation" on page 42

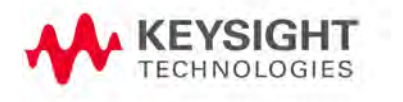

M9484C VXG Basic Measurements Overview

# Overview

NOTE

The M9484C VXG Vector Signal Generator provides frequency coverage from 9 kHz to 54 GHz, with up to 2.5 GHz RF modulation bandwidth per channel using an internal baseband generator, and up to 5 GHz RF modulation bandwidth with channel bonding.

The measurement examples use an X-Series Signal Analyzer to view the results. A few measurement examples require an N9042B signal analyzer and is called out in those specific measurement examples. For information on using the X-Series Signal Analyzer multi-touch user interface, refer to the Online Help.

# CAUTION Please refer to the VXG data sheet and X-Series Signal Analyzer data sheet to ensure your measurement setup has adequate power.

https://www.keysight.com/us/en/product/M9484C/m9484c.html

The software versions used in this measurement guide are:

- VXG: A.12.02
- X-Series Spectrum Analyzers/N9085EM0E: A.34.xx or later
- 89601 VSA: Version 2023 or later

# Equipment Setup

- M9484C front panel RF 1 Out to X-Series Signal Analyzer front panel RF In
- M9484C front panel Event 2 to X-Series Signal Analyzer rear panel Trig 1 In

Trig 3 In is used for an N9040B with Option H1G (1 GHz Bandwidth). For N9040B with Bandwidth 510 MHz or less, use Trig 1 In.

 M9484C rear panel 10 MHz Ref Out to X-Series Signal Analyzer rear panel Ext Ref In

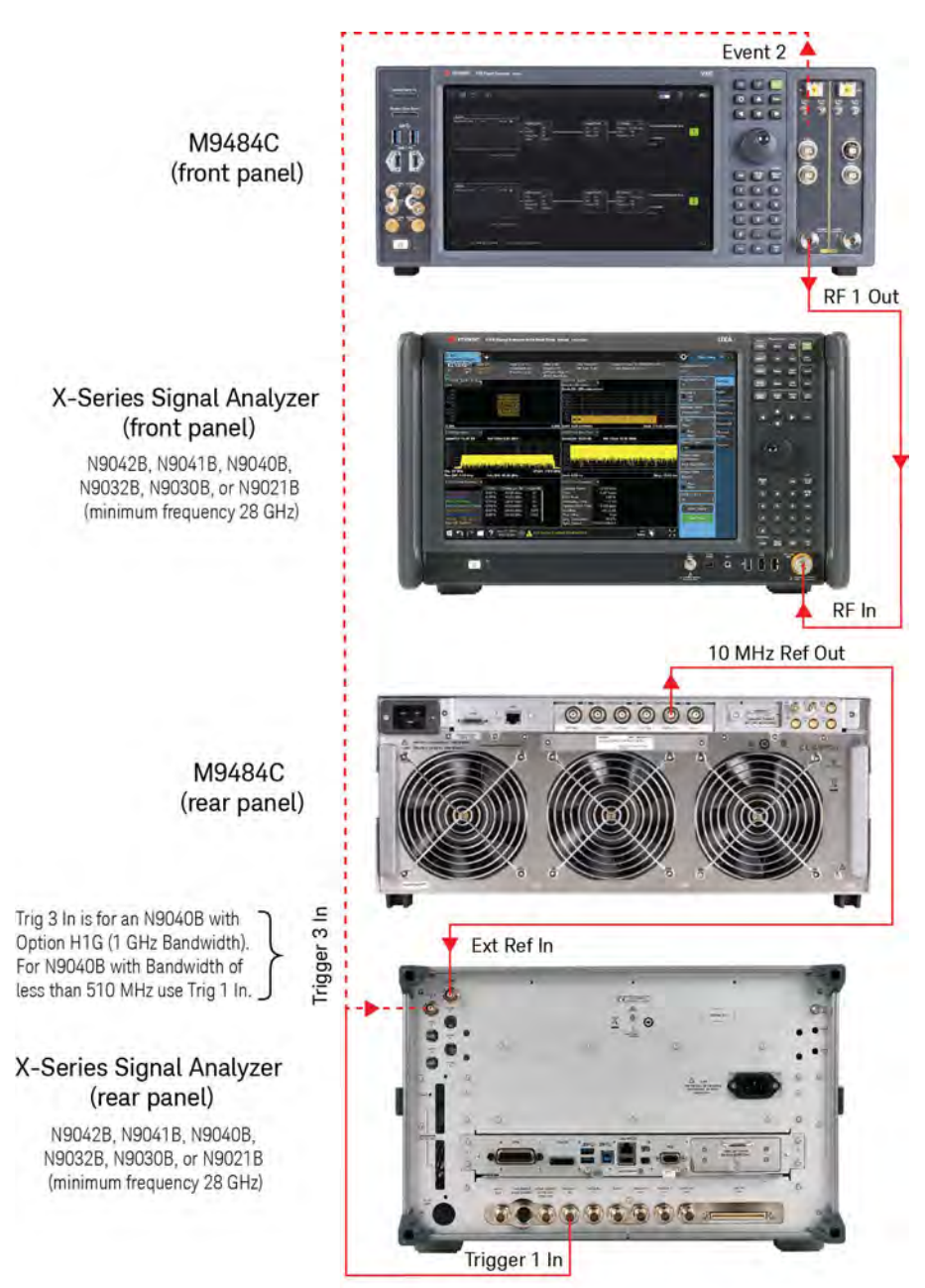

m9484c2x\_series.png

M9484C VXG Basic Measurements Required Software

# Required Software

- M9484C
  - N7631APPC 5GNR
  - N7608APPC Custom Modulation
  - N7605APOC 3GPP Real Time/Fading
  - PathWave Automatic Channel Response Correction and S-parameter De-embedding (N7653APPC)

# Setting Up Triggers on the X-Series Signal Analyzer

1. From the X-Series Signal Analyzer Menu Panel (on the top right of the display), select **Mode/Meas** > **Spectrum Analyzer** mode.

#### NOTE

If accessing the instrument via a Remote Desktop connection, select the Screen tab (at the top of the display) to open the Mode/Measurement/View Selector window.

- 2. Select Mode Preset to set Spectrum Analyzer mode to a known state.
- **3.** From the dropdown on the top right, select **Trigger** and set Trigger Source to **Free Run**.

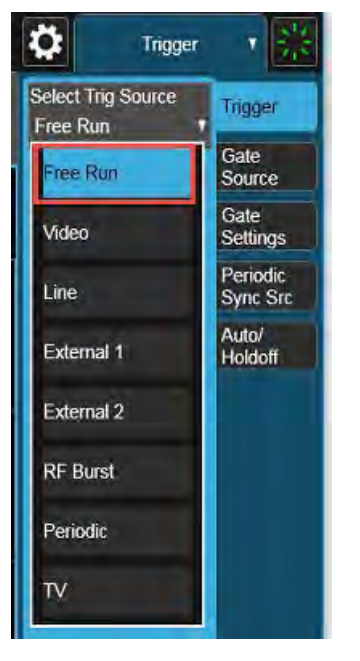

# **Basic Measurements**

# Generating a Continuous Waveform (CW)

This procedure will demonstrate the amplitude and frequency accuracy of the VXG at RF and  $\mu W$  frequencies.

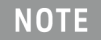

Ensure the equipment and triggers are properly configured. Refer to "Equipment Setup" on page 11 and "Setting Up Triggers on the X-Series Signal Analyzer" on page 13.

#### On the VXG:

- 1. Select Preset > Preset to set the instrument to a known state.
- 2. In the Output area, set Frequency to 1 GHz and Power to 0 dBm.

These values are coupled to CW Frequency and Total Power (RMS) in the corresponding RF Output Block.

| 1.000000000000 | GHz |
|----------------|-----|
| 0.00 dBm       |     |

3. Set RF Out to **On** by selecting the numbered channel indicator switch.

This enables the RF Out for the indicated channels, in this case Channel 1 if using a multi-channel VXG.

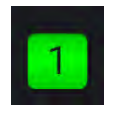

4. For multi-channel instruments only: In the top right corner of the display, set RF Out (All) to **On** by selecting the switch.

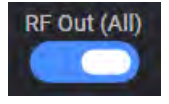

NOTE

In order to turn on RF for any channel, both the RF Out for the specific channel (for example, Channel 1 or Channel 2), and RF Out All must be turned on.

- 1. Select Mode Preset to set Spectrum Analyzer mode to a known state.
- 2. From the Menu Panel, select **Frequency** and set Center Frequency to 1 GHz and Span to 1 MHz.

#### 3. Select Peak Search.

Observe the accuracy of the amplitude and frequency of the signal.

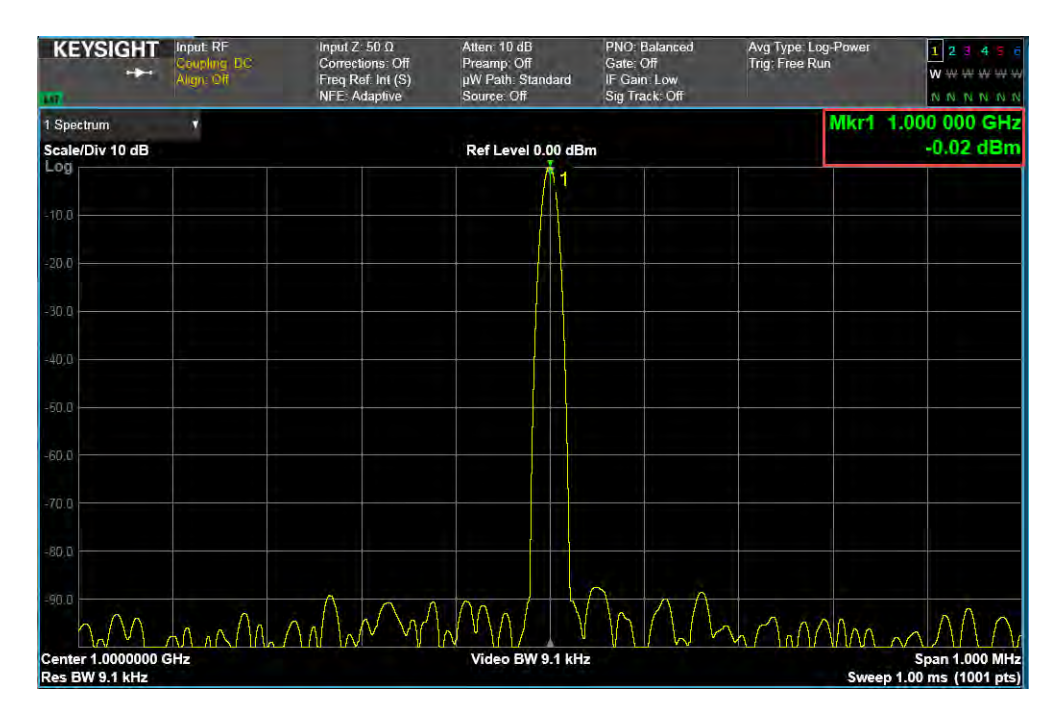

On the VXG:

- 1. Set Output 1 Power to -90 dBm.
- 2. Ensure that RF Out is On.

- 1. Select Amplitude and set Ref Level to -70 dBm and Scale/Div 5 dB.
- 2. Select BW and set Video BW to 300 Hz.
- 3. Select Peak Search.

Observe the frequency and amplitude accuracy of the VXG at low power levels.

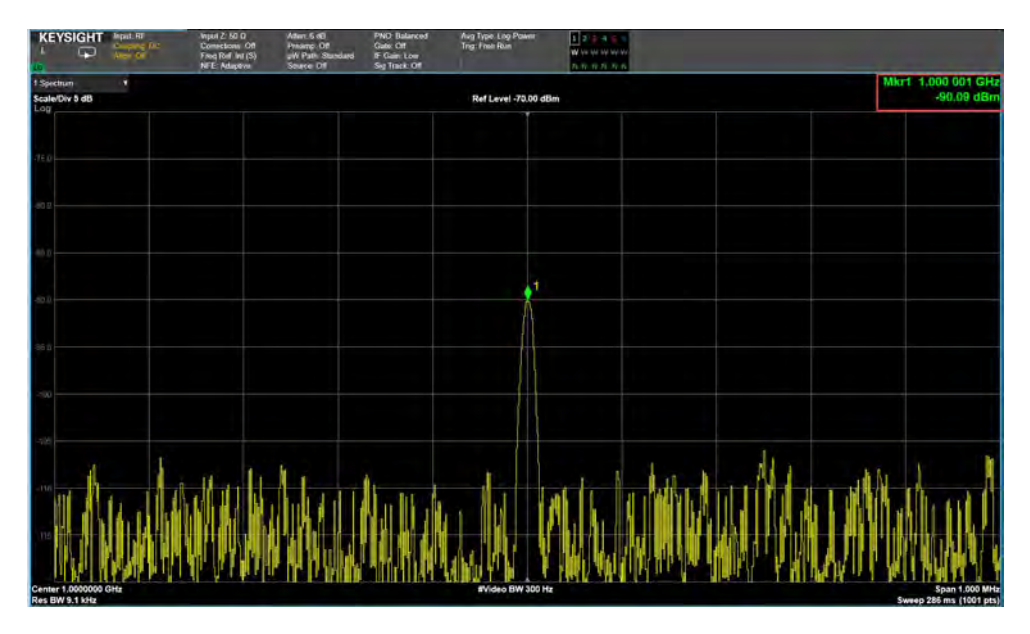

On the VXG:

1. Set Frequency to 44 GHz and Power to 0 dBm.

- 1. Select Frequency and set Center Frequency to 44 GHz.
- 2. Select Amplitude and set Ref Level to  $0\ dBm$  and Scale/Div to  $10\ dB.$
- 3. Select BW > Video BW and set to Auto.
- 4. Select Peak Search.

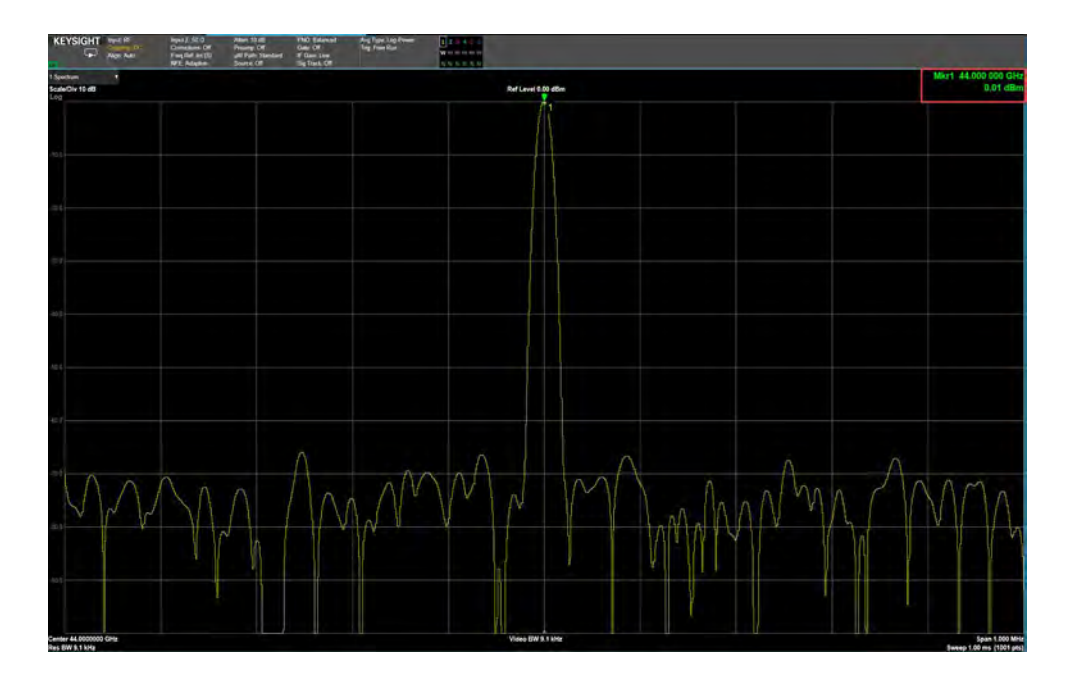

Observe the frequency and amplitude accuracy at high frequency levels.

#### Using the equivalent SCPI commands

Creating a CW signal on Channel 1.

#### On the VXG:

SYSTem:PRESet

RF1:FREQuency:CW 1GHZ

RF1:POWer:AMPLitude 0dBm

RF1:OUTPut:STATe ON

For multi-channel instruments, set RF Out (all) to On.

RFAL1:OUTPut ON

#### On the X-Series Signal Analyzer:

FREQuency:CENTer 1GHZ

FREQuency:SPAN 1MHZ

CALCulate:MARKer1:MAXimum

#### On the VXG:

RF1:FREQuency:CW 1GHZ

RF1:POWer:AMPLitude -90dBm

RF1:OUTPut:STATe ON

#### On the X-Series Signal Analyzer:

DISPlay:WINDow1:TRACe:Y:RLEVel -70 DISPlay:WINDow1:TRACe:Y:PDIVision 5 BWIDth:VIDeo 300Hz

CALCulate:MARKer1:MAXimum

#### On the VXG:

RF1:FREQuency:CW 44GHZ

RF1:POWer:AMPLitude 0dBm

#### On the X-Series Signal Analyzer:

FREQuency:CENTer 44GHZ DISPlay:WINDow1:TRACe:Y:RLEVel 0 DISPlay:WINDow1:TRACe:Y:PDIVision 10 BANDwidth:VIDeo:AUTO ON CALCulate:MARKer1:MAXimum

# Generating Amplitude Modulation

# NOTE The VXG must have the N7642APPC PathWave Signal Generation for IQ Based AM, FM, Phase license installed.

NOTE

Ensure the equipment and triggers are properly configured. Refer to "Equipment Setup" on page 11 and "Setting Up Triggers on the X-Series Signal Analyzer" on page 13.

Follow the steps below for AM analog modulation using the internal or an external I/Q modulation source.

#### On the VXG:

- 1. Select **Preset** > **Preset** to set the instrument to a known state.
- 2. Set Frequency to 20 GHz and Amplitude to 0 dBm.
- 3. Select the Signal block.

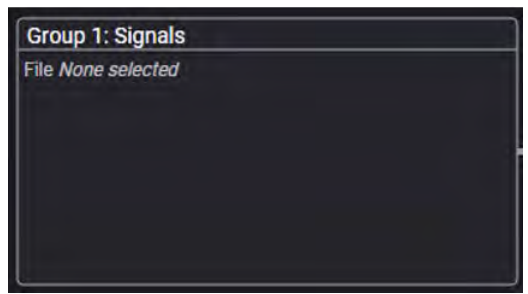

4. Select the arrow for Signal 1 to open the Signal Setup window.

NOTE

This screen is only accessible if Option M9484C-8SG (8 virtual signal generators) is installed. For all other option configurations, continue to the next step.

| III |         | ∫∽ 🕞 🕞 Sroup 1: Signal Summ | nary             |                    | RF Out (All) | ngger ? ~ pseset ~ |
|-----|---------|-----------------------------|------------------|--------------------|--------------|--------------------|
|     | Enabled | Signal Mode                 | Frequency Offset | Attenuation Status |              |                    |
| i   |         | File: No file selected      |                  |                    |              |                    |
| 2   |         | None                        |                  |                    |              | >                  |
| -8  |         | None                        |                  |                    |              | >                  |
| 4   |         | None                        |                  |                    |              | >                  |
| 5   |         | None                        |                  |                    |              | >                  |
| 6   |         | None                        |                  |                    |              | >                  |
| 7   |         | None                        |                  |                    |              | >                  |
| 8   |         | None                        |                  |                    |              | >                  |

5. In the Mode dropdown, select Analog Modulation and then select the Analog Modulation tab in the left pane.

| General           | Enable | Mode                                 | Signal Attenuation |
|-------------------|--------|--------------------------------------|--------------------|
| Analog Modulation |        | Analog Modulation 🛛 🗸 🗸              | 0 dB               |
| Trigger           | Mute   | Frequency Offset                     | Power              |
|                   |        | 0 Hz                                 | 0 dB               |
|                   |        | Sample Rate<br>1.280 000 000 000 MHz |                    |
|                   |        | Reset Phase Accumulator              |                    |

- 6. In the Analog Modulation Signal Setup:
  - a. Set Modulation Type to AM.
  - b. Set Waveform to Sine.
  - c. Set Rate to 100 kHz.
  - d. Set Depth to 50%.

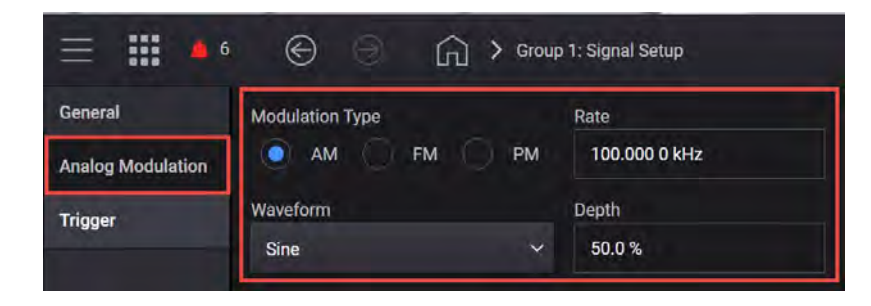

#### 7. Select the General tab > Enable.

|                   | ⊕ ⊝    | Group 1: Signal Summary              | > Signal 1: Setup  |
|-------------------|--------|--------------------------------------|--------------------|
| General           | Fnable | Mode                                 | Signal Attenuation |
| Analog Modulation |        | Analog Modulation 🛛 🗸 🗸              | 0 dB               |
| Trigger           | Mute   | Frequency Offset                     | Power              |
|                   |        | 0 Hz                                 | 0 dB               |
|                   |        | Sample Rate<br>1.280 000 000 000 MHz |                    |
|                   |        | Reset Phase Accumulator              |                    |

Selecting Enable automatically turns on both Output Modulation and Internal I/Q Modulation as displayed in the Output Modulation block.

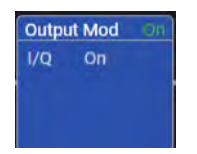

**8.** Close the Vector Modulation Signal Setup by selecting the **Home** icon at the top of the display.

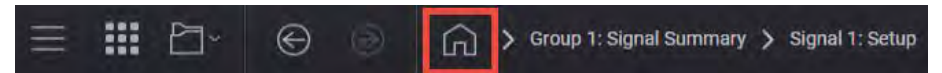

9. Set RF Out to On by selecting the numbered channel indicator switch.

This enables the RF Out for the indicated channels, in this case Channel 1 if using a multi-channel VXG.

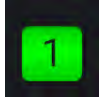

- 1. Select Mode Preset to set Spectrum Analyzer mode to a known state.
- 2. Select Frequency and set Center Frequency to 20 GHz and Span to 500 kHz.

#### 3. Select BW and set Res BW to 100 Hz.

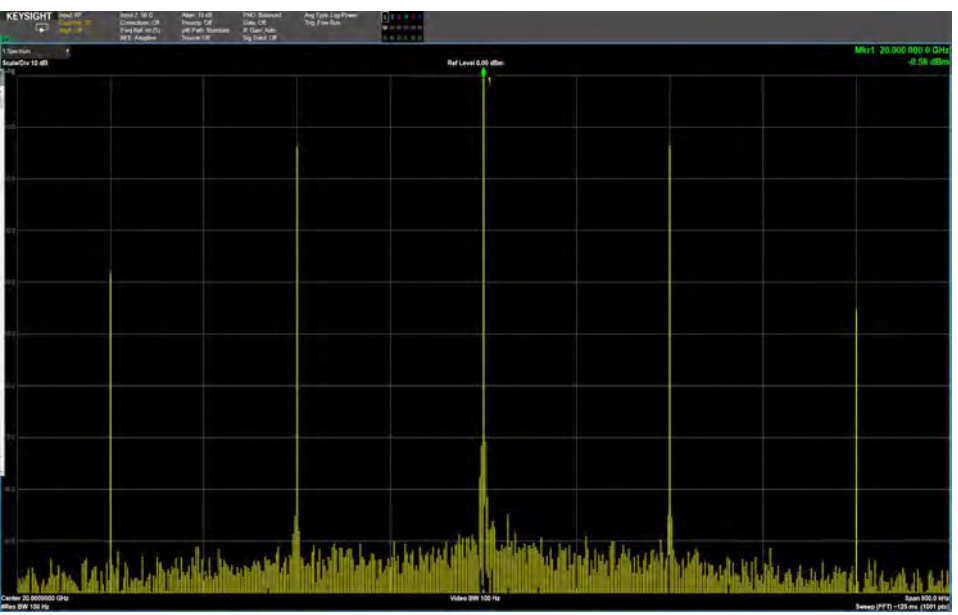

- 4. Select Peak Search.
- 5. Use markers to measure sideband power relative to the center frequency by selecting Marker Delta. Select Next Pk Right until the second marker is at the next highest peak.

The Delta Marker should be approximately -12 dB for 50% AM.

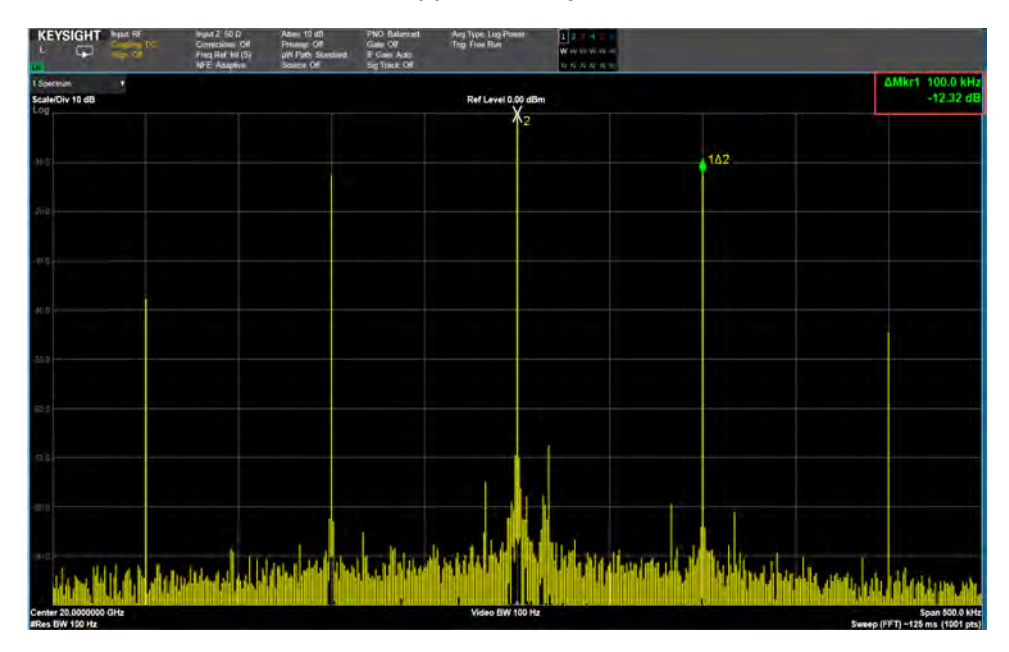

## Using the equivalent SCPI commands

#### On The VXG:

SYSTem:PRESet

RF1:FREQuency:CW 20GHZ

RF1:POWer:AMPLitude 0dBm

SIGNal:MODE AMODulation

SIGNal1:AMODulation:TYPE AM

SIGNal1:AM:SHAPe SINE

SIGNal1:AM:FREQuency 100KHZ

SIGNal1:AM 50

SIGNall ON

RF1:OUTPut:STATe ON

For multi-channel instruments, set RF Out (all) to On.

RFAL1:OUTPut ON

#### On the X-Series Signal Analyzer:

FREQuency:CENTer 20GHZ

FREQuency:SPAN 500KHZ

BANDwidth 100 Hz

CALCulate:MARKer1:MODE DELTa

CALCulate:MARKer1:MAXimum:RIGHt

Repeat the above command until the marker is at the next highest peak.

To retrieve the delta marker:

CALCulate:MARKer1:Y?

# Generating Frequency Modulation

# NOTE The VXG must have the N7642APPC PathWave Signal Generation for IQ Based AM, FM, Phase license installed.

NOTE

Ensure the equipment and triggers are properly configured. Refer to "Equipment Setup" on page 11 and "Setting Up Triggers on the X-Series Signal Analyzer" on page 13.

Follow the steps below for FM analog modulation using the internal or an external I/Q modulation source.

#### On the VXG:

- 1. Select **Preset** > **Preset** to set the instrument to a known state.
- 2. Set Frequency to 20 GHz and Amplitude to 0 dBm.
- 3. Select the Signal block.

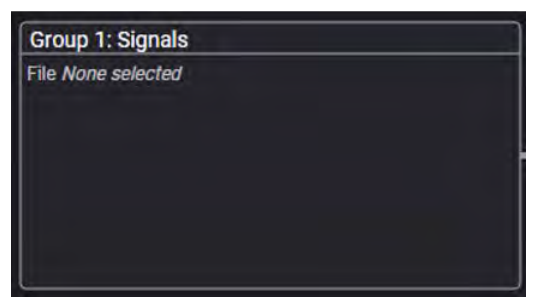

4. Select the arrow for Signal 1 to open the Signal Setup window.

#### NOTE

This screen is only accessible if Option M9484C-8SG (8 virtual signal generators) is installed. For all other option configurations, continue to the next step.

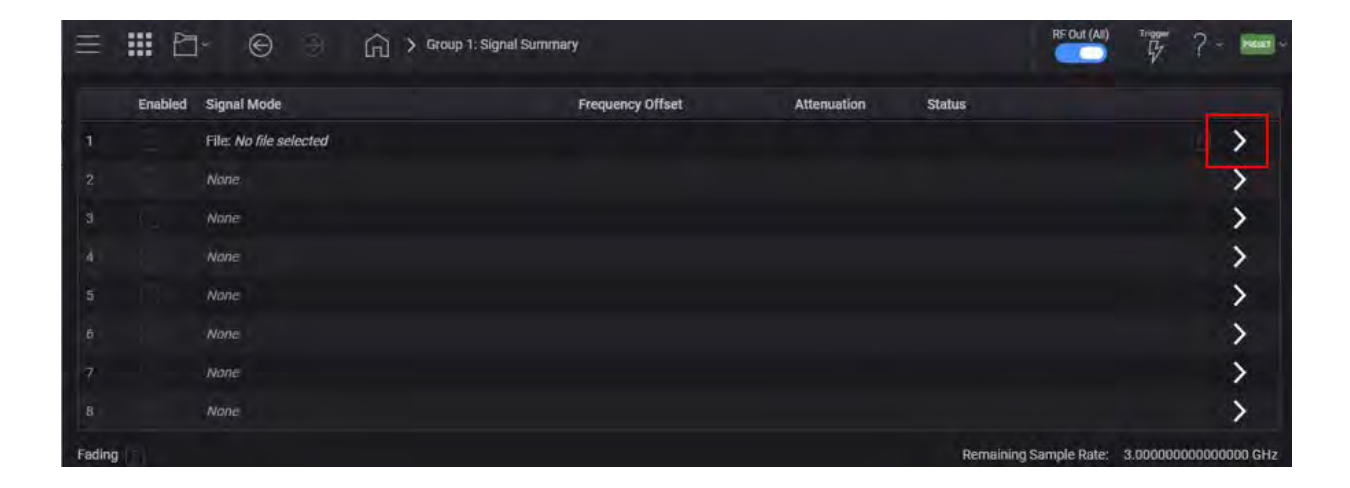

5. In the Mode dropdown, select Analog Modulation and then the Analog Modulation tab.

| ≡ ₩ ₽~            | 6      | Group 1: Signal Summary                      | > Signal 1: Setup  |
|-------------------|--------|----------------------------------------------|--------------------|
| General           | Enable | Mode                                         | Signal Attenuation |
| Analog Modulation | mui.   | Analog Modulation 🗸 🗸                        | 0 dB               |
| Trigger           | Mute   | Frequency Offset                             | Power              |
|                   |        | 0 Hz<br>Sample Rate<br>1.280 000 000 000 MHz | 0 dB               |
|                   |        | Reset Phase Accumulator                      |                    |

- a. Set Modulation Type to FM.
- b. Set Waveform to Sine.
- c. Set Rate to 400 Hz.
- d. Set Deviation to 10 MHz.

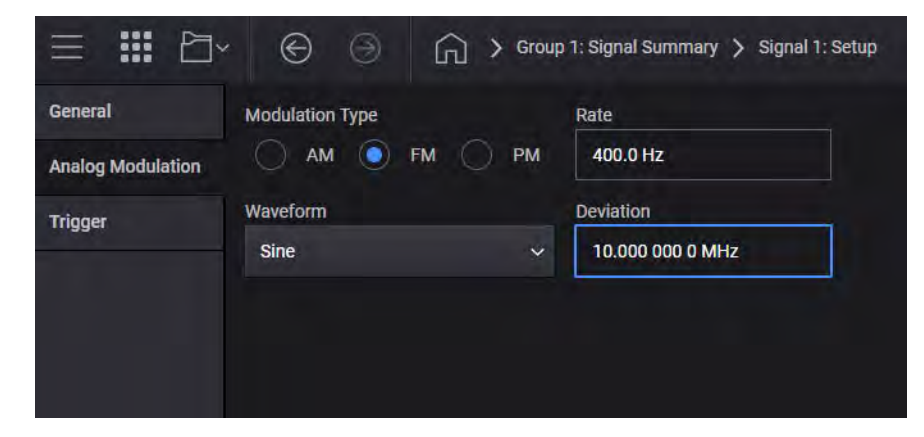

6. Select the General tab > Enable.

|                   | ) Group 1: Signal Summary            | > Signal 1: Setup  |
|-------------------|--------------------------------------|--------------------|
| General Enable    | Mode                                 | Signal Attenuation |
| Analog Modulation | Analog Modulation 🛛 🗸 🗸              | 0 dB               |
| Trigger Mute      | Frequency Offset                     | Power              |
|                   | 0 Hz                                 | 0 dB               |
|                   | Sample Rate<br>1.280 000 000 000 MHz |                    |
|                   | Reset Phase Accumulator              |                    |

**7.** Close the Vector Modulation Signal Setup by selecting the **Home** icon at the top of the display.

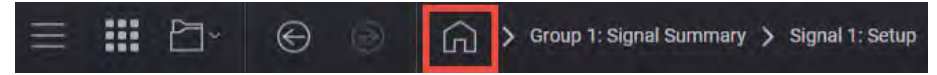

8. Set RF Out to **On** by selecting the numbered channel indicator switch.

This enables the RF Out for the indicated channels, in this case Channel 1 if using a multi-channel VXG.

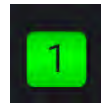

- 1. Select Mode Preset to set Spectrum Analyzer mode to a known state.
- 2. Select Frequency and set Center Frequency to 20 GHz and Span to 50 MHz.
- 3. Select BW and set Res BW to 240 Hz.

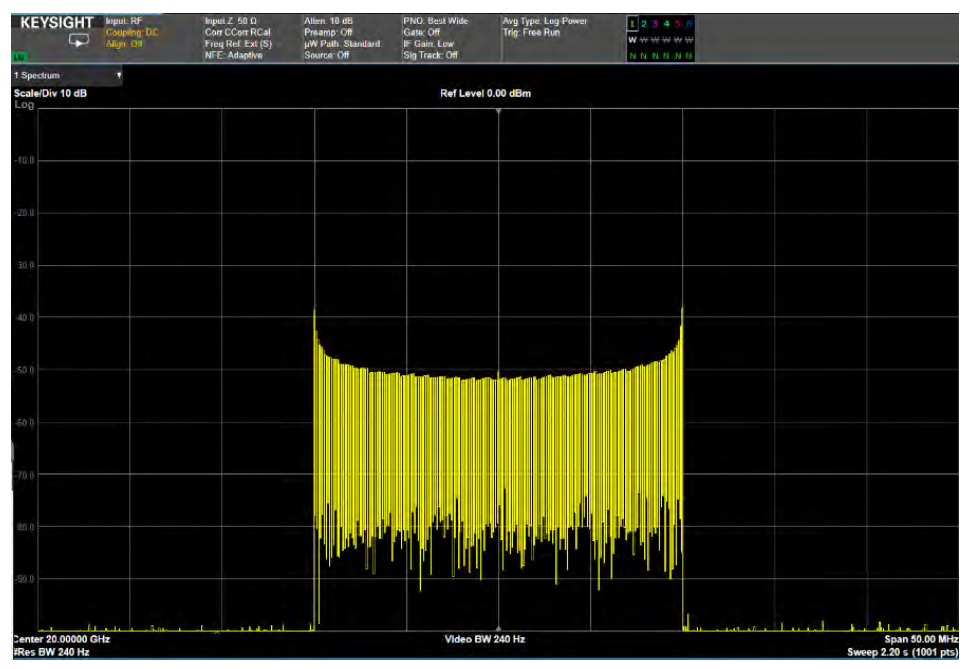

## Using the equivalent SCPI commands

#### On the VXG:

SYSTem:PRESet

RF1:FREQuency:CW 20GHZ

RF1:POWer:AMPLitude 0dBm

SIGNal:MODE AMODulation

SIGNal1:AMODulation:TYPE FM

SIGNal1:FM:SHAPe SINE

SIGNal1:FM:FREQuency 400HZ

SIGNal1:FM 10MHZ

SIGNall ON

RF1:OUTPut:STATe ON

For multi-channel instruments, set RF Out (all) to On.

RFAL1:OUTPut ON

#### On the X-Series Signal Analyzer:

FREQuency:CENTer 20GHZ

FREQuency:SPAN 50MHZ

ACPower: BANDwidth 240 Hz

## Generating Phase Modulation

#### NOTE The VXG must have the N7642APPC PathWave Signal Generation for IQ Based AM, FM, Phase license installed. The X-Series Analyzer must have N9063EM0E Analog Demodulation Measurement license installed.

NOTE

Ensure the equipment and triggers are properly configured. Refer to "Equipment Setup" on page 11 and "Setting Up Triggers on the X-Series Signal Analyzer" on page 13.

Follow the steps below for PM analog modulation using the internal or an external I/Q modulation source.

On the VXG:

- 1. Select **Preset** > **Preset** to set the instrument to a known state.
- 2. Set Frequency to 20 GHz and Amplitude to 0 dBm.
- 3. Select the Signal block to open.

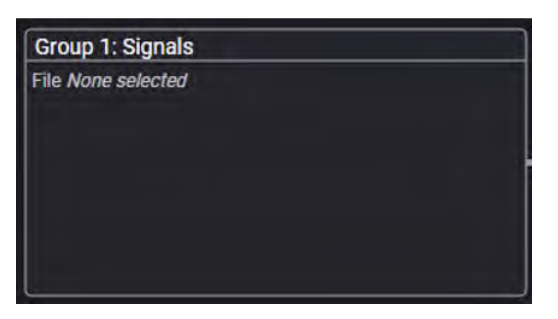

4. Select the arrow for Signal 1 to open the Signal Setup window.

NOTE

This screen is only accessible if Option M9484C-8SG (8 virtual signal generators) is installed. For all other option configurations, continue to the next step.

|   | Enabled | Signal Mode            | Frequency Offset | Attenuation | Status |   |
|---|---------|------------------------|------------------|-------------|--------|---|
|   |         | File: No file selected |                  |             |        | > |
|   |         | None.                  |                  |             |        | > |
|   |         | None                   |                  |             |        | > |
|   |         | Nane                   |                  |             |        | > |
| 5 |         | None                   |                  |             |        | > |
|   |         | None                   |                  |             |        | > |
| 7 |         | None                   |                  |             |        | > |
|   |         | None                   |                  |             |        | > |

5. In the Mode dropdown, select Analog Modulation and then the Analog Modulation tab.

| ≡ ₩ ⊡~ © ©     | Group 1: Signal Summary                                                                     | > Signal 1: Setup          |
|----------------|---------------------------------------------------------------------------------------------|----------------------------|
| General Enable | Mode<br>Analog Modulation ~                                                                 | Signal Attenuation<br>0 dB |
| Trigger Mute   | Frequency Offset<br>0 Hz<br>Sample Rate<br>1.280 000 000 000 MHz<br>Reset Phase Accumulator | Power<br>0 dB              |

- 6. In the Analog Modulation Signal Setup:
  - a. Set Modulation Type to PM.
  - **b.** Set Waveform to **Sine**.
  - c. Set Rate to 10 kHz.

d. Set Deviation to 1 rad.

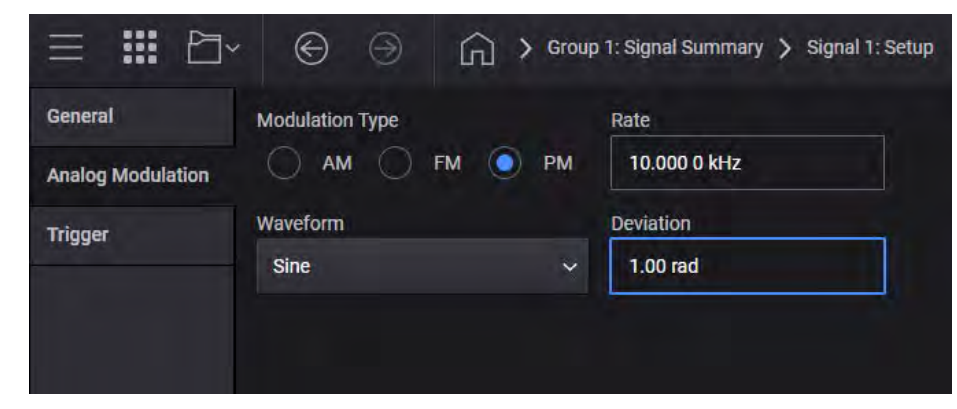

7. Select the General tab > Enable.

|                                | Group 1: Signal Summary              | > Signal 1: Setup  |
|--------------------------------|--------------------------------------|--------------------|
| General Ena                    | ble Mode                             | Signal Attenuation |
| Analog Modulation Trigger Mute | Frequency Offset                     | Power              |
|                                | 0 Hz                                 | 0 dB               |
|                                | Sample Rate<br>1.280 000 000 000 MHz |                    |
|                                | Reset Phase Accumulator              |                    |

**8.** Close the Vector Modulation Signal Setup by selecting the **Home** icon at the top of the display.

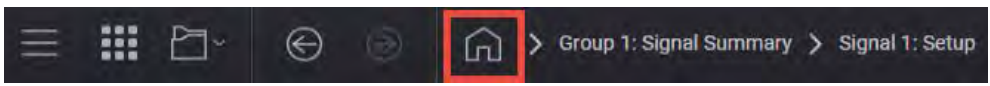

9. Set RF Out to On by selecting the numbered channel indicator switch.

This enables the RF Out for the indicated channels, in this case Channel 1 if using a multi-channel VXG.

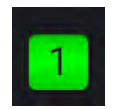

#### On the X-Series Signal Analyzer:

1. From the Menu Panel (on the top right of the display), select **Mode/Meas** > **Analog Demod** mode.

If accessing the instrument via a Remote Desktop connection, select the Screen tab (at the top of the display) to open the Mode/Measurement/View Selector window.

- 2. Select Mode Preset to set Spectrum Analyzer mode to a known state.
- 3. From the Menu Panel (on the top right of the display), select Mode/Meas > Analog Demod mode > PM Measurement > Quad View.

NOTE

NOTE

If accessing the instrument via a Remote Desktop connection, select the Screen tab (at the top of the display) to open the Mode/Measurement/View Selector window.

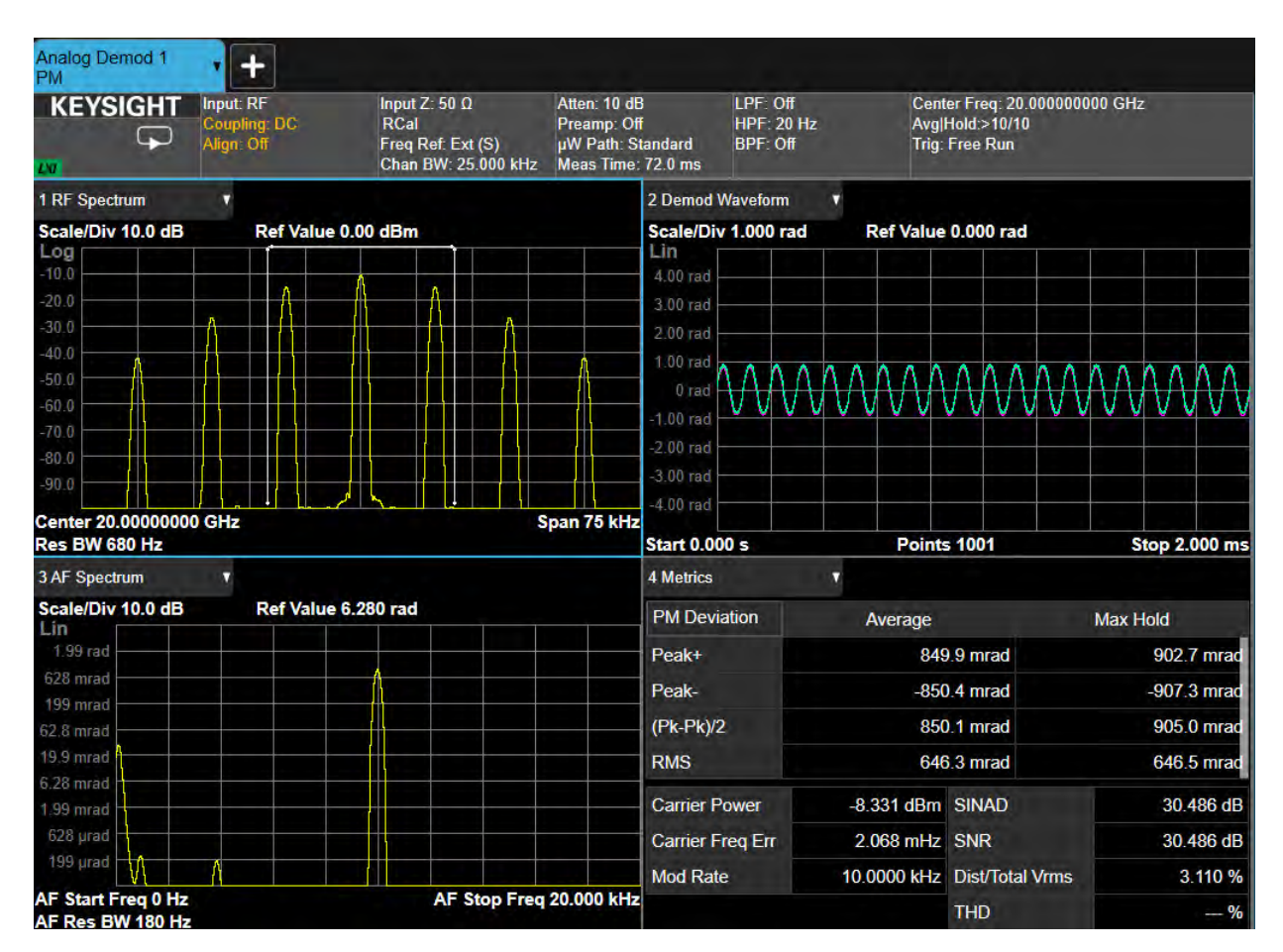

4. Select Frequency and set Center Frequency to 20 GHz.

## Using the equivalent SCPI commands

#### On the VXG:

SYSTem:PRESet

RF1:FREQuency:CW 20GHZ

RF1:POWer:AMPLitude 0dBm

SIGNal:MODE AMODulation

SIGNal1:AMODulation:TYPE PM

SIGNal1:PM:SHAPe SINE

SIGNal1:PM:FREQuency 10KHZ

SIGNal1:PM 1

SIGNall ON

RF1:OUTPut:STATe ON

For multi-channel instruments, set RF Out (all) to On.

RFAL1:OUTPut ON

#### On the X-Series Signal Analyzer:

INSTrument:CONFigure:ADEMOD:PM

SYSTem:PRESet

DISPlay:VIEW:ADVanced:SELect "QUAD"

FREQuency:CENTer 20GHZ

# Generating Synchronized Pulse (IQ + Analog) Modulation

#### NOTE

#### Ensure the equipment and triggers are properly configured. Refer to "Equipment Setup" on page 11 and "Setting Up Triggers on the X-Series Signal Analyzer" on page 13.

You will need to create your own ASCII text marker file and a binary file with the exact same name. Both files must be stored in the same file folder. For this example, we will use example files that have been stored on the VXG.

| ^ | Name                | ^ ~ ~                    | Date modified      | Туре          |
|---|---------------------|--------------------------|--------------------|---------------|
|   | 5GNR_1CC_FR1_30kH   | z_SCS_100MHz_256QAM_DC   | 9/20/2018 10:53 PM | Text Document |
|   | 5GNR_1CC_FR1_30kH   | z_SCS_100MHz_256QAM_DC   | 8/29/2018 11:57 PM | SETX File     |
|   | 5GNR_1CC_FR1_30kH   | Iz_SCS_100MHz_256QAM_DC  | 7/10/2019 1:47 AM  | WFM File      |
|   | 5GNR_1CC_FR2_120k   | Hz_SCS_100MHz_256QAM_DC  | 2/20/2019 9:58 PM  | Text Document |
|   | 5GNR_1CC_FR2_120k   | Hz_SCS_100MHz_256QAM_DC  | 2/20/2019 10:01 PM | SETX File     |
|   | 5GNR_1CC_FR2_120k   | Hz_SCS_100MHz_256QAM_DC  | 7/14/2019 2:07 AM  | WFM File      |
|   | 5GNR_2x2_MIMO_VX    | G_Scope_Updated.scp      | 5/14/2019 7:14 PM  | Text Document |
|   | SGNR_2x2_MIMO_VX    | G_Scope_Updated.setx     | 5/14/2019 7:14 PM  | SETX File     |
|   | 5GNR_8CC_FR2_120k   | Hz_SCS_100MHz_256QAM_Cor | 2/20/2019 9:48 PM  | Text Document |
|   | 5GNR_8CC_FR2_120k   | Hz_SCS_100MHz_256QAM_Cor | 7/14/2019 2:05 AM  | WFM File      |
|   | 5GNR_8CC_FR2_120k   | Hz_SCS_100MHz_256QAM_DC  | 2/20/2019 9:05 PM  | SETX File     |
|   | 5GNR_UXR_Recording  | g_28_GHz.csv             | 5/19/2019 10:29 PM | CSV File      |
|   | 10GHzInDB.s2p       |                          | 4/25/2019 5:38 PM  | S2P File      |
|   | 4000_SamplelQPulse  | OnOff_50%_wfm.csv        | 5/8/2020 10:55 AM  | CSV File      |
|   | 4000_SamplelQPulse  | DnOff_50%_wfm.wmk        | 6/3/2020 2:30 PM   | WMK File      |
|   | GSM_1C_BURST_SEC    | UREWAVE.wfm              | 7/17/2013 6:49 PM  | WFM File      |
|   | simpleAt10GHzInDB.s | s2p                      | 4/28/2019 4:52 PM  | S2P File      |
|   | WCDMA_TM1_64DPC     | CH_4C.wfm                | 1/14/2013 10:57 PM | WFM File      |

#### On the VXG:

- 1. Select **Preset** > **Preset** to set the instrument to a known state.
- 2. Set the Frequency to 1 GHz and Power to 0.0 dBm.
- 3. Select the Signal block to open.

| Group 1: Signals   |  |
|--------------------|--|
| File None selected |  |
|                    |  |
|                    |  |
|                    |  |
|                    |  |
|                    |  |
|                    |  |
|                    |  |
|                    |  |

4. Select the arrow for Signal 1 to open the Signal Setup window.

#### NOTE

This screen is only accessible if Option M9484C-8SG (8 virtual signal generators) is installed. For all other option configurations, continue to the next step.

| =      | <b>#</b> | * <b>©</b> 🤤           | Grou | p 1: Signal Summa | ry               |             |        | RE Out (All)         | Tragger ? -                             | -                 |
|--------|----------|------------------------|------|-------------------|------------------|-------------|--------|----------------------|-----------------------------------------|-------------------|
|        | Enabled  | Signal Mode            |      |                   | Frequency Offset | Attenuation | Status |                      |                                         |                   |
| 1      |          | File: No file selected |      |                   |                  |             |        |                      | 4                                       | >                 |
| 2      |          | None                   |      |                   |                  |             |        |                      |                                         | $\mathbf{\Sigma}$ |
| ġ      |          | None                   |      |                   |                  |             |        |                      |                                         | >                 |
| 4      |          | None                   |      |                   |                  |             |        |                      | - 3                                     | >                 |
| 5      |          | None                   |      |                   |                  |             |        |                      | 3                                       | >                 |
| 6      |          | None                   |      |                   |                  |             |        |                      | 3                                       | >                 |
| 7      |          | None                   |      |                   |                  |             |        |                      |                                         | >                 |
| 8      |          | None                   |      |                   |                  |             |        |                      | 0                                       | >                 |
| Fading | Enable   |                        |      |                   |                  |             | Re     | maining Sample Rate: | 3.0000000000000000000000000000000000000 | 00 GHz            |

5. Select the Mode dropdown and select Waveform File.

|               | $\Theta$ $\Im$ | Group 1: Signal Summary                  | > Signal 1: Setup  |
|---------------|----------------|------------------------------------------|--------------------|
| General       | Enable         | Mode                                     | Signal Attenuation |
| Waveform File |                | Waveform File 🗸 🗸 🗸                      | 0 dB               |
| Trigger       | Mute           | Frequency Offset                         | Power              |
| Markers       |                | 0 Hz                                     | 0 dB               |
|               |                | Sample Rate<br>3.000 000 000 000 000 GHz |                    |
|               |                | Reset Phase Accumulator                  |                    |
|               |                |                                          |                    |

6. Select the **Waveform File** tab (left pane), and then in the Waveform Setup area, use File **Select** to navigate to:

D:\Users\Instrument\Documents\Keysight\PathWave \SignalGenerator\Examples

and choose

4000\_SampleQPulseOnOff\_50%\_wfm.csv

then Select.

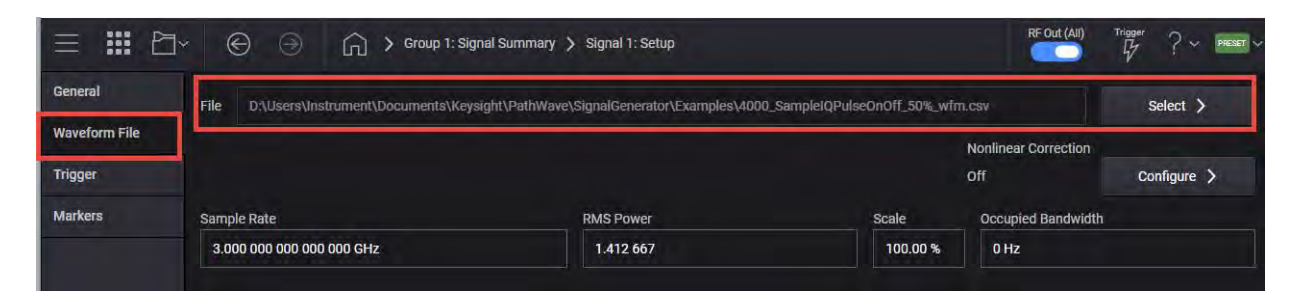

7. Set the Sample Rate to 2 kHz.

|               | ~ © @ 6               | Croup 1: Signal Summary > Signal 1: Setup                   |                               | RF Out (All)         | Trigger ? ~ Preset |
|---------------|-----------------------|-------------------------------------------------------------|-------------------------------|----------------------|--------------------|
| General       | File D:\Users\Instrum | ent\Documents\Keysight\PathWave\SignalGenerator\Examples\40 | 00_Sample/QPulseOnOff_50%_wfn | n.csv                | Select >           |
| Waveform File |                       |                                                             |                               | Nonlinear Correction |                    |
| Trigger       |                       |                                                             |                               | Off                  | Configure >        |
| Markers       | Sample Rate           | RMS Power                                                   | Scale                         | Occupied Bandwidth   |                    |
|               | 2.000 000 000 kHz     | 1.412 667                                                   | 100.00 %                      | 0 Hz                 |                    |

**8.** Select the **General** tab > **Enable**.

|                   | ) Group 1: Signal Summary            | > Signal 1: Setup  |
|-------------------|--------------------------------------|--------------------|
| General Enable    | Mode                                 | Signal Attenuation |
| Analog Modulation | Analog Modulation 🛛 🗸 🗸              | 0 dB               |
| Trigger           | Frequency Offset                     | Power              |
|                   | 0 Hz                                 | 0 dB               |
|                   | Sample Rate<br>1.280 000 000 000 MHz |                    |
|                   | Reset Phase Accumulator              |                    |

**9.** Close the Vector Modulation Signal Setup by selecting the **Home** icon at the top of the display.

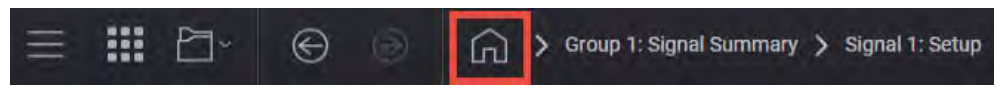

10. Set RF Out to On by selecting the numbered channel indicator switch.

This enables the RF Out for the indicated channels, in this case Channel 1 if using a multi-channel VXG.

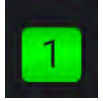

On the X-Series Signal Analyzer:

1. From the Menu Panel (on the top right of the display), select Mode/Meas > Spectrum Analyzer mode > Swept SA Measurement > Normal View.

NOTE If accessing the instrument via a Remote Desktop connection, select the Screen tab (at the top of the display) to open the Mode/Measurement/View Selector window.

- 2. Select Mode Preset to set Spectrum Analyzer mode to a known state.
- 3. Select Frequency and set Center Frequency to 1.0 GHz and Span to 0 Hz.
- 4. Select BW and set the Video BW to 300 Hz.

| <b>5.</b> Select <b>Sweep</b> and set the Sweep time to <b>4.0</b> | ) <b>4.0 s</b> . |
|--------------------------------------------------------------------|------------------|
|--------------------------------------------------------------------|------------------|

| KEYSIGHT        | Input: RF  | Input Z: 50 Ω     | Atten: 10 dB      | PNO: Fast      | Avg Type: Log-Power | 1 2 3 4 5 6         |
|-----------------|------------|-------------------|-------------------|----------------|---------------------|---------------------|
| L 🖵             | Align: Off | Freq Ref: Ext (S) | µW Path: Standard | IF Gain: Low   | nig. Hee Kuit       | w ₩ ₩ ₩ ₩ ₩         |
| LXI             |            | NFE: Adaptive     |                   | Sig Track: Off |                     | NNNNN               |
| 1 Spectrum      | ¥.         |                   |                   |                |                     |                     |
| Scale/Div 10 dB |            |                   | Ref Level 0.00 dB | m              |                     |                     |
| 209             |            |                   |                   |                |                     |                     |
| -10.0           |            |                   |                   |                |                     |                     |
|                 |            |                   |                   |                |                     |                     |
| -20.0           |            |                   |                   |                |                     |                     |
|                 |            |                   |                   |                |                     |                     |
| -30 0           |            |                   |                   |                |                     |                     |
|                 |            |                   |                   |                |                     |                     |
| -40.0           |            |                   |                   |                |                     |                     |
|                 |            |                   |                   |                |                     |                     |
| -50.0           |            |                   |                   |                |                     |                     |
| 50.0            |            |                   |                   |                |                     |                     |
| -60.0           |            |                   |                   |                |                     |                     |
| -70.0           |            |                   |                   |                |                     |                     |
|                 |            |                   |                   |                |                     |                     |
| -80.0           |            |                   |                   |                |                     | ,                   |
|                 |            |                   |                   |                |                     |                     |
| -90 0           |            |                   |                   |                |                     |                     |
|                 |            |                   |                   |                |                     |                     |
| Center 1.000000 | 000 GHz    |                   | #Video BW 300 H   | z              |                     | Span 0 Hz           |
| Res BW 3.0 MHz  |            |                   |                   |                | Swee                | p 4.00 s (1001 pts) |

## Generating a Multitone Signal

This example shows you how to create a multitone signal, which allows you to separate the usable frequency band into multiple channels. This can make a signal that is difficult to characterize in the time domain more readable.

NOTE

NOTE

# The VXG must have the N7621APPC PathWave Signal Generation for Multitone license installed.

Ensure the equipment and triggers are properly configured. Refer to "Equipment Setup" on page 11 and "Setting Up Triggers on the X-Series Signal Analyzer" on page 13.

On the VXG:

- 1. Select **Preset** > **Preset** to set the instrument to a known state.
- 2. Set Frequency to 20 GHz and Amplitude to -10 dBm.
- 3. Select the Signal block to open.

| Group 1: Signals   |  |
|--------------------|--|
| File None selected |  |
|                    |  |
|                    |  |
|                    |  |
|                    |  |
|                    |  |
|                    |  |

4. Select the arrow for Signal 1 to open the Signal Setup window.

NOTE

This screen is only accessible if Option M9484C-8SG (8 virtual signal generators) is installed. For all other option configurations, continue to the next step.

| E | nabled | Signal Mode            | Frequency Offset | Attenuation | Status |   |
|---|--------|------------------------|------------------|-------------|--------|---|
|   |        | File: No file selected |                  |             |        | > |
|   |        | None                   |                  |             |        | > |
|   |        | None                   |                  |             |        | > |
|   |        | None                   |                  |             |        | > |
| 5 |        | None                   |                  |             |        | > |
|   |        | None                   |                  |             |        | > |
|   |        | None                   |                  |             |        | > |
|   |        | None                   |                  |             |        | > |

5. Select the Mode dropdown and select Mutitone.

|                | Group 1: Signal Summary           | > Signal 1: Setup  |
|----------------|-----------------------------------|--------------------|
| General Enable | Mode                              | Signal Attenuation |
| Multitone      | Multitone 🗸 🗸 🗸                   | 0 dB               |
| Trigger        | Frequency Offset                  | Power              |
|                | 0 Hz                              | 0 dB               |
|                | Sample Rate<br>60.000 000 000 kHz |                    |
|                | Reset Phase Accumulator           |                    |

- 6. Select the Multitone tab and set:
  - a. Set Vector Modulation Signal Mode to Multitone.
  - b. Set Tones to 15.
  - c. Set Tone Spacing to 500 kHz.

| = III 🖻   | ]→ 🕞 💮 🏠 > Group 1: Signal Summary > S | Signal 1: Setup |  |
|-----------|----------------------------------------|-----------------|--|
| General   | Tones                                  |                 |  |
| Multitone | 15                                     |                 |  |
| Trigger   | Tone Spacing                           |                 |  |
|           | 500.000 000 00 kHz                     |                 |  |
|           | # of Points                            |                 |  |
## 7. Select the General tab > Enable.

| ≡ ::: 4 ⊚ (    | Group 1: Signal Setup   |                    |
|----------------|-------------------------|--------------------|
| General Enable | Mode                    | Signal Attenuation |
| Multitone      | Multitone ~             | 0 dB               |
| Trigger        | Frequency Offset        | T                  |
|                | 0 Hz                    |                    |
|                |                         |                    |
|                | Reset Phase Accumulator |                    |

**8.** Close the Vector Modulation Signal Setup by selecting the **Home** icon at the top of the display.

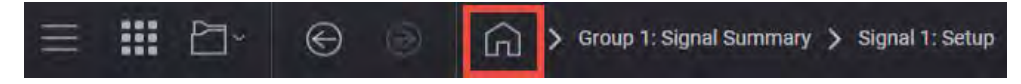

9. Set RF Out to On by selecting the numbered channel indicator switch.

This enables the RF Out for the indicated channels, in this case Channel 1 if using a multi-channel VXG.

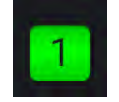

On the X-Series Signal Analyzer:

- 1. Select Mode Preset to set Spectrum Analyzer mode to a known state.
- 2. Select Frequency and set Center Frequency to 20 GHz and Span to 10 MHz.
- 3. Select BW and set Res BW to 300 Hz.

Observe the 15 tones.

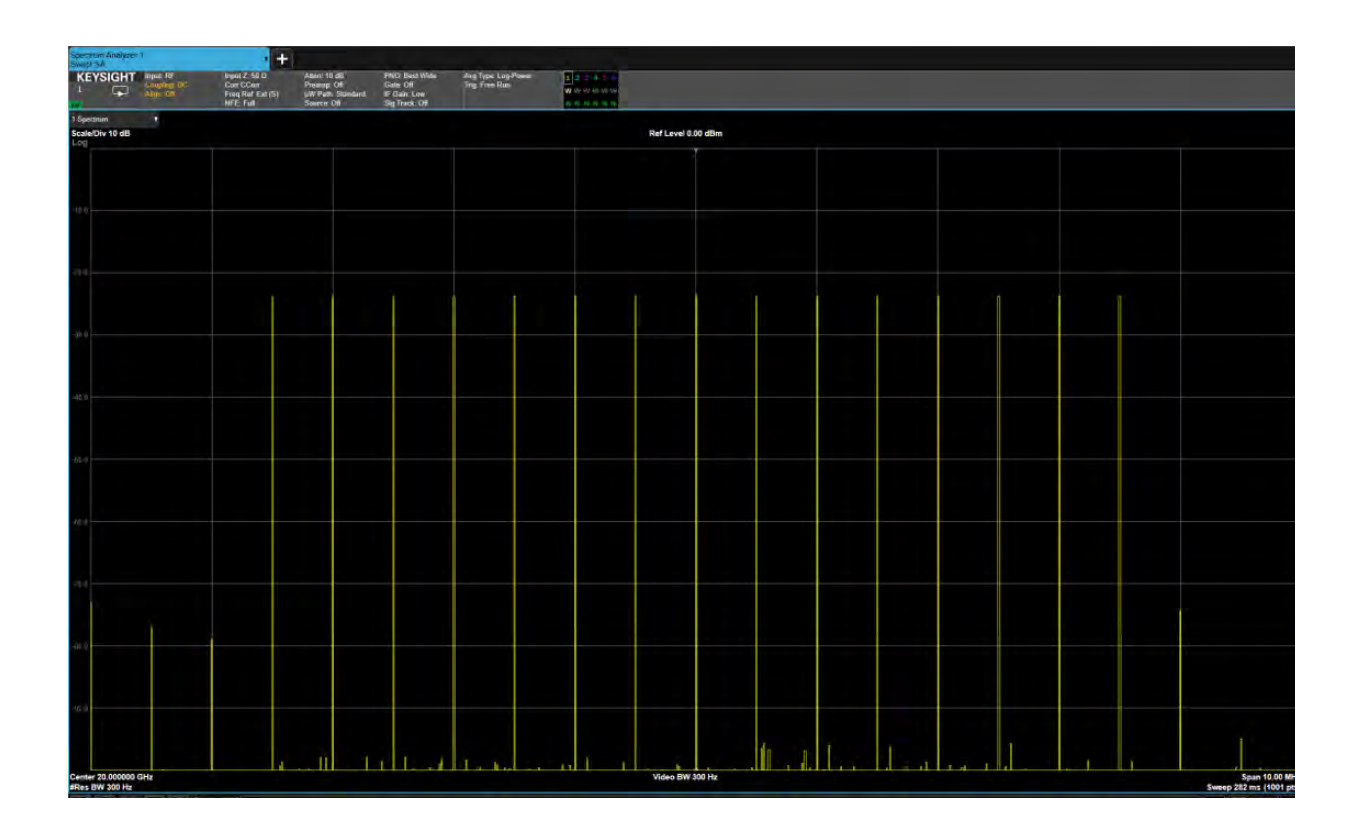

# Using the equivalent SCPI commands

On the VXG:

SYSTem:PRESet

RF1:FREQuency:CW 20GHZ

RF1:POWer:AMPLitude -10dBm

SIGNal1:MODE MTONes

SIGNal1:MTONe:ARB:NTON 15

SIGNal1:MTONe:ARB:FSP 500KHZ

SIGNall ON

RF1:OUTPut:STATe ON

For multi-channel instruments, set RF Out (all) to On.

RFAL1:OUTPut ON

On the X-Series Signal Analyzer: Change to Spectrum Analyzer mode, Swept SA measurement. INSTrument:CONFigure:SA:SAN DISPlay:VIEW:ADVanced:SELect "NORMAL" FREQuency:CENTer 20GHZ FREQuency:SPAN 10MHZ

# Setting Up Waveform File Vector Modulation

In this section, we will load a GSM and a LTE waveform into the VXG to demonstrate the accuracy of the VXG's vector modulation using error vector magnitude (EVM) measurement applications available on the X-Series Signal Analyzer.

The VXG supports all ARB waveforms that are provided on the X-Series sources. This section will use a few of the ARB files that come with the X-Series sources.

NOTE

Ensure the equipment and triggers are properly configured. Refer to "Equipment Setup" on page 11 and "Setting Up Triggers on the X-Series Signal Analyzer" on page 13.

#### On the VXG:

- 1. Select **Preset** > **Preset** to set the instrument to a known state.
- 2. Set Frequency to 20 GHz and Amplitude to 0 dBm.
- 3. Select the Group 1: Signals block to open.

| Group 1: Signals   |  |
|--------------------|--|
| File None selected |  |
|                    |  |
|                    |  |
|                    |  |
|                    |  |
|                    |  |
|                    |  |
|                    |  |

4. Select the arrow for Signal 1 to open the Signal Setup window.

NOTE

This screen is only accessible if Option M9484C-8SG (8 virtual signal generators) is installed. For all other option configurations, continue to the next step.

| =      | III 🖻   | × ⊜ ∋                  | Group | 1: Signal Summary |                  |             |              | RF Out (All) | Trager<br>C | ? - 100       |
|--------|---------|------------------------|-------|-------------------|------------------|-------------|--------------|--------------|-------------|---------------|
|        | Enabled | Signal Mode            |       |                   | Frequency Offset | Attenuation | Status       |              |             |               |
| 1      |         | File: No file selected |       |                   |                  |             |              |              |             | >             |
|        |         | None                   |       |                   |                  |             |              |              |             | >             |
|        |         | None                   |       |                   |                  |             |              |              |             | >             |
|        |         | None                   |       |                   |                  |             |              |              |             | >             |
|        |         | None                   |       |                   |                  |             |              |              |             | >             |
|        |         | None                   |       |                   |                  |             |              |              |             | >             |
|        |         | None                   |       |                   |                  |             |              |              |             | >             |
|        |         | None                   |       |                   |                  |             |              |              |             | >             |
| Fading | Enable  |                        |       |                   |                  |             | Remaining Sa | ample Rate:  | 3.000000    | 000000000 GHz |

5. In the Vector Modulation Signal Setup:

| a. | Select the | Mode | dropdown | and | set to | Waveform | File. |
|----|------------|------|----------|-----|--------|----------|-------|
|----|------------|------|----------|-----|--------|----------|-------|

|               | $\Theta$ | Group 1: Signal Summary                  | > Signal 1: Setup  |
|---------------|----------|------------------------------------------|--------------------|
| General       | Fnable   | Mode                                     | Signal Attenuation |
| Waveform File |          | Waveform File 🗸 🗸 🗸                      | 0 dB               |
| Trigger       | Mute     | Frequency Offset                         | Power              |
| Markers       |          | 0 Hz                                     | 0 dB               |
|               |          | Sample Rate<br>3.000 000 000 000 000 GHz |                    |
|               |          | Reset Phase Accumulator                  |                    |
|               |          |                                          |                    |

- **b.** In the left pane, select the **Waveform File** tab.
- c. Use File Select to navigate to:

D:\Users\Instrument\Documents\Keysight\PathWave \SignalGenerator\Examples d. Highlight GSM\_1C\_BURST\_SECUREWAVE.wfm, then Select.

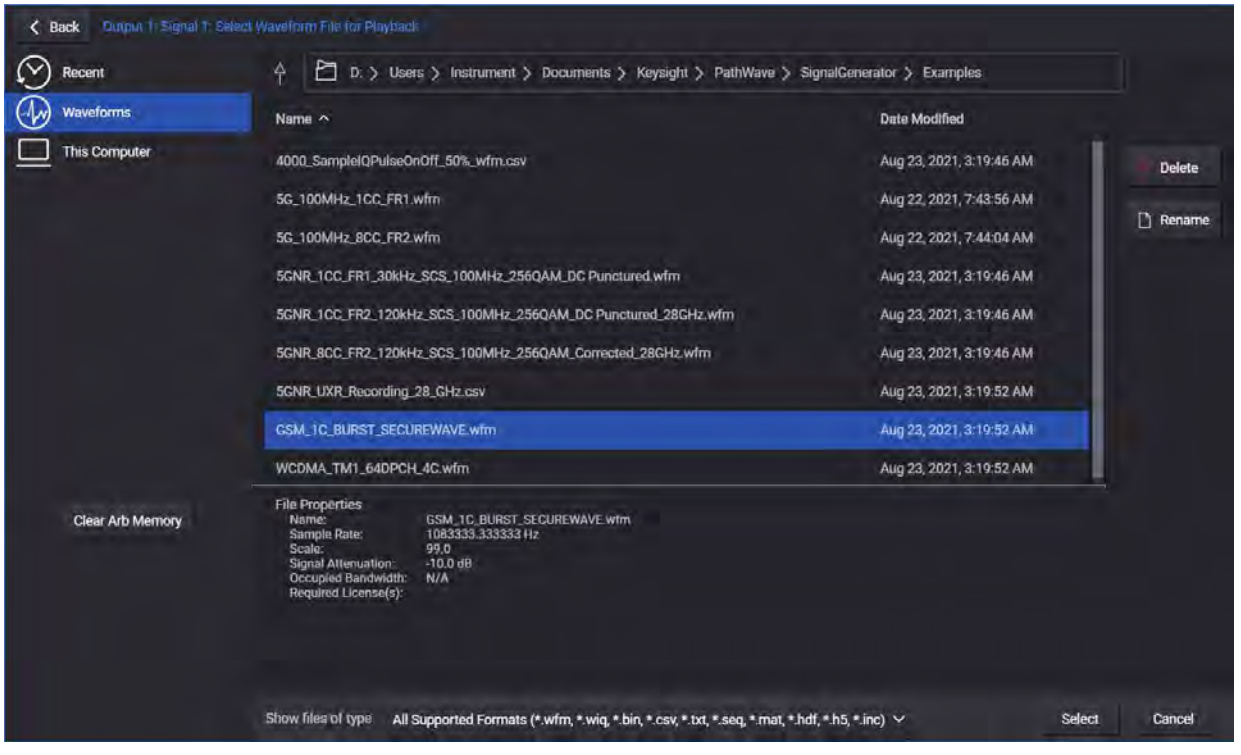

e. Select the General tab > Enable.

| General       | Enable | Mode                                   | Signal Attenuation |
|---------------|--------|----------------------------------------|--------------------|
| Waveform File |        | Waveform File 🗸 🗸 🗸 🗸 🗸                | 0 dB               |
| Trigger       | Mute   | Frequency Offset                       | Power              |
| Markers       |        | 0 Hz                                   | 0 dB               |
|               |        | Sample Rate<br>122.880 000 000 000 MHz |                    |
|               |        | Reset Phase Accumulator                |                    |

**6.** Close the Vector Modulation Signal Setup by selecting the **Home** icon at the top of the display.

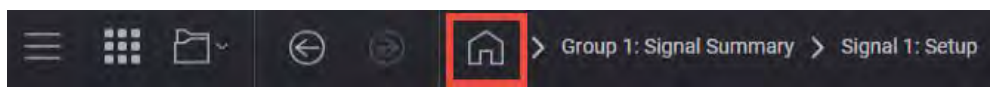

7. Set RF Out to **On** by selecting the numbered channel indicator switch.

This enables the RF Out for the indicated channels, in this case Channel 1 if using a multi-channel VXG.

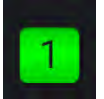

On the X-Series Signal Analyzer:

- 1. Select Mode Preset to set Spectrum Analyzer mode to a known state.
- 2. Select Frequency and set Center Frequency to 20 GHz and Span to 900 kHz.
- 3. Select BW and set Res BW to 470 Hz.
- 4. Select Trace and set Trace Type to Max Hold.
- 5. Observe the GSM signal.

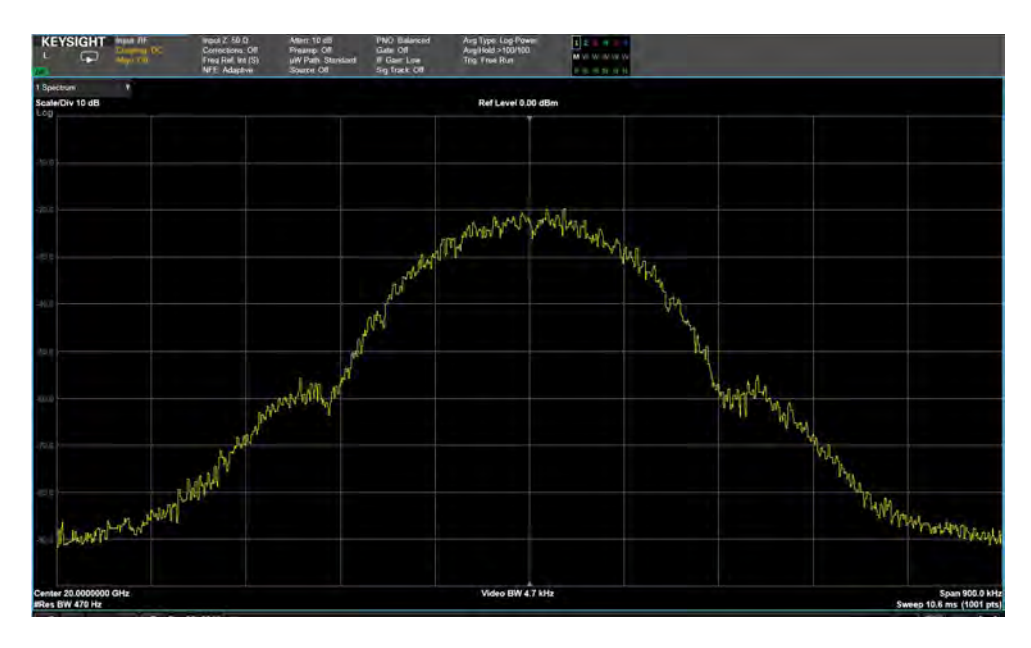

On the VXG:

1. Select the Group 1: Signals block to open.

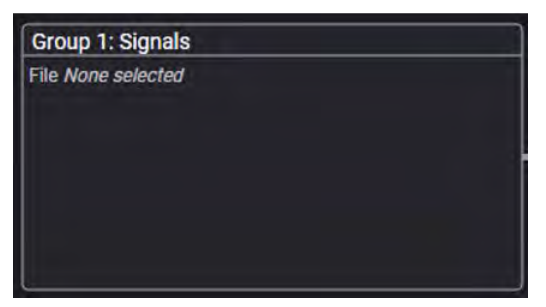

2. Select the arrow for Signal 1 to open the Signal Setup window.

| =      | III 🖻   | * © 🤅                  | ۵, | Group 1: Signal Sun | nmary          |    |             |        | RF Out (All)          | Tragger<br>G | ?- 🖻     | -   |
|--------|---------|------------------------|----|---------------------|----------------|----|-------------|--------|-----------------------|--------------|----------|-----|
|        | Enabled | Signal Mode            |    |                     | Frequency Offs | et | Attenuation | Status |                       |              |          |     |
| 1      |         | File: No file selected |    |                     |                |    |             |        |                       |              | >        |     |
|        |         | None                   |    |                     |                |    |             |        |                       |              | X        |     |
|        |         | None                   |    |                     |                |    |             |        |                       |              | >        |     |
|        |         | None                   |    |                     |                |    |             |        |                       |              | >        |     |
|        |         | None                   |    |                     |                |    |             |        |                       |              | >        |     |
|        |         | None                   |    |                     |                |    |             |        |                       |              | >        |     |
|        |         | None                   |    |                     |                |    |             |        |                       |              | >        |     |
|        |         | None                   |    |                     |                |    |             |        |                       |              | >        |     |
| Fading | Enable  |                        |    |                     |                |    |             | R      | emaining Sample Rate: | 3.0000000    | 00000000 | GHz |

3. Select the Mode drop down menu and select Waveform File and then select the Waveform File tab on the left side.

| ≡ ₩ ₽~        | 0    | Group 1: Signal Summa                    | ry 📏 Signal 1: Setup | RF Out (All) | Trigger<br>G | ? ~ PRESET ~ |
|---------------|------|------------------------------------------|----------------------|--------------|--------------|--------------|
| General       |      | Mode                                     | Signal Attenuation   |              |              |              |
| Waveform File |      | Waveform File 🗸 🗸                        | 0 dB                 |              |              |              |
| Trigger       | Mute | Frequency Offset                         | Power                |              |              |              |
| Markers       |      | 0 Hz                                     | 0 dB                 |              |              |              |
|               |      | Sample Rate<br>3.000 000 000 000 000 GHz |                      |              |              |              |
|               |      | Reset Phase Accumulator                  |                      |              |              |              |
|               |      |                                          |                      |              |              |              |

NOTE This screen is only accessible if Option M9484C-8SG (8 virtual signal generators) is installed. For all other option configurations, continue to the next step.

#### 4. Use File Select to navigate to: D:\Users\Instrument\Documents\Keysight\PathWave \SignalGenerator\Examples

| General                 |                                                 |                                           |          |                      |
|-------------------------|-------------------------------------------------|-------------------------------------------|----------|----------------------|
| File                    | D:\Users\Instrument\Documents\Keysight\PathWave | \SignalGenerator\Examples\02_W-CDMA_TM1_1 | DPCH.wfm | Select >             |
| Waveform File<br>Use in | stalled Signal Studio to create waveforms       |                                           |          | Nonlinear Correction |
| Trigger Cust            | om Modulation 2023                              | V Launch                                  |          | Off Configure >      |
| Markers Sampl           | e Rate                                          | RMS Power                                 | Scale    | Occupied Bandwidth   |
| 7.68                    | 0 000 000 000 MHz                               | 0.606 600                                 | 86.40 %  | 7.680 000 MHz        |

5. Set the file extension to All Files (\*.\*), highlight WDCMA\_TM1\_64DPCH\_4C.wfm, then Select.

| K Back Dunpur 2 Signal 7, Sei | ect Waveform File for PloyIsack                                                                                                    |                            |           |
|-------------------------------|----------------------------------------------------------------------------------------------------|----------------------------|-----------|
| Recent                        | 👌 🛅 D. > Users > Instrument > Documents > Keysight > PathWave > S                                                                                                    | SignalGenerator 🗦 Examples |           |
| Waveforms                     | Name *                                                                                                    | Date Modified              |           |
| This Computer                 | 5G_100MHz_1CC_FR1.wfm                                                                                                    | Aug 22, 2021, 7:43:56 AM   | Delete    |
|                               | 5G_100MHz_BCC_FR2.wfm                                                                                                    | Aug 22, 2021, 7:44;04 AM   | C) Rename |
|                               | SGNR_1CC_FR1_30kHz_SCS_100MHz_256QAM_DC Punctured.wfm                                                                                                    | Aug 23, 2021, 3:19:46 AM   |           |
|                               | 5GNR_1CC_FR2_120kHz_SCS_100MHz_2560AM_DC Punctured_28GHz.wfm                                                                                                    | Aug 23, 2021, 3:19:46 AM   |           |
|                               | 5GNR_BCC_FR2_120kHz_SCS_100MHz_256QAM_Corrected_28GHz.wfm                                                                                                    | Aug 23, 2021, 3:19:46 AM   |           |
|                               | 5GNR_UXR_Recording_28_GHz.csv                                                                                                    | Aug 23, 2021, 3:19:52 AM   |           |
|                               | GSM_1C_BURST_SECUREWAVE.wfm                                                                                                    | Aug 23, 2021, 3:19:52 AM   |           |
|                               | UserCorr-2022-01-14_001.csv                                                                                                    | Jan 14, 2022, 7:51:43 AM   |           |
|                               | WCDMA_TM1_64DPCH_4C.wfm                                                                                                    | Aug 23, 2021, 3:19,52 AM   |           |
| Clear Arb Memory              | File Properties<br>Name: WCDMA_TM1_640PCH_4C.wfm<br>Sample Rate: 95930000.0 Hz<br>Scale: 99,900002<br>Signal Attemution: 0.952698 dB<br>Occupied Bandwidth: N/A<br>Required License(s): |                            |           |
|                               | Show files of type All Supported Formats (* wfm, * wig, *.bin, *.csv, *.bxt, *.seg, *.mat, *.hr                                                                                         | df, *.h5, *.inc) ∨ Select  | Cancel    |

6. Select the General tab > Enable.

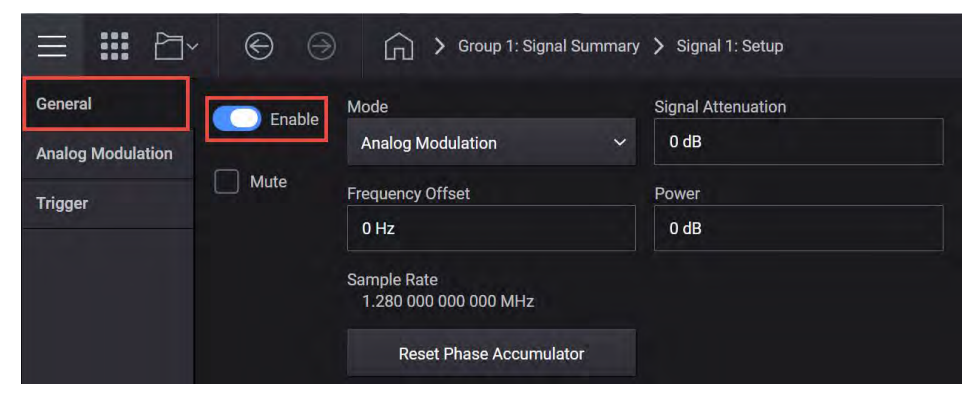

7. Ensure that **RF Out** is on.

On the X-Series Signal Analyzer:

- 1. Select BW and set Res BW to 620 Hz.
- 2. Select Frequency and set Span to 30 MHz.
- 3. Observe the WCDMA signal.

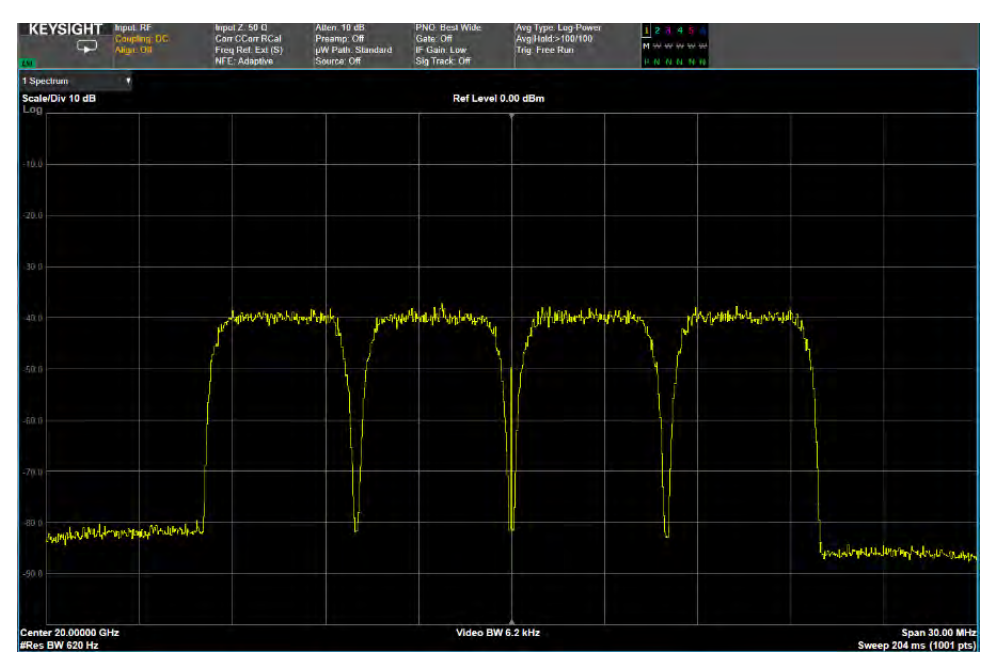

#### Using the equivalent SCPI commands

#### On the VXG:

SYSTem: PRESet

RF1:FREQuency:CW 20GHZ

RF1:POWer:AMPLitude 0dBm

SIGNal1:MODE WAVeform

SIGN1:WAV " D:\Users\Instrument\Documents\Demo Waveforms\GSM\_1C\_Burst.wfm"

SIGNall ON

RF1:OUTPut:STATe ON

For multi-channel instruments, set RF Out (all) to On.

RFAL1:OUTPut ON

#### On the X-Series Signal Analyzer:

FREQuency:CENTer 20GHZ

FREQuency:SPAN 900KHZ

ACPower: BANDwidth 470 Hz

DISPlay:TXPower:WINDow1:TRACe:MAXHold ON

#### On the VXG:

SIGN1:WAV " D:\Users\Instrument\Documents\Demo Waveforms\WDCMA\_TM1\_64DPCH\_4C.wfm"

SIGNall ON

RF1:OUTPut:STATe ON

#### On the X-Series Signal Analyzer:

ACPower: BANDwidth 620 Hz

FREQuency:SPAN 30MHZ

# 2 Corrections

- "Corrections/De-embedding Using PathWave N7653APPC Software" on page 52
  - "Using a Spectrum Analyzer to Make the Corrections Measurement" on page 58
  - "Using a Power Meter to Make the Corrections Measurement" on page 65
  - "Adding Fixture Blocks using s2p Files" on page 52
- "Instrument Nonlinear Correction" on page 71
  - "Setting Up an INC 1CC 4 GHz, 10 dBm EVM Measurement" on page 71
  - "Setting Up an INC 8CC 28 GHz, 10 dBm EVM Measurement" on page 82

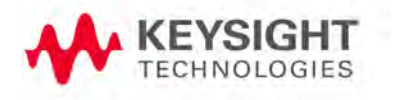

# Corrections/De-embedding Using PathWave N7653APPC Software

De-embedding is used to remove the effects of the test fixtures and cabling from the measurement results. De-embedding uses a model of the test fixture and mathematically removes the fixture characteristics (cables, connectors and other passive components) between the source and the device under test (DUT). Once the desired topology has been characterized, its effects can be removed from the output signal, moving the effective reference plane to the point at which the power sensor was connected.

Blocks can be added from supported file formats (.s2p, .csv, .uflat) or by direct measurement, using one of the supported power sensors (power meter, spectrum analyzer, or a network analyzer).

#### NOTE

# The VXG must have the N7653APPC PathWave Automatic Channel Response Correction and S-parameter De-embedding license installed.

# Adding Fixture Blocks using s2p Files

Amplitude and phase can be corrected by adding multiple s2p files as Fixture Blocks.

An s2p file (also known as a Touchstone file) is an ASCII text file used for documenting the n-port network parameter data and noise data of linear active devices, passive filters, passive devices, or interconnect networks. Each record contains 1 stimulus value and 4 S-parameters (total of 9 values)

The first line in the figure below (# GHz DB R 50) designates:

- (GHz) designates the frequency in Hz, kHz, MHz, or GHz
- (S) the measurements are in S parameters (rather than Y or Z)
- (DB) the values are given in decibel/angle. Instead of DB, you can have RI (real/imaginary) or MA (magnitude/angle)
- (50) the characteristic impedance is 50 ohms

#### NOTE

If there is not a first line header, the default format is GHz, S-parameters, and magnitude/angle.

1. Create s2p files in Notepad in the format shown above.

An s2p example file is included on the VXG. Go to

D:\Users\Instrument\Documents\Keysight\PathWave \SignalGenerator\Examples\simpleAt10GHzInDB.s2p

- 2. Select **Preset** > **Preset** to set the instrument to a known state.
- **3.** In the VXG Output area, set the Frequency to **10 GHz** and **Power** to -10 dBm.

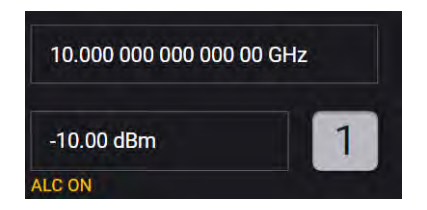

4. Select the Group 1: Signals block to open.

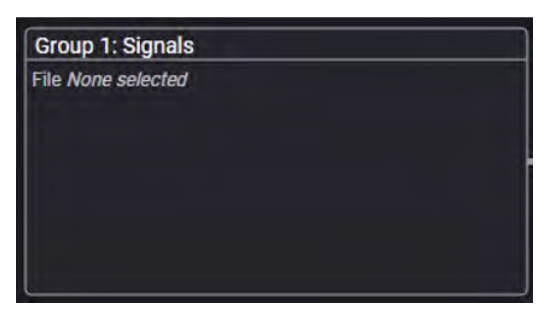

5. Select the arrow for Signal 1 to open the Signal Setup window.

NOTE

TIP

This screen is only accessible if Option M9484C-8SG (8 virtual signal generators) is installed. For all other option configurations, continue to the next step.

#### Corrections Corrections/De-embedding Using PathWave N7653APPC Software

| E      |         | • ©                    | <u>ن</u> | Group 1: Signal Sur | nmary            |             |        | RF Out (All)         |          | ? - 🔤 -       |
|--------|---------|------------------------|----------|---------------------|------------------|-------------|--------|----------------------|----------|---------------|
|        | Enabled | Signal Mode            |          |                     | Frequency Offset | Attenuation | Status |                      |          |               |
| i.     |         | File: No file selected |          |                     |                  |             |        |                      |          | >             |
|        |         | None                   |          |                     |                  |             |        |                      |          | >             |
|        |         | None                   |          |                     |                  |             |        |                      |          | >             |
|        |         | Nane                   |          |                     |                  |             |        |                      |          | >             |
|        |         | None                   |          |                     |                  |             |        |                      |          | >             |
|        |         | None                   |          |                     |                  |             |        |                      |          | >             |
|        |         | None                   |          |                     |                  |             |        |                      |          | >             |
|        |         | Nane                   |          |                     |                  |             |        |                      |          | >             |
| Fading | Enable  |                        |          |                     |                  |             | Re     | maining Sample Rate: | 3.000000 | 000000000 GHz |

6. Select the Mode dropdown and select Multitone.

|                | Group 1: Signal Setup   |                    |
|----------------|-------------------------|--------------------|
| General Enable | Mode                    | Signal Attenuation |
| Multitone      | Multitone 🗸 🗸 🗸         | 0 dB               |
| Trigger        | Frequency Offset        |                    |
|                | 0 Hz                    |                    |
|                | Reset Phase Accumulator |                    |

- 7. From the left pane, select Multitone and set:
  - Vector Modulation Signal Mode to Multitone
  - Tones to 21
  - Tone Spacing to 100 MHz

|           |                        | > Group 1: Signal Summary > Signal 1: Setup |  |
|-----------|------------------------|---------------------------------------------|--|
| General   | Tones                  |                                             |  |
| Multitone | 21                     |                                             |  |
| Trigger   | Tone Spacing           |                                             |  |
|           | 100.000 000 000 00 MHz |                                             |  |

# 8. Select the General tab > Enable.

| ۵ 🏭 🖻     | € ⊝    | Group 1:                 | Signal Setup |                    |  |
|-----------|--------|--------------------------|--------------|--------------------|--|
| General   | Enable | Mode                     |              | Signal Attenuation |  |
| Multitone |        | Multitone                | ~            | 0 dB               |  |
| Trigger   |        | Frequency Offset<br>0 Hz |              |                    |  |
|           |        | Reset Phase Accu         | umulator     |                    |  |

- **9.** Close the Signal block by selecting the **Home** icon, and then select **RF Out** to turn on.
- **10.** On the X-Series Signal Analyzer spectrum analyzer in Spectrum Analyzer Mode:
  - Select **Mode Preset** to set Spectrum Analyzer mode to a known state.
  - Set the Center to 10 GHz
  - Set Span to 3 GHz

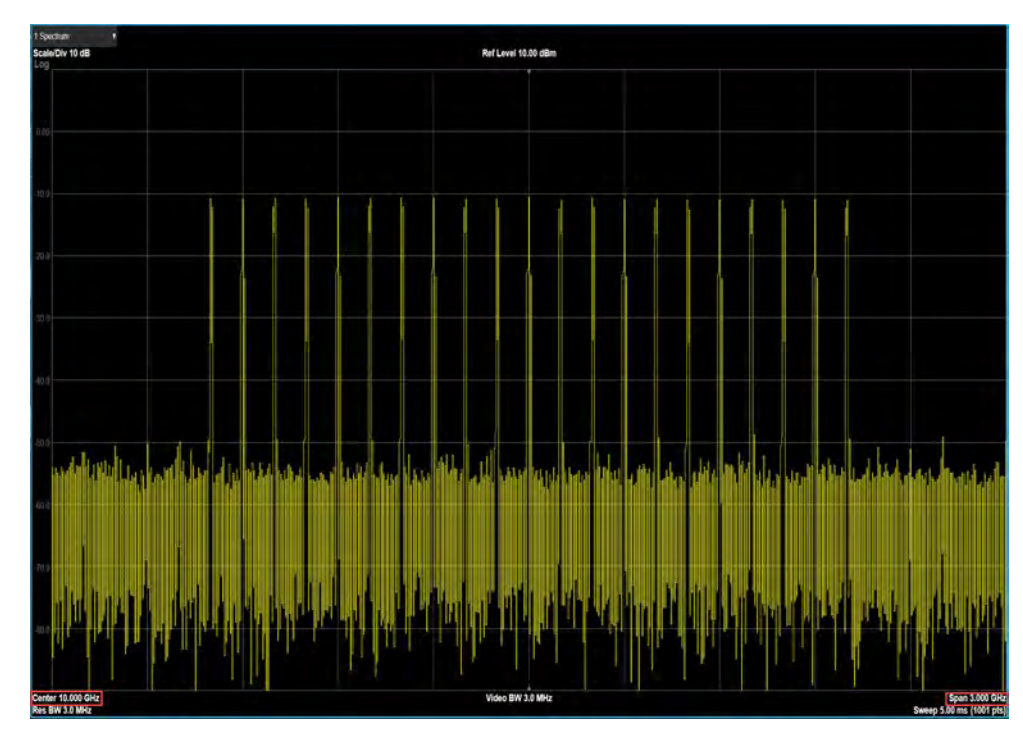

11. On the VXG, select the **RF Output** block > **Corrections/De-embedding**.

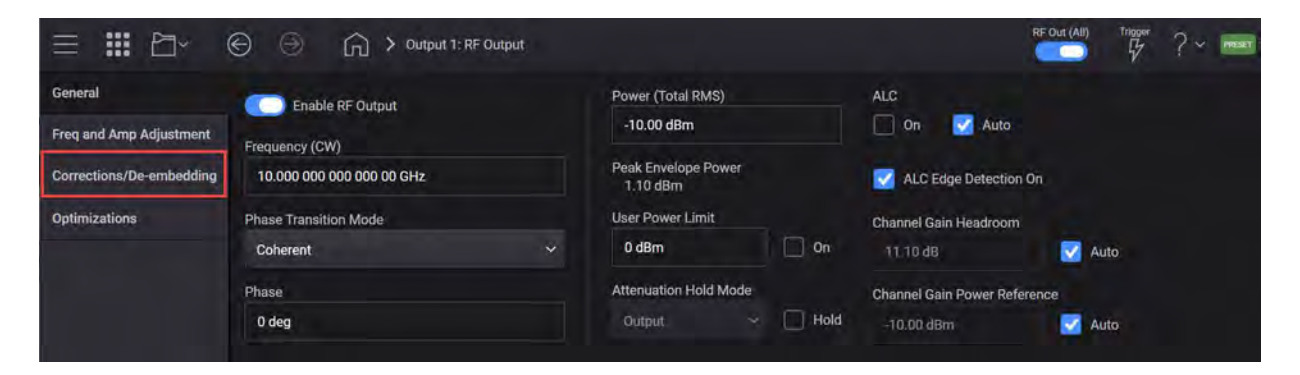

12. In the Corrections Setup dialog, select Add from File.

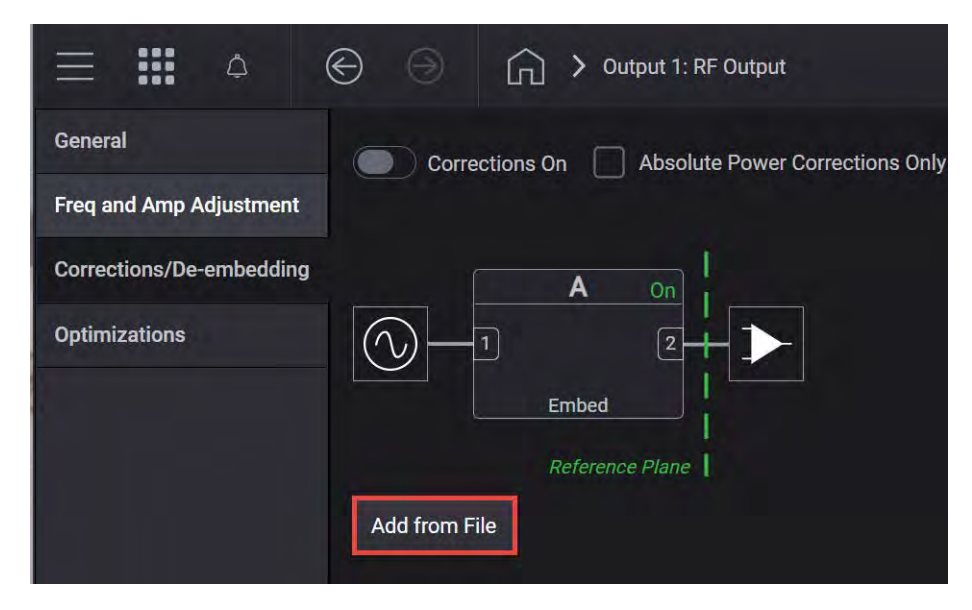

13. Navigate and select the s2p file and then Select.
D:\Users\Instrument\Documents\Keysight\PathWave
\SignalGenerator\Examples\simpleAt10GHzInDB.s2p

Notice that Block B is added in the Correction Setup diagram.

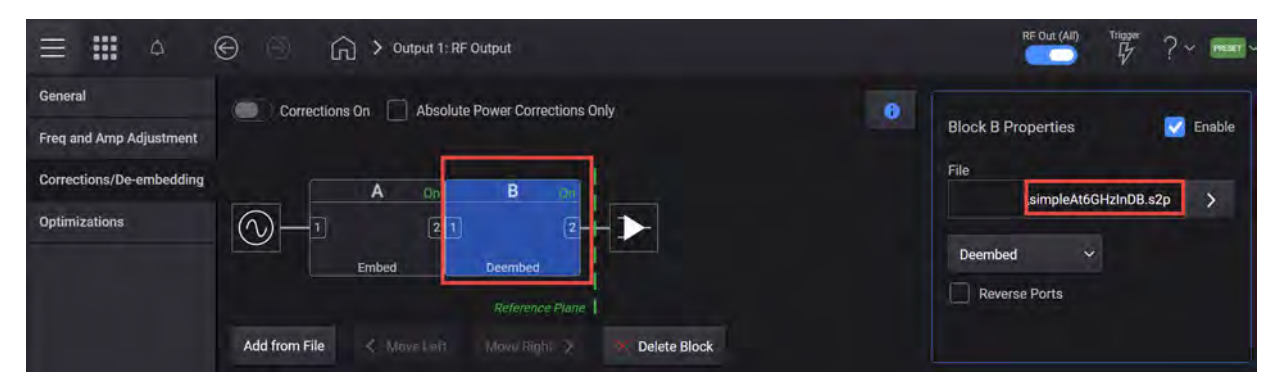

14. Turn Corrections On.

View the results on the signal analyzer. Observe how the .s2p file has impacted the signal.

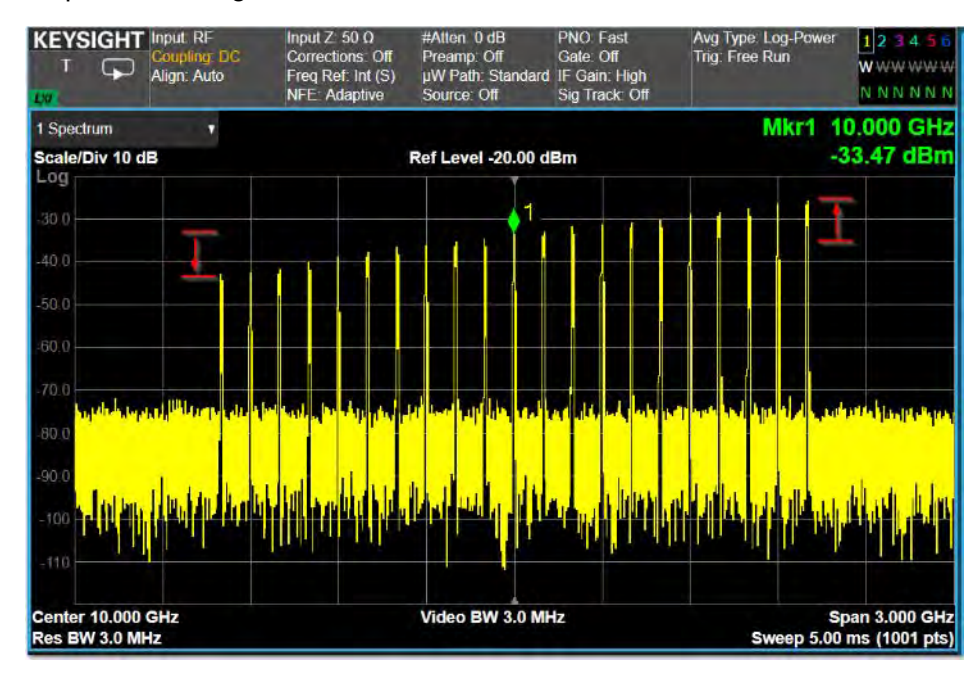

**15.** Add a third block using the same file name as shown in the steps above. Under Block C Properties, set to **Embed**.

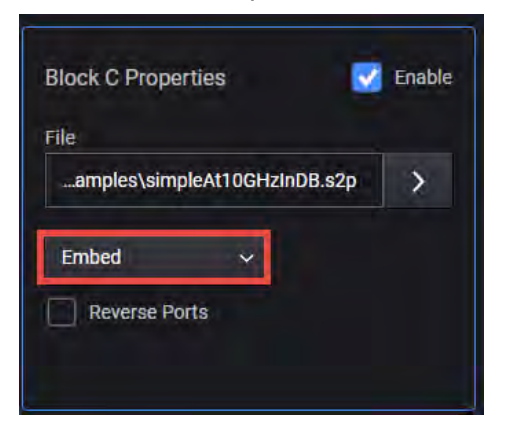

View the results on the X-Series spectrum analyzer. Notice that the corrections are no longer shown. This is because the de-embedded corrections applied in Block B cancel the embedded corrections applied in Block C.

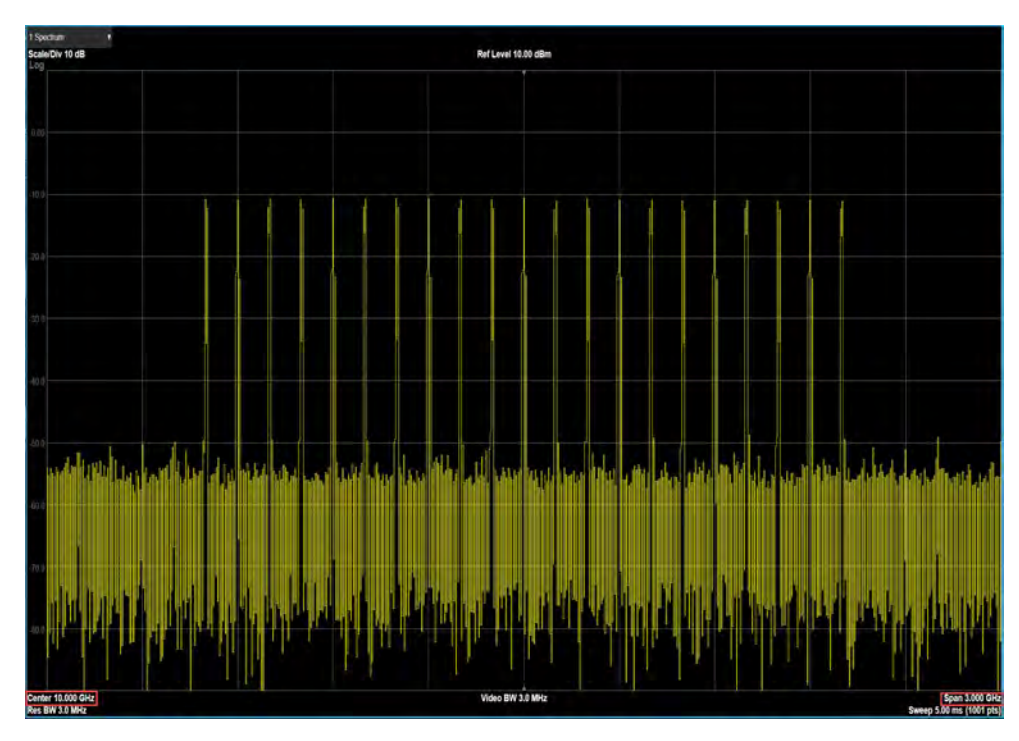

Using a Spectrum Analyzer to Make the Corrections Measurement

When using a spectrum analyzer, it must be locked to the VXG Frequency Reference. This is important because the power measurement can be inaccurate due to a narrow resolution bandwidth (RBW) used in the spectrum analyzer. Supported Keysight X-Series signal analyzers are:

- N9000A/B CXA

Corrections Corrections/De-embedding Using PathWave N7653APPC Software

- N9010A/B EXA
- N9020A/B MXA
- N9030A/B PXA
- N9040B and N9041B UXA

#### On the VXG:

- 1. Connect the VXG 10 MHz Out to the N90x0A/B Ext Reference In.
- 2. Connect cable or DUT between the VXG RF Out and the signal analyzer RF in.
- 3. Select **Preset** > **Preset** to set the instrument to a known state.
- 4. Set the Frequency to 12 GHz and Amplitude to -10 dBm.
- 5. Select the Signal block to open.
- 6. Select the arrow for Signal 1 to open the Signal Setup window.

#### NOTE

This screen is only accessible if Option M9484C-8SG (8 virtual signal generators) is installed. For all other option configurations, continue to the next step.

| Enabled | Signal Mode            | Frequency Offset | Attenuation | Status |   |
|---------|------------------------|------------------|-------------|--------|---|
| t       | File: No file selected |                  |             |        | > |
|         | None                   |                  |             |        | > |
|         | None                   |                  |             |        | > |
| 4 ( )   | None                   |                  |             |        | > |
|         | None                   |                  |             |        | > |
|         | None                   |                  |             |        | > |
| 7       | None                   |                  |             |        | > |
|         | None                   |                  |             |        | > |

7. Select the Mode dropdown and select Multitone.

Select the Multitone tab from the left pane and then, configure the signal to have 501 Tones with 4 MHz Tone Spacing, then select the General tab > Enable.

| ≡ Ⅲ 凸~    | © 0                | G > Group | 1: Signal Summary | > Signal 1: Setup |
|-----------|--------------------|-----------|-------------------|-------------------|
| General   | Tones              |           |                   |                   |
| Multitone | 501                |           |                   |                   |
| Trigger   | Tone Spacing       | _         | 1                 |                   |
|           | 4.000 000 000 00 M | Hz        |                   |                   |
|           |                    |           |                   |                   |

**9.** Select the **Home** icon and set RF Out to **On** by selecting the numbered channel indicator switch.

This enables the RF Out for the indicated channels, in this case Channel 1 if using a multi-channel VXG.

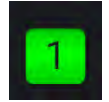

#### On the Signal Analyzer:

 From the Menu Panel (on the top right of the display), select Mode/Meas > Spectrum Analyzer mode > Occupied BW Measurement > OBW Results View.

If accessing the instrument via a Remote Desktop connection, select the Screen tab (at the top of the display) to open the Mode/Measurement/View Selector window.

2. Set the Center Frequency to 12 GHz and the Span to 3 GHz.

Observe how the fixturing is impacting this signal, including the flatness and the total power.

| KEYS      | IGHT<br>Coupling: DC<br>Align: Off | Input Z: 50 Ω<br>Corrections: Off<br>Freq Ref: Ext (S)<br>NFE: Adaptive | Atten: 10 dB<br>Preamp: Off<br>µW Path: Standard | Trig: Free Run<br>Gate: Off<br>#IF Gain: Low | Center Freq: 12<br>Avg Hold:>10/10<br>Radio Std: None | 000000000 GHz<br>3<br>3 |
|-----------|------------------------------------|-------------------------------------------------------------------------|--------------------------------------------------|----------------------------------------------|-------------------------------------------------------|-------------------------|
| 1 Graph   | č (†                               |                                                                         |                                                  |                                              |                                                       |                         |
| Scale/D   | iv 10.0 dB                         |                                                                         | Ref Value -30.00 dl                              | Bm                                           |                                                       | ,                       |
| -40.0     |                                    |                                                                         |                                                  |                                              |                                                       |                         |
| -50.0     |                                    |                                                                         |                                                  |                                              |                                                       | <b>1</b>                |
| -60.0     |                                    |                                                                         |                                                  |                                              |                                                       |                         |
| -70.0     |                                    |                                                                         |                                                  |                                              |                                                       |                         |
| -80.0     |                                    |                                                                         |                                                  |                                              |                                                       | Lange and and a second  |
| -100      |                                    |                                                                         |                                                  |                                              |                                                       |                         |
| -110      |                                    |                                                                         |                                                  |                                              |                                                       |                         |
| -120      |                                    |                                                                         |                                                  |                                              |                                                       |                         |
| Center    | 12.000 GHz                         | Ň                                                                       | /ideo BW 50.000 N                                | lHz*                                         | Sweet                                                 | Span 3 GH               |
| 2 Metrics | 5 <b>V</b>                         |                                                                         |                                                  |                                              | Once                                                  | 5.00 ma (1001 pta       |
|           | Occupied Bandwidth                 |                                                                         |                                                  |                                              |                                                       |                         |
|           | 1.97                               | 00 GHz                                                                  |                                                  | Total Power                                  |                                                       | -17.3 dBm               |
|           | Transmit Freq Error                | -213.66 kH                                                              | Iz                                               | % of OBW Pov                                 | wer                                                   | 99.00 %                 |
|           | x dB Bandwidth                     | 2.010 GH                                                                | IZ                                               | x dB                                         |                                                       | -26.00 dB               |
|           |                                    |                                                                         |                                                  |                                              |                                                       |                         |

NOTE

#### On the VXG:

- 1. Select the **RF Output** block > **Corrections/De-embedding** tab to open the Correction Setup.
- 2. Select Block A to highlight > Add from Measurement to open the Measure Corrections Block Wizard.

| ≡ ₩ △ ⊕ ਭ                                      | Gran > Output 1: RF Output                    | RE Out (All) Trigger      |
|------------------------------------------------|-----------------------------------------------|---------------------------|
| General C                                      | orrections On Absolute Power Corrections Only | Block A Properties Stable |
| Corrections/De-embedding Optimizations Add fro |                                               | Add from Measurement      |

**3.** Connect the power sensor (in this case, the X-Series signal analyzer) as shown in the diagram below. After reading the overview, select **Next** to move to the Configure Sensor setup.

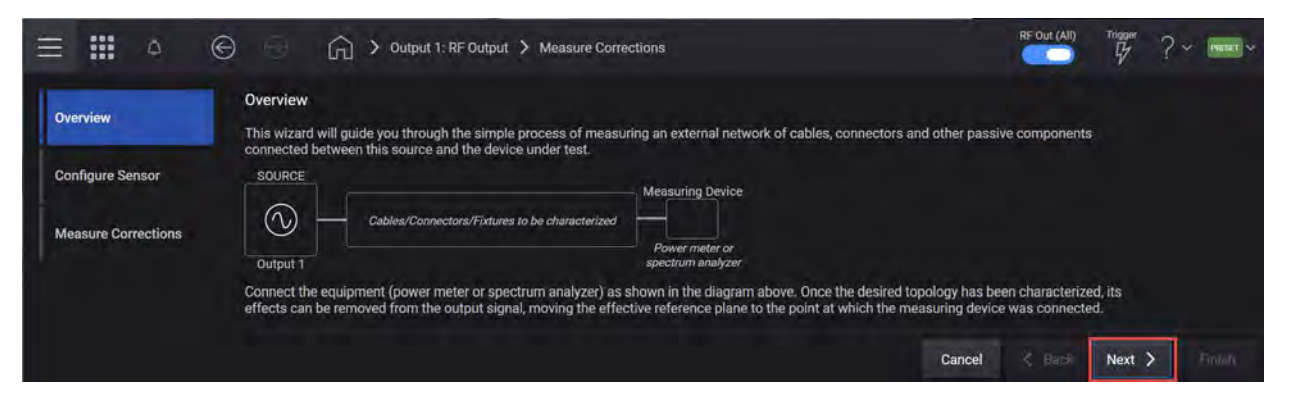

**4.** In the Configure Sensor setup, select the **Power Measurement Device** dropdown and select **Spectrum Analyzer**.

| Overview            | Configure Sensor     | Power Measurement De | e Spectrum Analyzer |            |            |         |                 |
|---------------------|----------------------|----------------------|---------------------|------------|------------|---------|-----------------|
| Configure Sensor    |                      | Spectrum Analyzer 🗸  | Connection Type     | Hostname o | r IP Addre | 288     |                 |
|                     | Start Frequency      | Power                |                     |            |            |         | Test Connection |
| Measure Corrections | 1.000 000 000 000 00 | GHz -10.00 d         | n                   | Protocol   |            | Address |                 |
|                     | Stop Frequency       | Number o             | teps                | HiSLIP     | ~          | hislip0 |                 |
|                     | 2.000 000 000 000 00 | GHz 10               |                     |            |            |         |                 |

5. Set the Start and Stop Freq, Amplitude, and the Num Steps. For this example Start Freq 11 GHz, Stop Freq 13 GHz, Amplitude to the highest power used in your measurement (For this example, -10 dBm, which we already set in the main window. If you change the value here, it will update the value in the main measurement window.) and Number of Steps to 101.

|                     | 🕞 🕤 🖒 🔾 Output            | 1: RF Output 🗲 Measure | Corrections       |                |         | RF Out (All) | Trigger<br>G | ? ~ PRESET ~ |
|---------------------|---------------------------|------------------------|-------------------|----------------|---------|--------------|--------------|--------------|
| Overview            | Configure Sensor          | leasurement Device     | Spectrum Analyzer |                |         |              |              |              |
| Configure Sensor    | Spectr                    | rum Analyzer 🗸         | Connection Type   | Hostname or IP | Address |              |              |              |
|                     | Start Frequency           | Power                  | 🔘 LAN 🔵 USB       |                |         |              | Test         | t Connection |
| Measure Corrections | 11.000 000 000 000 00 GHz | -10.00 dBm             |                   | Protocol       | Add     | iress        |              |              |
|                     | Stop Frequency            | Number of Steps        |                   | Hislip         | ~ h     | islip0       |              |              |
|                     | 13.000 000 000 000 00 GHz | 101                    |                   |                |         |              |              |              |
|                     |                           |                        |                   |                |         |              |              | =            |
|                     |                           |                        |                   |                | Cancel  | < Back       | Next >       | Finish       |

6. Set Connection Type to LAN, enter the LAN Address and set the Protocol parameters to HiSLIP, and then select Test Connection.

| Overview<br>Configure Sensor | Configure Sensor<br>Power Measurement Device<br>Spectrum Analyzer ~ |                 | Spectrum Analyzer<br>Connection Type | Hostname or IP A | ddres | <b>1</b> 5 |         |           |
|------------------------------|---------------------------------------------------------------------|-----------------|--------------------------------------|------------------|-------|------------|---------|-----------|
|                              | Start Frequency                                                     | Power O LAN USB |                                      | uxa-us90420008   |       |            | Test Co | onnection |
| Measure Corrections          | 11.000 000 000 00 MHz                                               | -10.00 dBm      |                                      | Protocol         |       | Address    |         |           |
|                              | Stop Frequency Number of Steps                                      | Number of Steps |                                      | HISLIP           | ~     | пізіро     |         |           |
|                              |                                                                     |                 |                                      |                  |       |            |         |           |
|                              |                                                                     |                 |                                      |                  |       |            |         |           |

- **7.** Once you are successfully connected, select **Next** to move to the Measure Corrections step.
- 8. Select Measure Correction Data.

During the measurement, the VXG outputs a CW between the Start and Stop Frequencies for the specified number of steps and output power. It will take some time to measure all 101 points, and the progress is indicated by the blue bar. You can watch the signal analyzer as it steps through this process.

| $\equiv \Box \circ \Theta$ | G > Output 1: RF Output > Corrections Setup > Measure Corrections                  | RE Duit (All) Trisser ? - 📼 - |
|----------------------------|------------------------------------------------------------------------------------|-------------------------------|
| Overview                   | Correction File Name: JgnelGenerationExamples\UserCorr-2021-08-17.001.csv Change > |                               |
| Configure Sensor           | Measure Correction Data                                                            |                               |
| Measure Corrections        |                                                                                    |                               |
|                            |                                                                                    |                               |
|                            | Correction measurement in progress                                                 |                               |
|                            | Abort                                                                              |                               |
|                            |                                                                                    |                               |

The measurement results are saved to a csv file using an automatically generated file name.

9. When the measurement is complete, select Finish, then select Corrections On.

The output csv file is set to Block A.

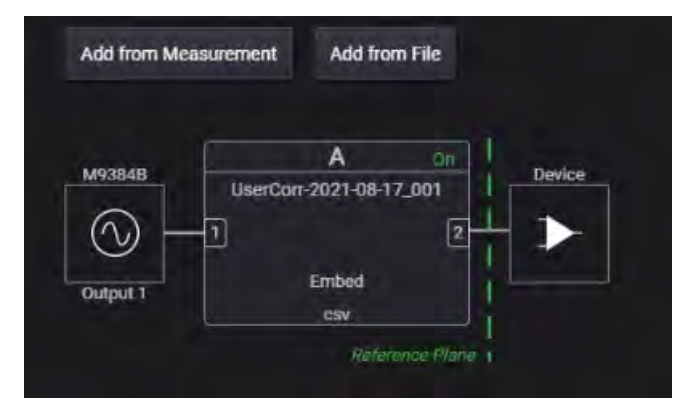

Block A is dedicated for User Correction. The image below shows how blocks are assigned in the User Correction and Fixture block.

| Factory Cal<br>Add lack A<br>Model & Common and A<br>Model & Common and | 1 000 000 000 GHz 0.00<br>Fixt<br>connections, likeds can be accord into the<br>fourne analysis, network analyses) series f<br>My Fishers Charged<br>2 52 <sup>th</sup> | dom 2 2<br>UTC<br>possed has comuted ( stips, case with<br>the finance) to get started. | icoo coo coo chiz | 5.00 dBm | r ©v ?v mo<br>?<br>♥ Corrections Co |
|----------------------------------------------------------------------------------------------------|----------------------------------------------------------------------------------------------------|-----------------------------------------------------------------------------------------|-------------------|----------|-------------------------------------|
| Recently in User                                                                                                    | ion                                                                                                    | cture Block                                                                             | k                 |          |                                     |
| L HEF HAT COLD April 9, 201                                                                                                    | 6 21135PM                                                                                                    | Second Street Second                                                                    | and the second    |          | Ģ                                   |

**10.** On the signal analyzer, **Restart** (on the left corner of the user interface) the measurement (because it is applying averaging). Observe how the measured corrections impacted the signal. You can easily toggle Corrections on and off on the VXG to see the difference.

Using a Power Meter to Make the Corrections Measurement

The following USB power sensors can be used for the power measurement.

- U8487A-CFG007
- U8485A-CFG006
- U2000A
- U2001A
- U2002A
- U2004A
- U2000B
- U2001B
- U2000H
- U2001H
- U2002H

# On the VXG:

- 1. Connect the VXG 10 MHz Out to the N90x0A/B Ext Reference In.
- 2. Select the **RF Output** block > **Corrections/De-embedding** block to open the Correction Setup.
- **3.** Select the **A Block** (to highlight) then **Add from Measurement** to open the Measure Corrections Block Wizard.

| ≡ Ⅲ △ ⊚ ⑧               | 🛱 > Output 1: RF Output                       | RF Out (All) Trigger ? ~ Mean ~ |
|-------------------------|-----------------------------------------------|---------------------------------|
| General Correct         | tions On Absolute Power Corrections Only      | 🚯 Block A Properties 💽 Enable   |
| Freq and Amp Adjustment |                                               | File                            |
| Optimizations           | A or<br>Embed                                 | Add from Measurement            |
| Add from File           | e <= Alove Left - Hove Toght } - Delete Blocs |                                 |

4. Connect the power sensor as shown in the diagram below then select Next.

| ≡ <b>Ⅲ</b> ↔                            | C Output 1: RF Output > Measure Corrections                                                                                                    | RF Out (All)                                             | Trigger                | ? ~ <b>meat</b> ~ |
|-----------------------------------------|----------------------------------------------------------------------------------------------------|----------------------------------------------------------|------------------------|-------------------|
| Overview                                | Overview This wizard will guide you through the simple process of measuring an external network of cables, connectors and other connected between this source and the device under test.                                                              | passive components                                       |                        |                   |
| Configure Sensor<br>Measure Corrections | SOURCE  Cables/Connectors/Fixtures to be characterized  Cables/Connectors/Fixtures to be characterized  Power meter or spectrum analyzer                                                                                                    |                                                          |                        |                   |
|                                         | Connect the equipment (power meter or spectrum analyzer) as shown in the diagram above. Once the desired topology h<br>effects can be removed from the output signal, moving the effective reference plane to the point at which the measuring<br>Can | nas been characterize<br>device was connecte<br>cel Back | ed, its<br>ed.<br>Next | Finlah            |

5. Select Next to go to Configure Sensor dialog and select the Power Measurement Device dropdown > Power Meter.

| Overview            | Power Measurement Device Power Meter 🗠 |                   | ] |                |                   |
|---------------------|----------------------------------------|-------------------|---|----------------|-------------------|
| Configure Sensor    | Start Frequency                        | 11.0000000000 GHz |   | Stop Frequency | 30.0000000000 GHz |
| Measure Corrections | Number of Steps                        | 20                |   | Power          | 5.00 dBm          |

6. Set the Start and Stop Freq, Amplitude, and the Num Steps. For this example Start Freq 26 GHz, Stop Freq 30 GHz, Amplitude to the highest power used in your measurement 5 dBm, and Num Steps to 20.

- **7.** Select the Connection Type to **USB**, and then specify the Device and VISA Address.
- 8. Select Test Connection to verify connectivity, and then select OK then Next to continue.

You can also calibrate and zero out the power sensor before measuring corrections.

9. Select Next to go to the Measure Corrections dialog and select Measure Correction Data.

| $\equiv \Box \circ \odot$ | Output 1: RF Output     | Corrections Setup      Measure Corrections   |          | RE Dut (All) | тидон ? - <b>нис</b> - |
|---------------------------|-------------------------|----------------------------------------------|----------|--------------|------------------------|
| Overview                  | Correction File Name:   | enerator/Examples/UserCom-2021-08-17_001.csv | Change > |              |                        |
| Configure Sensor          | Measure Correction Data |                                              |          |              |                        |
| Measure Corrections       |                         |                                              |          |              |                        |
|                           |                         |                                              | _        |              |                        |
|                           |                         | Correction measurement in progress           | 1        |              |                        |
|                           |                         | Abort                                        |          |              |                        |
|                           |                         |                                              |          |              |                        |

During the measurement, the VXG outputs a CW between the Start and Stop Frequencies for the specified number of steps and output power. The measurement results are saved to a csv file using an automatically generated file name.

10. Select Finish. The output csv file is set to Block A.

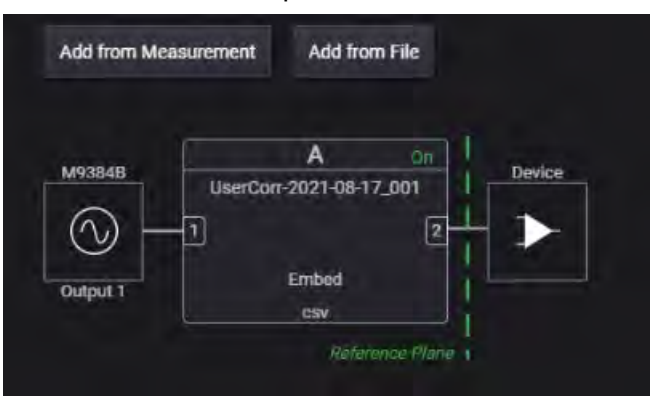

Block A is dedicated for User Correction. The image below shows how blocks are assigned in the User Correction and Fixture block.

| E Constant                                             | 5 C 1 4                                                                                                    | odo odo odo GHz<br>chars, Blocks can be adde<br>unalyzer, netwick adalyzer) | ixture            | 2 2                                | 2 2003 SOID DOD GAHE | -5.00 dBm<br>meet using one of (%- | ° <sup>™</sup> ©~ ?* <del>=</del> ~<br>?<br>♥ Correttion Dr |
|--------------------------------------------------------|----------------------------------------------------------------------------------------------------|-----------------------------------------------------------------------------|-------------------|------------------------------------|----------------------|------------------------------------|-------------------------------------------------------------|
|                                                        | A Control of the second second | B<br>My Fathers Charme                                                      | 00<br>4<br>2<br>1 | C in<br>Abure Charonal<br>1<br>200 | Delta                |                                    |                                                             |
| Filebook B Per<br>File My F<br>Type: S2P<br>Apply: Dev | User<br>Correctio                                                                                                    | 0 our                                                                       | Fixture           | e Bloc                             | k                    |                                    |                                                             |
| L HERE                                                 | Ports                                                                                                    | 135 PM                                                                      |                   | Delete Block                       |                      |                                    | Ģ                                                           |

11. Select Corrections On to apply.

# Using the equivalent SCPI commands

Using a spectrum analyzer to make the corrections measurement

#### On the VXG:

SYSTem:PRESet

Set the power level to the highest level used in your measurement.

RF1:POWer:AMPLitude 5dBm

CORRection: PMDevice SANalyzer

CORRection:FLATness:STEP:STARt 26GHZ

CORRection:FLATness:STEP:STOP 30GHZ

CORRection:FLATness:STEP:POINts 20

CORRection:SANalyzer:COMMunicate:TYPE SOCKets

Set the LAN address and protocol parameters for your spectrum analyzer.

CORRection:SANalyzer:COMMunicate:LAN:IP "192.168.1.5"

CORRection:SANalyzer:COMMunicate:LAN:PORT 5025

CORRection:FLATness:CALibrate

CORRection ON

Using a power meter to make the corrections measurement.

#### On the VXG:

SYSTem:PRESet

RF1:POWer:AMPLitude 5dBm

CORRection: PMDevice PMETer

CORRection:FLATness:STEP:STARt 26GHZ

CORRection:FLATness:STEP:STOP 30GHZ

CORRection:FLATness:STEP:POINts 20

CORRection:SANalyzer:COMMunicate:TYPE USB

## NOTE

Use query CORRection: PMETer: COMMunicate: USB: LIST? for a list of all connected USB devices.

CORRection:PMETer:COMMunicate:USB:DEVice "instr0"

[Optional] CORRection: PMETer: CALibrate

[Optional] CORRection: PMETer: ZERO

CORRection:FLATness:CALibrate

Corrections Corrections/De-embedding Using PathWave N7653APPC Software

CORRection ON Adding fixture blocks using s2P files

#### On the VXG:

SYSTem:PRESet

RF1:FREQuency:CW 10GHZ

RF1:POWer:AMPLitude -20dBm

SIGNal1:MODE MTONe

SIGNal1:MTONe:ARB:NTON 21

SIGNal1:MTONe:ARB:FSP 100MHZ

SIGNall ON

RF1:OUTPut:STATe ON

For multi-channel instruments, set RF Out (all) to On.

RFAL1:OUTPut ON

# On the X-Series Signal Analyzer:

SYSTem:PRESet FREQuency:CENTer 10GHZ FREQuency:SPAN 3GHZ

# On the VXG:

Set the path to the s2p data as block 2 (you can use 1 through 4). CORRection:BLOCk2:FILE "FixtureChannel2" CORRection:BLOCk2 ON Add block C with the same file. CORRection:BLOCk3:FILE "FixtureChannel2" Change Block C to Embed. CORRection:BLOCk3:APPLy EMBedding CORRection:BLOCk3 ON

# Instrument Nonlinear Correction

Instrument Nonlinear Correction (INC) is a digital pre-distortion (DPD) based correction using a Keysight signal analyzer (N9042B, N9040B, or N9030B) to compensate for nonlinearities in the VXG. INC is useful in reducing EVM (and other metrics impacted distortion) at high power levels and extending the range of the power with linear output of the VXG. INC is a point correction valid for a given frequency/power/waveform combination and can be used for EVM and ACP measurements at high power levels (>5 dB). The VXG must have the N7653APPC PathWave automatic channel response correction and S-parameter de-embedding license installed.

Instrument nonlinear corrections compensate for nonlinearities in the VXG. Improvement to EVM will only be seen at power levels where distortion is the limiting factor. INC will not improve EVM in the area where signal to noise ratio (SNR) is the limiting factor.

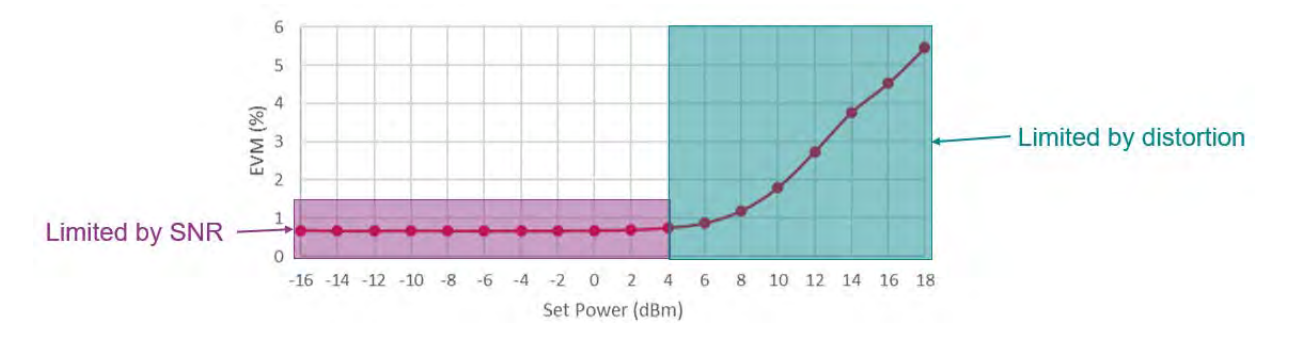

Setting Up an INC 1CC 4 GHz, 10 dBm EVM Measurement

## On the VXG:

In order to compare before and after correction results, we will start by making an EVM measurement without applying corrections.

- 1. Select **Preset** > **Preset** to set the instrument to a know state.
- 2. In the Output area, set Frequency to 4 GHz and Power to 10 dBm.

| 4.000 000 000 000 0 | 0 GHz |
|---------------------|-------|
| 10.00 dBm           | 1     |
| ALC ON              |       |

3. Select the Signal block to open the Vector Modulation Signal Setup panel.

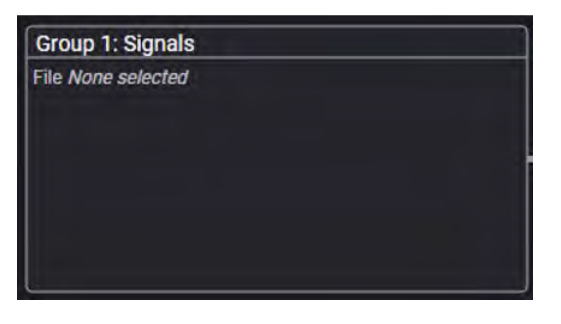

4. Select the arrow for Signal 1 to open the Signal Setup window.

|        | Enabled | Signal Mode            | Frequency Offset | Attenuation | Status                 |                      |
|--------|---------|------------------------|------------------|-------------|------------------------|----------------------|
| 1      |         | File: No file selected |                  |             |                        | >                    |
|        |         | None                   |                  |             |                        | >                    |
|        |         | None                   |                  |             |                        | >                    |
|        |         | None                   |                  |             |                        | >                    |
|        |         | None                   |                  |             |                        | >                    |
|        |         | None                   |                  |             |                        | >                    |
|        |         | None                   |                  |             |                        | >                    |
| 8      |         | None                   |                  |             |                        | >                    |
| Fading | Enable  |                        |                  |             | Remaining Sample Rate: | 3.00000000000000 GHz |

### NOTE

This screen is only accessible if Option M9484C-8SG (8 virtual signal generators) is installed. For all other option configurations, continue to the next step.

5. Set Mode to Waveform File, then select the Waveform File tab in the left pane.

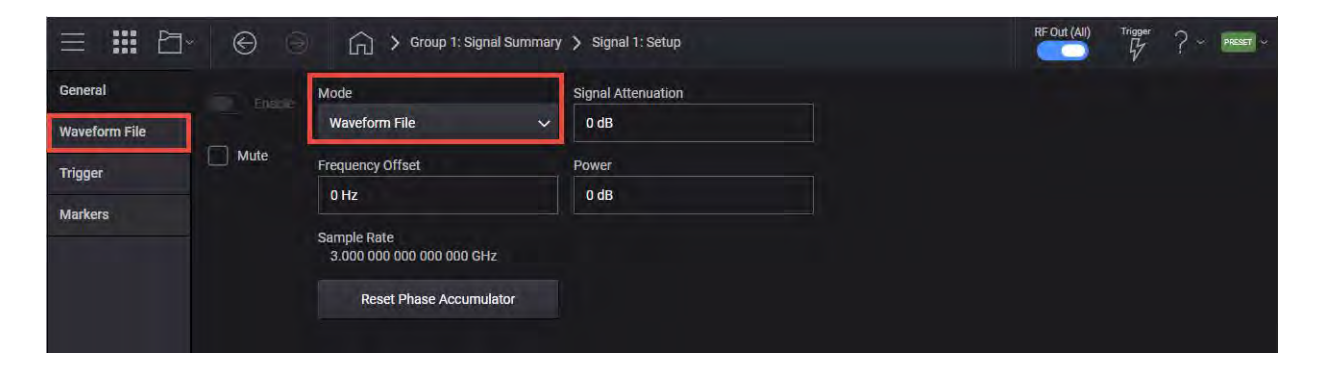

#### 6. In the Waveform Playback Setup area, use File Select to navigate to:

D:\Users\Instrument\Documents\Keysight\PathWave \SignalGenerator\Examples

#### and choose

5G 100MHz 1CC FR1.wfm

#### then Select.

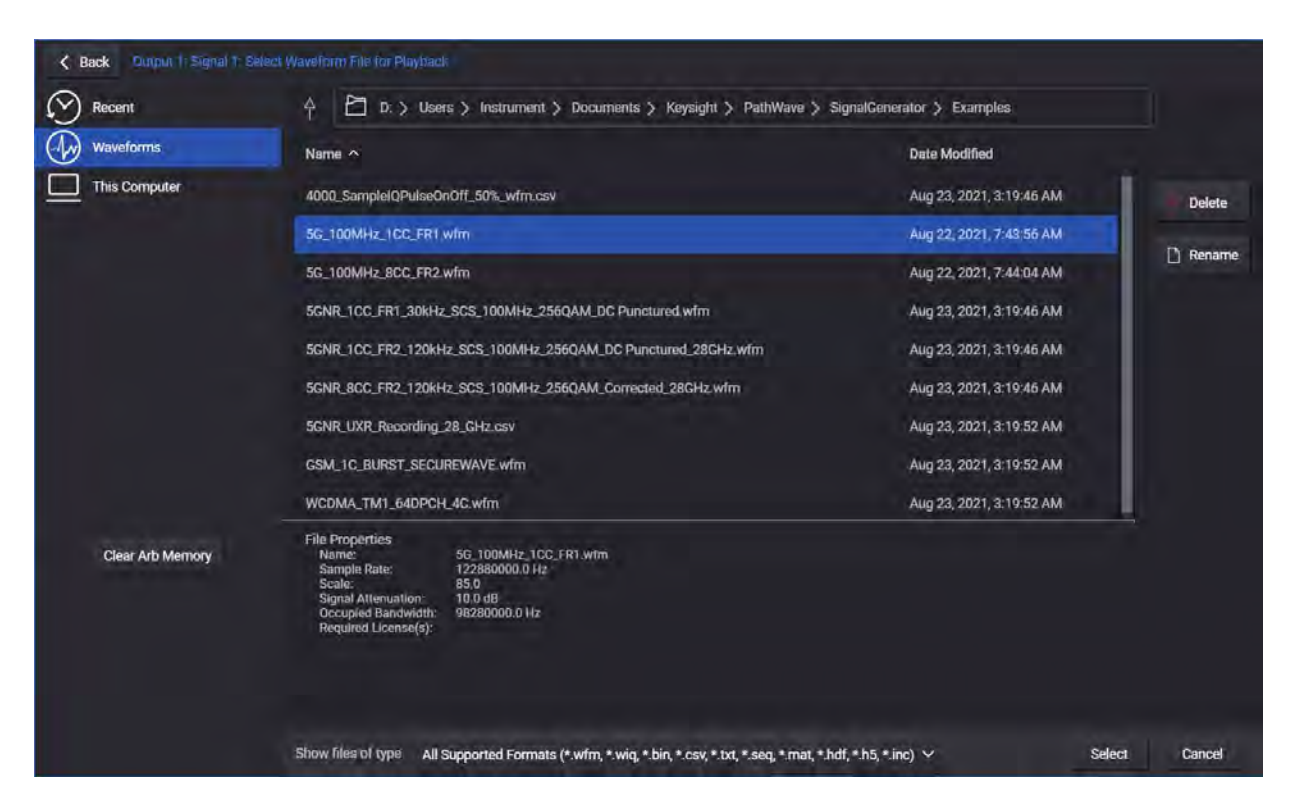

7. Select the General tab > Enable.

|               | 🕞 🏠 🕻 Group 1: Signal Summary          | > Signal 1: Setup  |
|---------------|----------------------------------------|--------------------|
| General       | Mode                                   | Signal Attenuation |
| Waveform File | Waveform File ~                        | 0 dB               |
| Trigger Mute  | Frequency Offset                       | Power              |
| Markers       | 0 Hz                                   | 0 dB               |
|               | Sample Rate<br>122.880 000 000 000 MHz |                    |
|               | Reset Phase Accumulator                |                    |
|               |                                        |                    |

8. Select the Home icon and set RF Out to On.

#### On the UXA:

1. From the X-Series Signal Analyzer Menu Panel (on the top right of the display), select Mode/Meas > 5G NR & V2X Mode > OK.

NOTE

If accessing the instrument via a Remote Desktop connection, select the Screen tab (at the top of the display) to open the Mode/Measurement/View Selector window.

- 2. Select Mode Preset to set Spectrum Analyzer 5G NR & V2X mode to a known state.
- From the X-Series Signal Analyzer Menu Panel (on the top right of the display), select Mode/Meas > 5GNR & V2X Mode > Modulation Analysis Measurement > OK.

#### NOTE

All example waveforms and setup files are located on the VXG at:

D:\Users\Instrument\Documents\Keysight\PathWave \SignalGenerator\Examples

You will need to copy over the setup files to the X-Series Signal Analyzer or the PC running the VSA application.

4. Select Recall (If accessing the X-Series Signal Analyzer remotely, select the Folder icon at the bottom of the display) Demod Info > Data Type set to CC Setup > Recall From >
Signal Studio\_5G\_100 MHz\_1CC\_FR1.scp

Recall

| Recall                | C Demod In | fo                                                                 | Recall from File |                   |                 | うで              | ? ×    |
|-----------------------|------------|--------------------------------------------------------------------|------------------|-------------------|-----------------|-----------------|--------|
| State                 | Con        | nputer 〉D: 〉Users 〉Instrument 〉Documents 〉NR5G 〉data 〉NR5GEvm 〉Cam | ierSetup         |                   |                 | Mode 5G NR      |        |
| Screen Config + State | Name       |                                                                    |                  | 🛆 Date            | Size Content    |                 |        |
| Correction            | 5G_10      | 0MHz_8CC_FR2.scp                                                   |                  | 3/3/2021 10.51 PM | 431 KB Scp file |                 |        |
| Complex Correction    | Signal     | _Studio_5G_100MHz_1CC_FR1.scp                                      |                  | 2/12/2021 1:46 PM | 67 KB Scp file  |                 |        |
| Recording             |            |                                                                    |                  |                   |                 |                 |        |
| Recording + State     |            |                                                                    |                  |                   |                 |                 |        |
| Demoid Info           |            |                                                                    |                  |                   |                 |                 |        |
|                       |            |                                                                    |                  |                   |                 |                 |        |
|                       |            |                                                                    |                  |                   |                 |                 |        |
|                       |            |                                                                    |                  |                   |                 |                 |        |
|                       |            |                                                                    |                  |                   |                 |                 |        |
|                       |            |                                                                    |                  |                   |                 |                 |        |
|                       |            |                                                                    |                  |                   |                 |                 |        |
|                       |            |                                                                    |                  |                   |                 |                 |        |
|                       |            |                                                                    |                  |                   |                 |                 |        |
|                       |            |                                                                    |                  |                   |                 |                 |        |
|                       |            |                                                                    |                  |                   |                 |                 |        |
|                       |            |                                                                    |                  |                   |                 |                 |        |
|                       |            |                                                                    |                  |                   |                 |                 |        |
|                       |            |                                                                    |                  |                   |                 |                 |        |
|                       |            |                                                                    |                  |                   |                 |                 |        |
|                       | File name: | Signal_Studio_56_100MHz_1CC_FR1.scp                                |                  |                   | File type       | All Files (* *) | Recall |

- 5. The Signal Stuidio\_5G\_100 MHz\_1CC\_FR1.scp file automatically sets the Carrier Frequency to 4 GHz.
- 6. From the Main menu, select Meas Setup > Advanced tab > Advanced Demod Setup and set DC Punctured to On, then Close the Advanced Demod Setup window.

| Advanced          |                              |                     |      | General                            |           | う C ? Close |
|-------------------|------------------------------|---------------------|------|------------------------------------|-----------|-------------|
| General           | -                            |                     |      |                                    |           |             |
| EVM               | Component Carrier            | CC0                 |      |                                    |           |             |
| UL Flatness & IBE | Sync Mode                    | CP Auto Correlation |      | Calculation                        | -         |             |
| Cross Carrier     |                              |                     | 1    | Magnitude & Phase<br>Error         | Off       |             |
|                   | Extended Frequency           | On                  | 4413 | IQ Imbalance                       | On<br>Off |             |
|                   | DC Punctured                 | On<br>On            |      |                                    | Commer    |             |
|                   | DC Offset from CC<br>Center  | 0 Hz                |      | Compensation<br>Symbol Clock Error | On        |             |
|                   | RF for Phase<br>Compensation |                     |      | Compensation                       | Off       |             |
|                   | Channel Power<br>Threshold   | -30.00 dB           |      |                                    |           |             |
|                   | Report EVM in DB             | On<br>Off           |      |                                    |           |             |
|                   |                              |                     |      |                                    |           |             |

In the Meas Setup window, select the Settings tab > Optimize EVM.
 Record the results. For this example EVM is 0.32% and EVM Peak is 1.79%

| 5G NR & V2X 1<br>Modulation Analysis                                                                                                    | ]                                                                                                    |                                                       |                                                      |                                                                               |                                        |                                                     |                |
|----------------------------------------------------------------------------------------------------|----------------------------------------------------------------------------------------------------|-------------------------------------------------------|------------------------------------------------------|-------------------------------------------------------------------------------|----------------------------------------|-----------------------------------------------------|----------------|
| L Coupling<br>L AlignOff                                                                                                    | oc                                                                                                    | Input Z50 Ω<br>Corr CCorr RCal<br>Freq RefExt (S)     | Atten32 dB<br>PreInt off, L<br>μW PathBy<br>#PNOBest | NA off<br>pass<br>Wide                                                        | TrigFree Run<br>#IF Gain: -4 dB        | Carrier Ref Freq4.00000000<br>CC InfoDL, 1 CC, SISO | ) GHz          |
| 1 CC0-BWP1                                                                                                    |                                                                                                    |                                                       |                                                      | 2 CC0-B                                                                       | WP1                                    |                                                     |                |
| IQ Meas Time                                                                                                    |                                                                                                    |                                                       |                                                      | Detected                                                                      | Allocations                            |                                                     |                |
| 1.60<br>1.20<br>800 m<br>400 m<br>-400 m<br>-800 m<br>-1.20<br>-1.60                                                                                                    |                                                                                                    |                                                       |                                                      | 2.95 k<br>2.62 k<br>2.29 k<br>1.97 k<br>1.64 k<br>1.31 k<br>983<br>655<br>328 |                                        |                                                     |                |
| -5.948                                                                                                    | µ = 1: 30 k                                                                                                    | Hz                                                    | 5.948                                                | Start: 0.                                                                     | 00 symbols                             | Stop:                                               | 279.00 symbols |
| 3 CC0<br>Spectrum<br>Scale/Div 10.00 dB Re                                                                                                    | ef Value 0.0                                                                                                    | 0 dBm                                                 |                                                      | 4 CC0<br>Raw Mai<br>Scale/D                                                   | n Time ¥<br>iv 10.00 dB Re             | f Value 10.00 dBm                                   |                |
| -20 0<br>-30 0<br>-50 0<br>-50 0<br>-70 0<br>-70 0<br>-90 0<br>-9 | <mark>, and a factorial states and a states and a states and a states and a states and a states and a state of a state</mark> | <mark>iji, kepterd tas electr, keita</mark> ya<br>Wic | th: 110.6 MHz                                        | -10.0<br>-20.0<br>-30.0<br>-40.0<br>-50.0<br>-60.0<br>-70.0<br>-70.0          | and the second of the second           | un la anticipation de la constituitan.              |                |
| Res BW: 100 Hz In                                                                                                    | fo BW: 98.3                                                                                                    | 0 MHz                                                 |                                                      | Start: 0.                                                                     | 00 ns                                  |                                                     | Stop: 22.00 ms |
| 5 CC0 Frame Summary V                                                                                                    |                                                                                                    |                                                       |                                                      | 6 Error S                                                                     | ummary 🔻                               |                                                     |                |
| P-SS (SS Block 1)<br>S-SS (SS Block 1)                                                                                                    | EVM<br>0.23 %<br>0.24 %                                                                                                    | Power per RE<br>-26.49 dBm<br>-26 49 dBm              | Num.RB<br>22<br>22                                   | Channe<br>EVM (F                                                              | el Power (Active / Tota<br>RMS / Peak) | CC0<br>8 69 dBm / 8 69 dBm<br>0 32 % / 1 79 %       |                |
| PBCH (SS Block 1)                                                                                                    | 0.37 %                                                                                                    | -26.49 dBm                                            | 42                                                   | Freque                                                                        | ILLY ETTOL (KING / WOI:                | st) -14.1 IIInz / 3/ V.V IIInz                      |                |
| PBCH DMRS (SS Block 1)                                                                                                    | 0.27 %                                                                                                    | -26.49 dBm                                            | 42                                                   | Symbol                                                                        | Clock Error                            | 0.000 ppm                                           |                |
| PDSCH (BWP1)                                                                                                    | 0.32 %                                                                                                    | -26.45 dBm                                            | 5460                                                 | IQ Offs                                                                       | et (SISO)                              | -84.81 dB                                           |                |
| PDSCH DMRS (BWP1)                                                                                                    | 0.32 %                                                                                                    | -26.45 dBm                                            | 5439                                                 | Time O                                                                        | ffset                                  | 3.314 ms                                            |                |
| Erea Error                                                                                                    |                                                                                                    |                                                       |                                                      | Sync C                                                                        | orrelation                             | 99.6 %                                              |                |
| Cubframe 1 02.6 mLlz                                                                                                    |                                                                                                    |                                                       |                                                      | Sync S                                                                        | ource                                  | SS Block                                            |                |

#### To Measure ACP:

- a. Select Mode/Meas > 5GNR & V2X Mode > ACP > OK.
- **b.** Select Amplitude > Signal Path tab > and set  $\mu$ W Path Control to Low Noise Path Enable (if Option LNP is available on your analyzer).

Record the results for the Lower and Upper ACP results. For this example -50.9 dBc (lower) and -50.9(upper).

| 5G NR 1<br>ACP                   | +                                                      |                                                                                                    |                                                                  | -                                        |            |                                                                                                    |                                           |                               | 0                | Amplitude           |        | 器                  |
|----------------------------------|--------------------------------------------------------|----------------------------------------------------------------------------------------------------|------------------------------------------------------------------|------------------------------------------|------------|----------------------------------------------------------------------------------------------------|-------------------------------------------|-------------------------------|------------------|---------------------|--------|--------------------|
|                                  | Input: RF<br>Coupling: DC<br>Align: Auto               | Input Ζ: 50 Ω<br>Corr CCorr RCal<br>Freq Ref: Ext (S)<br>NFE: Off                                                                                                    | Atten: 8 dB<br>Preamp: Off<br>μW Path: LNP. On<br>PNO: Best Wide | Trig: Free F<br>Gate: Off<br>IF Gain: Lo | lun<br>W   | Carrier Ref Fi<br>Avg Hold >10<br>Noise Correct<br>CC Info: DL, 1                                                                                                    | eq: 4 00000000<br>/10<br>ion: Off<br>I CC | ) GHz                         | Pres<br>Presel A | sel Center<br>djust | Y Sca  | le                 |
| 1 Graph                          |                                                        | - Transiero                                                                                                    |                                                                  |                                          |            |                                                                                                    |                                           |                               | 0 Hz             |                     | Atteni | uation             |
| Scale/Div 10.0                   | dB                                                     |                                                                                                    | Ref Value 15.00 dt                                               | Bm                                       |            |                                                                                                    |                                           |                               | Internal         | Preamp              | Signa  | l Path             |
| Log<br>5.00                      |                                                        |                                                                                                    | 7.0 dPm                                                          |                                          |            |                                                                                                    |                                           |                               | Full Rar         | ige i               |        |                    |
| -5.00                            | -60.4 dBc                                              | -51.0 dBc                                                                                                    | r s dibiti                                                       |                                          | -51.0 (    | :Bc                                                                                                    | -60                                       | .6 dBc                        | On<br>Off        |                     |        |                    |
| -15.0                            |                                                        |                                                                                                    | i desta des propries de partes                                   |                                          |            |                                                                                                    |                                           |                               | uW Path          | Control             |        |                    |
| -35,0                            |                                                        |                                                                                                    |                                                                  |                                          |            |                                                                                                    |                                           |                               | LNP En           | able                |        |                    |
| -45.0                            |                                                        |                                                                                                    |                                                                  |                                          |            |                                                                                                    |                                           |                               | Aut              |                     |        |                    |
| -65.0                            |                                                        |                                                                                                    |                                                                  |                                          |            |                                                                                                    |                                           |                               | Mar              | 1                   |        |                    |
| -75.0                            | معيدة والعار وسوروا الجار ومادوه فالمحافظ المعري المعج | Name of Contract of Contract o |                                                                  |                                          |            | and the second second se | -                                         |                               |                  |                     |        |                    |
| Center 4.0000 (<br>#Res BW 100 k | GHz<br>kHz                                             |                                                                                                    | Video BW 1.0000 M                                                | Hz^                                      |            |                                                                                                    | Sweep 17.                                 | Span 500 MHz<br>ms (5001 pts) |                  |                     |        |                    |
| 2 Metrics                        |                                                        |                                                                                                    |                                                                  |                                          |            |                                                                                                    |                                           |                               |                  |                     |        |                    |
| Total Car Pwr                    | 7.925 dBm/9                                            | 8.280 MHz                                                                                                    |                                                                  |                                          | Measure    | Trace                                                                                                    |                                           | Trace 1                       |                  |                     |        |                    |
| Total PSD                        |                                                        |                                                                                                    |                                                                  |                                          | Trace Ty   | pe                                                                                                    | Trace Av                                  | verage (Active)               |                  |                     |        |                    |
|                                  | Offe Erea                                              | AC                                                                                                    | Lower<br>P Reference<br>dPm dPm C                                | ce<br>Sart dBe                           | Upp<br>ACP | er<br>Referer                                                                                                    | nce<br>Cartt Filter                       |                               |                  |                     |        |                    |
|                                  | A 100.000 MHz                                          | 98.280 MHz -50.98                                                                                                    | 43.05 7.925                                                      | 1 -50.99                                 | -43.06     | 7.925                                                                                                    | 1 -3 dB                                   |                               |                  |                     |        |                    |
|                                  | B 200.000 MHz                                          | 98.280 MHz -60.40                                                                                                    | -52.48 7.925                                                     | 1 -60.58                                 | -52.65     | 7.925                                                                                                    | 1 -3 dB                                   |                               |                  |                     |        |                    |
|                                  |                                                        |                                                                                                    |                                                                  |                                          |            |                                                                                                    |                                           |                               |                  |                     |        |                    |
|                                  |                                                        |                                                                                                    |                                                                  |                                          |            |                                                                                                    |                                           |                               |                  |                     |        |                    |
|                                  |                                                        |                                                                                                    |                                                                  |                                          |            |                                                                                                    |                                           |                               |                  |                     |        |                    |
|                                  |                                                        |                                                                                                    |                                                                  |                                          |            |                                                                                                    |                                           |                               |                  |                     | Proto  | de/TDIE<br>litteni |
| 10                               | ۲ 🚺 ? ای                                               | in 30, 2021                                                                                                    |                                                                  |                                          |            |                                                                                                    |                                           |                               |                  |                     | Aller  | na<br>weg          |

c. Select Mode/Meas > 5GNR & V2X > Modulation Analysis > OK.

#### On the VXG:

1. Open the Signal block and select the **Waveform File** tab > **Configure** to open the Nonlinear Correction Setup.

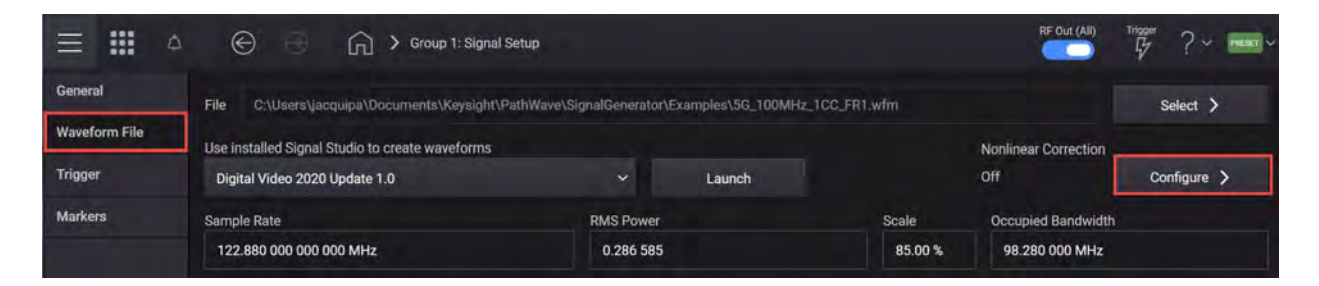

2. In the Instrument Nonlinear Correction area, select **Measure Correction** to open the Instrument Nonlinear Calibration screen.

| C:\Users\folipske.KEYSIGHT\Docum | ents\Keysight\PathWave\SignalGenerator\Examples\5G_10                                                  | 0MHz_1CC_FR1.wfm |
|----------------------------------|----------------------------------------------------------------------------------------------------|------------------|
|                                  | Instrument Nonlinear Correction                                                                        |                  |
|                                  | To enable. Selected Waveform must<br>be inc file. To generate inc file,<br>measure or load correction. |                  |
|                                  | Measure Correction Load Correction                                                                     |                  |
|                                  | DUT Nonlinear Correction                                                                               |                  |
|                                  | Mode: Lookup Table                                                                                     |                  |
|                                  |                                                                                                    |                  |

**3.** Under the Receiver tab (opened by default), enter your connection information and test the connection. For this example, select **LAN** as the Connection Type > Enter the IP address for you signal analyzer (for this example, 141.121.149.32) as the Hostname > **Test Connection**.

The Connection status will be displayed in the Notifications area at the bottom of the main window.

|                 |            | 🕞 📏 Signal 1: Signal Setup                   | > Nonlinear Correction | > Instrument      | Nonlinear Calibration        | RF Out (All)            | тория ? - 📼             |  |
|-----------------|------------|----------------------------------------------|------------------------|-------------------|------------------------------|-------------------------|-------------------------|--|
| Receiver        |            | Calibrations                                 |                        | Advanced          |                              | M93848                  | Receiver                |  |
| Connection Type | B.         | Hostname or IP Address<br>141.121.149.32     |                        |                   | Test Connection              | RF Out                  | RF In<br>10MHz Ref In   |  |
|                 |            | Protocol<br>Type Address<br>HISLIP V hislip0 |                        |                   |                              | Calibration will        | It ium on output power. |  |
|                 |            |                                              |                        |                   |                              | Start C                 | calibration             |  |
| A REF           | INT Locked | Aug 17, 2021, 2:24:44 PM                     | Connection Test        | to Remote Instrur | nent TCPIP:141.121.149.32;hi | slip0cINSTR Successful. | C.                      |  |

4. Select the **Calibrations** tab and select **EVM** and **ACP** for the Calibration types, then **Start Calibration**.

| Receiver     |                | Calibrations   | Advanced       | Advanced  |                                 |  |
|--------------|----------------|----------------|----------------|-----------|---------------------------------|--|
| alibrations  | Span           | Offset         | Max Iterations | Tolerance | RF Out                          |  |
| Power        | 98.280 000 MHz |                | 3              | 0.10 dB   |                                 |  |
| EVM          | 98.280 000 MHz |                | 3              | -50.00 dB | Calibration will turn on output |  |
| ACP          | 98.280 000 MHz | 98.280 000 MHz | 3              | -50.00 dB | power.                          |  |
| Equalization | 98.280 000 MHz |                |                |           | Start Calibration               |  |

The calibration will take a few minutes to complete. Once done, the INC file will be created and it will automatically be used in place of the .wfm file originally loaded. An "I" will be displayed in the Signal block indicating this status.

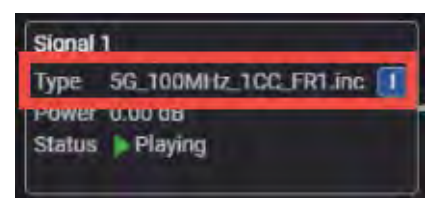

#### On the UXA:

1. Select Optimize EVM.

Note the changes to EVM RMS and EVM Peak values. For this example EVM RMS is 0.24% (before 0.32%) and EVM Peak is 1.47% (before 1.79%).

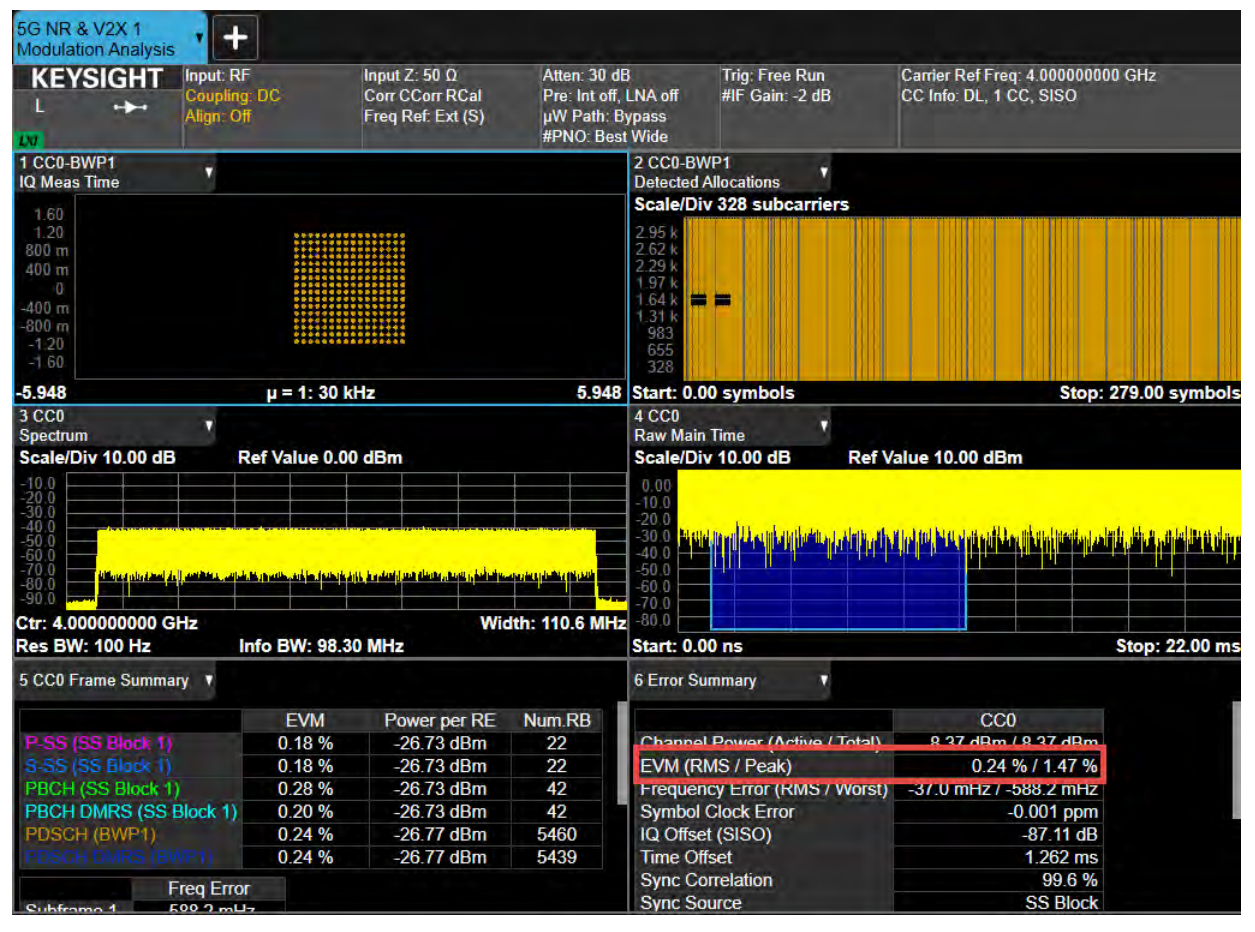

To Measure ACP:

- a. Select Mode/Meas > 5GNR & V2X Mode > ACP > OK.
- b. Select Amplitude > Signal Path tab > and set  $\mu W$  Path Control to Low Noise Path Enable.

Note the changes to the Lower and Upper ACP values. For this example Lower -58.67 dBc (before -50.9 dBc) and Upper -57.85 dBc (before -50.9).

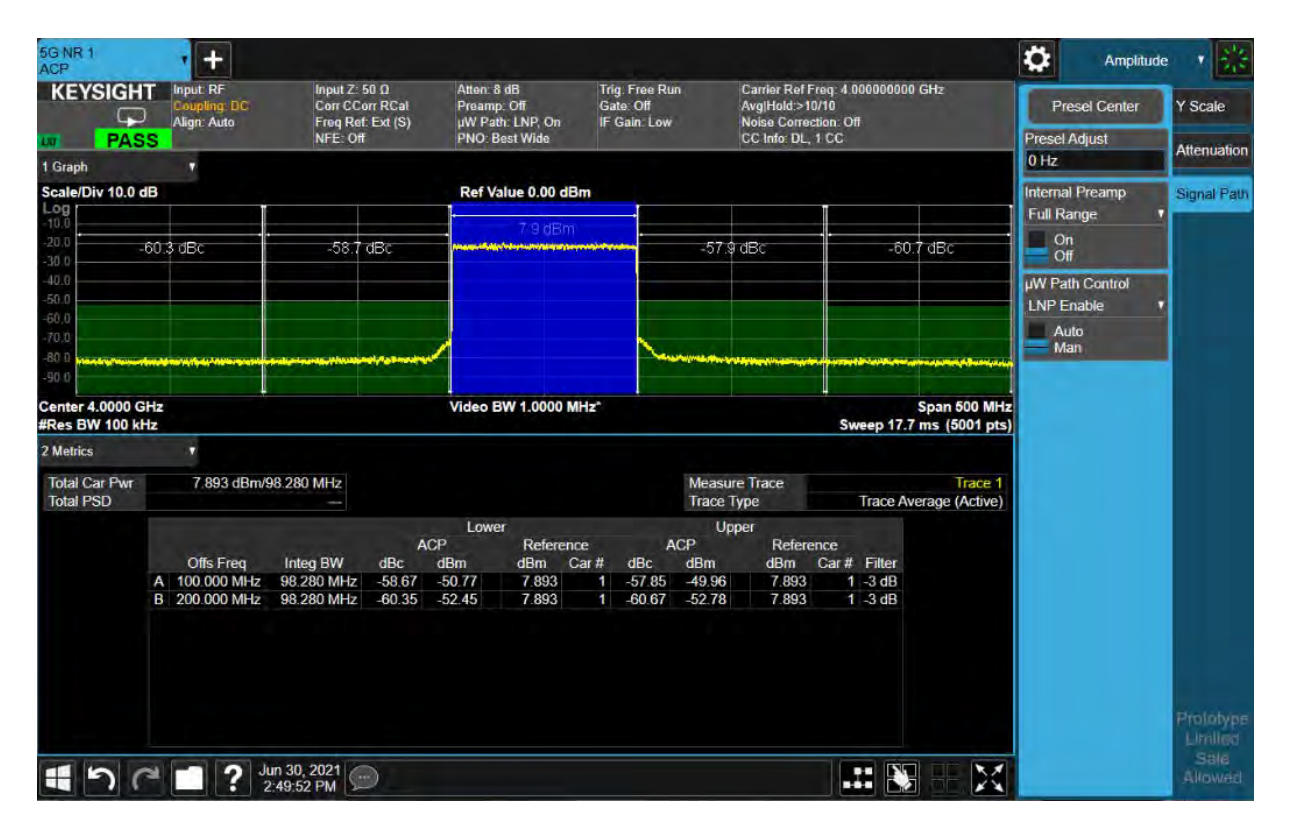

# Setting Up an INC 8CC 28 GHz, 10 dBm EVM Measurement

#### On the VXG:

In order to compare before and after correction results, we will start by making an EVM measurement without applying corrections.

- 1. Select **Preset** > **Preset** to set the instrument to a know state.
- 2. In the Output area, set Frequency to 28 GHz and Power to 10 dBm.

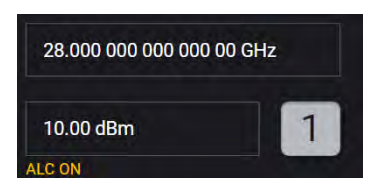

3. Select the Group 1: Signals block to open.

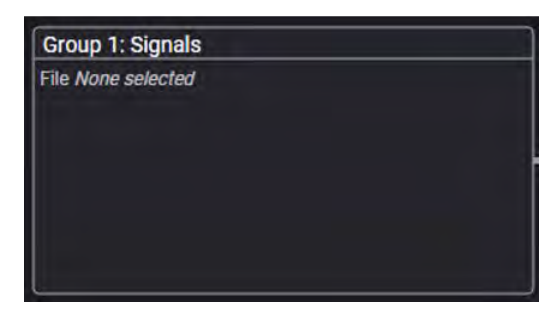

4. Select the arrow for Signal 1 to open the Signal Setup window.

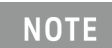

This screen is only accessible if Option M9484C-8SG (8 virtual signal generators) is installed. For all other option configurations, continue to the next step.

|        | Enabled | Signal Mode            | Frequency Offset | Attenuation | Status                |                      |
|--------|---------|------------------------|------------------|-------------|-----------------------|----------------------|
|        |         | File: No file selected |                  |             |                       | >                    |
|        |         | None                   |                  |             |                       | >                    |
|        |         | None                   |                  |             |                       | >                    |
|        |         | Nane                   |                  |             |                       | >                    |
|        |         | None                   |                  |             |                       | >                    |
|        |         | None                   |                  |             |                       | >                    |
|        |         | None                   |                  |             |                       | >                    |
|        |         | None                   |                  |             |                       | >                    |
| Fading |         |                        |                  |             | Remaining Sample Rate | 3 00000000000000 GHz |

- 5. Set Mode to Waveform File and then select the Waveform File tab in the left pane.
- 6. In the Waveform Playback Setup area, use File Select to navigate to:

D:\Users\Instrument\Documents\Keysight\PathWave \SignalGenerator\Examples

5G\_100MHz\_8cc\_FR2.wfm

#### then Select.

| K Back Output 1: Signal 1: | Select Waveform File for Playback         |                                                                                          |          |  |  |  |  |
|----------------------------|-------------------------------------------|------------------------------------------------------------------------------------------|----------|--|--|--|--|
| Recent                     |                                           | A D: > Users > Instrument > Documents > Keysight > PathWave > SignalGenerator > Examples |          |  |  |  |  |
| Waveforms                  | Name A                                    | Date Modified                                                                            |          |  |  |  |  |
| This Computer              | 4000_SampletQPulseOnOff_50%_wfm.csv       | Aug 23, 2021, 3:19:46 AM                                                                 | Delete   |  |  |  |  |
|                            | 5G_100MHz_1CC_FR1.wfm                     | Aug 22, 2021, 7:43:56 AM                                                                 |          |  |  |  |  |
|                            | 5G_100MHz_8CG_FR2.wfm                     | Aug 22, 2021, 7:44:04 AM                                                                 | 📋 Rename |  |  |  |  |
|                            | strategies and the second dependence of a | i di marana ana                                                                          |          |  |  |  |  |

7. Select the General tab > Enable.

| ≡ ₩ ₽~            | ⊕ ⊝    | Group 1: Signal Summa                | ry 📏 Signal 1: Setup |
|-------------------|--------|--------------------------------------|----------------------|
| General           | Enable | Mode                                 | Signal Attenuation   |
| Analog Modulation |        | Analog Modulation 🛛 🗸 🗸              | 0 dB                 |
| Trigger           | Mute   | Frequency Offset                     | Power                |
|                   |        | 0 Hz                                 | 0 dB                 |
|                   |        | Sample Rate<br>1.280 000 000 000 MHz |                      |
|                   |        | Reset Phase Accumulator              |                      |

8. Select the Home icon and set RF Out to On.

#### On the UXA:

1. From the X-Series Signal Analyzer Menu Panel (on the top right of the display), select Mode/Meas > 5GNR & V2X Mode > OK.

#### NOTE

If accessing the instrument via a Remote Desktop connection, select the Screen tab (at the top of the display) to open the Mode/Measurement/View Selector window.

2. Select Mode Preset to set Spectrum Analyzer 5GNR mode to a known state.

 From the X-Series Signal Analyzer Menu Panel (on the top right of the display), select Mode/Meas > 5GNR & V2X Mode > Modulation Analysis Measurement > OK.

All example waveforms and setup files are located on the VXG at:

D:\Users\Instrument\Documents\Keysight\PathWave \SignalGenerator\Examples

You will need to copy over the setup files to the X-Series Signal Analyzer or the PC running the VSA application.

4. Select Recall (If accessing the X-Series Signal Analyzer remotely, select the Folder icon at the bottom of the display) Demod Info > Set Data Type to CC Setup > Recall From >

5G\_100 MHz\_8CC\_FR2.scp

Recall

NOTE

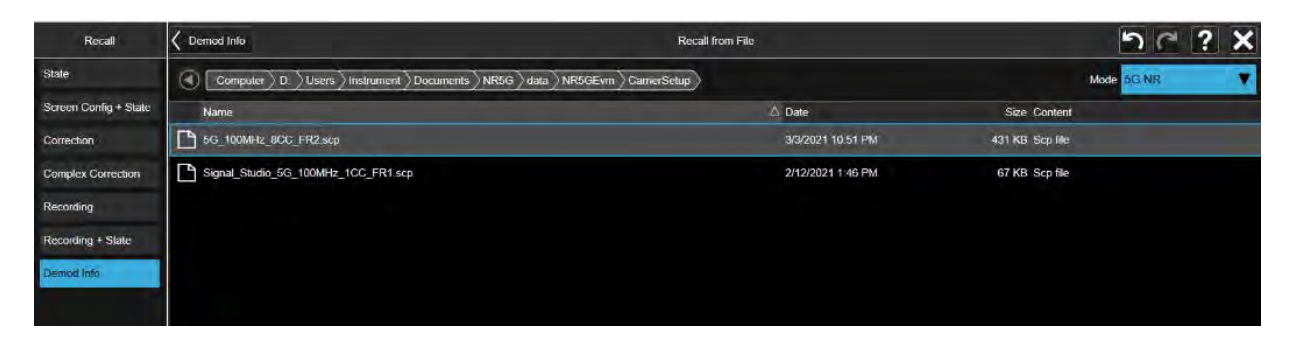

- 5. The .scp file automatically sets the Carrier Frequency to 28 GHz.
- 6. Select Meas Setup > Advanced tab > Advanced Demod Setup and set DC Punctured to On, then Close the Advanced Demod Setup window.
- 7. Select the Sweep > Single Sweep.
- 8. Select Meas Setup > Settings tab > Optimize EVM.

It will take a few minutes for the UXA to measure all 8 carriers. Record the results.

# For this example CC0 EVM RMS is 6.21%, EVM Peak is 27.33% and for CC7 EVM RMS is 4.51% and EVM Peak is 15.75%

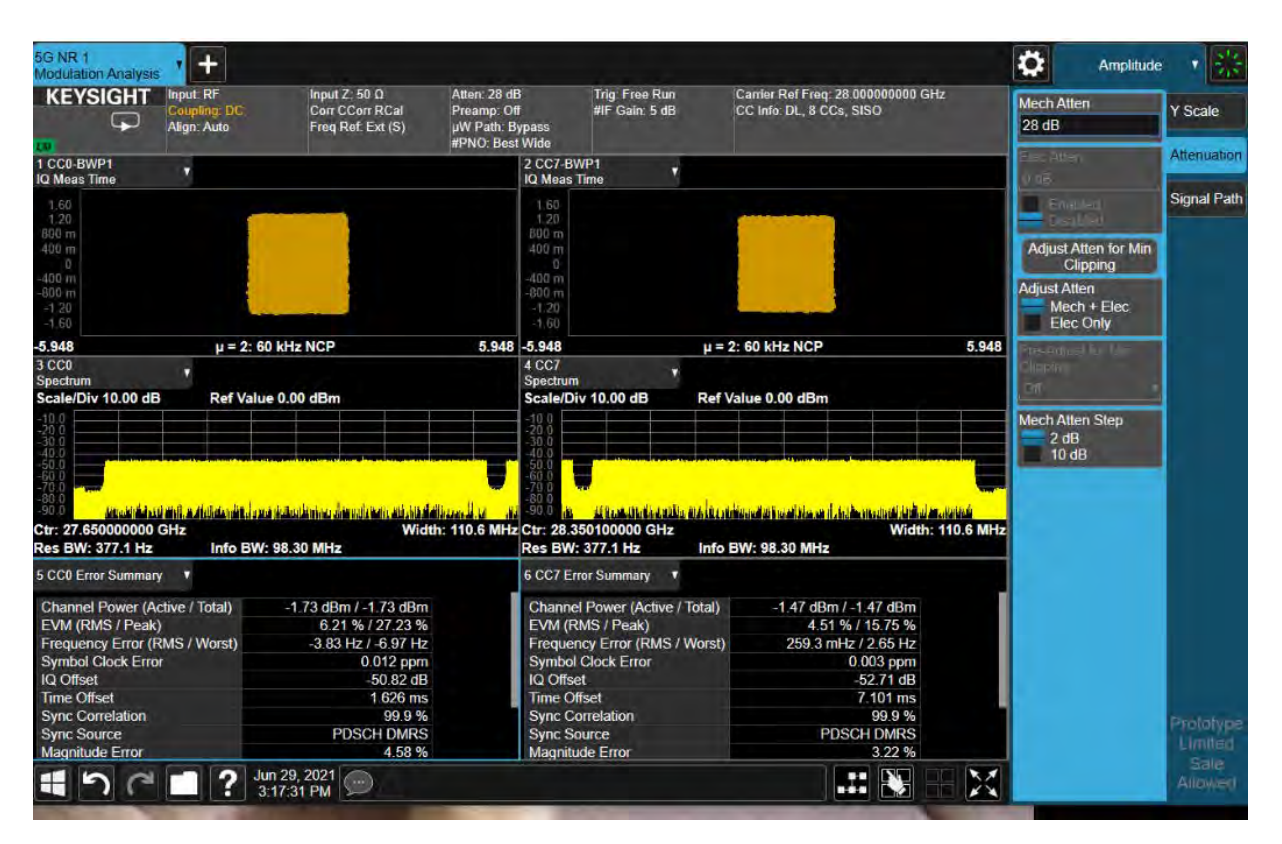

To Measure ACP:

- a. Select Mode/Meas > 5GNR & V2X Mode > ACP > OK.
- **b.** Select Amplitude > Signal Path tab > and set  $\mu$ W Path Control to LNP (Low Noise Path) Enable (if your analyzer has Option LNP).
- c. Select Sweep > Restart to take a new sweep.

> Note the values of the Lower and Upper ACP. For this example Lower, at 100 MHz offset is -26.7 dBc and Upper -27.06 dBc.

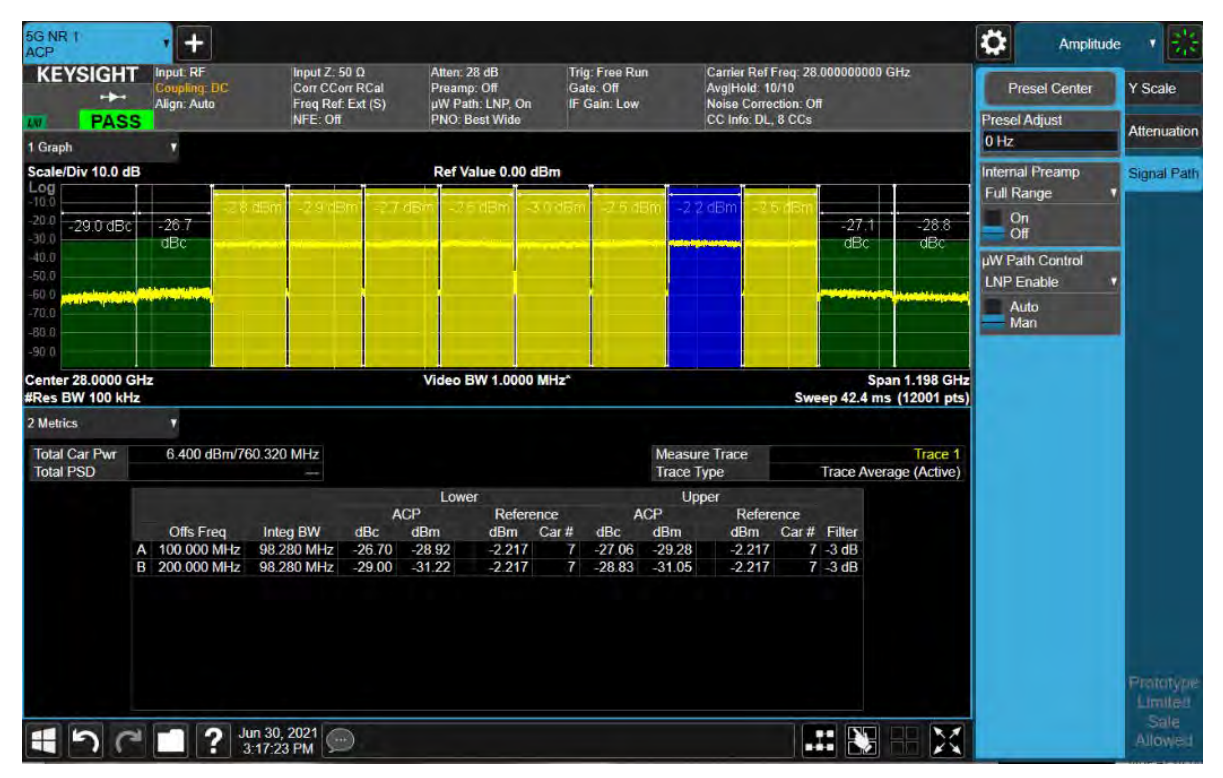

d. Select Mode/Meas > 5GNR & V2X > Modulation Analysis > OK.

On the VXG:

1. In the Signal block, select **Waveform File** Mode > **Waveform File** tab > **Configure** to open the Nonlinear Correction Setup.

|               | × ⊖ ⊖ ∩ > Group 1: Signa                        | I Summary 📏 Signal 1: Setu  | i.                 |             | RF Out (Ali)         | Those ?~  | - |
|---------------|-------------------------------------------------|-----------------------------|--------------------|-------------|----------------------|-----------|---|
| General       | File C:\Users\jacquipa\Documents\Keysight\      | \PathWave\SignalGenerator\E | xamples\5G_100MHz_ | 8CC_FR2.wfm |                      | Select    | > |
| Waveform File | Use installed Signal Studio to create waveforms |                             |                    |             | Nonlinear Correction | 000       | - |
| Trigger       | Digital Video 2020 Update 1.0                   |                             | Launch             |             | Off                  | Configure | > |
| Markers       | Sample Rate                                     | RMS Power                   | RMS Power          |             | Occupied Bandwidth   |           |   |
|               | 983.040 000 000 000 MHz                         | 0.102 340                   |                    | 85.00 %     | 983.040 000 MHz      |           |   |

- 2. In the Instrument Nonlinear Correction area, select Measure Correction to open the Instrument Nonlinear Calibration screen.
- **3.** Under the Receiver tab (opened by default), enter your connection information and test the connection. For this example, select **LAN** as the Connection Type > Enter the IP address for you signal analyzer (for this example, 141.121.149.32) as the Hostname > **Test Connection**.

The Connection status will be displayed in the Notifications area at the bottom of the main window.

|                 | 🖳 📏 Signal 1: Signal Setup               | > Nonlinear Correction                 | > Instrument N | Ionlinear Calibration         | RE Out (All)           |                              |
|-----------------|------------------------------------------|----------------------------------------|----------------|-------------------------------|------------------------|------------------------------|
| Receiver        | Calibrations                             |                                        | Advanced       |                               | M93848                 | Receiver                     |
| Connection Type | Hostname or IP Address<br>141.121.149.32 | Hostname or IIP Address 141.121.149.32 |                |                               | RF Out                 | RF In<br>10MHz Ref In<br>LAN |
|                 | Protocol<br>Type<br>HiSLIP               | Address<br>histip0                     |                |                               | Calibration will i     | lum on output power.         |
|                 | cked Aug 17, 2021, 2:24:44 PM            | <ol> <li>Connection Test to</li> </ol> | Remote Instrum | nent TCPIP:141.121.149.32:his | lip0cINSTR Successful. | , e                          |

4. Select the **Calibrations** tab and select **EVM** and **ACP** for the Calibrations, then **Start Calibration**.

| = ## B       | ∃• ⊕ ⊙          | Group 1: Signal Summ | ary 🗦 Signal 1: Setup 🍃 Nonlin | ear Correction 🗲 Instrument Calibra | lion RF Out (All) Trigger ? ~ PEET ~ |
|--------------|-----------------|----------------------|--------------------------------|-------------------------------------|--------------------------------------|
| Receiver     |                 | Calibrations         | Advanced                       |                                     | M9484C Receiver                      |
| Calibrations | Span            | Offset               | Max Iterations                 | Tolerance                           | RF Out RF In                         |
| Power        | 983.040 000 MHz |                      | 3                              | 0.10 dB                             | LAN 🗲 🕨 LAN                          |
| M EVM        | 983.040 000 MHz |                      | 3                              | -50.00 dB                           | Calibration will turn on output      |
| ACP          | 758.480 000 MHz | 870.760 000 MHz      | 3                              | -50.00 dB                           | power.                               |
|              | 983.040 000 MHz |                      |                                |                                     | Start Calibration                    |

#### On the UXA:

- 1. Select the Sweep > Restart.
- 2. Select Optimize EVM.

Note the changes to EVM RMS and EVM Peak values.

For this example CC0 EVM RMS went from 6.21% to 3.13%, EVM Peak went from 27.33% to 11.68% and for CC7 EVM RMS went from 4.51% to 2.87% and EVM Peak went from 15.75% to 10.55%.

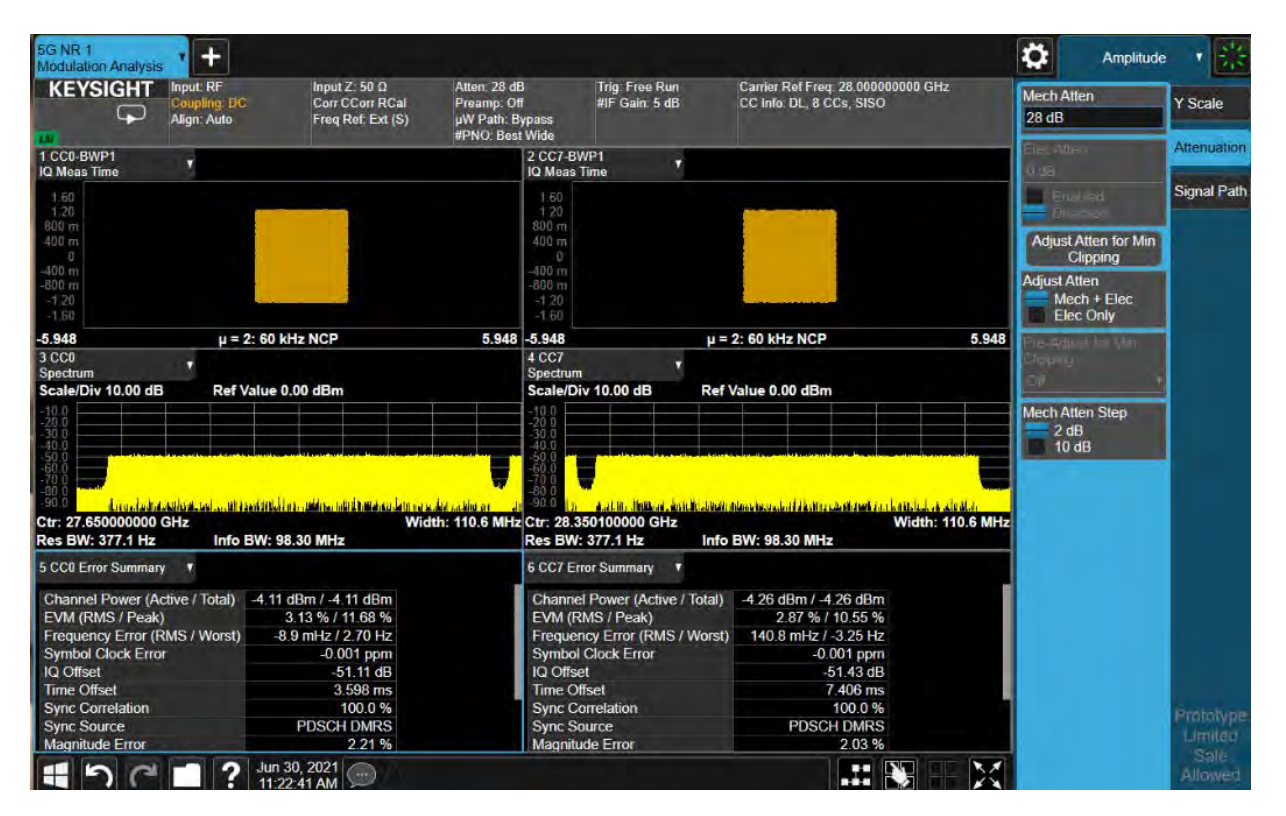

To Measure ACP:

- a. Select Mode/Meas > 5GNR & V2X Mode > ACP > OK.
- b. Select Amplitude > Signal Path tab > and set  $\mu$ W Path Control to LNP (Low Noise Path) Enable.
- c. Select Sweep > Restart to take a new sweep.

Note the changes to the Lower and Upper ACP values. For this example Lower, at 100 MHz offset is -32.27 (before -26.7 dBc) and Upper -31.15 (before -27.06 dBc).

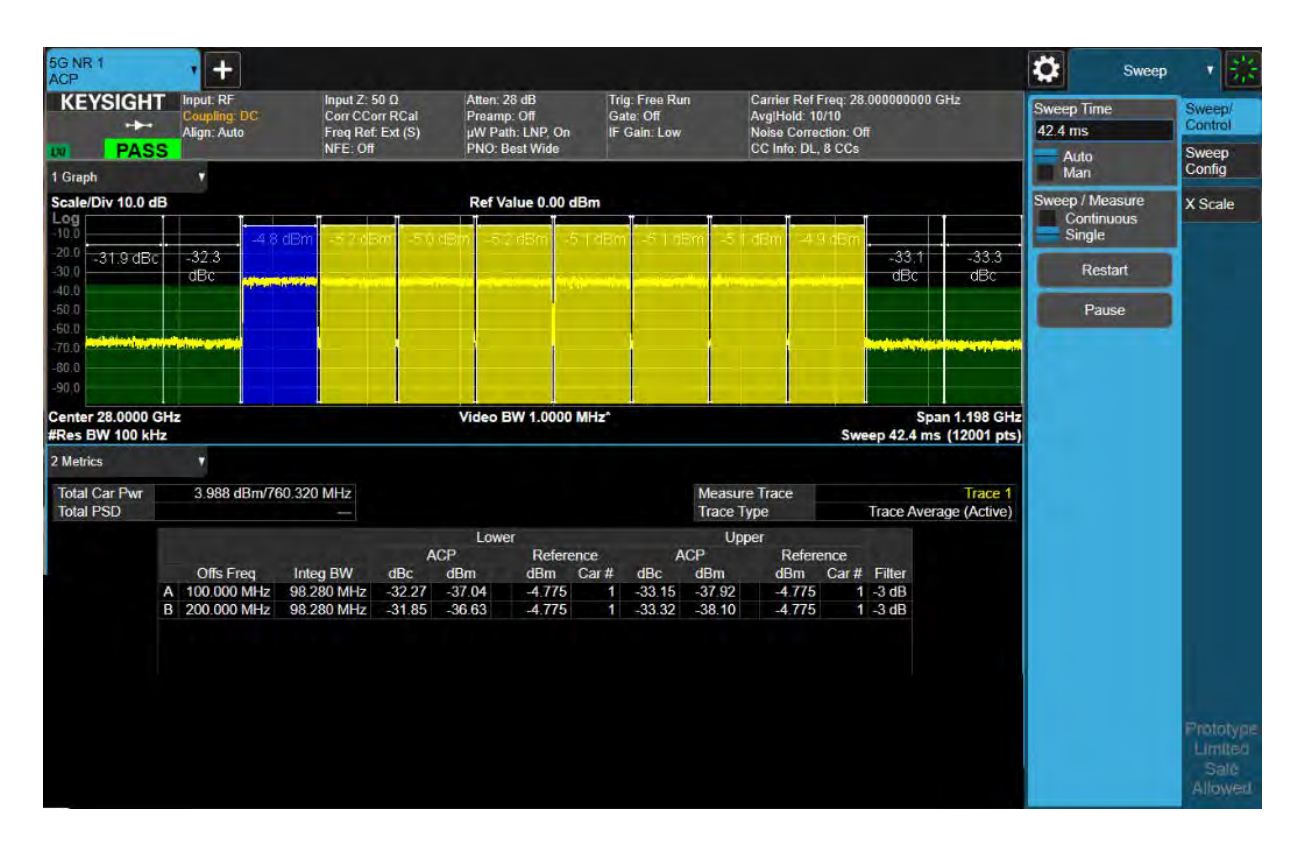

# 3 Advanced Measurements

- "Channel Bonding" on page 92
  - "Generating a Multi-Carrier DVB-S2X Signal for Satellite TV" on page 93
  - "Generating a Wide Band QPSK" on page 107
  - "Generating a 5G NR Waveform" on page 116
- "Setting Up 8 Virtual Signal Generators" on page 126
- "Using the VSA Flex Frame to Create a DVB-S2X Signal" on page 136
- "Creating & Analyzing a 5G NR DL 2x2 MIMO Measurement Using Two UXAs" on page 174
- "Creating and Analyzing a 4x4 MIMO using a UXR Running VSA Software" on page 196

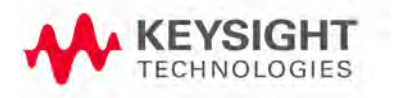

# Channel Bonding

Data requirements are pushing bandwidths and modulation complexity across many global industries.

- Global data consumption is growing
- IoT drives new data consumption
- Autonomous vehicles require data links
- Satellite networks need to provide 5G backbone in 5G Non-Terrestrial Networks (NTN)
- New applications generate new sources of data intelligence

The following three examples are showing

- "Generating a Multi-Carrier DVB-S2X Signal for Satellite TV" on page 93
- "Generating a Wide Band QPSK" on page 107
- "Generating a 5G NR Waveform" on page 116

For this measurement example, we are using the following equipment:

- M9484C with options
  - Two channels (M9484C-001 and 002)
  - RF bandwidth of 2.5 GHz per channel (M9484C-R25)
  - Channel bonding, 5 GHz (M9484C-CB5 and M9484C-PCH)
  - PathWave Signal Generation for Custom Modulation (N7608APPC)
  - PathWave Automatic Channel Response Correction and S-parameter De-embedding (N7653APPC)
- Accessories
  - Channel Bonding Combiner kit (Y1166A or Y1167A, frequency dependent)
- N9042B UXA
  - Analysis bandwidth of 4 GHz (N9042B-R40)
  - 89600 PathWave Vector Signal Analysis software, VSA

## Figure 3-1 Channel Bonding Setup

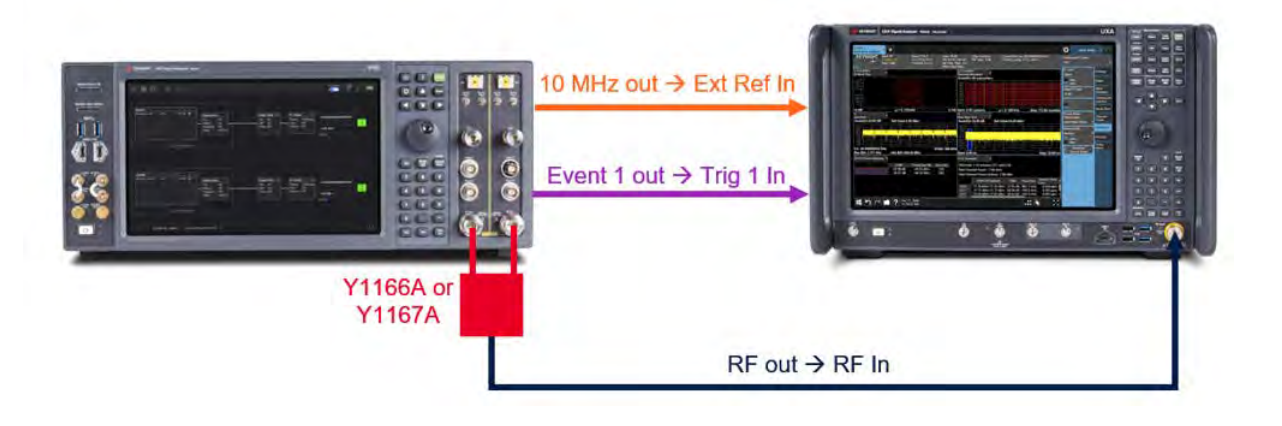

Generating a Multi-Carrier DVB-S2X Signal for Satellite TV

DVB-S2X is a digital satellite television broadcast standard. Channel bonding can be used for UHDTV services where statistical multiplexing is used to allow many television channels can use the same bandwidth. Other applications include Direct to Home (DTH), Digital Satellite News Gathering (DSNG) and professional VSAT.

### On the VXG:

- 1. Connect the equipment as shown above.
- 2. Select Preset > Preset to set the VXG to a known state.

If a Synchronization Alignment is required, indicated by A SYNCAN in the bottom left corner, tap or click the warning message and choose **Perform Alignment** before proceeding.

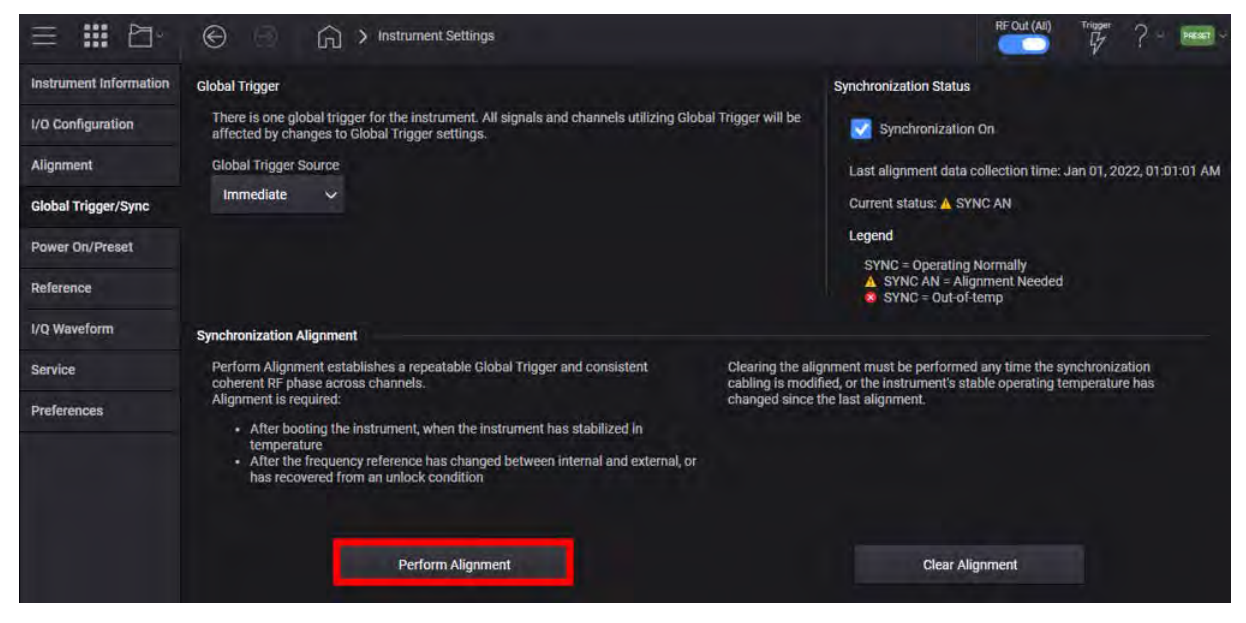

 Select the System menu (triple bar icon at the top left of the window), and then select Configure Channels > 2 Channel Bonded > Add (for 4 channel instruments only) > Apply > Apply.

| ≡ ₩ 8~                                        | ⊕ ⊕                            | > Configure Channels                                               |                             |   | RF Out (All) | Trigger ? ~ most ~ |
|-----------------------------------------------|--------------------------------|--------------------------------------------------------------------|-----------------------------|---|--------------|--------------------|
| Use the dropdown to co<br>Group Configuration | nfigure the available RF Chann | els into Groups. Any remaining Channel<br>Remaining RF Channels: 4 | will be set to independent. |   |              |                    |
| 1 CHANNEL                                     | 2 CHANNELS                     | 4 CHANNELS                                                         |                             |   |              |                    |
| Independent                                   | 2 Tx Coherent                  | 4 Tx Coherent                                                      |                             |   |              |                    |
|                                               | 2 Channel Bonded (Beta)        | Nx4 MIMO (Beta)                                                    |                             |   |              |                    |
|                                               | Nx2 MIMO (Beta)                |                                                                    |                             |   |              |                    |
|                                               |                                |                                                                    |                             |   |              |                    |
|                                               |                                |                                                                    |                             |   |              |                    |
|                                               |                                |                                                                    |                             |   |              |                    |
|                                               |                                |                                                                    |                             |   |              |                    |
|                                               |                                |                                                                    |                             |   |              |                    |
|                                               |                                |                                                                    |                             |   |              |                    |
|                                               |                                |                                                                    |                             | [ | Apply        | Cancel             |

4. Set the Center Frequency to 12 GHz and Power to 0 dBm.

5. Select the Apps block to open, then select Custom Modulation.

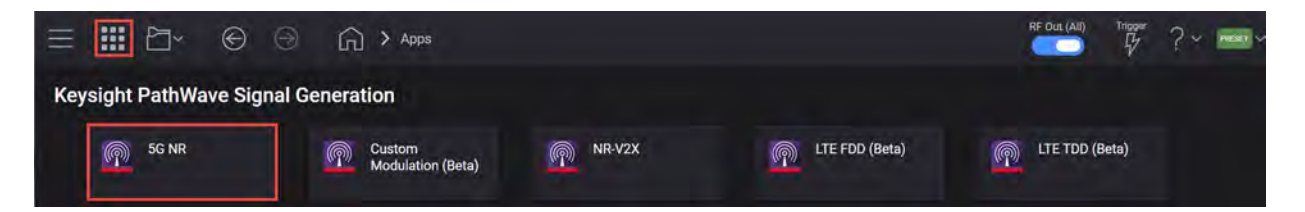

6. In the Custom Modulation setup, select the Carrier tab > Quick Setups > DVB-S2X > 32APSK > 4+8+4+16APSK 140/180.

| ≡ III      | ⊡~ €           | ) Θ     | Ω > ·            | Apps : | Custom Mo | odulation (Beta)  |
|------------|----------------|---------|------------------|--------|-----------|-------------------|
| 🖒 Generate |                |         |                  |        | Carrier   | Waveform          |
| Preset     | 🗍 Quick Setups | 🕞 Expoi | rt 89600 VSA Set | up     |           |                   |
| Custom IQ  | DVB-S2         |         | Туре             |        |           |                   |
| Custom AS  | DVB-S2X        | >       | BAPSK            |        |           |                   |
| Filter     | APC025         |         | 16APSK           |        |           |                   |
|            | TETRA          |         | 32APSK           | 3      | 4+12+     | 6APSK Normal 2/3  |
|            | NXDN           |         | 64APSK           | ×      | 4+12+     | 6APSK Short 2/3   |
|            | dPMR           |         | 128APSK          |        | 4+12+     | 6APSK Short 32/45 |
|            | DECT           |         | 256APSK          |        | 4+8+4     | +16APSK 128/180   |
|            | DMR            |         |                  |        | 4+8+4     | +16APSK 132/180   |
| + Add Seg  | ARIB           | \$      | ± Move Up        | *      | 4+8+4     | +16APSK 140/180   |

7. From the bottom pane, select **Remove Segment** to remove the Header. This will simplify the demonstration.

| + Add Segment | — R  | temove Segment    | Move Lipi 🛓 Move Down       |                              |                |       |                 |              |        |
|---------------|------|-------------------|-----------------------------|------------------------------|----------------|-------|-----------------|--------------|--------|
| Name          | Туре | Number of Symbols | Payload                     | Constellation                | Phase Rotation | Shift | Bits Per Symbol | Differential | Offset |
| PLHEADER      | Data | 90                | 180 bits binary data [0001] | QPSK                         | 0              |       |                 |              |        |
| DataSeg       | Data | 2000              | PN15                        | DVB-S2X 4+8+4+16APSK 140/180 | 0              |       | 5               |              |        |
| PLHEAD        | ER   |                   |                             | DataSeg                      |                |       |                 |              |        |
| 0             | 90   |                   |                             |                              |                |       |                 | 1090 Syr     | m      |

8. From the left pane, select Custom ASK & PSK & QAM Settings and set the Symbol Rate to 500 Msps per channel.

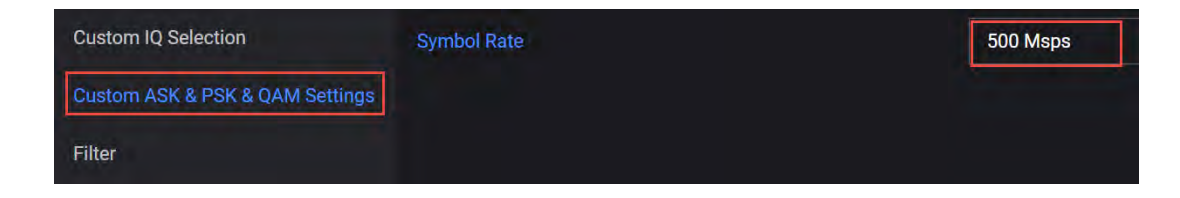

#### 9. Select Filter > Alpha to 0.2.

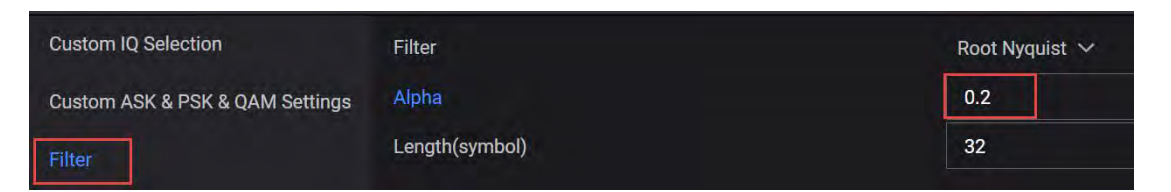

**10.** Select the **Waveform** tab > **Basic** > Oversampling Ratio to **7** x multiplier which provides a span of 3.5 GHz.

Each channel is 2.56 GHz for a combined sample rate of 5.12 GHz. This could be set by entering 5.12 GHz as the User Defined Sample Rate however; for Multi-carrier it is best to set the Oversampling Ratio.

|                |                                  | S        |
|----------------|----------------------------------|----------|
| 卷 Apps 5G NR × | Custom Modulation (Beta) $	imes$ |          |
| 🖒 Generate     | Carrier                          | Waveform |
|                |                                  |          |
| Basic          | Custom Modulation                |          |
| Marker         | User Defined Sample Rate         | a        |
|                | The second second second second  |          |

- 11. From the left pane, select Multi Carrier and select Multicarrier Enabled.
- 12. Open the Frequency Offsets setup screen. For Carrier Index 0, set the Frequency Offset to -1200 MHz, then select Add Rows.

| + Add         | - Remove    | ×.c          | lear | + A       | dd Rows  |
|---------------|-------------|--------------|------|-----------|----------|
| Carrier Index | Frequency C | Offset (MHz) | F    | ower Offe | set (dB) |
| )             | -1200       |              | 0    |           |          |

**13.** Enter the 1st Frequency Offset of -600 MHz, # of Carriers 4, and Carrier Spacing 600 MHz. Select Add.

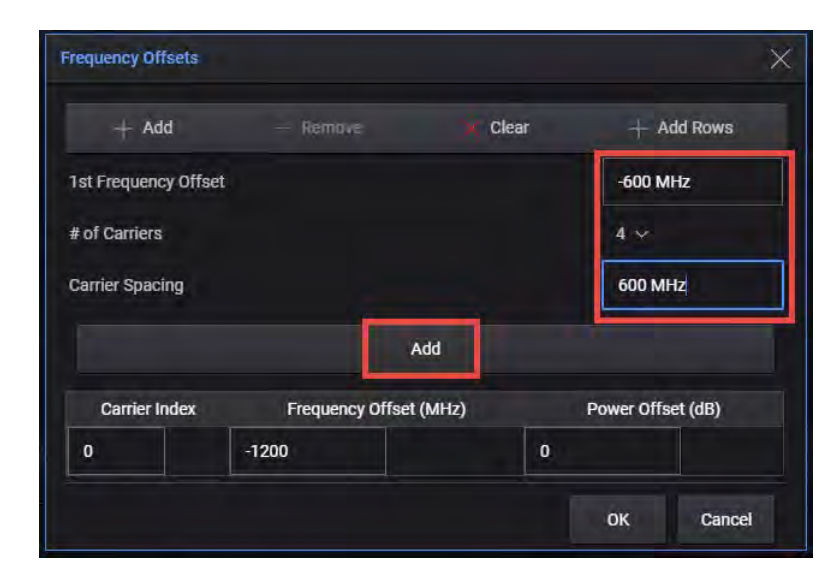

All five carriers will be setup. Select  $\mathbf{OK}$  to close the Frequency Offsets dialog.

| equency Off       | sets                   |                   |
|-------------------|------------------------|-------------------|
| $+  \mathrm{Add}$ | — Remove 🗙 Clear       | + Add Rows        |
| Carrier Index     | Frequency Offset (MHz) | Power Offset (dB) |
| 0                 | -1200                  | 0                 |
| 1                 | -600                   | 0                 |
| 2                 | 0                      | 0                 |
| 3                 | 600                    | 0                 |
| 4                 | 1200                   | 0                 |

**14. Generate** the waveform and select the **Spectrum** tab from the bottom pane to ensure the resulting waveform is correct.

| ≡ <b>₩</b> ⊡ ∽ @                                                                                                    | RF Out (All) Trigger ? ~ PRESET ~             |
|----------------------------------------------------------------------------------------------------|-----------------------------------------------|
| 10 Apps Custom Modulation (Beta) ×                                                                                                    |                                               |
| ල් Generate Carrier Waveform                                                                                                    | [← Import Signal Setup [+ Export Signal Setup |
|                                                                                                    |                                               |
| Basic Multicarrier Enabled                                                                                                    |                                               |
| Marker Number of Carriers 5                                                                                                    |                                               |
| Crest Factor Reduction Carrier Phases Random V                                                                                                    |                                               |
| Payload Data Offset 0                                                                                                    |                                               |
| Frequency Offsets -1.2GHz;600MHz; >                                                                                                    |                                               |
| Correction Power Offsets 0,0,0,0,0 >                                                                                                    |                                               |
| Routing                                                                                                    |                                               |
|                                                                                                    |                                               |
|                                                                                                    |                                               |
| IQ Spectrum CCDF                                                                                                    |                                               |
| 0 of the section of the section of the secti |                                               |
| <sup>-20</sup> <mark>թեղ հայ խահարկել ու հեղի բանել է</mark> ութ հեղ եզեն որ երեն հղվելու հայ խահարկել հետով էրեն հեղի հետ հետ հետ հետ հետ                                                                                                    | n the spectrum                                |
| -60                                                                                                    |                                               |
|                                                                                                    |                                               |
| -100 1 1 1 1 1 1 1 1 1 1 1 1 1 1 1 1 1 1                                                                                                    |                                               |
| -120                                                                                                    | 3.50 GHz                                      |

- **15.** Select the **Home** icon to return to the main window and then select the **Signal Block** to open.
- **16.** In the Signal Setup dialog box, notice that new custom modulation file is already selected (CustomMod\_G1S1.wfm). Set the Occupied Bandwidth to **3 GHz**.

| Vaveform Playback Setup       |                                                  |                                  | Triggering & Markers                   |  |
|-------------------------------|--------------------------------------------------|----------------------------------|----------------------------------------|--|
| Enable Fileator\Do            | cuments\Keysight\PathWave\SignalGenerator\Wavefc | orms\CustomMod_G1S1.wfm Select > | Trigger                                |  |
| Sample Rate                   | Scale                                            |                                  | Mode Continuous<br>Continuous Free Run |  |
| 3.500 000 000 000 GHz 70.00 % |                                                  | Configure Channel Bonding        | Source Immediate                       |  |
| RMS Power                     | Occupied Bandwidth                               |                                  | Markers                                |  |
| 0.328 625 952                 | 3.000 000 000 000 GHz                            | Recall Calibrated State          | Sync Marker 1                          |  |
|                               | Court: Stend                                     |                                  |                                        |  |
|                               | Type CustomMod_G1S1.wfm                          | 25.000 000 000 00 GHz            |                                        |  |

**17.** Select **Configure Channel Bonding** and configure the Hostname or IP address for the UXA, then **Test Connection**. Ensure that you have successfully connected to the UXA, a message will be displayed in the Status area at the bottom of the display.

| = # P           | ]- ⊕          | <u>م</u>        | > Group 1: Signal Setup                                    | > Chan  | inel Bonding Setup               |                          | RF Out (All) Trigger ?              | V PRESET V |
|-----------------|---------------|-----------------|------------------------------------------------------------|---------|----------------------------------|--------------------------|-------------------------------------|------------|
| Receiver        |               | C               | librations                                                 |         | Advanced                         |                          | M9484C Re                           | ceiver     |
| Connection Type | Hostna        | ame or IP Addre | 55                                                         |         |                                  |                          | Combiner Out RF In                  |            |
| 🔘 LAN 🔿         | USB uxa-      | us90420008      |                                                            |         |                                  | Test Connection          | 10MHz Ref Out 10MHz                 | Ref In     |
|                 | Protoc        | ol              |                                                            | Address |                                  |                          |                                     |            |
|                 | HiSL          | IP              | ~                                                          | hislip0 |                                  |                          | Calibration will turn on out power. | put        |
|                 |               |                 |                                                            |         |                                  |                          | Start Calibration                   |            |
|                 |               |                 |                                                            |         |                                  |                          |                                     |            |
|                 |               |                 |                                                            |         |                                  |                          |                                     |            |
|                 |               |                 | Group 1: Signal<br>Type CustomMod_G<br>Power 0.325.538.612 | 1S1.wfm | 12.000 000 000 00 GHz            | 1                        |                                     |            |
|                 |               |                 | Status Disabled                                            |         | 0.00 dBm                         | 2                        |                                     |            |
|                 |               |                 |                                                            |         |                                  |                          |                                     |            |
|                 | EF INT Locked | SYNC            | Oct 10, 2022, 12:25:11                                     | РМ      | Connection Test to Remote Instru | ment TCPIP::uxa-us904200 | 08::hislip0::INSTR Successful.      | Ş          |

**18.** Select the **Calibrations** tab and clear the **ACP** calibration.

In some cases it is not possible (or necessary) to improve the ACP of the bonded waveform. In these cases, it is best to disable it.

- If the ACP cannot be improved, in some cases, the highest fidelity bonded waveform will result from Bonding with ACP disabled.
- ACP increases the time it takes to perform Bonding, and if the receiver does not have sufficient analysis bandwidth to cover the ACP regions + modulated bandwidth of the waveform, then frequency-stitching will be performed and this will further increase the Bonding time.
- With ACP enabled, the resulting signal will typically have significantly increased bandwidth, sample rate, and number of samples (as compared to a Bonded signal with ACP disabled).

 Note that the available ACP region bandwidth is limited by the bandwidth of the source, so if the available source bonded-bandwidth is 5 GHz, and the bonded waveform is 5 GHz, then there is no available BW for performing an ACP calibration.

| Receiver    |                   | Calibrations | Advanced       |           | M9484C Receiver                 |
|-------------|-------------------|--------------|----------------|-----------|---------------------------------|
| alibrations | Span              | Offset       | Max Iterations | Tolerance | Combiner Out RF In              |
| Power       | 5.000 000 000 GHz |              | 3              | 0.10 dB   | LAN 🗲 🔶 LAN                     |
| Z EVM       | 5.000 000 000 GHz |              | 3              | -50.00 dB | Calibration will turn on output |
| ACP         |                   |              | 3              | -50.00 dB | power.                          |
|             | 5.000 000 000 GHz |              |                |           | Start Calibration               |

19. Select the Advanced tab and set Compaction Off, then Start Calibration.

When the waveform length is short enough, compaction is not needed. However, for 5G signals (which tend to be relatively long and have a lot of IQ samples), the calibration time can be long (without compaction). So for signals with lots of IQ samples, the suggestion is to use compaction as this will reduce the calibration time. The calibration takes a few minutes to complete. However, the highest fidelity bonded waveform may result without compaction. How much compaction to use can be optimized (none, automatic, or a specified compaction level) by experimenting with the different settings.

| ≡ ₩ ₽- ©                                      | ) 🕞 🎧 > Gro                                                                                                    | up 1: Channel Bonding Signal S      | etup 🗲 Channel Bondir                                                        | ng Setup                                                       | RF Out (All)  | Trigger ? ~ 📼 ~                                                |
|-----------------------------------------------|----------------------------------------------------------------------------------------------------|-------------------------------------|------------------------------------------------------------------------------|----------------------------------------------------------------|---------------|----------------------------------------------------------------|
| Receiver                                      | Calibrations                                                                                                    |                                     | Advanced                                                                     |                                                                | M9484C        | Receiver                                                       |
| Receiver Receiver Optimization Attenuation 78 | Source<br>IQ DC Alignment<br>Source Correction<br>Failsafe Max Power No<br>20.00 dBm C<br>IQ Headroom<br>80.00 % | minal Cable Gain 10<br>0.00 dB Equi | tion<br>aging Start<br>aging Max<br>aging Max<br>alization Aperture<br>0.0 % | Memory Model Nonlinear Order 5 Memory Order 1 Negative Order 1 | RF1 & RF2 Out | RF In     IOMH2 Ref In     LAN urn on output power. alibration |

The calibration takes a few minutes to complete.

Notice that the CustomMod\_G1S1.bnd waveform is now playing.

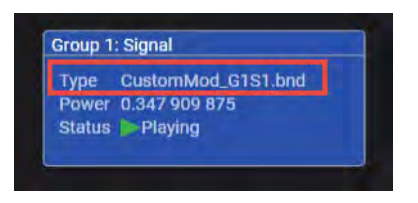

On the Signal Analyzer:

1. Select Frequency > Auto Tune to observe the spectrum.

Ensure that signal analyzer is set to Spectrum Analyzer mode > Swept SA Measurement > View Normal.

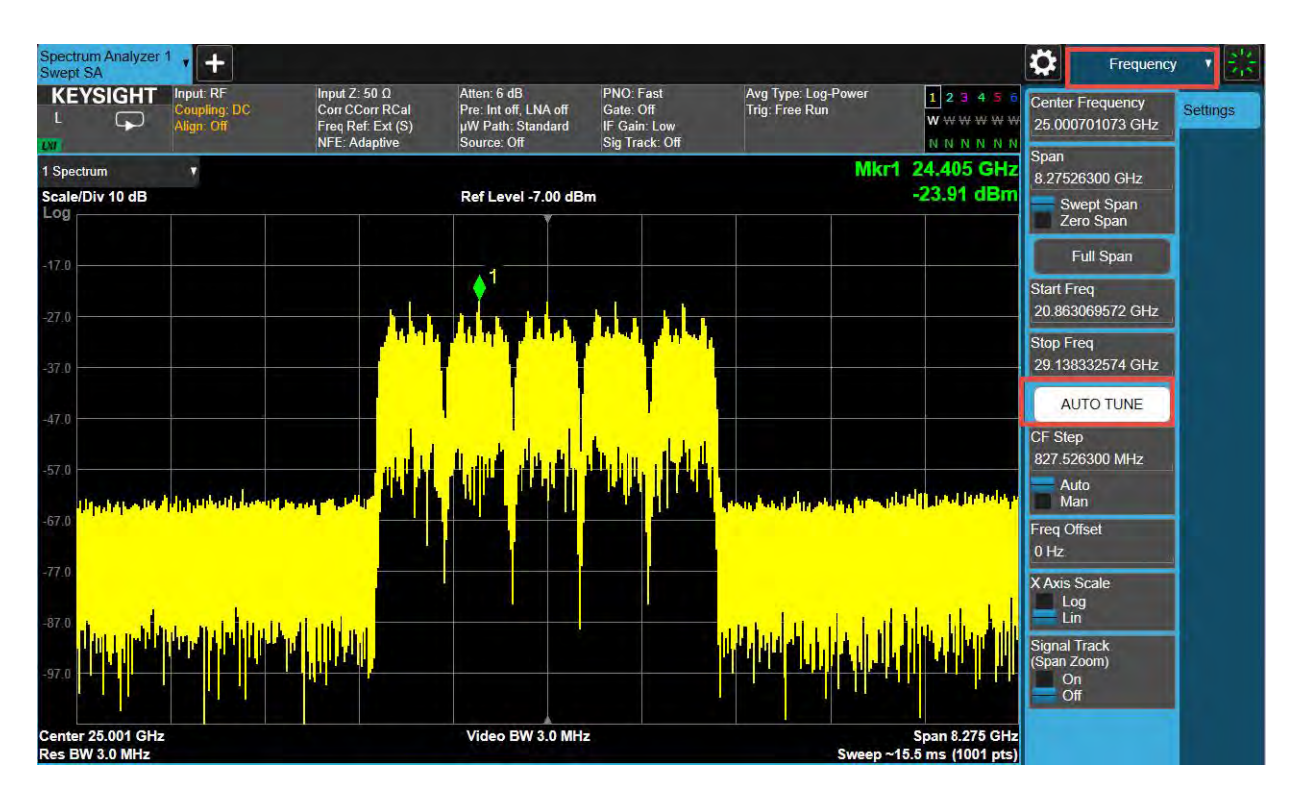

2. Open the VSA software by selecting Mode Meas > Launch VSA.

NOTE

NOTE

If accessing the instrument via a Remote Desktop connection, select the Screen tab (at the top left of the display) to open the Mode/Measurement/View Selector window.

| Mode / Measurement / View Selector                                                                                                    | Screen Name Spectrum A                                     |
|----------------------------------------------------------------------------------------------------|------------------------------------------------------------|
| CSequencer                                                                                                    | Mode                                                       |
| Sequerong<br>Do                                                                                                    | Spectrum Analyzer                                          |
| When Sequencing is On and<br>there are multiple Screens, all<br>Screens update in sequence.<br>When Sequencing is Off, only<br>the selected Screen updates. | IQ Analyzer (Basic)<br>Vector Modulation Analyzer<br>5G NR |
|                                                                                                    | Power Amplifier                                            |
|                                                                                                    | LTE FDD & NB/eMTC & V2X                                    |
|                                                                                                    | LTE TDD & LTE-A TDD                                        |
|                                                                                                    | Phase Noise                                                |
|                                                                                                    | W-CDMA with HSPA+                                          |
|                                                                                                    | Analog Demod                                               |
|                                                                                                    | Bluetooth                                                  |
| To launch 89600 VSA press the button below.                                                                                                    | EMI Receiver                                               |
| Launch VSA                                                                                                    | Remote Language Compatibility                              |
| 2022                                                                                                    | SCPI Language Compatibility                                |

3. In the Spectrum window, select **Center frequency** and set to **12 GHz**, then select **Auto-range**.

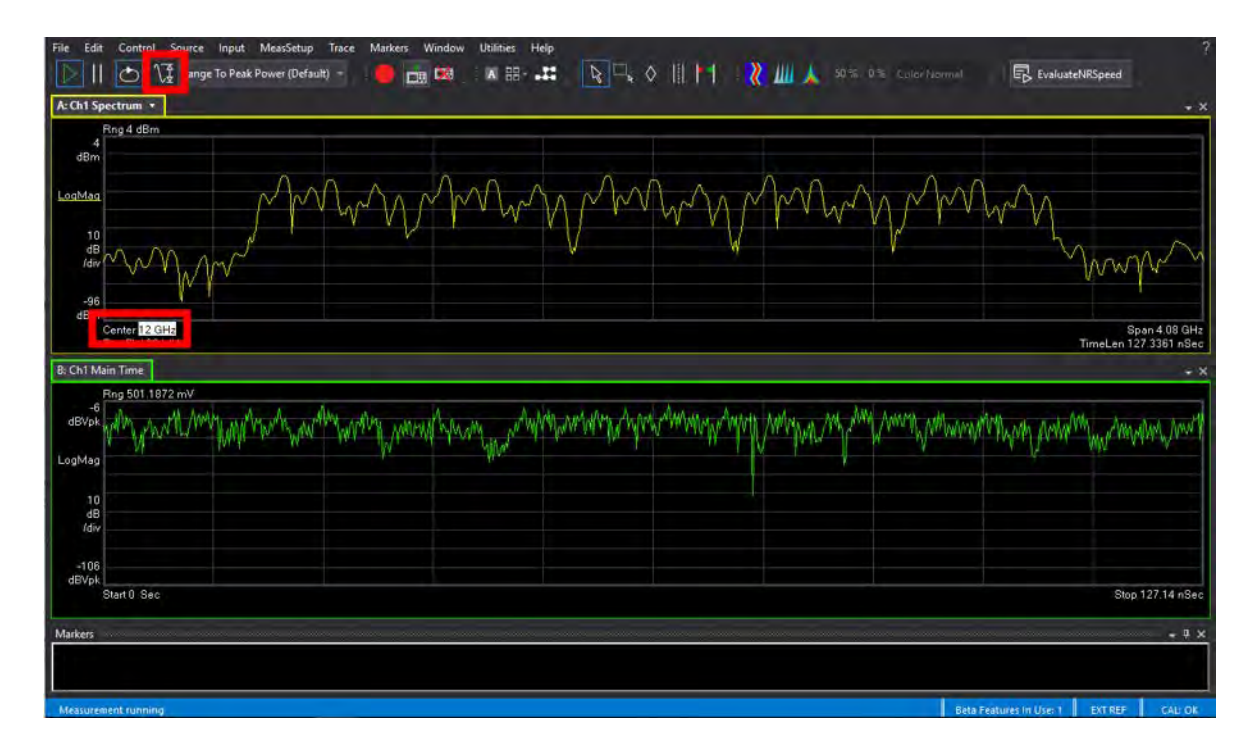

4. From the menu bars, select MeasSetup > Measurement Type: Vector > General Purpose > Custom IQ.

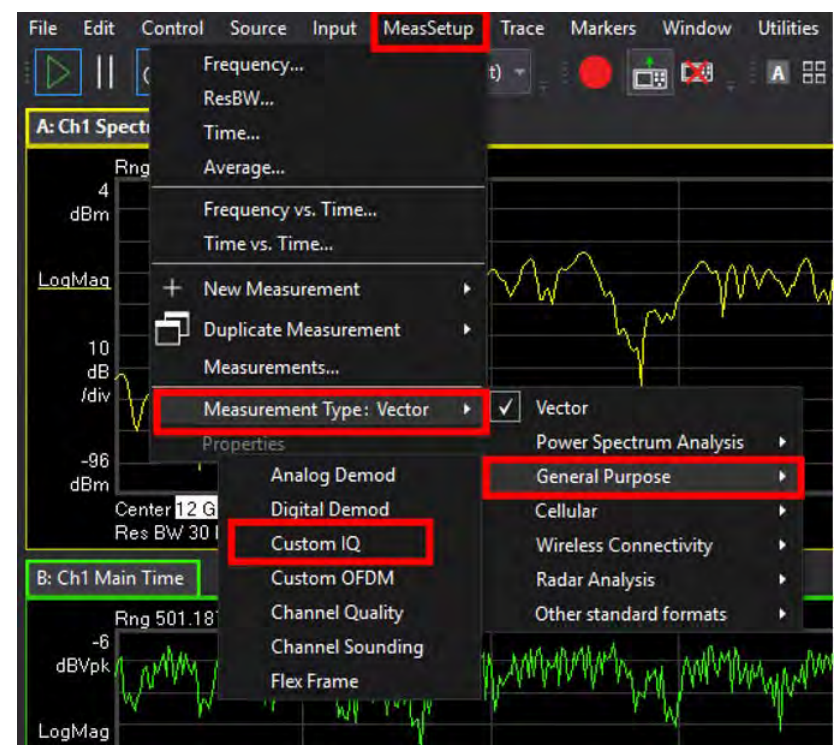

- 5. Select MeasSetup > Custom IQ Demod Properties.
  - a. In the Format tab, select Constellation Edit.

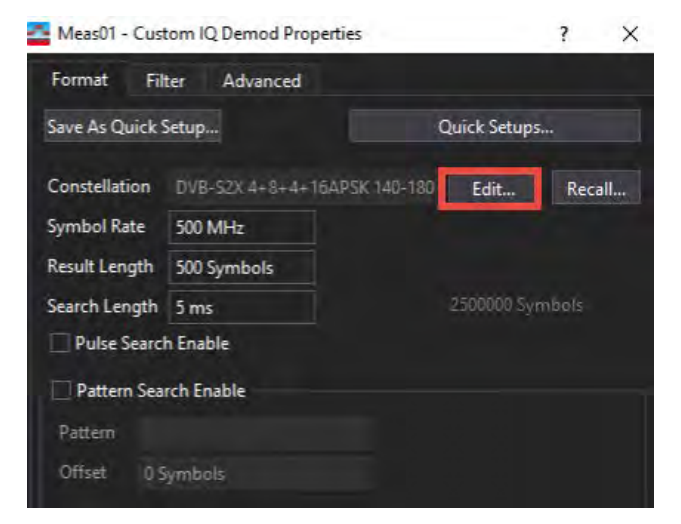

b. Select Preset to Standard Constellation > DVB S2X APSK > 32APSK (4+8+4+16) > 32APSK 7/9. This is equivalent to the 4+8+4+16APSK 140/180 setting we chose in the Custom Modulation setup.

| Bng 501 1872 mV                       |                          |       |                   |        | - Fot 1070     |                     |        | _      |
|---------------------------------------|--------------------------|-------|-------------------|--------|----------------|---------------------|--------|--------|
| 1.5                                   | Constellati              | on Ed | ditor             |        |                |                     |        |        |
|                                       | Name                     |       | DvbS2x 32APSk     | (7/9   |                |                     |        |        |
|                                       | Symmetry                 |       | 90 deg            |        |                |                     |        |        |
| ΗQ                                    | Magnitude RM             | AS    |                   |        |                | Normalize           | RMS    |        |
| · · · · · · · · · · · · · · · · · · · | Sumbol Mann              | ina   | User-defined S    | mhols  |                |                     |        |        |
| 300                                   | Sin Concernation         | mg    | eser activication | ,      |                |                     |        |        |
| /div                                  | Constellation            | State | 5                 |        | -              |                     |        |        |
|                                       | Add Inse                 | ert   | DVB-S2 APS        | к 🖡    | Preset To Stan | dard Constellation  |        |        |
| -1.5                                  | 8APSK (2+4+2)            |       | DVB S2X AP        | SK ▶   |                | Magnitude           | Phase  | Symbol |
|                                       | 16APSK (4+12)            |       | Square QAN        | •      | 8186397173626  | 0.22971334499037113 | 45.0   | 0000   |
| -2.424657534                          | 16APSK (4+12) Short      |       | PSK               |        | 13186397173631 | 0.22971334499037113 | -45.0  | 0002   |
|                                       | 16APSK (8+8)             | •     | 243186397173626   | 0.1624 | 13186397173628 | 0.22971334499037113 | 135.0  | 0004   |
| : Ch1 Spectrum                        | 32APSK (4+12+16rb)       |       | 243186397173631   | -0.162 | 4318639717362  | 0.2297133449903711  | -135.0 | 0006   |
| Rng 4 dBm                             | 32APSK (4+12+16rb) Short |       | 9631624952115     | 1.2616 | 5770178809729  | 1.2863947319460782  | 78.8   | 0001   |
| 32APSK 32/45                          | 32APSK (4+8+4+16)        |       | 9631624952115     | -1.261 | 6770178809729  | 1.2863947319460782  | -78.8  | 0003   |
| 32ADSK 11/15                          | 54ADSK (16, 16, 16, 16)  |       | 0963162495211     | 1.2616 | 5770178809729  | 1.2863947319460782  | 101.3  | 0005   |
| 224000 7/0                            | CAAPSK (10+10+10+10)     |       | 096316249521189   | -1.261 | 6770178809729  | 1.2863947319460785  | -101.3 | 0007   |
| SZAPSK 7/9                            | 04APSK (8+10+20+20)      |       | 128094719445992   | 0.1664 | 7172807359853  | 0.643197365973039   | 15.0   | 0008   |
| NAN MA                                | 64APSK (4+12+20+28)      | *     | 128094719445992   | -0.168 | 47172807359847 | 0.643197365973039   | -15.0  | 000A   |
|                                       | 128APSK (16+16+16+32+40) |       | 128094719446      | 0.1664 | 17172807359872 | 0.64319736597303911 | 165.0  | 000C   |
| dB                                    | 256APSK (32 states/ring) |       | 128094719446025   | -0.166 | 47172807359792 | 0.64319736597303911 | -165.0 | 000E   |
| /div                                  | 12                       | 1.26  | 16770178809729    | 0.2509 | 6316249521139  | 1.2863947319460782  | 11.3   | 0009   |
|                                       | 13                       | 1.26  | 16770178809726    | -0.250 | 96316249521206 | 1.2863947319460782  | -11.3  | 000B   |

c. Select  $\mathbf{OK}$  to close the Constellation Edit dialog.

- d. Turn off Pulse Search Enable (checkbox cleared).
- e. Set the Result Length to 2000 Symbols.
- f. Set the Symbol Rate to **500 MHz**. The Result Length and Symbol Rate will adjust the resolution bandwidth to better define the waveform.

| Format Fi                                     | lter Advanced                                     |                    |
|-----------------------------------------------|---------------------------------------------------|--------------------|
| Save As Quick                                 | Setup                                             | Quick Setups       |
| Constellation<br>Symbol Rate<br>Result Length | DVB-S2X 4+8+4+16APSK 1<br>500 MHz<br>2000 Symbols | 40-180 Edit Recall |
| Search Length                                 | 5 ms<br>h Enable                                  | 2500000 Symbols    |
| Pattern Sea                                   | rch Enable                                        |                    |
| Offset 0                                      | Symbols                                           |                    |

**g.** Select the **Filter** tab and set Alpha/BT to **0.2**, Filter Length to **33**, and Equalizer Type to **Minimize EVM**. Close the Custom IQ Demod Properties window and notice the center carrier is now being demodulated.

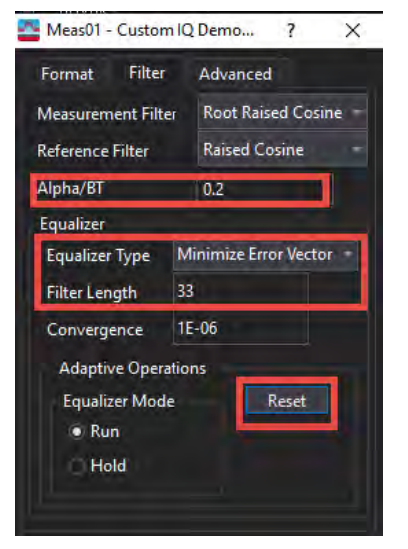

6. In the CustomIQMeas Time window, click on I-Q and change to **Constellation**, if desired.

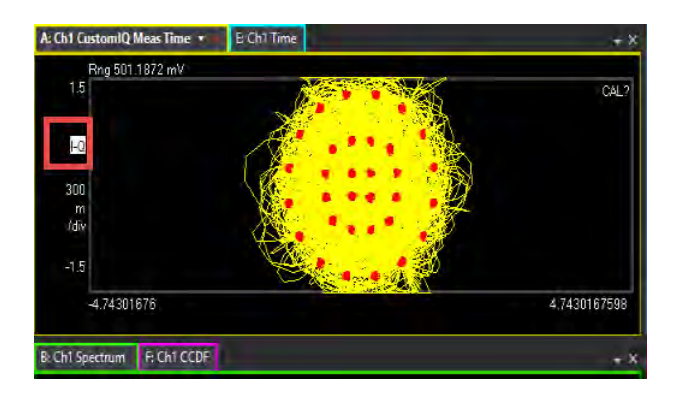

7. Change the window layout to Grid 2x2.

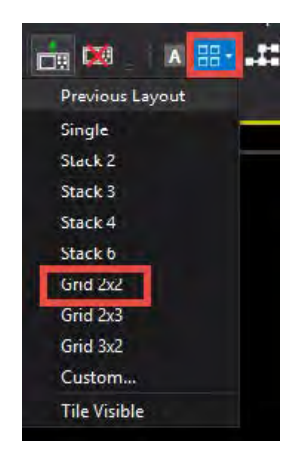

8. Note the measured EVM value in the CustomIQSyms/Errs window. For this example, 1.2%rms.

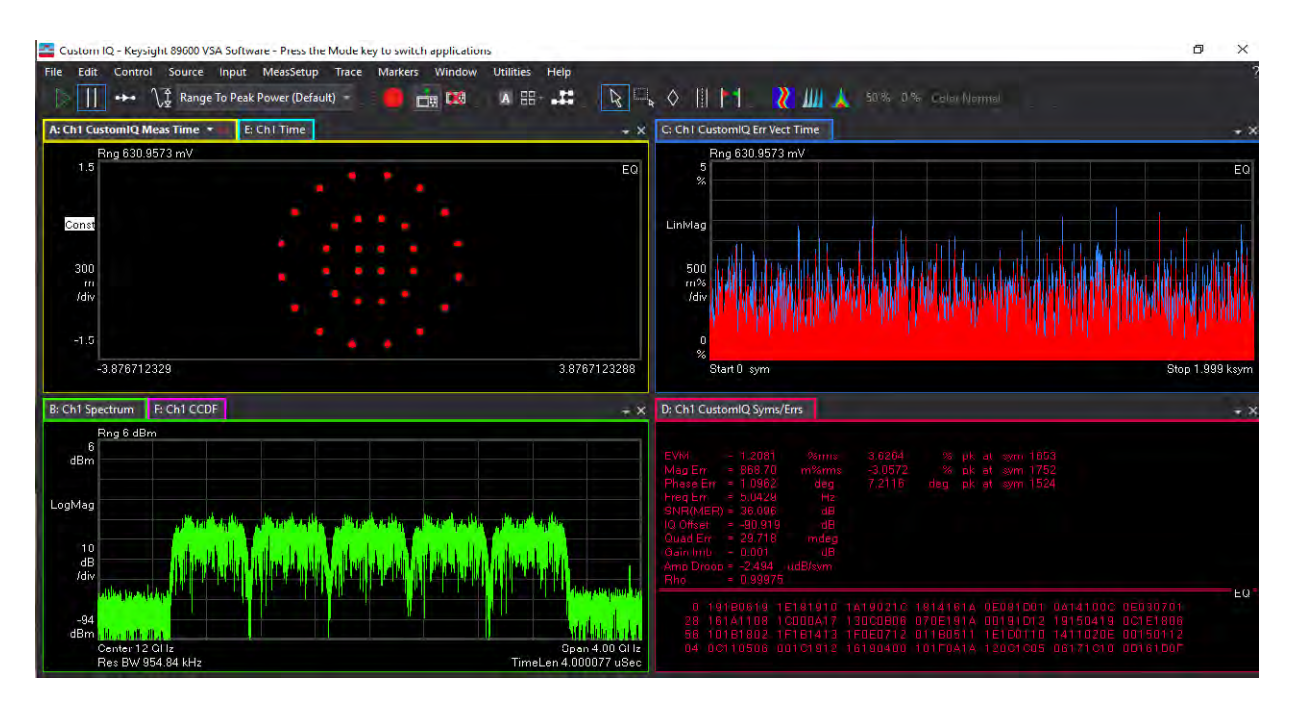

# Generating a Wide Band QPSK

#### On the VXG:

- 1. Connect the equipment as shown in Figure 3-1 on page 93.
- 2. Select Preset > Preset to set the VXG to a known state.
- **3.** Select the System menu (triple bar tab at the top left of the window), and then select **Configure Channels** > **Group 1:2 Channel Bonded** > **Add** (for 4 channel instruments only) > **Apply**.

| ≡ ₩ 8                                                        | ⊕ ⊕ G                              | > Configure Channels                                         |                         |              | RF Out (All) | Trigger<br>G | ?~ 📷~ |
|--------------------------------------------------------------|------------------------------------|--------------------------------------------------------------|-------------------------|--------------|--------------|--------------|-------|
| Use the dropdown to co<br>Group Configuration<br>Independent | nfigure the available RF Chann Add | els into Groups. Any remaining i<br>Remaining RF Channels: 4 | Channels will be set to | Independent. |              |              |       |
| 1 CHANNEL                                                    | 2 CHANNELS                         | 4 CHANNELS                                                   |                         |              |              |              |       |
| Independent                                                  | 2 Tx Coherent                      | 4 Tx Coherent                                                |                         |              |              |              |       |
|                                                              | 2 Channel Bonded (Beta)            | Nx4 MIMO (Beta)                                              |                         |              |              |              |       |
|                                                              | Nx2 MIMO (Beta)                    |                                                              |                         |              |              |              |       |
|                                                              |                                    |                                                              |                         |              |              |              |       |
|                                                              |                                    |                                                              |                         |              |              |              |       |
|                                                              |                                    |                                                              |                         |              |              |              |       |
|                                                              |                                    |                                                              |                         |              |              |              |       |
|                                                              |                                    |                                                              |                         |              |              |              |       |
|                                                              |                                    |                                                              |                         |              |              |              |       |
|                                                              |                                    |                                                              |                         |              |              |              |       |
|                                                              |                                    |                                                              |                         |              | Apply        | C            | ancel |

- 4. Set the Center Frequency to 12 GHz and Power to 0 dBm.
- 5. Select the Apps block to open, then select Custom Modulation.

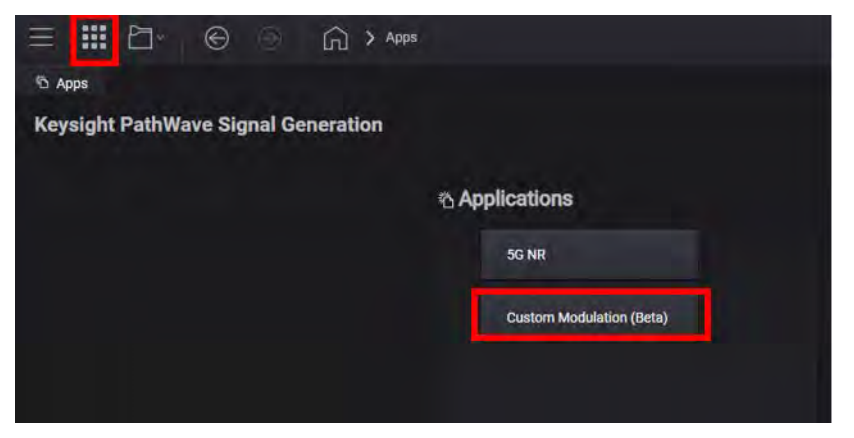

6. In the Custom Modulation setup, select the Carrier tab > Quick Setups > DVB-S2 > QPSK.

| = #        | ₽~ €         | 90           | 🞧 🕻 App        | s    |
|------------|--------------|--------------|----------------|------|
| Apps       | 5G NR × Cu   | istom Modula | tion (Beta) ×  |      |
| 🖒 Generate |              |              | Carrier        | Wave |
| n Preset   | Quick Setups | [+ Export 8  | 9600 VSA Setup |      |
| Custom IQ  | DVB-S2       | >            | QPSK           |      |
| Custom AS  | DVB-S2X      | >            | 8PSK           |      |
| Filter     | APC025       |              | 16APSK >       |      |
|            | TETRA        |              | 32APSK >       |      |
|            | NXDN         |              |                |      |

- **7.** From the bottom pane, select **Remove Segment** to remove the Header. This will simplify the demonstration.
- 8. From the left pane, select Custom ASK & PSK & QAM Settings and set the Symbol Rate to 3 Gsps per channel.

| Custom IQ Selection             | Symbol Rate | 3 Gsps |  |
|---------------------------------|-------------|--------|--|
| Custom ASK & PSK & QAM Settings |             |        |  |
| Filter                          |             |        |  |

9. Select Filter > Alpha to 0.2.

| Custom IQ Selection             | Filter         | Root Nyquist 🗸 |
|---------------------------------|----------------|----------------|
| Custom ASK & PSK & QAM Settings | Alpha          | 0.2            |
| Filter                          | Length(symbol) | 32             |

10. Select the Waveform tab > Basic > Select User Defined Sample Rate and set Sample Rate to 5.12 GSa/s.

Each channel is 2.56 GHz for a combined sample rate of 5.12 GHz.

| る Apps 5G NR ×         | Custom Modulation (Beta) $\times$ |             |
|------------------------|-----------------------------------|-------------|
| 🖒 Generate             | Carrier                           | Waveform    |
| Basic                  | Custom Modulation                 | Custom IQ 😽 |
| Marker                 | User Defined Sample Rate          |             |
| Crest Factor Reduction | Sample Rate                       | 5.12 GSa/s  |

**11. Generate** the waveform and select the **Spectrum** tab from the bottom pane.

| 🐣 Generate                                                                          | Carrier Waveform                                                                                                    | [+ Import Signal Setup [+ Expo                                                                                            | rt Signal Setup |
|-------------------------------------------------------------------------------------|----------------------------------------------------------------------------------------------------|----------------------------------------------------------------------------------------------------|-----------------|
| Basic<br>Marker<br>Crest Factor Reduction<br>Multi Carrier<br>Correction<br>Routing | Custom Modulation<br>User Defined Sample Rate<br>Sample Rate<br>Number of Frames<br>Total Sample Points<br>Waveform Length<br>Mirror Spectrum | Castor 10<br>5.12 GSa/s  1  3413  007 ms                                                                                  |                 |
| IQ Spectrum<br>-20<br>-40<br>-60 (math<br>-80<br>-100<br>-120                       |                                                                                                    | bl, auge fell stage, an flight felder an flight an stage strategies in a stage strategies and best set and best<br>215 CH | spectrum        |

- **12.** Select the **Home** icon to return to the main window and then select the **Signal Block** to open.
- **13.** In the Signal Setup dialog box, notice that new custom modulation file is already selected (CustomMod\_G1S1.wfm).
- 14. Set the Occupied Bandwidth to 3.6 GHz (or 1.2 x 3 GHz) and the Sample Rate to 5.12 GHz Samples per second.
- **15.** Select **Configure Channel Bonding** and configure the Hostname or IP address for the UXA, then **Test Connection**. Ensure that you have successfully connected to the UXA.

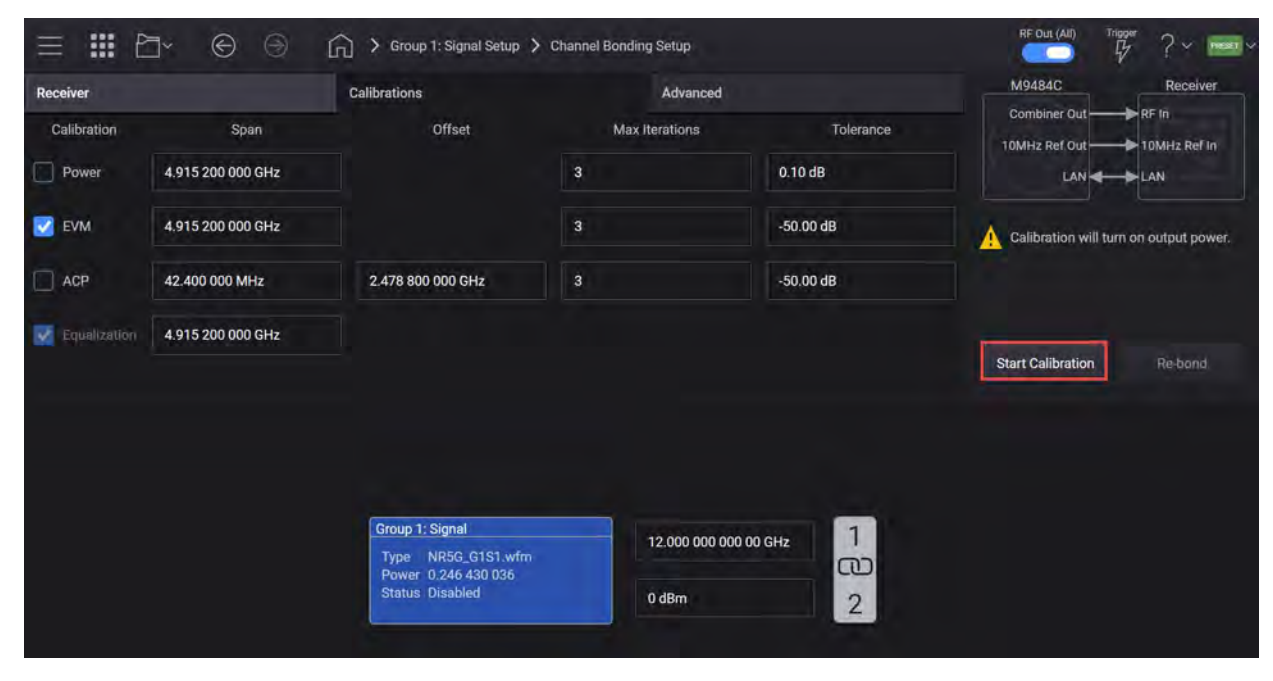

**16.** Select the **Calibrations** tab and clear the **ACP** calibration.

#### 17. Select Start Calibration.

The calibration takes a few minutes to complete. Note that the VXG displays an Invalid file selection message. This is because the VXG no longer sees the .wfm waveform instead the newly calibrated waveform has a .bnd file extension.

Notice that the CustomMod\_G1S1.bnd waveform is now playing.

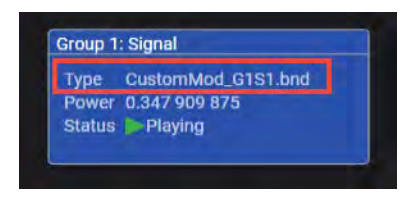
## On the Signal Analyzer:

| Spectrum Analyzer<br>Swept SA       | 1, +                                                         |                                                            |                                                           |                                                          |                                       |                                                                                                    | Frequenc                                 | y 🕇 💥    |
|-------------------------------------|--------------------------------------------------------------|------------------------------------------------------------|-----------------------------------------------------------|----------------------------------------------------------|---------------------------------------|----------------------------------------------------------------------------------------------------|------------------------------------------|----------|
|                                     | Input: RF Inpu<br>Coupling: DC Com<br>Align: Off Free<br>NFE | t Ζ: 50 Ω<br>· CCorr RCal<br>I Ref: Ext (S)<br>:: Adaptive | Atten: 6 dB<br>Prc: Int off, LNA off<br>µW Path: Standard | PNO: Fast<br>Gate: Off<br>IF Gain: Low<br>Sig Track: Off | Avg Type: Log-Power<br>Trig: Free Run | 1 2 3 4 5 6<br>W \ \ \ \ \ \ \ \ \ \ \ \ \ \ \ \ \ \ \                                                                                                    | Center Frequency<br>11.991328814 GHz     | Scttings |
| 1 Spectrum<br>Scale/Div 10 dB       | T                                                            |                                                            | Ref Level -6.00 dB                                        | m                                                        | Mkr1                                  | 11.991 GHz<br>-24.42 dBm                                                                                                    | Span<br>8.76656801 GHz<br>Swept Span     |          |
| -16.0                               |                                                              |                                                            |                                                           |                                                          |                                       |                                                                                                    | Zero Span<br>Full Span                   |          |
| -26.0                               |                                                              |                                                            | 1                                                         |                                                          |                                       |                                                                                                    | Start Freq<br>7.608044811 GHz            |          |
| -36.0                               |                                                              | - Juli Marki                                               | AND AN IN                                                 |                                                          |                                       |                                                                                                    | Stop Freq<br>16.374612817 GHz            |          |
| -46.0                               |                                                              |                                                            | de traker                                                 | and dear                                                 |                                       |                                                                                                    | AUTO TUNE<br>CF Step                     |          |
| -56.0                               |                                                              |                                                            |                                                           |                                                          |                                       |                                                                                                    | 876.656801 MHz<br>Auto<br>Man            |          |
| -66.0                               | <mark>i prados do televista de dele</mark>                   | <mark>∦</mark> ┨┤┤╹┤                                       | <u> </u>                                                  |                                                          |                                       | the states and a state of the state of the s | Freq Offset<br>0 Hz                      |          |
| -86.0                               |                                                              |                                                            |                                                           |                                                          |                                       |                                                                                                    | X Axis Scale<br>Log<br>Lin               |          |
|                                     |                                                              |                                                            |                                                           |                                                          | Arthology of the south of             | an an an an an an an an an an an an an a                                                                                                    | Signal Track<br>(Span Zoom)<br>On<br>Off |          |
| Center 11.991 GHz<br>Res BW 3.0 MHz |                                                              |                                                            | Video BW 3.0 MH                                           | -                                                        | Sweep ~1                              | Span 8.767 GHz<br>6.1 ms (1001 pts)                                                                                                    |                                          | Limited  |

1. Select Frequency > Auto Tune to observe the spectrum.

2. Open the VSA software by selecting Mode Meas > Launch VSA.

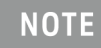

If accessing the instrument via a Remote Desktop connection, select the Screen tab (at the top left of the display) to open the Mode/Measurement/View Selector window. 3. In the Spectrum window, set the Center Frequency to 12 GHz and Auto-range.

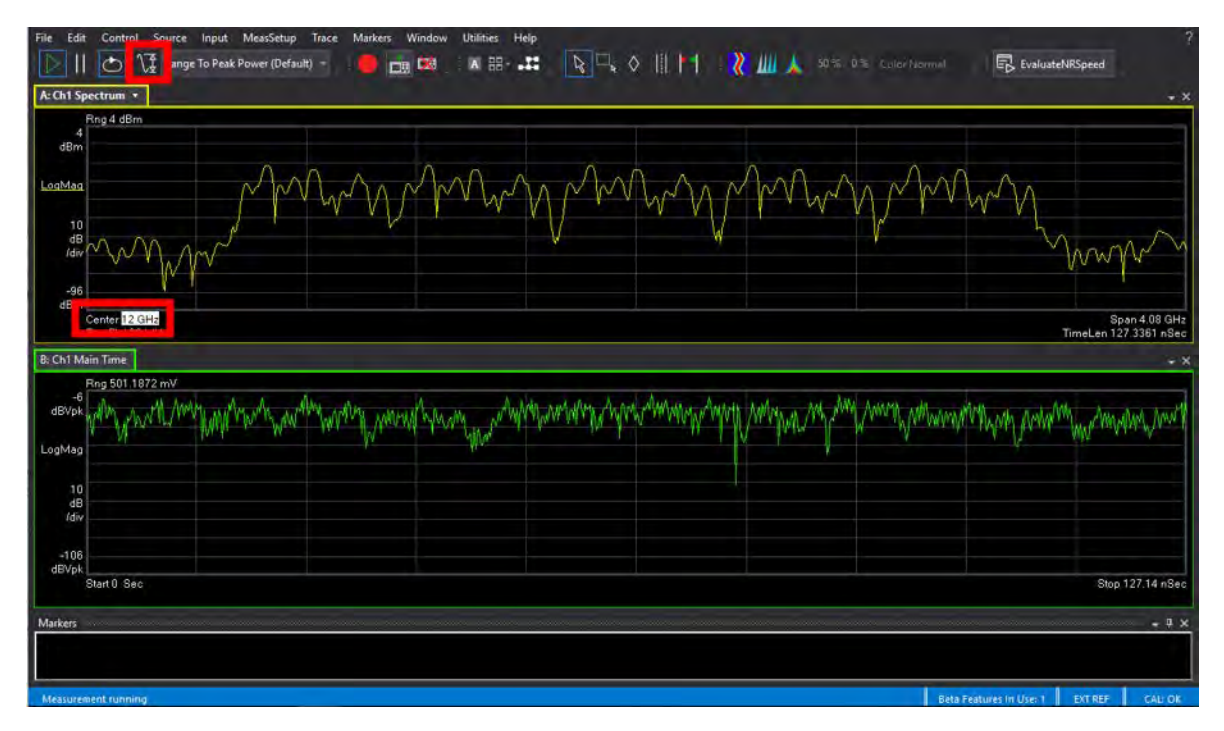

- 4. From the menu bar, select MeasSetup > Measurement Type > General Purpose > Custom IQ.
- 5. From the menu bar, select MeasSetup > Custom IQ Demod Properties.
  - a. Select the Format tab and select Constellation Edit.
  - b. Select Preset to Standard Constellation > PSK > QPSK.
  - c. Select OK to close the Constellation Edit dialog.

| Constell    | lation Edi | itor               |                        |               |       |        | ? X                                        |
|-------------|------------|--------------------|------------------------|---------------|-------|--------|--------------------------------------------|
| Name        | E          | QPSK               |                        |               |       |        | Constellation Graph                        |
| Symmetry    |            | 90 deg             |                        |               |       |        |                                            |
| Magnitude   | RMS        |                    |                        | Normalize RI  | MS    |        | 0.8                                        |
| Symbol Ma   | pping      | State Indexes +    |                        |               |       |        | 0.6                                        |
| Constellati | on States  | 5                  |                        |               |       |        | 0.4                                        |
| Add         | nsert [    | Delete Copy        | Preset To Standard (   | Constellation |       |        | 0.2                                        |
| 🖌 Index     |            |                    | Q                      | Magnitude     | Phase | Symbol | 0                                          |
| 0           | 1          | The second first   | 0                      | 1             | 0.0   | 0000   |                                            |
| 1           | 6.123      | 0317691118863E-17  | 1                      | 1             | 90.0  | 0001   | -0.2                                       |
| 2           |            |                    | 1.2246063538223773E-16 | 1             | 180.0 | 0002   | -0.4                                       |
| 3           | -1.83      | 69095307335659E-16 |                        | 1             | -90.0 | 0003   | 06                                         |
|             |            |                    |                        |               |       |        | -0.0                                       |
|             |            |                    |                        |               |       |        | -0.8                                       |
|             |            |                    |                        |               |       |        | -1                                         |
|             |            |                    |                        |               |       |        |                                            |
|             |            |                    |                        |               |       |        | -1 -0.8 -0.6 -0.4 -0.2 0 0.2 0.4 0.6 0.8 1 |
|             |            |                    |                        |               |       |        |                                            |

- d. Turn off Pulse Search Enable (checkbox cleared).
- e. Set the Symbol Rate to 3 GHz.

| Save As Quick S | Setup       | Quick Set  | ups    |
|-----------------|-------------|------------|--------|
| Constellation   | QPSK        | Edit       | Recall |
| Symbol Rate     | 3 GHz       |            |        |
| Result Length   | 200 Symbols |            |        |
| Search Length   | 5 ms        | 15000000 5 |        |
| Pulse Search    | h Enable    |            |        |
| Pattern Sea     | rch Enable  |            |        |
| Pattern         |             |            |        |
| Different D.C.  | Vershalls   |            |        |

f. Select the Filter tab and set Alpha/BT to 0.2, Filter Length to 33, Equalizer Type to Minimize Error Vector, and Reset the Filter.

| Format Filter                                                             |    | Advanced               |  |  |  |
|---------------------------------------------------------------------------|----|------------------------|--|--|--|
| Measurement Filt                                                          | er | Root Raised Cosine     |  |  |  |
| Reference Filter                                                          |    | Raised Cosine -        |  |  |  |
| Alpha/BT                                                                  |    | 0.2                    |  |  |  |
| Equalizer                                                                 |    |                        |  |  |  |
| Equalizer Type                                                            | М  | inimize Error Vector 👘 |  |  |  |
| Filter Length                                                             | 33 |                        |  |  |  |
| Convergence                                                               | 18 | -06                    |  |  |  |
| Convergence 1E-06<br>Adaptive Operations<br>Equalizer Mode<br>Run<br>Hold |    |                        |  |  |  |

#### 6. View the results.

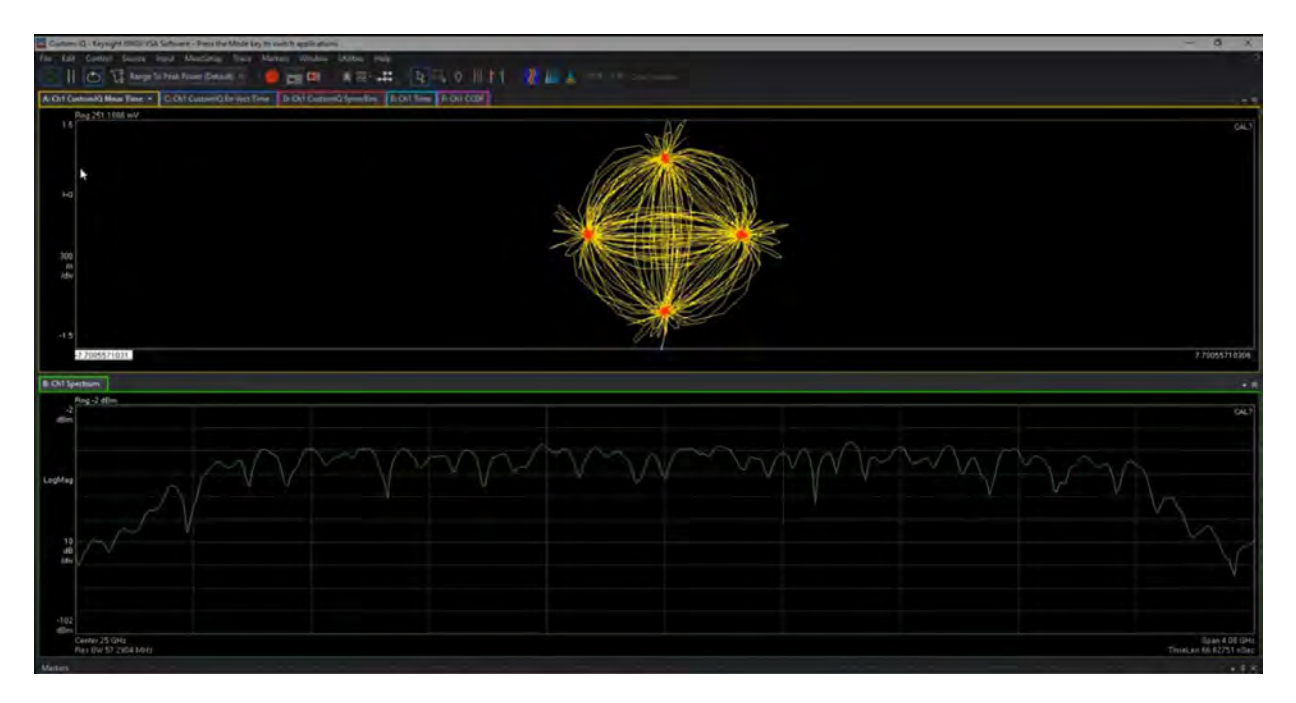

7. In the menu bar, select the Trace Layout icon and select the Grid 2 x 2 format.

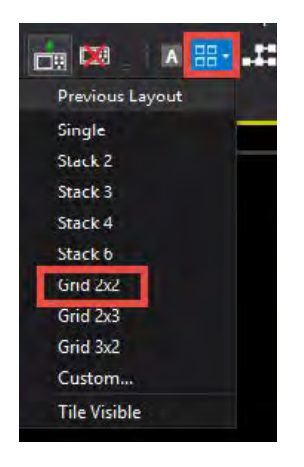

This allows you to view more measurement details like the EVM results, which for this example is ~1.6 % rms.

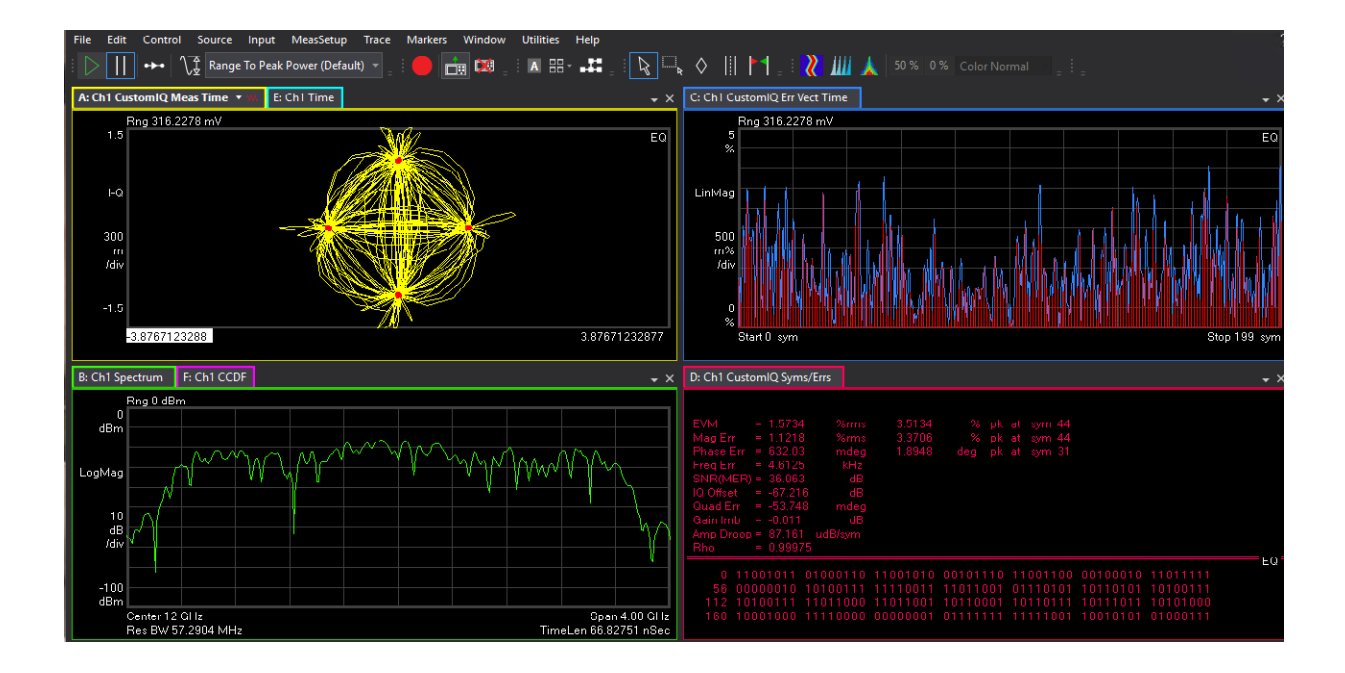

## Generating a 5G NR Waveform

On the VXG:

- 1. Connect the equipment as shown in Figure 3-1 on page 93.
- 2. Select Preset > Preset to set the VXG to a known state.

If a Synchronization Alignment is required, indicated by A SYNC AN in the bottom left corner, tap or click the warning message and choose **Perform Alignment** before proceeding.

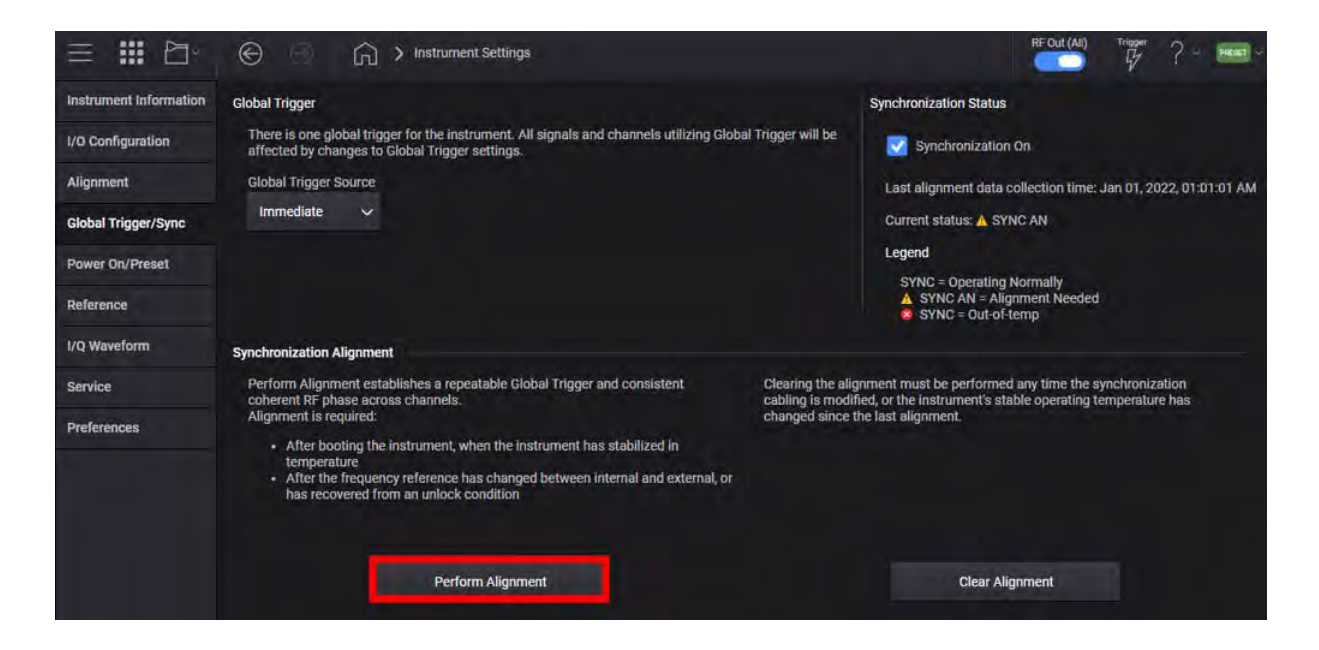

**3.** Select the System menu (triple bar tab at the top left of the window), and then select **Configure Channels** > **Group 1:2 Channel Bonded** > **Add** (for 4 channel instruments only) > **Apply** > **Apply**.

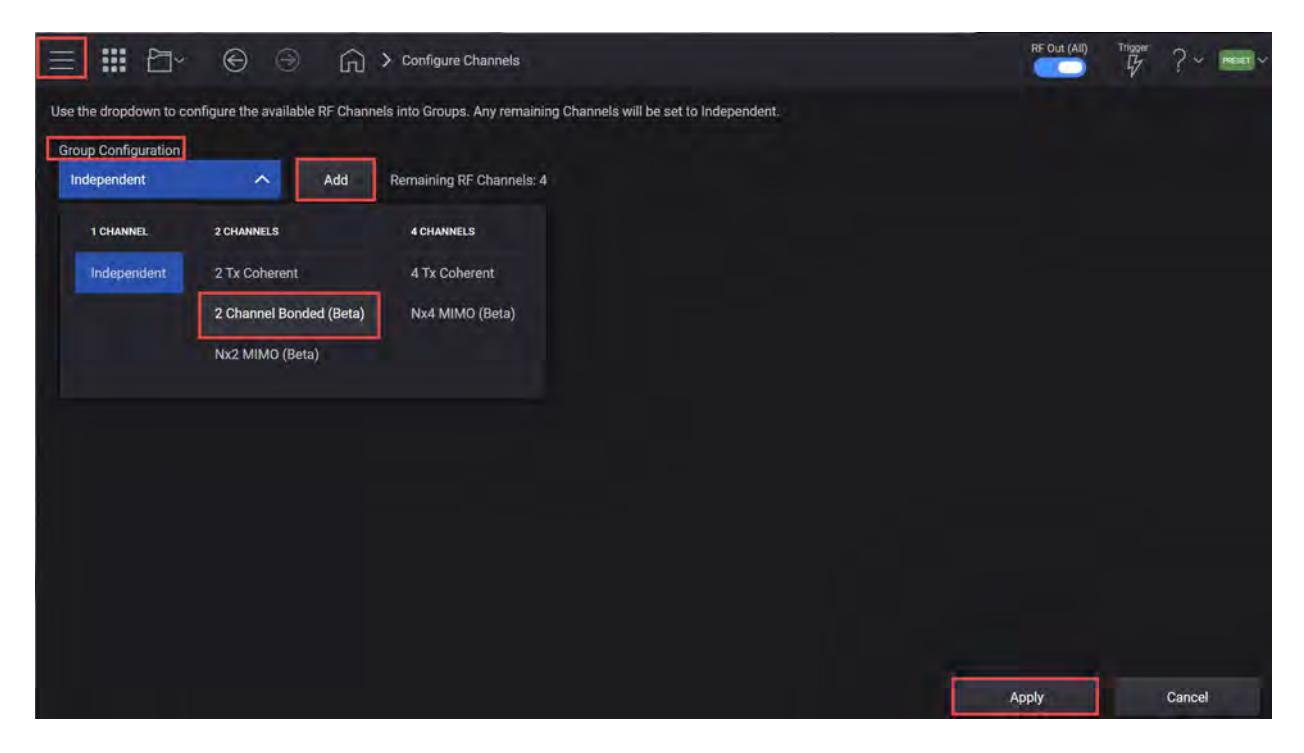

- 4. Set the Center Frequency to 12 GHz and Power to 0 dBm.
- 5. Select the Apps block to open, then select 5G NR.

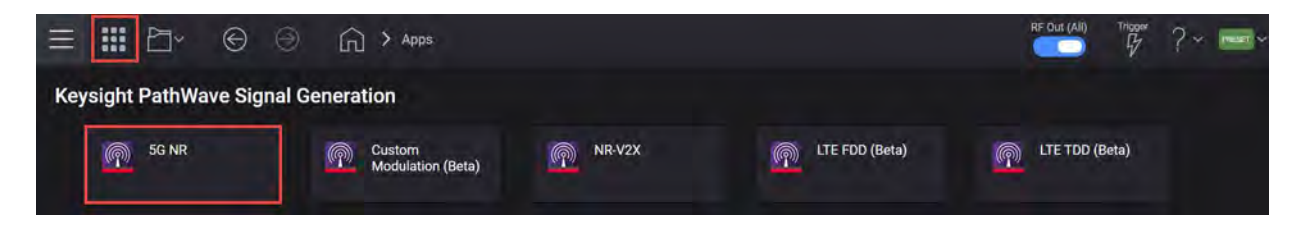

6. Select the Carrier tab.

7. Select Full-Filled Config and set Bandwidth to FR2 400 MHz, and then select OK.

| Bandwidth   | FR2 400MHz     | Ý |
|-------------|----------------|---|
| Numerology  | μ = 3: 120 kHz | Y |
| Duplex Type | FDD            |   |
| Duplex Type | FDD            | Ŷ |
| Modulation  | QPSK           | ~ |

Full Filled Configurations is a great place to start creating your waveform. You can select FR, bandwidth, and modulation format with a fully allocated PDSCH data channel. This would represent a spectrally correct signal that is typically used in power amplifier measurements. You can modify the RB allocations and Slot allocations if fully allocated data channels are not desired.

8. Select DL Test Model to open. set Bandwidth to FR2 400 MHz and set Phase Compensation to Off, and then select OK.

| Bandwidth              | FR2 400MHz     | ÷ | Radiated transmit power                                                                 |
|------------------------|----------------|---|-----------------------------------------------------------------------------------------|
| Numerology             | µ = 3: 120 kHz | * | BS output power     Transmit ON/OFF power     TAE                                       |
| Duplex Type            | מטד            |   | Unwanted emissions     Occupied bandwidth     ACLR     Occupient bandwidth              |
| Test Model             | NR-FR2-TM1.1   | ~ | <ul> <li>Operating band unwanted<br/>emissions</li> <li>Transmitter spurious</li> </ul> |
| Number of Layers       | 1              |   | Receiver spurious emissions                                                             |
| Phase Compensation     | Off            | ~ |                                                                                         |
| DCI/DLSCH Payload Data | PN23           | * |                                                                                         |

9. Select the Waveform Tab, and set the Time Scale Factor to 10.

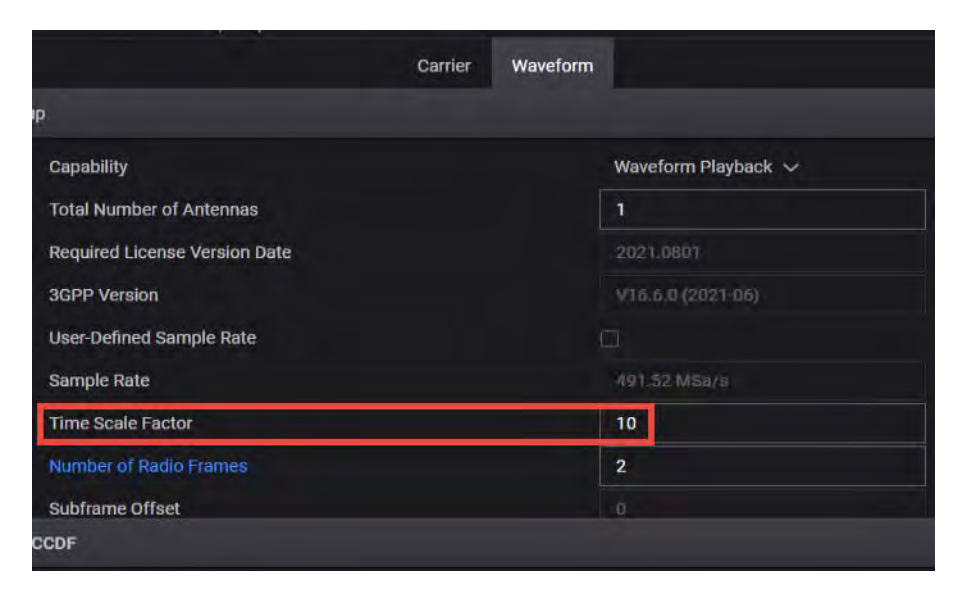

**10. Generate** the waveform and select the **Spectrum** tab from the bottom pane. The waveform will take a moment to finish generating.

|                        |                                                                                                    |                                                          | RF Out (All)                                                                             | Trigger ? ~ Preset ~ |
|------------------------|----------------------------------------------------------------------------------------------------|----------------------------------------------------------|------------------------------------------------------------------------------------------|----------------------|
| Apps 5G NR             | <ul> <li>Custom Modulation (Beta)</li> </ul>                                                                   |                                                          |                                                                                          |                      |
| 🖒 Generate             | Carrier Wavefor                                                                                                | n                                                        |                                                                                          | 2 -                  |
| Export 89600 VSA Set   | tup                                                                                                    |                                                          |                                                                                          |                      |
| Basic                  | Total Number of Antennas                                                                                       |                                                          |                                                                                          |                      |
| Marker                 | Required License Version Date                                                                                  |                                                          |                                                                                          |                      |
| Crest Factor Reduction | Waveform Comment                                                                                               |                                                          | 801           100221-06)           MSa/s           1000000000000000000000000000000000000 |                      |
| AWGN                   | 3GPP Version                                                                                                   |                                                          |                                                                                          |                      |
| AWGN                   | User-Defined Sample Rate                                                                                       |                                                          |                                                                                          |                      |
| Routing                | Sample Rate                                                                                                    |                                                          |                                                                                          |                      |
|                        | Time Scale Factor                                                                                              | 10                                                       |                                                                                          |                      |
|                        | Number of Radio Frames                                                                                         | 2                                                        |                                                                                          |                      |
|                        | Subframe Offset                                                                                                | đ                                                        |                                                                                          |                      |
| IQ Spectrum            | CCDF                                                                                                    |                                                          |                                                                                          |                      |
| 0                      |                                                                                                    | and a state in our state and a state of the state of the | need to be a set of the set of the set of the set of the set of the                      |                      |
| -20                    |                                                                                                    |                                                          |                                                                                          | spectrum             |
| -40                    | Na a sé sa ter din siti ran a tinna a tinn a siti na sa tinn a din sa ting ting ta ta ting ta sa ta sa ta ting | an ar ar an that the citizent is ministed an ar          | NING THE STATE OF STATES                                                                 |                      |
| -80                    | the still be as he the providence of                                                                           | Il the second second free                                |                                                                                          |                      |
| -100                   |                                                                                                    |                                                          |                                                                                          |                      |
| -120                   |                                                                                                    |                                                          |                                                                                          | 491.52 MHz           |

11. Select the folder icon in the right corner of the display, and select **Export Signal Setup (\*.scp)** file. In the File Name field, create a name for the setup file, then select **Enter**. Note the location where you saved this file as you will need to copy it to the UXA.

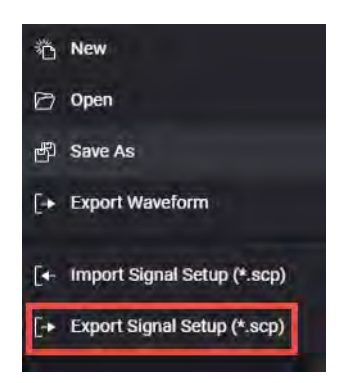

12. Select Export 89600 VSA Setup. In the File Name field, create a name for the setup file, then select Enter. Note the location where you saved this file as you will need to copy it to the UXA.

| ≡ Ⅲ 臼~                   |                          |                  |   | RF Out (All) | Tripper | ?~ ••••• |
|--------------------------|--------------------------|------------------|---|--------------|---------|----------|
| 🖒 Generate               |                          | Carrier Waveform |   |              |         | ₽~       |
| + Export 89600 VSA Setup |                          |                  |   |              |         |          |
| Basic                    | Total Number of Antennas |                  | 1 |              |         |          |

To copy the two setup files to the UXA:

- a. Select the System menu icon (triple bar), then Switch to Windows.
- **b.** Select the **Windows** icon (bottom left corner), open **File Explorer** and navigate to the setup files and **Copy** both files.
- **c.** On the UXA, select the **Windows** icon, open **File Explorer** and **Save** the two setup files.
- **d.** On the VXG, select the PathWave SG icon in the Desktop to restore the PathWave application.
- **13.** Select the **Home** icon to return to the main window and then select the **Signal Block** to open.
- 14. In the Signal Setup dialog box, notice that new custom modulation file is already selected (NR5G\_G1S1.wfm).
- **15.** Select **Configure Channel Bonding** and configure the Hostname or IP address for the UXA, then **Test Connection**. Ensure that you have successfully connected to the UXA.

**16.** Select the **Calibrations** tab and clear the **ACP** calibration, then select **Start Calibration**.

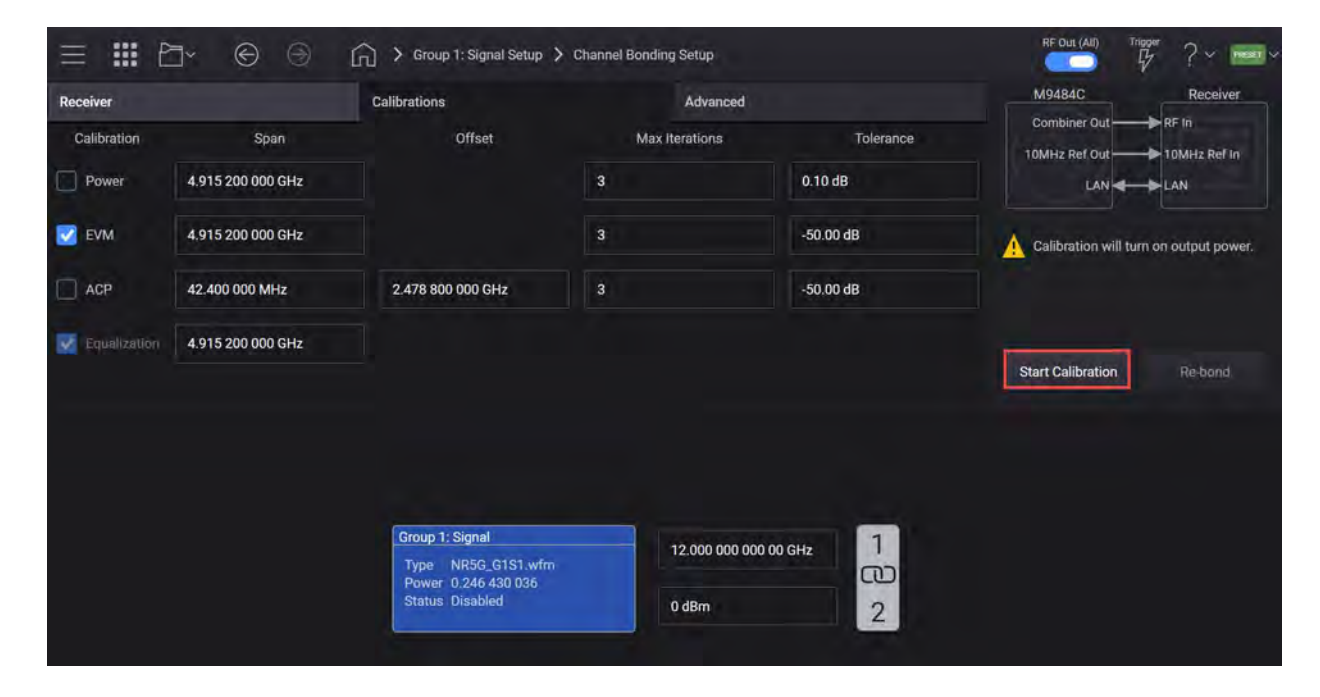

## On the Signal Analyzer:

Below are two methods for viewing the results of the 5G NR wideband waveform.

- Using X-Apps 5G NR & V2X Modulation mode Modulation Analysis measurement
- Using 89600 VSA

## Using X-Apps 5G NR & V2X 1 Mode

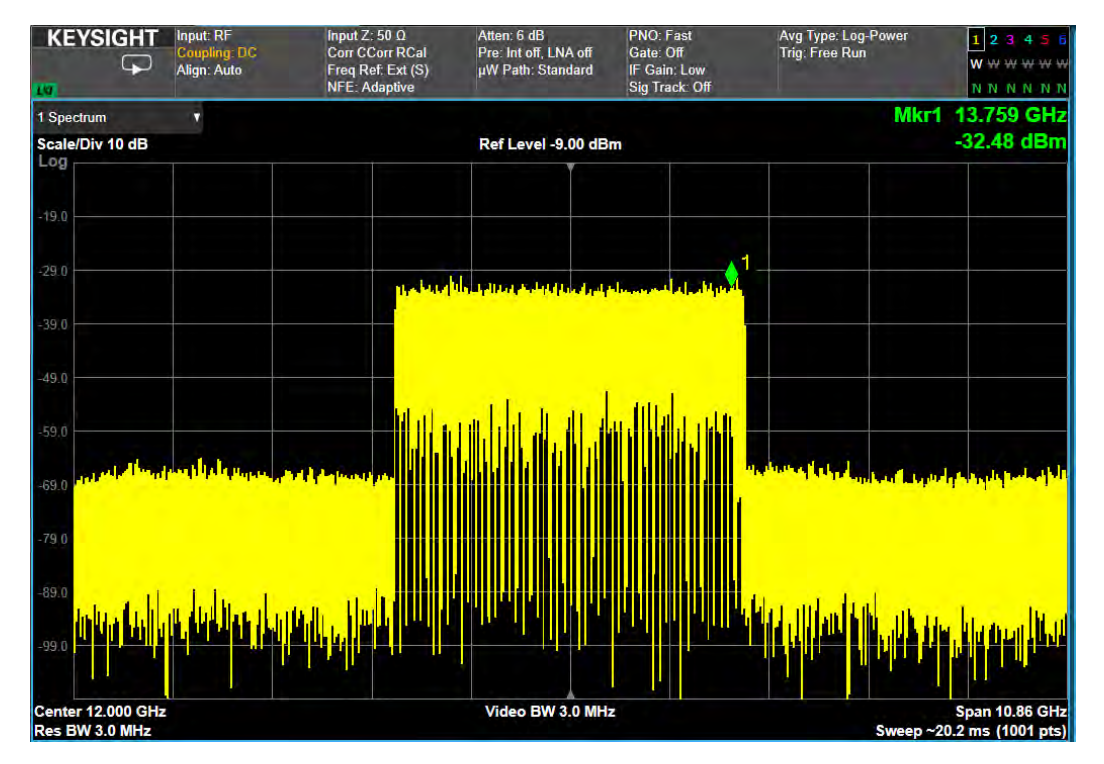

1. Select Frequency > Auto Tune to observe the channel bonded signal.

2. From the N9042B select Mode/Meas > 5G NR &V2X Mode > OK.

#### NOTE

If accessing the instrument via a Remote Desktop connection, select the Screen tab (at the top left of the display) to open the Mode/Measurement/View Selector window.

- **3.** Select **Mode Preset** to set Spectrum Analyzer 5G NR mode to a known state.
- 4. From the N9042B Menu Panel (or the Screen tab), select Mode/Meas > 5G NR & V2X Mode > Modulation Analysis Measurement > 0K.
- Select Recall (If accessing the N9042B remotely, select the Folder icon at the bottom of the display) Demod Info > Data Type set to CC Setup > Recall From.

6. Navigate to the .scp file you created in step 11 above and select Recall.

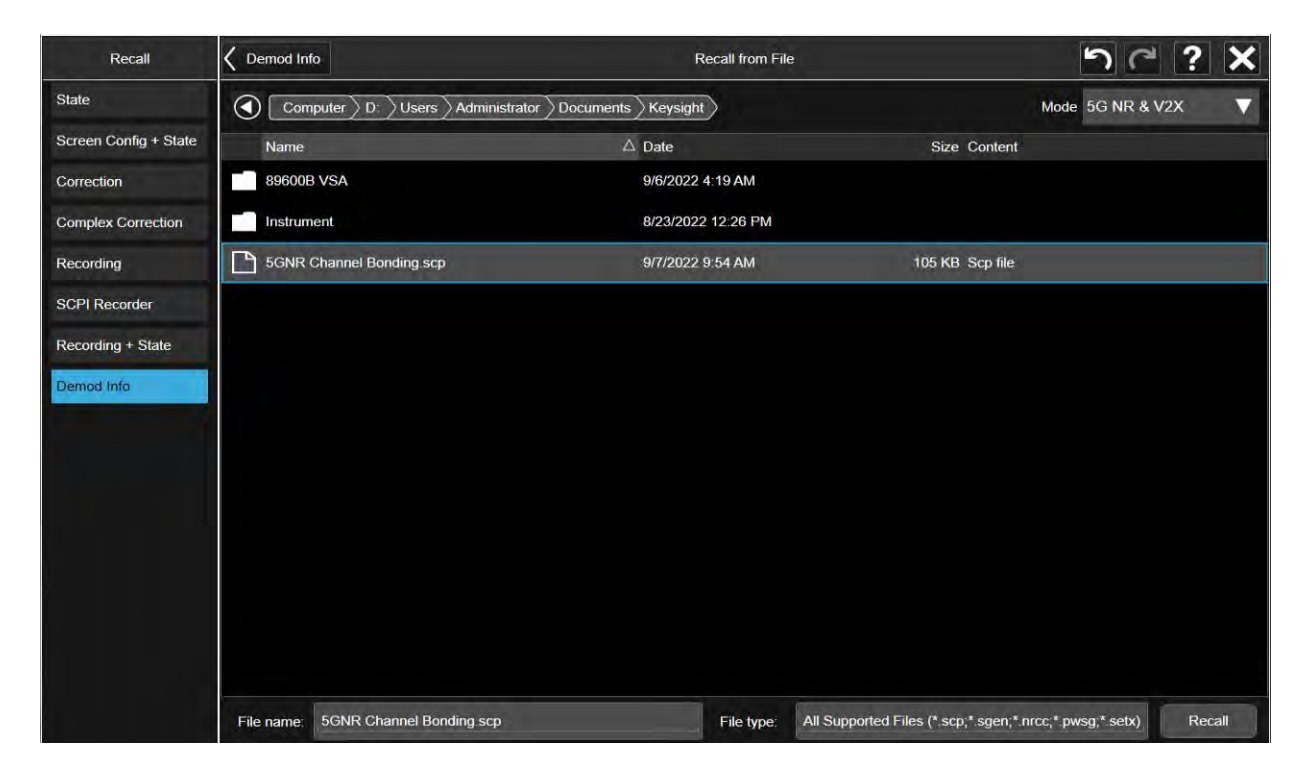

7. From the Menu Panel, select Meas Setup > Settings tab > Optimize EVM. For this example, the EVM RMS is ~1.9%.

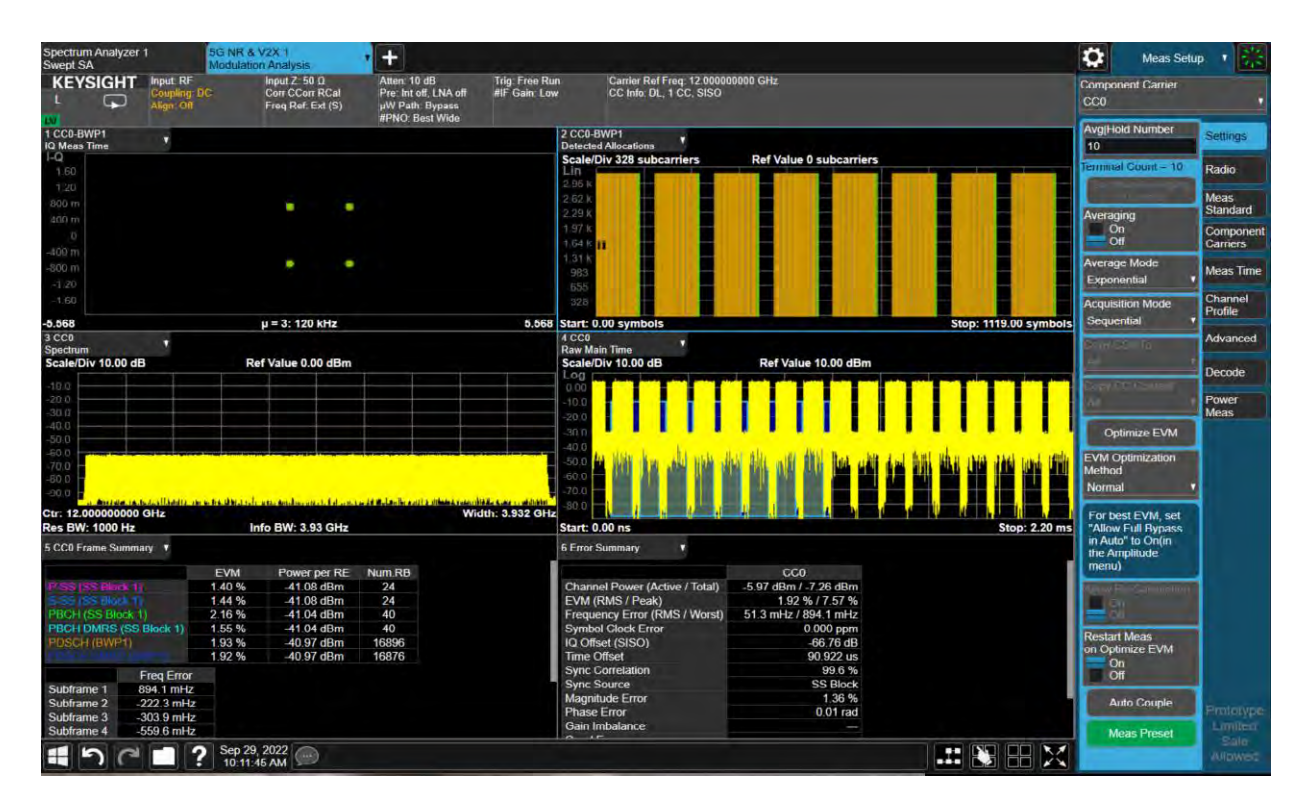

#### Using 89600 VSA

1. Open the VSA software by selecting Mode Meas > Launch VSA.

#### NOTE

If accessing the instrument via a Remote Desktop connection, select the Screen tab (at the top left of the display) to open the Mode/Measurement/View Selector window.

2. In the Spectrum window, set the Center Frequency to 12 GHz and Auto-range.

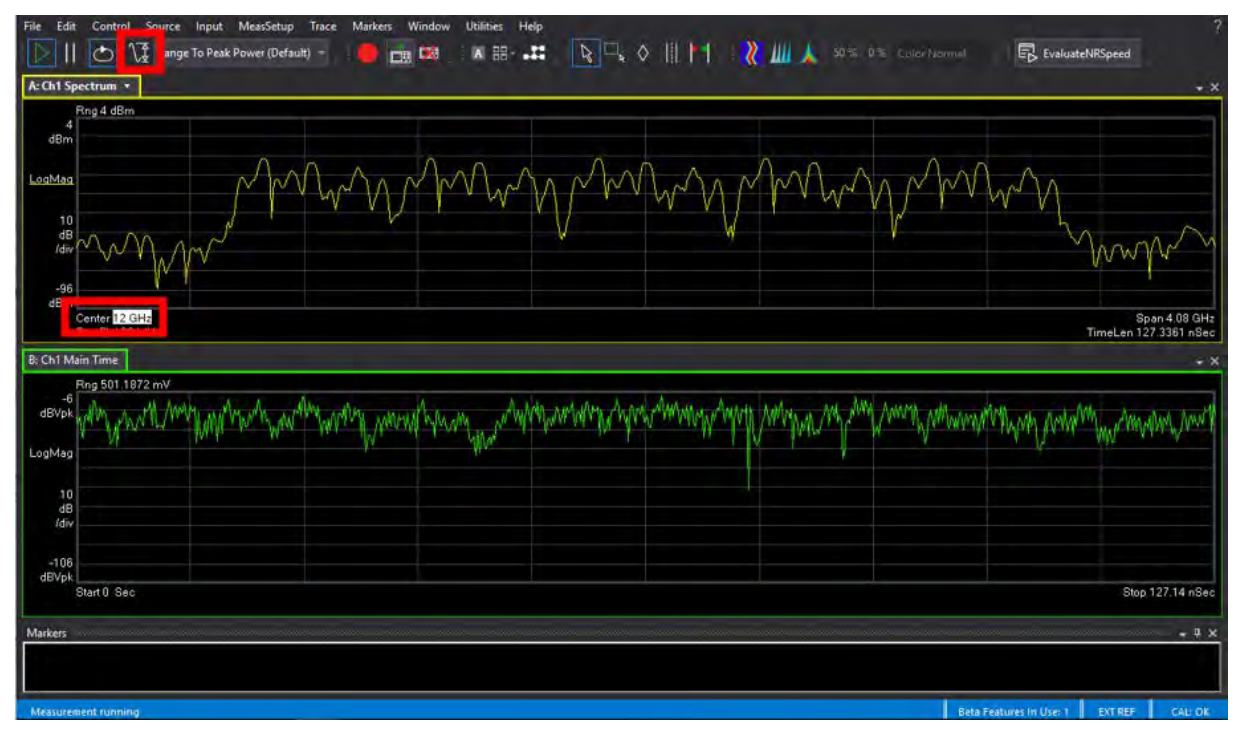

- **3.** From the menu bar, select **File** > **Recall Setup** > **Recall** and select the .setx file you copied over from the VXG.
- 4. From the menu bar, select MeasSetup > 5G NR Demod Properties > Time tab and set Time Scale Factor to 10. Close the Demod Properties windows and observe the results.

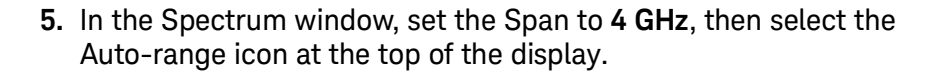

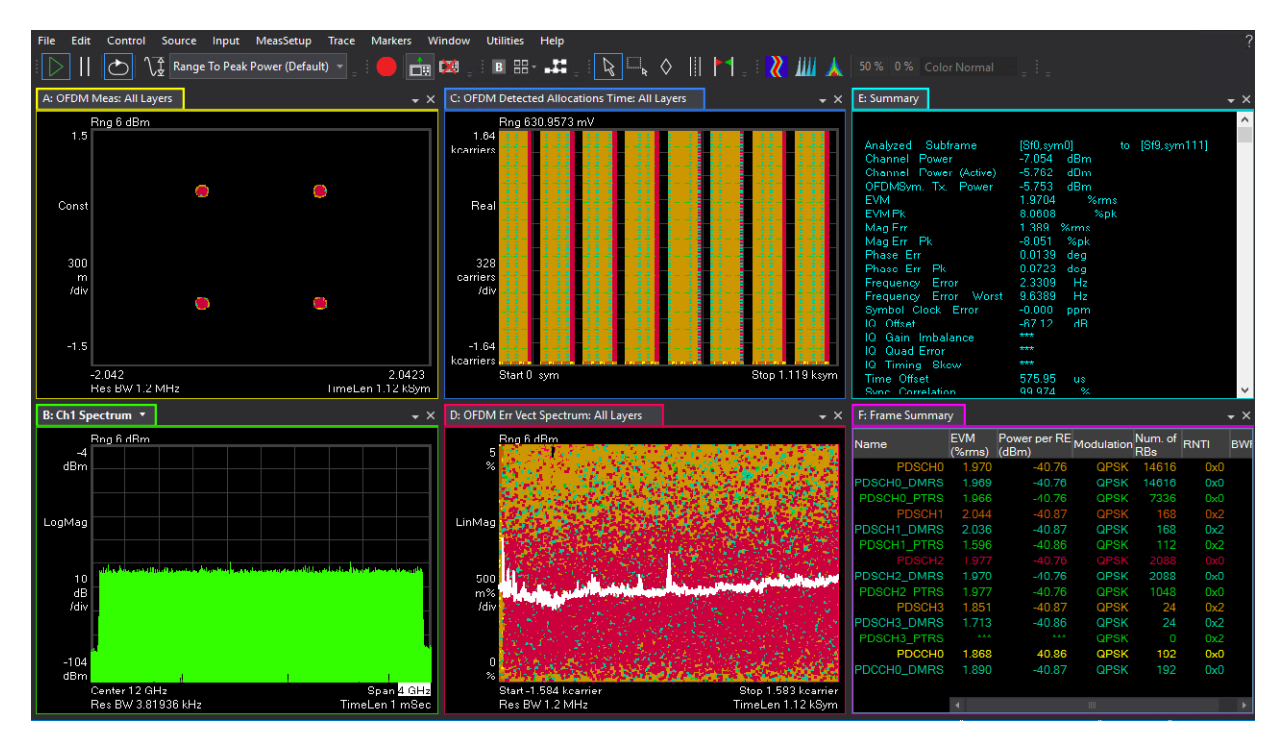

In this example, the EVM is  $\sim 2\%$ 

## Setting Up 8 Virtual Signal Generators

The M9484C Option 8SG provides eight virtual signal generators (multiple IQ paths to RF) allowing you to emulate up to 8 signals simultaneously with one channel. This feature is most beneficial in receiver design and test applications in which the current implementation often involves RF combining of multiple signal generators due to dynamic range limitations. 8SG can simplify device characterization where multi-carrier or multi-radio access technology signals are required.

#### NOTE

# The VXG must have Option M9484C-8SG (8 virtual signal generators) installed.

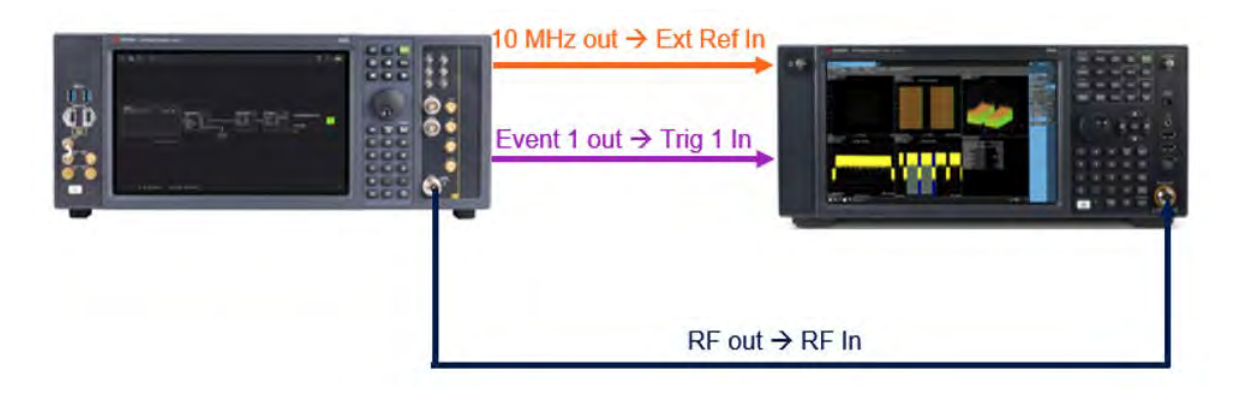

For this example we will use the following equipment:

- M9484C VXG
  - RF bandwidth of 2.5 GHz per channel (M9484C-R25)
  - 8 Virtual Signal Generators (M9484C-8SG)
  - N7631APPC PathWave Signal Generation for 5G NR measurement application
- X-Series Signal Analyzer
  - N9085EMOE 5G NR Measurement application

## On the VXG:

- 1. Select **Preset** > **Preset** to set the instrument to a known state.
- 2. In the Output area for Channel 1, set Frequency to 2 GHz and Power to -5 dBm.

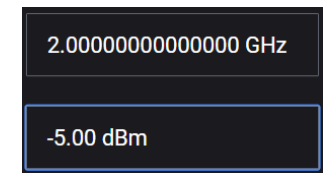

3. Select the arrow for Signal 1 to open the Signal Setup window.

NOTE

This screen is only accessible if Option M9484C-8SG (8 virtual signal generators) is installed. For all other option configurations, continue to the next step.

| Enabled | Signal Mode            | Frequency Offset | Attenuation | Status |   |
|---------|------------------------|------------------|-------------|--------|---|
|         | File: No file selected |                  |             |        | > |
|         | None                   |                  |             |        | > |
|         | None                   |                  |             |        | > |
|         | Nane                   |                  |             |        | > |
|         | None                   |                  |             |        | > |
|         | None                   |                  |             |        | > |
|         | None                   |                  |             |        | > |
|         | None                   |                  |             |        | > |

4. Select Group 1 Signal block to open.

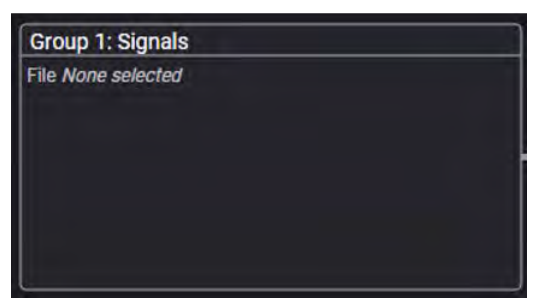

5. Select the Mode drop down menu and select Waveform File and then select the Waveform File tab on the left side.

| ≡ ₩ ₽~        | ● 6  | Group 1: Signal Summary                  | > Signal 1: Setup  | RF Out (All) | Trigger | ?~ | PRESET |
|---------------|------|------------------------------------------|--------------------|--------------|---------|----|--------|
| General       |      | Mode                                     | Signal Attenuation |              |         |    |        |
| Waveform File |      | Waveform File 🗸 🗸 🗸                      | 0 dB               |              |         |    |        |
| Trigger       | Mute | Frequency Offset                         | Power              |              |         |    |        |
| Markers       |      | 0 Hz                                     | 0 dB               |              |         |    |        |
|               |      | Sample Rate<br>3.000 000 000 000 000 GHz |                    |              |         |    |        |
|               |      | Reset Phase Accumulator                  |                    |              |         |    |        |
|               |      |                                          |                    |              |         |    |        |

6. In the Waveform Playback Setup area, use File Select to navigate to:

D:\Users\Instrument\Documents\Keysight\PathWave \SignalGenerator\Examples

and choose
01\_GSM\_Framed\_slots 1 3 5 off\_EDGE Framed\_slots 0 2 4 6 off\_2MHz
separation\_WFM1.wfm

then Select.

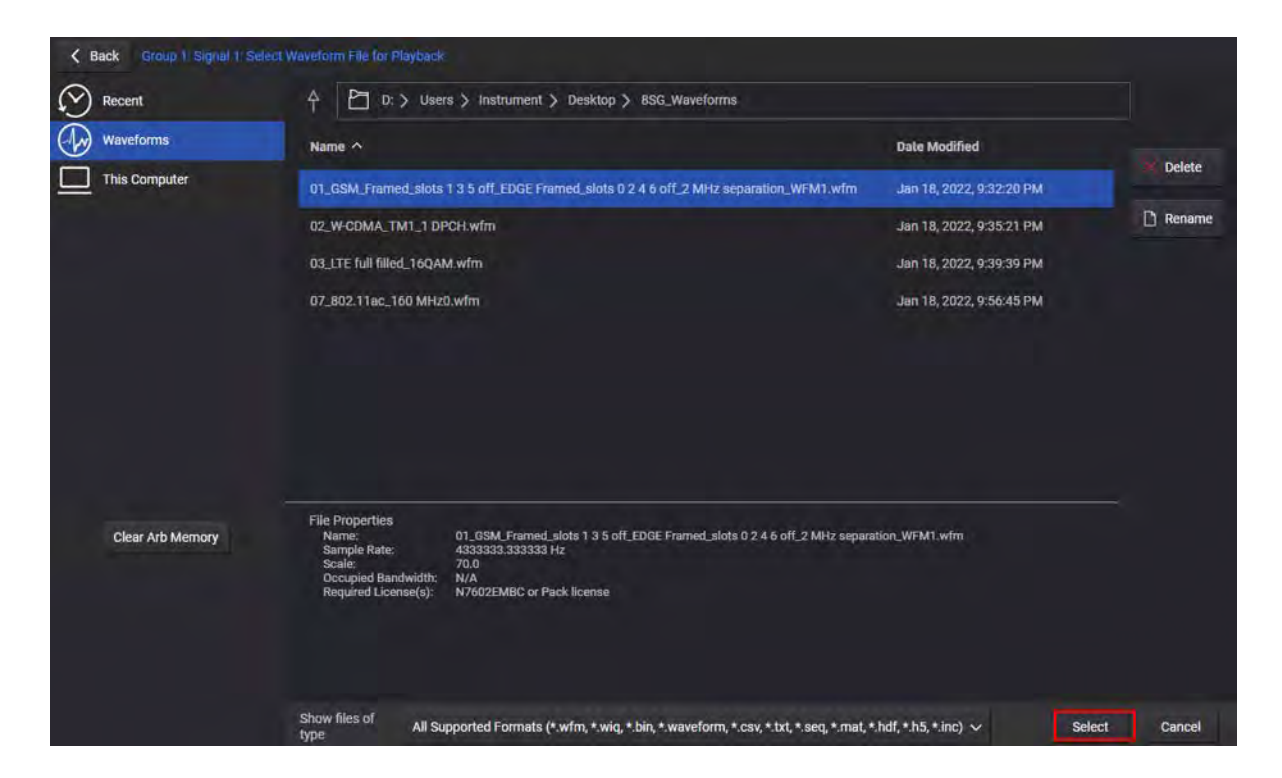

#### NOTE

Whenever you enable a particular waveform file that is not currently enabled in another IQ path, it uploads prior to playback. If the file is already enabled in one or more other IQ paths, an upload does not occur and the waveform plays directly.

If you update the IQ data for a particular waveform file, you must first disable the IQ paths where the old version of the same file is being used so that it uploads, replacing the old data.

7. Set the Frequency Offset to the desired value. For this example -1.2 GHz.

The Frequency Offset is the distance from the channel's RF center frequency (set in step 2) to the center frequency of the signal. You can adjust the signal attenuation for each signal to allow scaling the signal down without disrupting the output.

8. Select the General tab > Enable

|              | Group 1: Signal Summary              | <ul> <li>&gt; Signal 1: Setup</li> </ul> |
|--------------|--------------------------------------|------------------------------------------|
| General En   | able Mode Analog Modulation ~        | Signal Attenuation 0 dB                  |
| Trigger Mute | Frequency Offset<br>0 Hz             | Power<br>0 dB                            |
|              | Sample Rate<br>1.280 000 000 000 MHz |                                          |
|              | Reset Phase Accumulator              |                                          |

9. From the Menu/Tool & Navigation bar, select Group 1: Signal Summary.

Notice the Remaining Sample Rate has decreased from 3.0 GHz to 2.9956 GHz now that Signal 1 is consuming 4.333 MHz.

| Enabled | Signal Mode                                           | Frequency Offset     | Attenuation | Status    |     |
|---------|-------------------------------------------------------|----------------------|-------------|-----------|-----|
|         | File: 01_GSM_Framed_slots 1 3 5 off_EDGE Framed_slots | -1.2000000000000 GHz | 0.00 dB     | > Playing | • > |
|         | None                                                  |                      |             |           | >   |
|         | None                                                  |                      |             |           | >   |
|         | None                                                  |                      |             |           | >   |
|         | None                                                  |                      |             |           | >   |
|         | None                                                  |                      |             |           | >   |
|         | None                                                  |                      |             |           | >   |
|         | None                                                  |                      |             |           | >   |

**10.** Repeat step **5** through **step 9** for Signal 2, Signal 3, and Signal 4 with the following changes.

Advanced Measurements Setting Up 8 Virtual Signal Generators

#### – Signal 2

#### - Waveform:

D:\Users\Instrument\Documents\Keysight\PathWave \SignalGenerator\Examples\02\_W-CDMA\_TM1\_1 DPCH.wfm

- Frequency Offset: -1.0 GHz

#### – Signal 3

#### - Waveform:

D:\Users\Instrument\Documents\Keysight\PathWave \SignalGenerator\Examples\03\_LTE full filled\_16QAM.wfm

- Frequency Offset: -900 MHz
- Signal 4

#### - Waveform:

D:\Users\Instrument\Documents\Keysight\PathWave \SignalGenerator\Examples\04 802.11ac 160 MHz0.wfm

- Frequency Offset: 1.0 GHz

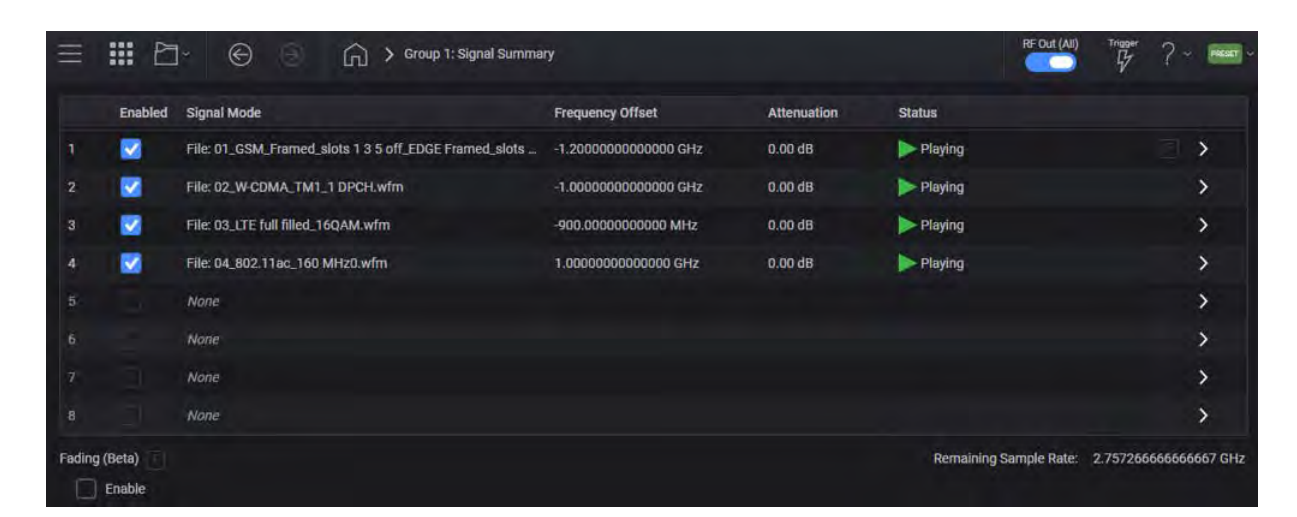

11. Signals 5 -7 will be configured using the embedded PathWave Signal Generation for 5G NR (N7631APPC). Select the **Radio Apps** icon in the top left of the window, and then select **5G NR**.

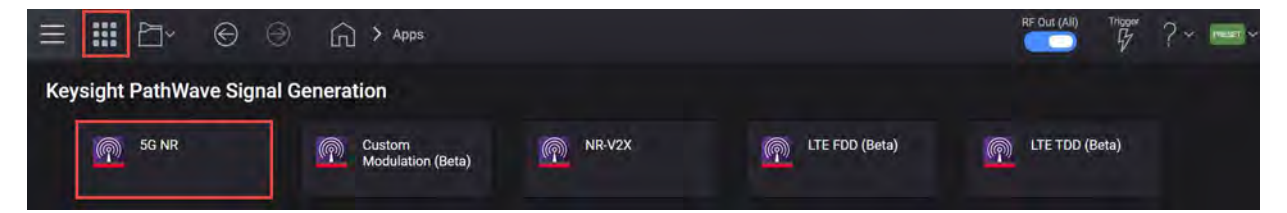

- 12. To create signal 5, select the Carrier tab > Full-filled Config and set
  - Bandwidth to FR1 100 MHz

Advanced Measurements Setting Up 8 Virtual Signal Generators

- Duplex Type to FDD
- Modulation to 64QAM, then select OK

| ≡ ₩ 8                                | ]•                                            | G                                                                   | > Apps                                                  |                                           |        | RF Out (All) Tr | iper ? ~ Peser ~ |
|--------------------------------------|-----------------------------------------------|---------------------------------------------------------------------|---------------------------------------------------------|-------------------------------------------|--------|-----------------|------------------|
| ් Apps 5G                            | NR ×                                          |                                                                     |                                                         |                                           |        |                 |                  |
| 🖒 Generate                           |                                               |                                                                     | Carrier Wavefo                                          | m.                                        |        |                 | ۲ <u>.</u>       |
| IIII Full-filled Confi               | g 🁎 DL Test Model                             | DL FR                                                               | C Config 🔶 Auto Frequency Offsel                        | t [+ Export 89600 VSA Setu                | ip     |                 |                  |
| +                                    | General                                       | Carrier Typ                                                         |                                                         | Downlink 🗸                                |        |                 |                  |
| Carrier 0 (DL)                       | Spectrum Control                              | Cell ID                                                             | Fullfilled Preset Config                                |                                           | X      |                 |                  |
|                                      | Cell-Specific<br>Power Definition<br>Downlink | Bandwidth<br>Numerolog<br>Numerolog<br>Max RB<br>k0<br>Intra-Cell G | Bandwidth<br>Numerology<br>Y Duplex Type<br>Duplex Type | FR1 100MHz<br>µ = 1: 30 kHz<br>FUD<br>FDD | ~      |                 |                  |
| Channel /                            | llocation Summar                              | Y                                                                   | Modulation                                              | 64QAM                                     | *      | Fra             | me0 ∽ µ=1 ♀      |
| CR8 µ = 1<br>273 -<br>250 -<br>200 - |                                               |                                                                     |                                                         |                                           |        |                 | DL-SCH0          |
| 150-                                 |                                               |                                                                     |                                                         | ок                                        | Cancel |                 |                  |
| 100-                                 |                                               |                                                                     |                                                         |                                           |        |                 |                  |
| 50 -                                 |                                               |                                                                     |                                                         |                                           |        |                 |                  |
| 0                                    | 2                                             | 4                                                                   | 6 8                                                     | 10 12                                     | 14 16  | 18 2            | ) Slot           |

**13.** Select the **Waveform** tab and scroll down to turn Phase Compensation **Off**. This will allow the waveform to be offset in frequency without needing to be re-generated.

| 🖒 Generate              |                             | Carrier | Waveform  |  |
|-------------------------|-----------------------------|---------|-----------|--|
| [+ Export 89600 VSA Set | nb                          |         | a company |  |
| Basic                   | Subframe Offset             |         | 0         |  |
| Marker                  | Number of Subframes         |         | 10        |  |
| Crest Factor Reduction  | Slot Offset in Subframe     |         | N/A       |  |
| AWGN                    | Number of Slots in Subframe |         | N/A       |  |
| Routing                 | Total Sample Points         |         | 1228800   |  |
|                         | Waveform Length             |         | 10 ms     |  |
|                         | Mirror Spectrum             |         |           |  |
|                         | Phase Compensation          |         | Off 🗸     |  |

# 14. From the left pane, select the **Routing** tab, set the signal number to **5**, and then **Generate**.

| 猶 Apps 5G NR ×          | ¢      |                  |   |
|-------------------------|--------|------------------|---|
| 🖒 Generate              |        | Carrier Waveform |   |
| [+ Export 89600 VSA Set | up     |                  |   |
| Basic                   | Group  |                  | 1 |
| Marker                  | Signal |                  | 5 |
| Crest Factor Reduction  |        |                  |   |
| AWGN                    |        |                  |   |
| Routing                 |        |                  |   |

- **15.** To create signal 6, select the **Carrier** tab > **Full-filled Config** and set Bandwidth to **FR2 200 MHz**.
- **16.** Select the **Waveform** tab, then from the left pane, select the **Routing** tab, set the signal number to **6**, and then **Generate**.
- 17. To create signal 7, select the Carrier tab > Full-filled Config and set Bandwidth to FR2 400 MHz.
- **18.** Select the **Waveform** tab, then from the left pane, select the **Routing** tab, set the signal number to **7**, and then **Generate**.
- 19. Return to Group 1: Signal Summary by selecting the Home icon > Group1: Signals and set the Frequency Offset for each of the newly generated 5G NR signals as follows:
  - Signal 5 to –700 MHz
  - Signal 6 to -300 MHz
  - Signal 7 to 300 MHz

| Enabled | Signal Mode                                           | Frequency Offset      | Attenuation | Status  |  |   |
|---------|-------------------------------------------------------|-----------------------|-------------|---------|--|---|
|         | File: 01_GSM_Framed_slots 1 3 5 off_EDGE Framed_slots | -1.2000000000000 GHz  | 0.00 dB     | Playing |  | > |
|         | File: 02_W-CDMA_TM1_1 DPCH.wfm                        | -1.00000000000000 GHz | 0.00 dB     | Playing |  | > |
|         | File: 03_LTE full filled_16QAM.wfm                    | -900.0000000000 MHz   | 0.00 dB     | Playing |  | > |
|         | File: 04_802.11ac_160 MHz0.wfm                        | 1.00000000000000 GHz  | 0.00 dB     | Playing |  | > |
|         | File: NR5G_G1S5.wfm                                   | -700.0000000000 MHz   | 0.00 dB     | Playing |  | > |
|         | File: NR5G_G1S6.wfm                                   | -300.0000000000 MHz   | 0.00 dB     | Playing |  | > |
|         | File: NR5G_G1S7.wfm                                   | 300.0000000000 MHz    | 0.00 dB     | Playing |  | > |
|         | None                                                  |                       |             |         |  | > |

Advanced Measurements Setting Up 8 Virtual Signal Generators

**20.** Select the arrow for Signal 8.

21. Select the Mode drop down and select AWGN. Select the AWGN tab and set Channel Bandwidth to 1.5 GHz.

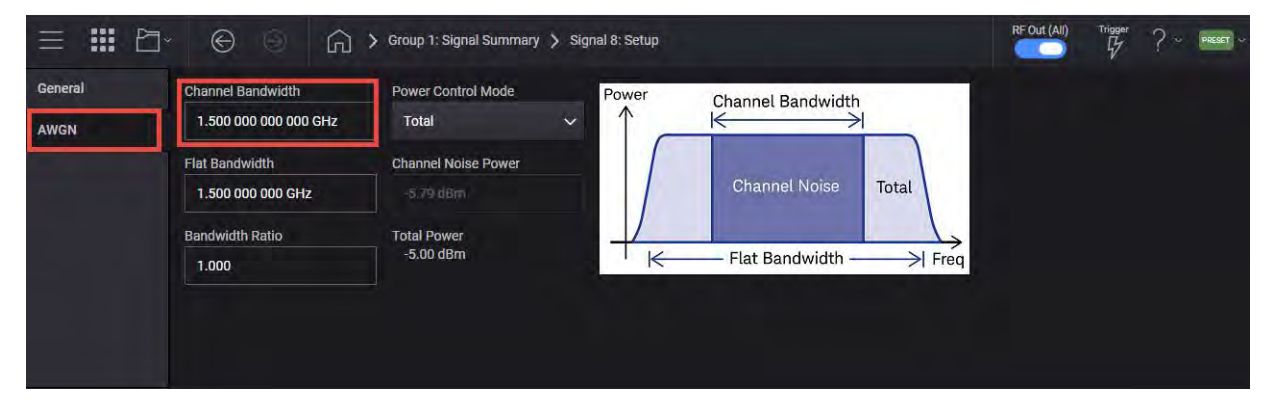

22. Select the General tab and set Frequency Offset to -200 MHz and Enable the AWGN signal.

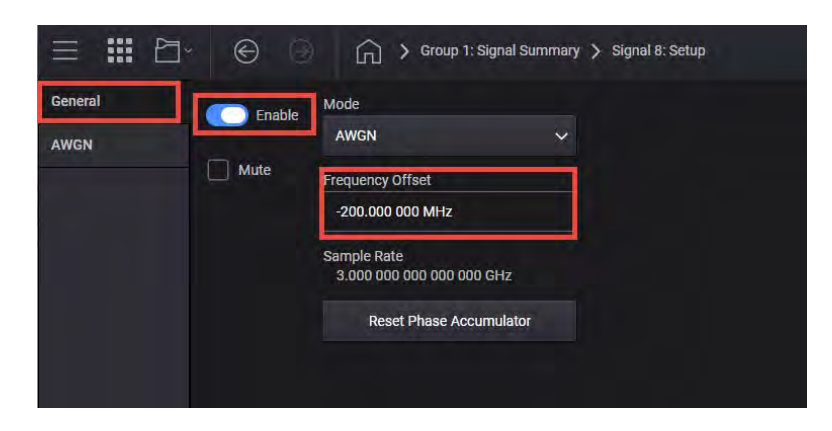

**23.** Select the **Home** icon and set RF Out to **On** by selecting the numbered channel indicator switch.

This enables the RF Out for the indicated channels, in this case Channel 1 if using a multi-channel VXG.

| III 🗠 🛛           | $\Theta$ $\Theta$   |       |               |               |                 |                    |
|-------------------|---------------------|-------|---------------|---------------|-----------------|--------------------|
| Group 1: Signals  |                     |       |               |               |                 |                    |
| 01_GSM_Framed_sl_ | -1.2000 GHz 0.00 di |       | Adjustments   | Output Mod On | RF Output On    |                    |
| 02_W-CDMA_TM1_1.  | -1.0000 GHz 0.00 di |       | 1/0 Off       | 1/0 00        | Phase 0.000 den | 2.000000000000 GHz |
| M 802 11ac 160 M  | 100000 GHz 0.00 di  |       | AWGN Off      | 1/4. 011      | Corr Off        |                    |
| R5G G1S5 wfm      | -700.00 MHz 0.00 d  |       | Swap 1&Q Off  |               | PwrLim Off      | Transaction 1      |
| R5G_G1S6.wfm      | 300.00. MHz 0.00 di |       | Delay 0.000 s |               |                 | -5.00 dBm          |
| R5G_G1S7.wfm      | 300.000 MHz 0.00 dl | 3 🔊   |               |               |                 | ALC OFF            |
|                   | -200.00 MHz 0.00 dl | 1 💽 🗌 |               |               |                 |                    |

**24. For multi-channel instruments only:** In the top right corner of the display, set RF Out (All) to **On** by selecting the switch.

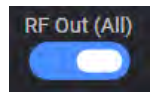

NOTE

In order to turn on RF for any channel, both the RF Out for the specific channel (for example, Channel 1 or Channel 2), and RF Out All must be turned on.

## On the Signal Analyzer:

1. Select Mode/Meas > Spectrum Analyzer Mode > Swept SA Measurement.

NOTE

If accessing the instrument via a Remote Desktop connection, select the Screen tab (at the top of the display) to open the Mode/Measurement/View Selector window.

2. Select Mode Preset to set the spectrum analyzer to a known state.

**3.** Adjust the center frequency and span to view all of the signals around the RF center frequency. For this example, set the Center Frequency to **2 GHz** and Span to **2.5 GHz**.

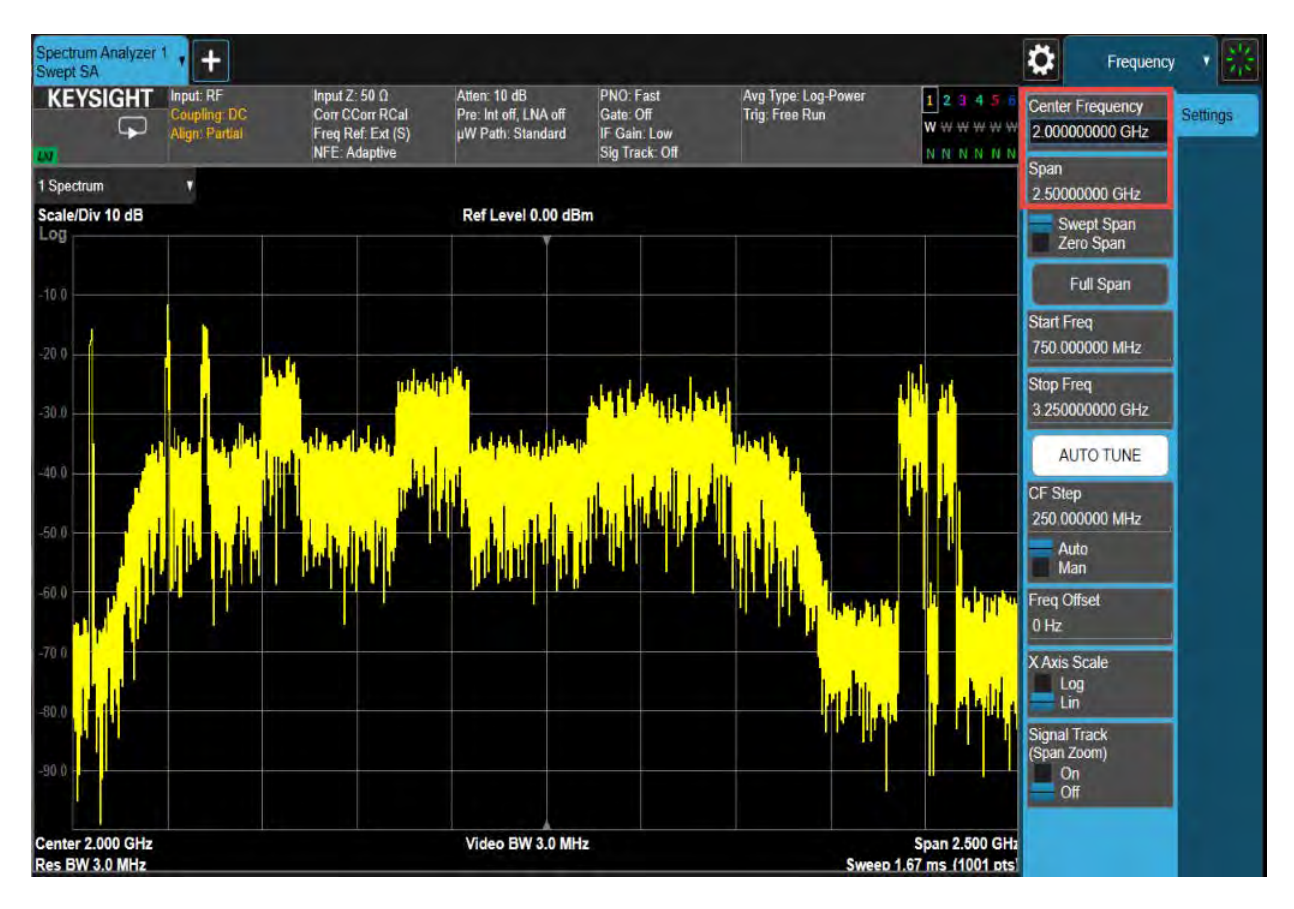

- 4. Adjust the Resolution Bandwidth and Video Bandwidth as needed.
- **5.** Now that 8 waveforms are playing, try some of the following experiments to see how different settings impact the signals.
  - Toggle the Enable checkbox for various signals.
  - Adjust the Frequency Offset of various signals. Note that signals can overlap.
  - Set up a Channel Power measurement on the Signal Analyzer.
     Observe how changing different signal settings (relative power, attenuation, mute, enable, etc.) either impact or do not impact Total Channel Power.
  - Use the Auto Configure Analyzer feature to demodulate one of the 5G NR signals. Note, the center frequency will need to be manually adjusted on the Signal Analyzer to match the Frequency Offset of the signal set on the VXG.
  - Change Trigger and/or Marker settings.

## Using the VSA Flex Frame to Create a DVB-S2X Signal

The Flex Frame extension (89601AYAC) for the 89600 VSA software provides a means of creating complex frames to demodulate and analyze advanced custom IQ signals.

A frame can contain a combination of flexible elements, or allocations. Each allocation can be a Preamble, Pilot, Data or an Idle period. Allocations have configurable payload PN sequence and modulation type.

As you build the flexible frame in the Frame Definition tab, an Allocation Summary panel displays the order of each assembled frame part and allocation, and shows how the total number of symbols are distributed across the frame.

There are two parts to this example.

The first example uses N7623C Signal Studio for Digital Video. The N7623C generates a fully coded, full-standard compliant DVB-S2X waveform. Then, we will use VSA Flex Frame to demod the signal.

The second example uses PathWave N7608C Custom Modulation. Since the N7623C cannot provide an uncoded signal, we will use the N7608C to uncoded the signal to perform a Bit Error Rate (BER) measurement.

For this example, we will use the following equipment:

- N7623C Signal Studio for Digital Video (Software release 2020 Update 1.0 or higher
- N7608C Signal Studio for Custom Modulation (Software release 2021 or higher)
- 89600 VSA Digital Demodulation Analysis, Flex Frame Measurement (Software release VSA 2022 or higher)

## DVB-S2X PHY Layer Framing

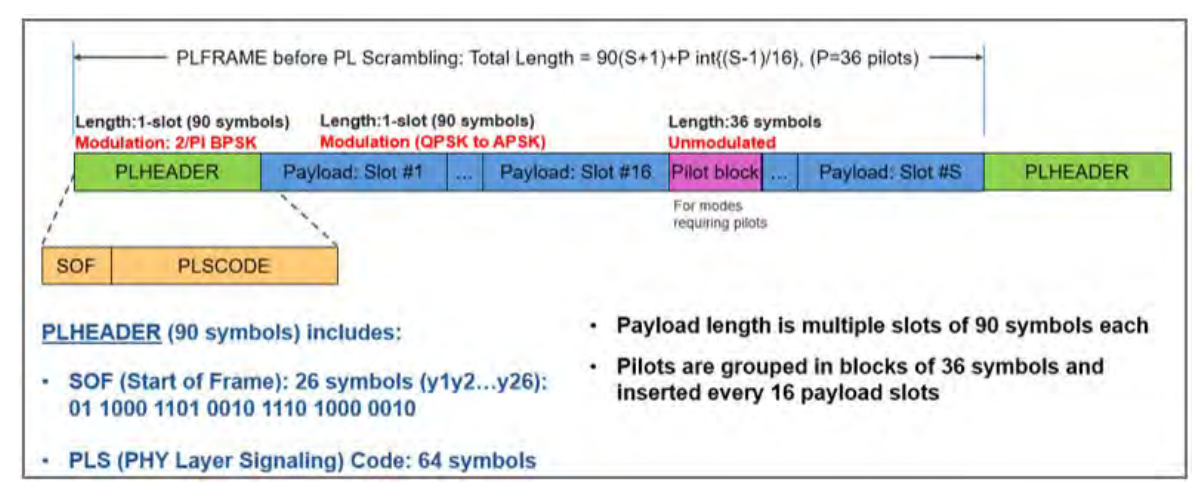

256 APSK modulation is used in this demo guide. The coding rate is represented differently between Signal Studio for Digital Video (N7623C), Signal Studio for Custom modulation (N7608C), and VSA Flex Frame (89601AYAC). N7608C and 89601AYAC use "Implementation MODCOD" name and N7623C uses "Canonical MODCOD" name.

In this example, we will use a coding rate of 32/45 in the N7623C which corresponds to 128/180 in the N7608C and VSA.

| N7623C Signal Studio for Digital<br>Modulation | N7608C Signal Studio for Custom<br>Modulation | 89601AYAC Flex Frame |
|------------------------------------------------|-----------------------------------------------|----------------------|
| 256APSK 29/45                                  | 256APSK 116/180                               | 256APSK 116/180      |
| 256APSK 2/3                                    | 256APSK 20/30                                 | Not supported        |
| 256APSK 31/45                                  | 256APSK 124/180                               | 256APSK 124/180      |
| 256APSK 32/45                                  | 256APSK 128/180                               | 256APSK 128/180      |
| 256APSK 11/15                                  | 256APSK 22/30                                 | Not supported        |
| 256APSK 3/4                                    | 256APSK 135/180                               | 256APSK 135/180      |

# Part 1: Generating a DVB-S2X Waveform Using N7623C Signal Studio for Digital Modulation

NOTE

DVB-S2 and DVB-S2X operate in Ku band (10-14 GHz) and Ka band (18-30 GHz). This example uses a sub-6GHz hardware thus using a center frequency of 4.5 GHz. Modify the frequency based on the hardware you are using.

#### Setting Up the Waveform in Signal Studio for Digital Video

- Keysight Signal Studio for Digital Video RF Output  $\times$ File Control System Tools Format Help 🗅 🚅 日 🔯 🧎 DVB-T/H ..... Quick Setups DVB-T2 DVB-C, J.83 A/C Instrument B-Waveform Setup DVB-S Frequency Offset Power 52X 0.00 Hz 0.00 dB DVB-S2/S2X ISDB-T > ISDB-Tmm 🗌 Hint ATSC ٠ ATSC-M/H DTV J.83 B, DOCSIS DS 12514032 DOCSIS 3.1 Downstream Off DOCSIS 3.1 Upstream Off DTMB (CTTB) 2 СММВ Reference C Acquire Ref Gaussia --- dB - dB 1% 0.1% --- dB 0.01% --- dB 0.001% --- dB 0.00 dB 20.00 dB dB
- 1. From the main menu, select Format > DVB-S2/S2X.

2. From the left panel, select Quick Setups > Hardware > Instrument.

#### 3. Set the Frequency to 4.5 GHz and the Amplitude to -10 dBm.

| Keysight Signal Studio for | Digital Video - RF Output*      | - 🗆                       | $\times$ |
|----------------------------|---------------------------------|---------------------------|----------|
| File Control System Tools  | Format Help                     |                           |          |
| D 🖻 🖬   👪 1                |                                 |                           |          |
| Quick Setups               | Generator                       |                           |          |
| Instrument                 | Update to Instru Update from In | nstru Local Prese DC Ca   | Power Se |
| Carrier 0                  |                                 |                           | Hint     |
| Carriero                   | ✓ 1. Configuration              |                           |          |
|                            | Instrument Model Number         | N5162/N5172/N5182 EXG/MXG |          |
|                            | V 2 Resid                       |                           |          |
|                            | Frequency                       | 4.500 000 000 000 GHz     |          |
|                            | Amplitude                       | -10.00 dBm                |          |
|                            | RF Output                       | On                        |          |
|                            | * 3. I/Q                        | Off                       |          |
|                            | LOffset                         | 0.000 %                   |          |
|                            | O Offset                        | 0.000 %                   |          |
|                            | I/Q Gain Balance                | 0.000 dB                  |          |
|                            | Quadrature Angle Adjustment     | 0.00 deg                  |          |
|                            | I/Q Timing Skew Path            | RF                        |          |
|                            | I/Q Correction Optimized Path   | RF Output                 |          |
|                            | I/Q Skew                        | 0 ps                      |          |
|                            | I/Q Delav                       | 0 ps                      |          |
|                            | Internal Channel Correction     | Off                       |          |
|                            | ✓ 4. ALC                        | -                         |          |
|                            | ALC                             | On                        |          |
|                            | ALC Bandwidth                   | Auto                      |          |
|                            | Power Search Reference          | Fixed                     |          |
|                            | RF Durina Power Search          | Nomal                     | <b>-</b> |

- **4.** Under **Waveform** Setup, select **Carrier** and configure the DVB-S2/S2X signal to the following parameters.
  - Roll of Factor to 0.25
  - Symbol Rate to 20 MHz
  - Support DVB-S2X to True
  - Modulation Type to 256 APSK
  - Code Rate to 32/45

#### This is equivalent to MODCOD 256APSK 128/180 in the VSA.

| Keysight Signal Studio for Digital Video - RF Output* |                        |          |            |          |                  |         |  | $\times$ |  |
|-------------------------------------------------------|------------------------|----------|------------|----------|------------------|---------|--|----------|--|
| File Control System Tools                             | Format Help            |          |            |          |                  |         |  |          |  |
| D 🖻 🖬   🔯 1                                           |                        |          |            |          |                  |         |  |          |  |
| Quick Setups                                          | Carrier                |          |            |          |                  |         |  |          |  |
| ⊡…Hardware                                            | +. X 🐚                 |          |            |          |                  |         |  |          |  |
| ⊡ Waveform Setup                                      | Carrier                | State    | Format     |          | Frequency Offset | Power   |  |          |  |
| Carrier 0                                             | Carrier 0              | On       | DVB-S2/S2X |          | 0.00 Hz          | 0.00 dB |  |          |  |
|                                                       |                        |          |            |          |                  |         |  |          |  |
|                                                       |                        |          |            |          |                  |         |  |          |  |
|                                                       |                        |          |            |          |                  |         |  |          |  |
|                                                       | Carrier                |          |            |          |                  |         |  | Hint     |  |
|                                                       | ✓ 1. Basic             |          |            |          |                  |         |  | <b>A</b> |  |
|                                                       | State                  |          |            | On       |                  |         |  |          |  |
|                                                       | Format                 |          |            | DVB-S2   | /S2X             |         |  |          |  |
|                                                       | Frequency Offset       | t        |            | 0.000000 | Hz               |         |  |          |  |
|                                                       | Initial Phase          |          |            | 0.00 deg |                  |         |  |          |  |
|                                                       | Power                  |          |            | 0.00 dB  |                  | _       |  |          |  |
|                                                       | 2. DVB-S2/S2X          | Settinas | 3          |          |                  |         |  |          |  |
|                                                       | Filter Type            |          |            | Root Nyq | uist             |         |  |          |  |
|                                                       | Roll-off Factor        |          |            | 0.25     |                  |         |  |          |  |
|                                                       | Svmbol Rate            |          |            | 20.0000  | 000 MHz          |         |  |          |  |
|                                                       | Support DVB-S22        | X        |            | True     |                  |         |  |          |  |
|                                                       | VL-SNR Header          |          |            | False    |                  |         |  |          |  |
|                                                       | FEC Frame              |          |            | Normal   |                  |         |  |          |  |
|                                                       | Modulation Type        |          |            | 256 APS  | SK               |         |  |          |  |
|                                                       | Code Rate              |          |            | 32/45    |                  |         |  |          |  |
|                                                       | Insert Pilot           |          |            | False    |                  |         |  |          |  |
|                                                       | CRC-8 Encoder          |          |            | True     |                  |         |  |          |  |
|                                                       | Number of LDPC         | Blocks   |            | 188      |                  |         |  |          |  |
|                                                       | Multi-oath Channel OFF |          |            |          |                  |         |  |          |  |

5. In the Waveform Setup window, set the Oversampling Ratio to 2.

This results in a Waveform Length of 3147120. We will use this length when configuring the signal in VSA Flex Frame.

| 🐖 Keysight Signal Studio | for Digital Video - RF | Output*      |                       | — 🗆              | $\times$ |
|--------------------------|------------------------|--------------|-----------------------|------------------|----------|
| File Control System To   | ools Format Help       |              |                       |                  |          |
| D 🛩 🖬   👪 1              |                        |              |                       |                  | Harry    |
| Quick Setups             | Waveform Setur         | p            |                       |                  |          |
| ⊡Hardware<br>Instrument  | +. X 🐚                 |              |                       |                  |          |
|                          | Camer                  | State        | Format                | Frequency Offset | Power    |
| Carrier 0                | Carrier 0              | On           | DVB-S2/S2X            | 0.00 Hz          | 0.00 dB  |
|                          |                        |              |                       |                  |          |
|                          | <                      |              |                       |                  | >        |
|                          | Waveform Setur         | p            |                       |                  | Hint     |
|                          | Waveform L             | enath        | 3147120               |                  |          |
|                          | Fast Downlo            | ad           | UIT                   |                  |          |
|                          | Y 2. Spectrum          | n Control    |                       |                  |          |
|                          | Mirror Spoot           |              | Off                   |                  |          |
|                          | Oversamplin            | ia Ratio     | 2                     |                  | _        |
|                          | 3. Impairme            | Apple Adjust | orm<br>nont 0.000 deg |                  |          |
|                          | I/Q Gain Bal           | Anule Autust | 0.000 dB              |                  | -        |
|                          | CCDF Waveform          | ]            |                       |                  |          |
|                          | IN Gaussian IN         | Reference 🏠  | Acquire Ref           |                  |          |
|                          |                        | Neleience M  | Acquire ner.          |                  |          |
|                          | 10%                    | dB 🔺         | Gaussia               | an               |          |
|                          | 1%                     | dB           | 108%                  |                  |          |
|                          | 0.1%                   | dB           |                       |                  | اصعه     |
|                          | 0.001%                 | dB           | o\$881%⊨              |                  |          |
|                          | 0.0001%                | dB 👻         | 0.00 dE               |                  | 20.00 dB |

#### 6. From the Control menu, select Generate.

NOTE Depending on the signal generator you are using, the steps for downloading the waveform may be different. If this is the case, go to File > Export Waveform Data and Save the file. Then load it onto the your signal generator.

7. Select **Control** menu > **Download** to download it to your Signal Generator.

#### Setting up and Analyzing the Signal Using VSA Flex Frame

#### NOTE

Changing settings on the VSA can take longer to take affect than expected. Wait to change the next setting until the previous setting has been updated.

- 1. From the VSA menu bar, select MeasSetup > Measurement Type > General Purpose > Flex Frame.
- 2. Set the correct frequency, span, and input range. For this example, set:
  - Change the Trace Layout Grid to 2 x 3.
  - Change Trace B to Ch1 Spectrum, and set Center Frequency to 4.5 GHz
  - Span to 40 MHz

#### Advanced Measurements Using the VSA Flex Frame to Create a DVB-S2X Signal

Autorange

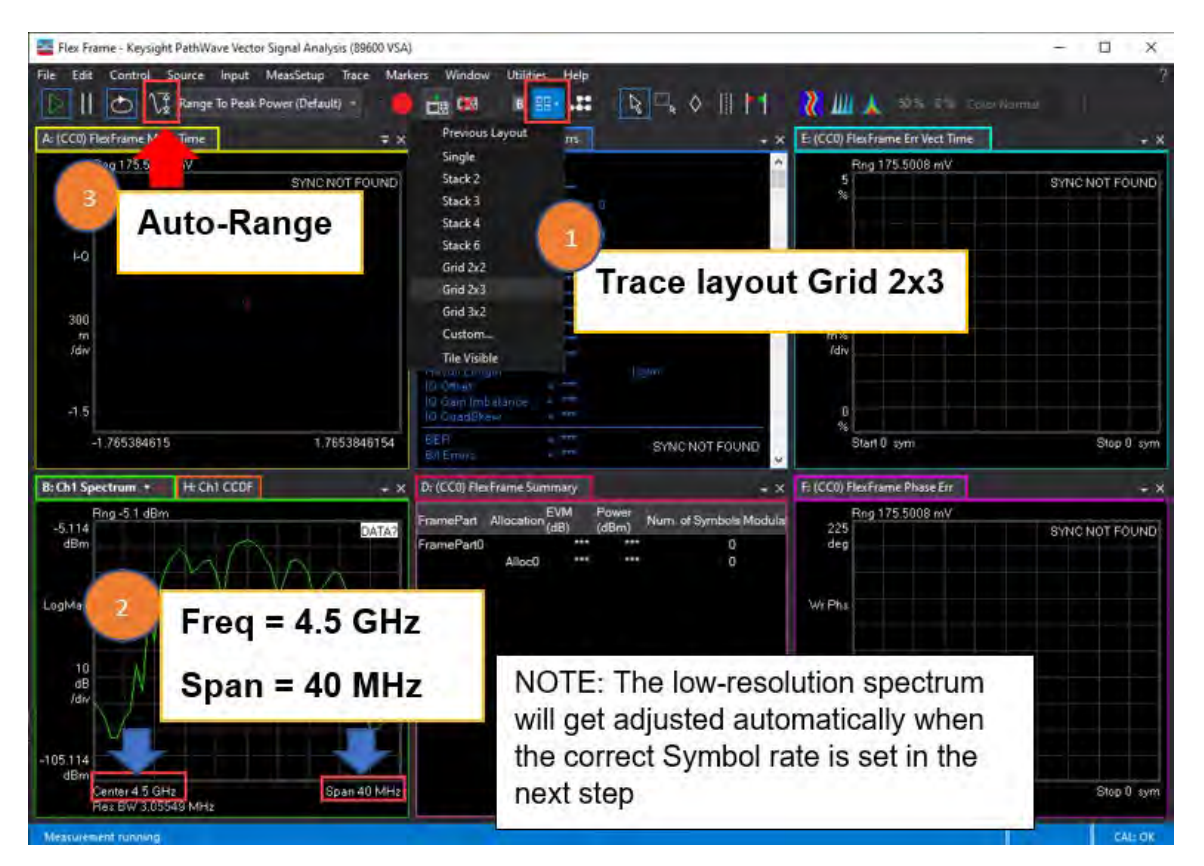

3. Select MeasSetup > Flex Frame Properties > Carrier Aggregation tab, then set CCO Absolute Center frequency to 4.5 GHz.

| Meas01 - Flex Frame Properties      |                        |                  |                   |                   | ?    | ×   |
|-------------------------------------|------------------------|------------------|-------------------|-------------------|------|-----|
| Carrier Aggregation Frame Definit   | ion Measurement        | Control Time     | Filter Custom N   | Nodulation        |      |     |
| Preset Measurement Quick Se         | tups 🕨 Save A          | As Quick Setup   |                   |                   |      |     |
| Selected CC for Trace Display: CC0  |                        |                  |                   |                   |      |     |
| Component Carriers                  |                        |                  |                   |                   |      |     |
| Reference Frequency: 0 Hz           |                        |                  |                   |                   |      |     |
| Enabled Name Absolute Center        | Offset                 | Symbol Rate      | Assigned Channels |                   |      |     |
| CC0 4.5 GHz                         | 4.5 GHz                | 1 GHz            | Ch1               | Copy CC0 to 🕨 🛅 🗙 |      |     |
|                                     |                        |                  |                   |                   |      |     |
|                                     |                        |                  |                   |                   |      |     |
| + Add CC                            |                        |                  |                   |                   |      |     |
|                                     |                        |                  |                   | CC0               |      |     |
| 195.3125 kHz                        |                        |                  |                   |                   | 5.85 | GHz |
| •                                   |                        |                  |                   | 4.3 GHZ           |      |     |
|                                     |                        |                  |                   |                   |      |     |
|                                     |                        |                  |                   |                   |      |     |
|                                     |                        |                  |                   |                   |      |     |
| Acquisition Configuration           |                        |                  |                   |                   |      |     |
| Channel Status Frequency Center Fi  | requency Span A        | ssigned Carriers |                   |                   |      |     |
| Ch1 👽 390.625 kHz                   | 390.625 kHz None       |                  |                   |                   |      |     |
| 😵 Overall Status: Error: unassigned | component carriers: [( | CC0]             |                   |                   |      |     |
|                                     |                        |                  |                   |                   | Edit |     |
|                                     |                        |                  |                   |                   |      |     |

The Symbol Rate error will be resolved once the Symbol Rate gets adjusted in step 5.

**4.** At the bottom right portion of the display, select **Edit**, then select the **Assigned Carriers** drop down and select **CCO**.

| Carrier Aggregation                                       | Frame Definition                       | n Measurement Co                         | ontrol Time    | Filter    | Custom Mo       | dulation    |      |           |
|-----------------------------------------------------------|----------------------------------------|------------------------------------------|----------------|-----------|-----------------|-------------|------|-----------|
| Preset Measurement                                        | Quick Set                              | ps 🕨 Save As                             | Quick Setup    |           |                 |             |      |           |
| Selected CC for Trace D                                   | isplay: CC0                            | •                                        |                |           |                 |             |      |           |
| Component Carriers                                        |                                        |                                          |                |           |                 |             |      |           |
| Reference Frequency                                       | 20 GHz                                 |                                          |                |           |                 |             |      |           |
| Enabled Name At                                           | osolute Center                         | Offset                                   | Symbol Rate    | Assigned  | t Channels      |             | 1    |           |
| ✓ cc0 4                                                   | .5 GHz                                 | -15.5 GHz                                | 20 MHz         | Gh1       |                 | Copy CC0 to | · DX |           |
|                                                           | Acq                                    | uisition Configuration                   |                |           |                 | ? ×         |      |           |
| + Add CC                                                  | Frequ                                  | ency Span: 40 MHz<br>el Status Frequency | Center Freque  | ency Span | Assigned        | Carriers    |      |           |
| 4.475 GHz                                                 | Ch1                                    | 4.5 GHz<br>erall Status: No Error        | 40 M           | Hz<br>CCO | <b>ссо</b><br>к | Cancel      |      | 4 525 GHz |
| Cross-Correlated EVN<br>Enabled                           | 1<br>Configure                         |                                          |                |           |                 |             |      |           |
| Acquisition Configura<br>Channel Status Free<br>Ch1 & 4.5 | ution<br>quency Center Fre<br>6 GHz 4( | quency Span Ass<br>) MHz CCO             | igned Carriers |           |                 |             |      |           |
| 🥑 Overall Status: 🔥                                       | No Error                               |                                          |                |           |                 |             |      | Edit      |

- 5. In the Flex Frame Properties window, select the Frame Definition tab and set:
  - Frame Type to Periodic
  - Symbol Rate to 20 MHz
  - Length to 3147120 Symbols

To match the waveform length in Signal Studio.

For a bursted signal, Frame Type is set to Burst, and the frame length can be automatically set based on the detected burst length.

| Carrier Aggregation            | Frame Definition | Measurement Control | Time       | Filter Custon | n Modulation |
|--------------------------------|------------------|---------------------|------------|---------------|--------------|
| Component Carrier:             | ссо –            |                     |            |               |              |
| All                            |                  |                     |            |               | 20           |
| 195.3125 kHz                   |                  |                     |            |               | 4.527 GHz    |
|                                |                  |                     |            |               | 7.3 C        |
| CC0                            |                  |                     | Allo       | :0            |              |
|                                |                  |                     |            |               |              |
|                                |                  |                     |            |               |              |
| Component Carrier C            | Configuration    | Allo                | ation Sumn | nary          |              |
| Frame Configuration            | on Modulation    | Inde                | ex Enabled | Frame Pa      | rt Allocati  |
| Frame Type: Per                | riodic 🔹 💽       | 0                   | •          | FramePart0    | Alloc0       |
| Symbol Rate: 20                | MHz              |                     |            |               |              |
| Length: 307                    | 79440 Symbols    |                     |            |               |              |
| Frame Parts                    |                  |                     |            |               |              |
|                                |                  |                     |            |               |              |
| <ul> <li>FramePart0</li> </ul> |                  |                     |            |               |              |
| Alloc0                         |                  |                     |            |               |              |

6. In the Component Carrier Configuration area, select the Modulation tab and set Preferred Bit to Symbol Mapping to Default.

When testing a DUT, if the bit mapping into constellation point is as defined by DVB-S2X, DVB-RCS2 or 802.11ad/ay standard, selecting the correct standard under "Bit To Symbol Mapping" is required for accurate Tx BER measurement. When using Signal Studio, leave it as Default.

Constellation mapping definition between VSA Flex Frame and N7608C Signal Studio is not aligned. VSA comes with a set of bit mappings (.txt file) to recall into the N7608C and this is required for successful demodulation. You can find it under: C:\Program Files\Keysight\ <version>\89600 VSA Software\Help\Signals\FlexFrame.

7. Set the Sequence Type to DVB-S2/S2X PLFRAME.

This selects the scrambling method as described in section 5.5.4 of EN 302.301-1.

8. Set both Sequence Index and Reset Symbol to 0.

| Component Carrier Configuration          |  |
|------------------------------------------|--|
| Frame Configuration Modulation           |  |
| Preferred Bit To Symbol Mapping: Default |  |
| Scrambler: 0 + X                         |  |
| Scrambler Configuration                  |  |
| Sequence Type: DVB-S2/S2X PLFRAME -      |  |
| Sequence Index: 0                        |  |
| Reset Symbol Index: 0                    |  |

Configure the Preamble (PLHEADER)

| Modulation: 2/PI BPSK | Modulation (Q    | Modulation (QPSK to APSK) |                               |             | Unmodulated      |          |  |
|-----------------------|------------------|---------------------------|-------------------------------|-------------|------------------|----------|--|
| PLHEADER              | Payload: Slot #1 |                           | Payload: Slot #16             | Pilot block | Payload: Slot #S | PLHEADER |  |
|                       |                  |                           | For modes<br>requiring pilots |             |                  |          |  |
| E PLSCODE             | E                |                           |                               |             |                  |          |  |

- SOF (Start of Frame): 26 symbols (y1y2...y26): 01 1000 1101 0010 1110 1000 0010
  - **9.** Select the **Frame Configuration** tab and configure the Start of Frame Index (SOF), 26 symbols long:
    - In the Frame Parts area, select Alloc0.
    - In the Configuration area, set
      - Name to SOF
      - Type to Preamble
      - Sequence to Custom
      - Modulation to **DVB-S2/S2X π/2BPSK**
      - Enter the 26 symbols 01100011010010111010000010
        - (011 000 110 100 101 110 100 000 10)
    - In the Location area,
      - Clear the End of Frame checkbox

PLHEADER (90 symbols) includes:
Advanced Measurements Using the VSA Flex Frame to Create a DVB-S2X Signal

- Start Symbol to 0
- Total Length to 26

Note that Scrambling is not applied to Preamble.

| Frame Parts                      |                                      |                          |
|----------------------------------|--------------------------------------|--------------------------|
| ▲ FramePart0                     | Configuration                        | Location                 |
| Alloc0                           | Enabled: 🗸                           | Start Symbol: 0          |
|                                  | Name: Alloc0                         | Last Symbol              |
|                                  | Type: Preamble -                     | Symbol Index: 25         |
|                                  | Power Poost: 0 dp                    | - or -                   |
|                                  | Payload                              | Total Length: 26 Symbols |
|                                  | Sequence:                            | End of Frame             |
|                                  | Custom                               | Repeat Pattern           |
|                                  | Custom Sequence Type: Bit Sequence 👻 | Repetition Parameters    |
|                                  | Modulation: DVB-S2/S2X π/2 BPSK -    | Active Symbols: 0        |
|                                  | Include in BER Calculations          | Repeat every 1 Symbols   |
|                                  | Autodetect Bit Sequence Offset       |                          |
|                                  | 01100011010010111010000010           |                          |
|                                  |                                      |                          |
|                                  |                                      |                          |
|                                  | Scrambling                           |                          |
| Add Frame Part Remove Frame Part |                                      |                          |
| Add Allocation Remove Allocation | Scrambler ID: 0                      |                          |

#### Configure the PLS (PHY Layer Signaling) Code 64 symbols long

10. In the Frame Parts area:

- Select Add Allocation
- **11.** In the Configuration area, set:
  - Name to PLSCODE
  - Type to Preamble
  - Sequence to Unknown
  - Modulation to DVB-S2/S2Xπ/2 BPSK

Notice that Scrambling is not applied to Preamble.

- 12. In the Location area, set:
  - Clear the End of Frame checkbox
  - Start Symbol to 26

#### - Total Length to 64 Symbols

| ✓ FramePart0               | Configuration                    | Location                   |
|----------------------------|----------------------------------|----------------------------|
| SOF                        | Enabled:                         | Start Symbol: 26           |
| PLSCODE                    | Name: PLSCODE                    | Last Symbol                |
|                            | Type: Preamble -                 | Symbol Index: 89<br>- or - |
|                            | Power Boost: 0 dB                | Total Length: 64 Symbols   |
|                            | Payload<br>Sequence: Hataasur    | End of Frame               |
|                            | Modulation: DVR.52/52V - /2 PDSK | Repeat Pattern             |
|                            | DVB-32/32A II/2 DP3K             | Repetition Parameters      |
|                            | Scrambling                       | Active Symbols: 0          |
|                            | Scrambler ID: 0                  | Repeat every 1 Symbols     |
| Add Frame Part Remove Fran |                                  |                            |
| Add Allocation Remove Allo | cation                           |                            |

#### **Configure the Payload**

| Modulation: 2/PI BPSK | Modulation (QF   | SK to | APSK)             | Unmodulated                   | 015              |          |
|-----------------------|------------------|-------|-------------------|-------------------------------|------------------|----------|
| PLHEADER              | Payload: Slot #1 |       | Payload: Slot #16 | Pilot block                   | Payload: Slot #S | PLHEADER |
|                       |                  |       |                   | For modes<br>requiring pilots |                  |          |

 Pilots are grouped in blocks of 36 symbols and inserted every 16 payload slots

13. In the Frame Part area, select Add Allocation.

14. In the Configuration area:

- Name to Data
- Type to Data
- Sequence to Unknown
- Modulation to DVB-S2/S2X APSK

Notice that Scrambling is not applied to Preamble.

- MODCOD to 256APSK Normal 128/180
- Scrambling to Enabled

Advanced Measurements Using the VSA Flex Frame to Create a DVB-S2X Signal

15. In the Location area, set:

- Start Symbol to 90
- Last Symbol to End of Frame
- Select Repeat Pattern
- Set Active Symbols to 0:1439

Before the Pilot block, there are 16 payload slots, each 90 symbols long resulting in 1440 active symbols.

Repeat every to 1476 Symbols

The 1440 payload symbols are followed by a 36-symbols Pilot block resulting in a total of 1476 symbols. This will repeat until the end of the frame length.

| Frame Parts                      |                                |                           |
|----------------------------------|--------------------------------|---------------------------|
| ▲ FramePart0                     | Configuration                  | Location                  |
| Alloc0                           | Enabled: 🗸                     | Start Symbol: 90          |
| PLSCODE                          | Name: Data                     | Last Symbol               |
| Alloc2                           | Type: Data v                   |                           |
| FramePart1                       |                                |                           |
| Data                             | Power Boost: 0 dB              |                           |
|                                  | - Payload                      | ✓ End of Frame            |
|                                  | Sequence: Unknown 👻            | Reneat Pattern            |
|                                  | Modulation: DVB-S2/S2X APSK -  | - Depetition Decomptors   |
|                                  | MODCOD: 256ABSK Normal 128/180 | Active Surphala of too    |
|                                  |                                | Active Symbols: 0:1439    |
|                                  | Scrambling                     | Repeat every 1476 Symbols |
|                                  | ✓ Enabled                      |                           |
| Add Frame Part Remove Frame Part | Scrambler ID: 0 -              |                           |
| Add Allocation Remove Allocation |                                |                           |

#### Configure the Pilot

16. In the Frame Part area, select Add Allocation.

**17.** In the Configuration area:

- Name to Pilot
- Type to Pilot
- Sequence to Unknown
- Modulation to **QPSK**

Pilots are unmodulated, but they are identified by  $I=Q=1/\sqrt{2}$ 

- Scrambling to Enabled

Advanced Measurements Using the VSA Flex Frame to Create a DVB-S2X Signal

18. In the Location area, set:

- Start Symbol to 90
- Last Symbol, select End of Frame
- Select Repeat Pattern
- Set Active Symbols to 1440:1475

Pilot is 36 symbols long following a 1440 symbols long payload.

Repeat every to 1476 Symbols

The 1440 payload symbols are followed by a 36-symbols Pilot block resulting in a total of 1476 symbols. This will repeat until the end of the frame length.

| Frame Parts                      |                     |                           |
|----------------------------------|---------------------|---------------------------|
| <ul> <li>FramePart0</li> </ul>   | Configuration       | Location                  |
| Alloc0                           | Enabled: 🗸          | Start Symbol: 90          |
| PLSCODE                          | Name: Pilot         | Last Symbol               |
| Pilot                            | Type: Dilot -       |                           |
| FramePart1                       | Phot -              |                           |
| Data                             | Power Boost: 0 dB   |                           |
|                                  | Payload             | ✓ End of Frame            |
|                                  | Sequence: Unknown 🗸 |                           |
|                                  | Modulation: QPSK -  |                           |
|                                  |                     | Repetition Parameters     |
|                                  | Scrambling          | Active Symbols: 1440:1475 |
|                                  | Enabled             | Repeat every 1476 Symbols |
|                                  | Scrambler ID: 0 -   |                           |
| Add Frame Part Remove Frame Part |                     |                           |
| Add Allocation Remove Allocation |                     |                           |

**Configure Synchronization and Equalization** 

19. Select the Measurement Control tab, and set:

- Synchronization Source to Auto

By default, SOF is used for synchronization. This can be changed to "Customized" to add additional frame parts for synchronization.

- Channel Estimation Source to Preamble and Pilots

Equalization is off by default. You can choose the different frame parts for channel estimation and equalization.

| Carrier Aggregation Frame Defin  | ition Measurement Control   | Time Filter | Custom Modulation  |
|----------------------------------|-----------------------------|-------------|--------------------|
| Component Carrier: CC0           | <b>•</b>                    |             |                    |
| All                              |                             |             |                    |
| 195.3125 kHz                     |                             |             | 4.527 GHz<br>4.5 0 |
|                                  |                             |             |                    |
| Overall Allocation Control       |                             |             | $\odot$            |
| Frequency Estimation & Equ       | ualization & Synchronizatio | on          |                    |
| Synchronization Source:          | Auto                        | • Þ         |                    |
| Frequency Estimation Mode:       | Normal                      | •           |                    |
| Equalization Mode:               | Zero-forcing                | •           |                    |
| Channel Estimation Source:       | Preamble and Pilots         | -           |                    |
| Normalized Channel Delay Spread: | 10 Symbols                  |             |                    |
| EQ Tracking:                     | Off - Reset                 |             |                    |
| Tracking Convergence:            |                             |             |                    |

#### Configure the Analysis Region

20. Select the Time tab, set the Result Length to 8000 Symbols.

Setting the result length to  $\leq$  the waveform length when oversampling ratio of 1, provides the best performance. In Signal Studio, when oversampling ratio is set to 1, the waveform length is 8370. Using a result length of  $\leq$  8370 symbols provides the best EVM performance.

| Carrier Aggregation   | Frame Definition | Measurement Control | Time | Filter | Custom Modulation  |
|-----------------------|------------------|---------------------|------|--------|--------------------|
| Component Carrier:    | CC0 -            |                     |      |        |                    |
| All                   |                  |                     |      |        |                    |
| 195.3125 kHz          |                  |                     |      |        | 4.527 GHz<br>4.5 C |
|                       |                  |                     |      |        |                    |
| Result Length: 8000 S | Symbols          |                     |      |        |                    |

#### Configure the RRC filter

**21.** In the **Filter** tab, set Alpha/BT: to 0.25.

| Carrier Aggregation | Frame Definition   | Measureme | ent Control | Time | Filter | Custom Modulation |            |
|---------------------|--------------------|-----------|-------------|------|--------|-------------------|------------|
| Component Carrier:  | cco –              |           |             |      |        |                   |            |
| All                 |                    |           |             |      |        |                   | C          |
| 195.3125 kHz        |                    |           |             |      |        | 4.525             | GHz<br>4.5 |
|                     |                    |           |             |      |        |                   |            |
| Measurement Filter: | Root-raised Cosine | Length:   | 30 Symbol   | s    |        |                   |            |
| Reference Filter:   | Raised Cosine      | •         |             |      |        |                   |            |
| Alpha/BT:           | 0.25               |           |             |      |        |                   |            |

Save the Configuration as a Quick Setup

#### 22. In the Carrier Aggregation tab, select Save As Quick Setup.

This saves the measurement settings for future use. Select **Share with all users** if you want to share with other users on the PC running the VSA software.

| Carrier Aggregation Frame Definition | n Measurement | Control Time   | Filter    | Custom Modulation |        |                  |  |
|--------------------------------------|---------------|----------------|-----------|-------------------|--------|------------------|--|
| Preset Measurement Quick Set         | ıps ▶ Save A  | As Quick Setup |           |                   |        |                  |  |
| Selected CC for Trace Display: CC0   |               |                | 🌁 Save Q  | Quick Setup ?     | ×      |                  |  |
| Component Carriers                   |               |                | Name      | DVB-S2X setup     |        |                  |  |
| Reference Frequency: 0 Hz            |               |                | 🗌 Share v | with all users    |        |                  |  |
| Enabled Name Absolute Center         | Offset        | Symbol Rate    |           | ОК С              | ancel  |                  |  |
| CC0 4.5 GHz                          | 4.5 GHz       | 20 MHz         | Ch1       | Сору СС           | 0 to 🕨 | $\square \times$ |  |
|                                      |               |                |           |                   |        |                  |  |
|                                      |               |                |           |                   |        |                  |  |

### **23.** Close the Properties window and change Trace A to a Constellation Diagram, then view the results.

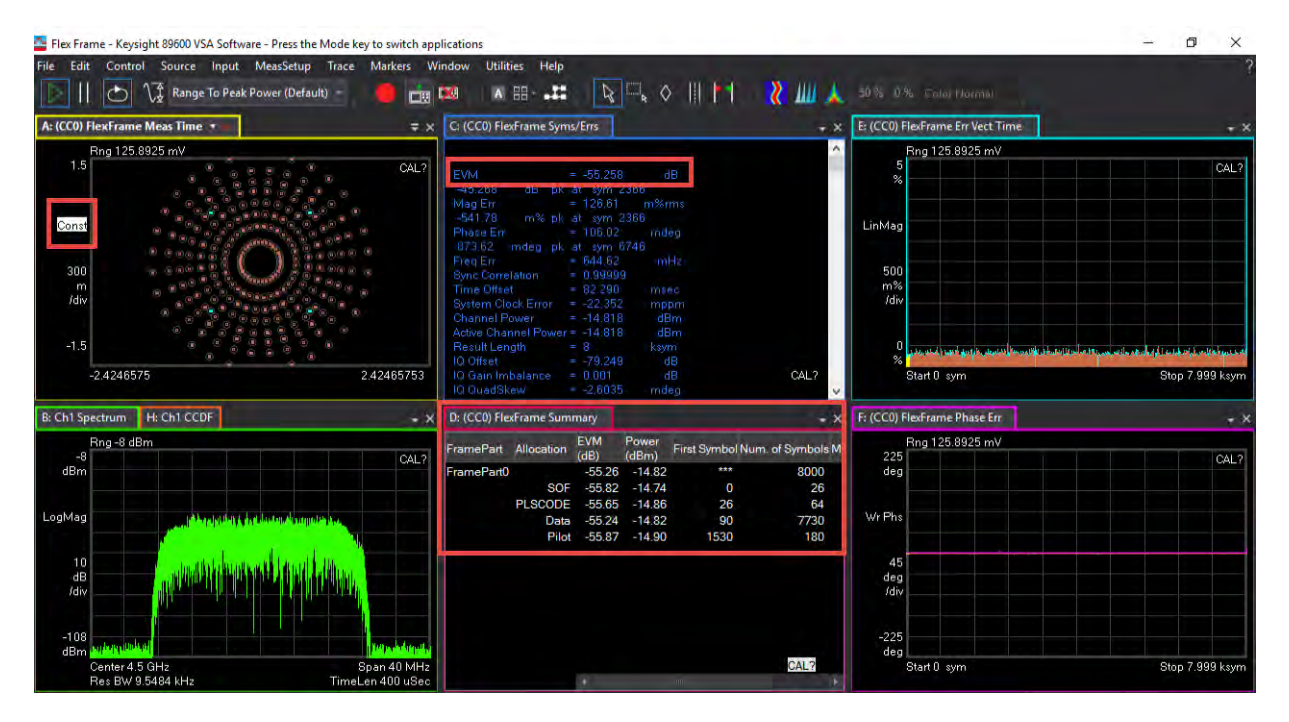

You should see a successful demodulation with very low EVM. Multiple traces and tables are available including Error Vector Spectrum, Error Vector Time, demod, and BER Bits.

The FlexFrame Summary table is a type of Matrix Table that provides sortable rows by column, selectable column visibility, and copy/paste and export functionality to share rows of content or complete tables to applications like email, text editing or spreadsheet programs.

F: (CCO) FlexFrame Su mary Num. of Symbols Moduleti Tolumn Visibilit × 7 52 09 10.99 8000 All Expand All 53 10 10.88 26 SO 64 11.03 Collapse All Label 10.99 V Metrics EQ FVM (dB) ✓ Power (dBm V Num, of Symbols Modulation Format Bit Errors J RED Bit Errors (bit) Bit Count (bit) Cancel

Right click the column header to display the menu.

FlexFrame Summary always displays the EVM of each active segment. Flex Frame Syms/Errs table shows composite EVM of segment(s) selected under Measurement Control -> Include EVM. By default, it shows all segments.

| C: (CC0) Flex                                                                                                    | xFrame Syr                                                       | ns/Errs *                                                                                                    |                                                                                       |                                             |                                          |                                                                       |                  |                                                                                                    |                                                                                                    | - ×                                                                                                    |             |                                |                                |
|----------------------------------------------------------------------------------------------------|------------------------------------------------------------------|----------------------------------------------------------------------------------------------------|---------------------------------------------------------------------------------------|---------------------------------------------|------------------------------------------|-----------------------------------------------------------------------|------------------|----------------------------------------------------------------------------------------------------|----------------------------------------------------------------------------------------------------|----------------------------------------------------------------------------------------------------|-------------|--------------------------------|--------------------------------|
| EVM<br>Mag Err<br>Phose Err<br>Freq Err<br>System Cloc<br>Channel Poy<br>Active Chan<br>Result Leng<br>IO Offset<br>IO Gran Imb | etion =<br>k Error =<br>wer =<br>nel Power =<br>th =<br>elança = | -55.947<br>132.57<br>107.98<br>942.74<br>0.99996<br>212.74<br>-14.992<br>-10.995<br>8<br>-10.995<br>8<br>-59.135<br>0.002 | dB<br>m%cms<br>mdeg<br>uHz<br>usec<br>mppn<br>dBr<br>dBr<br>ksym<br>dB<br>dBr<br>ksym | -24,766<br>s 608,37<br>738,58               | dB pk<br>m% pk<br>mdeg pk                | al sym 731<br>at sym 731<br>at sym 496                                | <b>व</b> न<br>16 | Marti Perlena<br>Gener Aggregate<br>Ad75 Gbiz<br>Component Came<br>Overal Alacate<br>Frame Perl A<br>Tramehento                                                                      | re COB<br>a COB<br>a COB<br>a Contral<br>incator Tr<br>201 Pres                                                             | elinture Messoor<br>pe<br>press                                                                                                    | Control Tim | n Film<br>Synchrotezation<br>J | 1 X<br>433 Gir<br>Dun familiae |
| BER<br>Bit Errors<br>Bit Count                                                                                                  | Frame Sum                                                        |                                                                                                    | maeg                                                                                  |                                             |                                          |                                                                       |                  | FrankPart0 (<br>FrankPart0 )<br>FrankPart0 (<br>Equalization & Sy<br>Synchronization                                                                                                 | t.SCOOF Pres<br>Nata Dist<br>Nat Pilo<br>natironization<br>Source                                                           | ontole of a second second seco |             |                                | *                              |
| FramePart<br>FramePart                                                                                                    | Hame Sum<br>SOF<br>PLSCODE<br>Data<br>Pilot                      | mary<br>EVM<br>(dB)<br>-54.86<br>-55.55<br>-56.12<br>-54.84<br>-55.57                                                     | Power<br>(dBm)<br>-10.99<br>-10.88<br>-11.03<br>-10.99<br>-11.05                      | Num. of Symbo<br>800<br>2<br>6<br>773<br>18 | NS Modulat<br>10<br>16<br>16<br>16<br>10 | ion Format B<br>Mixed<br>n/2 BPSK<br>n/2 BPSK<br>APSK<br>APSK<br>QPSK | ER<br><br>       | Equilization Ma<br>Charmel Estenan<br>Narmalismed Cha<br>Dophay<br>If Show SVM i<br>Pointes per Synd<br>Compensation<br>Compensation<br>Compensation<br>Compensation<br>Compensation | de:<br>need Delay Spee<br>need Delay Spee<br>net<br>yendaal Cloud: In<br>Q Other<br>Q Other<br>Q Gen brobalan<br>iar Filter | Zerei foncarg<br>Prosentalité and P<br>ante 10 Synebols<br>2<br>2<br>0<br>0<br>0<br>0<br>0                                                                                                    |             |                                |                                |
|                                                                                                    |                                                                  |                                                                                                    |                                                                                       |                                             |                                          |                                                                       |                  |                                                                                                    |                                                                                                    |                                                                                                    |             |                                | 65                             |

## Part 2: Generating a DVB-S2X Waveform Using the N7608APPC Signal Studio for Custom Modulation

For this example, we will use the embedded N7608APPC application on the M9484C VXG.

The VXG must have the N7608APPC Signal Generation for Custom Modulation license installed. You can also use N7608C Signal Studio for Custom Modulation

Setting Up the Waveform in PathWave Custom Modulation

- 1. On the VXG, select **Preset > Preset** to set the VXG to a known state.
- 2. In the Output area, set Frequency to 4.5 GHz and Power to -10 dBm.

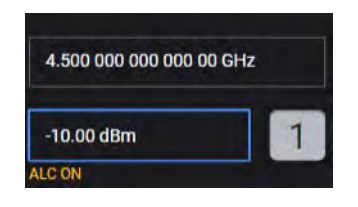

NOTE

**3.** Select the **Radio Apps** block to open the Vector Modulation Signal Setup panel.

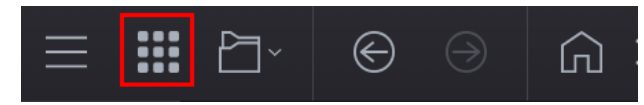

4. Select Custom Modulation to enter Custom Modulation Signal Mode.

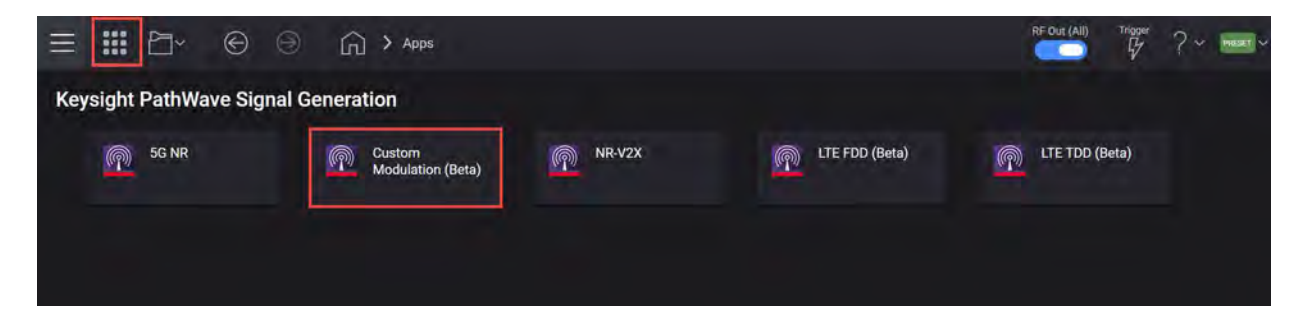

5. In the Custom Modulation setup, select the Carrier tab > Quick Setups > DVB-S2X > 256APSK > 256APSK 128/180.

| = #        | èr ⊛              |           | <u>م</u> > | Apps |                 |        |               |                |       |                    | Frigger ? ~     | PRESET   |
|------------|-------------------|-----------|------------|------|-----------------|--------|---------------|----------------|-------|--------------------|-----------------|----------|
| Apps (     | Custom Modulation |           |            |      |                 |        |               |                |       |                    |                 |          |
| 🐣 Generate |                   |           | Carrie     | er   | Waveform        |        |               |                | [+ In | nport Signal Setup | [+ Export Signa | al Setup |
| n Preset   | Quick Setups [+ E | xport 896 | 00 VSA Set | tup  |                 |        |               |                |       |                    |                 |          |
| Custom IQ  | DVB-S2            | > ustom   | 1Q Type    |      |                 |        | ASK & PSK & C | am ~           |       |                    |                 |          |
| Custom AS  | DVB-S2X           | >         | 8APSK      |      |                 |        |               |                |       |                    |                 |          |
| Filter     | APCO25            |           | 16APSK     |      |                 |        |               |                |       |                    |                 |          |
|            | TETRA             |           | 32APSK     |      |                 |        |               |                |       |                    |                 |          |
|            | NXDN              |           | 64APSK     |      |                 |        |               |                |       |                    |                 |          |
|            | dPMR              |           | 128APSK    |      |                 |        |               |                |       |                    |                 |          |
|            | DECT              |           | 256APSK    | >    | 256APSK 116/180 |        |               |                |       |                    |                 |          |
| 1.000      | DMR               | -         |            |      | 256APSK 124/180 |        |               |                |       |                    |                 |          |
| + Add Seç  | ARIB              | >         | Move u     | -    | 256APSK 128/180 |        | O             |                | ak a  | Pho Bar Barbal     | Differential    | all of   |
| DataSec    | ZigBee            | > 1       | mbols      |      | 256APSK 135/180 | N9     | 16QAM         | Phase Rotation | Shift | 4                  | Differential    | Unset    |
|            | Wi-SUN(802.15.4g) | >         |            |      | 256APSK 20/30   |        |               |                |       |                    |                 |          |
|            | ITU-T G.9959      | >         |            |      | 256APSK 22/30   | DataSe | ag            |                |       |                    |                 |          |
|            |                   | -         |            |      |                 |        |               |                |       |                    | 1000 S          | ym       |

6. From the left pane, select Custom ASK & PSK & QAM Settings and set the Symbol Rate to 20 Msps per channel.

| 🖒 Generate                      | Carrier               | Waveform |         |  |
|---------------------------------|-----------------------|----------|---------|--|
| 卷 Preset 🗍 Quick Setups [+ E    | kport 89600 VSA Setup |          |         |  |
| Custom IQ Selection             | Symbol Rate           |          | 20 Msps |  |
| Custom ASK & PSK & QAM Settings |                       |          |         |  |
| Filter                          |                       |          |         |  |

7. Select Filter > Alpha to 0.25.

Filter length is 32 symbols, which we will set this value in the VSA.

| 🖒 Generate                      | Carrier               | Waveform       |
|---------------------------------|-----------------------|----------------|
| 衟 Preset 🔲 Quick Setups [+ E    | xport 89600 VSA Setup |                |
| Custom IQ Selection             | Filter                | Root Nyquist 🗸 |
| Custom ASK & PSK & QAM Settings | Alpha                 | 0.25           |
| Filter                          | Length(symbol)        | 32             |

#### Configure the PLHEADER (Preamble)

In Part 1, the PLHEADER using  $\pi/2$ -BPSK modulation is split into two: SOF (Start of Frame) of 26 symbols and PLS (PHY Layer Signaling) of 64 symbols for a total of 90 symbols. The N7608C by default uses a single segment for PLHEADER with 90 symbols using QPSK modulation and provides a payload of 180 symbols. For the purpose of this example, we will merge the two. You can split the PLHEADER into two by adding a segment and provide a payload of 52 symbols for the SOF. Since N7608C doesn't support  $\pi/2$ -BPSK modulation, it uses QPSK so it would require a payload of 52 symbols for the SOF, instead of the 26-symbols used in Part 1.

#### NOTE

# Default constellation symbol mappings of VSA Flex Frame and N7608C/APPC do not match. VSA provides .txt files to load into the N7608C/APPC to match the mapping. These .txt files are in the VSA installer under:

C:\Program Files\Keysight\<version>\89600 VSA Software\Help\Signals\FlexFrame.

| 📙 🛛 🛃 🗖 🚽 🛛 FlexFrame | 2                                  |                    |               | >         |
|-----------------------|------------------------------------|--------------------|---------------|-----------|
| File Home Share       | View                               |                    |               | $\sim$    |
| ← → · ↑ 🔒 « He        | elp > Signals > FlexFrame          | ✓ 🖒 Search Flex    | rame          | عر        |
| ^                     | Name ^                             | Date modified      | Туре          | Size      |
| 📌 Quick access        | DVB_RCS2_Reference_Waveform_ID2_f  | 10/15/2021 1:48 PM | SETX File     | 189 KB    |
| 📃 Desktop 🛛 🖈         | Hw_generated_DVB_S2X_64_APSK_8_1   | 10/15/2021 1:48 PM | HTML Document | 3 KB      |
| 🕹 Downloads 🖈         | Hw_generated_DVB_S2X_64_APSK_8_1   | 12/8/2021 1:41 PM  | SDF File      | 65,541 KB |
| 🛱 Documents 🖈         | Hw_generated_DVB_S2X_64_APSK_8_1   | 11/11/2021 12:35   | SETX File     | 125 KB    |
| Dictures 🖌            | Ideal_DVB_S2X_16_APSK_4_12_rate_26 | 10/15/2021 1:48 PM | HTML Document | 3 KB      |
|                       | Ideal_DVB_S2X_16_APSK_4_12_rate_26 | 12/8/2021 1:41 PM  | SDF File      | 36,869 KB |
| <u> </u>              | Ideal_DVB_S2X_16_APSK_4_12_rate_26 | 10/15/2021 1:48 PM | SETX File     | 132 KB    |
| <u> </u>              | Ideal_DVB_S2X_32_APSK_4_12_16_rate | 10/15/2021 1:48 PM | HTML Document | 3 KB      |
| M9484C Demo v         | Ideal_DVB_S2X_32_APSK_4_12_16_rate | 12/8/2021 1:41 PM  | SDF File      | 10,006 KB |
| Users                 | Ideal_DVB_S2X_32_APSK_4_12_16_rate | 11/11/2021 12:35   | SETX File     | 112 KB    |
| This DC               | 🞒 MixedModulation                  | 10/15/2021 1:48 PM | HTML Document | 3 KB      |
|                       | MixedModulation.sdf                | 12/8/2021 1:41 PM  | SDF File      | 5,002 KB  |
| 🔰 3D Objects          | MixedModulation.setx               | 10/15/2021 1:48 PM | SETX File     | 108 KB    |
| E Desktop             | PSK8_DVBRCS2                       | 10/15/2021 1:48 PM | Text Document | 1 KB      |
| Documents             | PSK8_DVBS2                         | 10/15/2021 1:48 PM | Text Document | 1 KB      |
| 🕹 Downloads           | PSK8_WLAN11ad                      | 10/15/2021 1:48 PM | Text Document | 1 KB      |
| Music                 | QAM16_DVBRCS2                      | 10/15/2021 1:48 PM | Text Document | 1 KB      |
| Dictures              | QAM16_WLAN11ad                     | 10/15/2021 1:48 PM | Text Document | 1 KB      |
|                       |                                    | 10/15/2021 1:48 PM | Text Document | 2 KB      |
| VIGEOS                | QPSK_Default                       | 12/6/2021 1:44 PM  | Text Document | 1 KB      |
| SystemDrive (C:)      | UPSK_DVBRC52                       | 10/15/2021 1:48 PM | Text Document | 1 KB      |
| 🕳 UserData (D:) 🗸     | QPSK_DVBS2                         | 10/15/2021 1:48 PM | Text Document | 1 KB      |

#### NOTE

For the convenience of this demonstration, the QPSK text file has already been copied onto the VXG.

D:\Users\Instrument\Documents\Keysight\PathWave \SignalGenerator\Examples\QPSK\_Default\_for FlexFrame Example 8. From the bottom pane, select the PLHEADER row > **QPSK** constellation to open the Constellation Edit window.

| Name    | Туре | Number of Symbols | Ramp Samples | Payload                     | Constellation           | Phase Rotation | Shift | Bits Per Symbol | Differential | Offset |
|---------|------|-------------------|--------------|-----------------------------|-------------------------|----------------|-------|-----------------|--------------|--------|
| LHEADER | Data | 90                |              | 180 bits binary data [0001] | QPSK                    | 0              |       |                 |              |        |
| ataSeg  | Data | 2000              | 0            | PN15                        | DVB-S2X 256APSK 128/180 | 0              |       | 8               |              |        |

9. In the Constellation Edit dialog, select Recall.

| Quick | Setups | Insert | Delete Rec | call Sav | e Normaliz | Nam                  | e QP | SK_Defaul | t 🗌 | Show F   | totation | Show S | Symbo |
|-------|--------|--------|------------|----------|------------|----------------------|------|-----------|-----|----------|----------|--------|-------|
| ndex  |        | Q      | Magnitude  | Phase    | Symbol     | -                    | -    | ÷ - 1     | -   |          |          | 1 -    | -1    |
| 0     | 0.707  | 0.707  | 1          | 45       | 0000       | 0.8                  |      |           |     |          |          |        |       |
| 1     | -0.707 | 0.707  | 1          | 135      | 0001       | 0.6                  |      |           |     |          |          | •      |       |
| :     | 0.707  | -0.707 | 1          | -45      | 0002       | 0.4                  |      |           |     |          |          |        |       |
| 3     | -0.707 | -0.707 | 1          | -135     | 0003       | 0.2                  |      |           |     |          |          |        |       |
|       |        |        |            |          |            | -0.2<br>-0.4<br>-0.6 |      |           |     |          |          |        |       |
|       |        |        |            |          |            | -0.8                 |      |           |     | ******** | *****    |        |       |

**10.** Navigate to the text file and choose **Select**. Select **OK** to Close the Constellation Edit dialog.

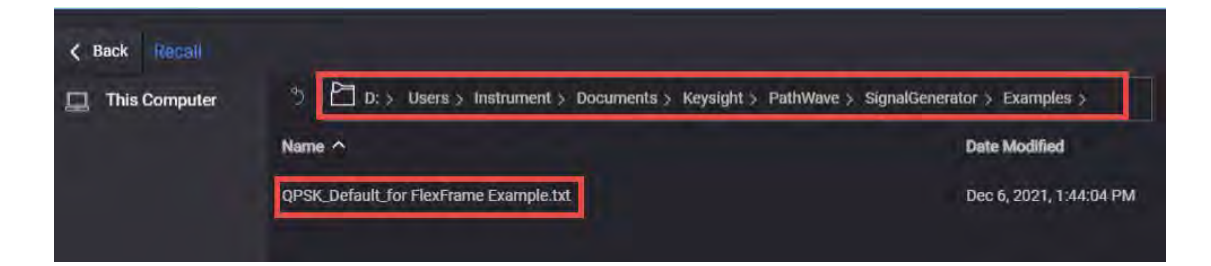

11. In the PLHEADER row, under Payload, select 180 bits binary data [0001...] to open the Segment Payload Edit dialog. Select and copy the 180 symbols. These will be pasted in to the VSA for synchronization. Select OK to close the dialog box.

|                          |                     | R Load from File    | I Save to File     | Clear                 |            |           |
|--------------------------|---------------------|---------------------|--------------------|-----------------------|------------|-----------|
| 2001111000101101000      | 1001011101101111011 | 1000100010111000100 | 001111000101110100 | 101110001000100001111 | 0111011100 | 0         |
| 010010110100100010       | 1110111000100001111 | 0110100011101000100 | 10000100011101001  | 0                     |            | 1         |
|                          |                     |                     |                    |                       |            | $\otimes$ |
|                          |                     |                     |                    |                       |            |           |
|                          |                     |                     |                    |                       |            |           |
|                          |                     |                     |                    |                       |            |           |
| rent: 0 Total: 180(Max:  | 128K bits)          |                     |                    |                       |            |           |
| rent: 0 Total: 180(Max:  | 128K bits)          |                     |                    |                       |            |           |
| rrent: Q Total: 180(Max: | 128K bits)          |                     |                    |                       |            |           |

**12.** To configure the Payload, from the DataSeq row, set the Number of Symbols to **1440**.

| Name     | Type I | Number of Symbols | Ramp Samples | Payload                     | Constellation                      | Phase Rotation | Shift B | its Per Symbo | Differentia | al Offset |
|----------|--------|-------------------|--------------|-----------------------------|------------------------------------|----------------|---------|---------------|-------------|-----------|
| PLHEADER | Data   | 90                | 0            | 180 bits binary data [0001] | QPSK_Default_for FlexFrame Example | 0              |         |               |             |           |
| DataSeg  | Data   | 1440              | 0            | PN15                        | DVB-S2X 256APSK 128/180            | 0              | E       |               |             |           |
| PLHEA    | DER    |                   |              |                             | DataSeg                            |                |         |               |             |           |
| 0        | 90     |                   |              |                             |                                    |                |         |               | 1530 Syr    | m         |

Use 16 payload slots (90 symbols/slot) for the radio frame. These are the slots prior to Pilot. Pilots are optional and not generated (See part 1 of this demo guide for a frame with pilot segment).

 In the DataSeg row, under the Constellation area, select DVB-S2X256APSK 128/180 to open the Constellation editor, and then select Normalize. It is a good idea to normalize the power. Difference power levels between data and preamble can result in high EVM.

| Quick | Setups | Insert | Delete Rec | call Sav | e Normali | ze Na | ne DVB | S2X 256/ |            | Show | Rotation | 🗌 s | how Sym |
|-------|--------|--------|------------|----------|-----------|-------|--------|----------|------------|------|----------|-----|---------|
| Index | 1      | Q      | Magnitude  | Phase    | Symbol    |       | -      |          | _          |      |          |     |         |
| 0     | 0.284  | 0.028  | 0.285      | 5.625    | 0000      | 15    |        |          |            |      |          |     |         |
| 1     | 0.284  | -0.028 | 0.285      | -5.625   | 0010      | 1.5   |        |          |            |      | •        |     |         |
| 2     | -0.284 | 0.028  | 0.285      | 174.37   | 8000      | 1.0   |        |          |            |      |          |     |         |
| 3     | -0.284 | -0.028 | 0.285      | -174.3   | 0018      | 0.5   |        |          |            |      |          |     | į       |
| 4     | 0.273  | 0.083  | 0.285      | 16.875   | 0001      | 0.0   |        |          | 11         |      |          |     |         |
| 5     | 0.273  | -0.083 | 0.285      | -16.87   | 0011      |       | •      |          | 1          | 1    |          | 111 |         |
| 6     | -0.273 | 0.083  | 0.285      | 163.12   | 0009      | -0.5  | •      |          | (here ends | • •  |          |     |         |
| 7     | -0.273 | -0.083 | 0.285      | -163.1   | 0019      | -1.0  |        |          |            |      |          |     |         |
| 8     | 0.22   | 0.181  | 0.285      | 39.375   | 0002      | -1.5  |        |          |            | •    |          |     |         |
| 9     | 0.22   | -0.181 | 0.285      | -39.37   | 0012      |       |        |          |            |      |          |     |         |
| 10    | 0.00   | 0.101  | 0.005      | 140.00   | 0004      |       | -1.5   | -1.0     | -0.5       | 0.0  | 0.5      | 1.0 | 1.5     |

14. Close the Constellation editor and select Generate to generate the waveform. To view the Generated waveform, select the Waveform tab and select Spectrum.

|                        | ⓒ (→) (→) Apps           |                                                                                                    | Trigger ? ~ PRESET ~                          |
|------------------------|--------------------------|----------------------------------------------------------------------------------------------------|-----------------------------------------------|
| Apps Custom M          | odulation (Beta) ×       |                                                                                                    |                                               |
| 🖑 Generate             | Carrier Waveform         |                                                                                                    | [← Import Signal Setup [+ Export Signal Setup |
|                        |                          |                                                                                                    |                                               |
| Basic                  | Custom Modulation        |                                                                                                    |                                               |
| Marker                 | User Defined Sample Rate |                                                                                                    |                                               |
| Crest Factor Reduction | Oversampling Ratio       | 4                                                                                                    |                                               |
| Multi Carrier          | Number of Frames         | 1                                                                                                    |                                               |
| Our start              | Total Sample Points      |                                                                                                    |                                               |
| Correction             | Waveform Length          | 104.5 us                                                                                                    |                                               |
| Routing                | Mirror Spectrum          |                                                                                                    |                                               |
|                        |                          |                                                                                                    |                                               |
| IQ Spectrum            | CCDF                     |                                                                                                    |                                               |
| 0                      |                          | was control till monetar and a data data data                                                                  |                                               |
| -20                    |                          | aller of the second second second second second second second second second second second second second second | spectrum                                      |
| -40                    |                          | de to del no de la                                                                                             |                                               |
| -60                    |                          | WAAAAAAAA                                                                                                    | Teaching the battle sector and excited as     |
| -100                   |                          |                                                                                                    |                                               |
| -120                   | nonnainnan deirail deile | Theorem                                                                                                    | B000 MHz                                      |

#### **15.** Select **Home** to exit the setup panel.

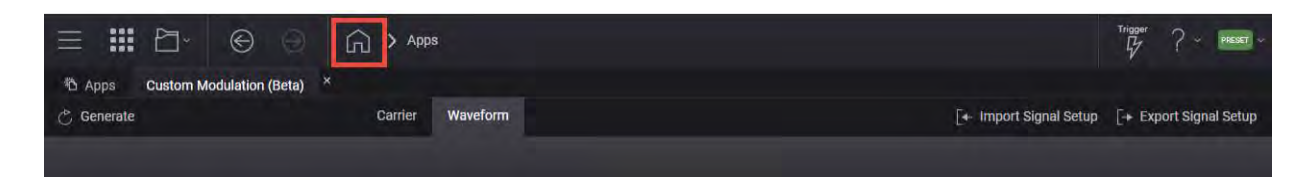

16. Set RF Out to On by selecting the numbered channel indicator switch.

This enables the RF Out for the indicated channels, in this case Channel 1 if using a multi-channel VXG.

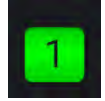

Setting up and Analyzing the Signal Using VSA Flex Frame

NOTE

Changing settings on the VSA can take longer to take affect than expected. Wait to change the next setting until the previous setting has been updated.

1. From the VSA menu bar, select MeasSetup > General Purpose > Flex Frame.

| File Edit             | Control Source Input MeasSetu<br>Frequency                                                      | 7 Tra | ce Markers Window Util                                            | ities Hel |                                  |                              |                              |             | ?                 |
|-----------------------|-------------------------------------------------------------------------------------------------|-------|-------------------------------------------------------------------|-----------|----------------------------------|------------------------------|------------------------------|-------------|-------------------|
| A: (CC0) I            | ResBW<br>Time<br>Average                                                                        | ne Sy | rms/Errs D: (CC0) FlexFrame                                       | Summary   | E: (CC0) FlexFrame Err Vect Time | F: (CC0) FlexFrame Phase Err | G: (CC0) FlexFrame Mag Error | H: Ch1 CCDF | * ×               |
| 1.5<br>               | Frequency vs. Time<br>Time vs. Time<br>New Measurement<br>Duplicate Measurement<br>Measurements |       |                                                                   |           |                                  |                              |                              | SYNC        | NOT FOUND         |
| m<br>/div<br>-1.5     | Measurement Type: Flex Frame<br>Flex Frame Properties<br>Analog Demod                           |       | Vector<br>Power Spectrum Analysis<br>General Purpose: Flex Frame  | <b>L</b>  |                                  |                              |                              |             |                   |
| -8.2<br>B: Ch1 Specto | 2397260: Custom IQ<br>Custom OFDM<br>rum Channel Quality                                        |       | Wireless Connectivity<br>Radar Analysis<br>Other standard formats |           |                                  |                              |                              | 8.          | 2397260274<br>+ × |
| 30<br>dBm             | Channel Sounding                                                                                |       |                                                                   |           |                                  |                              |                              |             |                   |

- 2. Set the correct frequency, span, and input range. For this example, set:
  - Change the Trace Layout Grid to 2 x 3.
  - Change Trace B to Ch1 Spectrum, and set Center Frequency to 4.5 GHz
  - Span to 40 MHz

#### Advanced Measurements Using the VSA Flex Frame to Create a DVB-S2X Signal

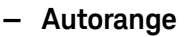

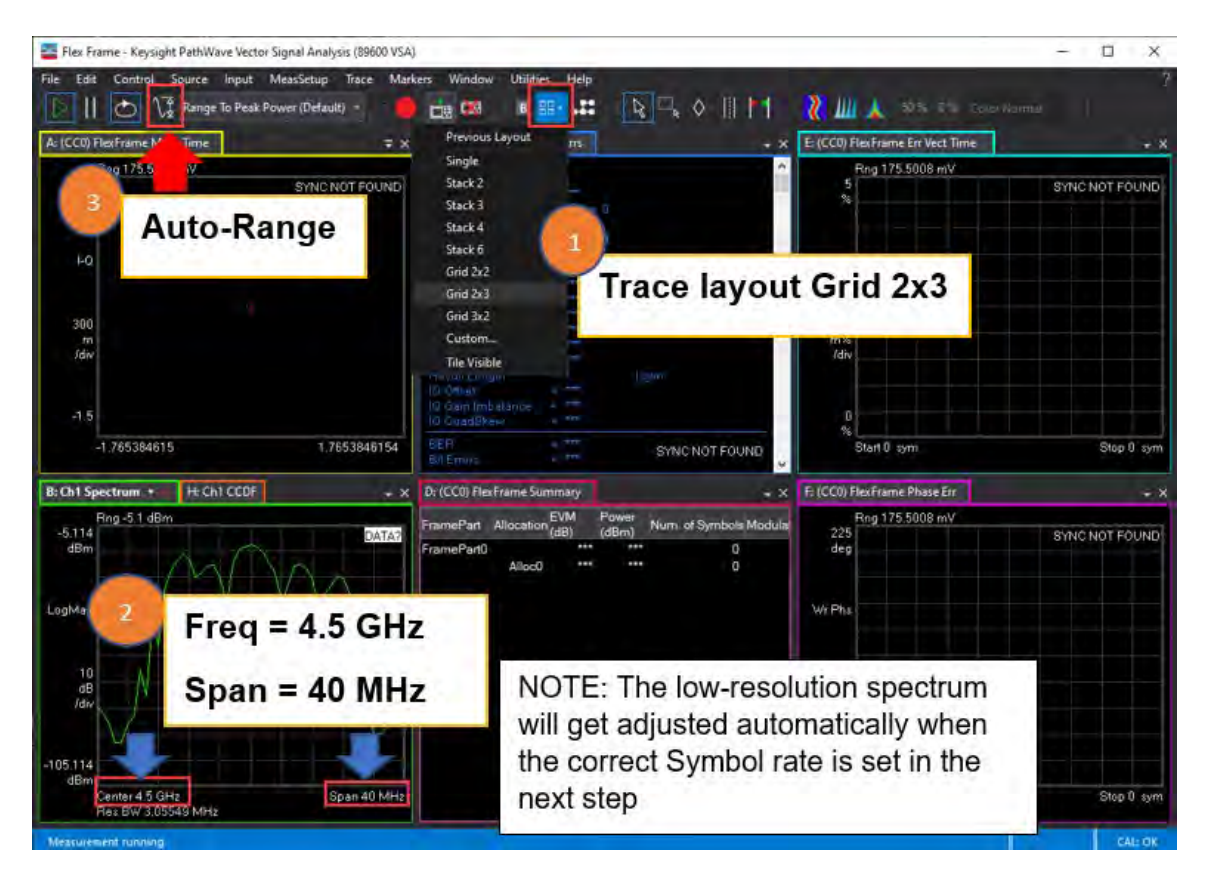

3. Select MeasSetup > Flex Frame Properties > Carrier Aggregation tab, then set CCO Absolute Center frequency to 4.5 GHz.

| Carrier Aggregation Frame Definition N           | easurement Control Time Filter Custom Modulation      |          |
|--------------------------------------------------|-------------------------------------------------------|----------|
| Preset Measurement Quick Setups                  | Save As Quick Setup                                   |          |
| Selected CC for Trace Display: CC0               |                                                       |          |
| Component Carriers                               |                                                       |          |
| Reference Frequency: 20 GHz                      |                                                       |          |
| Enabled Name Absolute Center O                   | ffset Symbol Rate Assigned Channels                   |          |
| ✓ CC0 4.5 GHz -15.5                              | GHz 1 GHz Ch1 Copy CC0 to 🕨 🗋 🎽                       |          |
|                                                  |                                                       |          |
| + Add CC                                         |                                                       |          |
|                                                  | 000                                                   |          |
| 3.15 GHz                                         | all a                                                 | 5.85 GHz |
|                                                  | 4.5 UTZ                                               |          |
|                                                  |                                                       |          |
|                                                  |                                                       |          |
| Cross-Correlated EVM                             |                                                       |          |
| Enabled Configure                                |                                                       |          |
| Acquisition Configuration                        |                                                       |          |
| Channel Status Frequency Center Frequency        | Span Assigned Carriers                                |          |
| Ch1 4.5 GHz 40 MHz                               | CCO                                                   |          |
| Solution 2018 Status: Error: CC0 bandwidth (Syrr | bol Rate) not entirely captured within Ch1 bandwidth. |          |
|                                                  |                                                       | dit      |

**4.** At the bottom right portion of the display, select **Edit**, then select the Assigned Carriers drop down and select **CCO**.

| Carrier Aggregation Fran           | ne Definition Measurement Control Time Filter                            | Custom Modulation |
|------------------------------------|--------------------------------------------------------------------------|-------------------|
| Preset Measurement                 | Quick Setups 🕨 Save As Quick Setup                                       |                   |
| Selected CC for Trace Display      | - cco -                                                                  |                   |
| Component Carriers                 |                                                                          |                   |
| Reference Frequency: 20            | GHz                                                                      |                   |
| Enabled Name Absolute              | Center Offset Symbol Rate Assigned                                       | Channels          |
| CC0 4.5 GHz                        | -15.5 GHz 20 MHz Ch1                                                     | Copy CC0 to 🕨 🛅 📉 |
|                                    | Acquisition Configuration                                                | ? X               |
| + Add CC                           | Frequency Span: 40 MHz<br>Channel Status Frequency Center Frequency Span | Assigned Carriers |
| 4 475 GHz                          | Ch1 2 4.5 GHz 40 MHz<br>Ch2 40 MHz<br>CC0                                | CC0 4 525 GHz     |
| Cross-Correlated EVM<br>Enabled Co | nfigure                                                                  |                   |
| Acquisition Configuration          |                                                                          |                   |
| Channel Status Frequency           | Center Frequency Span Assigned Carriers                                  |                   |
| Ch1 🥩 4.5 GHz                      | 40 MHz CC0                                                               |                   |
| 🥏 Overall Status: No Erro          | ar -                                                                     |                   |
|                                    |                                                                          | Edit              |

- 5. In the Flex Frame Properties window, select the Frame Definition tab and set:
  - Frame Type to Periodic
  - Symbol Rate to 20 MHz
  - Length to 1530 Symbols

This is 90 symbols of PLHEADER plus 1430 symbols of data.

For a bursted signal, Frame Type is set to Burst, and the frame length can be automatically set based on the detected burst length.

| Carrier Aggregation | Frame Definition | Measurement Control | Time        | Filter Custom Mo | dulation   |                          |       |   |
|---------------------|------------------|---------------------|-------------|------------------|------------|--------------------------|-------|---|
| Component Carrier:  | cco -            |                     |             |                  |            |                          |       |   |
| All                 |                  | CC0                 |             |                  |            |                          |       |   |
| 4.475 GHz           |                  | 4.5 GHz             |             |                  | 4.525 GHz  |                          |       |   |
| cco <b>199</b>      | _                |                     |             | Data             |            |                          |       |   |
|                     |                  |                     |             |                  |            |                          | 9 8   | œ |
| Component Carrier C | onfiguration     | Allo                | cation Summ | ary              |            |                          |       |   |
| Frame Configuration | Modulation       | Ind                 | ex Enabled  | Frame Part       | Allocation | Allocated Symbol Indexes | Total |   |
| and and the         |                  | 0                   |             | FramePart0       | PLHEADER   | 0:89                     | 90    |   |
| Frame Type: Per     | iodic 🔹 💌        | 1                   | J           | FramePart0       | Data       | 90:1529                  | 1440  | 4 |
| Symbol Rate: 20 I   | MHz              |                     |             |                  |            |                          |       |   |
| Length: 153         | 0 Symbols        |                     |             |                  |            |                          |       |   |

Configure the Preamble (PLHEADER)

- 6. Configure the Start of Frame Index (Preamble), 90 symbols long:
  - In the Frame Parts area, select Alloc0.
  - In the Configuration area, set
    - Name to PLHEADER
    - Type to Preamble
    - Sequence to Custom
    - Modulation to **QPSK**
    - Enter the 180 symbols you copied over from the Custom Modulation PLHEADER Payload setup in step 11.
  - In the Location area,
    - Clear the End of Frame checkbox
    - Start Symbol to 0

Advanced Measurements Using the VSA Flex Frame to Create a DVB-S2X Signal

| Frame Parts                      |                                                                                                    |                                                                                                    |
|----------------------------------|----------------------------------------------------------------------------------------------------|----------------------------------------------------------------------------------------------------|
| FramePart0                       | Configuration<br>Fnabled:<br>Name: PLHEADER<br>Type: Preamble<br>Power Boost: 0 dB<br>Pavload                                                     | Location<br>Start Symbol: 0<br>Last Symbol<br>Symbol Index: 89<br>- or -<br>Total Length: 90 Symbols                |
|                                  | Sequence: Custom -<br>Custom Sequence Type: Bit Sequence -<br>Modulation: QPSK -<br>Include in BER Calculations<br>Autoretect Bit Sequence Offset | End of Frame      Repeat Pattern     Repetition Parameters     Active Symbols     D     Repaint-overv     1 Symbole |
| Add Frame Part                   | 0001111000101101000100101110110111<br>1011100010001011100010000111100010<br>11010010                                                              |                                                                                                    |
| Add Allocation Remove Allocation | Scrambler (D) 0 -                                                                                                    |                                                                                                    |

- Total Length to 90

- 7. Configure the Payload 1440 symbols long:
  - In the Frame Parts area:
    - Select Add Allocation
- 8. In the Configuration area, set:
  - Name to Data
  - Type to Data
  - Sequence to PN15
  - Modulation to DVB-S2/S2X APSK
  - MODCOD to 256APSK Normal 128/180
  - Select Include in BER Calculations
  - Select Autodetect Bit Sequence Offset
- 9. In the Location area, set:
  - Start Symbol to 90

#### - Last Symbol to End of Frame

| Frame Configuration       Madulation       Index Enabled       Frame Part       Allocation       Allocation       A | omponent Carrier Configuration | Alloca                 | ation Summary                            |     |              |                          |       |   |
|----------------------------------------------------------------------------------------------------|--------------------------------|------------------------|------------------------------------------|-----|--------------|--------------------------|-------|---|
| Frame Type:       Periodic       0       FramePart0       PLHEADER       0.89       90         Symbol Rate:       20 MHz       1       FramePart0       Data       90:1529       1440       4         Length:       1530 Symbols       1       FramePart0       Data       90:1529       1440       4         rame Parts       Configuration       Enabled:       1       Image: Data       Image: Data       10:0       Image: Data       Symbol Start Symbol:       Start Symbol:       Start Symbol:       Start Symbol:       Symbol: Data       90:1       Image: Data       Image: Data       10:0       Image: Data       Symbol: Data       90:1       Image: Data       Symbol: Data       90:1       Image: Data       Symbol: Data       Symbol: Data       Symbol: Data       90:1       Image: Data       Symbol: Data       Symbol: Data       Symbo                                                    | Frame Configuration Modulation | Inde                   | Enabled Frame Part                       |     | Allocation   | Allocated Symbol Indexes | Total |   |
| Symbol Rate: 20 MHz<br>Length: 1530 Symbols<br>ame Parts<br>FramePart0<br>PLHEADER<br>Data<br>Data<br>Power Boost: 0 dB<br>Payload<br>Sequence: PN15<br>Modulation: DVB-52/S2X APSK<br>MODCOD. 256APSK Normal 128/180<br>I Include in BER Calculations<br>Autodetect Bit Sequence Offset<br>Scrambling                                                                                                    | Frame Type: Automatic          | Q                      | ✓ FramePart0                             | PL  | HEADER       | 0:89                     | 90    |   |
| Symbol Rate: 20 MHz<br>Length: 1530 Symbols<br>ame Parts<br>FramePart0<br>PHEADER<br>Data<br>PHEADER<br>Data<br>Power Boost: 0 dB<br>Payload<br>Sequence: PM15<br>Modulation: DVB-52/52X APSK<br>Modulation: DVB-52/52X APSK<br>Modulation: DVB-52/52X APSK<br>Modulation: VB-52/52X APSK<br>Modulation: Sequence Offset<br>Scrambling                                                                                                    | Periodic                       |                        | FramePart0                               | Da  | ità          | 90:1529                  | 1440  | Ŷ |
| Length:       1530 Symbols         ame Parts         FramePart0         PHEADER         Data         Type:         Data         Type:         Power Boost:         0 dB         Payload         Sequence:         PN15         Modulation:         DVB-S2/S2X APSK         MODICOD:         2 b6APSK Normal 128/180         Autodetect Bit Sequence Offset         Serambling                                                                                                    | Symbol Rate: 20 MHz            |                        |                                          |     |              |                          |       | Ą |
| name Parts<br>FrameParts<br>PLHEADER<br>Data                                                                                                    | Length: 1530 Symbols           |                        |                                          |     |              |                          |       |   |
| FramePart0   PLHEADER   Data   Name:   Data   Type:   Data   Type:   Data   Power Boost:   0 dB   Payload   Sequence:   PN15   Modulation:   DVB-S2/S2X APSK   Modulation:   DVB-S2/S2X APSK   Modulation:   DVB-S2/S2X APSK   Modulation:   DVB-S2/S2X APSK   Modulation:   DVB-S2/S2X APSK   Papetition: Parametors   Active Symbols:   Include in BER Calculations   Include to BER Calculations   Include to BER Calculations   Include to BER Calculations   Carambling                                                                                                    | ame Parts                      |                        |                                          |     |              |                          |       |   |
| PLHEADER   Data     Name:   Data     Type:   Data     Type:   Data     Power Boost:   0 dB     Payload   Sequence:   PN15     Modulation:   DVB-S2/S2X APSK   MODCOD:   256APSK Normal 128/180   Include in BER Calculations   Include to BER Calculations   Include to BER Calculations                                                                                                    | FramePart0                     | Configuration          |                                          | _   | Location     |                          |       |   |
| Data     Name:     Type:     Data     Type:     Power Boost:     0 dB     Payload     Sequence:     PN15     Modulation:     DVB-S2/S2X APSK     Modulation:   DVB-S2/S2X APSK     Modulation:   DVB-S2/S2X APSK     Modulation:   DVB-S2/S2X APSK     Repeat Pattern     Payload     Include in BER Calculations   Include in BER Calculations    Payload  Properties Payload Properties Payload                                                                         | PLHEADER                       | Enabled: 🗹             |                                          |     | Start Symbol | 90                       |       |   |
| Type: Data   Power Boost: 0 dB   Payload   Sequence: PN15   Modulation: DVB-S2/S2X APSK   MoDCOD: 256APSK Normal 128/180   Include in BER Calculations   Include to BER Calculations   Include to BER Calculations   Include to BER Calculations   Include to BER Calculations   Include to BER Calculations   Include to BER Calculations   Include to BER Calculations   Scrambling                                                                                                    | Data                           | Name: Data             | i la la la la la la la la la la la la la |     | Last Symbo   |                          |       |   |
| Power Boost: 0 dB<br>Payload<br>Sequence: PN15<br>Modulation: DVB-S2/S2X APSK<br>MODCOD: 256APSK Normal 128/180<br>✓ Include in BER Calculations<br>✓ Autodetect Bit Sequence Offset<br>Scrambling                                                                                                    |                                | Type: Dat              | -                                        |     | Symbol In    | dex: 90                  |       |   |
| Power Boost: 0 dB<br>Payload<br>Sequence: PN15<br>Modulation: DVB-S2/S2X APSK<br>MODCOD: 256APSK Normal 128/180<br>✓ Include in BER Calculations<br>✓ Autodetect Bit Sequence Offset<br>Scrambling                                                                                                    |                                | Burning and the second |                                          |     | =/AT =       |                          |       |   |
| Payload         Sequence:       PN15         Modulation:       DVB-S2/S2X APSK         MODCOD:       256APSK Normal 128/180         Include in BER Calculations       Active Symbols:         Include the BER Calculations       Represt every         Include the BER Calculations       Represt every         Include the BER Calculations       Represt every         Include the BER Calculations       Represt every         Scrambling       Scrambling                                                                                                    |                                | Power Boost: 0 dE      |                                          |     | Total Leng   | lh i Symbols             |       |   |
| Sequence:       PN15       *         Modulation:       DVB-S2/S2X APSK       *         MODCOD:       256APSK Normal 128/160       *         Include in BER Calculations       Active Symbols:       0         Include in BER Calculations       Repeat every       1 Symbols         Image: Autodetect Bit Sequence Offset       Scrambling       *                                                                                                    |                                | Payload                |                                          |     | ✓ End of F   | rame                     |       |   |
| Modulation:     DVB-S2/S2X APSK     +       MODCOD:     256APSK Normal 128/180 *     Active Symbols:       ☑ Include in BER Calculations     Repeat every     1 Symbols:       ☑ Autodetect Bit Sequence Offset     Scrambling                                                                                                    |                                | Sequence:              | PN15                                     |     | Repeat Pat   | tern                     |       |   |
| MODCOD:       256APSK Normal 128/180 *       Active Symbols:       Q         Include in BER Calculations       Regreat: every       1 Symbols         I Autodetect Bit Sequence Offset       Scrambling                                                                                                    |                                | Modulation:            | DVB-S2/S2X APSK                          |     | Expansion    |                          |       |   |
| ✓ Include in BER Calculations       Regreat every 1 Symbols         ✓ Autodetect Bit Sequence Offset         Scrambling                                                                                                    |                                | MODCOD:                | 256APSK Normal 128/                      | 180 |              | ibolic B                 |       |   |
| Autodetect Bit Sequence Offset                                                                                                    |                                | ✓ Include in BFR       | Calculations                             |     |              |                          |       |   |
| Scrambling                                                                                                    |                                | Z Autodatect Bit       | Conviorse Offerst                        |     |              | ay 1 Symbols             |       |   |
| Scrambling                                                                                                    |                                | Autodetect bit         | sequence onser                           |     |              |                          |       |   |
|                                                                                                    |                                | Scrambling             |                                          |     |              |                          |       |   |

TIP

**Include in BER Calculations**: BER is supported if the allocation's payload sequence is either a PN type or a Custom bit sequence.

**Autodetect Bit Sequence Offset**: Supported when the segment(s) is not used for synchronization.

If not selected (unchecked), demodulator assumes the bit sequence starts at the beginning of the allocation.

If selected, demodulator finds the best match to the bit sequence.

#### **Configure Synchronization and Equalization**

10. Select the Measurement Control tab, and set:

- Synchronization Source to Auto

By default, PLHEADER is used for synchronization. This can be changed to "Customized" to also include the Data segment for synchronization. Calculated BER must be cleared (unchecked) from Data before selecting if for Synchronization.

- Channel Estimation Source to Preamble Only

Equalization is off by default. You can choose the different frame parts for channel estimation and equalization.

| Component Carrier: CC0                                                                                                    |                                                           |                  |                 |                 |
|----------------------------------------------------------------------------------------------------|-----------------------------------------------------------|------------------|-----------------|-----------------|
| All                                                                                                    |                                                           | CCI              |                 |                 |
| 4,473 GHz                                                                                                    | 4                                                         | <br>1.5 GHz      |                 | 4.527 GH        |
| Overall Allocation Control                                                                                                    |                                                           |                  |                 | ۲               |
| Frame Part Allocation Type                                                                                                    | Include in EVM                                            | Calculate BER    | Synchronization | Chan Estimation |
| FramePart0 PLHEADER Pream                                                                                                    | ble 🔽                                                     |                  |                 |                 |
| FramePart0 Data Data                                                                                                    |                                                           |                  |                 |                 |
| Frequency Estimation & Eq                                                                                                    | uplication & Sunch                                        |                  |                 | -               |
|                                                                                                    | ualization & synci                                        | ronization       |                 | ۲               |
| Synchronization Source:                                                                                                    | Auto                                                      | ironization      | •               | ۰               |
| Synchronization Source:<br>Frequency Estimation Mode:                                                                                                    | Auto<br>Normal                                            | ironization      | •               | ۲               |
| Synchronization Source:<br>Frequency Estimation Mode:<br>Equalization Mode:                                                                                   | Auto<br>Normal<br>Zero-forcing                            | ironization      | • •             |                 |
| Synchronization Source:<br>Frequency Estimation Mode:<br>Equalization Mode:<br>Channel Estimation Source:                                                     | Auto<br>Normal<br>Zero-forcing<br>Preamble Only 7         | TONIZATION       | zation          | 0               |
| Synchronization Source:<br>Frequency Estimation Mode:<br>Equalization Mode:<br>Channel Estimation Source:<br>Normalized Channel Delay Spread:                 | Auto<br>Normal<br>Zero-forcing<br>Preamble Only 7         | nonization       | zation          | 0               |
| Synchronization Source:<br>Frequency Estimation Mode:<br>Equalization Mode:<br>Channel Estimation Source:<br>Normalized Channel Delay Spread:<br>EQ Tracking: | Auto Normal Zero-forcing Preamble Only 7 10 Symbols Off 7 | I Initial Equali | zation          | 0               |

#### Configure the Analysis Region

11. Select the Time tab, set the Result Length to 1530 Symbols.

90 for the preamble plus 1440 for the data.

|                   | Frame Defini | ion Measurement Control | Time Filter | Custom Modulation |
|-------------------|--------------|-------------------------|-------------|-------------------|
| omponent Carrier: | cco          |                         |             |                   |
| All               |              | CCD                     |             |                   |
| 4.473 GHz         |              | 4.5 GHz                 |             | 4.527 GHz         |

#### Configure the RRC filter

12. In the Filter tab, set Alpha/BT: to 0.25 and Length to 32 Symbols.

| Carrier Aggregation | Frame Definition   | Measurement Control | Time Filter | Custom Modulation |
|---------------------|--------------------|---------------------|-------------|-------------------|
| Component Carrier:  | CC0 -              |                     |             |                   |
| All                 |                    | CC0                 |             |                   |
| 4.475 GHz           |                    | 4.5 GHz             |             | 4.525 GHz         |
| Measurement Filter: | Root-raised Cosine | ength: 32 Symbols   |             |                   |
| Reference Filter:   | Raised Cosine      |                     |             |                   |
| Alpha/BT:           | 0.25               |                     |             |                   |

#### Save the Configuration as a Quick Setup

#### 13. In the Carrier Aggregation tab, select Save As Quick Setup.

This saves the measurement settings for future use. Select **Share with all users** if you want to share with other users on the PC running the VSA software.

| Carrier Aggregation Frame Definit  | tion Measurement | Control Time  | Filter  | Custom Modulation | ı      |                  |
|------------------------------------|------------------|---------------|---------|-------------------|--------|------------------|
|                                    |                  |               |         |                   |        |                  |
| Preset Measurement Quick Se        | etups 🕨 🦳 Save A | s Quick Setup |         |                   |        |                  |
|                                    |                  |               |         |                   |        |                  |
| Selected CC for Trace Display: CC0 |                  |               | Save 🤇  | Quick Setup ?     | ×      |                  |
| Component Carriers                 |                  |               | Name    | DVB-S2X setup     |        |                  |
| Reference Frequency: 0 Hz          |                  |               | 🗌 Share | with all users    |        |                  |
| Enabled Name Absolute Center       | Offset           | Symbol Rate   |         | ОК С              | ancel  |                  |
| CC0 4.5 GHz                        | 4.5 GHz          | 20 MHz        | Ch1     | Сору С            | 0 to 🕨 | $\square \times$ |
|                                    |                  |               |         |                   |        |                  |
|                                    |                  |               |         |                   |        |                  |

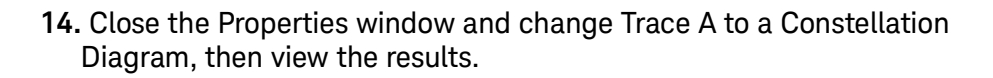

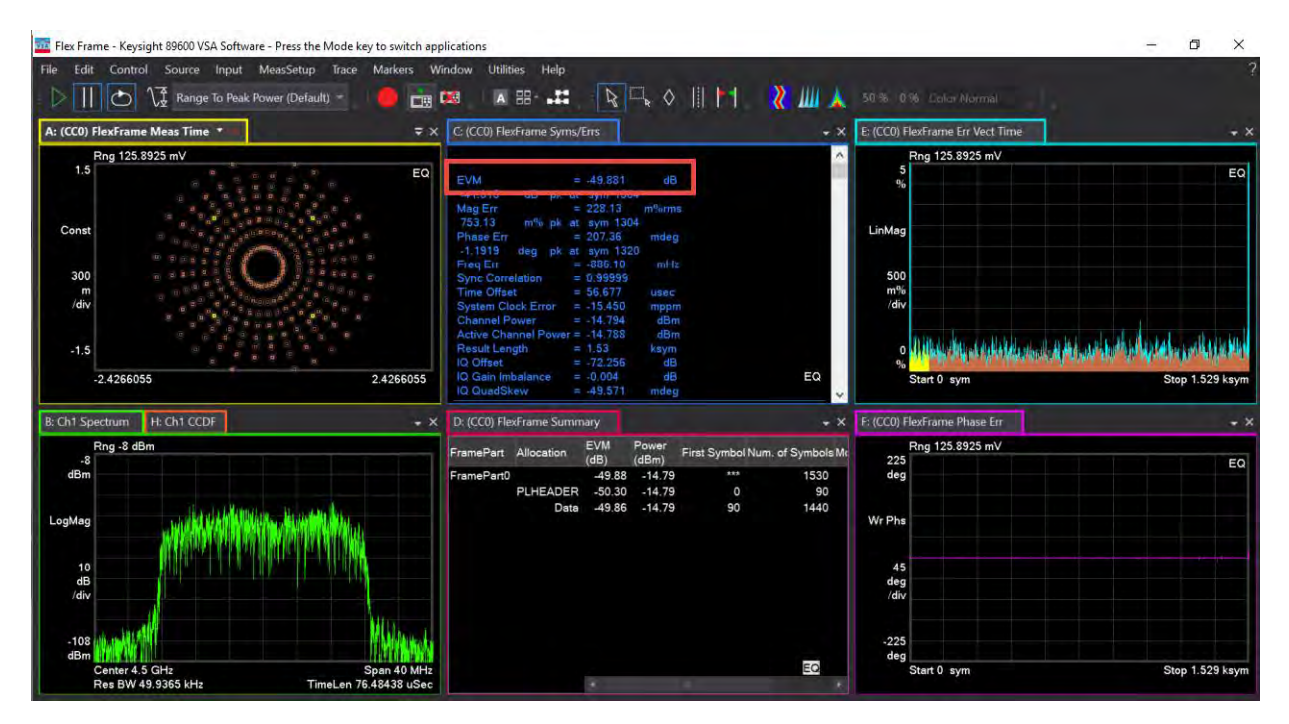

You should see a successful demodulation with very low EVM. Multiple traces and tables are available including Error Vector Spectrum, Error Vector Time, demod, and BER Bits.

The FlexFrame Summary table always displays EVM of each active segment. However, "Flex Frame Syms/Errs" Table shows composite EVM of segment(s) selected under Measurement Control -> Include EVM. By default, it is all segments.

| C: (CC0) FlexFrame Syms/ | Errs        |         |                    |                   | - × |                                                                                                    | _    |
|--------------------------|-------------|---------|--------------------|-------------------|-----|----------------------------------------------------------------------------------------------------|------|
|                          |             |         |                    |                   |     | Mapp01 - Files Frame Properties ?                                                                              | ×    |
| EVM =                    | -49.361     | dB      | -39.752 dB         | nk at sym 388     |     | Carrier Aggregation Frame Definition Measurement Control Time Filter                                           |      |
| Mag Err =                | 233.33      | m%rms   | 1.0242 %           | pk at sym 388     |     | ALL COD                                                                                                    |      |
| Phase Err =              | 233.80      | mdeg    | -1.3871 deg        | pk at sym 169     |     | 1475 CU:                                                                                                    | Chin |
| Freq Err =               | -1.0487     | Hz      |                    |                   |     | 4.473 GHz 4.323                                                                                                | anz  |
| Sync Correlation =       | 0.99997     |         |                    |                   |     |                                                                                                    |      |
| Sustem Clock Error =     | 42 452      | usec    |                    |                   |     | Component Carrier: CC0 *                                                                                       |      |
| Channel Power =          | -11.112     | dBm     |                    |                   |     |                                                                                                    |      |
| Active Channel Power =   | -11.105     | dBm     |                    |                   |     | Overall Allocation Control                                                                                     |      |
| Result Length =          | 1.53        | ksym    |                    |                   |     | Frame Part Allocation Type Include in EVM Calculate BER Synchronization Chan Estimatio                         |      |
| IQ Offset =              | -67.616     | dB      |                    |                   |     | FramePart0 PLHEADER Preamble                                                                                   |      |
| IQ Gain Imbalance =      | -0.007      | dB      |                    |                   |     | FramePart0 Data 🛛 🗹 🔽                                                                                          |      |
| IQ QuadSkew =            | -45.191     | mdeg    |                    |                   |     |                                                                                                    |      |
| BER =                    | 0.0000      |         |                    |                   |     | and a second second second second second second second second second second second second second second second |      |
| Bit Errors =             | 0.0000      | bit     |                    |                   |     | Equalization & Synchronization                                                                                 |      |
| Bit Count =              | 11.520      | kbit    |                    |                   | EQ  | Synchronization Source:                                                                                        |      |
|                          |             |         |                    |                   |     |                                                                                                    |      |
| D: (CC0) ElexFrame Summ  | arv         |         |                    |                   | - × | Equalization Mode: Zero-forcing *                                                                              |      |
| er (eee) mean runne summ |             |         |                    |                   |     | Channel Estimation Source                                                                                      |      |
| FramePart Allocation     | EVM<br>(dB) | Power N | lum, of Symbols Mo | dulation Format B | ER  | Preamble Only =                                                                                                |      |
| FramePart0               | -49 74      | -11 11  | 1530               | Mixed             | 0   | Normalized Channel Delay Spread: 10 Symbols                                                                    |      |
| PLHEADER                 | -49.81      | -11.11  | 90                 | OPSK              | *** |                                                                                                    |      |
| Data                     | -49.74      | -11.11  | 1440               | APSK              | 0   | Display                                                                                                    |      |
|                          |             |         |                    |                   |     | Show EVM in dB                                                                                                 |      |
|                          |             |         |                    |                   |     | Reference and all                                                                                              |      |
|                          |             |         |                    |                   |     | Points per symbol: 2                                                                                           |      |
|                          |             |         |                    |                   |     | Compensation                                                                                                   |      |
|                          |             |         |                    |                   |     | Compensate Symbol Clock Frror                                                                                  |      |
|                          |             |         |                    |                   |     | Comparente IO Officet                                                                                          |      |
|                          |             |         |                    |                   |     | Compensate (0) Gain Imbalance                                                                                  |      |
|                          |             |         |                    |                   |     |                                                                                                    |      |
|                          |             |         |                    |                   | -   | C Use Multi-carrier Filter                                                                                     |      |
|                          |             |         |                    |                   | EQ  |                                                                                                    | E    |

TxBER/RawBER is returned for the Data segment. NOTE: BER is supported if the allocation's payload sequence is either a PN type or a Custom bit sequence. Reference and measured bits are returned.

- BER is expressed as a ratio and calculated as Bit Errors/Bit Count.
- Turn On averaging to accumulate bit count.
- Recording with 0% overlap gives gap free BER data (limited by memory).

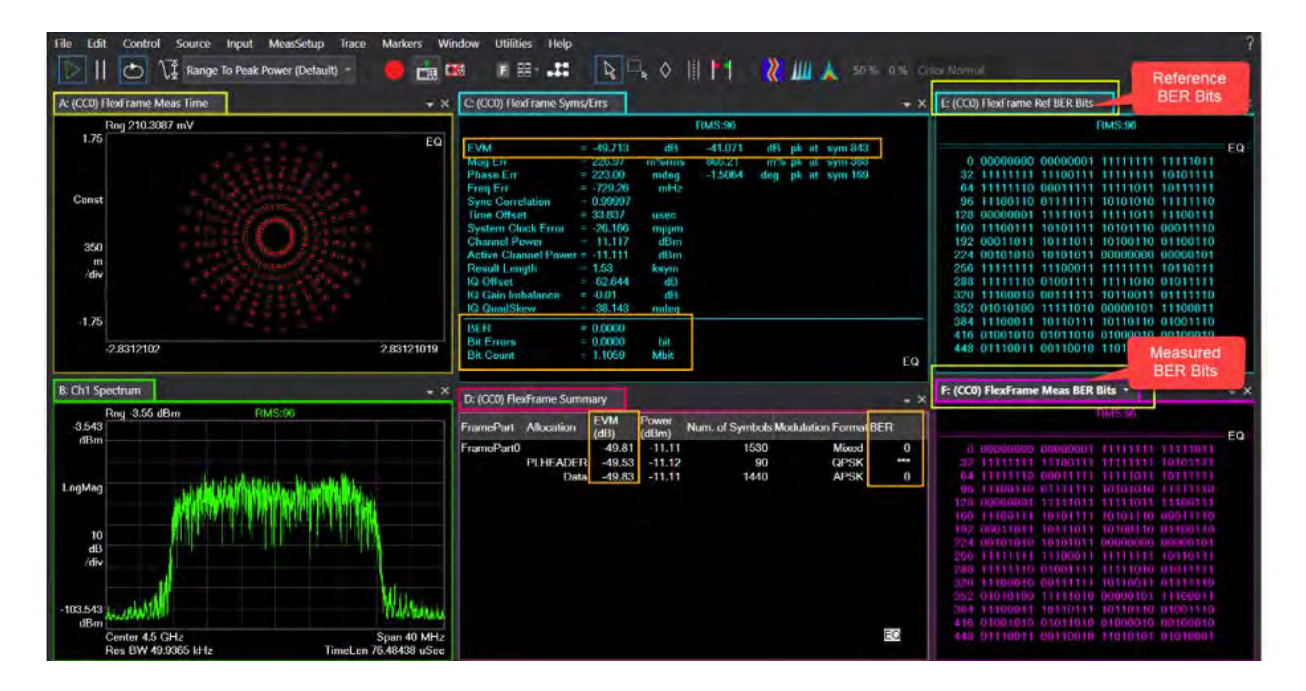

FlexFrame Summary always displays the EVM of each active segment. Flex Frame Syms/Errs table shows composite EVM of segment(s) selected under Measurement Control -> Include EVM. By default, it shows all segments.

| C: (CC0) Fle:                                                                                                    | xFrame Syn                                                                                  | ns/Errs •                                                                             | 1                                                                |                                             |                                   |                                                                 |            |                                                                                                    | +                                                    | ×                                                                                   |                                |                    |                           |
|----------------------------------------------------------------------------------------------------|---------------------------------------------------------------------------------------------|---------------------------------------------------------------------------------------|------------------------------------------------------------------|---------------------------------------------|-----------------------------------|-----------------------------------------------------------------|------------|----------------------------------------------------------------------------------------------------|------------------------------------------------------|-------------------------------------------------------------------------------------|--------------------------------|--------------------|---------------------------|
| EVM<br>Mag Err<br>Phase Err<br>Freq Err<br>Sync Corres<br>Time Offset<br>System Olor<br>Channel Po<br>Active Char<br>Result Leng | =<br>=<br>=<br>=<br>=<br>=<br>=<br>=<br>=<br>=<br>=<br>=<br>=<br>=<br>=<br>=<br>=<br>=<br>= | -55.947<br>132.57<br>107.98<br>942.74<br>0.99996<br>212.74<br>-14.992<br>-10.995<br>8 | dB<br>m%irm<br>mdeg<br>uHz<br>usec<br>mppn<br>dBn<br>dBn<br>ksym | -24.766<br>8 608.37<br>738.58               | dB pl<br>m% pl<br>mideg pl        | (at sym 73).<br>∢at sym 731-<br>∢at sym 4964                    | e          | Anne Appropriation                                                                                                    | n<br>Franse Definitu                                 | ny Weattorese                                                                       | et Conmol Tam<br>CCO<br>45 CH2 | e tite             | -1 - X<br>-1525 CHr       |
| IQ Offset<br>IO Glan Imb<br>IO QuadSke<br>BER<br>Bit Errors<br>Bit Count                                                         | elança =<br>aw =<br>=                                                                       | -59 135<br>0 002<br>-11 108                                                           | dB<br>dB<br>mdeg                                                 |                                             |                                   |                                                                 |            | Create Advance Comp<br>Frame Part Allocation<br>FramePart0 SOT<br>FramePart0 PLSC0<br>FramePart0 PlSc0<br>FramePart0 Plot                                                                                                    | Data<br>Piezontale<br>Data<br>Piezontale<br>Data     | Indude in DVM<br>3<br>-<br>-<br>-<br>-<br>-<br>-<br>-<br>-<br>-<br>-<br>-<br>-<br>- | Column III                     | fyrduntsirjen<br>2 | Coan Estimation<br>V<br>V |
| D: (CC0) Flex                                                                                                    | Frame Sum                                                                                   | mary                                                                                  |                                                                  |                                             |                                   |                                                                 |            | Equilibrium & Synchron<br>Synchronization Source                                                                                                    | =                                                    | Kan-                                                                                |                                |                    |                           |
| FramePart<br>FramePart0                                                                                                    | Allocation<br>SOF<br>PLSCODE<br>Data<br>Pilot                                               | EVM<br>(dB)<br>-54.86<br>-55.55<br>-56.12<br>-54.84<br>-55.57                         | Power<br>(dBm)<br>-10.99<br>-10.88<br>-11.03<br>-10.99<br>-11.05 | Num. of Symbo<br>800<br>2<br>6<br>773<br>18 | 45 Module<br>16<br>16<br>14<br>10 | tion Format Bi<br>Mixed<br>n/2 BPSK<br>n/2 BPSK<br>APSK<br>QPSK | ER<br><br> | Equitation Mode<br>Channel Editoriation Go<br>Nairrealited Channel D<br>Doplay<br>25 Stoie EVM in all<br>Innits per Synthetic<br>Compensation<br>2 Congensation<br>2 Congensation<br>2 Congensation<br>2 Congensation 42 Calif | uron<br>Hay Speak<br>I Clock Error<br>H<br>Hadalance | Zenes-Koncang<br>Prosentalise and Polads<br>10 Symbolis<br>2                        |                                |                    |                           |
|                                                                                                    |                                                                                             |                                                                                       |                                                                  |                                             |                                   |                                                                 |            |                                                                                                    |                                                      |                                                                                     |                                |                    | 19.4                      |

FlexFrame Summary table is a type of Matrix Table that provides sortable rows by column, selectable column visibility, and copy/paste and export functionality to share rows of content or complete tables to applications like email, text editing or spreadsheet programs. Right click the column header to display the menu.

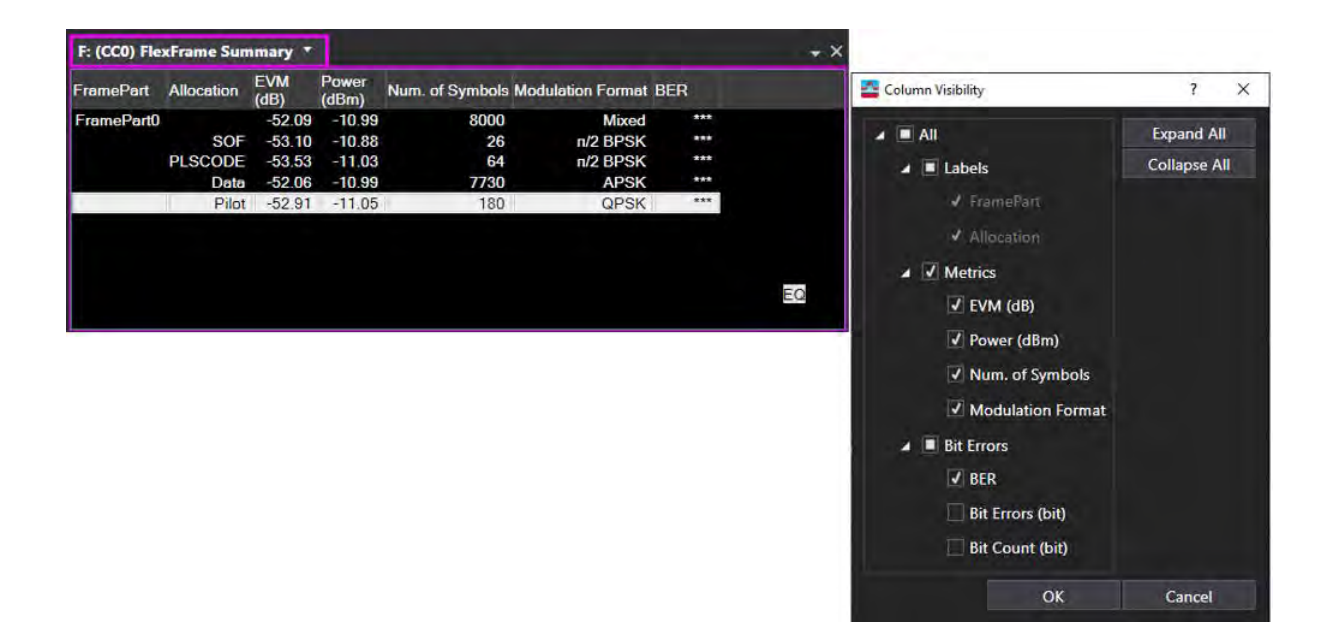

## Creating & Analyzing a 5G NR DL 2x2 MIMO Measurement Using Two UXAs

We will create a 5G NR MIMO signal using a VXG with PathWave Signal Generation, and then analyze it with using both the X-Series 5G NR measurement application and the 89600 VSA software.

The hardware setup includes a 2-channel VXG and two N9042B UXAs.

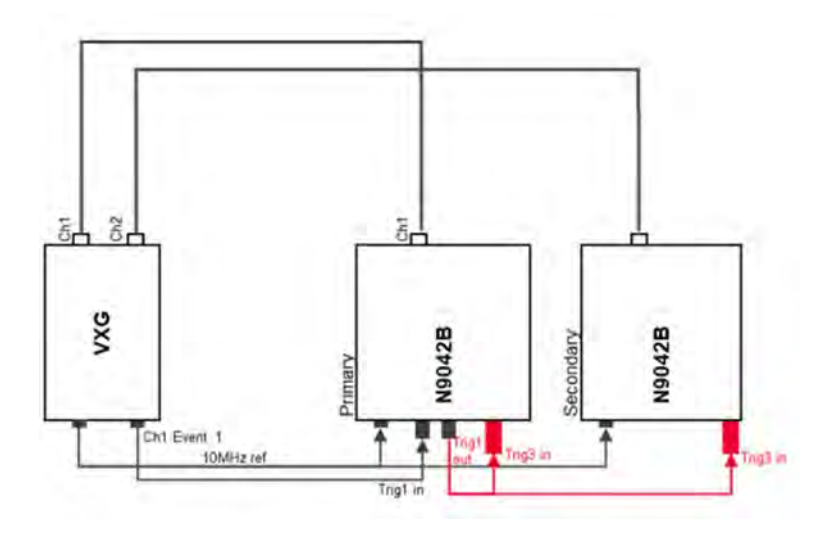

| M9484C VXG                                                                                                    | N9042B UXA                                                                                                    |
|----------------------------------------------------------------------------------------------------|----------------------------------------------------------------------------------------------------|
| Required Options                                                                                                    | Required Options                                                                                                    |
| <ul><li>RF bandwidth of 160 MHz or above</li><li>Two-channel configuration</li></ul>                                 | <ul> <li>UXA 1</li> <li>N9042MMOB Multi-box Synchronization for<br/>MIMO, Analysis Bandwidth of 160 MHz or<br/>above</li> </ul> |
|                                                                                                    | <ul> <li>UXA 2<br/>Analysis Bandwidth of 160 MHz or above</li> </ul>                                                            |
| Required Software                                                                                                    | Recommended Software                                                                                                    |
| <ul> <li>M9484C Firmware version A.11.01 or higher</li> <li>7631APPC PathWave Signal Generation for 5G NR</li> </ul> | <ul> <li>N9042B UXA Firmware version 2023 (XA34)<br/>or higher</li> </ul>                                                       |
| 5                                                                                                    | <ul> <li>N9085EMOE 5G NR Measurement application</li> </ul>                                                                     |
|                                                                                                    | <ul> <li>89600 VSA</li> <li>89601200C for VSA Base Core</li> <li>89601BHNC for VSA 5G NR</li> </ul>                             |

#### On the VXG

- 1. Connect the equipment as shown above.
- 2. Select Preset > Preset to set the VXG to a known state.
- **3.** Select the System menu (triple bar icon at the top left of the window), and then select **Configure Channels** > **Nx2** <**MIMO** > **Add** > **Apply** > **Apply**.

| Ξ:                 | <b>:</b> 0~    | © 0 A                         | > Configure Channels           |                         |              |   | RF Out (All) | Trigger | ?~ 📼   |
|--------------------|----------------|-------------------------------|--------------------------------|-------------------------|--------------|---|--------------|---------|--------|
| Use the di         | ropdown to con | figure the available RF Chann | els into Groups. Any remaining | Channels will be set to | Independent. |   |              |         |        |
| Group Cr<br>Indepe | onfiguration   | Add                           | Remaining RF Channels: 4       |                         |              |   |              |         |        |
| 1 Cł               | HANNEL         | 2 CHANNELS                    | 4 CHANNELS                     |                         |              |   |              |         |        |
| Ind                | ependent       | 2 Tx Coherent                 | 4 Tx Coherent                  |                         |              |   |              |         |        |
|                    |                | 2 Channel Bonded (Beta)       | Nx4 MIMO (Beta)                |                         |              |   |              |         |        |
|                    | _              | Nx2 MIMO (Beta)               |                                |                         |              |   |              |         |        |
|                    |                |                               |                                |                         |              |   |              |         |        |
|                    |                |                               |                                |                         |              |   |              |         |        |
|                    |                |                               |                                |                         |              |   |              |         |        |
|                    |                |                               |                                |                         |              |   |              |         |        |
|                    |                |                               |                                |                         |              |   |              |         |        |
|                    |                |                               |                                |                         |              |   |              |         |        |
|                    |                |                               |                                |                         |              | - |              |         |        |
|                    |                |                               |                                |                         |              |   | Apply        | (       | Cancel |

#### 4. Set the Frequency to 20 GHz and Power to 0 dBm.

|                  | Adjustments               | Output Mod On        | RF Output Off           |                               |
|------------------|---------------------------|----------------------|-------------------------|-------------------------------|
| Group 1: Signals | I/Q Off<br>AWGN Off       | I/Q Off<br>Pulse Off | Phase 0 deg<br>Corr Off | 20.000 000 000 000 000 00 GHz |
| lo file selected | Swap I&Q Off<br>Delay 0 s | AM Off               | PwrLim Off              | 0 dBm                         |
|                  | <br>1/1/00                | Dut                  |                         | ALC ON                        |
|                  | Adjustments               | Output Mod Dn        | RF Output Off           |                               |
|                  | I/Q Off<br>AWGN Off       | I/Q Off<br>Pulse Off | Phase 0 deg<br>Corr Off | 20.000 000 000 000 00 00 GHZ  |
|                  | Swap 1&O Off              | AM Off               | PwrLim Off              | 1.1.1.1                       |

#### 5. Select the Apps block to open, then select 5G NR.

| ≡ 📰 🗗 🛛 🛛             | Apps                        |        |                | RF Out (Ali) | Trigger | ?~ 🚥~ |
|-----------------------|-----------------------------|--------|----------------|--------------|---------|-------|
| Keysight PathWave Sig | gnal Generation             |        |                |              |         |       |
| 5G NR                 | Custom<br>Modulation (Beta) | NR-V2X | LTE FDD (Beta) |              | Beta)   |       |

6. Select the **Waveform** tab and set the Total Number of Antennas 2. This means that two antenna port signals will be generated.

|                            |                               |                   | RF Out (All) Trigger ? ~ 🛲 ~ |
|----------------------------|-------------------------------|-------------------|------------------------------|
| 🖒 Generate                 | Carrier Waveform              |                   | <b>∆</b> ~                   |
| Export 89600 VSA Setu      | ip.                           |                   |                              |
| Basic                      | Total Number of Antennas      | 2                 |                              |
| Marker                     | Required License Version Date | 2021.0801         |                              |
| Crest Factor Reduction     | Waveform Comment              |                   |                              |
| Colorest Colorest Colorest | 3GPP Version                  | V17.4,0 (2022-12) |                              |
| AWGN                       | User-Defined Sample Rate      |                   |                              |

 Select the Carriers tab > Cell Specific node, and set Bandwidth to FR2 100 MHz. Keep the rest of the default settings.

| 沿 Apps 5G         | NR × Custom Mod     | ulation (Beta) ×     |               |                            |                           |
|-------------------|---------------------|----------------------|---------------|----------------------------|---------------------------|
| 🐣 Generate        |                     |                      | Carrier       | Waveform                   |                           |
| HIII-filled Confi | g 🏾 👎 DL Test Model | d the DL FRC Config  | 🐟 Auto Freque | ncy Offset                 | [+ Export 89600 VSA Setup |
| + …               | General             | Carrier Type         |               |                            | Downlink 🗸                |
| Carrier 0 (DL)    | Spectrum Control    | Cell ID              |               |                            | 0                         |
|                   | Cell-Specific       | Bandwidth            |               | FR2 100MHz 🗸               |                           |
|                   | Downlink            | Numerology Mode      |               | Single Numerology $ \sim $ |                           |
|                   |                     | Numerology           |               | μ = 3: 120 kHz 🗸           |                           |
|                   |                     | Max RB               |               | 66                         |                           |
|                   |                     | k0                   |               | 0                          |                           |
|                   |                     | Configured Bandwidth | 0             | 95.04 MHz                  |                           |

 Select the Downlink node > SS/PBCH > RB Offset by 60 kHz SCS and set to 0. This automatically changes the Delta Frequency to Carrier Center to -33.12 MHz. Using 0 RB Offset puts the SSB at the lower edge of the carrier.

| h Apps 5G              | NR × Custom Ma                                | dulation (Beta) 🛛 🗙                                          |                                                               |                                                                              |                            |                                          |   |
|------------------------|-----------------------------------------------|--------------------------------------------------------------|---------------------------------------------------------------|------------------------------------------------------------------------------|----------------------------|------------------------------------------|---|
| 🖒 Generate             |                                               |                                                              | Carrier                                                       | Waveform                                                                     |                            |                                          |   |
| HIII Full-filled Confi | g 🌱 DL Test Mode                              | I gt⁺ DL FRC Config                                          | Auto Freque                                                   | ncy Offset                                                                   | [-+ Export 89600 VSA Setup |                                          |   |
| +                      | General                                       | BWP                                                          |                                                               | Shared Sp                                                                    | ectrum Channel Access      |                                          |   |
| Carrier 0 (DL)         | Spectrum Control<br>Cell-Specific<br>Downlink | SS/PBCH<br>DCI<br>DL-SCH<br>CSI-RS<br>LTE-Coexistence<br>PRS | NR-PBCH Active Ind<br>MIB Power Boo<br>RB Offset<br>kSSB by s | Active Indices<br>Power Boosting of each SS Block<br>RB Offset by 60 kHz SCS |                            | 0:3                                      |   |
|                        |                                               |                                                              |                                                               |                                                                              |                            | 0,0,0,0,0,0,0,0,0,0,0,0,0,0,0,0,0,0,0,0, |   |
|                        |                                               |                                                              |                                                               |                                                                              |                            | 0                                        |   |
|                        |                                               |                                                              |                                                               | ubcarrierSpacingCommon                                                       | 0                          |                                          |   |
|                        |                                               |                                                              |                                                               | Delta Frequency to Carrier Center<br>Half Frame Index                        |                            | -33.12 MHz                               |   |
|                        |                                               |                                                              |                                                               |                                                                              |                            | 0                                        |   |
|                        |                                               |                                                              |                                                               | PSS Power Boosting                                                           | r Boosting                 | 0 dB                                     | 1 |

 Select the Downlink node > DL-SCH> Transmission Settings and confirm DMRS ports is set to 0,1. Set Number of DMRS CDM groups without data to 2.

Number of DMRS CDM groups without data is used to determine how many resource elements are reserved for DMRS. When this parameter is changed, the DMRS power boosting is automatically coupled based on table 4.1-1 of 38.214.

You will see the layer number is updated to 2 and each layer is assigned with a particular DMRS port. You'll also see that Antenna Ports Generated is automatically set to P0,P1, which will map the multiple antenna port signals to different antennas (instruments).

| ්ර් Apps 5G<br>උ Generate | NR × Custom Mo     | odulation (Beta) ×             | Carri     | er Waveform            |                                           |        |   |
|---------------------------|--------------------|--------------------------------|-----------|------------------------|-------------------------------------------|--------|---|
| IIII Full-filled Conf     | ig T+ DL Test Mode | l d <sup>+</sup> DL FRC Config | 🔹 Auto Fr | equency Offset 🛛 🕞 Exp | ort 89600 VSA Setup                       |        |   |
|                           | General            | BWP                            |           | General Settings       | Antenna Port(s) Generated                 | p0, p1 | > |
| Carrier 0 (DL)            | Spectrum Control   | SS/PBCH                        |           | Transmission Settings  | DMRS port(s)                              | 0,1    |   |
|                           | Cell-Specific      |                                |           | Resource Allocation    | Number of Layers                          |        |   |
|                           |                    |                                |           |                        | Number of Antenna ports                   |        |   |
|                           | DOWNINK            | ULSUN                          |           | modulation and county  | Number of DMRS CDM groups<br>without data | 2      |   |
|                           |                    | CSI-RS                         |           | DMRS Settings          | Number of Codewords                       | 1      |   |
|                           |                    | LTE-Coexistence                |           | PTRS Settings          |                                           |        |   |
|                           |                    | PRS                            |           | HARQ Settings          |                                           |        |   |

- 10. Select the **Resource Allocation** node and set:
  - Allocated Slots to 2:79
  - RB Offset to 20
  - RB Number to 20

DL-SCH0 will occupy the RBs 20-40 and DL-SCH1 will occupy the rest of the resources.

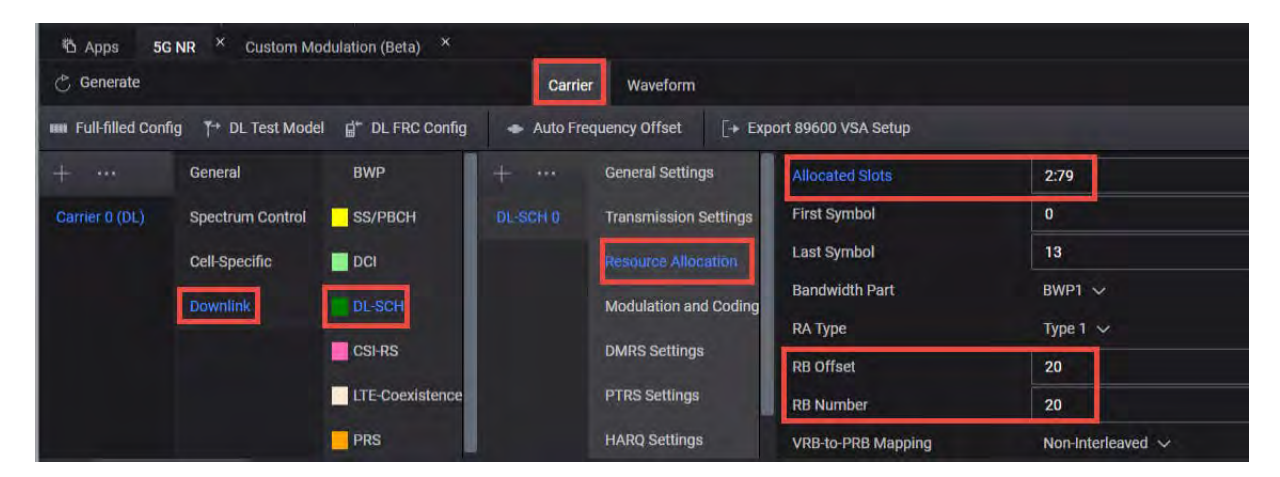

- 11. Select the Modulation and Coding node and set:
  - MCS to 20
  - MCS Table to 5.1.3.1-2 (256 QAM)

Notice that modulation is updated to 256 QAM.

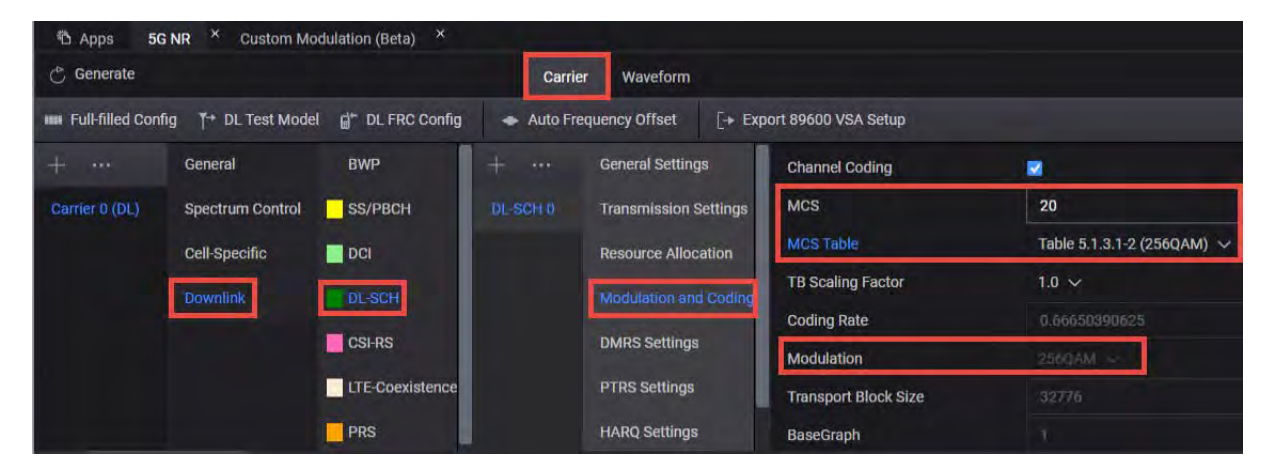

12. Select the DMRS Settings node and set DMRS Power Boosting to 3 dB.

When CDM Group Number is 2, DMRS power boosting becomes 3 dB per 3GPP.

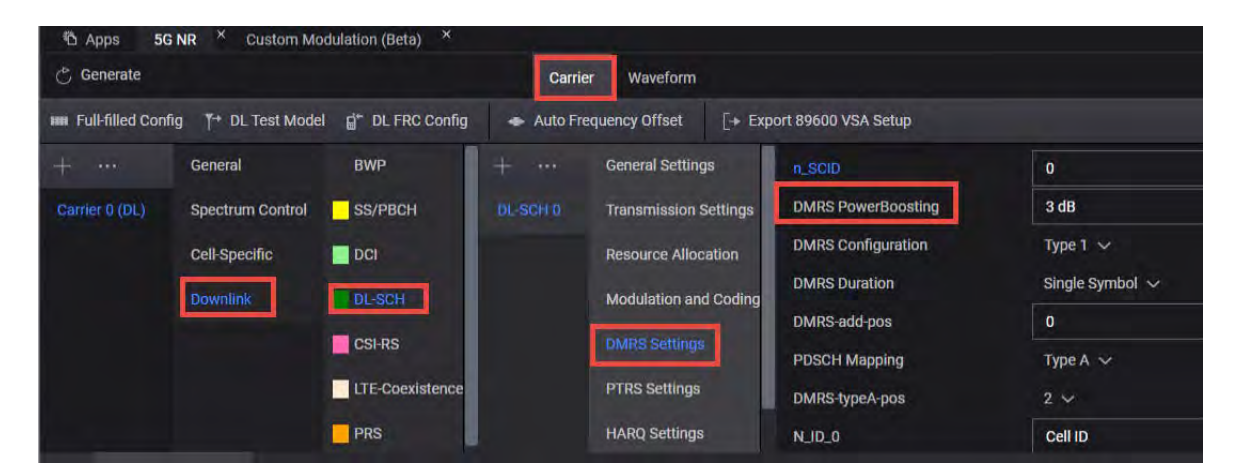

**13.** Under the DL-SCH 0 node, select the + icon to add a new **+DL-SCH** (DL-SCH1).

| 🖒 Generate          |                   |             | Carrier        | Waveform              |                | [← Import Signal Setup |
|---------------------|-------------------|-------------|----------------|-----------------------|----------------|------------------------|
| IIII Full-filled Co | nfig 👎 DL Test Mo | idel -o- Au | to Frequency C | iffset [+ Export 8960 | 0 VSA Setup    |                        |
| +                   | General           | BWP         | + •••          |                       | Enabled        |                        |
| Carrier 0 (DL)      | Spectrum Control  | SS/PBCH     | DL-SCH 0       | Transmission Settings | Power Boosting | 0.00 dB                |
|                     | Cell-Specific     | DCI         |                | Resource Allocation   | Scrambling     |                        |
|                     |                   | DL-SCH      |                | Modulation and Coding | n_ID           | Cell ID                |
|                     |                   | CSHRS       |                | DMRS Settings         | RNTI           |                        |
|                     |                   |             |                | PTRS Settings         |                |                        |
|                     |                   |             |                |                       |                |                        |

#### NOTE

### This will create a conflict between DL-SCH0 and DL-SCH1. This will be resolved in a later step.

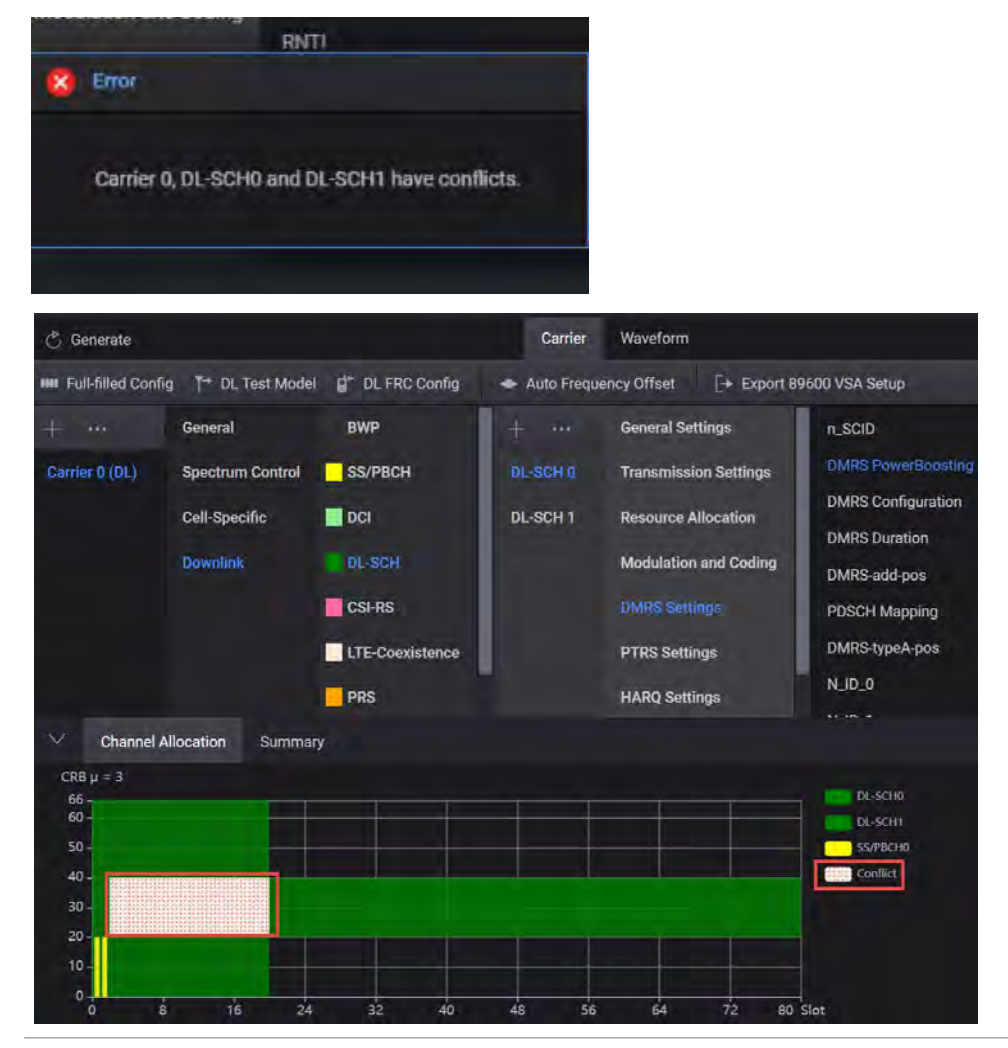

14. From the Channels node, select DL-SCH > DL-SCH1 > Transmission Settings and set DMRS port(s) to 0,1. Change the Number of DMRS CDM groups without data to 2. Notice that Number of Layers is updated to 2 and each layer is assigned with a particular DMRS port. Antenna Ports Generated is automatically assigned P0,P1, which will map generated multiple antenna port signals to different antennas (instruments).

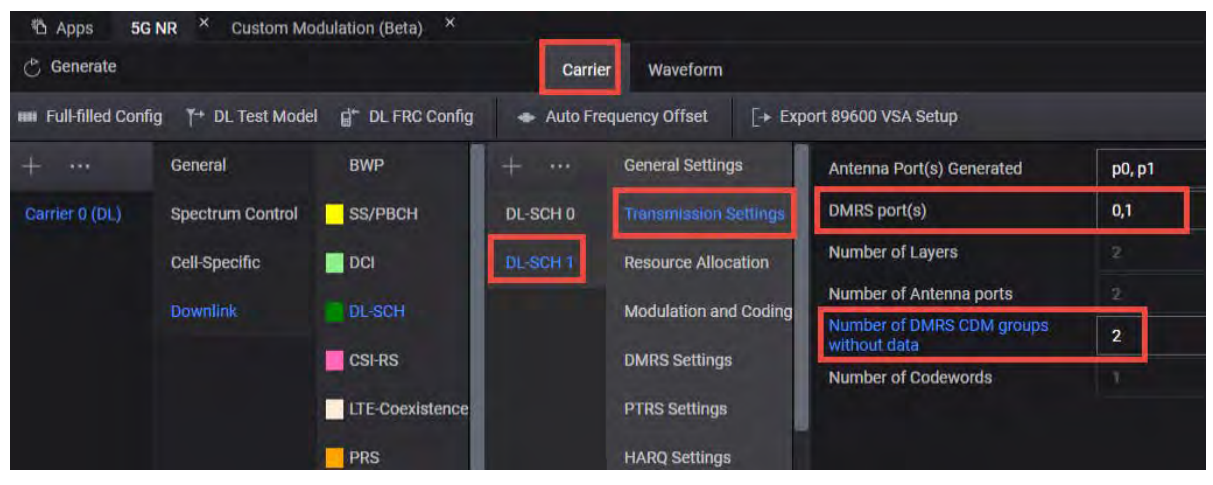

15. Select the Resource Allocation node and set:

- Allocated Slots to 2:79
- RB Offset to 45
- RB Number to 18

Notice that this resolves the conflict between DL-SCH channels. (The pink shading is removed from the Channel Allocation graph. To clear the conflict error message at the bottom of the display, select the Message icon (bottom, right corner) and select **Clear**.

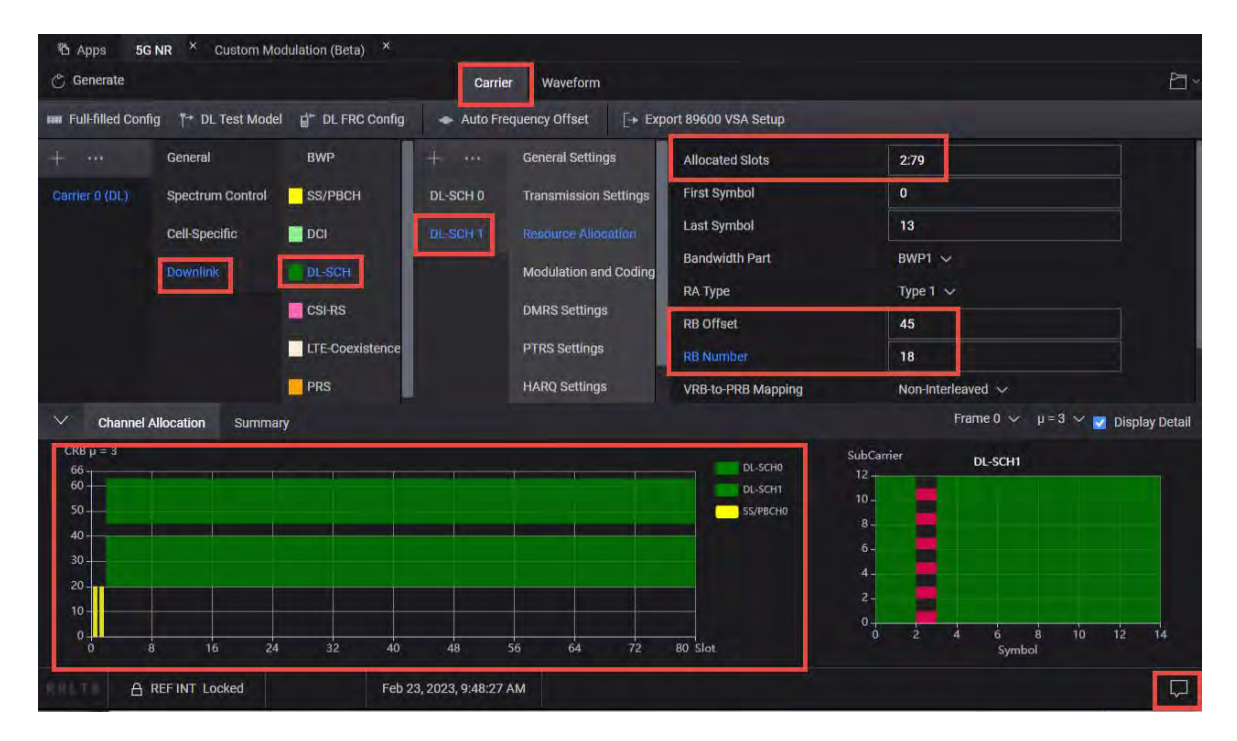

#### 16. Select the Modulation and Coding node, and set MCS to 20.

Use the default MCS Table to Table 5.1.3.1-1 (64QAM). You will see the modulation is updated to 64QAM.

| ති Apps 5<br>ලී Generate                     | G NR × Custom Mo     | odulation (Beta) ×              | Carrie     | r Waveform            |                                |                           | 2                  |
|----------------------------------------------|----------------------|---------------------------------|------------|-----------------------|--------------------------------|---------------------------|--------------------|
| Full-filled Cor                              | nfig Y→ DL Test Mode | I g <sup>+-</sup> DL FRC Config | 🔶 Auto Fre | quency Offset [+ Exp  | ort 89600 VSA Setup            |                           |                    |
| + …                                          | General              | BWP                             |            | General Settings      | Channel Coding                 |                           |                    |
| Carrier 0 (DL)                               | Spectrum Control     | SS/PBCH                         | DL-SCH 0   | Transmission Settings | MCS                            | 20                        |                    |
|                                              | Cell-Specific        | DCI                             | DL-SCH1    | Resource Allocation   | MCS Table                      | Table 5.1.3.1-1 (64QAM) 🗸 |                    |
|                                              | Downlink             | DL-SCH                          |            | Modulation and Coding | TB Scaling Factor              | 1.0 ~                     |                    |
|                                              |                      | CSLDS                           |            | DMDS Settings         | Coding Rate                    | 0.5537109375              |                    |
|                                              |                      | Corito                          |            | Divino Scalinga       | Modulation                     | nigam 🗸                   |                    |
|                                              |                      | LIE-Coexistence                 |            | PTRS Settings         | Transport Block Size           |                           |                    |
|                                              |                      | PRS                             |            | HARQ Settings         | BaseGraph                      |                           |                    |
| ✓ Channel                                    | Allocation Summa     | ry                              |            |                       |                                | Frame 0 🗸 \mu = 3 💉       | 🖌 🔽 Display Detail |
| CR8 µ = 3<br>66<br>50<br>40<br>20<br>10<br>0 |                      |                                 |            |                       | DL-SCH0<br>DL-SCH1<br>SS/PBCH0 | SubCarrier DL-SCH1        | 0 12 14            |

17. Select the Waveform tab > Select Generate.

View the waveform by selecting Spectrum on the bottom display.

| Antenna 0 🗸 IQ                                           | Spectrum CCDF |          |
|----------------------------------------------------------|---------------|----------|
| 0<br>-20<br>40<br>60<br>-80<br>-100<br>-120<br>61.44 MHz |               | Spectrum |

**18.** Select the **File** icon on the top right and select Export Signal Setup (\*.scp), and save the file.
You will need to copy this setup file to the UXA to speed up demodulation on the UXA using X-Apps.

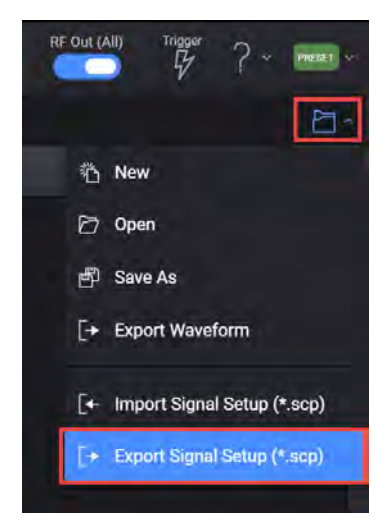

**19.** Select the **Carrier** tab and select **Export 89600 VSA Setup** and save the file.

You will need to copy this setup file to the UXA to speed up demodulation on the UXA using the 89600 VSA software.

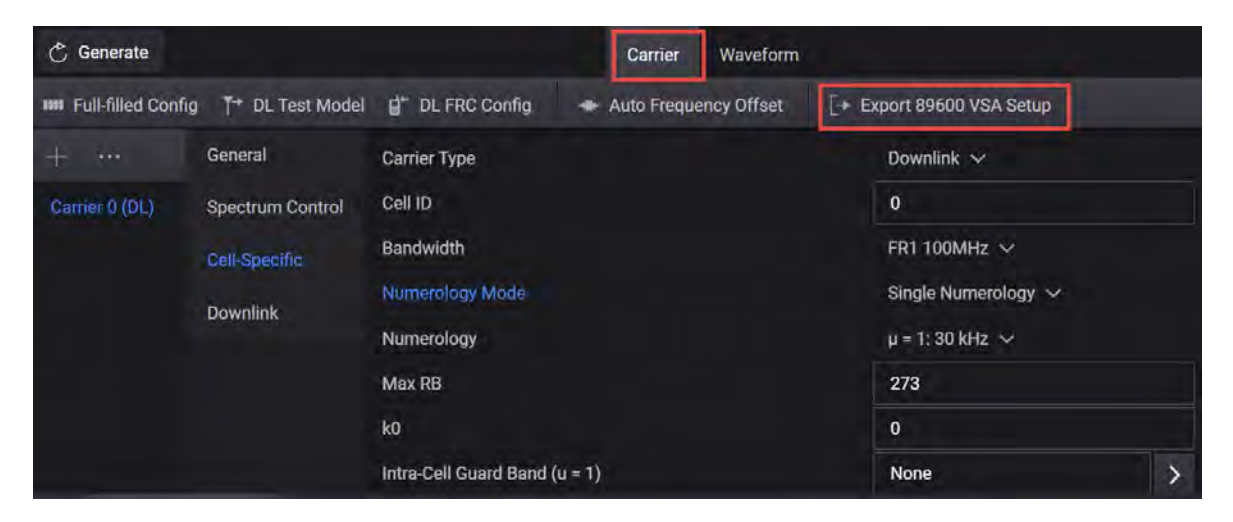

**20.** Select the Home icon and set RF Out to **On** by selecting the numbered channel indicator switches, and then select **RF Out (All)** master control switch to turn the RF output On for both channels or off for both channels.

|                          |       | Adjustments               | Output Mod On       | RF Output On                |                           |
|--------------------------|-------|---------------------------|---------------------|-----------------------------|---------------------------|
| roup 1: Signals          |       | I/Q Off AWGN Off          | I/Q On<br>Pulse Off | Phase 0 deg                 | 20.000 000 000 000 00 GHz |
| 15G_Ant0.wfm 0 Hz 0 dB 🕨 |       | Swap I&Q Off<br>Delay 0 s | AM Off              | PwrLim Off                  | 0 dBm                     |
|                          | Fader | I/Q Out                   |                     |                             | ALC OFF                   |
|                          |       | Adjustments<br>I/Q Off    | Output Mod On       | RF Output On<br>Phase 0 deg | 20.000 000 000 000 00 GHz |
|                          |       | AWGN Off<br>Swap I&Q Off  | AM Off              | PwrLim Off                  | 0 dBm                     |

21. Select the Signal block to open.

| Group 1: Signals   |  |
|--------------------|--|
| File None selected |  |
|                    |  |
|                    |  |
|                    |  |
|                    |  |
|                    |  |
|                    |  |
|                    |  |

**22.** Select the arrow for Signal 1 to open the Signal Setup window.

NOTE

This screen is only accessible if Option M9484C-8SG (8 virtual signal generators) is installed. For all other option configurations, continue to the next step.

| En   | abled | Signal Mode            | Frequency Offset | Attenuation | Status |   |
|------|-------|------------------------|------------------|-------------|--------|---|
|      |       | File: No file selected |                  |             |        | > |
|      |       | None                   |                  |             |        | > |
|      |       | None                   |                  |             |        | > |
| ài t |       | Nane                   |                  |             |        | > |
| 5    |       | None                   |                  |             |        | > |
|      |       | None                   |                  |             |        | > |
|      |       | None                   |                  |             |        | > |
| в    |       | None                   |                  |             |        | > |

23. Select the Trigger tab and set Trigger Source to Global Trigger.

| = # 8              | • © © 6                              | Group       | 1: Signal Sumi                   | mary 💙 Signal 1: Setup             |                                |                                       |
|--------------------|--------------------------------------|-------------|----------------------------------|------------------------------------|--------------------------------|---------------------------------------|
| General            | Trigger Mode                         | Trigger Sou | rce                              | Global Trigger                     |                                |                                       |
| Waveform File      | Continuous 🗸 🗸                       | Global Trig | gger 🗸                           | Global Trigger Source<br>Immediate |                                |                                       |
| Trigger<br>Markers | Continuous Mode<br>Trigger & Run 🛛 🗸 |             |                                  | Synchronization State<br>On        | i                              |                                       |
|                    | Trigger Delay                        |             |                                  | Edit Global Trigger                | >                              |                                       |
|                    |                                      |             |                                  | Enable Playback                    | Synchronization ()             |                                       |
| Group 1: Signals   |                                      |             | Adjustmen                        | ts                                 | Output Mod On                  | RF Output Off                         |
| No file selected   |                                      | - Fader –   | I/Q<br>AWGN<br>Swap I&Q<br>Delay | Off<br>Off<br>Os                   | I/Q Off<br>Pulse Off<br>AM Off | Phase 0 deg<br>Corr Off<br>PwrLim Off |
|                    | Vector Modul                         | ation       |                                  | I/Q Out                            |                                |                                       |

## Demodulate the 5G NR 2x2 MIMO in X-Apps

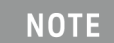

Changing settings on the VSA can take longer to take affect than expected. Wait to change the next setting until the previous setting has been updated.

On the Primary UXA:

1. From the N9042B select Mode/Meas > 5G NR &V2X Mode > OK.

NOTE

If accessing the instrument via a Remote Desktop connection, select the Screen tab (at the top left of the display) to open the Mode/Measurement/View Selector window.

- 2. Select Mode Preset to set Spectrum Analyzer 5G NR mode to a known state.
- 3. From the N9042B Menu Panel (or the Screen tab), select Mode/Meas > 5G NR & V2X Mode > Modulation Analysis Measurement > 0K.

4. From the Menu Panel, select Meas Setup > Radio and turn MIMO On.

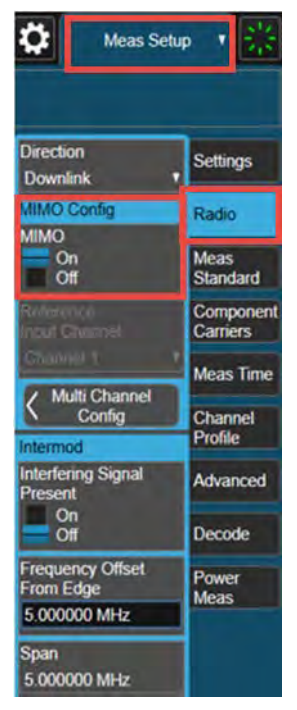

- 5. Select Multi Channel Config to open the Configuration dialog box.
  - Set Channel 1 IP Address to Local
  - Enter the IP address for Channel 2
  - Select Locked for both Channel 1 and Channel 2

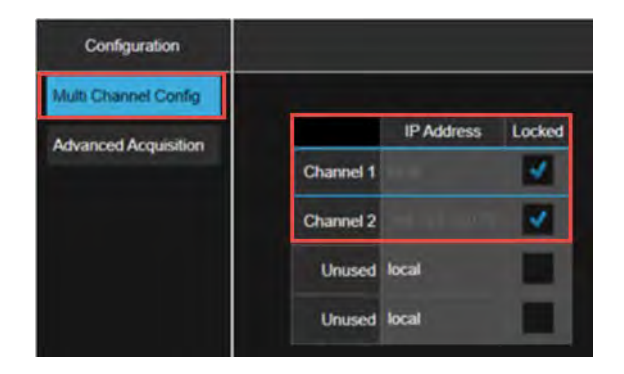

Once MIMO mode is ON and both channels are locked, the secondary N9042B display changes as shown below.

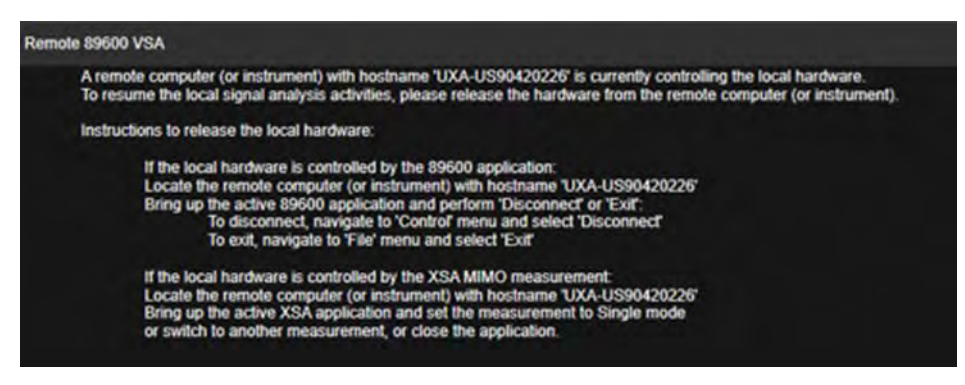

 Select Recall (If accessing the signal analyzer remotely, select the Folder icon at the bottom of the display) > Demod Info > set Data Type to CC Setup > Recall From > and Recall the setup file.

You must be in the correct analysis mode to recall the .scp file.

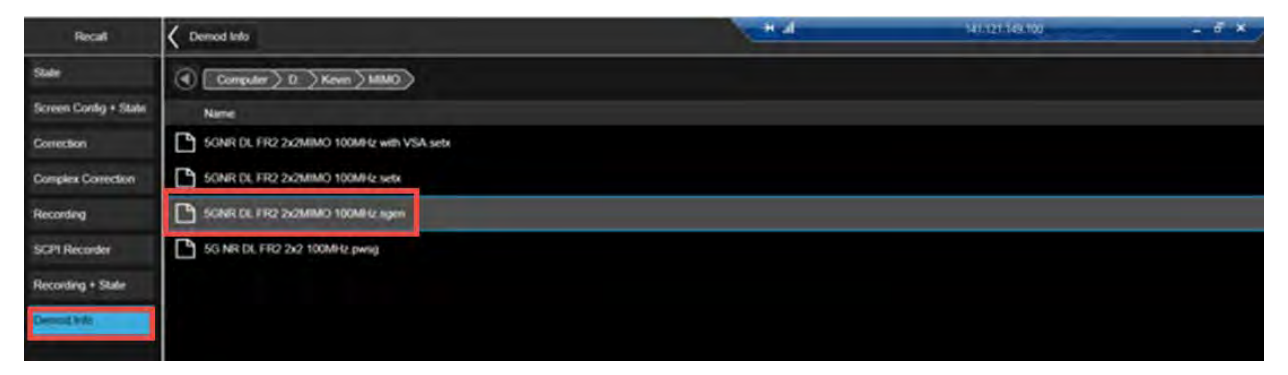

 Select Trigger > Trigger tab and set Select Trigger Source to External 1 and Trigger Level to 1 V.

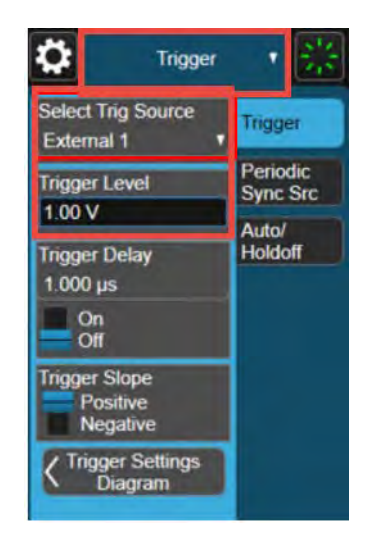

8. Select Meas Setup > Settings tab> Optimize EVM.

Optimize EVM is an immediate action to adjust the hardware settings to minimize EVM.

- Normal method will capture input signal, measure its peak power then the algorithm will find proper setting combination for attenuation, preamp and IF Gain.
- Iterative method will capture input signal multiple times in a iteration process, demodulate the signal and calculate EVM for each iteration and find setting combination for attenuation, preamp and IF Gain with minimum EVM.

For 5G NR signals, this method is much slower, than normal, but with achieve better EVM results. You can also manually adjust IF Gain, Frequency Extender Attenuation (use when measurement setup includes a V3050A frequency extender).

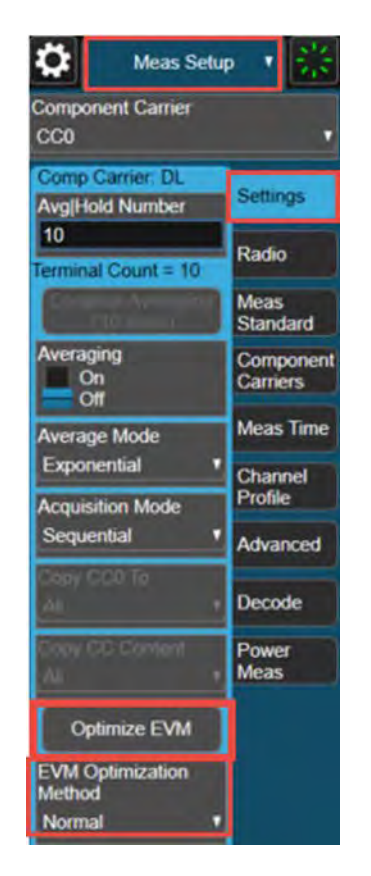

View the results.

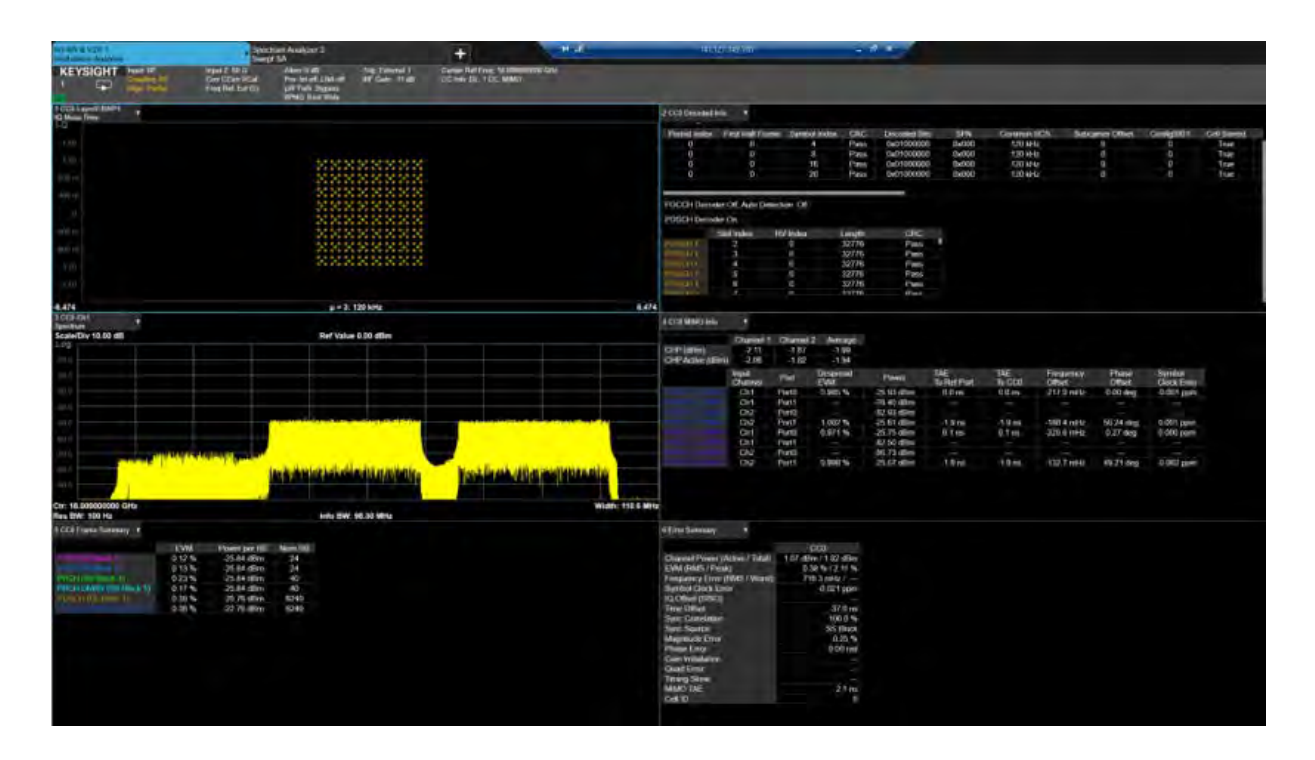

Demodulate the 5G NR 2x2 MIMO Using VSA:

#### 1. Open the VSA software by selecting Mode Meas > Launch VSA.

#### NOTE

If accessing the instrument via a Remote Desktop connection, select the Screen tab (at the top left of the display) to open the Mode/Measurement/View Selector window.

- 2. To configure the hardware, go to Utilities > Hardware > Configurations.
- **3.** Open the **Discovered Instruments** tab and verify that the two UXAs are listed, if not, select the **Rediscover Instruments** icon.

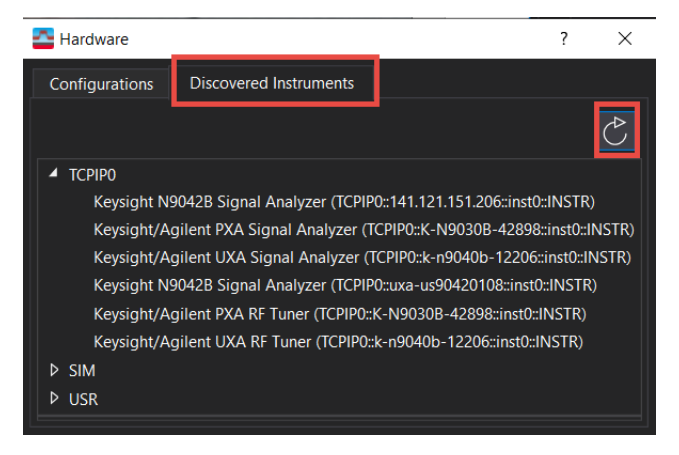

4. In the **Configuration** tab, select the **+ icon**.

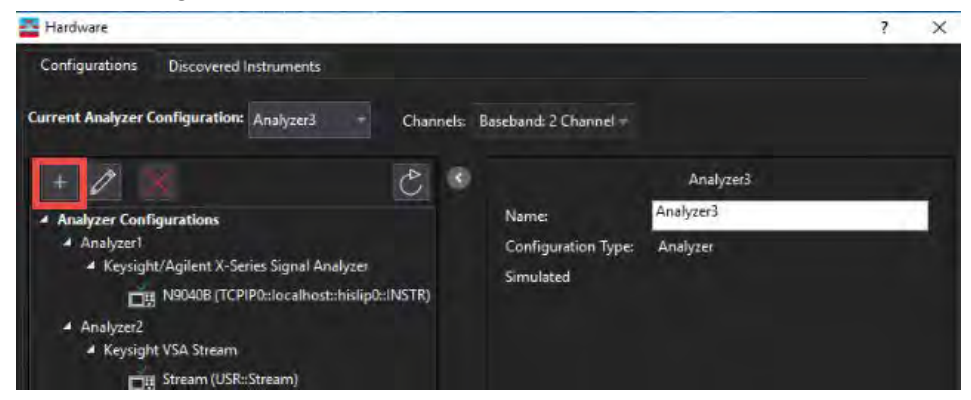

- 5. Scroll down the Possible Logical Instruments and select Keysight/Agilent X-Series Signal Analyzer twice.
  - **a.** Select the first Keysight/Agilent X-Series Signal Analyzer and then press the right arrow to move it under the Configuration area.
  - **b.** From the middle of the dialog box, select the down arrow next to the Analyzer and select the IP address of the Primary UXA.
  - **c.** Repeat the two steps above for the second signal analyzer but select the IP address of the Secondary UXA.

| ssible Logical Instruments                                                                                                    | Configuration                                                                                                    |
|----------------------------------------------------------------------------------------------------|----------------------------------------------------------------------------------------------------|
| Analyzer                                                                                                    | Keysight/Agilent X-Series Signal Analyzer                                                                                                    |
| Keysight/Agilent X-Series Signal Analy<br>CXA, EXA, MXA, MXE, PXA,<br>UXA, CXA-m, UXM Series.<br>Frequency range depends<br>upon model and options.<br>Baseband or RF inputs<br>depending upon options. | Zer       Keysight/Agilent X-Series Signal Analyzer         Hints:       Hints:         The primary instrument that has trigger out wired to trigger in on the other instruments must be placed first in the configuration. |
| elect the instrument(s) to use for each logica                                                                                                    | l instrument in the configuration.                                                                                                    |

6. Select OK to create the new configuration.

7. In the **Configurations** tab, set the Current Analyzer Configuration, select the Analyzer number for the new configuration. In this example **Analyzer 3**.

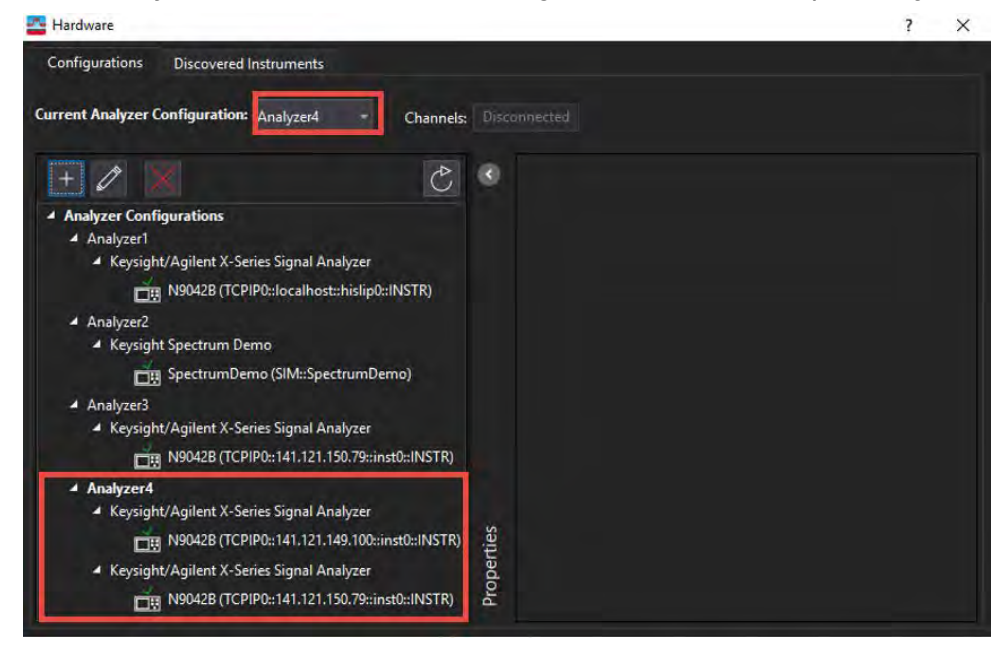

8. From the menu bar, select Input > Channels > RF > 2 Channel.

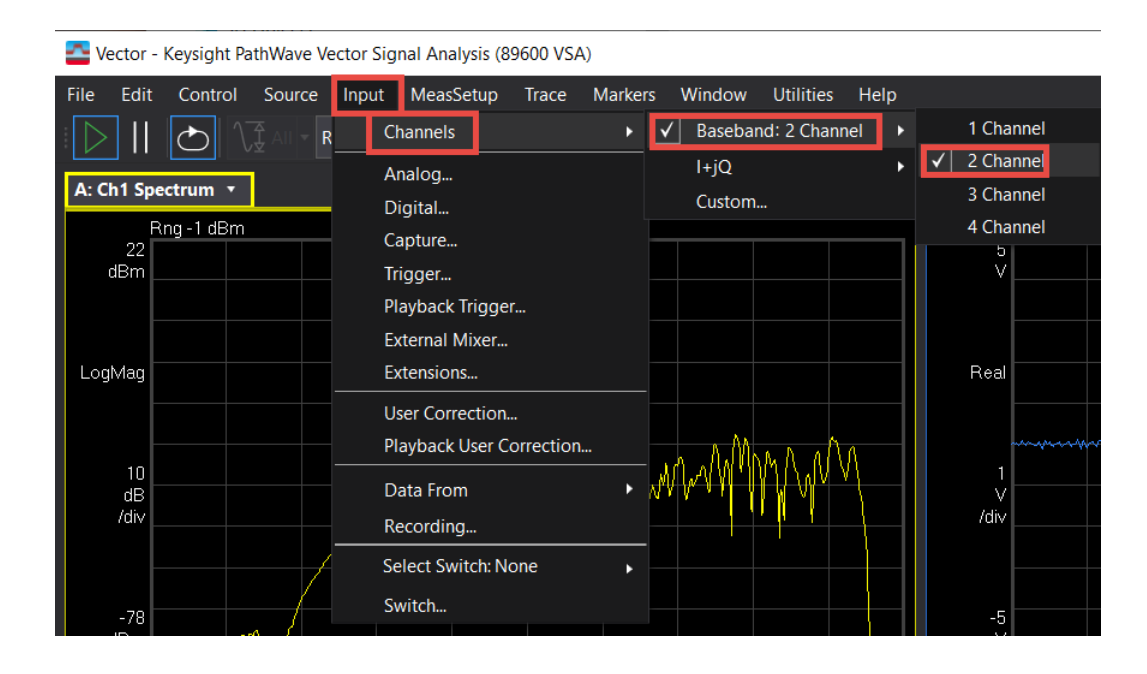

**9.** From the menu bar, select **File** > **Recall** > **Recall Setup** and navigate to the .setx file you save during the VXG waveform generation.

| <b>2</b>    | Vector - Keysight PathWave Vector Signal Analysis (89600 VSA) |         |        |               |     |                            |          |          |   |
|-------------|---------------------------------------------------------------|---------|--------|---------------|-----|----------------------------|----------|----------|---|
| File        | Edit                                                          | Control | Source | In            | put | MeasSetup                  | Trace    | Markers  | W |
| নি          | Recall                                                        |         |        | ►             |     | Recall Setup               |          |          |   |
|             | Preset                                                        | eset 🕨  |        |               |     | Recall Recor               | ding     | _        |   |
|             |                                                               |         |        |               |     | Recall Trace.              |          |          |   |
|             | Save                                                          |         |        |               |     | Recall Last P              | ower-do  | wn Setup |   |
|             | Export                                                        |         |        |               |     | Recall Signal              | Studio S | Setup    |   |
|             | Copy Tra                                                      | ace     |        |               |     | D                          |          |          |   |
|             |                                                               |         |        |               |     | Recall Layou               | t        |          |   |
| 一一          |                                                               |         | C      |               |     | Recall Display Preferences |          |          |   |
| <u>'</u> D' | Print                                                         |         | Ctri+P | P Recall User |     | Recall User C              | olor Ma  | p        |   |
|             | Exit                                                          |         | Alt+F4 |               |     | Recall Demo                |          |          |   |

You can also set the frequency and span of both channels under Meas Setup > Frequency.

If you are using a UXR, Select Autorange 🚺 .

Auto Range samples the current input signal and then sets the full scale input range to the minimum range that includes the peak voltage sample of the input signal.

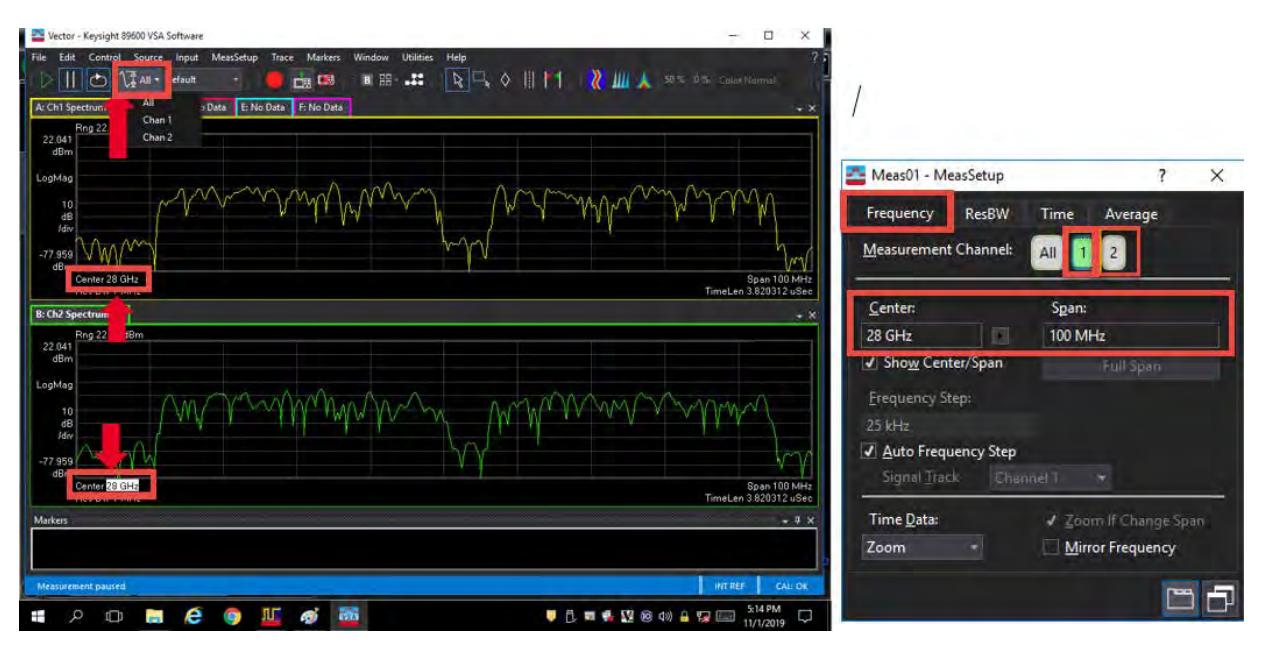

10. From the menu bar, select Input > Trigger and set:

- Style to External

Advanced Measurements

Creating & Analyzing a 5G NR DL 2x2 MIMO Measurement Using Two UXAs

| nalog                 | Digital Trigger  | Playbac | k Trigger Exten   | nal Mixer Exter |
|-----------------------|------------------|---------|-------------------|-----------------|
| nput Trigg            | ger Channel: 🔋   |         |                   |                 |
| Style:                |                  |         | Level:            |                 |
| xternal               |                  |         | 114               |                 |
| Slope:                |                  |         | Delay:            | -               |
| ositive               |                  |         | 03                |                 |
| Holdoff S             | tyle:            |         | Holdoff:          |                 |
|                       |                  |         |                   |                 |
| Time Crit             | eria:            |         | Time1:            | Time2:          |
|                       |                  |         |                   |                 |
| Frequenc<br>Criteria: | y Mask Trigger   |         | Mask(s) to apply: |                 |
| Enter                 |                  |         | Upper             |                 |
| Window                | Туре:            |         | RBW: 🗹 Auto       |                 |
| Flat Top              | (ampl acc)       |         | 586 6536 i Hz     |                 |
| Masks                 | Frequency Offset | A       | implitude Offset  |                 |
| Upper                 | 0 Hz             | 0 dB    |                   |                 |
| Lower                 | 0 Hz             | 0 dB    |                   |                 |
|                       |                  |         |                   | Edit            |
| Trigger C             | luți             |         |                   |                 |
| Desired:              |                  |         | Actual:           |                 |
| Triager (             | Dut 1            |         | Tringer Out 1     |                 |

11. From the menu bar, select MeasSetup > 5G NR Demod Properties> Advanced tab and select the DC Punctured check box.

As part of conformance test, 3GPP has defined different equalizer training and tracking for EVM measurements. 3GPP Conformance Test is enabled by default where Tracking, Equalizer Training and EVM Window, and Symbol Timing is applied per 3GPP conformance test requirement. For FR1, no tracking is applied. For FR2, Phase Tracking using PTRS is applied. 5G NR counts the DC subcarrier as a valid subcarrier for rate-matching purposes. The network decides if the DC subcarrier is modulated or not. High LO feedthrough will impact demodulation and EVM performance of the input signal. This is OFF by default.

| Configuration Input & Anten    | na Time Decode            | Advanced            |                        |  |
|--------------------------------|---------------------------|---------------------|------------------------|--|
| ✓ 3GPP Conformance Test        |                           |                     |                        |  |
| Tracking:                      | Equalizer Trainin         | ng                  |                        |  |
|                                | Signal Source:            |                     |                        |  |
| ✓ Phase                        | Time Pacis:               |                     |                        |  |
|                                |                           |                     |                        |  |
| Tracking Source: 3Gpp          | ▼ Freq Moving             | g Avg. Filter 19 RS |                        |  |
| EVM Window and Symbol Timing   |                           | Transient I         | Period                 |  |
| EVM Window Length Mode:        |                           |                     |                        |  |
| EVM Window Length in Samples:  |                           | Length:             |                        |  |
| Symbol Time Adjustment Mode:   |                           | End 🔻               |                        |  |
| % of FFT Duration:             | -3.125 %                  | Power Cl            | hange Threshold: 10 dB |  |
| IQ Impairments                 |                           |                     |                        |  |
| IQ Imb. Estimation Mode: Off   |                           | IQ Imb.             |                        |  |
| Compensate IQ Offset           | DC Punctured              | t                   |                        |  |
| UL Spectrum Flatness           |                           |                     |                        |  |
| Spectrum Flatness Enabled      |                           |                     |                        |  |
| Test Environment Condition: No | rmal 🔹 Test Tolerance     | e: 1.4 dB           |                        |  |
| Error Vector Unit              |                           |                     |                        |  |
| Time Domain: Per Symbol 🔻      | Freq Domain: Per Subcarri | ier 🔻               |                        |  |

- **12.** Close the 5G NR Properties dialog.
- 13. From the toolbar, select the Auto-Range dropdown and select EVM-Table or Algorithm Based.
  - EVM Table or Algorithm Based performs EVM optimization based on prescribed table/algorithm instead of using EVM in the feedback loop. This method of EVM auto-range is normally faster than Meas Based Iteration, but may not achieve the most optimal setup for minimized EVM).
  - EVM Meas Based Iteration has a feedback loop around the entire measurement, uses the measured EVM in the feedback loop, and tries to adjust hardware parameters to minimize the EVM. It is the slowest EVM auto-range method, but it should achieve the most optimal setup for good EVM.

| File | Edit | Control Source Input | MeasSetup | Trace Markers Window | Utilities Help             |                       |
|------|------|----------------------|-----------|----------------------|----------------------------|-----------------------|
| B    | 11   | O VE EVM             | •         | 📩 📫 🛛 🖽 -            | R - ♦    H - <b>२   </b> . | 📐 50% 0% Color Normal |

Advanced Measurements Creating & Analyzing a 5G NR DL 2x2 MIMO Measurement Using Two UXAs

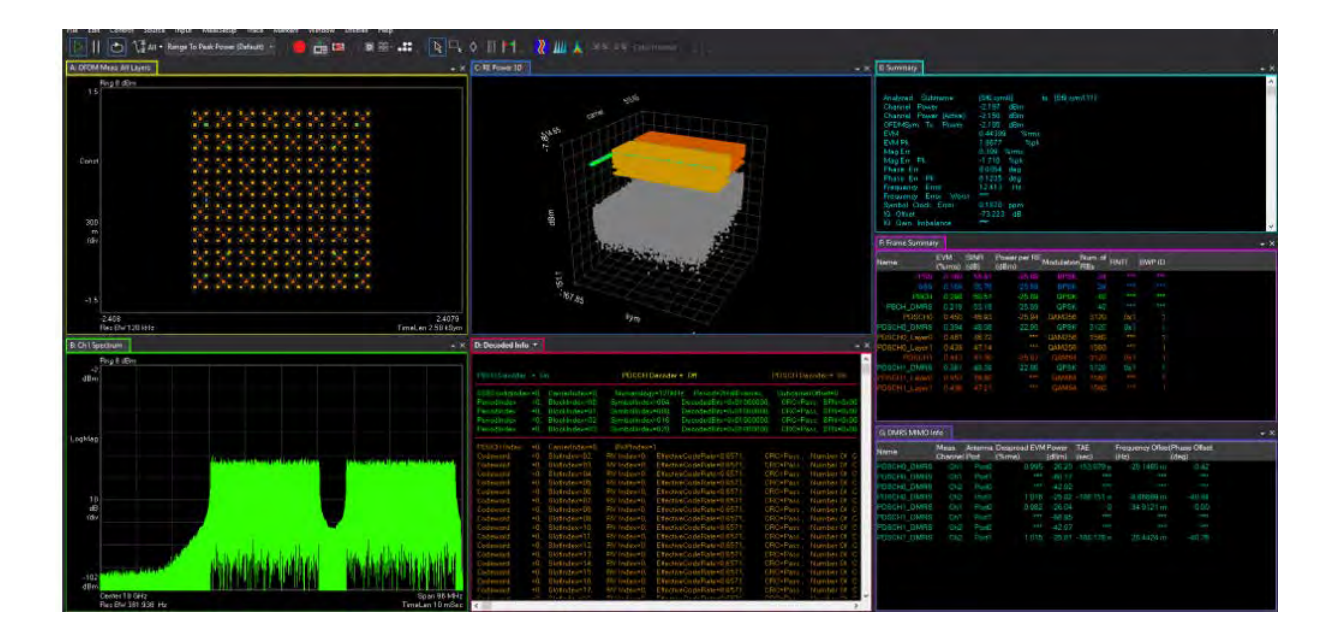

# Creating and Analyzing a 4x4 MIMO using a UXR Running VSA Software

# Equipment Setup

M9484C front panel Channel 1 Event 2 to UXR rear panel Aux Trig In

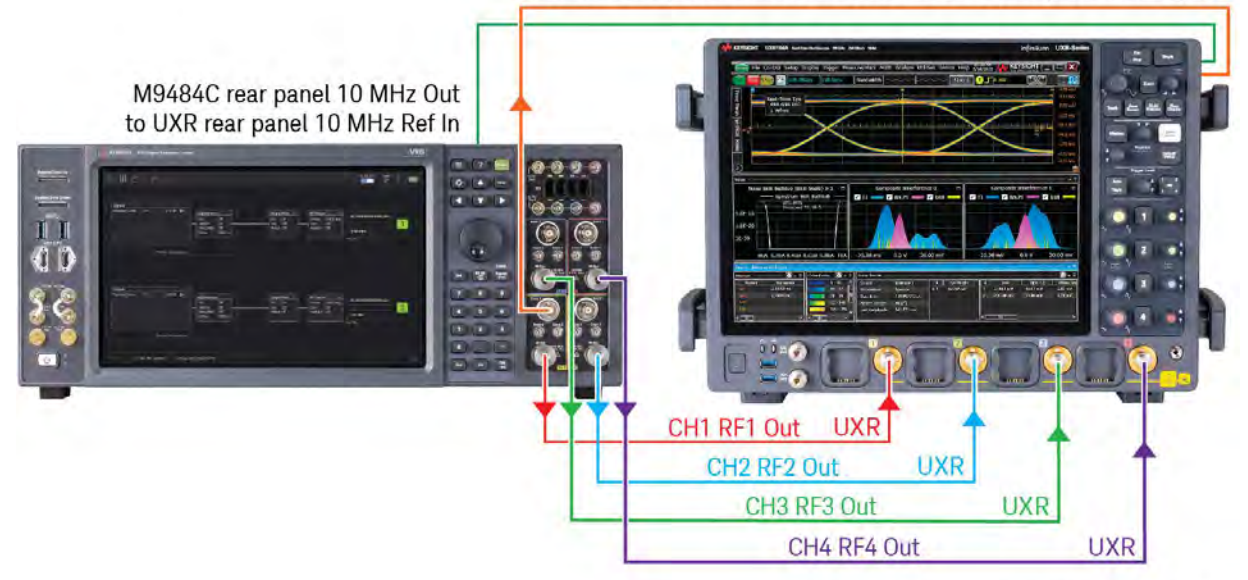

- M9484C
  - Four channels (M9484C-004)
  - N7631APPC PathWave Signal Generation for 5G NR
- UXR0334
  - UXR000-602: DDC option with 2 GHz BW
  - 89600 PathWave Vector Signal Analysis (VSA)

#### On the VXG:

- 1. Connect the equipment as shown above.
- 2. Select Preset > Preset to set the VXG to a known state.

If a Synchronization Alignment is required, indicated by A SYNCAN in the bottom left corner, tap or click the warning message and choose **Perform Alignment** before proceeding.

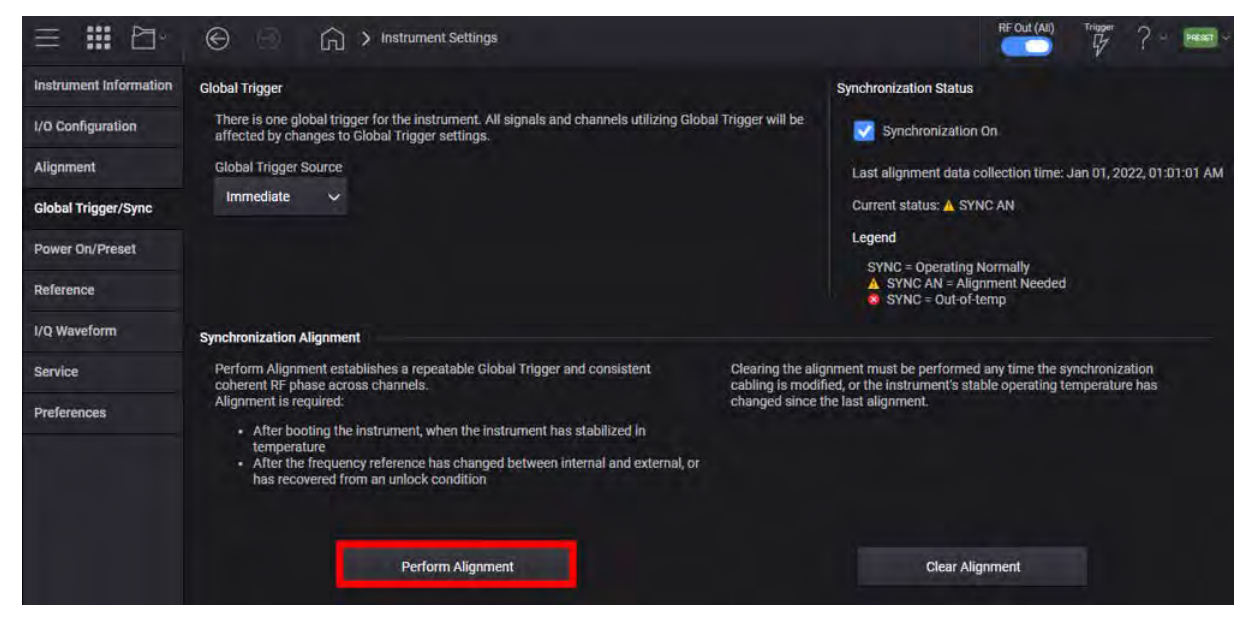

**3.** In the Output area for all four channels, set the Frequency to **5 GHz** and Power to **-10 dBm**.

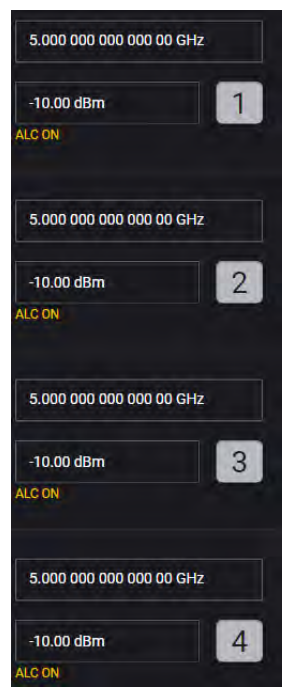

4. Select the Apps block to open, then select 5G NR.

| ≡ 📰 🗠           | 0 0 G             | ) > Apps                    |        |                | RF Out (All) | Trigger | ?~ | PRESET |
|-----------------|-------------------|-----------------------------|--------|----------------|--------------|---------|----|--------|
| Keysight PathWa | ive Signal Genera | ation                       |        |                |              |         |    |        |
| 5G NR           | <u>@</u>          | Custom<br>Modulation (Beta) | NR-V2X | LTE FDD (Beta) | LTE TDD (B   | eta)    |    |        |

5. Select the Carrier tab > DL Test Model and set the Test Model to NR-FR1-TM3.1. Leave other settings as default and select OK.

| Bandwidth              | FR1 100MHz   | ~ | NR-FR1-TM3.1                                                                                                    |
|------------------------|--------------|---|----------------------------------------------------------------------------------------------------|
| Numerology             | μ = 1:30 kHz | ~ | <ul> <li>Output power dynamics</li> <li>Total power dynamic<br/>range (upper OFDM<br/>symbol power limit at</li> </ul>                         |
| Duplex Type            |              |   | max power with all<br>64QAM PRBs allocated                                                                                                    |
| Test Model             | NR-FR1-TM3.1 | Ý | <ul> <li>Transmitted signal quality         <ul> <li>Frequency error</li> <li>EVM for 64QAM</li> <li>modulation (at max</li> </ul> </li> </ul> |
| Phase Compensation     | Auto         | ¥ | power)                                                                                                    |
| DCI/DLSCH Payload Data | PN23         | ~ |                                                                                                    |
|                        |              |   |                                                                                                    |
|                        |              |   |                                                                                                    |
|                        |              |   |                                                                                                    |
|                        |              |   |                                                                                                    |
|                        |              |   |                                                                                                    |
|                        |              |   |                                                                                                    |

6. Select the **Waveform** tab and set the Total Number of Antennas to 4. This indicates that two antenna port signals will be generated.

7. Select **Generate** to apply the signals to each channel. The expected spectrum can be observed in the bottom window.

|                        | ⓒ ⊙ ∩ > Apps: 5G NR                                                              |                                                                  | RF Out (All) Trigger ? ~ PRESET ~ |
|------------------------|----------------------------------------------------------------------------------|------------------------------------------------------------------|-----------------------------------|
| 💍 Generate             | Carrier Waveform                                                                 |                                                                  | Ľ×.                               |
| Export 89600 VSA Setu  | ib.                                                                              |                                                                  |                                   |
| Basic                  | Capability                                                                       | Waveform Playback 🗸                                              |                                   |
| Marker                 | Total Number of Antennas                                                         | 4                                                                |                                   |
| Crest Factor Reduction | Required License Version Date                                                    | 2021.0801                                                        |                                   |
|                        | Waveform Comment                                                                 |                                                                  |                                   |
| AWGN                   | 3GPP Version                                                                     | V17.4.0 (2022-12)                                                |                                   |
| Routing                | User-Defined Sample Rate                                                         |                                                                  |                                   |
|                        | Sample Rate                                                                      | 122.88 MSa/s                                                     |                                   |
|                        | Time Scale Factor                                                                | 1                                                                |                                   |
|                        | Number of Radio Frames                                                           | 2                                                                |                                   |
| Antenna 0 🗸 IQ         | Spectrum CCDF                                                                    |                                                                  |                                   |
| 0                      |                                                                                  |                                                                  |                                   |
| -20                    |                                                                                  |                                                                  | Spectrum                          |
| -40                    | والمحاصفة ومنتقاه فالمناط فلنقل وتحارفه والزامي المتقاصية فتقده وأمالهم والمراجع | ne a di si in si si se di si si si si si si si si si si si si si |                                   |
| -80                    |                                                                                  |                                                                  |                                   |
| -100                   |                                                                                  |                                                                  |                                   |
| -120<br>-61.44 MHz     |                                                                                  |                                                                  | 61.44 MHz                         |

8. To simplify analysis, select Export 89600 VSA Setup and save the file.

|                       | Apps : 5G NR                  |                     |
|-----------------------|-------------------------------|---------------------|
| 💍 Generate            |                               | Carrier Waveform    |
| [→ Export 89600 VSA   | Setup                         |                     |
| Basic                 | Capability                    | Waveform Playback 🗸 |
| Marker                | Total Number of Antennas      | 4                   |
| Ordet Faster Deductio | Required License Version Date | 2021.0801           |

9. Select the Home icon to return to the main block diagram, and then select the gray 1, 2, 3, and 4 to turn on each channel.

| Original de Oligensels                 |          |            |                                                  |                     |                                       |                            |
|----------------------------------------|----------|------------|--------------------------------------------------|---------------------|---------------------------------------|----------------------------|
| Group 1: Signais                       | 51.40    | _          | Adjustments                                      | Output Mod Con      | RF Output On                          | 5,000,000,000,000,00 GHz   |
| NR5G_Ant0.wfm 0 Hz                     | 0 dB     | - Fader -  | I/Q Off<br>AWGN Off<br>Swap I&Q Off<br>Delay 0 s | I/Q On<br>Pulse Off | Phase 0 deg<br>Corr Off<br>PwrLim Off | -10.00 dBm                 |
|                                        | Vector N | Nodulation |                                                  |                     |                                       | ALC OFF                    |
| Group 2: Signals                       |          |            | Adjustments                                      | Output Mod On       | RF Output On                          |                            |
| VR5G_Ant1.wfm 0 Hz                     | 0 dB     | Fader -    | AWGN Off                                         | I/Q On<br>Pulse Off | Phase 0 deg<br>Corr Off               | 5.000 000 000 000 00 GHz   |
|                                        |          |            | Delay 0 s                                        |                     | PwrLim Off                            | -10.00 dBm                 |
|                                        | Vector N | Adulation  |                                                  |                     |                                       | ALC UFF                    |
| Group 3: Signals                       |          |            | Adjustments                                      | Output Mod On       | RF Output On                          | Colores Management and the |
| NR5G_Ant2.wfm 0 Hz                     | 0 dB     | Fader -    | AWGN Off                                         | I/Q On<br>Pulse Off | Phase 0 deg<br>Corr Off               | 5.000 000 000 000 00 GHz   |
|                                        |          |            | Delay 0 s                                        |                     | PWILIM OT                             | -10.00 dBm                 |
|                                        | Vector N | Adulation  | · · · · · · · · · · · · · · · · · · ·            |                     |                                       | ALC OFF                    |
|                                        |          |            |                                                  | Output Mod On       | BE Output                             | Engeneration               |
| Group 4: Signals                       |          |            | Adjustments                                      |                     |                                       |                            |
| Group 4: Signals<br>NR5G_Ant3.wfm 0 Hz | 0 dB     | Fader -    | I/Q Off<br>AWGN Off                              | I/Q On<br>Pulse Off | Phase 0 deg<br>Corr Off               | 5.000 000 000 000 00 GHz   |

#### On the UXR

1. Open the VSA software.

To access the VSA software, go to the Windows Start menu and find Keysight 89600 Software (latest installed version) folder and run the software.

#### NOTE

If accessing the instrument via a Remote Desktop connection, select the Screen tab (at the top of the display) to open the Mode/Measurement/View Selector window.

- 2. From the VSA menu bar, select File > Preset > All to set the VSA to a known state.
- **3.** To configure the hardware, go to **Utilities** > **Hardware** > **Configurations**.

If it is already configured, go to step 10.

4. Open the **Discovered Instruments** tab and verify that the UXR is listed, if not, select the **Rediscover Instruments** icon.

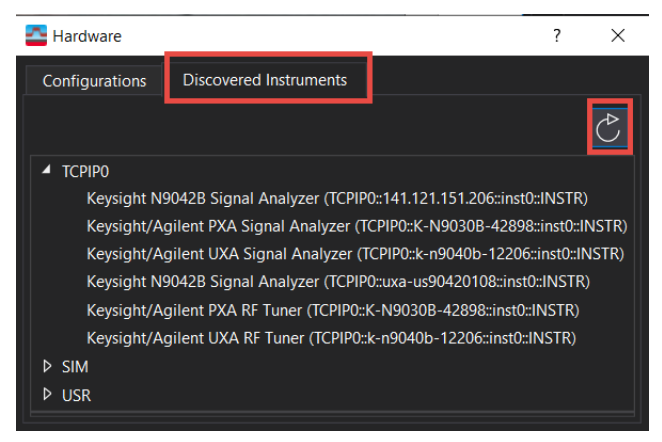

#### 5. In the Configuration tab, select the + icon.

| Tardware Argentia Argentia Arg |       |       |                                  |           | 7 | × |
|----------------------------------------------------------------------------------------------------|-------|-------|----------------------------------|-----------|---|---|
| Configurations Discovered Instruments                                                                                                    |       |       |                                  |           |   |   |
| Current Analyzer Configuration: Analyzer3 - (                                                                                                    | Chann | els:  | Baseband: 2 Channel +            |           |   |   |
| +0 ×                                                                                                    | A     | ۲     |                                  | Analyzer3 |   |   |
| Hardware<br>Configurations Discovered Instruments<br>arrent Analyzer Configuration: Analyzer3 Cha<br>Analyzer Configurations<br>Analyzer1<br>Keysight/Agilent X-Series Signal Analyzer<br>N9040B (TCPIP0::localhost::hislip0::INSTR)<br>Analyzer2<br>Keysight VSA Stream<br>Keysight VSA Stream                                                                                                    | Nam   | Name: | Analyzer3                        |           |   |   |
| Analyzer1     Keysight/Agilent X-Series Signal Analyzer     Jig N9040B (TCPIP0::localhost:hislip0::INS                                                                                                    | STR)  |       | Configuration Type:<br>Simulated | Analyzer  |   |   |
| <ul> <li>▲ Analyzer2</li> <li>▲ Keysight VSA Stream</li> <li>➡ Stream (USR::Stream)</li> </ul>                                                                                                    |       |       |                                  |           |   |   |

6. Scroll down the Possible Logical Instruments and select Keysight/Agilent Infinium Series Oscilloscope, and then select the right arrow to move it under Configuration.

| New Hardware Configuration                                                                                                    |              |                           | ?                 | ×       |
|----------------------------------------------------------------------------------------------------|--------------|---------------------------|-------------------|---------|
| <ol> <li>Select the logical instrument(s) to use. Sources and An</li> <li>Simulate Hardware</li> </ol>                           | alyzers cann | ot be combined within t   | he same configi   | uration |
| Possible Logical Instruments                                                                                                    | Confi        | iguration                 |                   |         |
| Analyzer     Keysight VSA Stream                                                                                                 | Keys         | ight/Agilent Infiniium Se | ries Oscilloscop  | e       |
| Keysight/Agilent Infiniium Series Oscilloscope<br>Frequency/bandwidth from<br>DC to 31.25 GHz depending<br>upon model. 4 Inputs. |              |                           |                   |         |
| ADC Keysight/Agilent Technologies Infiniium Series Sc                                                                            | cope         | TCPIP0::loca              | lhost::inst0::INS | TR -    |
| 3. Name the configuration                                                                                                    |              |                           |                   |         |
| Analyzer2                                                                                                    |              |                           |                   |         |
|                                                                                                    |              |                           |                   |         |

7. From the middle of the dialog box, select the UXR to be used.

| 2. Select the instrument(s) to use for each logical instrument in the cor | nfiguration.                      |
|---------------------------------------------------------------------------|-----------------------------------|
| ADC Keysight/Agilent Technologies Infiniium Series Scope                  | TCPIP0::localhost::inst0::INSTR + |
|                                                                           |                                   |

8. Select **OK** to create the UXR configuration.

**9.** In the **Configurations** tab, set the Current Analyzer Configuration by selecting the Analyzer number for the new configuration. In this example **Analyzer 3**.

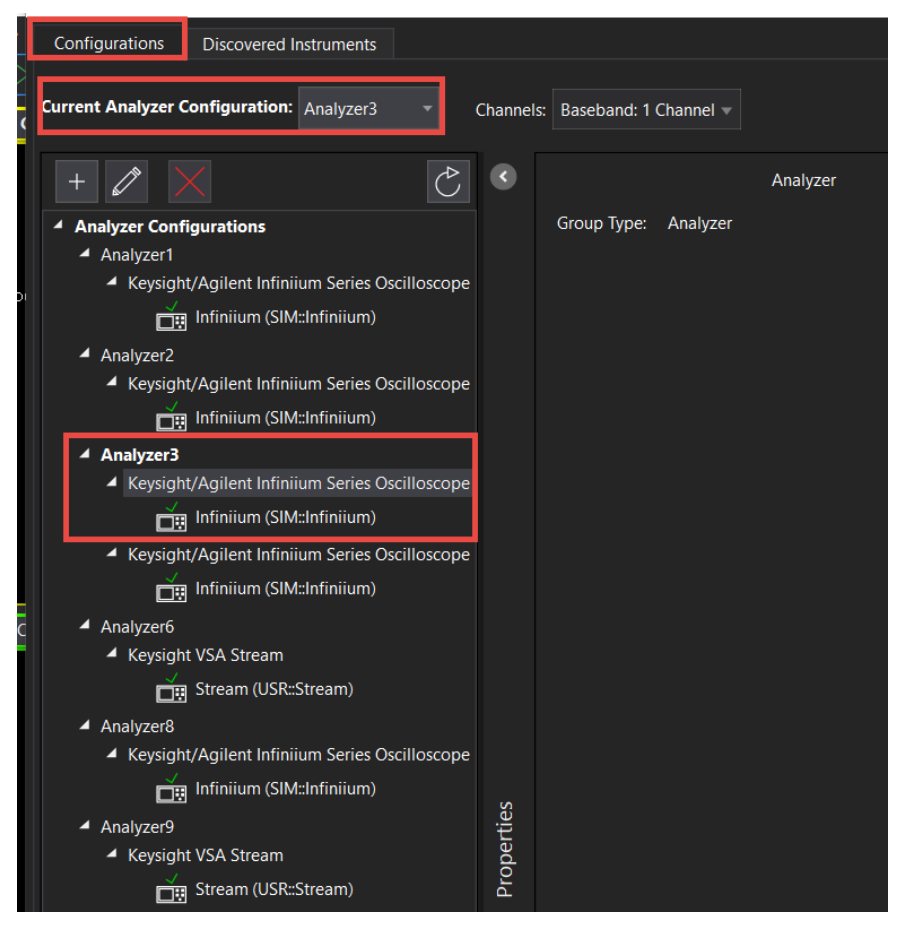

10. From the menu bar, select Input > Channels > Baseband > 4 Channels.

| Inpu | t MeasSetup    | Trace      | Marke   | rs Window | Utilities   | Help      |     |             |         |
|------|----------------|------------|---------|-----------|-------------|-----------|-----|-------------|---------|
|      | Channels       |            | ×       | ✓ Basebar | nd: 4 Chann | nel 🕨     |     | 1 Channel   |         |
|      | Analog         |            |         | I+jQ      |             | ۱.        |     | 2 Channel   |         |
|      | Digital        |            |         | Custom    |             |           |     | 3 Channel   |         |
|      | Captura        |            |         |           |             |           |     | 4 Channel   |         |
|      |                |            |         |           |             |           | OV  | 5           |         |
|      | Irigger        |            |         |           |             |           |     | 70          |         |
|      | Playback Trigg | ger        |         |           |             |           |     | Lineb de er |         |
|      | External Mixer | r          |         |           |             |           |     | Liniviag    |         |
|      | Extensions     |            |         |           |             |           |     | 500         |         |
|      |                |            |         |           |             |           |     | 500<br>m%   |         |
|      | User Correctio | on         |         |           |             |           |     | /div        |         |
|      | Playback User  | Correction | <b></b> |           |             |           |     |             |         |
|      | Data Fram      |            |         |           |             |           |     | 0           |         |
|      | Data FIOIII    |            |         |           |             |           |     | 96          |         |
|      | Recording      |            |         |           | <b>T</b> :  | 4.38      | 311 |             | Start - |
|      |                |            |         |           | l Im        | iecen i : | sym |             | Hes R   |

11. From the menu bar, select **MeasSetup** > **Frequency** and set the Center Frequency to 5 GHz and Span to 100 MHz on all four channels.

| Γ | MeasSetup Ti | race M     | arkers Wi | ndow | Utilities | Help     |
|---|--------------|------------|-----------|------|-----------|----------|
| 0 | 🏊 Meas01 - M | easSetup   |           |      | ?         | $\times$ |
|   | Frequency    | ResBW      | Time      | Ave  | rage      |          |
|   | Measurement  | Channel:   | All 1     | 2    | 3 4       |          |
|   | Center:      |            | Span      | :    |           | ٦        |
|   | 5 GHz        |            | 100 N     | 1Hz  |           |          |
|   | Show Cent    | er/Span    |           | Full | Span      |          |
|   | Frequency St |            |           |      |           |          |
|   | 25 kHz       |            |           |      |           |          |
|   | 🗸 Auto Frequ | iency Step | )         |      |           |          |
|   |              | k Ch       | annel 1   | •    |           |          |
|   |              |            |           |      |           | _        |
|   | Time Data:   |            | ✓ Zoo     |      |           |          |

- 12. If External Trigger is available, it is recommended to use it to speed up the demodulation of the measurement. From the menu bar, select Input > Trigger and set:
  - Level to 1 V Analog Digital Trigger Playback Trigger External Mixer Extensions Input Trigger Channel: 1 Level: External Defay: Slope: Positive Holdoff Style: Holdoff: Time Criteria: Time1: Time2: Frequency Mask Trigger Criteria: Mask(s) to apply: RBW: 🖌 Auto Window Type: Flat Top (amplacc) Masks Frequency Offset Amplitude Offset 0 dB Lower 0 Hz 0 dB Trigger Out Actual Desired: Trigger Out 1 Trigger Out 1
- Style to External

**13.** Select **File** > **Recall** > **Recall Setup** and navigate to the setup file you saved during the VXG 5G NR setup.

You will need to copy over the setup files to the X-Series Signal Analyzer or the PC running the VSA application, or continue with the settings below to setup the VSA manually.

- 14. From the menu bar, select MeasSetup > Measurement Type > Cellular > 5G NR > 5G NR Modulation Analysis.
- 15. To configure the Analysis region, select MeasSetup > 5G NR Demod Properties > Configuration tab and select Open Test Model > TM3.1 > Apply > Close.

| 📥 Meas01 - 5G NR De         | mod Properties       |           |                     |                    |
|-----------------------------|----------------------|-----------|---------------------|--------------------|
| Configuration               | Input & Antenna T    | ime       | Test Model          | ? >                |
| Save As Quick Setup         | Quick Setups         | 0 : CD0   | Settings changed bu | it not applied.    |
|                             |                      | unlink    | 3GPP Version:       | Latest (2022-03) 🔻 |
| Carriers                    | Link Direction: • Do | wniink    | Carrier Indexes:    | 0                  |
| Bandwidth                   | Configure + A        | dd Carrie |                     | 504 400 1411       |
| BWP                         |                      |           | Bandwidth:          | FR1 100 MHz 🔻      |
| <ul> <li>Channel</li> </ul> | Reference: CC0 🔻     | Displa    | Duplex Type:        | TDD -              |
| SS/PBCH                     |                      | C-111D    | Numerology:         | µ = 1:30 kHz   ⊸   |
| РДССН                       |                      |           |                     | 7110.4             |
|                             | ✓ CC0                | 0         | lest Model:         | ТМЗ.1 -            |
| PDSCH                       |                      |           | Modulation Format:  | TM1.1              |
| CSI-RS                      | Open lest Model      |           |                     | TM2.0              |
| Results & Filters           | Cross-Correlated EVM | Confid    | Map PDSCH in PD     | TM2.0a             |
|                             |                      | Coniiç    |                     | TM2.0b             |
| Manually apply sett         | inas                 |           | Close               | TM3.1              |
|                             |                      |           |                     | TM3.1a             |
|                             |                      |           |                     | TM3.2              |
|                             |                      |           |                     |                    |

NOTE

**16.** Select the **PDSCH** tab, scroll down, open the **Antenna Port** tab and set Antenna Ports Used to **0:3**. Repeat for the remaining PDSCH channels by selecting the corresponding number at the top.

| Configuration                                                              | Input & Antenna Time                                                                                                    | Decode Adv                                         | vanced                             |                                                                                                    |                                                                                                    |                                                                                                    |                             |   |   |
|----------------------------------------------------------------------------|----------------------------------------------------------------------------------------------------|----------------------------------------------------|------------------------------------|----------------------------------------------------------------------------------------------------|----------------------------------------------------------------------------------------------------|----------------------------------------------------------------------------------------------------|-----------------------------|---|---|
| Save As Quick Setup                                                        | Quick Setups CC0 : C                                                                                                    | CD0 -                                              |                                    |                                                                                                    |                                                                                                    |                                                                                                    |                             |   |   |
| Carriers<br>Bandwidth                                                      | Add PDSCH Remove P                                                                                                    | PDSCH Clear All                                    | Ena                                | able Channels                                                                                                    |                                                                                                    |                                                                                                    |                             |   |   |
| BWP<br>Channel<br>SS/PBCH<br>PDCCH<br>PDSCH<br>CSI-RS<br>Results & Filters | Modulation:<br>Transport Block Size:<br>Transport Block 2<br>n <sub>ID</sub> Source<br>n <sub>ID</sub><br>CORESET ID:<br>Custom ModFormat: | QAM64<br>835976<br>Cell ID ~<br>1<br>-1 ~<br>Off ~ |                                    | Resulting Format:<br>RB Ref CORESET ID:<br>RB Offset:<br>RA Configuration:<br>Allocated RBGs:<br>VRB-To-PRB Mapping:<br>Rate Match Patterns: | D D D D D D D D D<br>-1 *<br>3 RB<br>Config1 *<br>Non-Interleaved *<br>None                                                                                                    | D D D D D<br>RA Type:<br>RB Number:<br>RBG Size [P]:<br>VRB-To-PRB Interleaver:<br>Edit<br>BWP Max RB: 273<br>seed RBs 136.5 204.7<br>seed RBs Allocated RE | Type1<br>270 RB<br>16<br>n2 | • | • |
|                                                                            | Antenna Port<br>Ref. Antenna Port:                                                                                                    | 1000 -<br>Idex<br>X3<br>Wideband -                 | Ant. De<br>Codew<br>DMRS<br>User D | et. Threshold:<br>rord Number:<br>CDM group(s) without dat<br>efined PRB Bundle Size:                                                        | -36 dB<br>1 -36 dB<br>1 -36 dB<br>1 -36 dB<br>1 -36 dB<br>-36 dB<br>-36 dB |                                                                                                    |                             |   |   |

- 17. To reduce measurement time, select MeasSetup > 5G NR Demod Properties >Time and set:
  - Result Length to **5 Subframes**
  - Meas Interval to 2 Subframes
  - Enable Frame Trigger is present.

We are using an external trigger for this example so selecting Frame Trigger is Present will use the external trigger and will speed up the measurement significantly. If not using an external trigger, set to Normal.

| Configuration      | Input & Anten | na   | Т    | ime    | Deco       | de           | Advanced        |
|--------------------|---------------|------|------|--------|------------|--------------|-----------------|
| Analysis Region –  |               |      |      |        |            |              |                 |
| Result Length:     | 5 Subframes   |      | 0 SI | ots    |            | at µ         | <b>3</b> 5 ms   |
| Meas Offset:       | 2 Subframes   |      | 0 S  | /mbols |            | at µ         | 3               |
| Meas Interval:     | 3 Subframes   |      | 0 S  | /mbols |            | at µ         | 3               |
| Time Scale Factor  | : 1           |      |      |        |            |              |                 |
| Analysis Start Bou | ndary         |      |      | Acqu   | uisition N | <b>/</b> ode | ;               |
| Frame              |               |      |      | 0      | Normal     |              |                 |
|                    |               |      |      | 0      | Reduced    | acqu         | uisition length |
|                    |               |      |      |        | rame tri   | gger         | is present      |
|                    |               |      |      | 09     | Slot trigg | jer is       | present         |
| ⊖ Slot             |               |      |      |        |            |              |                 |
| First Slot Index:  |               | at µ | 3    |        |            |              |                 |
|                    |               |      |      |        |            |              |                 |
| Timing Diagram -   |               |      |      |        |            |              |                 |
| <b>⊬</b> −         | Result Leng   | th 5 | Subf | . —    | >          |              |                 |
|                    |               |      |      |        |            |              |                 |
|                    |               |      |      |        |            |              |                 |
|                    |               |      |      |        | ,          | Mea          | s. Interval 3:0 |
| Frame Bo           | undary        | _    | _    |        | _          | wea:         | s. Onset 2:0    |
|                    |               |      |      |        |            |              |                 |

**18.** At the top of the display, select **Autorange**.

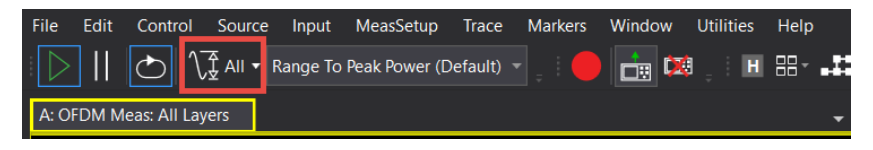

| File Edit Control Source Input MeasSetup Trace Markers Window Utilities Help                                          |                                |                 |                   | and the               |                |              |                 | ?                      |
|----------------------------------------------------------------------------------------------------|--------------------------------|-----------------|-------------------|-----------------------|----------------|--------------|-----------------|------------------------|
| 📘 📔 📥 🐧 All 🔻 Range To Peak Power (Default) 🐁 🛑 🤖 🛤 🛛 🗛 🚟 💵                                                           | R L O                          | 11 1            | 1. 🤾              | Ш 🙏                   |                |              |                 |                        |
| A: OFDM Meas: All Layers * + X                                                                                        | E OFDM Detecte                 | d Allocati      | ions Time: A      | All Layers            |                |              |                 | + ×                    |
| Rng-0.5 dBm*                                                                                                    | Rng 290                        | 3.5 mV*         |                   |                       |                |              |                 |                        |
| 20000                                                                                                    | Kcamers                        |                 |                   |                       |                |              |                 |                        |
| Control                                                                                                    | Bart                           |                 |                   |                       |                |              |                 |                        |
| Collst                                                                                                    | Hear                           |                 |                   |                       |                |              |                 |                        |
| -1.5                                                                                                    | 328                            |                 |                   |                       |                |              |                 |                        |
| -6 906 6 9062                                                                                                    | carriers<br>/div               |                 |                   |                       |                |              |                 |                        |
| Res BW 30 kHz TimeLen 224 Sym                                                                                         |                                |                 |                   |                       |                |              |                 |                        |
| B: Chil Spectrum + X                                                                                                  | -1.64<br>kcarriers             |                 |                   |                       |                |              |                 |                        |
| Rng - 0.5 dBm                                                                                                    | Start 0                        | sym             |                   |                       | Dalast         | Dari         |                 | Stop 55 sym            |
| -0.501                                                                                                    | ing on                         |                 |                   |                       | Delay u        | 540          |                 | DIG EACH A             |
|                                                                                                    | P: Frame Summar                | У               |                   |                       |                |              |                 | ~ X                    |
| LogMag hearth and a second and differential and the second and different and the Madhiber Second and a bar            | Name                           | (%ms)           | (dBm)             | RE Modulation         | RBs            | RNTI         | BWP ID          |                        |
| -100.501 glu de anarreste fon alle constitution alle i dat de Able man de Autori (illes) dens as condes Enterviet ber | PDSCH0                         | 0 370           | -40               | 16 QAM64              | 4320           | (bcO         |                 | -                      |
| dBm Center 5 GHz Span 100 MHz                                                                                         | PDSCH0_Layer0                  | 0.406           |                   | *** QAM64             | 1080           |              |                 |                        |
| Res BW 1.90968 kHz TimeLen 2 mSec                                                                                     | PDSCH0_Layer1                  | 0.330           |                   | *** QAM64             | 1080           |              |                 |                        |
| C: Summary + X                                                                                                    | PDSCH0_Layer2<br>PDSCH0_Layer3 | 0.355           |                   | *** QAM64             | 1080           |              |                 |                        |
| ·                                                                                                    | PDSCH1                         |                 |                   | *** QAM64             |                | 0x0          |                 |                        |
| Analyzed Subframe (ISID sym0) in (St1 sym07)                                                                          | PDSCH1_DMRS                    |                 |                   | *** OPSK              |                | 0x0          |                 |                        |
| Channel Flower -11.09 dBm                                                                                             | PDSCH1_Layer1                  |                 |                   | *** QAMIN             |                |              |                 |                        |
| OFONByin Tix Power -11.02 dBm                                                                                         | PDSGH1_Layor2                  |                 |                   | CAM64                 |                |              |                 | -                      |
| EVNV 0.37053 96mmi<br>EVN/Ex 1.4756 96mi                                                                              | PDSCH1_Cayers                  | _               |                   | CQAMID4               |                |              |                 | ×.                     |
| Mag En 8 265 96ms                                                                                                    | G: DMRS MIMO I                 | nfo             |                   |                       |                |              |                 | + X                    |
| Allingen Pri I (115) Hep-<br>Enninge Err (110)42 / deg                                                                | Name                           | Meas<br>Channel | Antenna I<br>Port | Despread EVM<br>%rms) | Power<br>(dBm) | TAE<br>(sec) | Frequency Offse | (Phase Offset<br>(deg) |
| The OFFILI Facility of Facility and All Instance                                                                      | PDSCH0_DMRS                    | Ch1             | Point0            | 0 238                 | 43.62          | 134.41       | p 40.7243       | -0.36                  |
| D. OFDM EIT VECT Spectrum: All Layers - X                                                                             | PDSCH0_DMRS                    | Chi             | Port1             |                       | -125.46        |              |                 |                        |
| Rng -0.5 dBm*                                                                                                    | PDSCH0_DMRS                    | Ch1             | Port3             |                       | 130.41         |              |                 |                        |
| 96                                                                                                    | PDSCH0_DMRS                    |                 | Port0             |                       |                |              |                 |                        |
|                                                                                                    | PDSCH0_DMRS                    | Ch2<br>Ch2      | Port1<br>Port2    | 0.172                 | -43 25         | 255.018      | -40 7361        | -104-45                |
| Literag                                                                                                    | PDSCH0_DMRS                    | Ch2             | Port3             |                       | -139.39        |              |                 |                        |
| a hande intelligender hat her eine fineten in find fich er hande her                                                  | PDSCH0_DMRS                    | Ch3             | Port0             | 849                   | -128.57        |              |                 |                        |
| % Stort 1 538 keamer                                                                                                  | PDSCH0_DMRS                    | Ch3             | Port2             | 0 194                 | -42.70         | 288 487      | -40 6782        | -150.64                |
| Res BW 30 kHz TimeLen 224 Sym                                                                                         | PDSCH0_DMRS                    | Ch3             | Port3             | ***                   | -121.90        |              |                 |                        |

### **19.** Observe the demodulation results.

- Trace A: Composite constellation diagram showing different modulation formats for the different channels/signals present in the transmitted signal. See Trace F (Frame Summary) for the list of channels and modulation formats.
- Trace C: Summary trace showing composite error metrics.
- Trace D: Error Vector Spectrum showing EVM versus subcarrier and symbol.
- Trace E: Detected Allocations Time showing the detected allocations of all channels/signals within the measurement interval.
- Trace F: Frame Summary. EVM, per Layer EVM, Power per RE, Mod Format, Number of RB, RNTI, and BWP ID of the individual channels/signals.
- Trace G: MIMO Info table shows EVM, power, and time, frequency and phase offset for each antenna port.

MIMO Info is a type of Matrix Table that provides sortable rows by column, selectable column visibility, and copy/paste and export functionality to share rows of content or complete tables to applications like email, text editing or spreadsheet programs.

Advanced Measurements Creating and Analyzing a 4x4 MIMO using a UXR Running VSA Software

# 4 Other X-Series Signal Analyzer Measurements

- "Setting Up a Group Delay Measurement" on page 212
- "Setting Up Millimeter-Wave Measurements" on page 222
  - "Setting up a 5G NR Millimeter-Wave Measurement" on page 222
  - "Setting-up a Millimeter-Wave DVB-S2X 64APSK Measurement" on page 231
  - "Setting-up a Millimeter-Wave 5G NR, 2 GHz BW FR2 Measurement" on page 253
- "Using the X-Series Analyzer's SCPI Recorder Function" on page 277
- "Using the X-Series Analyzer's Preload/Unload Function" on page 290

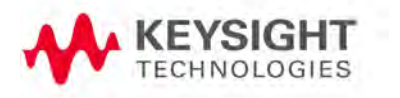

## Setting Up a Group Delay Measurement

Group delay is a measure of phase distortion. Group delay is the actual transit time of a signal through a device under test as a function of frequency. When specifying group delay, it is important to specify the aperture used for the measurement.

In a group delay measurement:

- The linear phase shift component is converted to a constant value (representing the average delay).
- The higher order phase shift component is transformed into deviations from constant group delay (or group delay ripple).
- The deviations in group delay cause signal distortion, just as deviations from linear phase cause distortion.
- The measurement trace depicts the amount of time it takes for each frequency to travel through the device under test.

In this measurement example, we will use the M9484C VXG to generate a wideband modulated signal, drive this through a filter and the N9042B UXA will analyze the output signal and display the filter characteristics (gain, phase, and group-delay). Also, all settings to the VXG will be made via the Connection Management setup in the N9042B/N9056EM0E application.

We will start by running a calibration to remove the fixture characteristics (cables, connectors, and other passive components) between the source and the device under test (DUT), in this case the filter. The filter in this example is a 500 MHz bandpass filter, centered at 10.27 GHz. Settings my need to be adjusted for your filter.

For this example we are using the follow equipment:

- M9484C
  - Frequency range to 13.5 GHz (M9484C-514, M9484C-520, M9484C-532, or M9484C-544, or M9484C-554)
- N9042B (you can also use a N9040B, N9033B, N9030B, N9020B, or N9021B)
  - N9056EMOE Channel Quality/Group Delay Measurement application
- Accessories
  - Two 3 dB attenuators
  - Baseband filter

1. Connect the two 3 dB attenuators, cables and adapters between the VXG and UXA (omitting the filter).

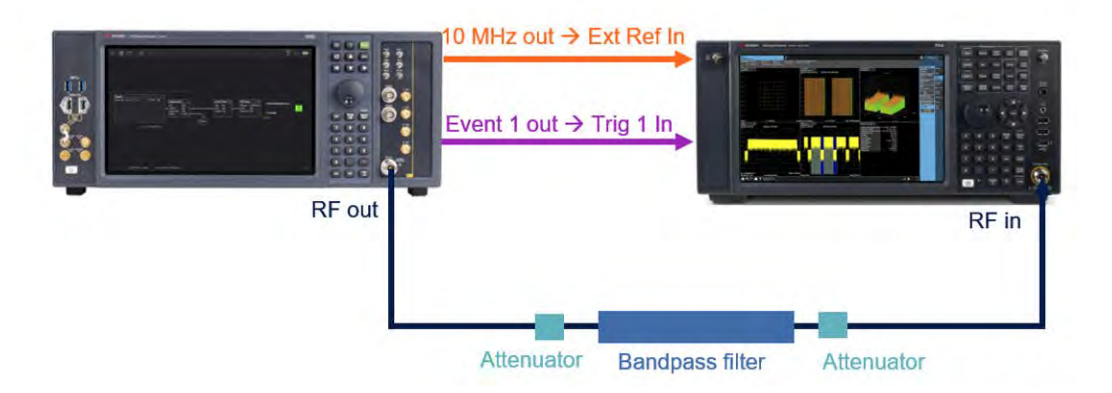

After running a calibration to remove the effects of the fixturing, we will insert the filter between the two attenuators.

2. From the N9042B, select Mode/Meas > Channel Quality/Group Delay Mode > Group Delay Measurement > Quad display View.

If accessing the instrument via a Remote Desktop connection, select the Screen tab (at the top of the display) to open the Mode/Measurement/View Selector window.

The Quad display shows the Spectrum, Gain Phase, Gain Magnitude, and Group Delay measurements.

- **3.** In the **Frequency** menu panel, set the Center Frequency to **10.27 GHz** and Span to **1 GHz**.
- 4. In the Meas Setup menu panel, select the Signal Generator tab and confirm the Center Frequency is set to 10.27 GHz (the frequency of the filter) and set the Amplitude to +10 dBm.

The power is set to +10 dBm to compensate for the affects of the attenuators on the edges of the trace. This is because the SNR has been reduced by the attenuators and without increasing the power you would be essentially measuring the "noise" at the edges.

- 5. Select Connection Management.
- 6. In the New Signal Generator area, specify the Hostname or IP address of the VXG, then select Add to Generator List > Connect.

NOTE

#### This allows us to setup the VXG directly from the UXA.

| A Group Del             | ay +                         |                            |               |       | Meas Set                                     | , dr              |
|-------------------------|------------------------------|----------------------------|---------------|-------|----------------------------------------------|-------------------|
|                         |                              | Connection Management      |               | Close | Connection<br>Management                     | Set               |
|                         |                              |                            |               |       | Frequency<br>10.270000000 GHz<br>Auto<br>Man | Ton<br>Sig<br>Ger |
| - Singal Generator List | e (Optional)                 | Hostname/IP Address        | Connect       |       | Amplitude                                    | Adv               |
| 1                       | t                            | oxer15.srs.is.keysight.com | ~ Information |       | -10.00 dBm                                   | Glo               |
| 2                       | k                            | -m9384b-30137              |               |       | RF Output<br>On<br>Off<br>Advanced           |                   |
|                         |                              |                            |               |       | Apply Settings to<br>Signal Generator        |                   |
| New Signal Generator    |                              |                            |               |       |                                              |                   |
| Hostname/IP             | k-m9384b-30137               | Add To Generat             | or            |       |                                              |                   |
| Address                 | and the second second second |                            |               |       |                                              |                   |

- **7.** Select **Apply Settings to Signal Generator** to send these settings directly to the VXG, then **Close** the Connection Management window.
- In the Meas Setup menu panel select the Tone tab and set the Number of Tones to 501 with a Tone Spacing of 1 MHz to provide a 500 MHz wideband signal.

| 🏠 Meas Setup 🔻 🕌                            |                     |
|---------------------------------------------|---------------------|
| Number of Tones<br>501                      | Settings            |
| Tone Spacing<br>1.00000000 MHz              | Tone                |
| Ref Tone Adjustment                         | Signal<br>Generator |
| Off                                         | Advanced            |
| Configure<br>Tone Table                     | Global              |
| Measurement<br>Threshold Level<br>-60.00 dB |                     |
| On<br>Off                                   |                     |
| Measurement Range<br>495.99 MHz             |                     |
| Auto<br>Man                                 |                     |
| Apply Tones to<br>Signal Generator          |                     |

Notice that the span has automatically changed to 626.3 MHz to accommodate the Tone settings.

**9.** Select **Configure Tone Table**. There are lots of settings to choose from, but we will use these default settings.

- Fill Type to Random Phase
- Random Seed Type to Fixed
- Random Seed to 0
- **10.** Select **Apply Fill** and all of the phase points get filled in for the 501 points. (Originally there were 64.)
- 11. Select Apply Tones to Signal Generator to setup the multitone signal.

You will notice there is some ripple in the traces.

If there is an Input Overload in the UXA, go to **Amplitude** > **Attenuation** tab > and increase the **Mech Atten 2 dB** at a time until the overload condition is resolved.

- 12. Close the Configure Tone table.
- 13. Select the Calibration tab > Calibrate Tones.

The calibration will calculate the difference between tone definition and average input trace (magnitude and phase).

- 14. Once the calibration is complete, connect the filter between the two 3 dB attenuators to see the response of the filter.
- 15. For this example, set the Gain Magnitude Scale/Div to 5 dB and the Group Delay Scale/Div to 1 ns. For your specific measurement adjust the screen settings to a value that allows you to get the best signal resolution on your measurement displays.

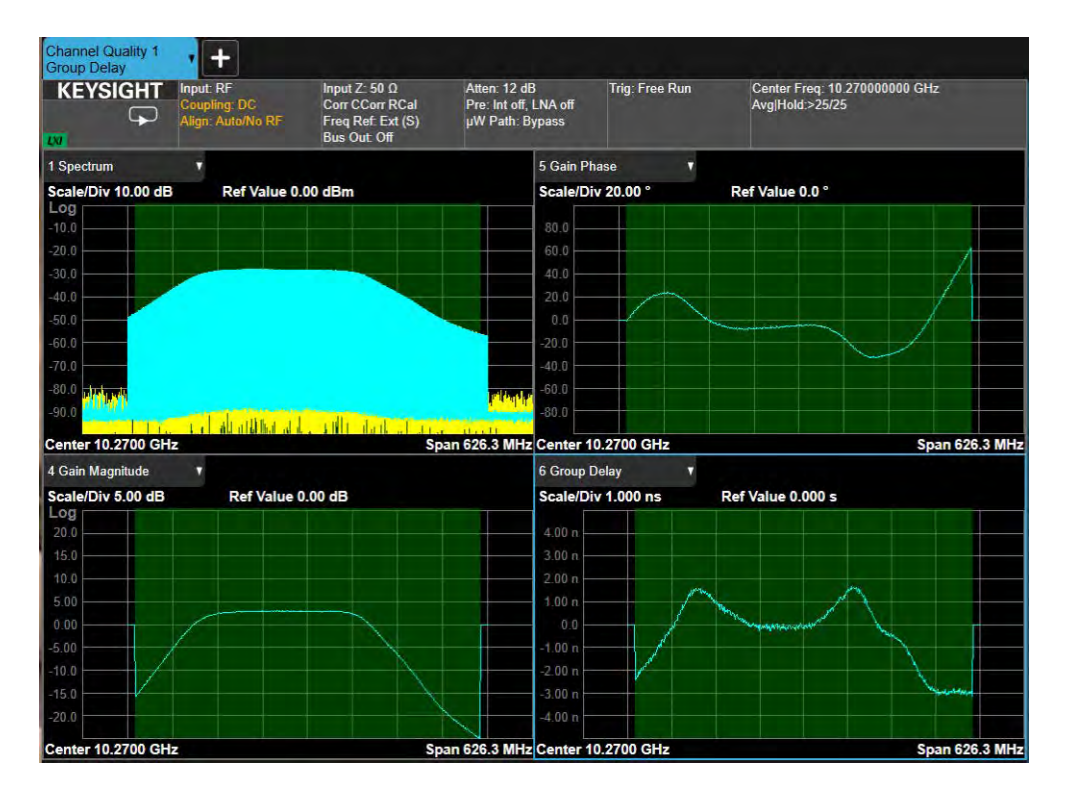

NOTE

- 16. From the menu panel, select Marker > Settings > Marker Settings Diagram.
- **17.** Activate Marker 1 by setting Marker Mode to **Normal** and set Marker Trace to **Gain Phase**. Click and drag Marker 1 to the Reference Marker 2 position. Activate Marker 2 by setting Marker Mode to **Delta**, then set Marker Trace to **Gain Phase** to put the marker on the Gain Phase measurement, then **Close** the window.

The Gain Phase is really input versus output instead of absolute phase.

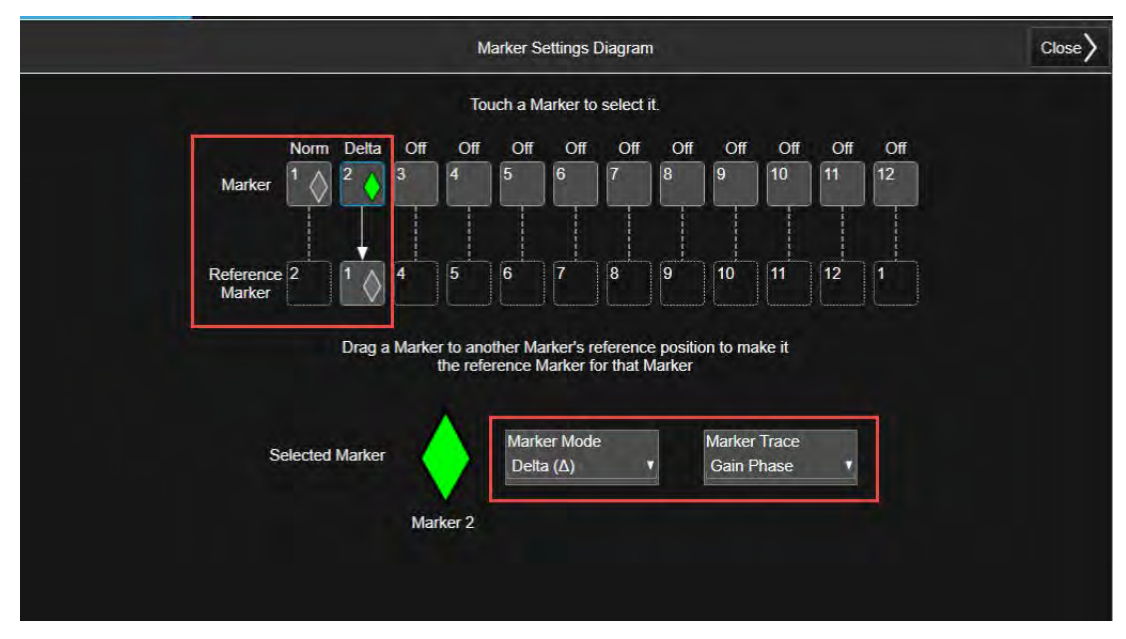

**18.** Move Marker 1 to the Peak of the Signal within the bandwidth range of the signal and Marker 2 to the minimum.

This provides the peak-to-peak deviation across this portion of the bandwidth of the filter. For this example, Peak to Peak Deviation is 54.69  $^\circ.$ 

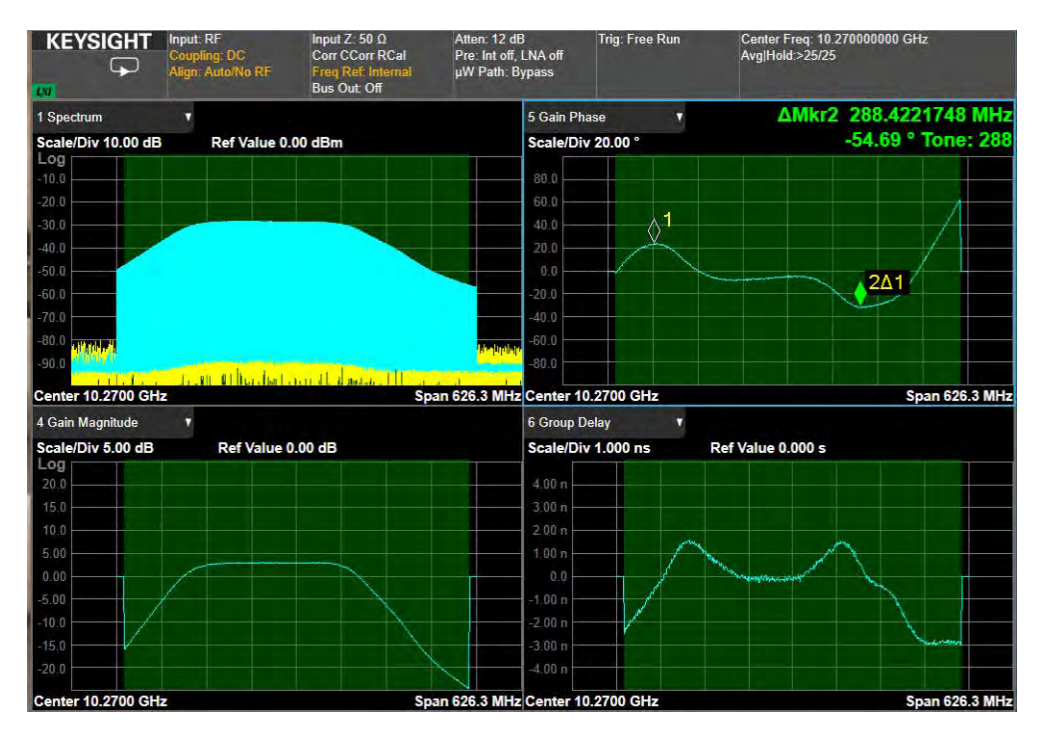

19. Go back into the Marker Menu and turn on Marker 3 and set Marker Mode to Normal and Marker Trace to Avg Group Delay. Drag Marker 3 to Marker 4's Reference Position. Turn on Marker 4 and set Marker Mode to Delta and Marker Trace to Avg Group Delay. Close the Marker Settings Diagram.

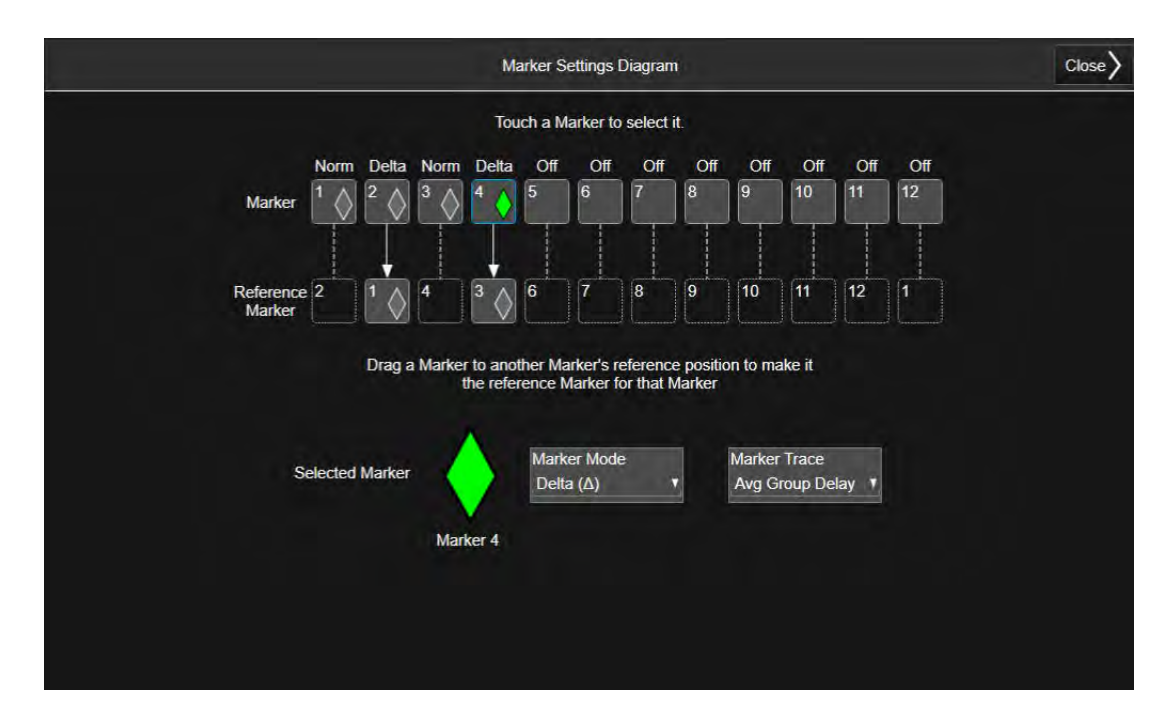

**20.** Move Marker 3 to the peak of the trace and Marker 4 to the minimum.

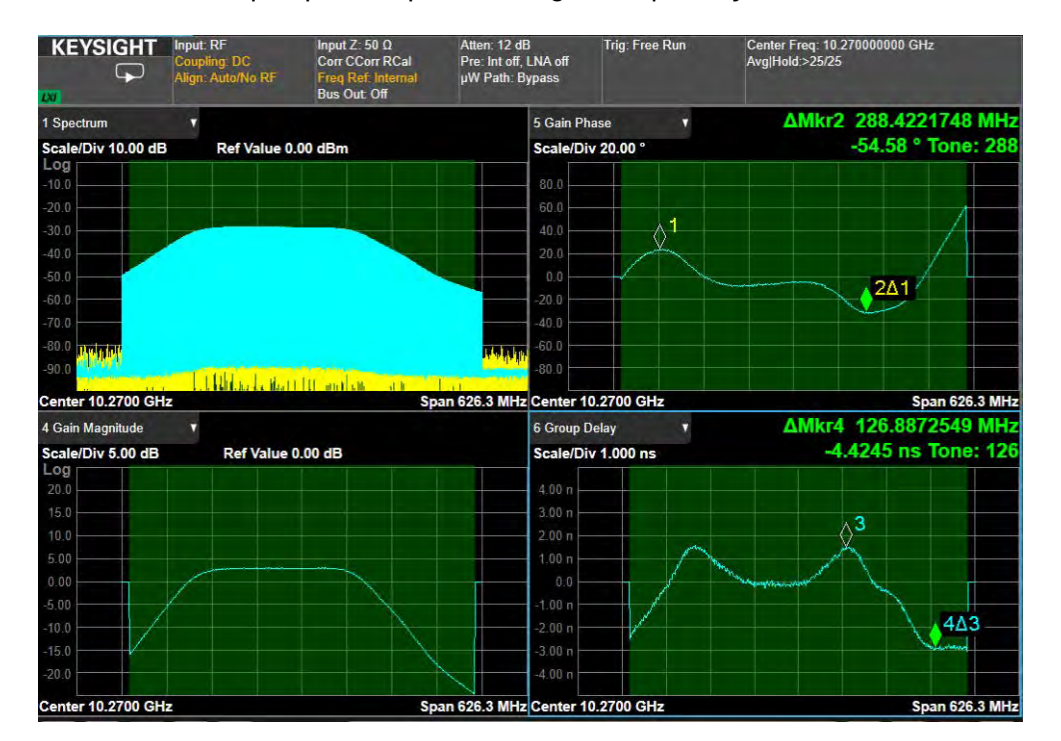

For this example, peak to peak Average Group Delay is 4.42 ns.

**21.** From the menu panel, select **Trace** > Averaged Trace **Off**. With Averaged Trace **Off**, you can capture smalls spurs that might occur on the trace.

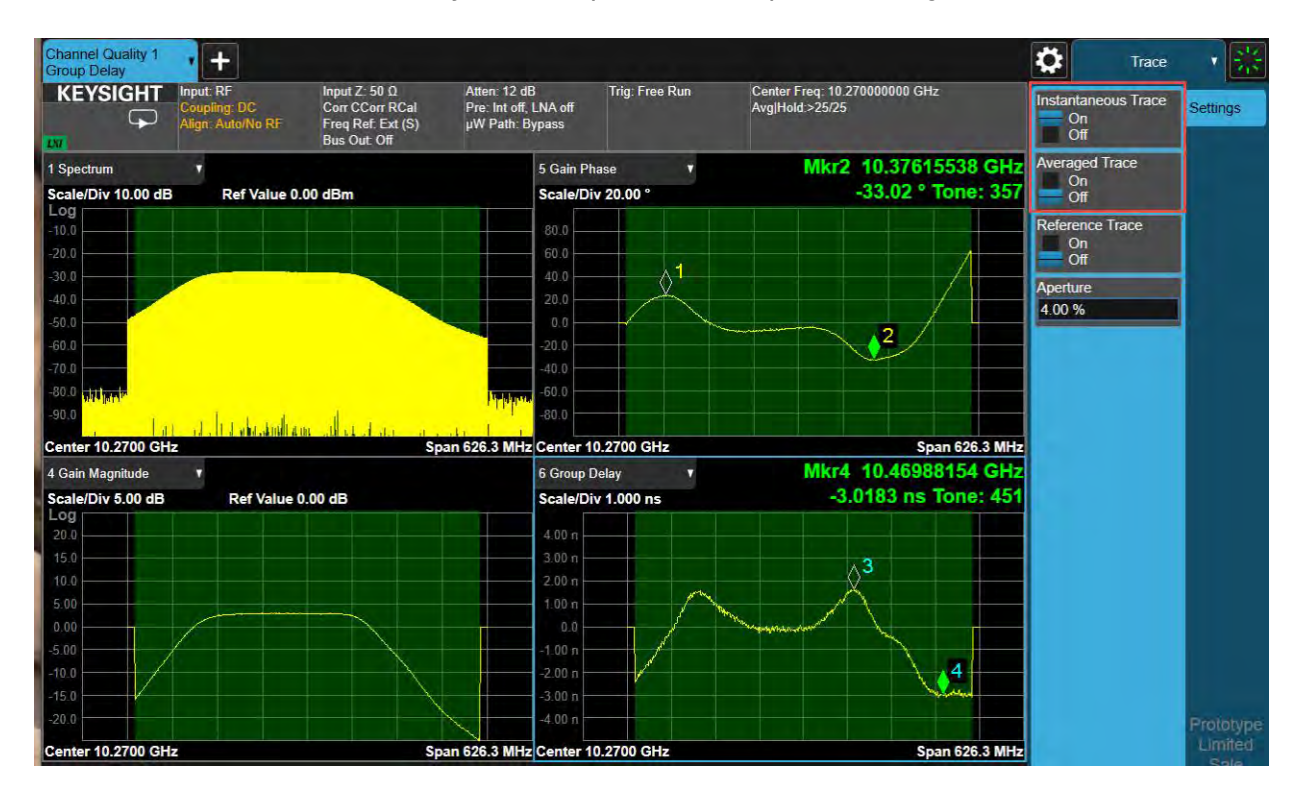
22. Turn Instantaneous Trace Off and Averaged Trace On then set the Aperture to 10% to get a smoother result, but lose a little bit more at the beginning and the end of the 500 MHz band.

The Group Delay Aperture is the span over which the math of the delta phase over delta frequency is calculated.

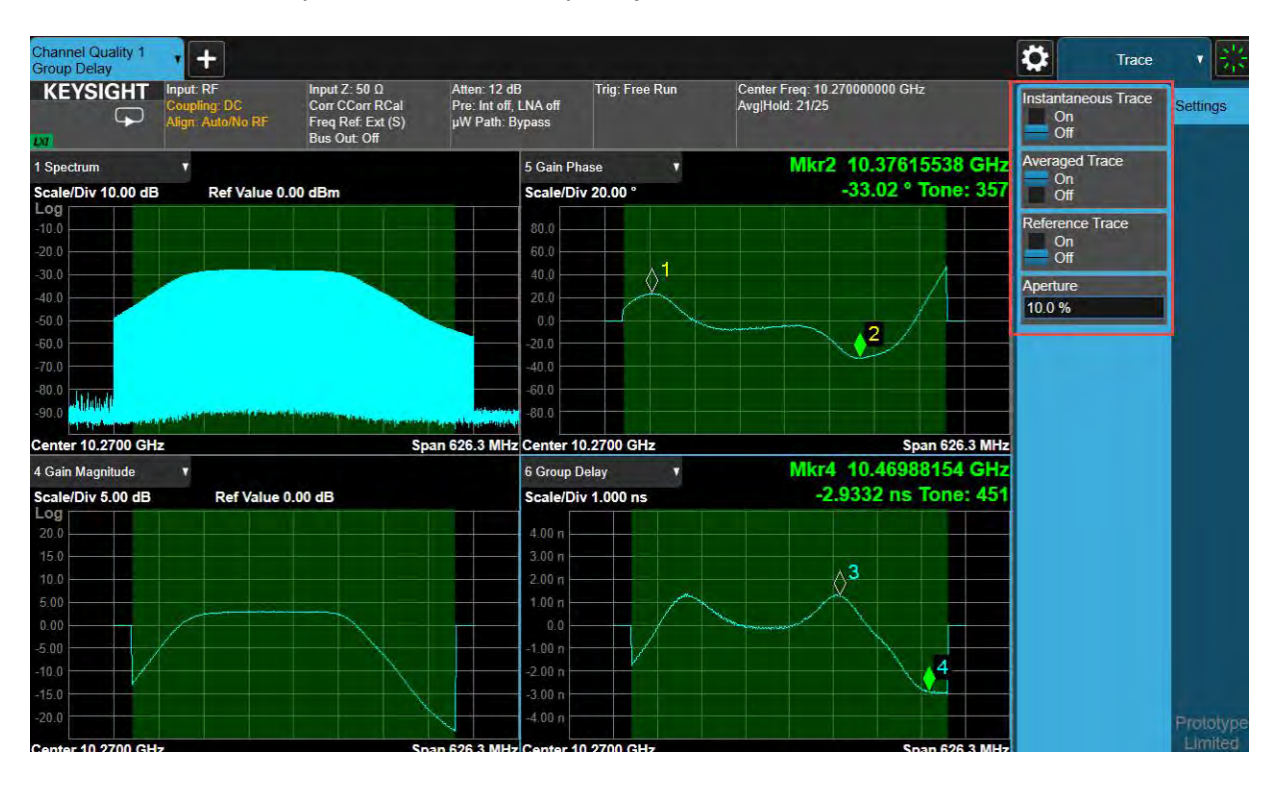

**23.** Now set Aperture to a very narrow aperture of 1%. Any deviation or noise in the phase trace will show up a lot more. However as it averages down, the noise will average away.

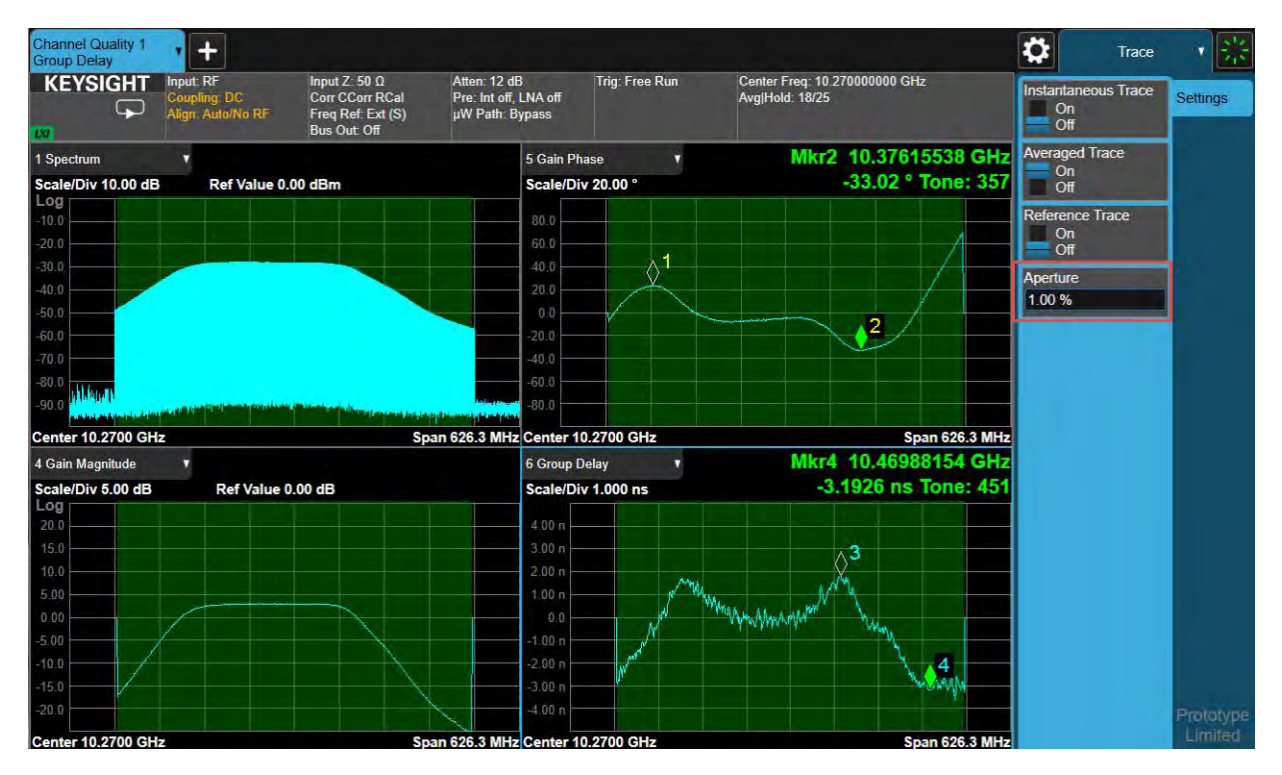

24. From the N9042B, select Mode/Meas > Channel Quality/Group Delay Mode > Group Delay Measurement > 3x2 View.

The 3x2 View will add the RF Envelope (Instantaneous Envelope) and Metrics. Other interesting Views to look are the IQ Waveform that is similar to the RF Envelope, or add the Phase View. Phase only is the absolute phase of the tone. Other X-Series Signal Analyzer Measurements Setting Up a Group Delay Measurement

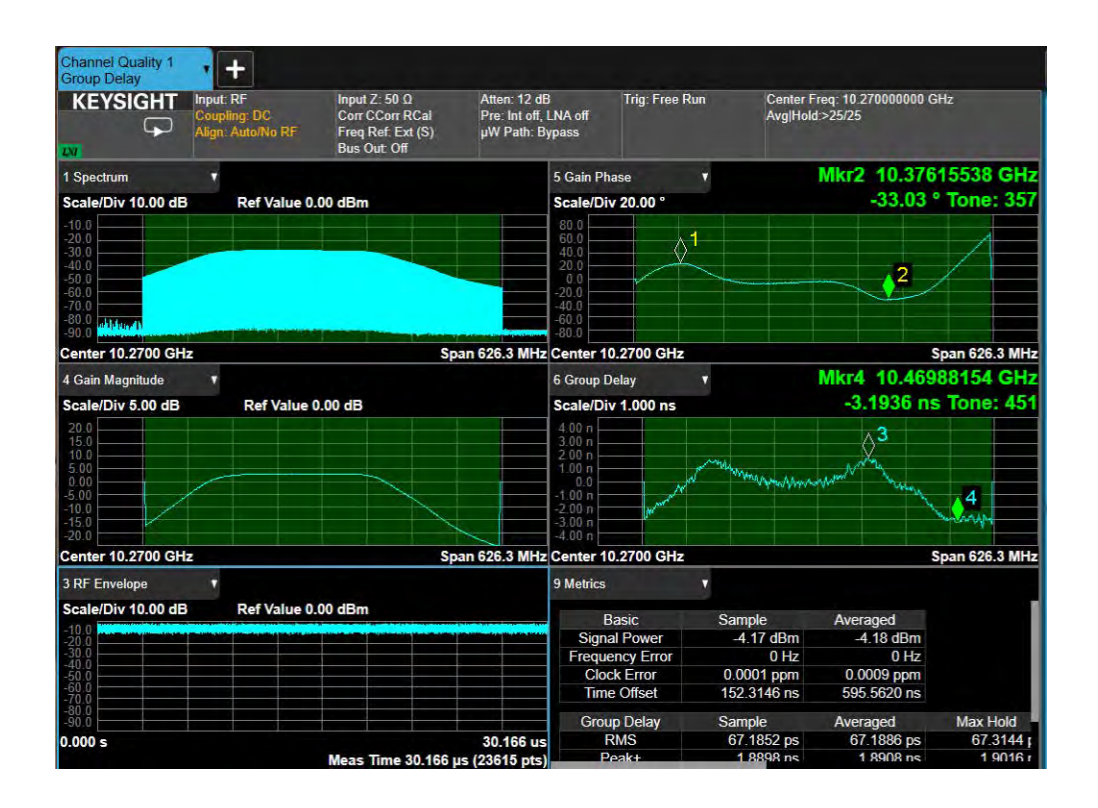

# Setting Up Millimeter-Wave Measurements

The V3080A Vector Signal Generator Frequency Extenders are designed to extend the frequency range of Keysight's M9484C for millimeter-wave applications up to 110 GHz.

The V3050A Signal Analyzer Frequency Extenders are unbanded, preselected devices designed to extend the frequency range of Keysight's N9042B UXA for millimeter-wave applications up to 110 GHz.

We will connect the output of the M9848C VXG to the V3080A, then connect the output of the V3080A to the input of the V3050A, and finally connect the V3050A to the UXA to measure frequencies at 60 GHz and above. For complete setup instructions, refer to the V3080A Startup Guide.

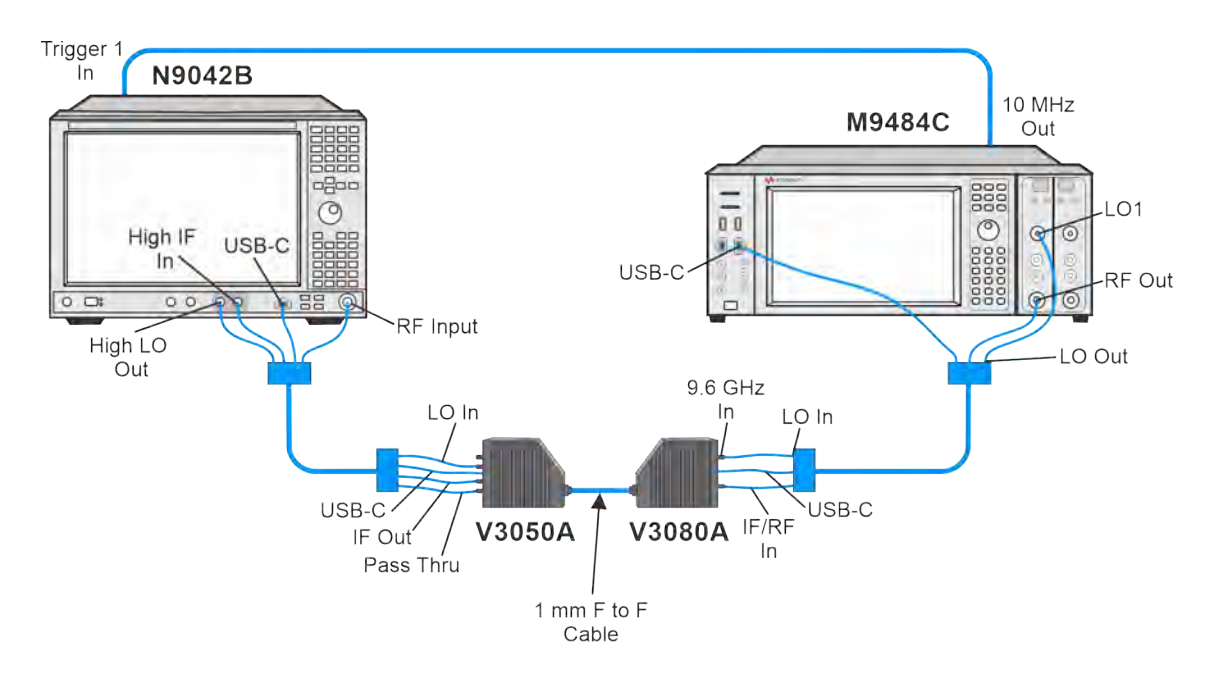

# Setting up a 5G NR Millimeter-Wave Measurement

NOTE

The VXG must have the N7631APPC Signal Generation for 5G NR license installed.

On the VXG:

- 1. Select **Preset** > **Preset** to set the VXG to a known state.
- 2. In the Output area, set Frequency to 60 GHz and Power to -10 dBm.
- 3. Select the Radio Apps block to open the mode selection panel.

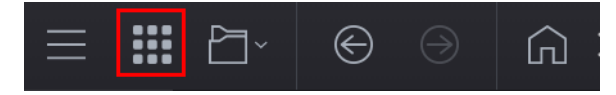

4. Select 5G NR to enter the 5G NR signal mode.

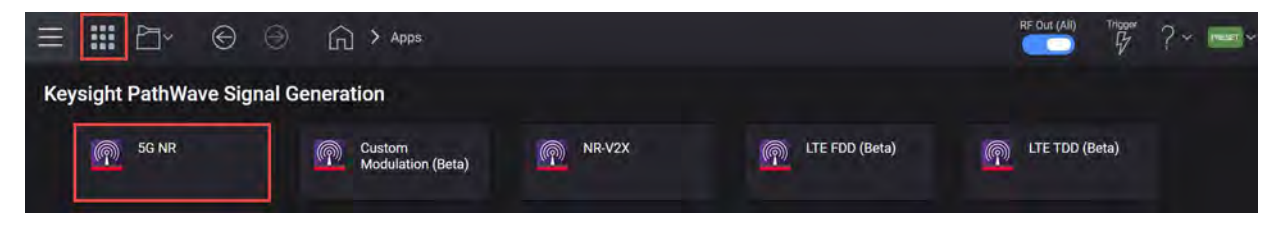

5. In the 5G NR setup, select the **Waveform** tab and observe the Phase Compensation and Radio Frequency settings.

Phase Compensation is applied by default at baseband for RF up-conversion. This means it depends on the carrier frequency, and the waveform should only be played at the carrier frequency it was generated for, unlike conventional Signal Studio waveforms, which are independent from carrier frequency. Phase Compensation is set to Auto by default. The frequency is coupled with the VXG frequency setting. You can select Manual to specify a different frequency, or turn it off.

| =  | <b>III</b>            | Apps : 5G NR                |         | RF Out (All) | Trioger | ?~ 📼 | <b>e</b> r • |
|----|-----------------------|-----------------------------|---------|--------------|---------|------|--------------|
| 谐  | E+ Export 89600 VSA S | Setup                       |         |              |         |      |              |
| ~  | Waveform              | Number of Slots in Subframe | N/A     |              |         |      |              |
| æ. |                       | Total Sample Points         | 1228800 |              |         |      |              |
|    |                       | Waveform Length             | 10,ms   |              |         |      |              |
|    |                       | Mirror Spectrum             |         |              |         |      |              |
|    |                       | Phase Compensation          | Auto ~  |              |         |      |              |
| *  |                       | Radio Frequency             | o dina  |              |         |      |              |

TIP

Some applications, like power amplifier measurements use the same waveform at different frequencies and can be time consuming to generate a separate waveform for each frequency. In this case, you would turn Phase Compensation Off, so the waveform becomes independent from the carrier frequency. You need to do the same on the analysis side, or the demodulation will fail.

- 6. Select the Carrier tab.
- 7. Select DL Test Model and set Bandwidth to FR2 400 MHz and Test Model to NR-FR2-TM3.1a.

Other X-Series Signal Analyzer Measurements Setting Up Millimeter-Wave Measurements

Notice that the description of the currently selected test model appears to the right. These test models are defined in the section 3GPP TS 4.9.2 of 38.141.

| Dow | nlink Test Model (Base Station T | x Test based on 38.141 v17. | 5.0) | ×                                                                                                    |
|-----|----------------------------------|-----------------------------|------|----------------------------------------------------------------------------------------------------|
|     | Bandwidth                        | FR2 400MHz                  | ~    | NR-FR2-TM3.1a                                                                                                    |
|     | Numerology                       | μ = 3: 120 kHz              | ~    | <ul> <li>output power dynamics</li> <li>ortal power dynamic<br/>range (upper OFDM<br/>symbol power limit at</li> </ul> |
| >   | Duplex Type                      | TDD                         |      | max power with all<br>256QAM PRBs<br>allocated)                                                                        |
|     | Test Model                       | NR-FR2-TM3.1a               | ~    | Transmitted signal quality <ul> <li>Frequency error</li> <li>EVM for 2560AM</li> </ul>                                 |
|     | Phase Compensation               | Auto                        | ~    | modulation (at max<br>power)                                                                                           |
|     | DCI/DLSCH Payload Data           | PN23                        | ~    |                                                                                                    |

- 8. Select OK to exit the Downlink Test Model setup.
- **9.** Select **Generate** to generate the Waveform, and then select **Home** to exit the setup panel.

| ≡ ₩ 2-                       | 🕒 🕘 🎧 > Apps                  |                                                                                                    | RF Out (All) Trigger ? ~ Peart ~                                                                                |
|------------------------------|-------------------------------|----------------------------------------------------------------------------------------------------|----------------------------------------------------------------------------------------------------|
| る Apps 5G NR ><br>で Generate |                               | Carrier Waveform                                                                                                    | 5-                                                                                                    |
| + Export 89600 VSA Set       | up                            |                                                                                                    |                                                                                                    |
| Basic                        | Capability                    | Waveform Playback 🗸                                                                                                    |                                                                                                    |
| Marker                       | Total Number of Antennas      | 1                                                                                                    |                                                                                                    |
| Crest Factor Reduction       | Required License Version Date |                                                                                                    |                                                                                                    |
| AWGN                         | Waveform Comment              |                                                                                                    |                                                                                                    |
| Anger .                      | 3GPP Version                  |                                                                                                    |                                                                                                    |
| Routing                      | User-Defined Sample Rate      |                                                                                                    |                                                                                                    |
|                              | Sample Rate                   |                                                                                                    |                                                                                                    |
|                              | Time Scale Factor             | 1                                                                                                    |                                                                                                    |
| IQ Spectrum                  | CCDF                          |                                                                                                    |                                                                                                    |
| 0                            |                               |                                                                                                    | the second second second second second second second second second second second second second second second se |
| -20                          |                               |                                                                                                    | spectrum                                                                                                    |
| -40<br>-60                   |                               | den men bis de publiel dit und Allem Briter al sur senat, est à dési pares, et à la dura poi destaband les adaptements | iniz de Maline a la Maline                                                                                      |
| -80                          | Concerting to the second      | at row to be dead to short a share to see                                                                              |                                                                                                    |
| -100                         |                               |                                                                                                    |                                                                                                    |
| -120                         |                               |                                                                                                    | 491.52 MHz                                                                                                    |

10. Set RF Out to **On** by selecting the numbered channel indicator switch.

This enables the RF Out for the indicated channels, in this case Channel 1 if using a multi-channel VXG.

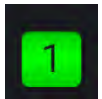

**11.** Select the System menu (triple bar tab at the top left of the window) to open the System Menu and then select **Configure Analyzer**.

| $\equiv$          |                    | ₽~                          | €                     | 6                 | ଜ          | > Configure Analyzer      |                                                                                               | RF Dut (All)                          |             | ? •      | Parat ~ |
|-------------------|--------------------|-----------------------------|-----------------------|-------------------|------------|---------------------------|-----------------------------------------------------------------------------------------------|---------------------------------------|-------------|----------|---------|
| The M9<br>the des | 484C s<br>ired sig | ystern work<br>nal from the | s with Key<br>source. | rsight X-Si       | aries Sigr | al Analyzers. Once a remo | se signal analyzer is connected, use the [Auto Configure Ana<br>Auto<br>Configure<br>Analyzer | alyzer] button to automatically set u | o the analy | zer to m | reasure |
|                   |                    | Click to ac                 | M9484C                | )<br>ce Interfaci | 8          |                           | Output Channel<br>Output 1 🗸                                                                  | Cilck to change co                    | nnection    |          |         |
|                   |                    |                             |                       |                   |            |                           |                                                                                               | TCPIP:hislip0:                        | INSTR       |          |         |

**12.** In the System Configuration setup, click on the Remote Signal Analyzer block (on far right) to setup the communication channel to the Keysight X-Series Signal Analyzer.

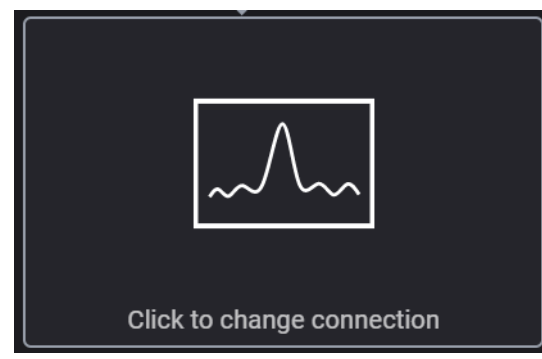

- **13.** Set Connection Type to LAN.
- **14.** In the Connect Remote X-Series Signal Analyzer setup, enter the Hostname or IP Address for the signal analyzer.
- 15. Under Set Protocol, select HiSLIP and use the Remote name hislip0.

16. Select Test Connection to verify, then Back.

| ≡ Ⅲ ⊡ · ⊙ ⊡ ∩   | > Configure Analyzer > Remote Instrument     | RF Out (Alf) Trigger |
|-----------------|----------------------------------------------|----------------------|
| Connection Type | Hostname or IP Address                       |                      |
|                 | 141.121.149.32                               | Test Connection      |
|                 | Protocol<br>Type Address<br>HiSLIP V histip0 |                      |

17. Select Auto Configure Analyzer to send the VXG settings to the analyzer.

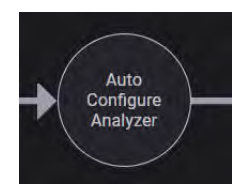

18. On the N9042B, select Meas Setup > Optimize EVM.

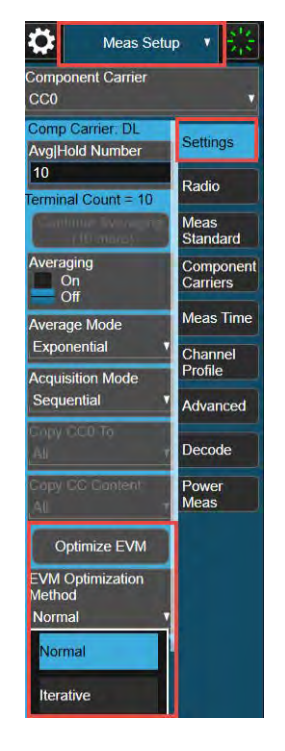

Optimize EVM is an immediate action to adjust the hardware settings to minimize EVM.

 Normal method will capture input signal, measure its peak power then the algorithm will find proper setting combination for attenuation, preamp and IF Gain.  Iterative method will capture input signal multiple times in a iteration process, demodulate the signal and calculate EVM for each iteration and find setting combination for attenuation, preamp and IF Gain with minimum EVM.

For 5G NR signals, this method is much slower, than normal, but with achieve better EVM results. You can also manually adjust IF Gain, Frequency Extender Attenuation (use when measurement setup includes a V3050A frequency extender).

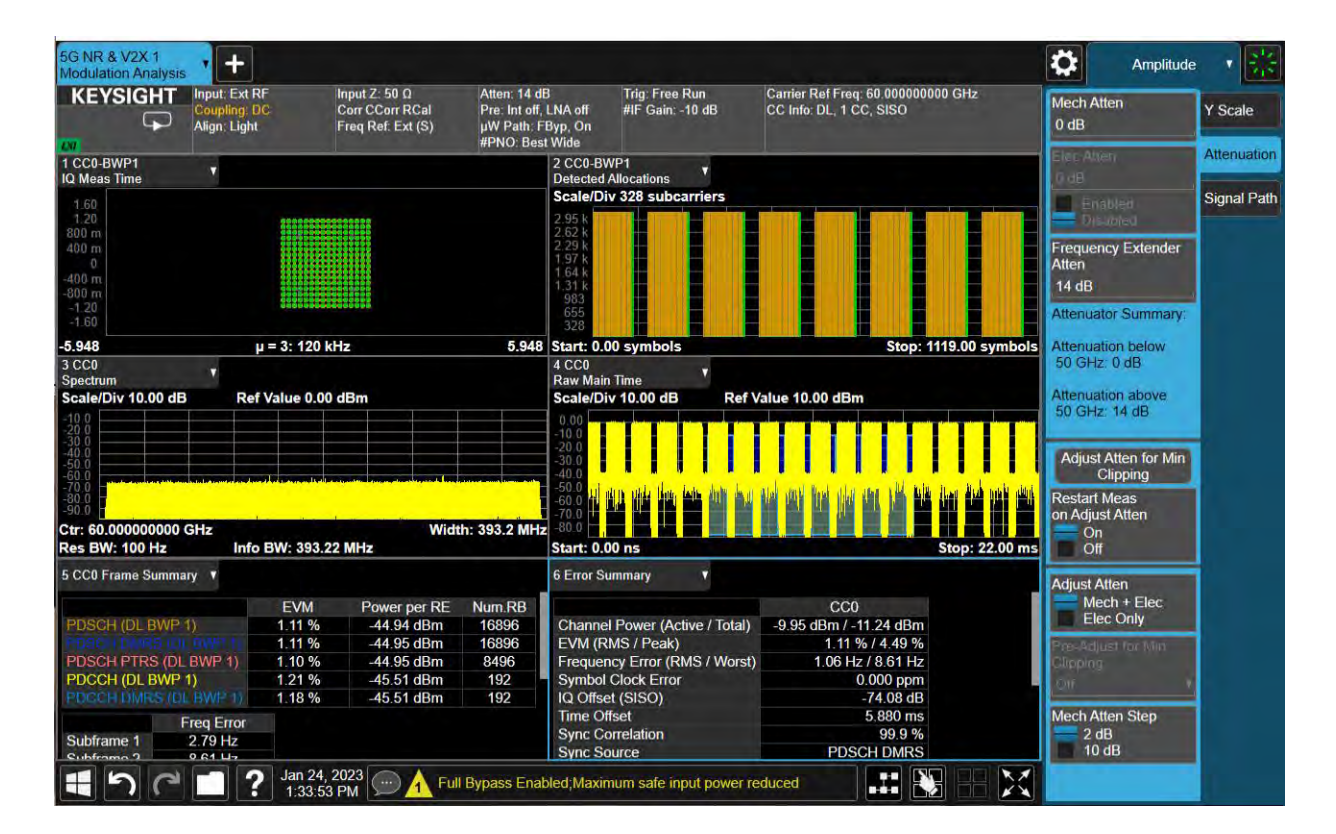

**19.** View the results on the signal analyzer.

**20.** Change the frequency and power level of the M9484C and frequency of the N9042A to view other results. Remember to Optimize EVM after each change.

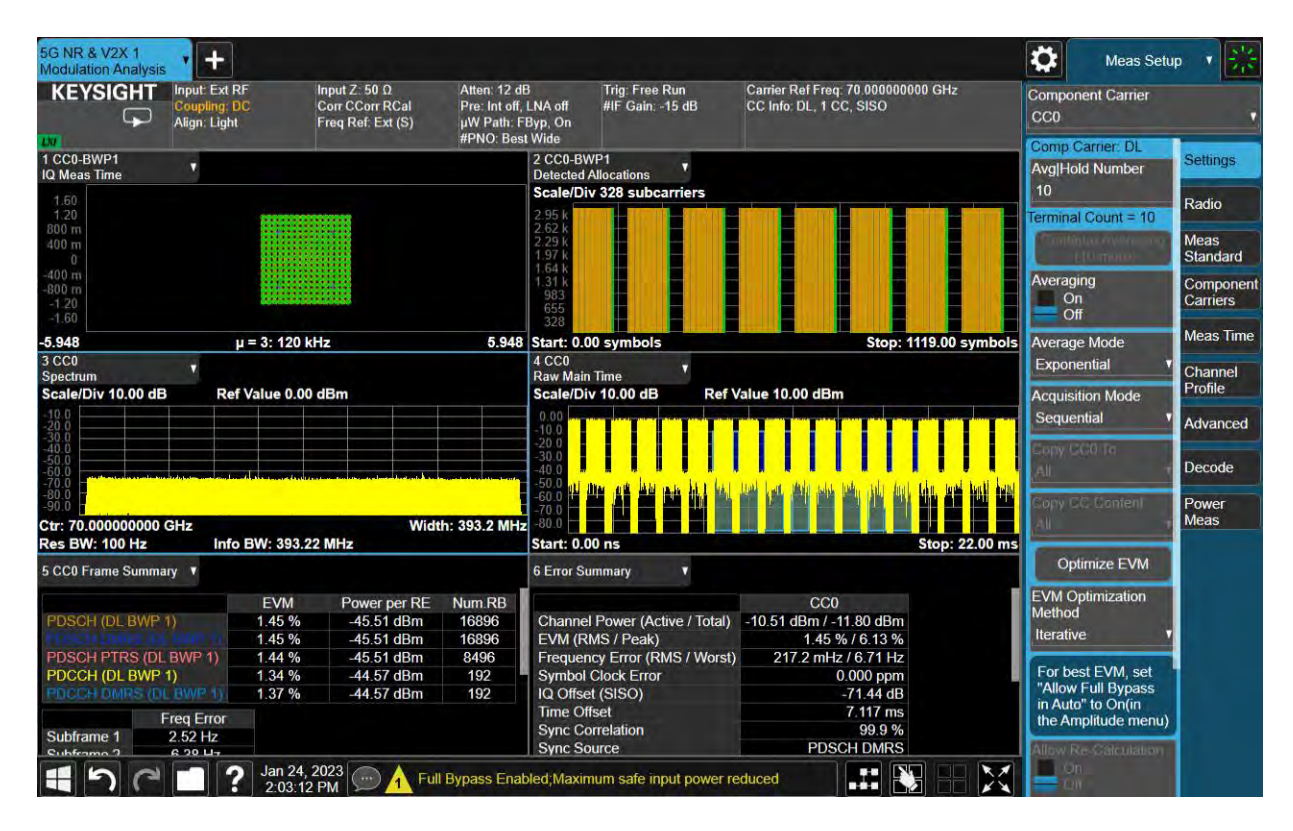

### This measurement was done at 70 GHz, - 10 dBm.

This measurement was done at 80 GHz, - 10 dBm.

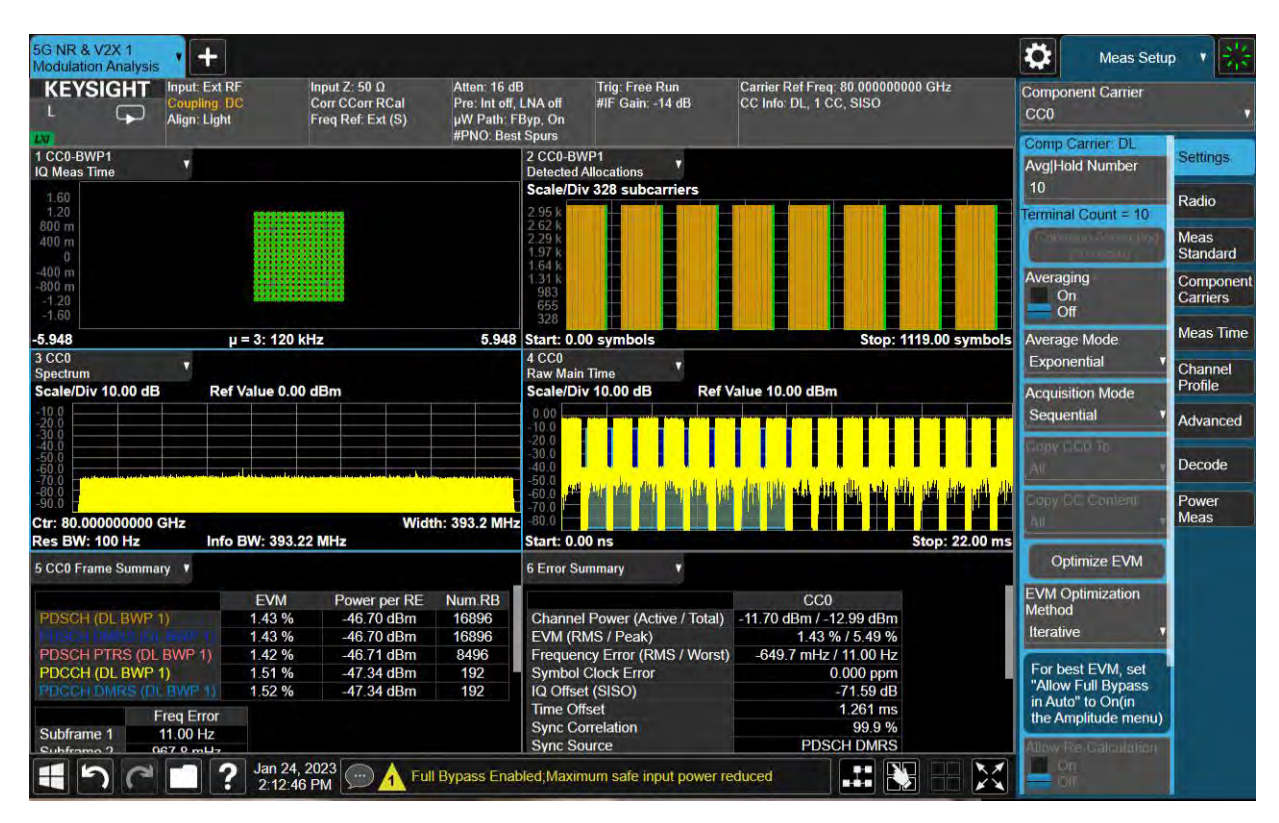

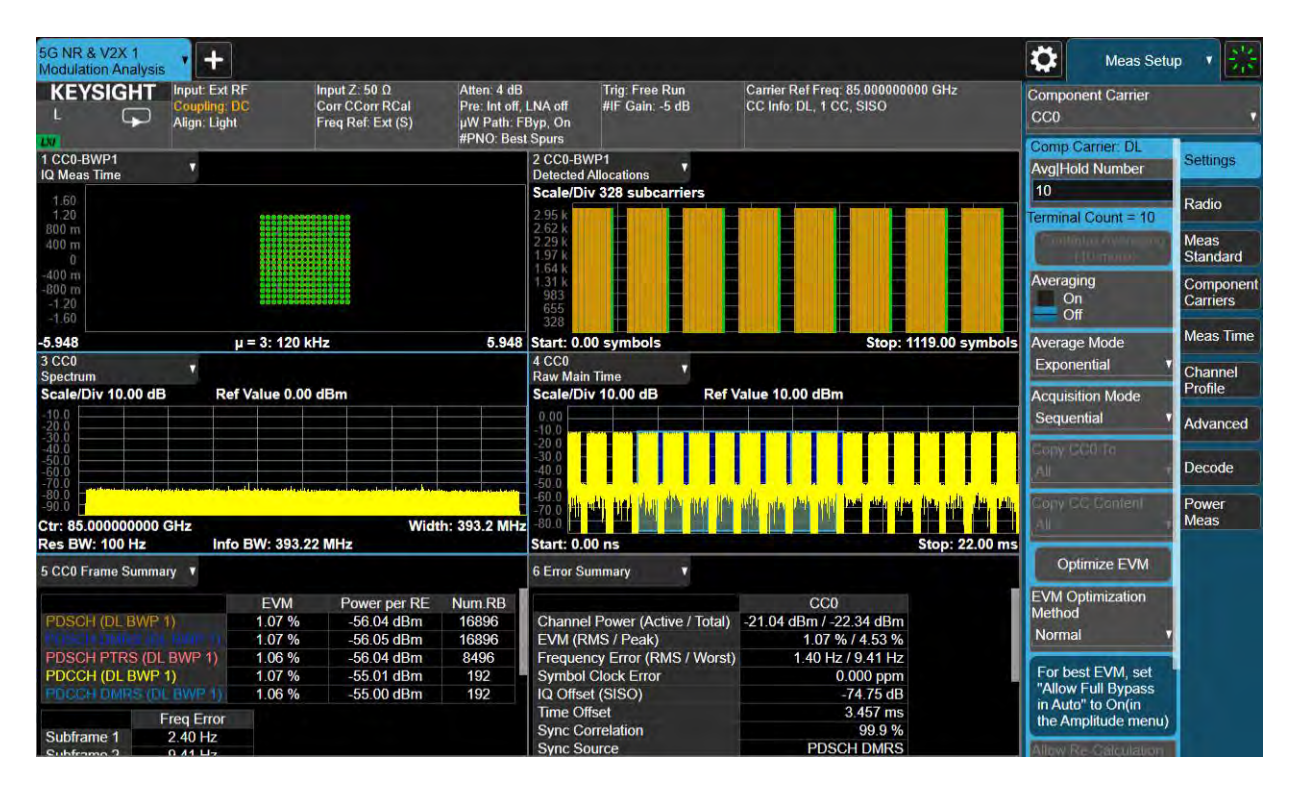

#### This measurement was done at 85 GHz, - 10 dBm.

# Setting-up a Millimeter-Wave DVB-S2X 64APSK Measurement

#### NOTE

The VXG must have the N7608C Signal Studio for Custom Modulation license installed.

# Setting up the VXG

- 1. Select Preset > Preset to set the VXG to a known state.
- 2. In the Output area, set Frequency to 81 GHz and Power to -10 dBm.
- 3. Select the Radio Apps block to open the mode selection panel.

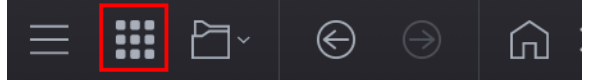

4. Select **Custom Modulation** to enter Custom Modulation Signal Mode.

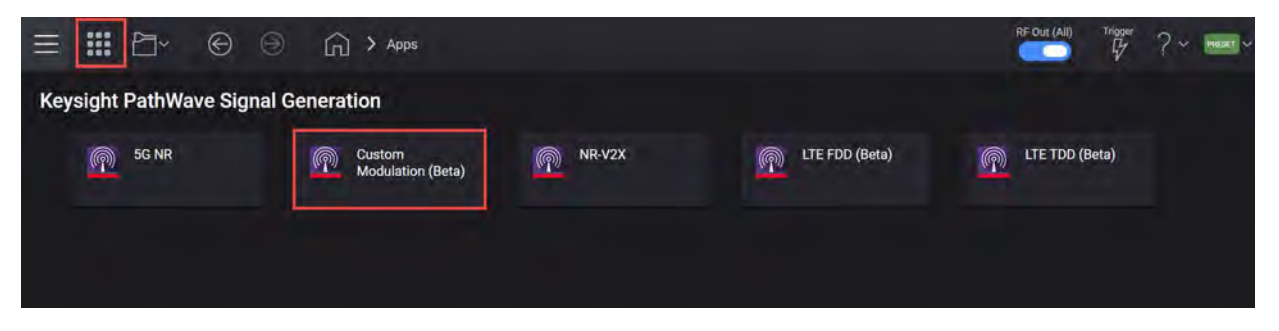

5. Select the Carrier tab.

6. In the Custom Modulation setup, select the Carrier tab > Quick Setups > DVB-S2X > 64APSK > 4+12+20+28APSK 132/180.

| ≡ ₩                                      | ₽- ©                | ١Đ       | Apps            | 4                                |                                |                |                | Trigger  | ? ~ PR        | 554T - |
|------------------------------------------|---------------------|----------|-----------------|----------------------------------|--------------------------------|----------------|----------------|----------|---------------|--------|
| 15 Apps                                  | Custom Modulation ( | Beta)    | ×               |                                  |                                |                |                |          |               |        |
| 🐣 Generate                               |                     |          | Carrier         | Waveform                         |                                | [+ Impor       | t Signal Setup | [+ Ex    | port Signal S | etup   |
| n Preset                                 | ] Quick Setups [+   | Export 8 | 39600 VSA Setup |                                  |                                |                |                |          |               |        |
| Custom IQ                                | DVB-S2              |          | tom IQ Type     |                                  | ASK & PSK & QAM 🗸              |                |                |          |               |        |
| Custom AS                                | DVB-S2X             |          | 8APSK >         |                                  |                                |                |                |          |               |        |
| Filter                                   | APC025              |          | 16APSK >        |                                  |                                |                |                |          |               |        |
|                                          | TETRA               |          | 32APSK >        |                                  |                                |                |                |          |               |        |
|                                          | NXDN                | *        | 64APSK 🔿        | 16+16+16+16APSK 128/180          |                                |                |                |          |               |        |
|                                          | dPMR                |          | 128APSK >       | 8+16+20+20APSK 7/9               |                                |                |                |          |               |        |
|                                          | DECT                |          | 256APSK >       | 8+16+20+20APSK 4/5               |                                |                |                |          |               |        |
| $+ \operatorname{Add}\operatorname{Sec}$ | DMR                 | t.       | 📥 Move Up       | 8+16+20+20APSK 5/6               |                                |                |                |          |               |        |
| Name                                     | ARIB                | > s      | Ramp Samples    | 4+12+20+28APSK 132/180           | Constellation                  | Phase Rotation | Shift Bits Pe  | r Symbol | Differential  | Offset |
| PLHEADER                                 |                     |          | 0               | Last with strend space from suit | QPSK                           | 0              |                |          |               | 0      |
| DataSeg                                  | ZigBee              |          | 0               | PN15                             | DVB-S2X 4+12+20+28APSK 132/180 | 0              |                | 6        |               |        |
|                                          | Wi-SUN(802.15.4g    | )) >     |                 |                                  |                                |                |                |          |               |        |
| LHE                                      | ITU-T G.9959        | *        |                 |                                  | DataSeg                        |                |                |          |               |        |
| 0                                        | 90                  |          |                 |                                  |                                |                |                |          | 2090 Sym      | 8      |

7. From the left pane, select Custom ASK & PSK & QAM Settings and set the Symbol Rate to 400 Msps per channel.

|                                   | Apps            |          |          |                         | Trigger ? ~ PRESET ~   |
|-----------------------------------|-----------------|----------|----------|-------------------------|------------------------|
| Apps Custom Modulation (Beta)     |                 |          |          |                         |                        |
| 🖑 Generate                        | Carrier         | Waveform |          | [ 🕂 Import Signal Setup | [- Export Signal Setup |
| 卷 Preset 🔲 Quick Setups [+ Export | 89600 VSA Setup |          |          |                         |                        |
| Custom IQ Selection Sy            | mbol Rate       |          | 400 Msps |                         |                        |
| Custom ASK & PSK & QAM Settings   |                 |          |          |                         |                        |
| Filter                            |                 |          |          |                         |                        |

8. Select Filter > Alpha to 0.1.

# We will match these settings in the UXA setup.

| ී Generate    |           |               | c               | arrier | Waveform                    | j j          |                     | [+ Impor       | t Signal Setup | [+ Exp   | port Signal S | etup   |
|---------------|-----------|---------------|-----------------|--------|-----------------------------|--------------|---------------------|----------------|----------------|----------|---------------|--------|
| Preset        | ] Quick S | etups [+ E    | kport 89600 VSA | Setup  |                             |              |                     |                |                |          |               |        |
| Custom IQ Sel | ection    | -             | Filter          |        |                             | Root Ny      | quist 🗸             |                |                |          |               |        |
| Custom ASK &  | PSK & Q/  | AM Settings   | Alpha           |        |                             | 0.1          |                     |                |                |          |               |        |
| Filter        |           |               | Length(symbo    | ol)    |                             | 32           |                     |                |                |          |               |        |
|               |           |               |                 |        |                             |              |                     |                |                |          |               |        |
|               |           |               |                 |        |                             |              |                     |                |                |          |               |        |
|               |           |               |                 |        |                             |              |                     |                |                |          |               |        |
|               |           |               |                 |        |                             |              |                     |                |                |          |               |        |
| + Add Segme   | ent —     | Remove Segn   | nent 🛨 Mov      |        | 🛓 Move Down                 |              |                     |                |                |          |               |        |
| Name          | Туре М    | Number of Sym | bols Ramp Sa    | amples | Payload                     | C            | onstellation        | Phase Rotation | Shift Bits Per | r Symbol | Differential  | Offset |
| PLHEADER      | Data      | 90            | 0               |        | 180 bits binary data [0001] |              | QPSK                | 0              |                |          |               | 1.     |
| DataSeg       | Data      | 2000          | 0               |        | PN15                        | DVB-S2X 4+13 | 2+20+28APSK 132/180 | 0              |                | 6        |               | 1      |
|               |           |               |                 |        |                             |              |                     |                |                |          |               |        |
| LHEAD         | ER        |               |                 |        |                             | DataSeg      |                     |                |                |          |               |        |
| 0             | 90        |               |                 |        |                             |              |                     |                |                |          | 2090 Sym      |        |

**9.** Select the Waveform tab, then **Generate** to generate the Waveform, and then select **Home** to exit the setup panel.

| ≡ ₩ 2~                     | E D Apps                                          |                                       | Tripper ? ~ Pesset ~                          |
|----------------------------|---------------------------------------------------|---------------------------------------|-----------------------------------------------|
| Apps Custom M     Generate | odulation (Beta) ×<br>Carrier Waveform            | n                                     | [+ Import Signal Setup [+ Export Signal Setup |
| Basic                      | Custom Modulation                                 |                                       |                                               |
| Marker                     | User Defined Sample Rate                          |                                       |                                               |
| Crest Factor Reduction     | Oversampling Ratio                                | 4                                     |                                               |
| Multi Carrier              | Number of Frames                                  | 1                                     |                                               |
| Correction                 | Total Sample Points                               |                                       |                                               |
| Conection                  | Waveform Length                                   |                                       |                                               |
| Routing                    | Mirror Spectrum                                   |                                       |                                               |
|                            |                                                   |                                       |                                               |
| IQ Spectrum                | CCDF                                              |                                       |                                               |
|                            |                                                   |                                       |                                               |
| -20                        |                                                   |                                       |                                               |
| -40                        |                                                   | The stand in the second second second |                                               |
| -60                        | en ste net attente aven i så bedradt att til fikk | NT MAAAAAAaaaaaaa                     | thile lines is a second a strate of           |
| -80                        |                                                   |                                       | a shakara na shakara shekara sh               |
| -120                       |                                                   |                                       |                                               |
|                            |                                                   |                                       | 1.60 GHz                                      |

10. Set RF Out to On by selecting the numbered channel indicator switch.

This enables the RF Out for the indicated channels, in this case Channel 1 if using a multi-channel VXG.

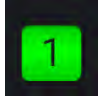

Setting Up the UXA Using X-Apps

- 1. Using Spectrum Analyzer Swept SA mode, set Frequency to 81 GHz and Span to 500 MHz.
- 2. Select Marker > Marker Function tab > Band Function and select to Band Power.
- 3. Set Marker Frequency to 81 GHz.
- im Analyzer 1 + **O** Marker KEYSIGHT Input: Ext RF 17 50 0 Atten: 0 dB Avg Type: Power (RMS) Trig: Free Run 1 2 3 4 5 Select Marker Pre: Int off, LNA off to Off Align: Auto W W W W W Marker 1 Marker Frequency Settings Mkr1 81.000 0 GHz 1 Spectrum 81.000000000 GHz Band Power -12.72 dBm Scale/Div 10 dB Ref Level -12.00 dBm Peak Band Function od Search Band Power Pk Search Config Band Span 400 000000 MHz Propertie Band Left 80.80000000 GHz Band Right Marker→ 81.200000000 GHz N dB Points Counter -3.01 dB On Off **[**"]1 Measure at Marker Measure at Marker Confid Meas at Mkr Windo On Off Center 81.0000 GHz Span 500.0 MHz Sweep (SW Pre) ~2.39 ms (1001 pts) Video BW 300 kHz\*
- 4. Set Band Span to 400 MHz.

5. Select Mode/Meas > Vector Modulation Analyzer Mode > Digital Demod Measurement > Dual Segment View.

NOTE

If accessing the instrument via a Remote Desktop connection, select the Screen tab (at the top of the display) to open the Mode/Measurement/View Selector window.

#### Other X-Series Signal Analyzer Measurements Setting Up Millimeter-Wave Measurements

|                                                                                     | Screen Name Spectrum A                                                                                                    | inalyzer 1                                                                                                    | 120ee                                                                                                    |
|-------------------------------------------------------------------------------------|----------------------------------------------------------------------------------------------------|----------------------------------------------------------------------------------------------------|----------------------------------------------------------------------------------------------------|
| Sequencer                                                                           | Mode                                                                                                    | Measurement                                                                                                    | View                                                                                                    |
| To launch 89600 VSA press the button below.<br>Launch VSA<br>89600 Software Version | EMI Receiver<br>Channel Quality / Group Delay<br>GSM/EDGE /EDGE Evo<br>LTE FDD & NB/eMTC & V2X<br>LTE TDD & LTE-A TDD<br>Noise Figure<br>5G NR & V2X<br>Power Amplifier<br>Pulse<br>Remote Language Compatibility<br>SCP1 Language Compatibility<br>Vector Modulation Anatyzer<br>W-CDMA with HSPA+<br>WLAN | Digital Demod<br>Custom OFDM<br>Monitor Spectrum<br>IQ Waveform<br>Channel Power<br>Occupied BW<br>Power Stat CCDF<br>ACP<br>SEM<br>Spurious Emissions<br>PAvT | Normal Demod Traces Demod Error Results Summary Eye Diagram Dual Segment Frame Summary User View Autosaved |

6. Select Frequency and set to 81 GHz.

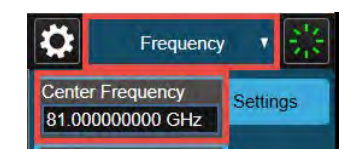

 Select Meas Setup > Meas Standard tab > Presel to Std, and then select Digital Video > DVB-S2X > 64-APSK Code Rate 132/180 (11/15), then OK to close the window.

| Spectrum Analyzer 1 VMA 2<br>Swept SA Digital | Demod +  |                                     |                                                                 | Kea:               | s Setup 🔰 👯 |
|-----------------------------------------------|----------|-------------------------------------|-----------------------------------------------------------------|--------------------|-------------|
|                                               | R        | adio Standard Presets               | Close                                                           |                    |             |
| Category                                      | Standard | Profiles                            |                                                                 | Radio Std:<br>None | Settings    |
| Cellular                                      | ATSC     | 8-APSK<br>Code Rate 100/180 (5/9)   |                                                                 | Preset To S        | d Meas      |
| Wireless Networking                           | DVB-C    | 8-APSK<br>Code Rate 104/180 (26/45) |                                                                 |                    | Frame       |
| Digital Video                                 | DVB-S2   | 16-APSK<br>Code Rate 3/5            |                                                                 |                    | Meas Time   |
| Radio                                         | DVB-S2X  | 16-APSK<br>Code Rate 13/18          |                                                                 |                    | Demod       |
| Others                                        |          | 16-APSK<br>Code Rate 18/30 (3/5-L)  |                                                                 |                    | Advanced    |
|                                               |          | 16-APSK<br>Code Rate 20/30 (2/3-L)  |                                                                 |                    | BER         |
|                                               |          | 16-APSK<br>Code Rate 23/36          |                                                                 |                    | Limits      |
|                                               |          | 16-APSK<br>Code Rate 25/36          |                                                                 |                    | Global      |
|                                               |          | 16-APSK<br>Code Rate 26/45          |                                                                 |                    |             |
|                                               |          | 16-APSK<br>Code Rate 28/45          |                                                                 |                    |             |
|                                               |          | 16-APSK<br>Code Rate 90/180 (1/2)   | Press OK to execute the selected<br>preset and exit this dialog |                    |             |
|                                               |          | 16-APSK<br>Code Rate 96/180 (8/15)  |                                                                 |                    |             |
|                                               |          | 16-APSK<br>Code Rate 100/180 (5/9)  | OK Cancel                                                       |                    | Prototype   |

8. Select BW and set to Info BW to 440 MHz.

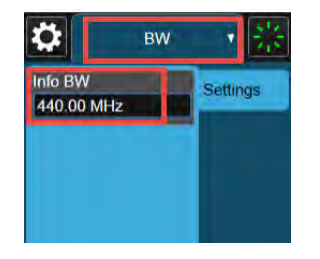

 Select Meas Setup > Demod tab and set the Symbol Rate to 400 MHz and Filter Alpha to 0.1 for both Segment 1 and Segment 2 to match the settings in the Custom Modulation Setup.

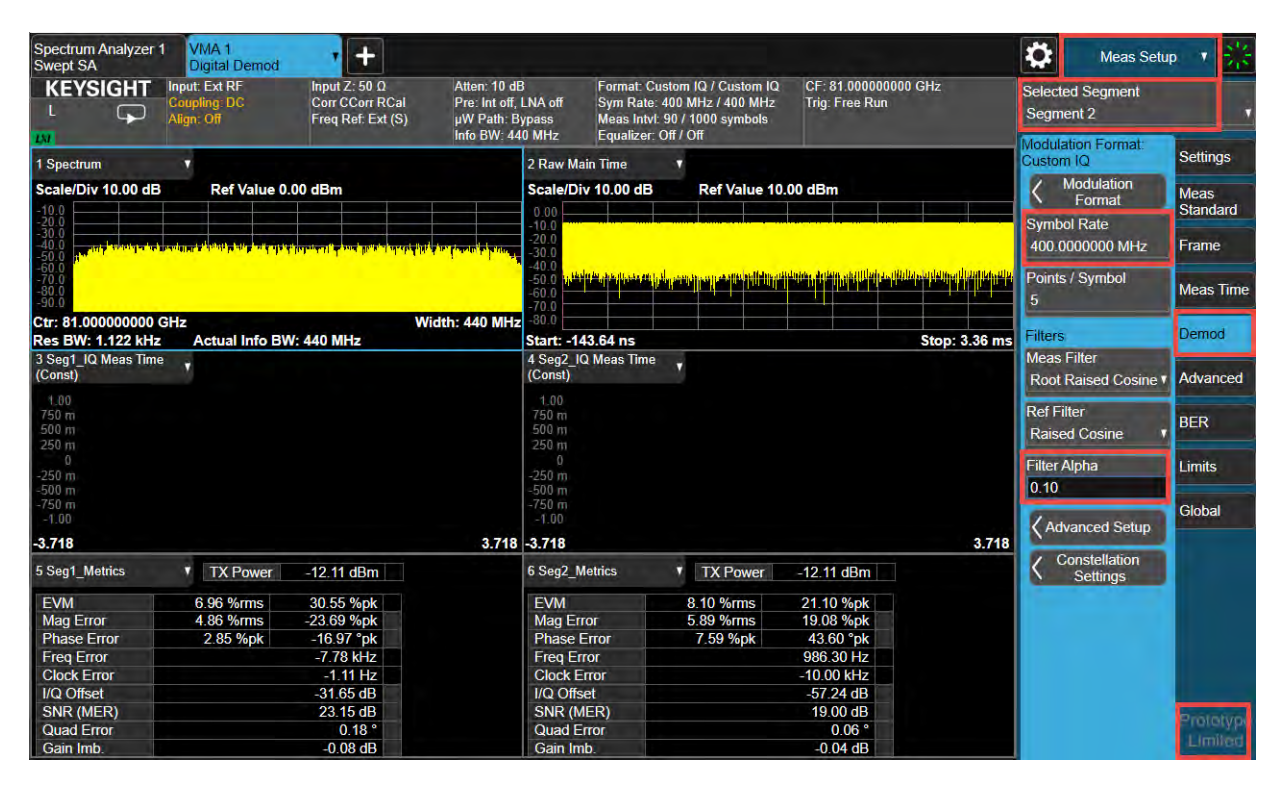

10. Select the Meas Time tab and note that Meas Interval for Segment 1 is set to 90 symbols, the same as the Header setting in the Custom Modulation setup. Select Segment 2 and set Meas Interval to 2000 symbols to match the Data Segment in the Custom Modulation setup.

| Meas Setu                                 | p 7 👬              |
|-------------------------------------------|--------------------|
| Selected Segment<br>Segment 2             |                    |
| Segment Type: Data<br>Meas Interval       | Settings           |
| 2000 symbols<br>Meas Offset               | Meas<br>Standard   |
| 90.00 symbols<br>Meas Offset<br>Reference | Frame<br>Meas Time |
| Rel To Sync Pattern V                     | Demod              |

11. Select the Frame tab > Segment Config Diagram and set Equalizer to turn on for both Segment 1 and Segment 2, then Close the window.

| ectrum / | Analyzer 1   | VMA 2<br>Digital Demod | • +             |                  |               |                     |           |          | Meas Set                  | up <b>v</b>      |
|----------|--------------|------------------------|-----------------|------------------|---------------|---------------------|-----------|----------|---------------------------|------------------|
|          |              |                        |                 | Segment Config [ | Diagram       |                     |           | Close    |                           |                  |
|          | Seg Name     | Modulation Format      | Symbol Rate     | Meas Offset      | Meas Interval | Meas Offset Ref     | Equalizer | Sync Sez | Search Length<br>3,36 ms  | Settings         |
| 1        | Seg1         | Custom IQ              | 400.0000000 MHz | 000 97585        | 90 symbols    | 14446               |           |          | Segment Number            | Meas<br>Standard |
| 2        | Seg2         | Custom IQ              | 400.0000000 MHz | 90.00 symbols    | 2000 symbols  | Rel To Sync Pattern |           |          | 2<br>Segment Config       | Frame            |
|          |              |                        |                 |                  |               |                     |           |          | Burst/Sync Search         | Meas Time        |
| S        | nc Pattern S | tart                   |                 | Frame Leng       | th 5.225 μs   | -                   |           | +        | Burst Search<br>On<br>Off | Demod            |
|          |              |                        |                 |                  |               |                     |           |          | Burst Search<br>Threshold | Advanced         |
|          |              |                        |                 |                  |               |                     |           |          | -15.00 dB                 | BER              |
| *        | Seg1 225,00  |                        |                 |                  |               |                     |           |          | Sync Search<br>On<br>Off  | Limits           |
|          | +            |                        | Seg2 5.00       | <u>10 µs</u>     | -             |                     |           |          | Sync Offset               | Global           |
|          |              |                        |                 |                  |               |                     |           |          | Sync Pattern              | 1                |
|          |              |                        |                 |                  |               |                     |           |          |                           |                  |
|          |              |                        |                 |                  |               |                     |           |          |                           |                  |
|          |              |                        |                 |                  |               |                     |           |          |                           |                  |
|          |              |                        |                 |                  |               |                     |           |          |                           |                  |
|          |              |                        |                 |                  |               |                     |           |          |                           |                  |

12. Select Amplitude > Signal Path tab > select Allow Full Bypass in Auto to turn On.

Notice that is recommended in the Meas Setup > Settings tab to turn this on for best EVM results.

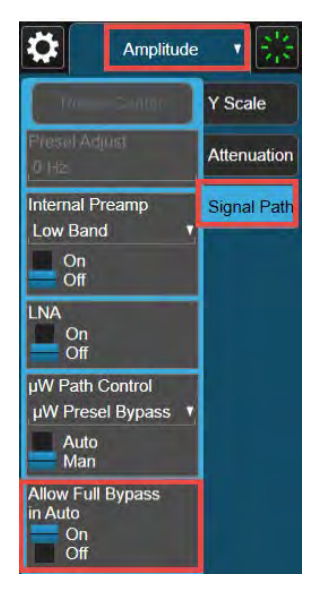

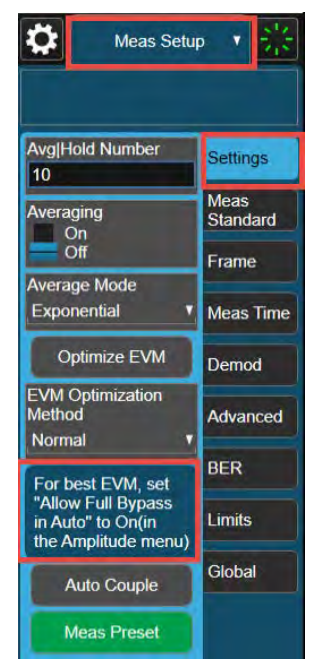

**13.** At the top of the display, select **Equalizer On/Off**. From the dropdown, select **Equalizer Reset**.

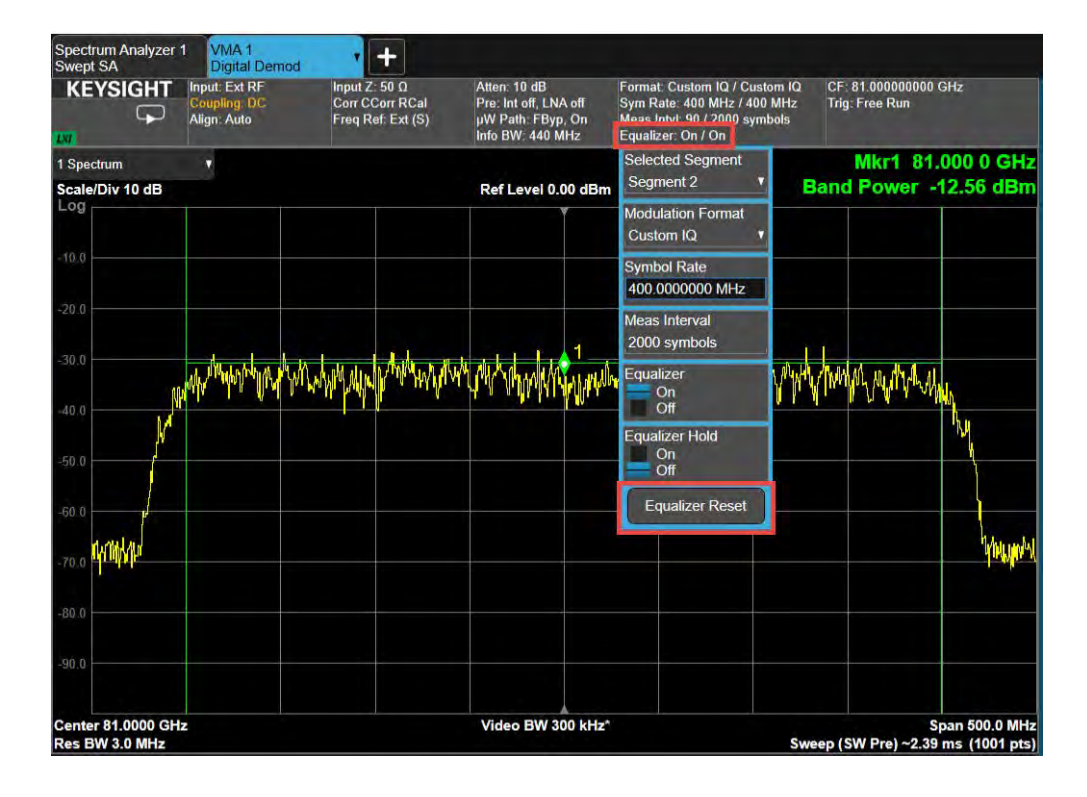

14. In the Seg2\_IQ Meas Time display, notice that the constellation diagram goes off the display. To adjust the scaling, select the left side of the window and set the Scale/Div to .3 (300.00 m per division) > Enter.

| Spectrum Analyze<br>Swept SA                                                  | r 1 VMA 1<br>Digital Demod                   | +                                                       |                                                                                |                                                                   |                                                                                                    |                                              |                                         |
|-------------------------------------------------------------------------------|----------------------------------------------|---------------------------------------------------------|--------------------------------------------------------------------------------|-------------------------------------------------------------------|----------------------------------------------------------------------------------------------------|----------------------------------------------|-----------------------------------------|
|                                                                               | Input: Ext RF<br>Coupling: DC<br>Align: Auto | Input Z: 50 Ω<br>Corr CCorr RCal<br>Freq Ref: Ext (S)   | Atten: 10 dB<br>Pre: Int off, LNA off<br>μW Path: FByp, On<br>Info BW: 440 MHz | Format: Custo<br>Sym Rate: 400<br>Meas Intvl: 90<br>Equalizer: On | m IQ / Custom IQ<br>  MHz / 400 MHz<br>/ 2000 symbols<br>/ On                                                                                                    | CF: 81.0000000<br>Trig: Free Run             | 00 GHz                                  |
| 1 Spectrum                                                                    |                                              |                                                         | 2 Raw M                                                                        | ain Time 🔹                                                        |                                                                                                    |                                              |                                         |
| Scale/Div 10.00 d                                                             | B Ref Value                                  | 0.00 dBm                                                | Scale/D                                                                        | iv 10.00 dB                                                       | Ref Value 10.                                                                                                    | 00 dBm                                       |                                         |
| -10.0<br>-20.0<br>-30.0<br>-40.0<br>-50.0<br>-70.0<br>-80.0<br>-80.0<br>-90.0 | na) ann da ann a' bhanna bhlig fach de       | hing the contract of the track of the proceeding of the | 0.00<br>-10,0<br>-20,0<br>-30,0<br>-30,0<br>-50,0<br>-50,0<br>-60,0<br>-70,0   | estaurationse estaute                                             | and an and a state of the state of the state | analangan ang ang ang ang ang ang ang ang an | ang ang ang ang ang ang ang ang ang ang |
| Ctr: 81.00000000                                                              | ) GHz                                        | W                                                       | /idth: 440 MHz -80.0                                                           |                                                                   |                                                                                                    |                                              |                                         |
| Res BW: 1.122 kH                                                              | z Actual Info E                              | 3W: 440 MHz                                             | Start: -1                                                                      | 43.64 ns                                                          |                                                                                                    |                                              | Stop: 3.36 ms                           |
| 3 Seg1_IQ Meas Tir<br>(Const)                                                 | ne 🔻                                         |                                                         | 4 Seg2_I<br>(Const)                                                            | Q Meas Time                                                       |                                                                                                    |                                              |                                         |
| 1.00<br>750 m<br>500 m<br>250 m                                               |                                              |                                                         | 1_00<br>750 m<br>500 m<br>250 m                                                |                                                                   |                                                                                                    |                                              |                                         |
| -250 m<br>-500 m<br>-750 m<br>-1.00                                           |                                              |                                                         | -250 m<br>-500 m<br>-750 m<br>-1.00                                            |                                                                   |                                                                                                    |                                              |                                         |
| -3.718                                                                        |                                              |                                                         | 3.718 -3.718                                                                   |                                                                   |                                                                                                    |                                              | 3.718                                   |
| 5 Seg1_Metrics                                                                | TX Power                                     | -11.62 dBm                                              | 6 Seg2_1                                                                       | Metrics 1                                                         | TX Power                                                                                                    | -11.62 dBm                                   |                                         |
| EVM<br>Mag Error                                                              | 1.17 %rms<br>0.88 %rms                       | 2.58 %pk<br>-2.35 %pk                                   | EVM<br>Mag Er                                                                  | TOF                                                               | 0.80 %rms<br>0.52 %rms                                                                                                    | 2.42 %pk<br>2.31 %pk                         |                                         |
| Frag Error                                                                    | 0.44 %pk                                     | -1.41 pk                                                | Phase                                                                          | Error                                                             | 0.72 %pk                                                                                                    | -5.26 °PK                                    |                                         |
| Clock Error                                                                   |                                              | -47 93 mHz                                              | Clock F                                                                        | Fror                                                              |                                                                                                    | -229.14 Hz                                   |                                         |
| I/Q Offset                                                                    |                                              | -38.52 dB                                               | I/Q Off                                                                        | set                                                               |                                                                                                    | -71.15 dB                                    |                                         |
| SNR (MER)                                                                     |                                              | 38.63 dB                                                | SNR (M                                                                         | AER)                                                              |                                                                                                    | 39.60 dB                                     |                                         |
| Quad Error                                                                    |                                              | 0.06 °                                                  | Quad E                                                                         | Error                                                             |                                                                                                    | -0.02 °                                      |                                         |
| Gain Imb.                                                                     |                                              | -0.02 dB                                                | Gain In                                                                        | nb.                                                               |                                                                                                    | 0.00 dB                                      |                                         |

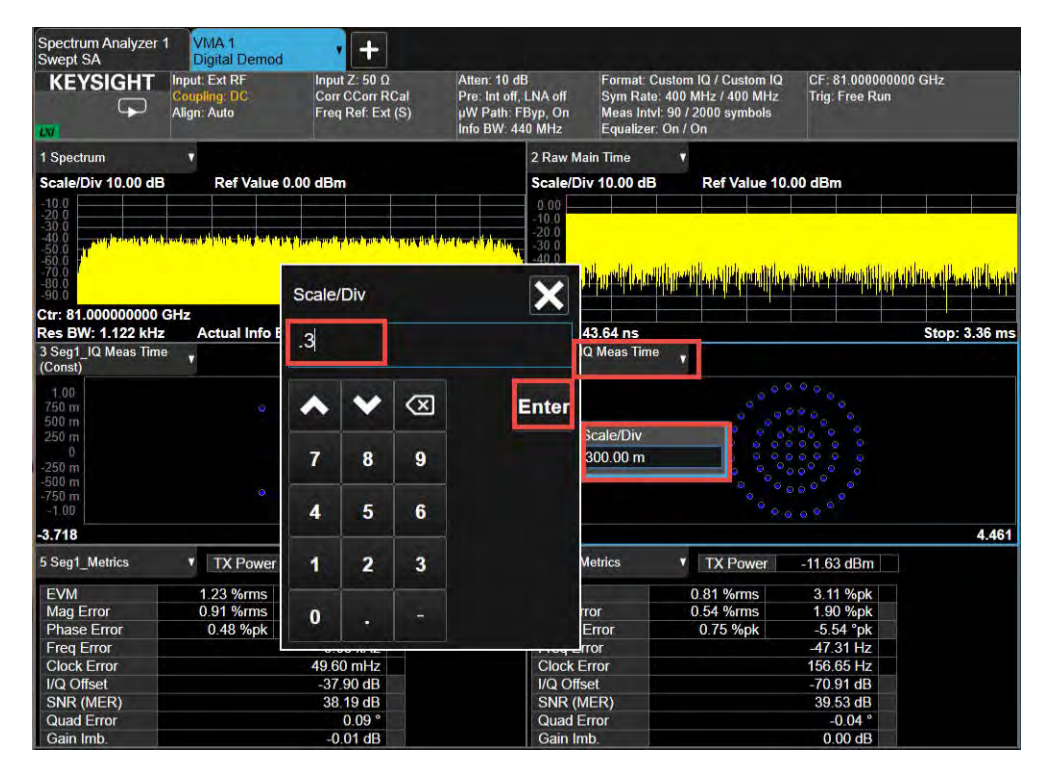

#### NOTE

You must set this value to 300 instead of .3, the scaling gets changed to 250 k per division instead of 250 m per division.

| 1.20 k<br>900 |         |  |  |
|---------------|---------|--|--|
| 600<br>300 So | ale/Div |  |  |
| 300 30        | 00.00   |  |  |
| -600          |         |  |  |

#### 15. Select Meas Setup > Settings tab > Optimize EVM.

The default setting uses the Normal method for Optimize EVM. This is a quick way to improve your measurement results. The EVM will continue to reduce as the UXA continues to sweep. This is because the Equalizer is correcting for linear distortions in the measurement setup.

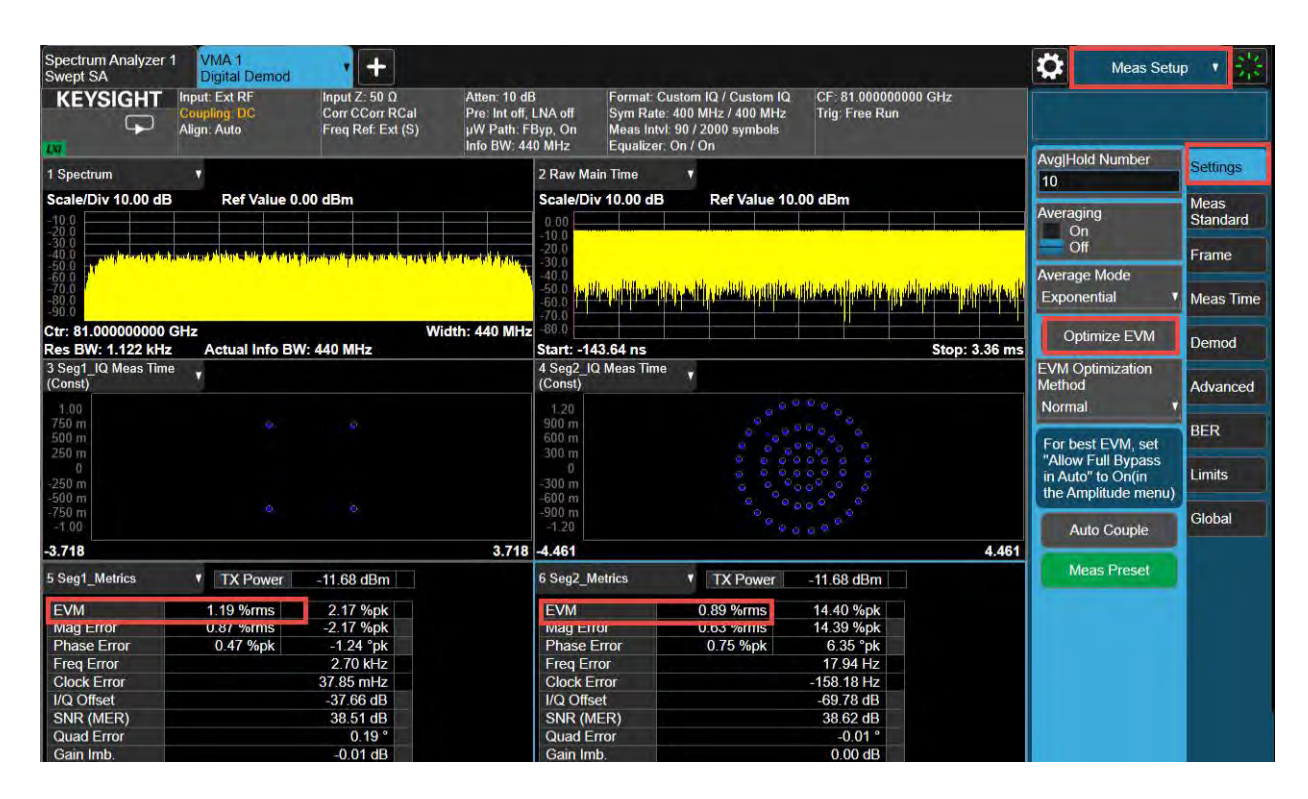

You can also set EVM Optimization Method Iterative mode, then select either segment for optimization. This method takes a few minutes to complete. For the example below, we set the Optimization Target to Segment 2. Notice how the EVM went from .89% to .74%.

| Spectrum Analyzer 1<br>Swept SA           | VMA 1<br>Digital Demod                       | • +                                                   |                                                                  |                                     |                                                                 |                                                                     |                                    |                       | \$                                | Meas Setu                             | p 🔻          | 器         |
|-------------------------------------------|----------------------------------------------|-------------------------------------------------------|------------------------------------------------------------------|-------------------------------------|-----------------------------------------------------------------|---------------------------------------------------------------------|------------------------------------|-----------------------|-----------------------------------|---------------------------------------|--------------|-----------|
|                                           | Input: Ext RF<br>Coupling: DC<br>Align: Auto | Input Z: 50 Ω<br>Corr CCorr RCal<br>Freq Ref. Ext (S) | Atten: 10 dB<br>Pre: Int off, LN<br>μW Path: FBy<br>Info BW: 440 | IA off<br>p, On<br>MHz              | Format: Cust<br>Sym Rate: 40<br>Meas Intvl: 90<br>Equalizer: Or | om IQ / Custom IQ<br>00 MHz / 400 MHz<br>0 / 2000 symbols<br>1 / On | CF: 81.000000000<br>Trig: Free Run | GHz                   |                                   |                                       |              |           |
| 1 Spectrum                                | *                                            |                                                       | 2                                                                | Raw Main                            | Time                                                            |                                                                     |                                    |                       | Avg Ho                            | ld Number                             | Setti        | ngs       |
| Scale/Div 10.00 dB                        | Ref Value 0                                  | .00 dBm                                               | S                                                                | cale/Div                            | 10.00 dB                                                        | Ref Value 10                                                        | .00 dBm                            |                       | Averagi<br>Or                     | ing<br>1                              | Meas<br>Stan | s<br>dard |
| -30.0<br>-40.0<br>-50.0<br>-60.0<br>-70.0 | olanaidhean bile iolatea                     | <mark>i nanimali phini nataké pravila</mark> t        | det territe belgebre                                             | 20.0<br>30.0<br>40.0<br>50.0 a alla | an dan at da                                                    | and a bailt manifes                                                 | at faller start and the small      | ata atilia ang katana | Of<br>Average                     | f<br>e Mode                           | Fram         | ie        |
| -80 0<br>-90 0                            |                                              |                                                       |                                                                  | 60.0                                | o al chila adax                                                 | this year is hattake                                                | a ni fi sha dhe dha an da          | realistic stille      | Expon                             | ential V                              | Meas         | s Time    |
| Ctr: 81.000000000 G<br>Res BW: 1.122 kHz  | Hz<br>Actual Info B\                         | W<br>V: 440 MHz                                       | idth: 440 MHz<br>S                                               | 80.0<br>tart: -143.                 | 64 ns                                                           |                                                                     |                                    | Stop: 3.36 ms         | Op                                | timize EVM                            | Dem          | od        |
| 3 Seg1_IQ Meas Time<br>(Const)            | T.                                           |                                                       | 4                                                                | Seg2_IQ I<br>Const)                 | leas Time                                                       | •                                                                   |                                    |                       | EVM O<br>Method                   | ptimization                           | Adva         | anced     |
| 1.00<br>750 m<br>500 m<br>250 m           |                                              |                                                       |                                                                  | 1.20<br>900 m<br>600 m<br>300 m     |                                                                 |                                                                     |                                    |                       | Iterative<br>Iterative<br>Optimiz | e <b>v</b><br>EVM<br>ation Target     | BER          |           |
| -250 m<br>-500 m<br>-750 m<br>-1.00       |                                              |                                                       |                                                                  | 300 m<br>600 m<br>900 m<br>-1.20    |                                                                 |                                                                     |                                    |                       | Segme<br>For be<br>"Allow         | ent 2 v<br>st EVM, set<br>Full Bypass | Limit        | s<br>al   |
| -3.718                                    |                                              |                                                       | 3.718 -4                                                         | 4.461                               |                                                                 |                                                                     |                                    | 4.461                 | in Auto                           | " to On(in                            |              |           |
| 5 Seg1_Metrics                            | TX Power                                     | -11.58 dBm                                            | 6                                                                | Seg2_Met                            | rics                                                            | TX Power                                                            | -11.58 dBm                         |                       | uie An                            | ipilitude mend)                       |              |           |
| EVM                                       | 1.16 %rms                                    | 2.19 %pk                                              | 1                                                                | EVM                                 |                                                                 | 0.74 %rms                                                           | 2.08 %pk                           |                       | AL                                | ito Couple                            |              |           |
| Phase Error                               | 0.45 %pk                                     | -2.04 %pk                                             |                                                                  | Phase Err                           | or                                                              | 0.68 %pk                                                            | -4.88 °pk                          |                       | Me                                | eas Preset                            |              |           |
| Clock Error                               |                                              | -26.32 mHz                                            |                                                                  | Clock Erro                          | or                                                              |                                                                     | -17.12 Hz                          |                       |                                   |                                       |              |           |
| I/Q Offset<br>SNR (MER)                   |                                              | -38.20 dB<br>38.75 dB                                 | 0                                                                | I/Q Offset<br>SNR (ME               | R)                                                              |                                                                     | -70.82 dB<br>40.29 dB              |                       |                                   |                                       |              |           |
| Quad Error<br>Gain Imb.                   |                                              | -0.01 dB                                              |                                                                  | Quad Erro<br>Gain Imb.              | or                                                              |                                                                     | -0.02 °<br>0.00 dB                 |                       |                                   |                                       |              |           |

TIP

You can also manually adjust to optimize EVM.

- Select Amplitude menu > Attenuation > Frequency Extender Atten. Use the step keys to increase and decrease the attenuation by 2 dB per step. After each increment, wait for the update to determine where the lowest EVM point is achieved.
- Select Meas Setup > Advanced > IF Gain Other. Use the step keys to increase and decrease the attenuation by 1 dB per step. After each increment, wait for the display to updated to determine where the lowest EVM point is achieved.

In this example, we found the optimum settings were 10 dB of Mechanical Attenuation and -8 dB of IF Gain. We will use these settings in the 89600 VSA setup.

# Setting Up the UXA Using 89600 VSA

NOTE

Changing settings on the VSA can take longer to take affect than expected. Pausing the measurement until all settings have been made will help speed up the time. Wait to change the next setting until the previous setting has been updated.

1. Open the VSA software.

To access the VSA software, go to the Windows Start menu and find Keysight 89600 Software (latest installed version) folder and run the software.

NOTE

If accessing the instrument via a Remote Desktop connection, select the Screen tab (at the top of the display) to open the Mode/Measurement/View Selector window.

- 2. From the VSA menu bar, select File > Preset > All to set the VSA to a known state.
- 3. From the menu bar, select Input > Channels > External Mixer > 1 Channel.

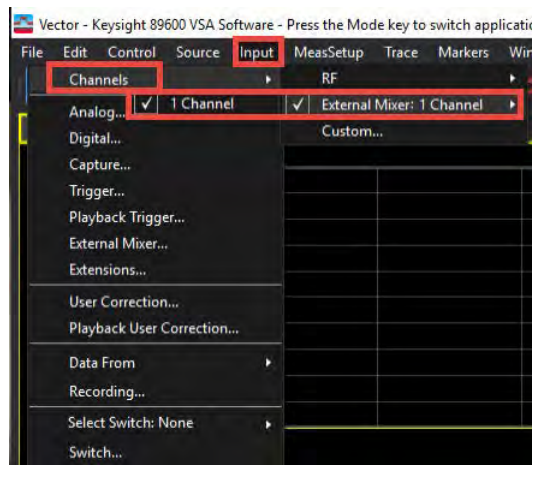

4. In the **Spectrum** window, select **Center** and set the Center Frequency to **81 GHz**. and Span to **1 GHz**.

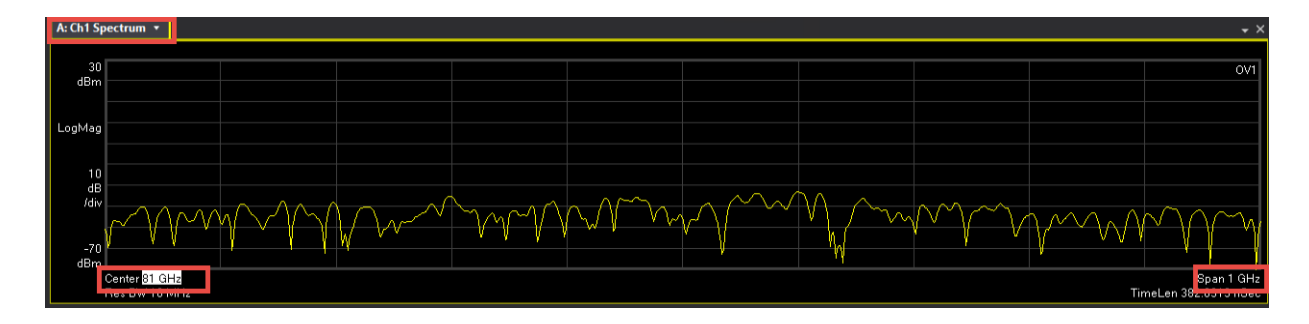

- 5. From the menu bar, select Input > Extensions and set:
  - Microwave Path Control to Full Bypass
  - Phase Noise Optimization to **Best Wide Offset**

| : (CC0) FlexFram | Analog     | Digital                                                   | Capture       | Trigger     | Playback Trigge | er External Mixer | Extension |  |
|------------------|------------|-----------------------------------------------------------|---------------|-------------|-----------------|-------------------|-----------|--|
| 15               | Logical In | strument:                                                 |               |             |                 | P                 | reset All |  |
| 1.5              |            |                                                           |               |             |                 | Sł                | now All   |  |
| Const            |            | LO Dith                                                   | er            |             | Off             |                   |           |  |
|                  |            | Microwa                                                   | ave Path Cont | trol        | Full Bypass     |                   |           |  |
| 300              |            | Mixer Mode<br>Phase Noise Optimization<br>RCal Correction |               |             | Normal          |                   |           |  |
| /div             |            |                                                           |               |             | Best Wide Off   | set               |           |  |
|                  |            |                                                           |               |             | Off             |                   |           |  |
| -1.5             |            | Widebar                                                   | nd IF Output  |             | Off             |                   |           |  |
| -2 4246          |            | Paramet                                                   | ers Influence | ed by the M | easurement Type |                   |           |  |
| 2.72.10          |            | Control                                                   | Method        | _           | Attenuation     |                   |           |  |
| : Ch1 Spectrum   |            | IF Gain                                                   |               |             | -8              |                   |           |  |
|                  |            | Mechan                                                    | ical Attenuat | ion         | 10              |                   |           |  |
| 100              |            | Preamp                                                    | lifier / LNA  | -           | Off             |                   |           |  |
|                  | 1          | lechanica                                                 | Attenuation   | i.          |                 |                   |           |  |

- IF Gain to -8 dB
- Select the External Mixer tab and set Input Attenuation to 10 dB

These are the optimized settings we used in the X-Apps measurement.

| Mixer Selection:          |                 |       |               |       |  |
|---------------------------|-----------------|-------|---------------|-------|--|
| V3050A Signal Analyzer Fi | requency Extend | der   |               |       |  |
| Harmonic Table:           |                 |       |               |       |  |
| Harmonic LO Doubler       | Min Freq        | Max F | req           |       |  |
| Input Attenuation:        |                 |       |               |       |  |
| 10 dB                     |                 |       |               |       |  |
| Cable IF Loss:            |                 |       | Bias          |       |  |
| 0.26 dB                   |                 |       |               |       |  |
| Mixer Paths:              |                 |       | Aux IF Freque | ency: |  |
| Normal                    |                 |       |               |       |  |
| USB Mixer                 |                 |       |               |       |  |
| USB Mixer detected        |                 |       |               |       |  |

6. From the menu bar, select MeasSetup > General Purpose > Flex Frame.

| E Flex Frame         | - Keysight 89600 VSA Software - Press 1                                | the Mc | ode key to switch applications                                                |                            |                                  |                              |                              |             | o x        |
|----------------------|------------------------------------------------------------------------|--------|-------------------------------------------------------------------------------|----------------------------|----------------------------------|------------------------------|------------------------------|-------------|------------|
| File Edit            | Control Source Input MeasSetu<br>Frequency                             |        | ace Markers Window Utili                                                      | ties Hel<br>8- <b>.:::</b> |                                  | 8 M A I                      |                              |             |            |
| A: (CC0) I           | Time<br>Average                                                        | ne S   | Syms/Errs D: (CC0) FlexFrame S                                                | Summary                    | E: (CC0) FlexFrame Err Vect Time | F: (CC0) FlexFrame Phase Err | G: (CC0) FlexFrame Mag Error | H: Ch1 CCDF |            |
| 1.5                  | Frequency vs. Time<br>Time vs. Time                                    |        |                                                                               |                            |                                  |                              |                              | SYNC        | NOT FOUND  |
| 1-0 +<br>300         | I-0 + New Measurement I<br>Duplicate Measurement I<br>300 Measurements |        |                                                                               |                            |                                  |                              |                              |             |            |
| /div                 | Measurement Type: Flex Frame<br>Flex Frame Properties                  |        | Vector<br>Power Spectrum Analysis                                             | ,                          |                                  |                              |                              |             |            |
| -1.5                 | Analog Demod                                                           |        | General Purpose: Flex Frame                                                   |                            |                                  |                              |                              |             |            |
| -8.2<br>B: Ch1 Spect | -9.23972602<br>Custom IQ<br>Custom OFDM<br>Channel Quality             |        | Cellular<br>Wireless Connectivity<br>Radar Analysis<br>Other standard formats |                            |                                  |                              |                              | 8           | 2397260274 |
| 30                   | Channel Sounding                                                       |        |                                                                               |                            |                                  |                              |                              |             |            |
| dBm                  | ✓ Flex Frame                                                           |        |                                                                               |                            |                                  |                              |                              |             |            |
| Looking -            |                                                                        |        |                                                                               |                            |                                  |                              |                              |             |            |

7. Change the Trace Layout Grid to 2 x 3.

| File Edit Control Source Input MeasSetup Trace M          | Aarkers Window Utilities Help |
|-----------------------------------------------------------|-------------------------------|
| 🗁 📗 📩 EVM- Meas Based Relation 🖛 💷 🥮                      | i 📩 🛤 😐 🔠 💶 🕞 🗔 🔿      *1     |
| A: (CC0) FlexFrame Meas Time G: (CC0) FlexFrame Mag Error | Previous Layout ame Syms/Errs |
| 1.5                                                       | Stack 2                       |
|                                                           | Stack 3                       |
|                                                           | Stack 4                       |
| ΗQ                                                        | Stack 6                       |
|                                                           | Grid 2x2                      |
| 300                                                       | Grid 2x3                      |
| m<br>Idiv                                                 | Grid 3x2                      |
|                                                           | Custom                        |
| 15                                                        | Tile Visible                  |
| -1.5                                                      |                               |
| -2.42465753 2.42                                          | 4657534                       |

- 8. Select MeasSetup > Flex Frame Properties > Carrier Aggregation tab, and set:
  - CCO Absolute Center frequency to 81 GHz
  - Symbol Rate to 400 MHz.

| — | Edit dropdown | and set Assigned | Carriers to CCO. |
|---|---------------|------------------|------------------|
|---|---------------|------------------|------------------|

| CC0) FlexFrame Syrr | Carrier Aggregation Frame<br>Preset Measurement<br>Selected CC for Trace Display:<br>Component Carriers<br>Reference Frequency: 81 GI                                                                                                  | Custom Modulation                                                                                                    |                                                         |  |  |  |  |  |
|---------------------|----------------------------------------------------------------------------------------------------|----------------------------------------------------------------------------------------------------|---------------------------------------------------------|--|--|--|--|--|
|                     | Enabled Name Absolute C                                                                                                    | enter Offset Symbol Rate Assign<br>0 Hz 400 MHz CK1                                                                                                    | Copy CC0 to >                                           |  |  |  |  |  |
|                     | + Add CC<br>80 GHz                                                                                                    | Acquisition Configuration<br>Frequency Span: 2 GHz<br>Channel Status Frequency Center Frequency Span<br>Ch1 Ø 81 GHz 2 GHz<br>Overall Status: Error: unassigned compo | ? ×<br>Assigned Carriers<br>None<br>82 GHz<br>OK Cancel |  |  |  |  |  |
|                     | Cross-Correlated EVM<br>Enabled Configure<br>Acquisition Configuration<br>Channel Status Frequency Center Frequency Span Assigned Carriers<br>Ch1 & 81 GHz 2 GHz None<br>Ø Overall Status: Error: unassigned component carriers: [CC0] |                                                                                                    |                                                         |  |  |  |  |  |

**9.** In the Flex Frame Properties window, select the **Frame Definition** tab. Under Component Carrier Configuration, select the **Modulation** tab, and then set Preferred Bit to Symbol Mapping to **DVB-S2X**.

| A Meas01 - Flex Frame Properties                                              |            |          |                   |            |                          |     |
|-------------------------------------------------------------------------------|------------|----------|-------------------|------------|--------------------------|-----|
| Carrier Aggregation Frame Definition Measurement Co<br>Component Carrier: CC0 | ntrol Time | Filter   | Custom Modulation | ¢          |                          |     |
| Alt 80 GHz 81 G                                                               | CO<br>GHz  | -        | 1.8               | 12 GHz     |                          |     |
| cco                                                                           | _          | AllocD   | _                 |            | -                        |     |
|                                                                               |            |          |                   |            |                          | o I |
| Component Carrier Configuration                                               | Allocat    | ion Sumn | hary              |            |                          |     |
| Frame Configuration Modulation                                                | Index      | Enabled  | Frame Part        | Allocation | Allocated Symbol Indexes | T   |
| Preferred Bit To Symbol Mapping: Default.                                     | 0          |          | FramePart0        | Alloc0     | 0:999                    | 10  |
| Scrambler: 0 + X DVB-52X<br>DVB-RCS2                                          |            |          |                   |            |                          |     |
| Scrambler Configuration 802.11ad/ay                                           |            |          |                   |            |                          |     |
| Sequence Type: DVB-S2/S2X PLFRAME =                                           |            |          |                   |            |                          |     |
| Sequence Index: 0                                                             |            |          |                   |            |                          |     |

10. In the Frame Definition tab, under Component Carrier Configuration, select the Frame Configuration tab and set Symbol Rate to 400 MHz and Length to 2090 Symbols.

| Carrier Aggregation    | rame Definition | Measurement Control | Time Filter    | Custom Modulation | i .        |                          |        |   |
|------------------------|-----------------|---------------------|----------------|-------------------|------------|--------------------------|--------|---|
| Component Carrier: CC  | 0 7             |                     |                |                   |            |                          |        |   |
| All                    |                 | CC0                 |                |                   |            |                          |        |   |
| 80.46 GHz              |                 | <br>81 GHz          |                | 81.54             | 4 GHz      |                          |        |   |
| cc0                    |                 |                     | Alloci         |                   |            |                          |        |   |
|                        |                 |                     |                |                   |            |                          |        |   |
| Component Carrier Conf | figuration      |                     | Allocation Sur | nmary             |            |                          |        |   |
| Frame Configuration    | Modulation      |                     | Index Enable   | ed Frame Part     | Allocation | Allocated Symbol Indexes | Total  |   |
| Frame Type:            | Burst –         | 0                   | 0              | FramePart0        | Alloc0     | 0:2089                   | 2090 4 | Ą |
| Symbol Rate: 4         | 100 MHz         |                     |                |                   |            |                          | ł      | ł |
| Length: 2              | 2090 Symbols    | Auto                |                |                   |            |                          |        |   |

- **11.** To configure the Pilot:
  - In the Frame Parts area, select Alloc0
  - In the Configuration area, set
    - Name to **PLHEADER**
    - Type to Pilot
    - Sequence to Custom
    - Modulation to **QPSK**
    - Select Include BER Calculations

 Go back into the VXG Custom Modulation setup Carrier tab and select PLHEADER Payload to open and copy the symbols.

| む Apps<br>⑦ Generate                    | Custom M        | odulation        | ×<br>Carrier    | Waveform                  |                  |                                                                                                    | [≁ Import Signal S                                                                           | etup [+ Export Signal Setu                     |
|-----------------------------------------|-----------------|------------------|-----------------|---------------------------|------------------|----------------------------------------------------------------------------------------------------|----------------------------------------------------------------------------------------------|------------------------------------------------|
| n Preset                                | Quick Se        | tups [+ Expor    | 89600 VSA Setup |                           |                  | Segment Payload Edit                                                                                                    |                                                                                              | ×                                              |
| Custom IQ Sel<br>Custom ASK &<br>Filter | ECTION          | Ci<br>M Settings | ustom IQ Type   |                           |                  | Pattern ~<br>Constraint of the lease of the lease of the le | Save to File           00101110110111000100           01010100101110001000100010001000100010 | Clear 0<br>0<br>0<br>1<br>0<br>0               |
| + Add Segm                              | ent —           | Remove Segment   |                 | 🛓 Move Down               |                  |                                                                                                    |                                                                                              |                                                |
| Name                                    | Type N          | umber of Symbols | Ramp Samples    | Payload                   |                  |                                                                                                    |                                                                                              |                                                |
| PLHEADER                                | Data            | 90               | 0               | 180 bits binary data (000 | n]               | Current: 180 Total: 180                                                                                                    | (Max: 128K bits)                                                                             |                                                |
|                                         | Data<br>R<br>90 | 2000             | 0               | PN15                      | DVB-S<br>DetaSeg |                                                                                                    | Updates are availa     Required updates                                                      | ible<br>need to be downloaded.<br>View updates |

- Paste the symbols you copied over from the Custom Modulation PLHEADER Payload setup.
- In the Location area,
  - Clear the End of Frame checkbox
  - Start Symbol to 0

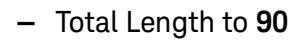

| arrier Aggregation Frame Definition | Measurement Control Time Filter                                                                                  | Custom Modulation                                    |
|-------------------------------------|----------------------------------------------------------------------------------------------------|------------------------------------------------------|
|                                     |                                                                                                    |                                                      |
| omponent Carrier Configuration      | Allocation Summary                                                                                               |                                                      |
| Frame Configuration Modulation      | Index Enabled                                                                                                    | Frame Part Allocation Allocated Symbol Indexes Total |
| Frame Type: Burst                   |                                                                                                    |                                                      |
| Symbol Rate: 400 MHz                |                                                                                                    |                                                      |
| Length: 2090 Symbols                | Auto 🔛                                                                                                    |                                                      |
| ame Parts                           |                                                                                                    |                                                      |
| FramePart0 + Add Allocation         | Configuration                                                                                                    | Location                                             |
| PLHeader                            | Enabled:                                                                                                    | Start Symbol: 0                                      |
|                                     | Name: PLHeader                                                                                                   | Last Symbol                                          |
|                                     | Type: Pilot -                                                                                                    | Symbol Index: 89                                     |
|                                     | Power Boost: 0 dB                                                                                                | - or -                                               |
|                                     | Pavload                                                                                                    | Total Length: 90 Symbols                             |
|                                     | Sequence: Custom                                                                                                 | End of Frame                                         |
|                                     |                                                                                                    | Repeat Pattern                                       |
|                                     | Custom Sequence Type: Bit Sequ                                                                                   | Repetition Parameters                                |
|                                     | Modulation: QPSK                                                                                                 | Active Symbols: 0                                    |
|                                     | ✓ Include in BER Calculations                                                                                    | Repeat every 1 Symbols                               |
|                                     | Autodetect Bit Sequence Offset                                                                                   |                                                      |
|                                     | 00011110001011010001001011110110<br>100010001011100010000111100010<br>11100010001000001111011100110000<br>010010 | 01111011<br>11010010<br>01001011<br>11010001         |
|                                     | 1101000100100001000111010010                                                                                     |                                                      |

12. In the Frame Parts area, select Add Allocation and set:

- Name to Data
- Type to Data
- Sequence to PN15
- Modulation to DVB S2/S2X APSK
- MODCOD to 4+12+20+ 28APSK Normal 132/180
- Select Include in BER Calculations

# - In the Location area, set Start Symbol to 90.

| Carrier Aggregation Frame Definition M                                                                                                    | easurement Control T                                                                  | ime Filter Custom Mod                                           | ulation                     |                                                                                                    | 5 a                     |
|----------------------------------------------------------------------------------------------------|---------------------------------------------------------------------------------------|-----------------------------------------------------------------|-----------------------------|----------------------------------------------------------------------------------------------------|-------------------------|
| Component Carrier Configuration<br>Frame Configuration Modulation<br>Frame Type: Burst • •<br>Symbol Rate: 400 MHz •<br>Length: 2090 Symbols • | Allocatio<br>Index 1<br>0<br>1                                                        | n Summary<br>:nabled Frame Part<br>I FramePart0<br>I FramePart0 | Allocat<br>PLHeader<br>Data | ion Allocated Symbol Inde<br>0:89<br>90:2089                                                         | xes Total<br>90<br>2000 |
| Frame Parts FramePart0 + Add Allocation PLHeader Data                                                                                          | Configuration<br>Enabled:<br>Name: Data<br>Type: Data<br>Power Boost: 0 dB<br>Payload |                                                                 |                             | Location<br>Start Symbol: 90<br>Last Symbol<br>Symbol Index: 90<br>- or-<br>Total Length: 1. Symbols |                         |
|                                                                                                    | Sequence:<br>Modulation:<br>MODCOD:<br>✓ Include in BER Cal                           | PN15<br>DVB-S2/S2X APSK<br>4+ 12+ 20+ 28APSK Norma<br>culations | +<br>+<br>1 132/180 -       | Repeat Pattern Repetition Parameters Active Symbols: 0 Repeat every 1 Symbols:                       |                         |
| Add Frame Part Remove Frame Part<br>Add Allocation Remove Allocation                                                                           | Autodetect Bit See Scrambling Enabled Scrambler ID: 0                                 | guence Offset                                                   |                             |                                                                                                    |                         |

- 13. In the Measurement Control tab, and set:
  - Channel Estimation Source to Allocations with Known Sequences
  - Select Initial Equalization
  - Normalized Channel Delay Spread to 20 Symbols

# - Clear the Show EVM in dB checkbox

| Carrier Aggregation Frame Defin                                             | ition                  | Measurement    | t Control Tin | ne Filter C    | ustom Modulation  |   |
|-----------------------------------------------------------------------------|------------------------|----------------|---------------|----------------|-------------------|---|
| All                                                                         |                        |                | CC0           |                |                   |   |
| 80.46 GHz                                                                   |                        |                | <br>81 GHz    |                | 81.54             | G |
| Overall Allocation Control                                                  |                        |                |               |                |                   | 6 |
| Frame Part Allocation Type                                                  | e Ir                   | clude in EVM   | Calculate BER | Synchronizatio | on Chan Estimatic | m |
| FramePart0 PLHEADER Pilot                                                   |                        |                |               | 4              | 1                 |   |
| FramePart0 Data Data                                                        |                        |                |               |                | J                 |   |
| Synchronization Source:<br>Frequency Estimation Mode:<br>Equalization Mode: | Auto<br>Norm<br>Zero-f | al             |               |                | •                 |   |
| Channel Estimation Source:                                                  | Alloca                 | tions with Kno | wn Sequences  | 🔽 🗹 Initial Eq | ualization 🕨      |   |
| Normalized Channel Delay Spread:                                            | 20 Sym                 | ibols          |               |                |                   |   |
| EQ Iracking:                                                                | Off                    |                |               |                |                   |   |
| Tracking Convergence:                                                       | 1E-06                  |                |               |                | Ø                 |   |
| Display                                                                     |                        |                |               |                |                   | • |
| Show EVM in dB                                                              |                        |                |               |                |                   |   |
| Points per Symbol:                                                          | 2                      |                |               |                |                   |   |

14. In the Time tab, set Result Length to 2090 Symbols.

| Carrier Aggregation | Frame De  | efinition | Measurement Control | Time | Filter | Custom Modulation |
|---------------------|-----------|-----------|---------------------|------|--------|-------------------|
| Component Carrier:  | CC0       |           |                     |      |        |                   |
| All                 |           |           | CC0                 |      |        |                   |
| 80.5 GHz            |           |           | <br>81 GHz          |      |        | 81.5 GHz          |
| Search Length: 10.4 | 5 µs      | 4180      | Symbols             |      |        |                   |
| Result Length: 209  | ) Symbols | 0         |                     |      |        |                   |

**15.** In the **Filter** tab, set Alpha BT to **0.1** and Length to **32 Symbols** and then close the Flex Frame Properties window.

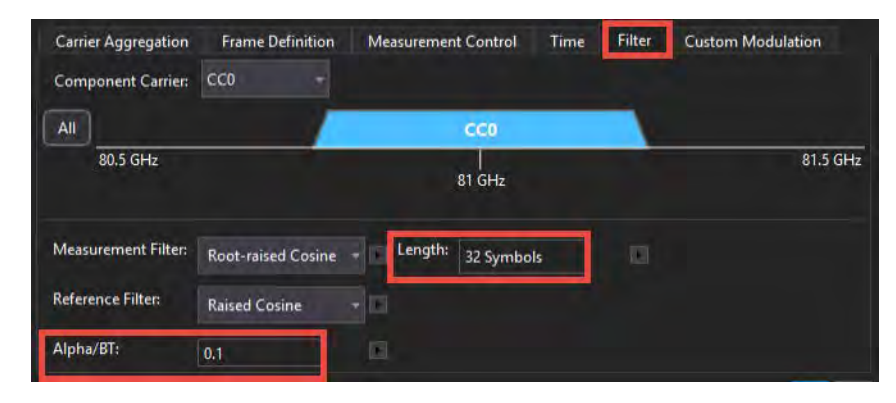

**16.** View the results of the measurement. Try to improve EVM by adjusting the IF Gain and Mechanical Attenuation settings in the **Input** >**Extensions** and the Input > External Mixer windows.

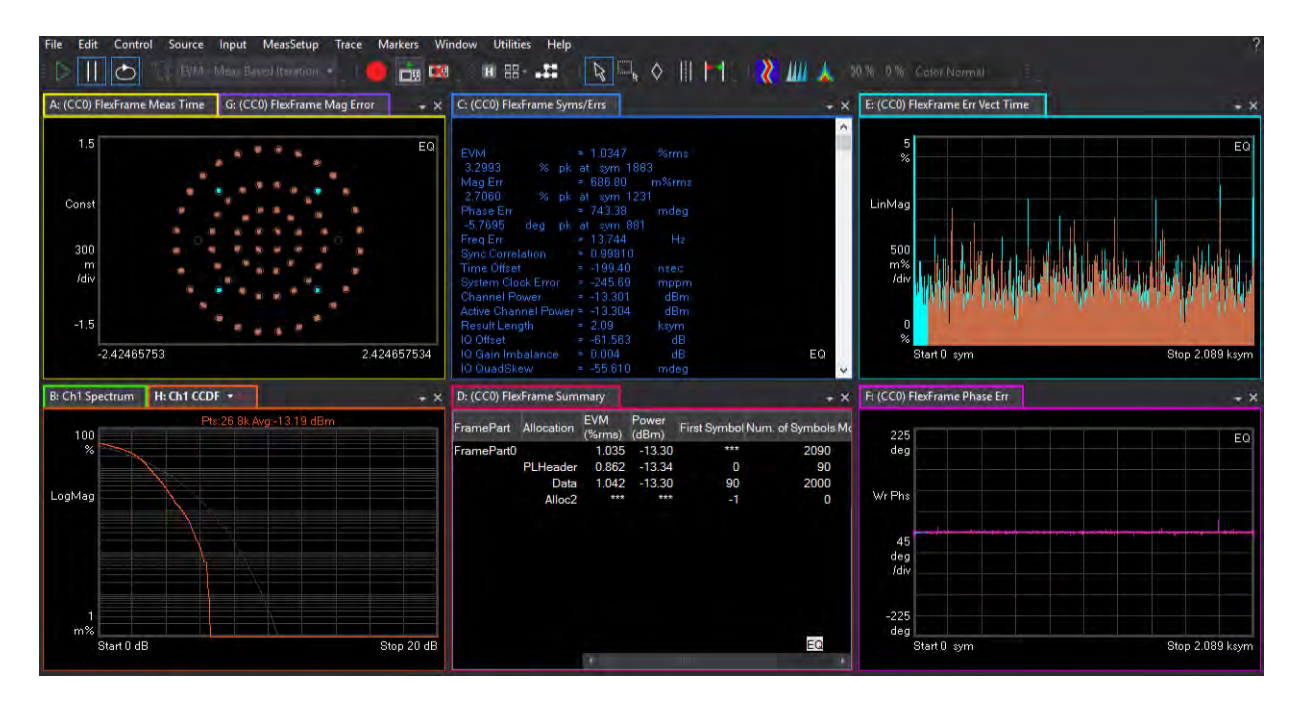

Setting-up a Millimeter-Wave 5G NR, 2 GHz BW FR2 Measurement

This measurement example will show you how to configure and analyze a 2000 MHz 5G NR, FR2, signal. 3GPP Rel-17 introduced a new frequency band 52.6 - 71 GHz, with new numerology (480 kHz, 960 kHz) and new bandwidth (800 MHz, 1600 MHz, 2000 MHz). Support for these new numerologies/bandwidths was added in VSA2023 Update 2.0 release and will be part of PWSG 2023 Update 1.0.

#### Software Requirements

| PathWave Signal Generation for 5G NR | N7631APPC | 2023U1 or later    |
|--------------------------------------|-----------|--------------------|
| 89600 VSA software                   | 89601BHNC | VSA2023U2 or later |

#### Using the graphical user interface

On the VXG:

- 1. Select **Preset** > **Preset** to set the VXG to a known state.
- 2. In the Output area, set Frequency to **70 GHz** and Power to -10 dBm.

### NOTE

Waveform generation and analysis speed will be very slow since we are generating and analyzing a 2 GHz wide NR signal. (That is, 5 times more data compared to a 400 MHz 5G NR signal.) To improve some demodulation speed, use VSA2024, which has some speed improvement and also use an external trigger for demodulation. (N9042B rear panel Trigger 1 In to M9484C rear panel 10 MHz Ref Out.) Furthermore, to improve VSA setup speed Stop the measurement until all parameters are correctly configured, then run the measurement (Control menu > Stop).

3. Select the Radio Apps block to open the mode selection panel.

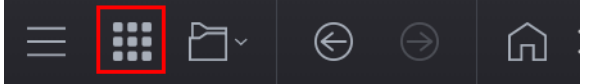

4. Select 5G NR.

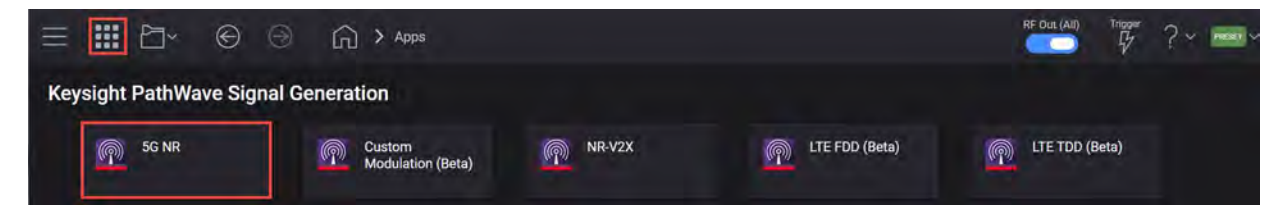

5. Select the **Waveform** tab and turn off **Phase Compensation** so the same waveform can be used at different frequencies.

Phase compensation is applied by default at baseband for RF up-conversion. This means, it depends on carrier frequency, so a waveform needs to be generated per carrier frequency unlike conventional waveforms which are independent from carrier frequency. Phase Compensation default is set to AUTO. The frequency is coupled with VXG frequency setting. You can select Manual to specify different frequency or turn it OFF so it is not frequency dependent.

| NTHWAVE 🖻 File -> 🗟 System ->    | 省区                          | ) B           |           |  |  |  |  |
|----------------------------------|-----------------------------|---------------|-----------|--|--|--|--|
| G Home 5G NR ×                   |                             |               |           |  |  |  |  |
| 🖒 Generate 🛓 Generate & Download | Carrier                     | Waveform      | Hardware  |  |  |  |  |
| [→ Export 89600 VSA Setup        |                             |               |           |  |  |  |  |
|                                  |                             |               |           |  |  |  |  |
| Number of Radio Frames           |                             | 1             |           |  |  |  |  |
| Subframe Offset                  |                             | 0             |           |  |  |  |  |
| Number of Subframes              |                             | 10            |           |  |  |  |  |
| Slot Offset in Subframe          | N/A                         |               |           |  |  |  |  |
| Number of Slots in Subframe      | Number of Slots in Subframe |               |           |  |  |  |  |
| Total Sample Points              | 1228800                     |               |           |  |  |  |  |
| Waveform Length                  | 10 ms                       |               |           |  |  |  |  |
| Mirror Spectrum                  |                             |               |           |  |  |  |  |
| Phase Compensation               |                             | Off 🗸 🔗       |           |  |  |  |  |
| V Marker                         |                             |               |           |  |  |  |  |
| Marker 1 Source                  | Waveform Start 🗸            |               |           |  |  |  |  |
| Marker 2 Source                  | Frame Start 🗸               |               |           |  |  |  |  |
| Marker 3 Source                  |                             | RF Blanking ( | Control 😒 |  |  |  |  |
| Marker 4 Source                  |                             | RF.ALC Contr  |           |  |  |  |  |
| ✓ Crest Factor Reduction         |                             |               |           |  |  |  |  |
|                                  |                             | -             |           |  |  |  |  |

- 6. To configure the Downlink carrier, select the **Carrier** tab > **Full-filled Config** and set:
  - Bandwidth to FR2 2000 MHz
  - Duplex Type to TDD
  - Number of Downlink slots to 59
  - Number of Uplink Slots to 18
  - Modulation to 256 QAM
|                                | 🗏 System ~ 街 🗗 🗗              | 1                     |           |  |
|--------------------------------|-------------------------------|-----------------------|-----------|--|
| $$ Home 5G NR $\times$         | Fullfilled Preset Config      | $\rightarrow$         |           |  |
| 🐣 Generate 🛓 Generate & Do     | Bandwidth                     | Bandwidth FR2 2000MHz |           |  |
| 🗰 Full-filled Config 🍯 DL Test | Numerology                    | µ = 6: 960 kHz        | ~         |  |
| + - ₽<br>✓ Carrier 0 (DL)      | ✓ Duplex Type                 | TDD                   |           |  |
| BWP Setup                      | Duplex Type                   | TDD                   | ~         |  |
| Channel Setup                  | Transmission Periodicity      | 1.25 ms               | ~         |  |
|                                | Number of Downlink Slots      | 59                    |           |  |
|                                | Number of Downlink<br>Symbols | 6                     |           |  |
|                                | Number of Uplink Slots        | 18                    |           |  |
|                                | Number of Uplink Symbols      | 4                     |           |  |
| Channel Allocation Si          | Number of Special Slots       |                       |           |  |
| CRB μ = 1<br>250 -             | TDD Slot Allocation           | DDDDDDDDDDDDD         |           |  |
| 200 -                          | Modulation                    | 2560AM                | ~         |  |
| 100 -                          |                               |                       | OK Cancel |  |

#### - Select **OK** to close the window.

These parameters are based on 3GPP endorsed Test Model for 2000 MHz bandwidth.

|         |        | S | 05 Ballinink Sides | UL Slot |
|---------|--------|---|--------------------|---------|
| 1.25 ms | 6 sym. | + |                    | 6 sym.  |

7. Under the Carrier (DL) side tab, scroll down and set Cell ID to 201.

| 🖒 Generate 🛓 Generate & Downloa                         | d Carrier                                                                                                    | Waveform Hardware                         |                                                                                                    |
|---------------------------------------------------------|----------------------------------------------------------------------------------------------------|-------------------------------------------|----------------------------------------------------------------------------------------------------|
| 🗰 Full-filled Config 🍯 DL Test Mode                     | el g <sup>te</sup> DL FRC Config                                                                                                    | <ul> <li>Auto Frequency Offset</li> </ul> | [→ Export 89600 VSA Setup                                                                                                    |
| + - ₪<br>✓ Carrier 0 (DL)<br>BWP Setup<br>Channel Setup | <ul> <li>General         <ul> <li>Enabled</li> <li>Frequency Offset</li> <li>Timing Offset</li> <li>Power Boosting</li> <li>Initial Phase</li> </ul> </li> <li>Spectrum Control         <ul> <li>DC Punctured</li> <li>Window Beta</li> <li>Windowing Method</li> <li>Baseband Filter</li> <li>Cell-Specific</li> </ul> </li> </ul> |                                           | <ul> <li>✓</li> <li>O Hz</li> <li>O s</li> <li>O dB</li> <li>O deg</li> <li>O deg</li> <li>O.01</li> <li>Centered at Symbol Boundary ∨</li> <li>✓</li> </ul> |
|                                                         | Cell ID                                                                                                    |                                           | 201                                                                                                    |

8. Select Channel Setup > SS/PBCH and set Active Indices to 0:63.

| + - 3                  | SS/PBCH DCI DL-SCH CSI-RS PRS I | RIM-RS LTE-Coexistence                   |
|------------------------|---------------------------------|------------------------------------------|
| ✓ Carrier 0 (DL)       | ✓ SS/PBCH Block                 |                                          |
| BWP Setup              | Name                            | SS/PBCH0                                 |
|                        | Enabled                         |                                          |
| Channel Setup          | Antenna Port Weight             |                                          |
|                        | Numerology                      | μ = 6: 960 kHz 🗸                         |
|                        | SS Block Pattern                |                                          |
|                        | Periodicity                     | 10 ms 🗸                                  |
|                        | Half Frame Index                | 0                                        |
|                        | Lmax                            | 64 🗸                                     |
|                        | Shared Spectrum Channel Access  |                                          |
|                        | Active Indices                  | 0:63                                     |
|                        | Power Boosting of each SS Block | 0,0,0,0,0,0,0,0,0,0,0,0,0,0,0,0,0,0,0,0, |
|                        | RB Offset by 60 kHz SCS         | 1024                                     |
|                        | PSS Power Boosting              | 0 dB                                     |
| Channel Allocation Sun | ımary                           | Frame 0 🗸 \mu = 6 🗸                      |
| CRB µ = 6              |                                 | Di-SCHO D                                |
| 140                    |                                 | DI-SCH0 S                                |
| 120-2                  |                                 | SS/PBCH0                                 |
| 90                     |                                 |                                          |
| 60                     |                                 |                                          |
| 30 -                   |                                 |                                          |
| 0                      |                                 |                                          |
| 0 64 1                 | 28 192 256 320 384              | 448 512 576 640 Slot                     |

With RB Offset by 60 kHz SCS set to 1024 and kSSB by subcarrierSpacingCommon set to 0, the SSB is set to the center of the carrier. This is shown in the Channel Allocation graph at the bottom of the window. If you set it to 0, the SSB will be set in the lower band of the carrier.

Unlike LTE, there is no fixed frequency location for SS/PBCH in NR. By default, PWSG transmits SS/PBCH (20 RB or 240 subcarriers wide) centered at the carrier bandwidth (2000 MHz channel BW in this example). This is a very important parameter since it shows were the SS/PBCH is located within the channel bandwidth in the frequency domain and it is relative to common resource block 0 (CRB0).

#### 9. Select DL-SCH > DL-SCH0\_D.

You should see DL-SCH0\_D and DL-SCH0-S. These are configured from the Full-filled Config settings above. We will make a couple edits to the Reference Signal configurations.

| 🖒 Generate 🔺 Generate & Downl       | oad        | Carrier  | Waveform Hardware             |          |           |          |                |      | 白      |
|-------------------------------------|------------|----------|-------------------------------|----------|-----------|----------|----------------|------|--------|
| 🗰 Full-filled Config 🏾 🔭 DL Test Mo | del 🚽 DLFR | C Config | Auto Frequency Offset         | [→ Exp   | ort 89600 | VSA Set  | qu             |      |        |
| + - 0                               | SS/PBCH    | DCI      | DL-SCH CSI-RS PRS             | RIM-RS   | LTE-Co    | existenc | e + -          | ۵    |        |
| ✓ Carrier 0 (DL)                    | Name       | Enabled  | Slot                          |          | Symbol    | BWP      | PRB Allocation | RNTI | Coding |
| BWP Setup                           | DL-SCH0_D  | 2        | 0:58,80:138,160:218,240:298,3 | 20:378,4 | 0:13      | BWP1     | RAType1, 0:147 | 1    | On     |
| Channel Setup                       | DL-SCH0_S  |          | 59,139,219,299,379,459,5      | 39,619   | 0:5       | BWP1     | RAType1, 0:147 | 1    | On     |

## Confirm Allocated Slots is set to 0:58,80:138,160:218,240:298,320:378,400:458,480:538,560:618

These values will be used in the VSA/X-App. You can copy these values for easier setup later.

| ✓ Resource Allocation |                                     |
|-----------------------|-------------------------------------|
| Allocated Slots       | 0:58,80:138,160:218,240:298,320:378 |
| First Symbol          | 0                                   |
| Last Symbol           | 13                                  |

- Confirm that MCS Table is set to 256QAM and MCS to 20. MCS table, MCS value, scaling factor, etc. must match with the VSA (or X-App) for successful decoding (CRC pass/fail).
- Set DMRS-add-pos to 1. Additional DMRS is transmitted on a symbol before the last symbol.
- Select PTRS Enabled. For FR2, PTRS is used for phase tracking.

### - Set Time Density to 4.

| Noma      | Enchlad     | all sent  | - O         | lat        | Killer   |           | mbal         | DIAID     |                | DALT |
|-----------|-------------|-----------|-------------|------------|----------|-----------|--------------|-----------|----------------|------|
| Name      | Enabled     |           |             |            | 00.030   | Ъy        | mbor         | BWP       | PRB Allocation | RNI  |
| DL-SCH0_D | × .         | 0:58,80:1 | 38,160:218, | ,240:298,3 | 20:378,4 | - (       | ):13         | BWP1      | RAType1, 0:147 | 1    |
| DL-SCH0_S |             | 59,1      | 39,219,299, | 379,459,5  | 39,619   | 9         | 0:5          | BWP1      | RAType1, 0:147 | 1    |
| ✓ Modula  | tion and (  | Coding    |             |            | -        |           | _            | -         | -              | ٦.   |
| Channel   | Coding      |           |             |            |          | 2         |              |           |                |      |
| MCS Tal   | ble         |           |             |            |          | Table !   | 5.1.3.1      | 1-2 (2560 | (MA            |      |
| MCS       |             |           |             |            | 1        | 20        |              |           |                |      |
| TB Scali  | ng Factor   |           |             |            |          | 1.0 ~     |              |           |                |      |
| xOverhe   | ad          |           |             |            |          | 0 ~       |              |           |                |      |
| Coding I  | Rate        |           |             |            |          | 0.666     | 50890        |           |                |      |
| Modulat   | ion         |           |             |            |          |           |              |           |                |      |
| Transpo   | rt Block Si | ze        |             |            |          | 12297     |              |           |                |      |
| BaseGra   | ph          |           |             |            |          |           |              |           |                |      |
| Payload   | Data        |           |             |            |          | RNG       |              |           | >              |      |
| V DMRS S  | Settings    |           |             |            |          |           |              |           |                |      |
| DMRS-D    | ownlink-r1  | 6         |             |            |          | 3         |              |           |                |      |
| n_SCID    |             |           |             |            |          | 0         |              |           |                |      |
| N_ID_0    |             |           |             |            |          | Cell ID   | <b>F</b> . 1 |           |                |      |
| N_ID_1    |             |           |             |            | [        | Cell ID   | ļ.           |           |                | ]    |
| DMRS P    | owerBoos    | ting      |             |            |          | 0 dB      |              |           |                | ]    |
| DMRS C    | onfiguratio | on        |             |            |          | Type 1    | 4            |           |                |      |
| DMRS D    | uration     |           |             |            |          | Single    | Symb         | $\sim$ 10 |                |      |
| DMRS-a    | dd-pos      |           |             |            |          | 1         | 1            |           |                |      |
| PDSCH     | Mapping     |           |             |            |          | Type A    | ~            |           |                |      |
| DMRS-ty   | peA-pos     |           |             |            |          | 2 🗸       |              |           |                |      |
| DMRS N    | apping Re   | ference   |             |            |          | CRBO      | $\sim$       |           |                |      |
| Y PTRS S  | ettings     |           |             |            |          | _         |              |           |                |      |
| PTRS Er   | nabled      |           |             |            | 1        | 2.2       |              |           |                |      |
| PTRS Pc   | owerBoost   | ing       |             |            |          | 0 dB      |              |           |                |      |
| PTRS po   | ort(s)      |           |             |            |          |           |              |           |                |      |
| Frequen   | cy Density  | (K_PTRS)  |             |            |          | 2~        |              |           |                |      |
| Time De   | nsity (L_P  | TRS)      |             |            |          | $4 \sim$  |              |           |                |      |
| PTRS RE   | Offset      |           |             |            |          | $00 \sim$ |              |           |                |      |

10. Select DL-SCH0\_S. Set PTRS Enabled and Time Density to 4. Confirm that Allocated Slots is set to 59,139,219,299,379,459,539,619.

| SS/PBCH   | DCI         | DL-SCH    | CSI-RS       | PRS       | RIM-RS    | LTE-Co     | pexistend | xē + -         | 6   |
|-----------|-------------|-----------|--------------|-----------|-----------|------------|-----------|----------------|-----|
| Name      | Enabled     | l.        | s            | lot       |           | Symbol     | BWP       | PRB Allocation | RNT |
| DL-SCH0_D |             | 0:58,80:1 | 38,160:218,  | 240:298,3 | 320:378,4 | 0:13       | BWP1      | RAType1, 0:147 | 1   |
| DL-SCH0_S | ×           | 59,1      | 39,219,299,; | 379,459,5 | 39,619    | 0:5        | BWP1      | RAType1, 0:147 | 1   |
| TB Scali  | ing Factor  |           | _            |           | 1         | .0 🗸       |           |                |     |
| xOverhe   | ad          |           |              |           | C         | 1 v        |           |                |     |
| Coding    | Rate        |           |              |           |           | 166650390  | 626       |                |     |
| Modulat   | tion        |           |              |           |           | BenAM -    |           |                |     |
| Transpo   | rt Block S  | ize       |              |           |           | 2224       |           |                | 10  |
| BaseGra   | aph         |           |              |           |           |            |           |                | 1   |
| Payload   | Data        |           |              |           |           |            |           | >              |     |
| V DMRS S  | Settings    |           |              |           |           |            |           |                |     |
| DMRS-D    | ownlink-r   | 16        |              |           | 0         |            |           |                |     |
| n_SCID    |             |           |              |           |           | )          |           |                | ٦   |
| N_ID_0    |             |           |              |           |           | Cell ID    |           |                | 1   |
| N_ID_1    |             |           |              |           |           | Cell ID    |           |                | 1   |
| DMRS P    | owerBoos    | sting     |              |           |           | ) dB       |           |                |     |
| DMRS C    | onfigurati  | on        |              |           | 1         | iype 1 🗸   |           |                |     |
| DMRS D    | uration     |           |              |           | s         | ingle Symb | ol ~      |                |     |
| DMRS-a    | dd-pos      |           |              |           |           | )          |           |                | Ť.  |
| PDSCH     | Mapping     |           |              |           | 1         | iype A 🗸   |           |                |     |
| DMRS-ty   | ypeA-pos    |           |              |           | 2         | l v        |           |                |     |
| DMRS N    | Apping R    | eference  |              |           | c         | RB0 🗸      |           |                |     |
| Y PTRS S  | ettings     |           |              |           |           |            |           |                |     |
| PTRS Er   | nabled      |           |              |           | <b>V</b>  |            |           |                |     |
| PTRS P    | owerBoos    | ting      |              |           |           | ) dB       |           |                |     |
| PTRS po   | ort(s)      |           |              |           |           | )          |           |                |     |
| Frequen   | cy Density  | (K_PTRS)  |              |           | 2         | ×          |           |                |     |
| Time De   | ensity (LLP | TRS)      |              |           | 4         | × 🖉        |           |                |     |
| PTRS R    | E Offset    |           |              |           | Ċ         | 0 🗸        |           |                |     |

**11.** Select the Waveform tab, then **Generate** to generate the Waveform, and then select **Home** to exit the setup panel.

When using 89600 VSA software for demodulation, you can export the VSA setup file from PathWave to demodulate the waveform quickly and easily or export the setup file into X-Apps.

| G Home 5G NR ×                |                                                                                                    |                                                                                                    |          |
|-------------------------------|----------------------------------------------------------------------------------------------------|----------------------------------------------------------------------------------------------------|----------|
| 🕑 Generate 🛓                  | Carrier                                                                                                    | Waveform                                                                                                    | A        |
| Export 89600 VSA Setup        |                                                                                                    |                                                                                                    |          |
| ✓ Basic                       |                                                                                                    |                                                                                                    |          |
| Total Number of Antennas      |                                                                                                    | 1                                                                                                    |          |
| Playback License Mode         |                                                                                                    | PC License V                                                                                                    |          |
| Required License Version Date |                                                                                                    |                                                                                                    |          |
| Waveform Comment              |                                                                                                    |                                                                                                    |          |
| 3GPP Version                  |                                                                                                    | V16.6.0 (2021.06)                                                                                                 |          |
| User-Defined Sample Rate      |                                                                                                    |                                                                                                    |          |
| Sample Rate                   |                                                                                                    | 2.21184 GShis                                                                                                    |          |
| Time Scale Factor             |                                                                                                    |                                                                                                    |          |
| Number of Radio Frames        |                                                                                                    | 1                                                                                                    |          |
| Subframe Offset               |                                                                                                    | 0                                                                                                    |          |
| Number of Subframes           |                                                                                                    | 10                                                                                                    |          |
| Slot Offset in Subframe       |                                                                                                    |                                                                                                    |          |
| Number of Slots in Subframe   |                                                                                                    |                                                                                                    |          |
| Total Sample Points           |                                                                                                    | 22116400                                                                                                    |          |
| Waveform Length               |                                                                                                    |                                                                                                    |          |
| Mirror Spectrum               |                                                                                                    |                                                                                                    |          |
| Phase Compensation            |                                                                                                    | Off ~                                                                                                    |          |
| IQ Spectrum CCDF              |                                                                                                    |                                                                                                    |          |
| 0                             |                                                                                                    |                                                                                                    |          |
| 20                            | a testa de deserva esta de la                                                                                                    | s descent the second second second Million second administration of the second second second second second second |          |
| -20                           |                                                                                                    |                                                                                                    | Spectrum |
| -40                           |                                                                                                    |                                                                                                    |          |
| -60                           | and the second second sec | med based of a studies of an an an all bases over the domestic based on the                                       |          |
| 80                            |                                                                                                    |                                                                                                    |          |
| -100                          | II.                                                                                                    |                                                                                                    |          |
|                               |                                                                                                    |                                                                                                    |          |
| -1.11 GHz                     |                                                                                                    |                                                                                                    | 1.11 GHz |

12. Set RF Out to **On** by selecting the numbered channel indicator switch.

This enables the RF Out for the indicated channels, in this case Channel 1 if using a multi-channel VXG.

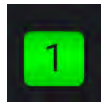

### Setting Up the UXA Using 89600 VSA

NOTE Changing settings on the VSA can take longer to take affect than expected. Stopping the measurement (Control menu > Stop) until all settings have been made will help speed up the setup time.

1. Open the VSA software.

NOTE

If accessing the instrument via a Remote Desktop connection, select the Screen tab (at the top of the display) to open the Mode/Measurement/View Selector window, then select Launch VSA.

- 2. From the VSA menu bar, select File > Preset > All to set the VSA to a known state.
- 3. From the menu bar, select Input > Channels > External Mixer > 1 Channel.

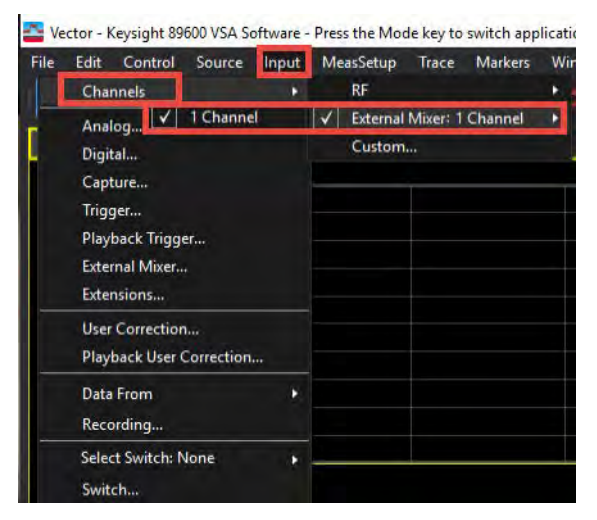

4. In the **Spectrum** window, select **Center** and set the Center Frequency to **70 GHz**.

Notice there is an **OV1** error indicator. The OVx indicator appears when the trace was created from data that contained an ADC overload. We will resolve this in step 7.

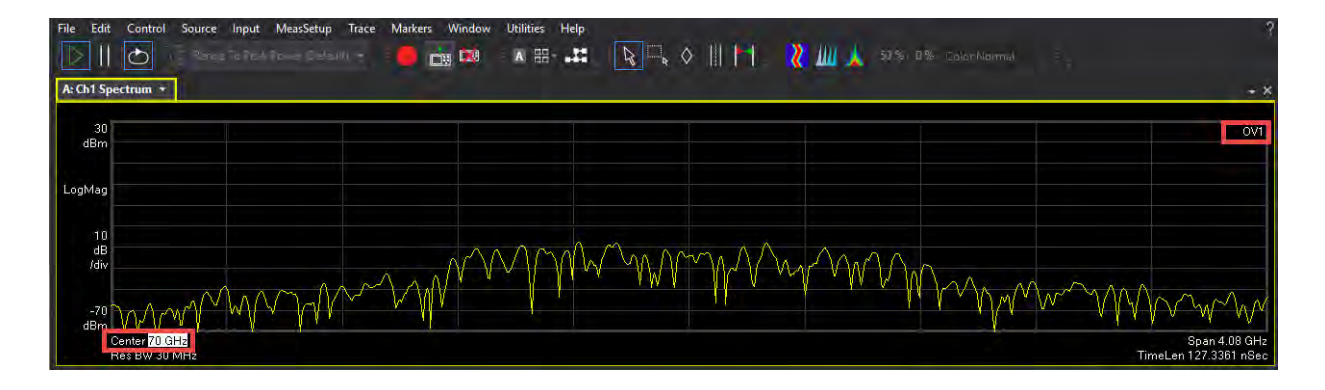

5. From the menu bar, select Input > Trigger and set Style to External and Level to 500 mV.

Using the External Trigger will help to improve the demod speed.

| Analog Digital Captu     | re Trigger | Playback Trigger | External Mixer | Extensio |
|--------------------------|------------|------------------|----------------|----------|
| Input Trigger Channel: 1 | T          |                  |                |          |
| Entry Channel: All 1     |            |                  |                |          |
| Style                    |            | Delay:           |                |          |
| External                 | ę          | 0 s              |                | 1        |
| Slope:                   |            | Level:           |                |          |
| Positive                 |            | 500 mV           |                |          |
| Holdoff Style:           |            | Holdoff:         |                |          |
| Conventional             |            | 0 s              |                |          |
| Time Criteria:           |            | Time1:           | Time2:         |          |
|                          |            |                  |                |          |
| Trigger Out              |            |                  |                |          |
| Desired:                 |            | Actual:          |                |          |
| Trigger Out 1            |            | Trigger Out 1    |                |          |

- 6. Select the Extensions tab and set:
  - IF Path to 2 GHz
  - Microwave Path Control to Full Bypass
  - Phase Noise Optimization to Best Wide Offset

|                              |                  | Show All |
|------------------------------|------------------|----------|
| 4 Misc                       |                  | 4        |
| Adc Dither                   | Off              |          |
| Capture Bit Packing          | Auto             | -        |
| Ext Reference Lock Bandwidth | 15 Hz            | -        |
| External Trigger Location    | Trigger 1 In     | <b>*</b> |
| IF Path                      | 2 GHz            |          |
| IF Path Auto                 | Manual /         | luto     |
| Instrument User Corrections  | Off              |          |
| LO Dither                    | Off              |          |
| Microwave Path Control       | Full Bypass      |          |
| Mixer Mode                   | Normal           |          |
| Phase Noise Optimization     | Best Wide Offset |          |
|                              |                  |          |

7. Select the External Mixer tab and set Input Attenuation to approximately 20 dB, or a level where the overload flag disappears. This is to bring the waveform up on the spectrum display.

| File Edit Control Source Input MeasSetup Trace Markers | Mindow Utilities Help                                                                                                    | (Linearity)                                                                                                    |
|--------------------------------------------------------|----------------------------------------------------------------------------------------------------|----------------------------------------------------------------------------------------------------|
|                                                        |                                                                                                    | TYCHING                                                                                                    |
| A cit specificit                                       |                                                                                                    |                                                                                                    |
|                                                        | Measû'î - Analyzer ? X<br>Analog Digital Capture Trigger Playback Trigger External Mixer Extensions<br>Measurement/Logical Channel:                                                                     |                                                                                                    |
| dB ////////////////////////////////////                | Mixer Selection:<br>V3050A Signal Analyzer Frequency Extender<br>Harmonic Table:<br>Harmonic Lo Doubler Min Freq Max Freq                                                                               | Span 2 GHz<br>TimeLen 382 0313 nSec                                                                                                    |
| B: Ch1 Main Time 🔹                                     | Input Attenuation:                                                                                                    | • ×                                                                                                    |
|                                                        | 20 dB       Cable IF Loss       0.26 dB       D.A       Mixer Paths:       Aux IF Frequency:       Normal       USB Mixer       USB Mixer detected       Model: V3050A       Serial Number: US62160117' | n, what yeed wat when the week when the stand of the second stand of the second stand |
| авирк<br>Start 0 Sec<br>Trig Ch 1                      |                                                                                                    | Stop 381.64 nSec<br>Trig Lvl 500 mV                                                                                                    |

8. In the **Spectrum** window, right click on the Spectrum display and select **Auto Scale**.

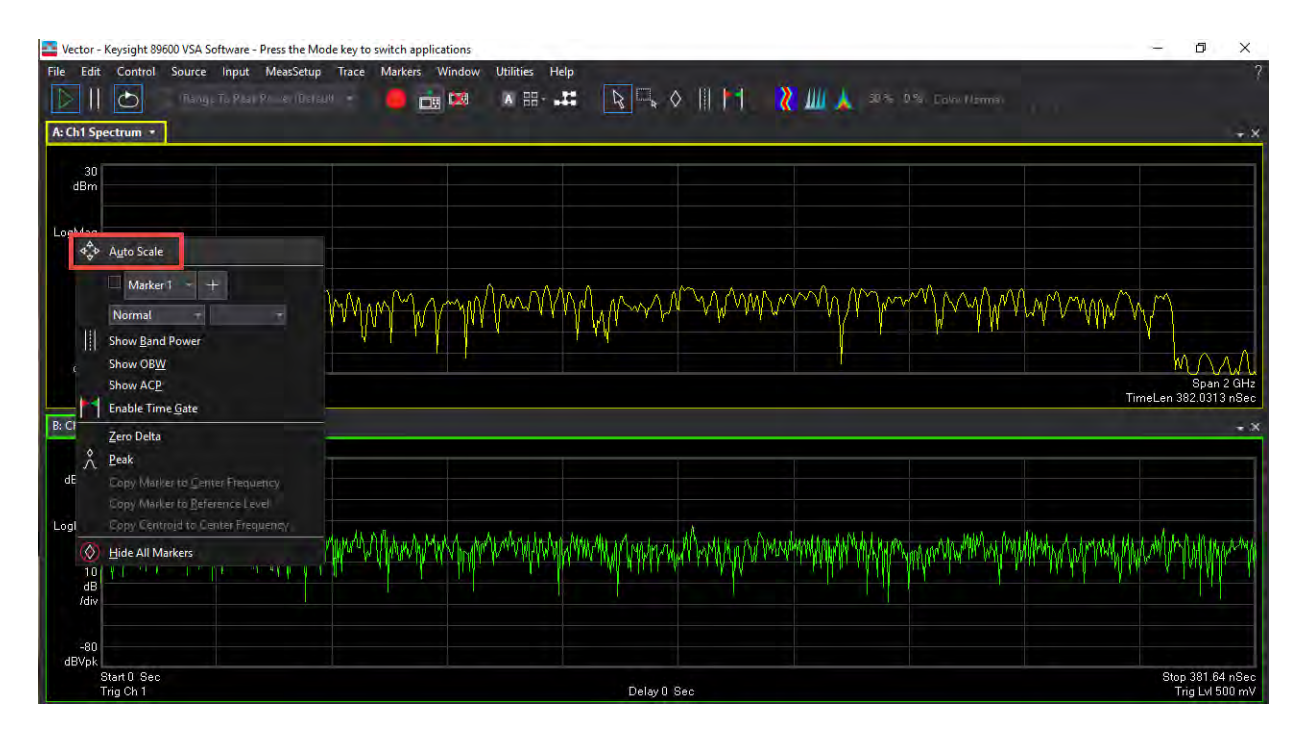

9. From the menu bar, select MeasSetup > Cellular > 5G NR > 5G NR Modulation Analysis.

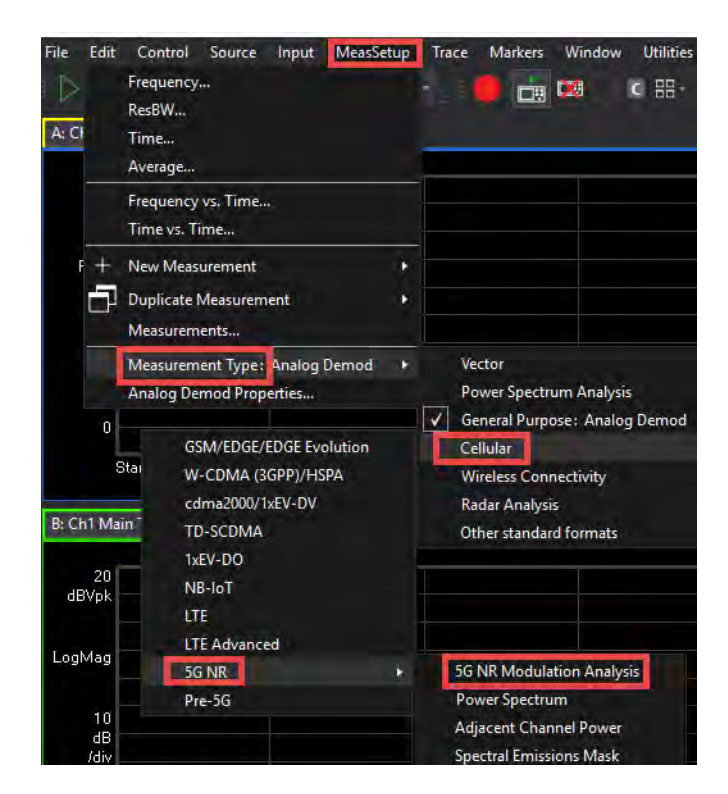

**10.** Change the Trace Layout Grid to **2** x **3**. Right click on the Spectrum window and select **Auto Scale** to bring the waveform back up on the display.

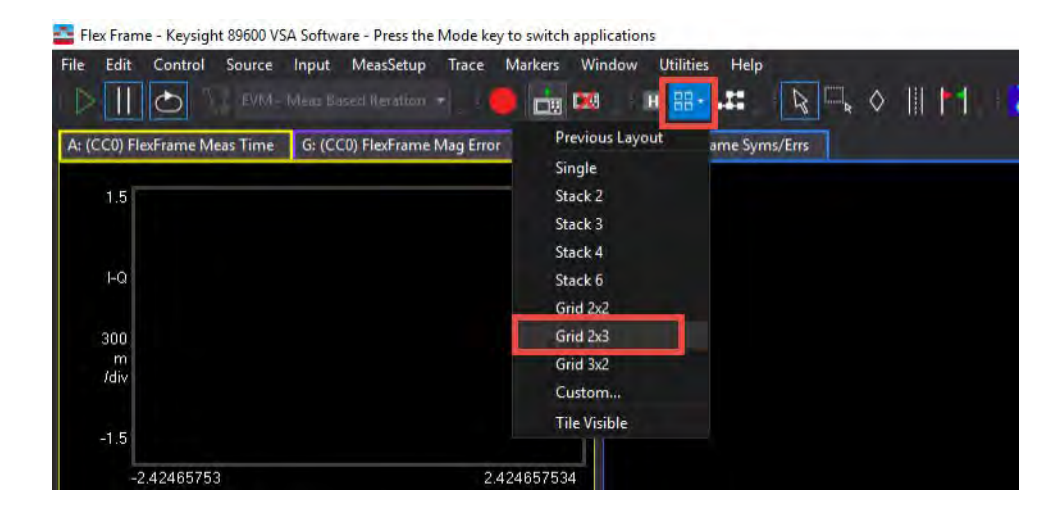

**11.** Select the **Control** menu > **Stop** to stop the measurement until all parameters have configured. This will greatly improve setup speed.

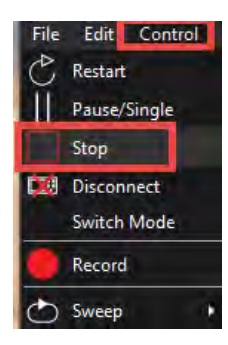

- 12. Select MeasSetup > 5G NR Demod Properties > Configuration tab > Carriers panel and set:
  - Cell ID to 201 (or select the box to the right to Auto Detect the cell ID)
  - Bandwidth to FR2 2000 MHz
  - Frequency for Phase Compensation to **Disabled**.

Cell ID is carried on PSS and SSS so the SS/PBCH must be transmitted and enabled for Auto Cell ID to work and must be a Downlink since SS/PBCH is only transmitted in the DL.

| Meas01 - 5G NR De                       | mod Properties                                   |                                           |                           |                              |                                                 |             | ? | X |
|-----------------------------------------|--------------------------------------------------|-------------------------------------------|---------------------------|------------------------------|-------------------------------------------------|-------------|---|---|
| Configuration<br>Save As Quick Setup    | Input & Antenna<br>Quick Setups                  | Time Deco                                 | de Advanced               |                              |                                                 |             |   |   |
| Carriers<br>Bandwidth<br>BWP<br>Channel | Link Direction:  Configure                       | Downlink<br>+ Add Carrier<br>- Display: C | Uplink<br>Allow Multiple  | Mixed<br>Carrier Definitions |                                                 |             |   |   |
| SS/PBCH<br>PDCCH                        | ¥ 000                                            | Cell ID                                   | Bandwidth<br>FR2 2000 MHz | Carrier Center               | Frequency for Phase<br>Compensation<br>Disabled | Tx DC Freq. |   |   |
| CSI-RS<br>RIM-RS<br>Results & Filters   | Open Test Model<br>Cross-Correlated F<br>Enabled | VM<br>Configure                           | 1                         |                              |                                                 |             |   |   |

13. Select MeasSetup > 5G NR Demod Properties > Configuration tab > Bandwidth panel. This section of the UI is to configure Resource Grid for each Numerology. Numerology is set to  $\mu = 6.960$  kHz.

For FR2 2000 MHz, only the 960 kHz subcarrier spacing is available. This is why the other numerologies are not shown. The Max RB is 148 RB. We will use this value when we configure BWP, SS/PBCH, and PDSCH parameters.

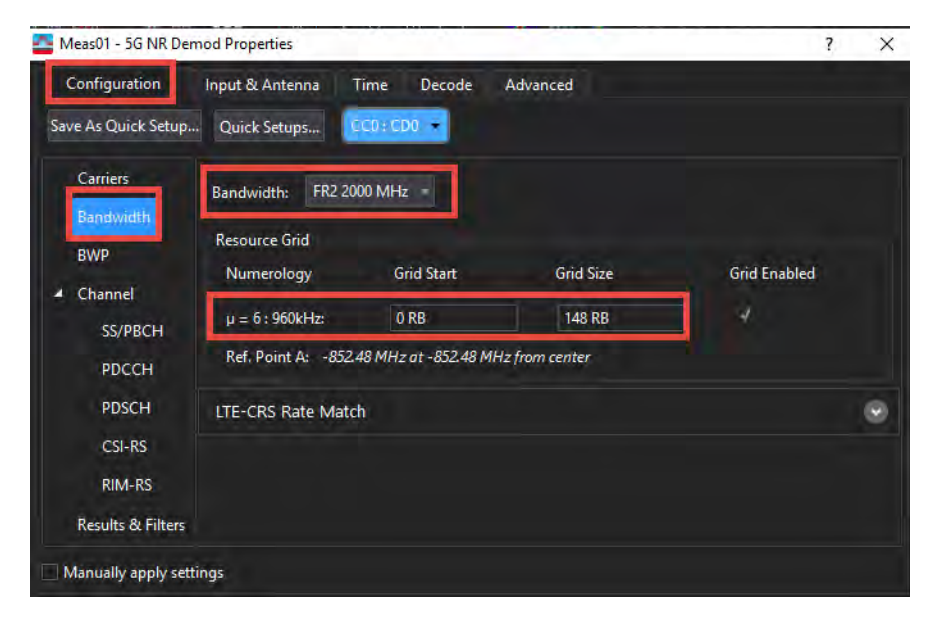

14. Select MeasSetup > 5G NR Demod Properties > Configuration tab > BWP panel. We will use the default settings for DL-BWP 1.

This section of the UI is to configure the DL BWP allocation within the component carrier and the control resource set (CORESET). CORESET is used for PDCCH configuration and there is no PDCCH in this measurement example, so we don't need to make changes.

A CC with 2000 MHz at FR2 has a max RB of 148 for 960 kHz numerology. In this example, the DL-BWP uses the full carrier bandwidth of 148 RBs

When using multiple BWPs within a single component carrier, you will spread the total 148 RBs across the multiple BWPs.

| Configuration                         | Input & Antenna                                                                                       | Time Dec                                                                   | code A  | dvanced                               |                            |                       | 1 |
|---------------------------------------|----------------------------------------------------------------------------------------------------|----------------------------------------------------------------------------|---------|---------------------------------------|----------------------------|-----------------------|---|
| -<br>Save As Quick Setup              | Quick Setups                                                                                          | ¢C0;CD0 •                                                                  |         |                                       |                            |                       |   |
| Carriers                              |                                                                                                    |                                                                            | ID      | Numerology                            | RB Offset                  | RB Number             |   |
| Bandwidth                             |                                                                                                    | Initial-DL-BW                                                              | 1       | μ = 6 : 960 kHz =                     | 0 RB                       | 273 RB                | - |
| BWP                                   | L.                                                                                                    | DL-BWP                                                                     | 2       | u = 6 : 960 kHz                       | 0 RB                       | 273 RB                |   |
| Channel                               |                                                                                                    | DL-BWP                                                                     |         | μ = 6:960 kHz =                       | 0 RB                       | 273 RB                |   |
| SS/PBCH                               |                                                                                                    |                                                                            | -       | Numerology                            | PP Offert                  | DD Number             |   |
| PDCCH                                 |                                                                                                    | ✓ Initial-UL-BW                                                            | 2 0     | μ = 6 : 960 kHz -                     | 0 RB                       | 148 RB                |   |
|                                       |                                                                                                    |                                                                            |         |                                       |                            |                       |   |
| CSI-RS<br>RIM-RS<br>Results & Filters | CORESETs<br>Add CORESET                                                                               | Remove CO                                                                  | RESET   |                                       |                            |                       | • |
| CSI-RS<br>RIM-RS<br>Results & Filters | CORESETS<br>Add CORESET<br>CORESET:<br>CORESET ID:                                                    | Remove COP                                                                 | RESET   | BWP1 +                                |                            |                       |   |
| CSI-RS<br>RIM-RS<br>Results & Filters | CORESETs<br>Add CORESET<br>CORESET:<br>CORESET ID:<br>Symbol Numb                                     | Remove CO<br>0<br>1<br>2<br>2<br>2                                         | RESET   | BWP1 +<br>• DMRS Scramb               | əling ID:                  | -1                    |   |
| CSI-RS<br>RIM-RS<br>Results & Filters | CORESETs<br>Add CORESET<br>CORESET:<br>CORESET ID:<br>Symbol Numb                                     | Remove CO<br>1<br>1<br>1<br>1<br>1<br>1<br>1<br>1<br>1<br>1<br>1<br>1<br>1 | BWP ID: | BWP1 - DMRS Scramb<br>CCE To REG M    | oling ID:<br>Happing Type: | -1<br>Non-interleaved |   |
| CSI-RS<br>RIM-RS<br>Results & Filters | CORESETs<br>Add CORESET<br>CORESET:<br>CORESET ID:<br>Symbol Numb<br>RB Offset-RI6:<br>Allocated PB ( | Remove COI                                                                 | BWP ID: | BWP1 +<br>DMRS Scramb<br>CCE To REG M | olíng ID:<br>Napping Type: | -1<br>Non-interleaved | - |

15. Select MeasSetup > 5G NR Demod Properties > Configuration tab > Channel > SS/PBCH.

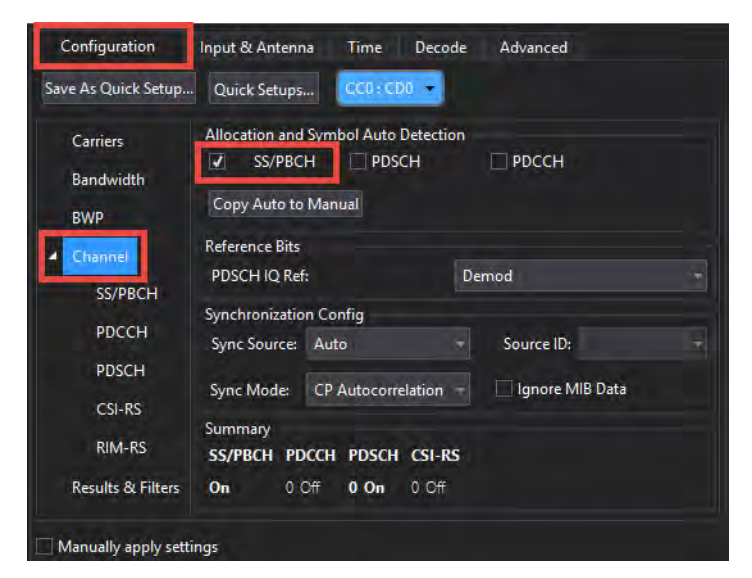

The auto detected parameters are returned in the Summary table trace. Once you see what has been auto detected and are happy with what you see, you can do "Copy Auto to Manual" to copy the detected parameters into the SS/PBCH settings. See image below. The auto detected SSB parameters are returned in the Summary table. "Copy Auto to Manual" will copy these detected parameters into the SS/PBCH settings.

| A: Summary *           |                            |
|------------------------|----------------------------|
| Analyzed Subfrance     | 7040 ments to 1040 men0003 |
| Channel Primer         | [arc/s/m] 10 [arc/s/mas]   |
| Channel Power (Active) | 13.07 dBm                  |
| OFOMSym Ty Power       | 13.04 (Rev)                |
| EVM                    | 2 7805 Skrins              |
| EVMPK                  | 11 243 %ok                 |
| Mag Err                | 1.944 %ms                  |
| Mag Err Pk             | -9 808 3 m                 |
| Phase Err              | 0.0343 deg                 |
| Phase Err Pk           | -0.777 dea                 |
| Frequency Error        | 38148 Hz                   |
| Frequency Error Worst  | 6.4285 Hz                  |
| Symbol Clock Error     | 0.0044 ppm                 |
| IQ Offset              | 56124 dB                   |
| IQ Gain Imbalance      | ***                        |
| IQ Quad Error          | ***                        |
| IQ Timing Skew         | **                         |
| Time Offset            | -36.859 ns                 |
| Sync Correlation       | 99.527 %                   |
| Sync Source            | P55, 555                   |
| Cell ID                | 201                        |
| Ordented CODIE         |                            |

16. Select MeasSetup > 5G NR Demod Properties > Configuration tab > Channel > SS/PBCH.

PSS and PBCH Power boosting cannot be auto detected, you must enter power boosting values under SS/PBCH. We will use the default values. Notice that the remaining values are grayed out as we are in Auto Detection mode.

Note that the frequency location of a SSBlock is not fixed. In our software, the default value of 1024RB and kSSB of 0 subcarriers places it in the center of the carrier bandwidth. If you set RB Offset to 0 dB, it places the SSB on the lower edge of the carrier bandwidth

| Save As Quick Setup         | Quick Setups                       | CC0 : CD0 👻 |                      |         |
|-----------------------------|------------------------------------|-------------|----------------------|---------|
| Carriers                    | SS/PBCH                            |             |                      |         |
| Bandwidth                   | Lmax                               |             | SSB Transmitted:     |         |
| BWP                         | ✔ Auto Detect Act                  | ive Block   | Det Power Threshold: |         |
| Channel     SS/PRCH         | RB Offset(60kHz):                  | 1024 RB     | Numerology:          |         |
| PDCCH                       |                                    |             | SCS Common:          |         |
| PDSCH                       | Periodicity:                       |             | Half Frame Index:    |         |
| CSI-RS                      | 230.4 MHz bandwid                  |             |                      |         |
| RIM-RS<br>Results & Filters | Power Boosting<br>PSS power boosti | ng 0 dB     | PBCH power boosti    | ng 0 dB |
|                             | 3GPP Version: P.                   |             |                      |         |

## 17. Select MeasSetup > 5G NR Demod Properties > Configuration tab > Channel > PDSCH and set:

- MCS Table to Table 256QAM
- MCS to 20

Transport Block Size value must match the PathWave 5G NR settings for successful decoding (CRC result).

Allocated Slots to
 0:58,80:138,160:218,240:298,320:378,400:458,480:538,560:618

TIP

#### You can copy/paste these values from PathWave 5G NR Signal Generation.

| Source Ar Outer Seture |                       |                    |                      |                       |                                 |               |   |  |
|------------------------|-----------------------|--------------------|----------------------|-----------------------|---------------------------------|---------------|---|--|
| Save As Quick Setup    | Quick Setups          |                    |                      |                       |                                 |               |   |  |
| Carriers               | Add PDSCH Remove P    |                    | Enable Channels      |                       |                                 |               |   |  |
| Bandwidth              | PDSCH:                |                    |                      |                       |                                 |               |   |  |
| BWP                    |                       |                    |                      |                       |                                 |               |   |  |
| A Channel              | ☑ Enabled BWP II      | D BWP1 - RNTI:     | 1 3GPP V             | ersion: R17 Late      | est (2022-09) 🔫                 |               |   |  |
| SS/PBCH                | Modulation and C      | ading   Time (Frag | Allecation           |                       |                                 |               | - |  |
| PDCCH                  | Modulation and C      | -                  | Time/Free Allocation |                       |                                 |               |   |  |
| PDSCH                  | RV Index:             | 0                  | Frame Period:        | 1 Frames              |                                 |               |   |  |
| CSI-RS                 | MCS Table:            | Table 256QAM -     | Allocated Slots:     | 0:58,80:138,160       | :218,240:298,320:378,400:458,48 | 0:538,560:618 |   |  |
| RIM-RS                 | MCS:                  | 20                 | Slot Format:         | 0: D,D,D,D,D,D,       | D,D,D,D,D,D,D,D                 |               | - |  |
| B IL B CH              | TB Scaling Factor S:  | 1 *                | DEX Symbols:         |                       |                                 |               |   |  |
| Results & Filters      | xOverhead:            | 0 -                | Mapping Type         | ТуреА                 | - TypeA Pos:                    | Pos2          |   |  |
|                        | Target Code Rate:     | 0.66650390625      | First Symbol:        | 0                     | Last Symbol:                    | 13            |   |  |
|                        | Modulation:           | QAM256             | Resulting Format:    | DDDDDDDDDDDD          |                                 |               |   |  |
|                        | Transport Block Size: | 122976             | RB Ref CORESET ID:   |                       | - RA Type:                      | Type1         |   |  |
|                        | Transport Block 2     | ۲                  | RB Offset:           | 0 RB                  | RB Number:                      | 148 RB        |   |  |
|                        | no Source             | Cell ID            | RA Configuration:    |                       | ▼ RBG Size [P]:                 |               |   |  |
|                        | Dip                   | 201                | Allocated RBGs:      |                       |                                 |               |   |  |
|                        | CORESET ID:           | -1 +               | VRB-To-PRB Mapping:  | Non-Interleave        | d 👻 VRB-To-PRB Interleaver:     |               |   |  |
|                        | Custom ModFormat:     | Off -              | Rate Match Patterns: | None                  | Edit                            |               |   |  |
|                        |                       |                    |                      | ← BWP Max RB: 148 → → |                                 |               |   |  |
|                        |                       |                    |                      |                       | Unused RBs Allocated RE         | 3s            |   |  |

| 👭 PATHWAVE 🖻 File 🗸 🗮               | System ~                                                                                                    | 省日                                                                                                    | 2 8                                                                                   |             |                                                  |                    |          | ~ {Ç}    | ? ~      |
|-------------------------------------|----------------------------------------------------------------------------------------------------|----------------------------------------------------------------------------------------------------|---------------------------------------------------------------------------------------|-------------|--------------------------------------------------|--------------------|----------|----------|----------|
| $\widehat{}$ Home 5G NR $^{	imes}$  |                                                                                                    |                                                                                                    |                                                                                       |             |                                                  |                    |          |          |          |
| 🖒 Generate 🔺 Generate & Downlo      | ad                                                                                                    | Carrier                                                                                                    | Waveform                                                                              |             |                                                  |                    |          |          |          |
| ₩₩ Full-filled Config 🎽 DL Test Mod | el 🛱 DL FR                                                                                                    | C Config                                                                                                    | 🚸 Auto Frequency                                                                      | / Offset    | [≁ Exp                                           | ort 89600          | VSA Set  | цр       |          |
| + ~ t <b>a</b>                      | SS/PBCH                                                                                                    | DCI                                                                                                    | OL-SCH CSI-RS                                                                         | PRS         | RIM-RS                                           | LTE-Co             | existenc | e -      |          |
| ✓ Carrier 0 (DL)                    | Name                                                                                                    | Enabled                                                                                                    | Slo                                                                                   | ot          |                                                  | Symbol             | BWP      | PRB Allo | ocation  |
| BWP Setup                           | DL-SCH0_D                                                                                                    | <b>S</b>                                                                                                    | 0:58,80:138,160:218,2                                                                 | 40:298,320  | :378,4                                           | 0:13               | BWP1     | RAType   | 1, 0:147 |
| Channel Setup                       | DL-SCH0_S                                                                                                    |                                                                                                    | 59,139,219,299,3                                                                      | 79,459,539, | ,619                                             | 0:5                | BWP1     | RAType   | 1, 0:147 |
|                                     | Scrambli<br>RNTI<br>n_ID<br>V Transmi<br>DMRS pc<br>PRB Bun<br>User Def<br>Number<br>Number<br>Antenna<br>Number<br>Vumber<br>V Resourc | ssion Sett<br>ort(s)<br>dle Size<br>ined Precor<br>of Layers<br>of Antenna<br>Port(s) Ger<br>of DMRS C<br>of Codewo<br>ee Allocatio | ings<br>ding<br>ports<br>nerated<br>DM <mark>I</mark> groups without dat<br>rds<br>on |             | ✓<br>1<br>Ce<br>Wi<br>1<br>1<br>1<br>1<br>1<br>1 | all ID<br>deband \ | *        |          |          |

18. Scroll Down to RS Sequence and set:

- DMRS AddPos to Pos1
- Select Enable PTRS

Other X-Series Signal Analyzer Measurements Setting Up Millimeter-Wave Measurements

- LPTRS to 4

| Configuration<br>Save As Quick Setup                                                                          | Input & Antenna Time<br>Quick Setups CC0 ;                                                                                          | Decode Adva                                                     | anced                                                                                                    |                                                  |                                                                                                    |                                   |   |
|----------------------------------------------------------------------------------------------------|----------------------------------------------------------------------------------------------------|-----------------------------------------------------------------|----------------------------------------------------------------------------------------------------|--------------------------------------------------|----------------------------------------------------------------------------------------------------|-----------------------------------|---|
| Carriers<br>Bandwidth<br>BWP<br>Channel<br>SS/PBCH<br>PDCCH<br>PDSCH<br>CSI-RS<br>RIM-RS<br>Results & Eithers | Add PDSCH Remove P<br>PDSCH: 0<br>Transport Block Size:<br>Transport Block 2<br>np Source<br>np<br>CORESET ID:<br>Custom ModFormat: | 09CH Clear All -<br>122976<br>Cell ID -<br>201<br>-1 -<br>Off - | Enable Channels<br>RB Ket CORESETID:<br>RB Offset:<br>RA Configuration:<br>Allocated RBGs:<br>VRB-To-PRB Mapping:<br>Rate Match Patterns: | -1<br>0 RB<br>Config1<br>Non-Interleaved<br>None | KA lype:<br>RB Number:<br>RBG Size [P]:<br>VRB-To-PRB Interleaver<br>Edit<br>BWP Max RB: 148 –<br>BWP Max RB: 148 –<br>111<br>Allocated R | Type1<br>148 RB<br>16<br>16<br>85 |   |
|                                                                                                    | Antenna Port                                                                                                    |                                                                 |                                                                                                    |                                                  |                                                                                                    |                                   | ۲ |
|                                                                                                    | RS Sequence<br>DMRS Config<br>DMRS Max Length                                                                                       | Type1 -                                                         | DMRS-Downlink-r16                                                                                                    |                                                  | Enable PTRS     KPTRS     2                                                                                                    |                                   | • |
|                                                                                                    | DMRS Length                                                                                                    | Single-Symbol -                                                 | Nscid: 0                                                                                                    |                                                  | LPTRS 4                                                                                                    |                                   |   |
|                                                                                                    | DMRS AddPos                                                                                                    | Pos1 -                                                          | N <sub>D</sub> <sup>0</sup> 0                                                                                                    |                                                  | PTRS RE Offset 0                                                                                                    | 0                                 |   |
|                                                                                                    | DMRS Map Ref<br>DMRS Init Option:                                                                                                   | CRB0 •                                                          | N <sub>ID</sub> <sup>1</sup> 0<br>DMRS Init: 0                                                                                            |                                                  | AdditionalDMRS-DL-A                                                                                                    | Alt                               |   |

19. Select Add PDSCH and then select PDSCH 1. Set:

- MCS Table to Table 256 QAM
- MCS to 20

Transport Block Size value must match the PathWave 5G NR settings for successful decoding (CRC result). The Value depends on parameters in this section and the RNTI value of the PDSCH much also match. This will not affect EVM.

- Allocated Slots to 59:80:619

## - Last Symbol to 5

| Configuration I              | nput & Antenna 👘 Time          | Decode       | Advanc   | ted                  |              |           |                                     |        |         |
|------------------------------|--------------------------------|--------------|----------|----------------------|--------------|-----------|-------------------------------------|--------|---------|
| Save As Quick Setup          | Quick Setups                   | CD0 ·        |          |                      |              |           |                                     |        |         |
| Carriers<br>Bandwidth<br>BWP | Add PDSCH Remove P<br>PDSCH: 0 | DSCH Clear   | All      | Enable Channels      |              |           |                                     |        |         |
| ▲ Channel<br>SS/PRCH         | Modulation and C               | oding   Tim  | e/Freq A | Allocation           |              |           |                                     |        | $\odot$ |
| 55/P0CH                      | Modulation and Codin           | g            |          | Time/Freq Allocation |              |           |                                     |        |         |
| PDCCH                        | RV Index:                      | 0            |          | Frame Period:        | 1 Frames     |           |                                     |        |         |
| PDSCH                        | MCS Table:                     | Table 256QA  | м –      | Allocated Slots:     | 59:80:619    |           |                                     |        |         |
| CSI-RS                       | MCS:                           | 20           |          | Slot Format:         | 0: D,D,D,D,D | ),D,D,D,D | ,D,D,D,D,D                          |        |         |
| RIM-RS                       | TB Scaling Factor S:           | 1            | *        | DL X Symbols:        |              |           |                                     |        |         |
| Results & Filters            | xOverhead:                     | 0            | Ŧ        | Mapping Type         | ТуреА        |           | TypeA Pos:                          | Pos2   |         |
|                              | Target Code Rate:              | 0.6665039062 | Ś        | First Symbol:        | 1            |           | Last Symbol:                        | 5      |         |
|                              | Modulation:                    | QAM256       |          | Resulting Format:    | DDDDDDDDDDD  |           |                                     |        |         |
|                              | Transport Block Size:          | 43032        |          | RB Ref CORESET ID:   | -1           |           | RA Type:                            | Type1  |         |
|                              | Transport Block 2              |              | ۲        | RB Offset:           | 0 RB         |           | RB Number:                          | 148 RB |         |
|                              | n <sub>ID</sub> Source         | Cell ID      |          | RA Configuration:    |              |           |                                     |        |         |
|                              | no                             |              |          | Allocated RBGs       |              |           |                                     |        |         |
|                              | CORESET ID:                    | -1           |          | VRB-To-PRB Mapping:  | Non-Interle  | aved -    | VRB-To-PRB Interleaver:             |        |         |
|                              | Curtan MadEormati              | Off          |          | Rate Match Patterns: | None         |           | Edit                                |        |         |
|                              | Custom wour onnat.             | OII          |          | BWP Max RB: 148      |              |           |                                     |        |         |
|                              |                                |              |          |                      |              | Unu       | 37 74 111<br>Ised RBs ■Allocated RB | 5      |         |

20. Scroll Down to RS Sequence and set:

- DMRS AddPos to Pos1
- Select Enable PTRS

Other X-Series Signal Analyzer Measurements Setting Up Millimeter-Wave Measurements

- LPTRS to 4

| Configuration                                           | nput & Antenna Time                                                                       | Decode A                | dvanced                                                      |                                           |                                                                                        |                         |
|---------------------------------------------------------|-------------------------------------------------------------------------------------------|-------------------------|--------------------------------------------------------------|-------------------------------------------|----------------------------------------------------------------------------------------|-------------------------|
| Carriers<br>Bandwidth<br>BWP<br>Channel<br>SS/PBCH      | Add PDSCH Remove P<br>PDSCH: 0<br>Transport Block Size:<br>Transport Block 2<br>pp Source | DSCH Clear All<br>43032 | Enable Channels<br>RB Ret CURE<br>RB Offset:<br>RA Configura | sel ID: -1<br>0 RB<br>ttion: Config1      | <ul> <li>KA lype:</li> <li>RB Number:</li> <li>RBG Size [P]:</li> </ul>                | iype1 -<br>148 RB<br>16 |
| PDCCH<br>PDSCH<br>CSI-RS<br>RIM-RS<br>Results & Filters | n <sub>ID</sub><br>CORESET ID:<br>Custom ModFormat:                                       | 201<br>-1<br>Off        | Allocated RBI<br>VRB-To-PRB<br>Rate Match P                  | BB<br>Mapping: Non-Inter<br>atterns: None | leaved ✓ VRB-To-PRB Inte<br>Edit<br>← BWP Max RB:<br>37 Unused RBs <sup>74</sup> Alloc | rleaver: n2 →<br>148    |
|                                                         | Antenna Port<br>RS Sequence<br>DMRS Config                                                | Туре1                   | DMRS-Downli                                                  | nk-r16                                    | Enable PTRS                                                                            | 6                       |
|                                                         | DMRS Max Length<br>DMRS Length                                                            | 1 -<br>Single-Symbol -  | N <sub>ID</sub> <sup>DMRS</sup> Source<br>Nscid:             | Cell ID                                   | - KPTRS<br>LPTRS                                                                       | 2 -                     |
|                                                         | DMRS AddPos                                                                               | Post -                  | NID <sup>0</sup>                                             |                                           | PTRS RE Offset                                                                         | 00 +                    |
|                                                         | DMRS Init Option:                                                                         | NR Standard -           | N <sub>ID</sub><br>DMRS Init:                                |                                           |                                                                                        | S-DL-Alt                |

21. In the Time tab set:

- Result Length to 4 Subframes
- Meas Interval to 1 Subframes

We are reducing the analysis region since a 2000 MHz carrier has a large amount of data resulting in very slow demod speed. (That is, 5x more data than 400 MHz carrier.)

- Acquisition Mode to Frame Trigger is Present

We are using an external trigger for this example, so selecting "Frame Trigger is Present" will use the external trigger and will speed up the measurement significantly.

| Meas01 - 5G NR D                                       | Demod Properties |           |              | ?            | ×          |
|--------------------------------------------------------|------------------|-----------|--------------|--------------|------------|
| Configuration                                          | Input & Antenna  | Time      | Decode       | Advance      | d          |
| Analysis Region                                        |                  |           |              |              |            |
| Result Length:                                         | 4 Subframes      | 0 Slots   | at µ         | 6 4 ms       |            |
| Meas Offset:                                           | 0 Subframes      | 0 Symbols | at µ         | 6            |            |
| Meas Interval:                                         | 1 Subframes      | 0 Symbols | at µ         | 6            |            |
| Time Scale Facto                                       | 1                |           |              |              |            |
| Analysis Start Bou                                     | undary           | Acquis    | ition Mode   |              |            |
| Frame                                                  |                  | O No      | rmal         |              |            |
| Half-frame                                             |                  | O Rec     | luced acqu   | isition leng | <b>yth</b> |
| O Subframe                                             |                  | © Fra     | me trigger   | is present   |            |
| O Slot                                                 |                  | Slo       | t trigger is | present      |            |
| First Slot Index:                                      | 0 at j           | μ6 ι      | Jse Periodio | Trigger      |            |
| Time/Spectrum/G<br>All<br>Enabled Char<br>EVM includer | CCDF Data Source |           |              |              |            |
| Timing Diagram                                         |                  |           |              |              |            |
|                                                        |                  |           |              |              |            |
|                                                        | Result Length 4  | Subt.     | ->           |              |            |
|                                                        |                  |           | -            |              |            |
|                                                        | -                |           | → Meas       | . Interval 1 | :0         |
|                                                        |                  |           |              | . Offset 0:0 | )          |
| Frame Bo                                               | bundary          |           |              |              |            |

- 22. Select the Advanced tab:
  - Clear the 3GPP Conformance checkbox
  - In the Tracking area, set Tracking Source to RS + Data and select Phase
  - In the Equalizer Training area, set Signal Source to RS + Data and clear the Freq Moving Avg. Filter checkbox.
  - Turn on **DC Punctured**.

5G NR counts the DC subcarrier as a valid subcarrier for rate-matching purposes. High LO feedthrough will impact demodulation and EVM performance of the input.

| Tracking:                           | Equalizer Training        |                         |       |
|-------------------------------------|---------------------------|-------------------------|-------|
| Amplitude                           | Signal Source: RS+Dat     | ta 🕂                    |       |
| Phase     Timing                    | Time Basis: Per Frame     | -                       |       |
| Tracking Source: RS+Data -          | 🔲 Freq Moving Avg. Fil    | ter 19 RS               |       |
| EVM Window and Symbol Timing        |                           | Transient Period        |       |
| EVM Window Length Mode: 3GPP        |                           | Excluded                |       |
| EVM Window Length in Samples: 72 sa | mples                     | Length:                 |       |
| Symbol Time Adjustment Mode: Max    | of EVM Window Start/End = |                         |       |
| % of FFT Duration: -3.12            | 5 %                       | Power Change Threshold: | 10 dB |
| Signal Repetition Pattern           |                           |                         |       |
| Repetition Pattern: Standard - F    | irst Slot: 0              |                         |       |
| IQ Impairments                      |                           |                         |       |
| IQ Imb. Estimation Mode: Off        | Compensate IQ limb.       |                         |       |
| Compensate IQ Offset                | DC Punctured              |                         |       |
| UL Spectrum Flatness                |                           |                         |       |
| Spectrum Flatness Enabled           |                           |                         |       |
| Test Environment Conditions 11      | - Test Tolerance: 1.4 dl  | В                       |       |

- **23.** Close the 5G NR Demod Properties window and select Control > Restart to restart the measurement.
- 24. View the results of the measurement. Try to improve EVM by adjusting the Mechanical Attenuation setting until the OV1 indicator goes away in the IF Gain and Mechanical Attenuation settings in the Input > Extensions and the Input > External Mixer windows.

For this example, the optimum settings were Input Attenuation set to 8 dB and IF gain set to -12 dB.

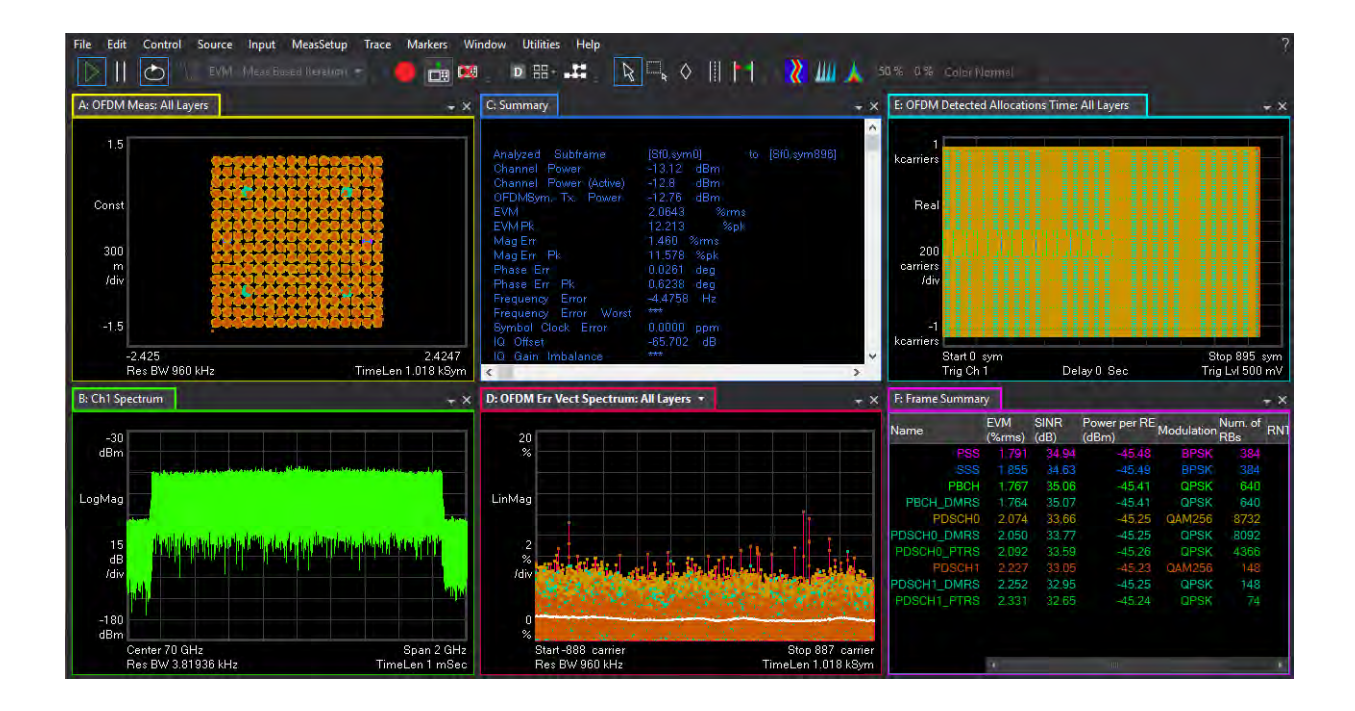

Other X-Series Signal Analyzer Measurements Using the X-Series Analyzer's SCPI Recorder Function

## Using the X-Series Analyzer's SCPI Recorder Function

The SCPI Recorder feature allows you to view active recording content, and edit the content. Right-click or touch and hold on any UI control to display a menu allowing you to record the SCPI associated with the control. You can also record a series of commands. These commands can be viewed and edited directly, or you can also play, save/recall for future use.

For this example, we will generate a simple 5G NR 100 MHz signal.

Using the graphical user interface

On the VXG:

- 1. Select **Preset** > **Preset** to set the VXG to a known state.
- 2. In the Output area, set Frequency to 3.5 GHz and Power to 0 dBm.
- 3. Select the Radio Apps block to open the mode selection panel.

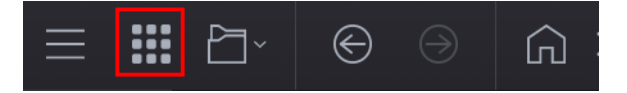

4. Select 5G NR.

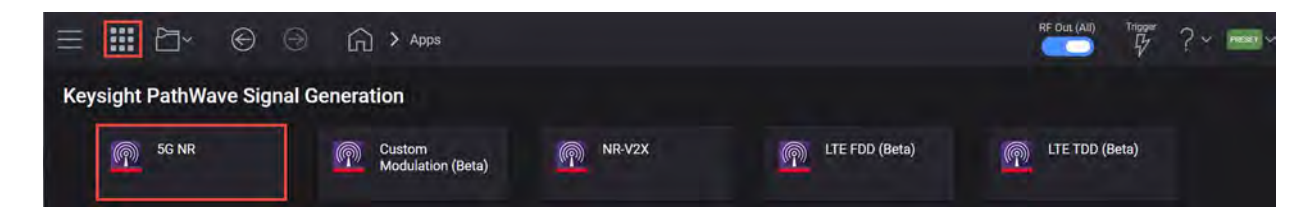

Other X-Series Signal Analyzer Measurements Using the X-Series Analyzer's SCPI Recorder Function

 Select the Carrier tab > DL Test Model and set Test Model to NR-FR1-TM3.1b, leave the remain settings at their default values, and select OK.

| = *** E                     | - <b>●</b>                       | ps : 5G NR       |   | Trigs<br>T                                                                                                    |         |
|-----------------------------|----------------------------------|------------------|---|----------------------------------------------------------------------------------------------------|---------|
| 🐣 Generate                  |                                  | Carrier Waveform |   |                                                                                                    |         |
| 🚥 Full-filled Config        | T* DL Test Model 🕼 DL FRC Config |                  |   |                                                                                                    |         |
| -t ete.<br>Conter 0 (DL)    | Bandwidth                        | FR1 100MHz       | ~ | NR-FR1-TM3.1b  Output power dynamics                                                                                     |         |
|                             | Numerology                       | μ = 1: 30 kHz    | × | <ul> <li>Total power dynamic range (upper<br/>OFDM symbol power limit at max<br/>power with all 1024004M PRBs</li> </ul> |         |
|                             | > Duplex Type                    |                  |   | allocated)  • Transmitted signal quality  • Frequency error                                                              |         |
|                             | Test Model                       | NR-FR1-TM3.1b    | ~ | <ul> <li>EVM for 1024QAM modulation (at<br/>max power)</li> </ul>                                                        |         |
|                             | Phase Compensation               | Auto             | ~ |                                                                                                    |         |
| 💛 Channel A                 | DCI/DLSCH Payload Data           | PN23             | * |                                                                                                    |         |
| CRB µ = 1<br>273 -<br>250 - |                                  |                  |   |                                                                                                    |         |
| 200                         |                                  |                  |   |                                                                                                    | DL-SCH1 |
| 150                         |                                  |                  |   |                                                                                                    |         |
| 50 -                        |                                  |                  |   | OK Cancel                                                                                                    |         |

6. Select the Waveform tab, then Generate to generate the Waveform, and then select Home to exit the setup panel.

| G Home     | 5G NR ×                  |                                                                                                    |                                                                                                    |                                         |
|------------|--------------------------|----------------------------------------------------------------------------------------------------|----------------------------------------------------------------------------------------------------|-----------------------------------------|
| 🕑 Generate | ±                        | Carrier                                                                                                    | Waveform                                                                                                    | 5                                       |
| Export 89  | 600 VSA Setup            |                                                                                                    |                                                                                                    |                                         |
| ✓ Basic    |                          |                                                                                                    |                                                                                                    |                                         |
| Total Num  | ber of Antennas          |                                                                                                    | 1                                                                                                    |                                         |
| Playback I | License Mode             |                                                                                                    | PC License 🗸                                                                                                    |                                         |
| Required I | License Version Date     |                                                                                                    | 2023,0201                                                                                                    |                                         |
| Waveform   | Comment                  |                                                                                                    |                                                                                                    |                                         |
| 3GPP Vers  | sion                     |                                                                                                    | V16.6.0 (2021-06)                                                                                               |                                         |
| User-Defin | ied Sample Rate          |                                                                                                    |                                                                                                    |                                         |
| Sample Ra  | ate                      |                                                                                                    | 2.21184 GSn/s                                                                                                   |                                         |
| Time Scal  | e Factor                 |                                                                                                    | 1                                                                                                    |                                         |
| Number of  | f Radio Frames           |                                                                                                    | 1                                                                                                    |                                         |
| Subframe   | Offset                   |                                                                                                    | 0                                                                                                    |                                         |
| Number of  | f Subframes              |                                                                                                    | 10                                                                                                    |                                         |
| Slot Offse | t in Subframe            |                                                                                                    |                                                                                                    |                                         |
| Number of  | f Slots in Subframe      |                                                                                                    |                                                                                                    |                                         |
| Total Sam  | ple Points               |                                                                                                    | 22116480                                                                                                    |                                         |
| Waveform   | Length                   |                                                                                                    |                                                                                                    |                                         |
| Mirror Spe | ectrum                   |                                                                                                    |                                                                                                    |                                         |
| Phase Cor  | mpensation               |                                                                                                    | off ~                                                                                                    |                                         |
| IQ SI      | ccDF                     |                                                                                                    |                                                                                                    |                                         |
|            |                          |                                                                                                    |                                                                                                    |                                         |
|            | - Second Street          | and the first sector deduces in sector of                                                                                                    | streets and the second second second with the second second second second second second second second second se | No. No. No. No. No. No. No. No. No. No. |
| -20        |                          |                                                                                                    |                                                                                                    | Spectrum                                |
| -40        | Garan da <mark>ri</mark> |                                                                                                    |                                                                                                    |                                         |
| - 60       | n                        | and the second second s | and a share a state of the second                                                                               |                                         |
| -80        |                          | Harter plant of them                                                                                                    |                                                                                                    |                                         |
|            |                          | Le de la Ma                                                                                                    | the first of the state of                                                                                       |                                         |
| -100       |                          |                                                                                                    |                                                                                                    |                                         |
| 120        | 1704                     |                                                                                                    |                                                                                                    | 111.642                                 |
| -0.        | in Shiz                  |                                                                                                    |                                                                                                    | 1.11 Sh2                                |

7. Set RF Out to **On** by selecting the numbered channel indicator switch.

This enables the RF Out for the indicated channels, in this case Channel 1 if using a multi-channel VXG.

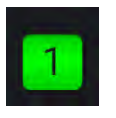

On the X-Series Signal Analyzer:

1. Select Mode/Meas > 5G NR &V2X Mode > OK.

NOTE

If accessing the instrument via a Remote Desktop connection, select the Screen tab (at the top left of the display) to open the Mode/Measurement/View Selector window.

2. Select Mode Preset to set Spectrum Analyzer 5G NR mode to a known state.

- 3. From the N9042B Menu Panel (or the Screen tab), select Mode/Meas > 5G NR & V2X Mode > Modulation Analysis Measurement > 0K.
- 4. Select Frequency and set Carrier Reference Frequency to 3.5 GHz.
  - Touch and hold the Carrier Reference Frequency function for at least one second on the touch screen or if using a mouse pointer and right click to open the menu.

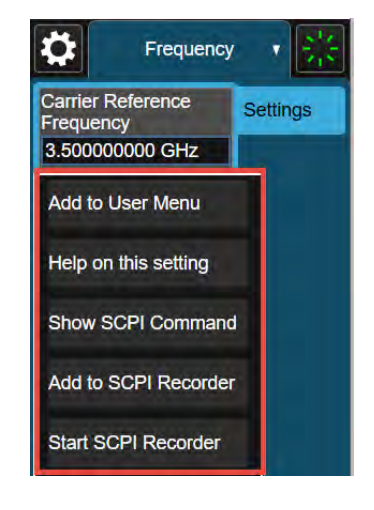

- Select Show SCPI Command.

The SCPI command for this function is displayed in the dialog box.

|           | \$                  |
|-----------|---------------------|
| 350000000 |                     |
| Сору      |                     |
|           | € 350000000<br>Copy |

**Select Copy** to copy the current SCPI command string for further use.

If you use Windows Remote Desktop or a VNC viewer with clipboard synchronization enabled, you can copy the SCPI command into the clipboard. This makes SCPI commands available on the fly via a simple copy/paste operation.

- Select Help on this setting to open the SCPI syntax document page.

You will see the background information for that setting including allowed values, SCPI command and examples, and other useful information.

| ₿≣                             |                                                                                                    |                |
|--------------------------------|----------------------------------------------------------------------------------------------------|----------------|
| Carrier R                      | eference Frequency                                                                                           |                |
| The paramete<br>offset frequen | r sets the reference frequency of all the carriers. The center frequencies of carriers a cy from this value. | are defined as |
| Remote<br>Command              | <pre>[:SENSe]:CCARrier:REFerence <freq> [:SENSe]:CCARrier:REFerence?</freq></pre>                            |                |
| Example                        | :CCAR:REF 2GHz<br>:CCAR:REF?                                                                                 |                |
| Preset                         | 1 GHz                                                                                                    |                |
| State<br>Saved                 | Saved in instrument state                                                                                    |                |
| Min                            | Depends on instrument minimum center frequency. Same as Center Frequency                                     |                |
| Max                            | Depends on instrument maximum center frequency. Same as Center Frequency                                     |                |

#### To Start Continuous SCPI Recording:

The SCPI Recorder supports an automatic mode of operation. In this mode, a series of manual operations can be added to the list automatically without any further user activity. You can start the recording process by enabling the Continuous SCPI Recording, then disable it to stop recording after completing all configuration steps. This is normally the best choice for fast and convenient SCPI list recording.

There are two ways to start continuous SCPI recording:

- From the System Settings > SCPI Recorder.

| System Settings           |                | SCPI Recorder | ょ | C ? X                        |
|---------------------------|----------------|---------------|---|------------------------------|
| System                    | Function Label | SCPI          | 1 | Continuous SCPI<br>Recording |
| I/O Config                |                |               |   |                              |
| Preload / Unload<br>Modes |                |               |   | 250                          |
| User Interface            |                |               |   | Piay                         |
| Power On                  |                |               |   | <u>D</u> onv                 |
| Restore Defaults          |                |               |   | insert*0201                  |
| Alignmente                |                |               |   | 150yeDp                      |
| Aighments                 |                |               |   | Maye Down                    |
| Licensing                 |                |               |   | Dimete R/W                   |
| Security                  |                |               |   | Dittelt with                 |
| Diagnostics               |                |               |   |                              |
| Service                   |                |               |   |                              |
| SCPI Recorder             |                |               |   |                              |

- From the context sensitive menu of the function key.

| 5G NR & V2X 1<br>Modulation Analysis                   | +                                           |                                                       |                                                          |                                                                                       |                                               |                      | Meas S                                   | etup 🔻 👯              |
|--------------------------------------------------------|---------------------------------------------|-------------------------------------------------------|----------------------------------------------------------|---------------------------------------------------------------------------------------|-----------------------------------------------|----------------------|------------------------------------------|-----------------------|
|                                                        | Input: Ext RF<br>Coupling: DC<br>Align: Off | Input Ζ: 50 Ω<br>Corr CCorr RCal<br>Freq Ref: Int (S) | Atten: 10 dB<br>Pre: Int off, LNA off<br>µW Path: Bypass | Trig: Free Run<br>#IF Gain: Low                                                       | Carrier Ref Freq: 3.9<br>CC Info: DL, 1 CC, 9 | 50000000 GHz<br>SISO |                                          |                       |
| 1 CC0-BWP1<br>IQ Meas Time                             | *                                           |                                                       | #PNO: Best Wide<br>2 CC0-B<br>Detected<br>Scale/D        | WP1<br>Allocations<br>iv 328 subcarriers                                              |                                               |                      | Configure Preset<br>Bandwidth<br>100 MHz | Settings              |
| 1.20<br>800 m<br>400 m                                 |                                             |                                                       | 2.95 k<br>2.62 k<br>2.29 k<br>1.97 k                     |                                                                                       |                                               | NO DATA              | Frequency Range<br>FR1                   | Radio<br>Meas         |
| -400 m<br>-800 m<br>-1.20                              |                                             |                                                       | 1.64 k<br>1.31 k<br>983<br>655                           |                                                                                       |                                               |                      | Duplex Mode<br>TDD                       | Component<br>Carriers |
| -5.948<br>3 CC0<br>Spectrum                            | ¥                                           | da k                                                  | 328<br>5.948 Start: 0.<br>4 CC0<br>Raw Mai               | 00 symbols<br>in Time                                                                 |                                               | Stop: 1.00 symbols   | SCS<br>µ = 1: 30 kHz<br>Auto             | Meas Time             |
| Scale/Div 10.00 dB<br>-10.0<br>-20.0<br>-30.0<br>-40.0 | Ref Value                                   | 0.00 dBm                                              | Scale/D<br>0.00<br>-10.0<br>-20.0                        | iv 10.00 dB Ref                                                                       | Value 10.00 dBm                               |                      | Man<br>RB Alloc Preset<br>Fulfilled QPSK | Advanced              |
| -50.0<br>-60.0<br>-70.0<br>-80.0<br>-90.0              |                                             |                                                       | -30.0<br>-40.0<br>-50.0<br>-60.0<br>-70.0                |                                                                                       |                                               |                      | Remove from User                         | Menu                  |
| Ctr: 3.500000000 G<br>Res BW: 100 Hz                   | Hz<br>Info BW: 9                            | Wid<br>8.30 MHz                                       | th: 110.6 MHz - <sup>80.0</sup><br>Start: 0.             | 00 ns                                                                                 |                                               | Stop: 22.00 ms       | Help on this setting                     |                       |
| 5 CC0 Frame Summa                                      | ry ▼                                        |                                                       | 6 Error S                                                | Summary 🔻                                                                             |                                               | _                    | Show SCPI Comm                           | and                   |
| EVM P                                                  | ower per RE Nu                              | m.RB                                                  | Channe<br>EVM (F                                         | el Power (Active / Total)<br>RMS / Peak)                                              | CC0                                           |                      | Add to SCPI Recor                        | der                   |
|                                                        |                                             |                                                       | Freque<br>Symbo<br>IQ Offs<br>Time C<br>Sync C<br>Sync S | ncy Error (RMS / Worst<br>I Clock Error<br>et (SISO)<br>iffset<br>orrelation<br>ource | )/                                            |                      | Start SCPI Record                        | er                    |

- 1. Select Mode Preset to set 5G NR V2X mode to a known state.
- 2. For this example, select the **System Settings** icon (Gear wheel on top right of the display) > **SCPI Recorder** > **Continuous SCPI Recording On**. Close the System Settings window by selecting the "X" at the top of the window.

| System Settings           |                                       | SCPI Recorder | าc ? X                       |
|---------------------------|---------------------------------------|---------------|------------------------------|
| System                    | Function Label SCPI                   |               | Continuous SCPI<br>Recording |
| I/O Config                |                                       |               | Off                          |
| Preload / Unioad<br>Modes |                                       |               | 250                          |
| User Interface            |                                       |               | Flavi                        |
| Power On                  |                                       |               | Donv                         |
| Restore Defaults          |                                       |               | insent DRG.                  |
| Alianments                |                                       |               | - Nove Dp                    |
| Algrimenta                | e e e e e e e e e e e e e e e e e e e |               | Maye Down                    |
| Licensing                 |                                       |               | Driets Roy                   |
| Security                  |                                       |               | Deep wi                      |
| Diagnostics               |                                       |               |                              |
| Service                   |                                       |               |                              |
| SCPI Recorder             |                                       |               |                              |

3. Select Mode/Meas > 5G NR &V2X Mode > Modulation Analysis Measurement > Normal View > OK.

NOTE

If accessing the instrument via a Remote Desktop connection, select the Screen tab (at the top left of the display) to open the Mode/Measurement/View Selector window.

4. Select Frequency > Carrier Reference Frequency and set to 3.5 GHz.

# 5. Select Meas Setup > Meas Standard > RB Alloc Preset > DL NR-TM3.1 > DL NR-TM3.1b (1024QAM) > OK.

| 5G NR & V2X<br>Modulation Ana                               | 1<br>alysis                             | +                                                                         |                                                                                           | a second and                                                 | Meas Setu                               | p 🕇 🔆                |
|-------------------------------------------------------------|-----------------------------------------|---------------------------------------------------------------------------|-------------------------------------------------------------------------------------------|--------------------------------------------------------------|-----------------------------------------|----------------------|
|                                                             | Input: RF<br>Coupling: AC<br>Align: Off | Input Z: 50 Ω Atte<br>Corr CCorr RCal Prea<br>Freq Ref: Ext (S) μW<br>#PN | n: 14 dB (e4) Trig: Free Run<br>amp: Off #IF Gain: Low<br>Path: Standard<br>IO: Best Wide | Carrier Ref Freq: 3.500000000 GHz<br>CC Info: DL, 1 CC, SISO | Configure Preset                        |                      |
| 1 CC0-BWP1<br>IQ Meas Time<br>I-Q                           |                                         |                                                                           | 2 CC0<br>Raw Main Time<br>Scale/Div 10.00 dB                                              |                                                              | Bandwidth<br>100 MHz                    | Settings<br>Radio    |
| 1.20<br>800 m                                               |                                         |                                                                           | Group                                                                                     | Configuration                                                | Frequency Range<br>FR1 •                | Meas<br>Standard     |
| 0<br>-400 m                                                 |                                         |                                                                           | Fulfilled                                                                                 | DL NR-TM3.1 (64 QAM)                                         | Duplex Mode<br>TDD •                    | Componen<br>Carriers |
| -800 m<br>-1.20<br>-1.60                                    |                                         |                                                                           | DL NR-TM1.1                                                                               | DL NR-TM3.1 (16 QAM)                                         | SCS<br>μ = 1: 30 kHz                    | Meas Time            |
| -3.624                                                      |                                         | 4                                                                         | 3.624 DL NR-TM1.2                                                                         | DL NR-TM3.1 (QPSK)                                           | Auto<br>Man                             | Channel<br>Profile   |
| 3 CC0<br>Spectrum<br>Scale/Div 10.0                         | v<br>0 dB Ref Value                     | 0.00 dBm                                                                  | DL NR-TM2                                                                                 | DL NR-TM3.1a (256 QAM)                                       | RB Alloc Preset<br>Fulfilled QPSK       | Advanced             |
| -10.0                                                       |                                         |                                                                           | DL NR-TM3.1                                                                               | DL NR-TM3.1b (1024 QAM)                                      | Advanced Preset<br>Parameters           | Decode               |
| -30.0<br>-40.0<br>-50.0<br>-60.0<br>-70.0<br>-80.0<br>-80.0 |                                         | Alexalization press, parametric and straining                             | DL NR-TM3.2<br>DL NR-TM3.3                                                                |                                                              | CP-OFDM<br>Apply Preset<br>(to All CCs) | Power<br>Meas        |
| Ctr: 3.5000000<br>Res BW: 100 F                             | 000 GHz<br>Hz                           | Width: 110.6                                                              | MH                                                                                        | OK Cancel                                                    |                                         |                      |

6. Select Apply Preset (to All CCs).

| 5G NR & V2X<br>Modulation Ana                 | 1<br>alysis                             | +                                                                |                                                                        |                                                           |                        |                                                                                                    | \$                           | Meas Setu                    | p 🔻 💥                 |
|-----------------------------------------------|-----------------------------------------|------------------------------------------------------------------|------------------------------------------------------------------------|-----------------------------------------------------------|------------------------|----------------------------------------------------------------------------------------------------|------------------------------|------------------------------|-----------------------|
|                                               | Input: RF<br>Coupling: AC<br>Align: Off | Input Z: 50 Ω A<br>Corr CCorr RCal F<br>Freq Ref: Ext (S) μ<br># | atten: 14 dB (e4)<br>Preamp: Off<br>W Path: Standard<br>PNO: Best Wide | Trig: Free Run<br>#IF Gain: Low<br>I                      | Carrier I<br>CC Info   | Ref Freq: 3.500000000 GHz<br>DL, 1 CC, SISO                                                                                  | Configur                     | e Preset                     |                       |
| 1 CC0-BWP1<br>IQ Meas Time<br>I-Q             |                                         |                                                                  | 2 CC0<br>Raw Ma<br>Scale/                                              | ain Time<br>Div 10.00 dB                                  |                        |                                                                                                    | Bandwic<br>100 MH            | ith<br>z v                   | Settings              |
| 1.20<br>800 m                                 |                                         |                                                                  | 0.00<br>-10.0<br>-20.0                                                 |                                                           | , blieffield, er en be | an a Malikan Sani Sani ya Sani ya Kani ya Kanan ya Kanan ya Kanan ya Kanan ya Kanan ya Kanan ya Kanan Ya                     | Frequen<br>FR1               | cy Range<br>▼                | Meas<br>Standard      |
| 0<br>-400 m<br>-800 m                         |                                         |                                                                  | -30.0<br>-40.0 m<br>-50.0                                              | dheatadh ha an                                            |                        | <mark>a parti a parti a dal da parti da parti da parti da parti da parti da parti da parti da parti da parti da parti</mark> | Duplex I<br>TDD              | Mode<br>•                    | Component<br>Carriers |
| -1.20<br>-1.60                                |                                         |                                                                  | -80.0<br>-70.0<br>-80.0                                                |                                                           |                        |                                                                                                    | μ = 1: 3<br>μ = Δut          | 0 kHz 🔹                      | Meas Time<br>Channel  |
| -3.024<br>3 CC0<br>Spectrum<br>Scale/Div 10.0 | v<br>00 dB Ref Value                    | 0.00 dBm                                                         | 4 Error                                                                | Summary V                                                 |                        | Stop: 22.00 ms                                                                                                    | Mai<br>RB Alloc<br>Fulfilled | n<br>Preset<br>QPSK <b>v</b> | Profile<br>Advanced   |
| -10.0                                         |                                         |                                                                  | EVM Erecu                                                              | nel Power (Active /<br>(RMS / Peak)<br>Jency Error (RMS / | Total) ·               | -10.29 dBm / -10.29 dBm<br>/                                                                                                 | K Advar<br>Pa                | nced Preset<br>rameters      | Decode                |
| -40.0<br>-50.0<br>-60.0<br>-70.0              |                                         | stats and the other estimation between the second                | IQ Off<br>Time                                                         | ol Clock Error<br>iset (SISO)<br>Offset                   |                        |                                                                                                    | CP-OFD<br>App<br>(to         | M<br>bly Preset<br>All CCs)  | Power<br>Meas         |
| -80.0<br>-90.0<br>Ctr: 3.5000000              | 000 GHz                                 | Width: 11                                                        | 0.6 MHz Sync                                                           | Correlation<br>Source<br>itude Error                      |                        |                                                                                                    |                              |                              |                       |
| Res BW: 100 H                                 | z                                       |                                                                  | Filast                                                                 |                                                           |                        |                                                                                                    |                              |                              |                       |

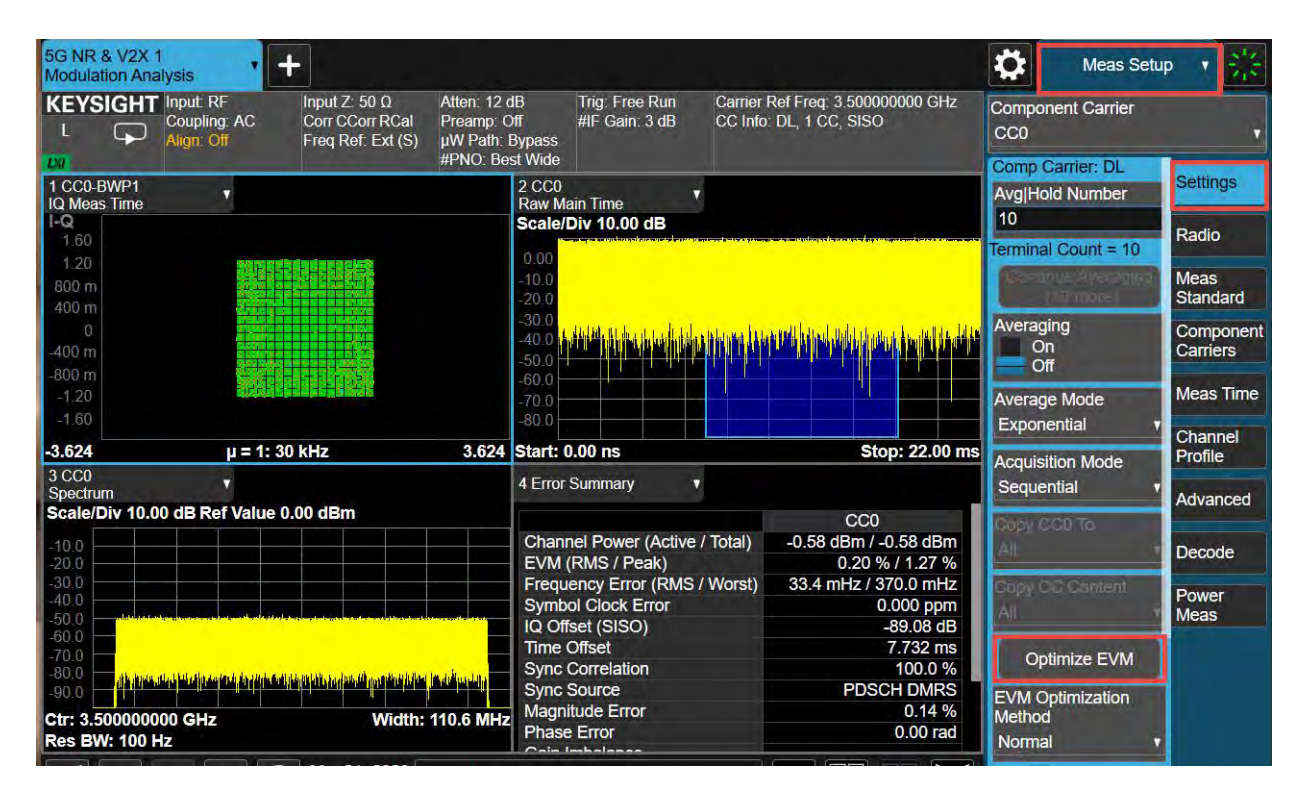

### 7. Select the Settings side tab and select Optimize EVM.

8. Select Sweep > Sweep/Meas to Single > Restart.

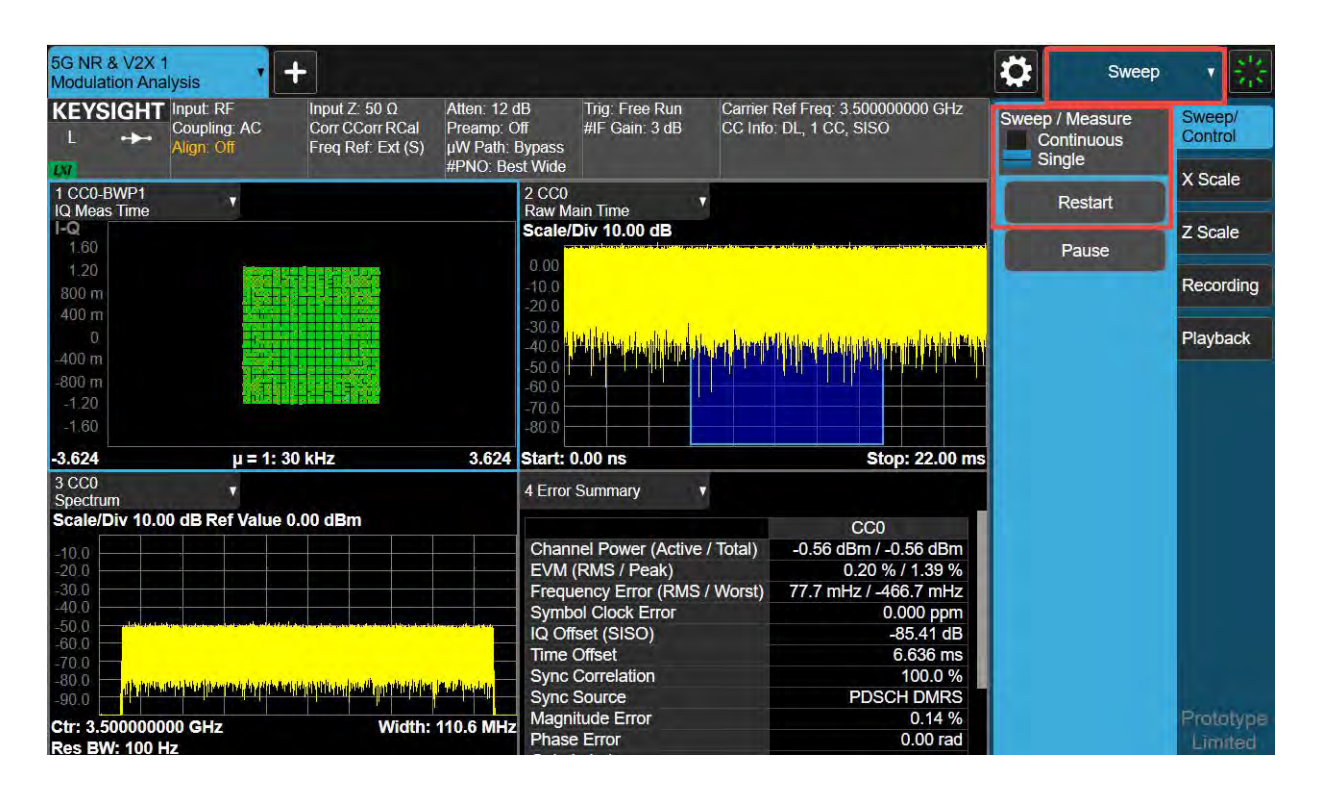

9. Select the System Settings icon (Gear wheel on top right of the display) > SCPI Recorder > Continuous SCPI Recording Off. Close the System Settings window by selecting the "X".

| System Settings  |                             | SCPI Recorder                                   | ち | C ? X                        |
|------------------|-----------------------------|-------------------------------------------------|---|------------------------------|
| System           | Function Label              | SCPI                                            |   | Continuous SCPI<br>Recording |
| I/O Config       | Active Mode & Measurement   | :INST:CONF:NR5G:EVM                             |   | On<br>Off                    |
| Preload / Unload | Query Operation Complete    | *OPC?                                           |   | Recording Limit 250          |
| User Interface   | Measurement Switch          | :CONF:EVM:NDEF                                  |   | Play                         |
| Power On         | Query Operation Complete    | *OPC?                                           |   | Сору                         |
| Restore Defaults | Carrier Reference Frequency | :SENSe:CCARrier:REFerence 350000000             |   | meen 19P07                   |
| Alizzanta        | RB Alloc Preset             | :SENSe:RADio:STANdard:PRESet:RBALloc DLTM3DOT1B |   | Move Up                      |
| Alignments       | Apply Preset (to All CCs)   | :SENSe:RADio:STANdard:PRESet:IMMediate          |   | Move Down                    |
| Licensing        | Optimize EVM                | :SENSe:EVM:OPTimize                             |   | Delete Row                   |
| Security         | Sween / Messure             |                                                 |   | Delete All                   |
| Diagnostics      |                             |                                                 |   |                              |
| Service          | Restart                     | :INITiate:RESTart                               |   |                              |
| SCPI Recorder    |                             |                                                 |   |                              |

#### Manual Recording, Edit, Save and Play Functions

The SCPI Recorder supports manual recording of a list consisting of SCPI commands comprising any number of parameter variations when Continuous SCPI Recording is off. In this mode, the user can decide which SCPI commands should be added to the SCPI list. This mode of recording is helpful if a certain configuration must be figured out, and you only want to record the final, correct settings and not every variation or keystroke.

1. Touch and hold the any function for at least one second on the touch screen or if using a mouse pointer and right click to open the menu and select **Add to SCPI Recorder**. For this is example we will change EVM Optimization Method to Iterative.

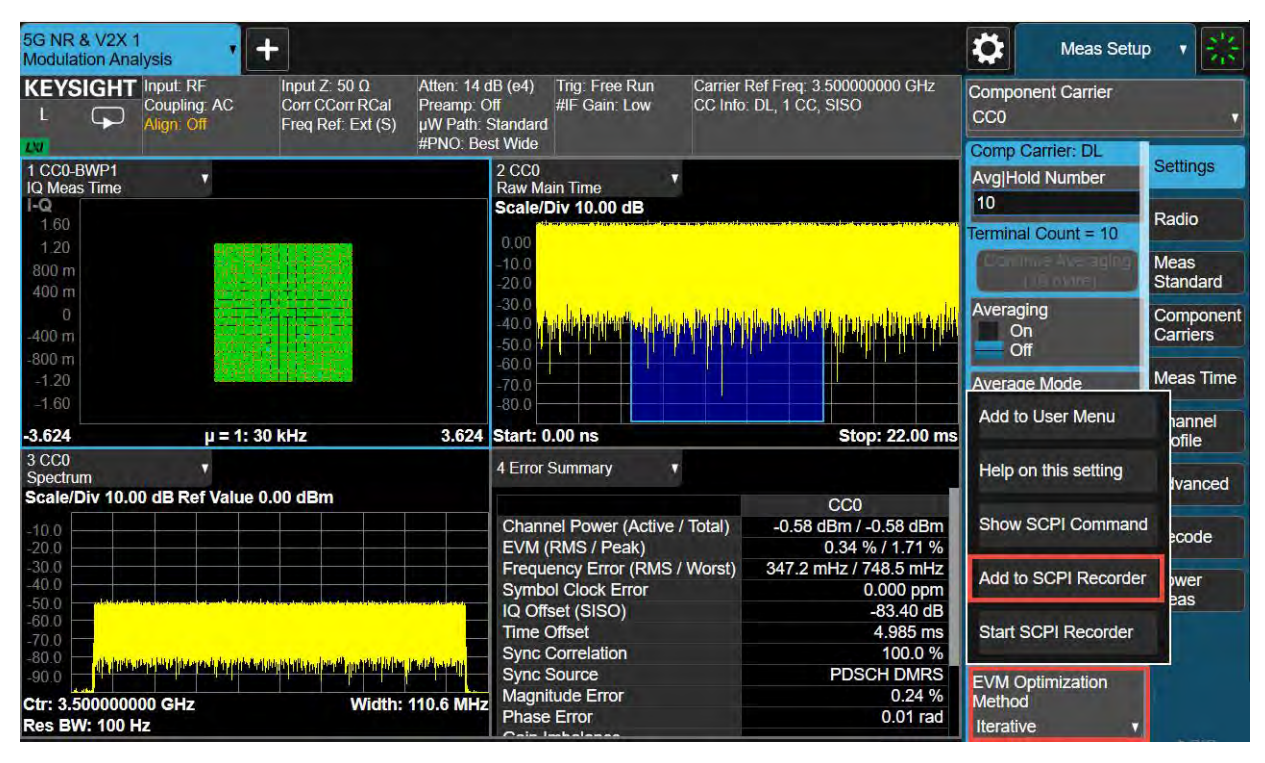

2. To view the newly added command, go to System Settings icon (Gear wheel on top right of the display) > SCPI Recorder.

From the SCPI Recorder provides several operations to edit the SCPI list you created. You can Play, Copy, Move Up or Down the selected SCPI command, Delete the command, or Delete All the commands.

| System Settings           |                           | SCPI Recorder                  | ょ | C ? X                        |
|---------------------------|---------------------------|--------------------------------|---|------------------------------|
| System                    | Function Label            | SCPI                           |   | Continuous SCPI<br>Recording |
| I/O Config                | Active Mode & Measurement | :INST:CONF:NR5G:EVM            |   | On<br>Off                    |
| Preload / Unioad<br>Modes | Query Operation Complete  | *OPC?                          |   | Recording Limit<br>250       |
| User Interface            | EVM Optimization Method   | :SENSe:EVM:OPTMethod ITERative |   | Play                         |
| Power On                  |                           |                                |   | Сору                         |
| Restore Defaults          |                           |                                |   | Inser CPC                    |
| Alignments                |                           |                                |   | Move Down                    |
| Licensing                 |                           |                                |   | Delete Row                   |
| Security                  |                           |                                |   | Delete All                   |
| Diagnostics               |                           |                                |   |                              |
| Service                   |                           |                                |   |                              |
| SCPI Recorder             |                           |                                |   |                              |

The recorded SCPI list can be exported as a script file in .TXT format via the Save/Recall function at the bottom of the main window.

| Ctr: 3.500000000 GHz | Width: 110.6 MHz                     | Magnitude Error | 0.24 %   |  |
|----------------------|--------------------------------------|-----------------|----------|--|
| Res BW: 100 Hz       |                                      | Phase Error     | 0.00 rad |  |
|                      | <b>?</b> Mar 22, 2023<br>11:26:20 AM |                 |          |  |

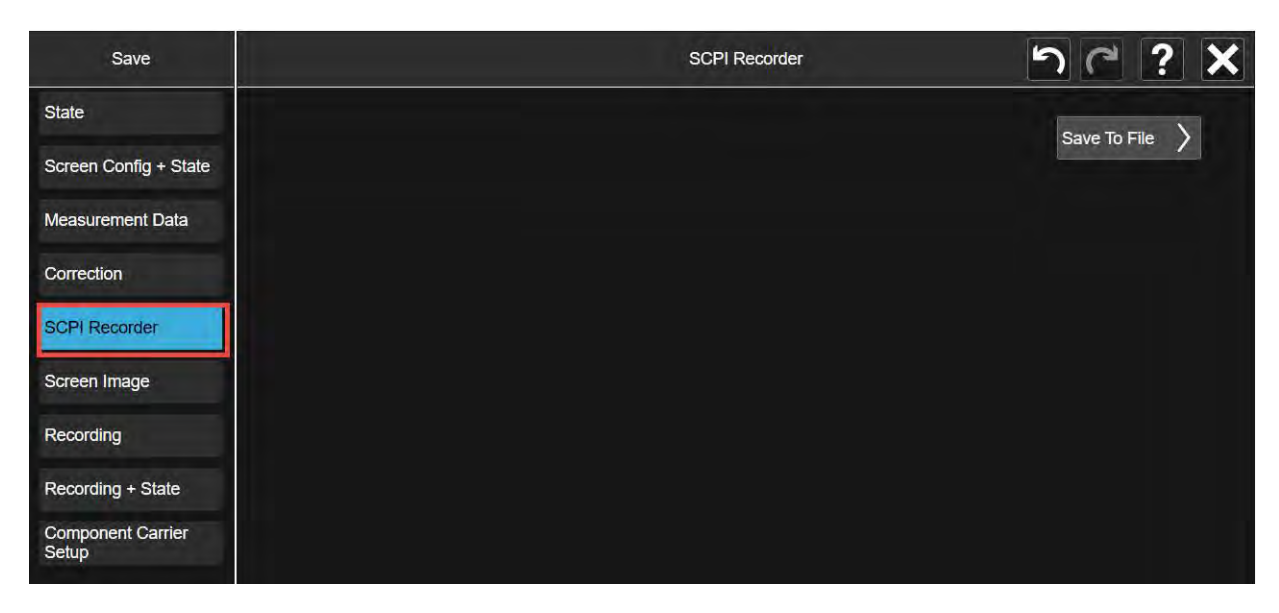

There are two ways to playback SCPI commands. One is recalling from a script file. And another one is pressing the 'Play' button in 'SCPI Recorder' tab view.

Recalling SCPI script file allows you to play back a series of operations in the same or another instrument, which helps you setup complex measurement scenarios quickly and easily.

To recall the SCPI recording, go to Save/Recall and navigate to the saved file.

| Recall                | SCPI Recorder    | Recall from File                         |               | ちつ?              | X |
|-----------------------|------------------|------------------------------------------|---------------|------------------|---|
| State                 | Computer D: U    | Jsers Instrument Documents ScpiRecording |               | Mode 5G NR & V2X | V |
| Screen Config + State | Name             | △ Date                                   | Size Content  |                  |   |
| Correction            | 5GNR 100 MHz way | veform .tx 3/22/2023 11:41 AM            | 60 B Txt file |                  |   |
| Complex Correction    |                  |                                          |               |                  |   |
| Recording             |                  |                                          |               |                  |   |
| SCPI Recorder         |                  |                                          |               |                  |   |
| Recording + State     |                  |                                          |               |                  |   |
| Demod Info            |                  |                                          |               |                  |   |

## Using the X-Series Analyzer's Preload/Unload Function

The Preload/Unload function allows you to flexibly configure which applications should be preloaded when the software starts up, or also unload any previously loaded applications. This can help to save startup time or system memory as needed.

1. Select the **System Settings** icon (Gear wheel on top right of the display) > **Preload/Unload**.

| System Settings  |                     |                                                                                                    |          | F                             | Preload / Unioad Mode   | s                         | 5          | ? ۲          | ×          |  |
|------------------|---------------------|----------------------------------------------------------------------------------------------------|----------|-------------------------------|-------------------------|---------------------------|------------|--------------|------------|--|
| System           | To redu<br>startup. | To reduce the analyzer startup time, check only the Modes you want to preload. Selected (checked) Modes will be preload at the next startup. |          |                               |                         |                           |            |              |            |  |
| I/O Config       | If you e            | ncounter                                                                                                    | out of m | emory error, unload unused Mo | odes. It helps you keep | o using the analyzer prog | ram withou | it having to | estart it. |  |
| Preload / Unload | Power On Mode       |                                                                                                    |          | Spectrum Analyzer v           |                         |                           |            |              |            |  |
| Modes            | Preload             | Loaded                                                                                                    | Unload   | Mode                          | :INST:SEL               | Preload: Select All       |            |              |            |  |
| User Interface   | 1                   | 0                                                                                                    |          | Spectrum Analyzer             | SA                      | Preload: Deselect All     |            |              |            |  |
| Power On         |                     |                                                                                                    |          | Real-Time SA                  | RTSA                    | Move Up                   |            |              |            |  |
| Restore Defaults |                     |                                                                                                    |          | EMI Receiver                  | ЕМІ                     | Move Down                 |            |              |            |  |
| Alignments       |                     | <b>e</b>                                                                                                    |          | IQ Analyzer                   | BASIC                   | Unload                    |            |              |            |  |
| Licensing        |                     | 0                                                                                                    |          | WCDMA                         | WCDMA                   |                           |            |              |            |  |
| Security         |                     |                                                                                                    |          | GSM/EDGE                      | EDGEGSM                 |                           |            |              |            |  |
| Diagnostics      |                     |                                                                                                    |          | Phase Noise                   | PNOISE                  |                           |            |              |            |  |
| Service          |                     |                                                                                                    |          | Noise Figure                  | NFIG                    |                           |            |              |            |  |
| SCPI Recorder    |                     | 0                                                                                                    |          | Analog Demod                  | ADEMOD                  |                           |            |              |            |  |
|                  |                     |                                                                                                    |          | Bluetooth                     | ВТ                      |                           |            |              |            |  |
|                  |                     |                                                                                                    |          |                               |                         |                           |            |              |            |  |

- Power On Mode displays a list of licensed Applications. Use this control to change the factory default Power-On Mode. The instrument will execute the selected Application after power up. Selecting the Power-On Mode here automatically enables that Mode for preloading
- Select All, Deselect All toggles the Preload checkbox state for all applications listed, except for the Power-On application.
- Move Up, Move Down allows you to reorder the listed applications in the table. This is the order in which they are displayed in the Mode/Measurement/View Selector dialog.
- Unload Mode unloads the specified mode.
- Loaded Modes returns a list of loaded modes.
# 5 5G New Radio (NR) Measurements using X-Apps

This section includes the following topics:

- "5G Waveform, EVM, and ACP Analysis Using X-Applications" on page 292
  - "Setting Up Triggers on the Signal Analyzer using 5G NR Mode" on page 292
  - "Setting Up a 1 CC 28 GHz EVM Measurement" on page 294
  - "Setting up an 8 CC 28 GHz EVM Measurement" on page 301
  - "Setting Up a 1 CC 3.5 GHz ACP Measurement" on page 311
  - "Using PathWave N7631APPC to Create a Waveform File then Automatically Configure the Analyzer to View the Results" on page 316

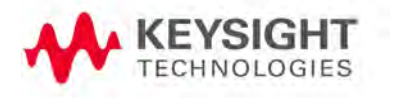

# 5G Waveform, EVM, and ACP Analysis Using X-Applications

The VXG enables 5G testing with a low error vector magnitude (EVM) at high frequencies. The VXG has extremely good EVM at high power levels. However, not all signal analyzers can capture this low value. We will use the X-Series signal analyzer with the 5G NR X-Series application to observe EVM and adjacent channel power (ACP).

Setting Up Triggers on the Signal Analyzer using 5G NR Mode

Refer to "Equipment Setup" on page 11 for connecting the instruments and accessing the VXG SFP.

Setting Up Triggers on the X-Series Signal Analyzer

Using the graphical user interface

1. On the signal analyzer, select Mode/Meas > 5G NR & V2X mode.

If accessing the instrument via a Remote Desktop connection, select the Screen tab (at the top of the display) to open the Mode/Measurement/View Selector window.

- 2. Select Mode Preset to set 5G NR mode to a known state.
- 3. Select Mode/Meas > 5G NR V2X Mode > Modulation Analysis Measurement.
- 4. From the Menu Panel (on the top right of the display), select **Trigger** and set Select Trigger Source to **External 1** and Trigger Level to **1** V.

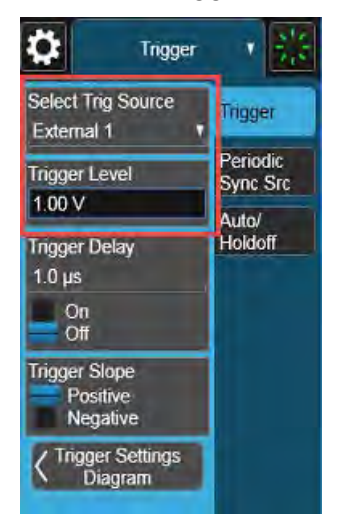

NOTE

NOTE

# Using the equivalent SCPI commands On the X-Series Signal Analyzer:

INSTrument:CONFigure:NR5G

SYSTem:PRESet

Change the current window to 5G NR Modulation Analysis Measurement Mode

INSTrument:CONFigure:NR5G:EVM

TRIGger:EVM:SOURce EXTernal1

TRIGger:EXTernal1:LEVel 1V

# Setting Up a 1 CC 28 GHz EVM Measurement

#### NOTE

Ensure the equipment and triggers are properly configured. Refer to "Equipment Setup" on page 11 and "Setting Up Triggers on the Signal Analyzer using 5G NR Mode" on page 292.

On the VXG:

- 1. Select **Preset** > **Preset** to set the instrument to a known state.
- 2. In the Output 1 area, set Frequency to 28 GHz and Power to 5 dBm.

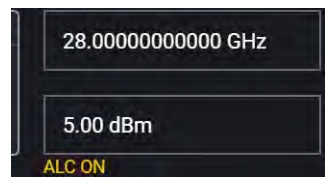

3. Select Group 1: Signals block to open.

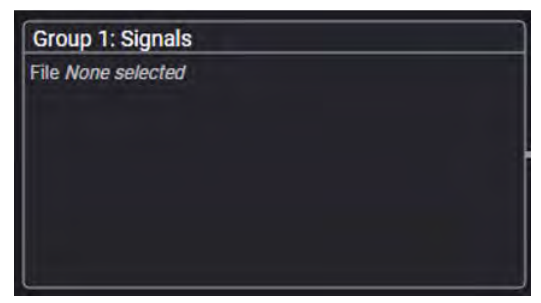

4. Select the arrow for Signal 1 to open the Signal Setup window.

NOTE

This screen is only accessible if Option M9484C-8SG (8 virtual signal generators) is installed. For all other option configurations, continue to the next step.

|        | Enabled | Signal Mode            | Frequency Offset | Attenuation | Status                 |                       |
|--------|---------|------------------------|------------------|-------------|------------------------|-----------------------|
| 1      |         | File: No file selected |                  |             |                        | >                     |
|        |         | None                   |                  |             |                        | >                     |
|        |         | None                   |                  |             |                        | >                     |
|        |         | None                   |                  |             |                        | >                     |
|        |         | None                   |                  |             |                        | >                     |
|        |         | None                   |                  |             |                        | >                     |
|        |         | None                   |                  |             |                        | >                     |
|        |         | None                   |                  |             |                        | >                     |
| Fading |         |                        |                  |             | Remaining Sample Rate: | 3.000000000000000 GHz |

- 5. In the Vector Modulation Signal Setup:
- 2- $\Theta$ G > Group 1: Signal Summary > Signal 1: Setup General Mode Signal Attenuation Waveform File 0 dB Waveform File Mute Frequency Offset Power Trigger 0 Hz 0 dB Markers Sample Rate 3.000 000 000 000 000 GHz **Reset Phase Accumulator**

a. Select the Mode dropdown and set to Waveform File.

- b. In the left pane, select the Waveform File tab.
- c. Use File Select to navigate to:

D:\Users\Instrument\Documents\Keysight\PathWave \SignalGenerator\Examples

#### and choose

5GNR\_1CC\_FR2\_120kHz\_SCS\_100MHz\_256QAM\_DCPunctured
28GHz.wfm > Select.

| Group 1: Signal 1: Select<br>Waveform File for Playback | A C: > Users > jacquipa > Documents > Keysight > PathWave > Sig | gnalGenerator > Examples  | ×                   |
|---------------------------------------------------------|-----------------------------------------------------------------|---------------------------|---------------------|
| Recent                                                  | Name A                                                          | Date Modified             |                     |
| Waveforms                                               | 4000_SampleIQPulseOnOff_50%_wfm.csv                             | May 8, 2020, 10:55:50 AM  | Delete              |
| This Computer                                           | 5G_100MHz_1CC_FR1.wfm                                           | Aug 22, 2021, 11:43:56 PM | 🗋 Rename            |
|                                                         | 5G_100MHz_8CC_FR2.wfm                                           | Aug 22, 2021, 11:44:04 PM | Clear Arb<br>Memory |
|                                                         | 5GNR_1CC_FR1_30kHz_SCS_100MHz_256QAM_DC Punctured.wfm           | Jul 10, 2019, 6:47:40 PM  | manory              |
|                                                         | 5GNR_1CC_FR2_120kHz_SCS_100MHz_256QAM_DC Punctured_28GHz.wfm    | Jul 14, 2019, 7:07:46 PM  |                     |
|                                                         | 5GNR_8CC_FR2_120kHz_SCS_100MHz_256QAM_Corrected_1.wfm           | Nov 20, 2022, 11:17:24 PM | All Formats 🗸       |
|                                                         | 5GNR_8CC_FR2_120kHz_SCS_100MHz_256QAM_Corrected_28GHz.wfm       | Jul 14, 2019, 7:05:20 PM  | Select              |

#### d. Select the General tab > Enable.

|                                                | Group 1: Signal Summary                                                                           | > Signal 1: Setup                           |
|------------------------------------------------|---------------------------------------------------------------------------------------------------|---------------------------------------------|
| General<br>Waveform File<br>Trigger<br>Markers | Mode Waveform File  Frequency Offset O Hz Sample Rate 122.880 000 000 MHz Reset Phase Accumulator | Signal Attenuation<br>O dB<br>Power<br>O dB |

**6.** Close the Vector Modulation Signal Setup by selecting the **Home** icon at the top of the display.

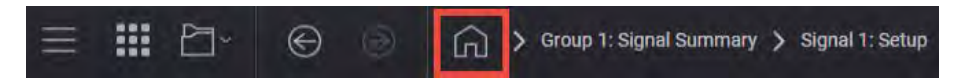

7. Select the Adjustments block and select Optimize Dynamic Range with OBW and Enable System RF Flatness Correction.

**Optimize Dynamic Range with OBW** This setting filters the system RF flatness correction coefficients over the instantaneous bandwidth indicated in the waveform header (or in the "Occupied Bandwidth" settings area under the Signal block > Occupied Bandwidth setting). This has the potential to improve EVM performance by not having to correct for flatness errors outside the requested bandwidth. For example, if RF flatness correction was done at 2 GHz, but you are only interested in an 800 MHz section, then applying the correction flatness to that portion only can improve signal to noise ratio, and therefore EVM when there is a lot of hardware roll off.

**Enable System RF Flatness Correction** - Disabling this function disables the factory calibrated RF channel flatness equalizer. Depending on the hardware channel response, this may hurt or improve the EVM. This is due to the dynamic range implications as it relates to signal to noise ratio. The greater the RF hardware variations in flatness, the greater the amount of correction is required, the greater the correction effectively reduces the number of resolution DAC bits that can be used, which degrades the signal to noise ratio and therefore potentially EVM. The trade-off is to balance between flatness and signal to noise ratio.

|                 | ⊕ ⊝ ⋒            | > Output 1: Adjustments              |
|-----------------|------------------|--------------------------------------|
| General         | I/Q Common Delay | Optimizations                        |
| I/Q Adjustments | 0 s              | 👽 Optimize Dynamic Range with OBW    |
| AWGN            | Swap I & Q       | Enable System RF Flatness Correction |

8. Close the Adjustments Setup by either selecting the **Back** or the **Home** icon at the top of the display.

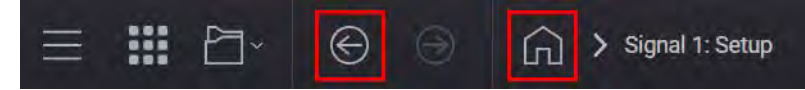

9. Set RF Out to On by selecting the numbered channel indicator switch.

This enables the RF Out for the indicated channels, in this case Channel 1 if using a multi-channel VXG.

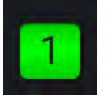

**10. For two channel instruments only:** In the top right corner of the display, set RF Out (All) to **On** by selecting the switch.

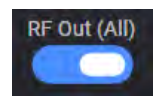

#### NOTE

In order to turn on RF for any channel, both the RF Out for the specific channel (for example, Channel 1 or Channel 2), and RF Out All must be turned on.

On the X-Series Signal Analyzer:

All example waveforms and setup files are located on the VXG at:

D:\Users\Instrument\Documents\Keysight\PathWave \SignalGenerator\Examples

You will need to copy over the setup files to the X-Series Signal Analyzer or the PC running the VSA application.

 Select Recall (If accessing the signal analyzer remotely, select the Folder icon at the bottom of the display) Demod Info > Set Data Type to CC Setup > Recall From >

5GNR\_1CC\_FR2\_120kHz\_SCS\_100MHz\_256QAM\_DC punctured\_ 28GHz\_34.scp

#### Recall

NOTE

| Recall                | C Demod Info                            | Recall from File                                              |                                        | 50?>                 | < |
|-----------------------|-----------------------------------------|---------------------------------------------------------------|----------------------------------------|----------------------|---|
| State                 | Computer D: Users Instrument Documents  | ight angleNR5G $ ight angle$ data $ ight angle$ Example setup | demo files Mo                          | de 5G NR             | V |
| Screen Config + State | Name                                    |                                                               | ∆ Date                                 | Size Content         |   |
| Correction            | 4-carrier_APSK.scp                      |                                                               | 1/30/2020 10:56 AM                     | 402 KB Scp file      |   |
| Complex Correction    | 4-carrier_APSK.setx                     |                                                               | 1/30/2020 10:56 AM                     | 594 KB Setx file     |   |
| Recording             | 5G_100MHz_8CC_FR2.scp                   |                                                               | 3/3/2021 10:51 PM                      | 431 KB Scp file      |   |
| Recording + State     | 5G_MIMO.setx                            |                                                               | 1/30/2020 10:56 AM                     | 133 KB Setx file     |   |
| Demod Info            | 5GNR_1CC_FR1_30kHz_SCS_100MHz_256QAM_DC | Punctured.scp                                                 | 9/21/2018 3:53 PM                      | 274 KB Scp file      |   |
|                       | 5GNR_1CC_FR1_30kHz_SCS_100MHz_256QAM_DC | Punctured.setx                                                | 8/30/2018 4:57 PM                      | 90 KB Setx file      |   |
|                       | 5GNR_1CC_FR2_120kHz_SCS_100MHz_256QAM_D | C Punctured_28GHz.scp                                         | 2/21/2019 1:58 PM                      | 455 KB Scp file      |   |
|                       | 5GNR_1CC_FR2_120kHz_SCS_100MHz_256QAM_D | C Punctured_28GHz.setx                                        | 2/21/2019 2:01 PM                      | 131 KB Setx file     |   |
|                       | 5GNR_2x2_MIMO_VXG_Scope_Updated.scp     |                                                               | 5/15/2019 12:14 PM                     | 74 KB Scp file       |   |
|                       | 5GNR_2x2_MIMO_VXG_Scope_Updated.setx    |                                                               | 5/15/2019 12:14 PM                     | 135 KB Setx file     |   |
|                       | 5GNR_8CC_FR2_120kHz_SCS_100MHz_256QAM_C | orrected_28GHz.scp                                            | 2/21/2019 1:48 PM                      | 455 KB Scp file      |   |
|                       | 5GNR_8CC_FR2_120kHz_SCS_100MHz_256QAM_D | C Punctured_28GHz.setx                                        | 2/21/2019 1:05 PM                      | 131 KB Setx file     |   |
|                       | Jacquie.setx                            |                                                               | 8/23/2021 10:24 AM                     | 131 KB Setx file     |   |
|                       | File name: Jacquie setx                 | File type: All S                                              | Supported Files (* scp;* sgen;* nrcc;* | .pwsg,*.setx) Recall | D |

- 2. Select Meas Setup > Meas Time and set:
  - Search Length to 10 ms
  - Result Length to 2 Sub Frame
  - Frame Trigger to On
- 3. Select the Settings tab > Optimize EVM.

The Optimize EVM function automatically sets the combination of preamplification, mechanical and electronic attenuation, and IF gain based on the measured signal peak level.

EVM should be less than 1%.

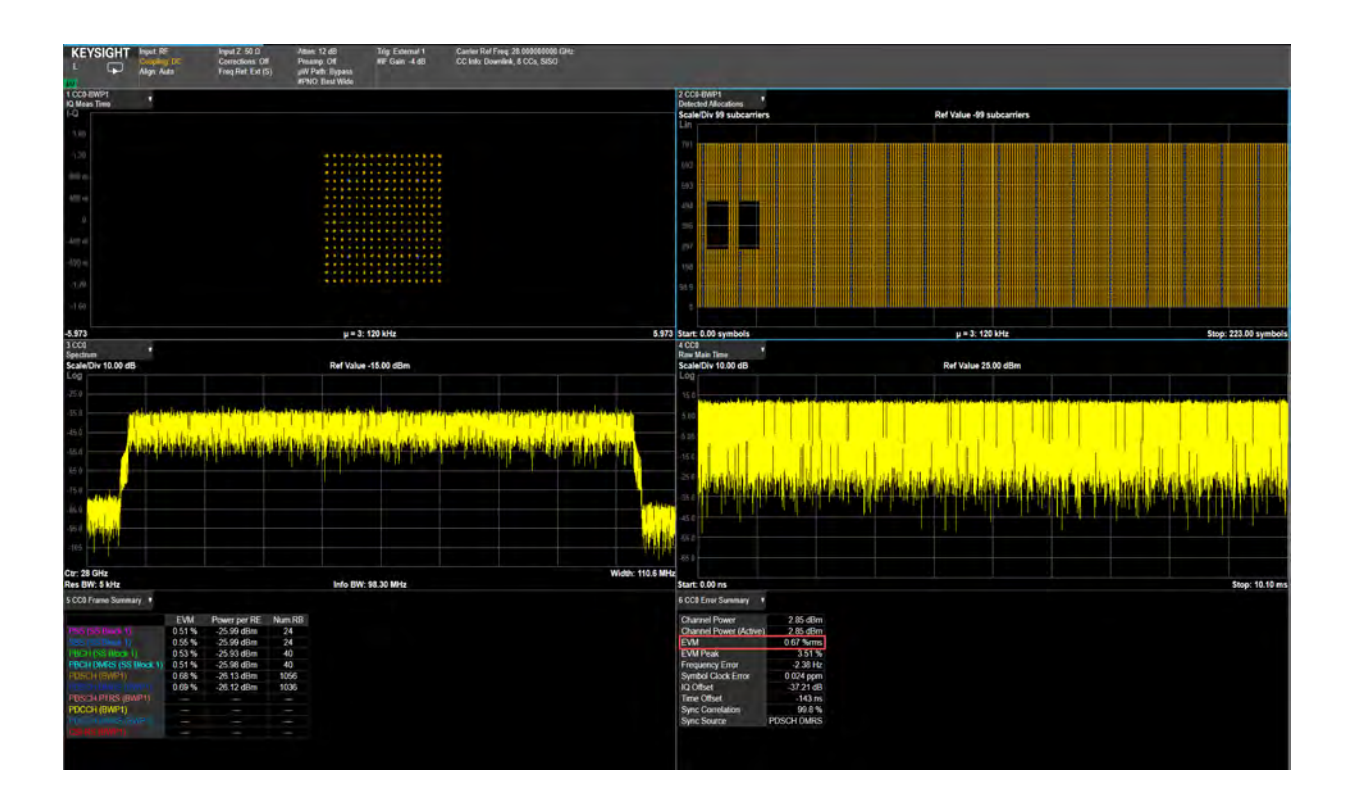

#### Using the equivalent SCPI commands

#### On the VXG:

SYSTem:PRESet

RF1:FREQuency:CW 28GHZ

RF1:POWer:AMPLitude 5dBm

SIGNal1:MODE WAVeform

Navigate to the desired waveform file.

SIGNal1:WAVeform "D:\Users\Instrument\Documents\demo
waveforms
5GNR\_1CC\_FR2\_120kHz\_SCS\_100MHz\_256QAM\_DC punctured\_
28GHz 34.scp"

SIGNall ON

IQO:CORR:OPT:DYN:RANG:OBW ON

RF1:OUTPut ON

For multi-channel instruments, set RF Out (all) to On.

RFAL1:OUTPut ON

On the X-Series Signal Analyzer:

#### NOTE

All example waveforms and setup files are located on the VXG at:

D:\Users\Instrument\Documents\Keysight\PathWave \SignalGenerator\Examples

You will need to copy over the setup files to the X-Series Signal AnalyzerX-Series Signal Analyzer or the PC running the VSA application.

MMEMory:LOAD:EVM:SETup CC0, "D:\Users\Instrument\Documents\NR5G\data\NR5GEvm\CarrierSetu p\5GNR\_1CC\_FR2\_120kHz SCS\_100MHz\_256QAM\_DCpunctured\_28GHz.scp" EVM:CCARrier0:TIME:LENGth:SEARch 10ms EVM:CCARrier0:TIME:LENGth:RESult 2 EVM:CCARrier0:FRAMe:TRIGger ON EVM:CCARrier0:DC:PUNCture ON EVM:CCARrier0:PHASe:COMPensation:AUTO OFF EVM:CCARrier0:PHASe:COMPensation:FREQuency 0 Hz EVM:OPTimize

## Setting up an 8 CC 28 GHz EVM Measurement

This procedure shows you how to use the X-Series signal analyzer with the 5G NR & V2X X-Series application to observe EVM on an eight-carrier waveform.

NOTE

Ensure the equipment and triggers are properly configured. Refer to "Equipment Setup" on page 11 and "Setting Up Triggers on the Signal Analyzer using 5G NR Mode" on page 292.

#### On the VXG:

- 1. Select **Preset** > **Preset** to set the VXG to a known state.
- 2. Set Frequency to 28 GHz and Amplitude to 5 dBm.

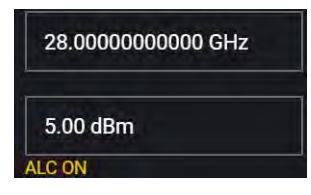

3. Select Group 1: Signals block to open.

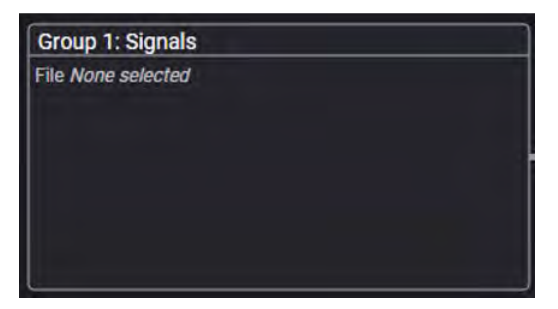

4. Select the arrow for Signal 1 to open the Signal Setup window.

NOTE

This screen is only accessible if Option M9484C-8SG (8 virtual signal generators) is installed. For all other option configurations, continue to the next step.

|   | Enabled | Signal Mode            | Frequency Offset | Attenuation | Status |   |
|---|---------|------------------------|------------------|-------------|--------|---|
|   |         | File: No file selected |                  |             |        | > |
|   |         | None                   |                  |             |        | > |
|   |         | None                   |                  |             |        | > |
|   |         | Nane                   |                  |             |        | > |
|   |         | None                   |                  |             |        | > |
|   |         | None                   |                  |             |        | > |
| 7 |         | None                   |                  |             |        | > |
|   |         | None                   |                  |             |        | > |

5. In the Vector Modulation Signal Setup:

| General       | Enable | Mode                                     | Signal Attenuation |
|---------------|--------|------------------------------------------|--------------------|
| Waveform File |        | Waveform File 🗸 🗸 🗸                      | 0 dB               |
| Trigger       | Mute   | Frequency Offset                         | Power              |
| Markers       |        | 0 Hz                                     | 0 dB               |
|               |        | Sample Rate<br>3.000 000 000 000 000 GHz |                    |
|               |        | Reset Phase Accumulator                  |                    |

a. Select the Mode dropdown and set to Waveform File.

- b. In the left pane, select the Waveform File tab.
- c. Use File Select to navigate to:

D:\Users\Instrument\Documents\Keysight\PathWave
\SignalGenerator\Examples
and choose
5GNR\_8CC\_FR2\_120kHz\_SCS\_100MHz\_256QAM\_Corrected\_28GHz.
wfm
then Select.

d. Select the General tab > Enable.

|                | Group 1: Signal Summary                | > Signal 1: Setup  |
|----------------|----------------------------------------|--------------------|
| General Enable | Mode                                   | Signal Attenuation |
| Waveform File  | Waveform File 🗸 🗸                      | 0 dB               |
| Trigger Mute   | Frequency Offset                       | Power              |
| Markers        | 0 Hz                                   | 0 dB               |
|                | Sample Rate<br>122.880 000 000 000 MHz |                    |
|                | Reset Phase Accumulator                |                    |
|                |                                        |                    |

**6.** Close the Signal Setup by selecting the **Home** icon at the top of the display.

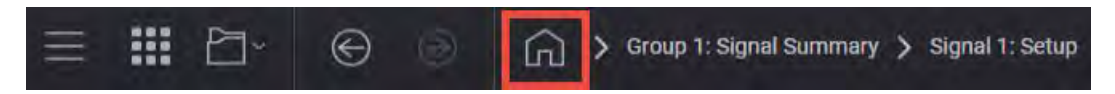

7. Select the Adjustments block and select Optimize Dynamic Range with OBW and Enable System RF Flatness Correction.

**Optimize Dynamic Range with OBW** This setting filters the system RF flatness correction coefficients over the instantaneous bandwidth indicated in the waveform header (or in the "Occupied Bandwidth" settings area under the Signal block > Occupied Bandwidth setting). This has the potential to improve EVM performance by not having to correct for flatness errors outside the requested bandwidth. For example, if RF flatness correction was done at 2 GHz, but you are only interested in an 800 MHz section, then applying the correction flatness to that portion only can improve signal to noise ratio, and therefore EVM when there is a lot of hardware roll off.

**Enable System RF Flatness Correction** - Disabling this function disables the factory calibrated RF channel flatness equalizer. Depending on the hardware channel response, this may hurt or improve the EVM. This is due to the dynamic range implications as it relates to signal to noise ratio. The greater the RF hardware variations in flatness, the greater the amount of correction is required, the greater the correction effectively reduces the number of

resolution DAC bits that can be used, which degrades the signal to noise ratio and therefore potentially EVM. The trade-off is to balance between flatness and signal to noise ratio.

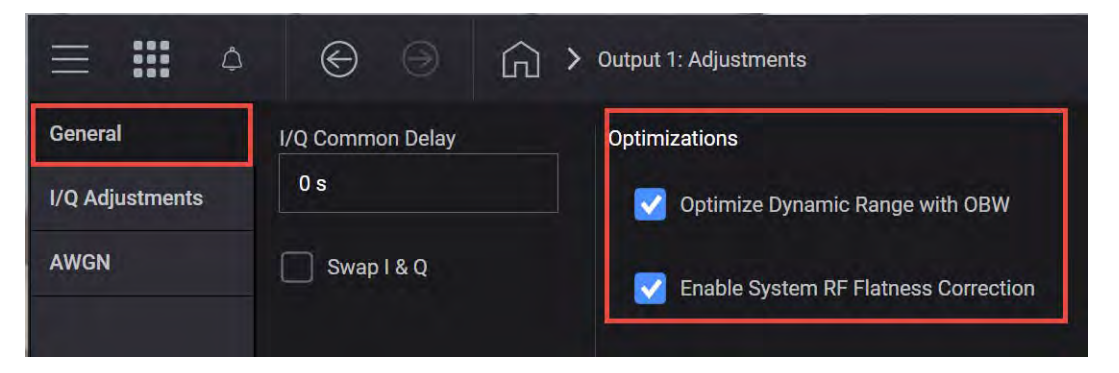

8. Close the Adjustments Setup by either selecting the **Back** or the **Home** icon at the top of the display.

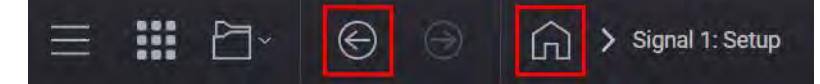

9. Set RF Out to **On** by selecting the numbered channel indicator switch.

This enables the RF Out for the indicated channels, in this case Channel 1 if using a multi-channel VXG.

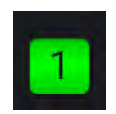

**10. For multi-channel instruments only:** In the top right corner of the display, set RF Out (All) to **On** by selecting the switch.

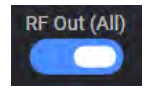

NOTE

In order to turn on RF for any channel, both the RF Out for the specific channel (for example, Channel 1 or Channel 2), and RF Out All must be turned on.

#### On the X-Series Signal Analyzer:

NOTE

All example waveforms and setup files are located on the VXG at:

D:\Users\Instrument\Documents\Keysight\PathWave \SignalGenerator\Examples

You will need to copy over the setup files to the signal analyzer or the PC running the VSA application.

 Select Recall (If accessing the signal analyzer remotely, select the Folder icon at the bottom of the display) > Demod Info > set Data Type to CC Setup > Recall From >

5GNR\_8CC\_FR2\_120kHz\_SCS\_100MHz\_256QAM\_Corrected\_28GHz 34.scp > **Recall**.

You must be in the correct analysis mode (in this case, 5G NR & V2X1 >Modulation Analysis mode) to recall the .scp file.

| Recall                | C Demod Info                                    | Recall from File             |           |            | ッへ              | ? X    |
|-----------------------|-------------------------------------------------|------------------------------|-----------|------------|-----------------|--------|
| State                 | Computer D: Users Instrument Documents          | NR5G data NR5GEvm CamerSetup | $\rangle$ |            | Mode 5G NR      | V      |
| Screen Config + State | Name 🛆                                          | Date                         | Size C    | Content    |                 |        |
| Correction            | 1CC_FR1_30kHz SCS_100MHz_256QAM_DC Punctured    | 1/7/2020 4:38 PM             | 90 KB S   | Setx file  |                 |        |
| Complex Correction    | 1CC_FR1_30kHz SCS_100MHz_256QAM_DC Punctured    | 1/7/2020 4:38 PM             | 6 MB V    | Vfm file   |                 |        |
| Recording             | 1CC_FR2_120kHz SCS_100MHz_256QAM_DC Puncture    | 1/7/2020 4:38 PM             | 131 KB S  | Setx file  |                 |        |
| Recording + State     | 1CC_FR2_120kHz SCS_100MHz_256QAM_DC Punctur     | 1/7/2020 4:38 PM             | 455 KB S  | Scp file   |                 |        |
| Demod Infa            | 1CC_FR2_120kHz SCS_100MHz_256QAM_DC Punctur     | 1/7/2020 4:38 PM             | 6 MB V    | Vfm file   |                 |        |
|                       | 5G_100MHz_8CC_FR2.scp                           | 3/3/2021 10:51 PM            | 431 KB S  | Scp file   |                 |        |
|                       | BCC_FR2_120kHz SCS_100MHz_256QAM_Corrected_28   | 1/7/2020 4:38 PM             | 131 KB S  | Setx file  |                 |        |
|                       | 8CC_FR2_120kHz SCS_100MHz_256QAM_Corrected_;    | 1/7/2020 4:38 PM             | 455 KB S  | Scp file   |                 |        |
|                       | 8CC_FR2_120kHz SCS_100MHz_256QAM_Corrected_2    | 1/7/2020 4:38 PM             | 49 MB V   | Vfm file   |                 |        |
|                       | A1_3.nrcc                                       | 6/18/2020 3:06 PM            | 58 KB N   | Vrcc file  |                 |        |
|                       | 8CC_FR2_120kHz SCS_100MHz_256QAM_Corrected_8    | 1/7/2020 4:38 PM             | 153 KB S  | Setx file  |                 |        |
|                       | Signal_Studio_5G_100MHz_1CC_FR1.scp             | 2/12/2021 1:46 PM            | 67 KB S   | Scp file   |                 |        |
|                       | VXG_A1_3_Config.sgen                            | 6/16/2020 10:53 AM           | 904 KB S  | Sgen file  |                 |        |
|                       | File name: 8CC_FR2_120kHz SCS_100MHz_256QAM_Con | rrected_28GHz scp            |           | File type: | All Files (*.*) | Recall |

- 2. Select Meas Setup > Meas Time tab and set:
  - Search Length to 10 ms
  - Result Length to 2 Sub Frame
  - Frame Trigger to On
- 3. Select Meas Setup > Advanced tab > Advanced Demod Setup and verify that both Multi-Carrier Filter and DC Punctured are on.

The multi-carrier filter is used to filter out the unwanted carriers and minimize leakage into the component carrier of interest.

4. Ensure that RF for Phase Compensation is *not* selected and the value is **0 Hz**, then **Close** the Advanced Settings table.

| Component Carrier                | CC0                 |      |  |
|----------------------------------|---------------------|------|--|
| Sync Mode                        | CP Auto Correlation |      |  |
| Multi-Carner Filter              | iûn -               | -    |  |
| Extended Frequency<br>Lock Range | On<br>Off           |      |  |
| DC Punctured                     | On<br>Off           |      |  |
| DC Offset from CC<br>Center      | 0 Hz                | AUTO |  |
| RF for Phase<br>Compensation     | 0 Hz                | AUTO |  |
| Channel Power<br>Threshold       | -30.00 dB           |      |  |
| Report EVM in DB                 | On<br>Off           |      |  |
| Time Scale Factor                | 1.0000              |      |  |

5. Select Meas Setup > Settings tab > Optimize EVM.

It will take a couple of minutes for the UXA to measure all 8 carriers.

## NOTE

If you are getting a "Sync Error; Sync not found" or "Input Overload -Detected; ADC over range" message), go to Amplitude > Attenuation > and increase the Mechanical Attenuation by 2 dB until the Sync Error is resold.

Notice that the Error Summary measurement has a scroll bar allowing you to view the results of all 8 component carriers.

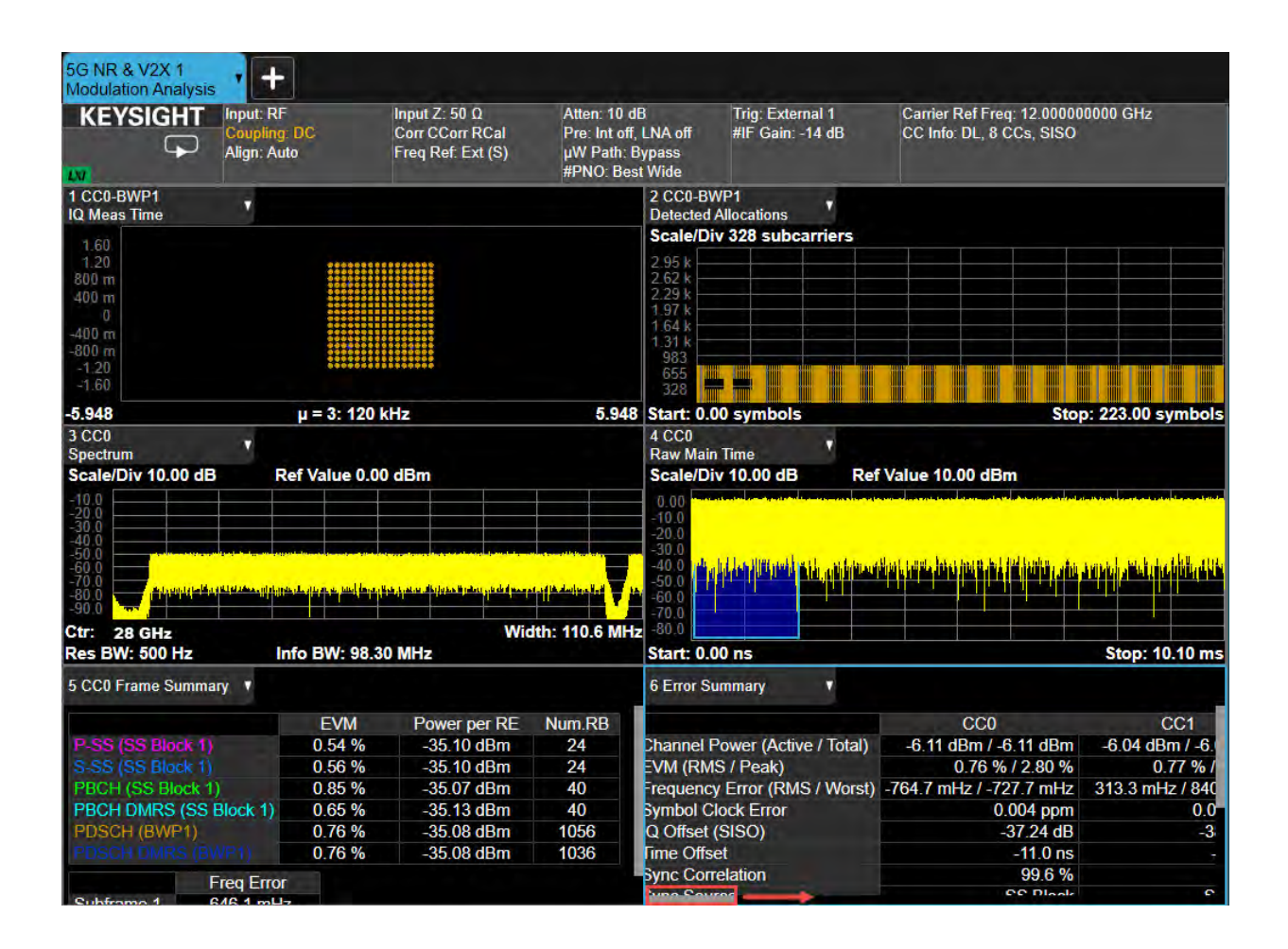

#### Using the equivalent SCPI commands

On the VXG:

SYSTem:PRESet

RF1:FREQuency:CW 28GHZ

RF1:POWer:AMPLitude 5dBm

SIGNal1:MODE WAVeform

Navigate to the desired waveform file.

SIGNal1:WAVeform "D:\Users\Instrument\Documents\demo waveforms\5GNR\_8CC\_FR2\_120kHz\_SCS\_100MHz\_Corrected\_28GHz.wfm "

SIGNall ON

IQO:CORR:OPT:DYN:RANG:OBW ON

IQO:CORR:CHANNel:FLATness ON

RF1:OUTPut ON

For multi-channel instruments, set RF Out (all) to On.

RFAL1:OUTPut ON

On the X-Series Signal Analyzer:

NOTE

All example waveforms and setup files are located on the VXG at:

D:\Users\Instrument\Documents\Keysight\PathWave \SignalGenerator\Examples

You will need to copy over the setup files to the X-Series Signal Analyzer or the PC running the VSA application.

Navigate to the desired waveform file.

MMEMory:LOAD:EVM:SETup CC0, "D:\Users\Instrument\Documents\NR5G\data\NR5GEvm\CarrierSetu p\8CC FR2 120kHz SCS 100MHz 256QAM Corrected 28GHz 34.scp"

EVM:CCARrier0:TIME:LENGth:SEARch 10ms

EVM:CCARrier0:TIME:LENGth:RESult 2

EVM:CCARrier0:FRAMe:TRIGger ON

EVM:CCARrier0:MCFilter ON

EVM:CCARrier0:DC:PUNCture ON

EVM:CCARrier0:PHASe:COMPensation:AUTO OFF

EVM:CCARrier0:PHASe:COMPensation:FREQuency 0 Hz

To Optimize EVM for Multi-Carrier Waveforms POWer:ATTenuation 0dB [POWer:ATTenuation 2dB], ... EVM:IF:GAIN:LEVel 0dB

To View the Results of Two Carriers Set the top right window (Window 2) to display IQ Meas Time DISPlay:EVM:WINDow2:DATA MTIM Set the top right window to display Component Carrier 1 DISPlay:EVM:WINDow2:CCARrier CC1 Set the middle right window to display the FFT of the Raw Main Time waveform DISPlay:EVM:WINDow4:DATA SPEC DISPlay:EVM:WINDow4:CCARrier CC1 Set the bottom right window to display a table of general measurement numeric results DISPlay:EVM:WINDow6:DATA DRES DISPlay:EVM:WINDow6:CCARrier CC1 Set the bottom left window to display the error summary for CC0 DISPlay:EVM:WINDow5:DATA DRES

# Setting Up a 1 CC 3.5 GHz ACP Measurement

#### NOTE

Ensure the equipment and triggers are properly configured. Refer to "Equipment Setup" on page 11 and "Setting Up Triggers on the Signal Analyzer using 5G NR Mode" on page 292.

On the VXG:

- 1. Select Preset > Preset to set the VXG to a known state.
- 2. Set Frequency to 3.5 GHz and Amplitude to 0 dBm.

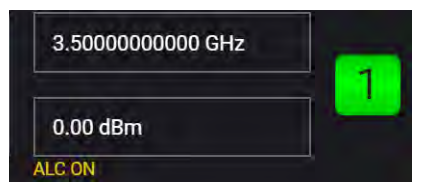

3. Select Group 1: Signals block to open.

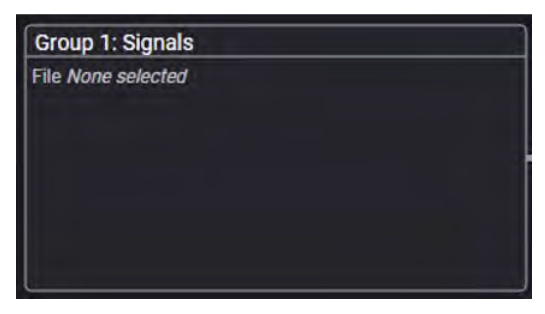

4. Select the arrow for Signal 1 to open the Signal Setup window.

NOTE

This screen is only accessible if Option M9484C-8SG (8 virtual signal generators) is installed. For all other option configurations, continue to the next step.

| =      | <b>III</b> 🖻 | • © 🤄                  | <u>ن</u> | Group 1: Signal Sur | unary           |     |             |        | RF Out (All)         | Tragent ? - Mean      |
|--------|--------------|------------------------|----------|---------------------|-----------------|-----|-------------|--------|----------------------|-----------------------|
|        | Enabled      | Signal Mode            |          |                     | Frequency Offsi | et. | Attenuation | Status |                      |                       |
| 1      |              | File: No file selected |          |                     |                 |     |             |        |                      | >                     |
|        |              | None                   |          |                     |                 |     |             |        |                      | >                     |
|        |              | None                   |          |                     |                 |     |             |        |                      | >                     |
|        |              | Nane                   |          |                     |                 |     |             |        |                      | >                     |
|        |              | None                   |          |                     |                 |     |             |        |                      | >                     |
|        |              | None                   |          |                     |                 |     |             |        |                      | >                     |
|        |              | None                   |          |                     |                 |     |             |        |                      | >                     |
|        |              | None                   |          |                     |                 |     |             |        |                      | >                     |
| Fading | Enable       |                        |          |                     |                 |     |             | Re     | maining Sample Rate: | 3.000000000000000 GHz |

- 5. In the Vector Modulation Signal Setup:
  - a. Select the Mode dropdown and set to Waveform File.

|               | €      | Group 1: Signal Summary                  | > Signal 1: Setup  |
|---------------|--------|------------------------------------------|--------------------|
| General       | Enable | Mode                                     | Signal Attenuation |
| Waveform File |        | Waveform File 🛛 🗸 🗸                      | 0 dB               |
| Trigger       | Mute   | Frequency Offset                         | Power              |
| Markers       |        | 0 Hz                                     | 0 dB               |
|               |        | Sample Rate<br>3.000 000 000 000 000 GHz |                    |
|               |        | Reset Phase Accumulator                  |                    |
|               |        |                                          |                    |

- **b.** In the left pane, select the **Waveform File** tab.
- c. Use File Select to navigate to:

| D:\Users\Instrument\Documents\Keysight\PathWave   |
|---------------------------------------------------|
| \SignalGenerator\Examples                         |
| and choose                                        |
| 5GNR_1CC_FR1_30kHz_SCS_100MHz_256QAM_DCPunctured. |
| wfm                                               |
| then <b>Select</b> .                              |

d. Select the General tab > Enable.

| ≡ ₩ ₽~ © @     | Group 1: Signal Summary                | > Signal 1: Setup  |
|----------------|----------------------------------------|--------------------|
| General Enable | Mode                                   | Signal Attenuation |
| Waveform File  | Waveform File 🗸 🗸 🗸                    | 0 dB               |
| Trigger Mute   | Frequency Offset                       | Power              |
| Markers        | 0 Hz                                   | 0 dB               |
|                | Sample Rate<br>122.880 000 000 000 MHz |                    |
|                | Reset Phase Accumulator                |                    |
|                |                                        |                    |

6. Set RF Out to On by selecting the numbered channel indicator switch.

This enables the RF Out for the indicated channels, in this case Channel 1 if using a multi-channel VXG.

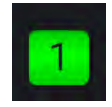

7. For multi-channel instruments only: In the top right corner of the display, set RF Out (All) to **On** by selecting the switch.

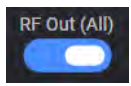

```
NOTE
```

NOTE

In order to turn on RF for any channel, both the RF Out for the specific channel (for example, Channel 1 or Channel 2), and RF Out All must be turned on.

On the X-Series Signal Analyzer:

- 1. Select Mode Preset to set 5G NR V2X mode to a known state.
- 2. Select Mode/Meas > 5G NR & V2X Mode > ACP Measurement.

If accessing the instrument via a Remote Desktop connection, select the Screen tab (at the top of the display) to open the Mode/Measurement/View Selector window.

3. Select Frequency and set Carrier Reference Frequency to 3.5 GHz.

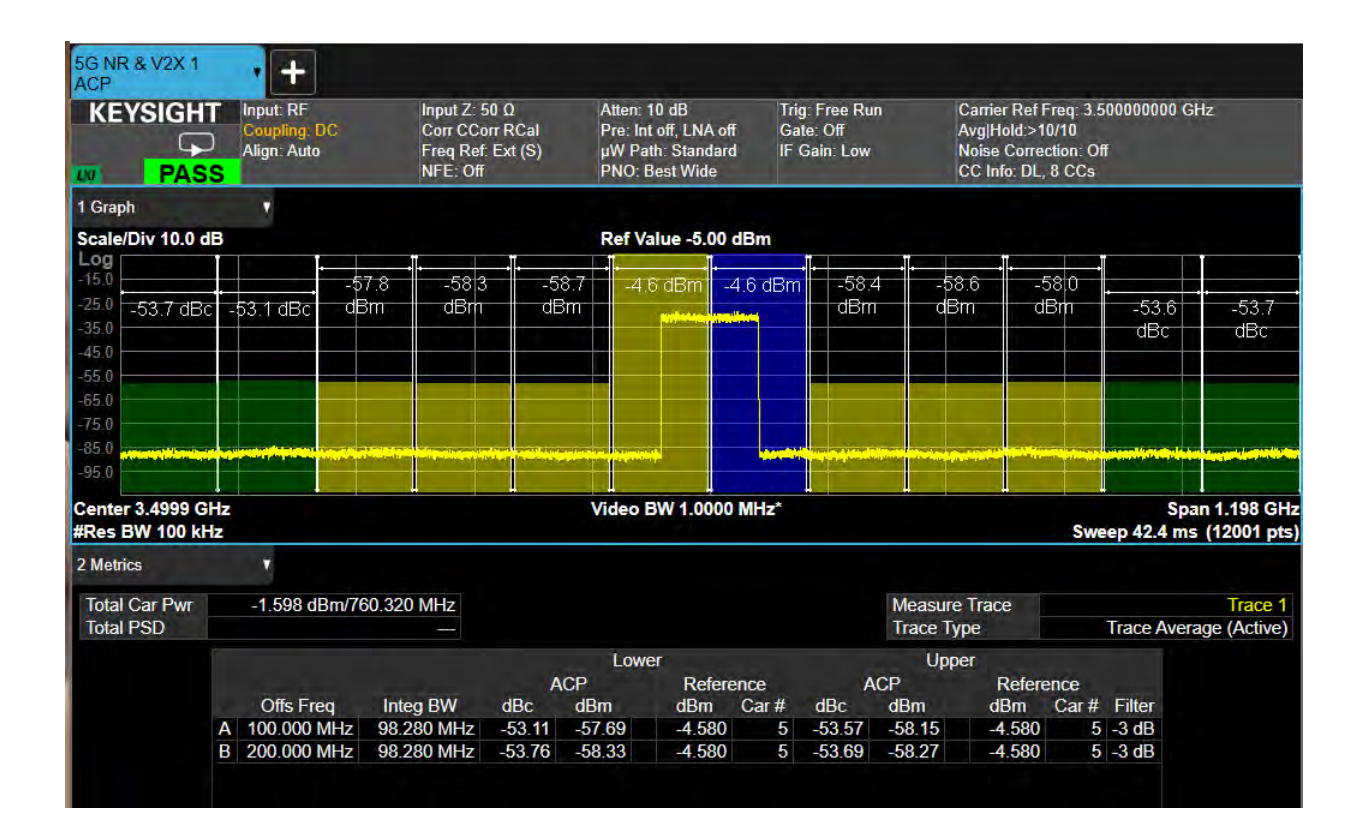

## Using the equivalent SCPI commands

On the VXG:

SYSTem:PRESet

RF1:FREQuency:CW 3.5GHZ

RF1:POWer:AMPLitude 0dBm

SIGNal1:MODE WAVeform

SIGNal1:WAVeform "D:\Users\Instrument\Documents\MCS demo waveforms\5GNR\_1CC\_FR1\_30kHz\_SCS\_100MHz\_256QAM\_DCPunctured.w fm"

SIGNall ON

DM:OPTimization:CHANnel ACP

RF1:OUTPut ON

For multi-channel instruments, set RF Out (all) to On.

RFAL1:OUTPut ON

#### On the X-Series Signal Analyzer:

SYSTem:PRESet

INSTrument:CONFigure: NR5G:ACP

CCARrier:REFerence 3.5GHZ

ACPower:CORRection:NOISe ON

# Using PathWave N7631APPC to Create a Waveform File then Automatically Configure the Analyzer to View the Results

PathWave software tools can be used to create, download, and playback waveforms through the VXG.

This example shows you how to create and analyze a 5G NR signal using the embedded PathWave software and then automatically configure the analyzer to make the measurement.

# NOTE The VXG must have the N7631APPC Signal Generation for 5G NR license installed.

On the VXG:

- 1. Select **Preset** > **Preset** to set the VXG to a known state.
- 2. In the Output area, set Frequency to 28 GHz and Power to -10 dBm.

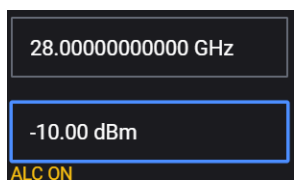

3. Select the Radio Apps block to open the mode selection panel.

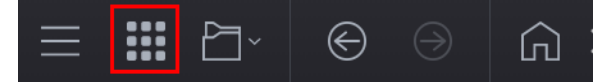

4. Select **5G NR** to enter the 5G NR signal mode.

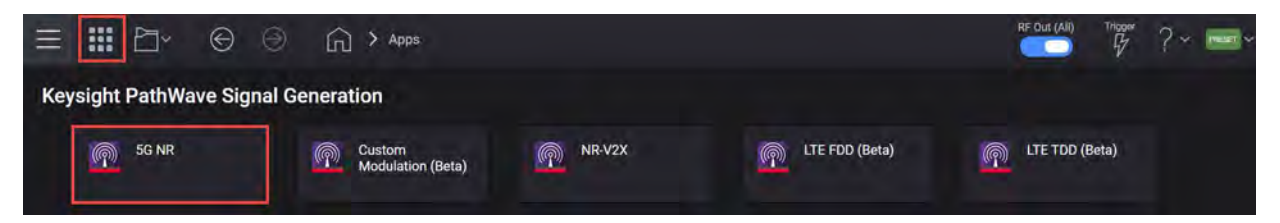

**5.** In the 5G NR setup, select the **Waveform** tab and observe the Phase Compensation and Radio Frequency settings.

Phase Compensation is applied by default at baseband for RF up-conversion. This means it depends on the carrier frequency, and the waveform should only be played at the carrier frequency it was generated for, unlike conventional Signal Studio waveforms, which are independent from carrier frequency. Phase Compensation is set to Auto by default. The frequency is coupled with the VXG frequency setting. You can select Manual to specify a different frequency, or turn it off.

| ≡ Ⅲ ⊡~                 |                             |         |                                                                                                    |
|------------------------|-----------------------------|---------|----------------------------------------------------------------------------------------------------|
| 🖒 Generate             | Carrier Way                 | veform  | ū~                                                                                                    |
| Export 89600 VSA Setu  | qu                          |         |                                                                                                    |
| Rented                 |                             |         | The second second second second second second second second second second second second second second second se |
| basic                  | Subframe Offset             | 0       |                                                                                                    |
| Marker                 | Number of Subframes         | 10      |                                                                                                    |
| Crest Factor Reduction | Slot Offset in Subframe     | N/A     |                                                                                                    |
| AWGN                   | Number of Slots in Subframe | N/A     |                                                                                                    |
|                        | Total Sample Points         | 1228800 |                                                                                                    |
| Routing                | Waveform Length             | 10 ms   |                                                                                                    |
|                        | Mirror Spectrum             |         |                                                                                                    |
|                        | Phase Compensation          | Auto 🐱  |                                                                                                    |
|                        | Radio Frequency             | 28 GHz  |                                                                                                    |

TIP

Some applications, like power amplifier measurements use the same waveform at different frequencies and can be time consuming to generate a separate waveform for each frequency. In this case, you would turn Phase Compensation Off, so the waveform becomes independent from the carrier frequency. You need to do the same on the analysis side, or the demodulation will fail.

- 6. Select the Carrier tab.
- 7. Select Full-Filled Config and set Bandwidth to FR2 100 MHz, Numerology to  $\mu$ = 3:120 kHz, and Modulation to 256 QAM.

NOTE

If you have a signal analyzer with demodulation bandwidth that is wide enough to cover the other FR2 bandwidths, 200 MHz or 400 MHz, you can choose to use a wider bandwidth.

Full Filled Configurations is a great place to start creating your waveform. You can select FR, bandwidth, and modulation format with a fully allocated PDSCH data channel. This would represent a spectrally correct signal that is typically used in power amplifier measurements. You can modify the RB allocations and Slot allocations if fully allocated data channels are not desired.

| Bandwidth     | FR2 100MHz     | ~ |
|---------------|----------------|---|
| Numerology    | µ = 3: 120 kHz | ~ |
| ✓ Duplex Type |                |   |
| Duplex Type   | FDD            | Ý |
| Modulation    | 256QAM         | ~ |
|               |                |   |

- 8. Select OK to exit the Full Filled Config setup.
- **9.** From the Carrier panel (in the left pane), select **Spectrum Control** > **DC Punctured On**.

When DC Punctured is enabled, the DC subcarrier is excluded from the measurement results. This is often helpful to avoid obscuring measurement results with artifacts of LO feedthrough.

| 🖒 Generate           |                     |                      | Carrier Waveform        |                                            | [+ |
|----------------------|---------------------|----------------------|-------------------------|--------------------------------------------|----|
| 🗰 Full-filled Config | g 🍸 → DL Test Model | dather DL FRC Config | 🔹 Auto Frequency Offset | [→ Export 89600 VSA Setup                  |    |
| + •••                | General             | DC Punctured         |                         |                                            |    |
| Carrier 0 (DL)       | Spectrum Control    | Window Beta          |                         | 0.01                                       |    |
|                      | Cell-Specific       | Windowing Method     |                         | Centered at Symbol Boundary $ \checkmark $ |    |
|                      | Downlink            | Baseband Filter      |                         | •                                          |    |

10. From the Carrier panel (in the left pane), select **Downlink** > **SS PBCH** > **SS PBCH Block** and set Lmax to **64** and Active Indices to = **0:7**.

Instead of transmitting all 64 beams, we enable only 8 of them by setting Active Indices to 0:7.

| 🖒 Generate              |                                              |                                   | Carrier W                       | /aveform                                                                                                    |                                                 | 2∼ |
|-------------------------|----------------------------------------------|-----------------------------------|---------------------------------|----------------------------------------------------------------------------------------------------|-------------------------------------------------|----|
| IIII Full-filled Confi  | g 🏾 🕈 DL Test Model                          | DL FRC Config                     | 🗢 Auto Frequency                | Offset + Export 89600 VSA Setup                                                                                |                                                 |    |
| + ···<br>Carrier O (DL) | General<br>Spectrum Control<br>Cell-Specific | BWP<br>SS/PBCH                    | SS/PBCH Block<br>NR-PBCH<br>MIB | Numerology<br>SS Block Pattern<br>Periodicity<br>Lmax                                                          | μ = 3: 120 kHz ↔<br>Case D ↔<br>10 ms ~<br>64 ~ |    |
|                         | Downlink                                     | DL-SCH CSI-RS LTE-Coexistence PRS |                                 | Shared Spectrum Channel Access<br>Active Indices<br>Power Boosting of each SS Block<br>RB Offset by 60 kHz SCS | 0.7<br>0.0,0,0,0,0,0,0,0,0,0,0,0,0,0,0,0,0,0,0  |    |

#### NOTE

Lmax sets the maximum number of possible SS/PBCH blocks in a transmission opportunity. This value is fixed for a given carrier bandwidth. Typically, higher frequency and bandwidth carriers use a larger set of SS/PBCH opportunities to support a larger set of antenna beams.Lmax is either 4 or 8 for FR1 and 64 for FR2.

From the Carrier panel (in the left pane), select Downlink > DL-SCH > DL-SCH0 > Modulation and Coding and set MCS Table to Table 5.1.3.1-2 (256QAM) and MCS to 20.

The Modulation Coding Scheme (MCS) specifies the modulation, coding and overall spectral efficiency of the PDSCH as specified in 3GPP Table 5.1.3.1.

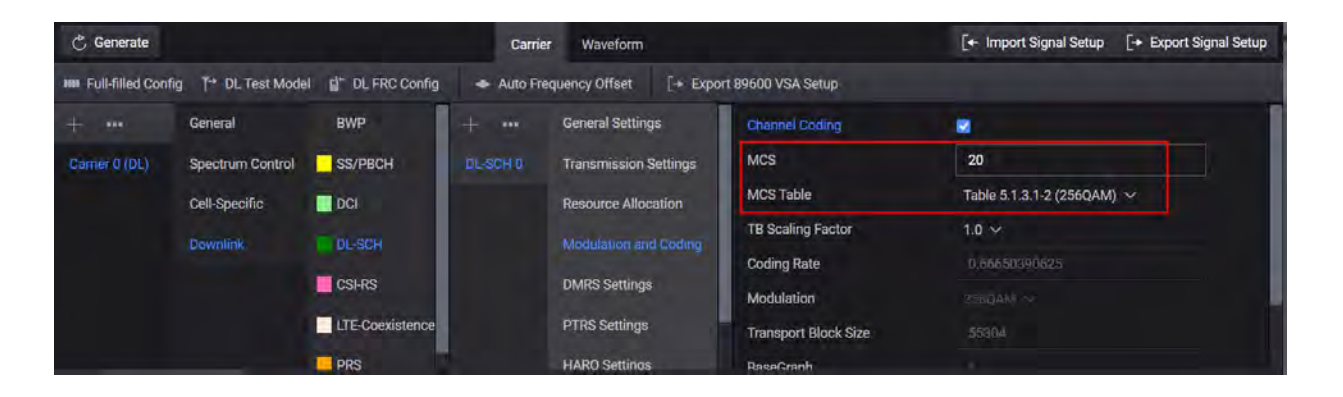

**12.** Select **Generate** to generate the Waveform, and then select **Home** to exit the setup panel.

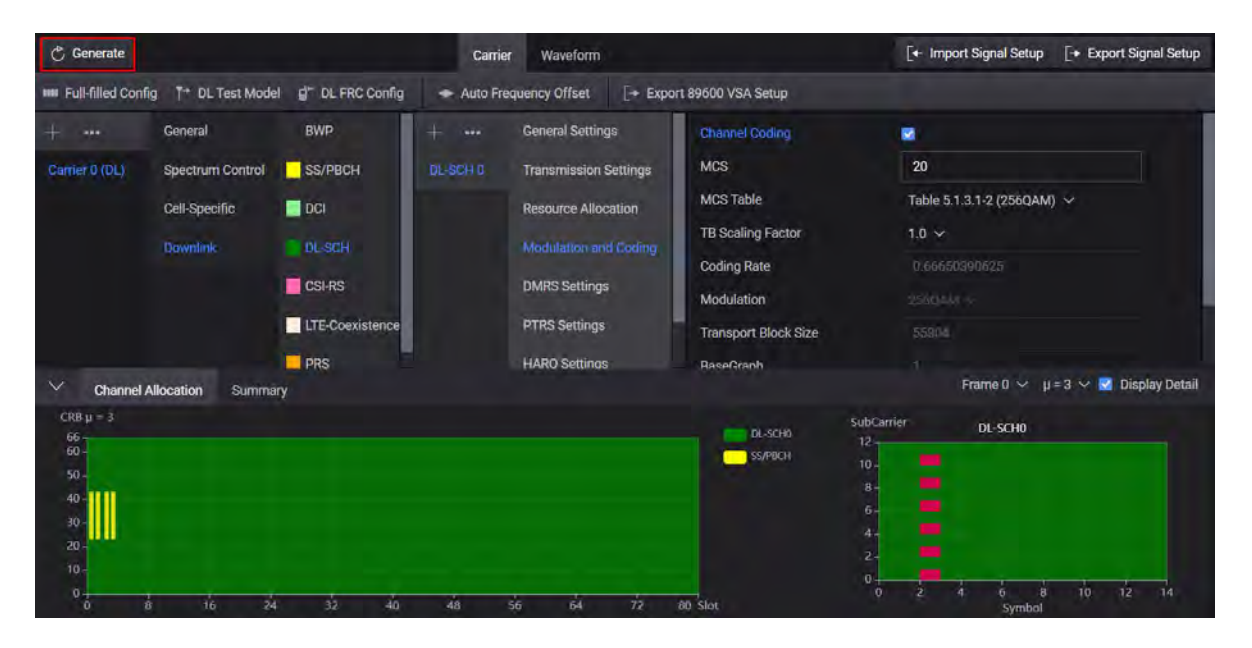

13. Set RF Out to On by selecting the numbered channel indicator switch.

This enables the RF Out for the indicated channels, in this case Channel 1 if using a multi-channel VXG.

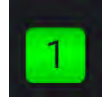

## Setup Auto Configure Analyzer

1. Select the **System** menu (triple bar tab at the top left of the window) to open the System Menu and then select **Configure Analyzer**.

| ≣                 |                     | ₽]~                         | €                    |                  | ŵ         | > Configur     | e Analyzer  |              |                          |             |             |             |                 |               | RF OUT (All)      | Trager     | ? •       | Passal ~ |
|-------------------|---------------------|-----------------------------|----------------------|------------------|-----------|----------------|-------------|--------------|--------------------------|-------------|-------------|-------------|-----------------|---------------|-------------------|------------|-----------|----------|
| The Mi<br>the des | )484C s<br>ired sig | ystem works<br>nal from the | with Key:<br>source. | sight X-Sei      | ries Sigr | nal Analyzers. | Once a remo | te signal ar | Auto<br>Config<br>Analy: | onnected, L | use the (Au | uto Configu | ire Analyzer] I | outton to aut | omatically set u  | p the anal | yzer to n | neasure  |
|                   |                     | Click to acc                | M9484C               | )<br>e Interface |           |                |             | ß            | Output Cl                | hannel      |             |             |                 | c             | Hick to change co | mnection   |           |          |
|                   |                     |                             |                      |                  |           |                |             |              |                          |             |             |             |                 |               | TCPIPhislip0      | INSTR      |           |          |

**2.** In the System Configuration setup, select the Remote Signal Analyzer block (on far right) to setup the communication channel to the Keysight X-Series Signal Analyzer.

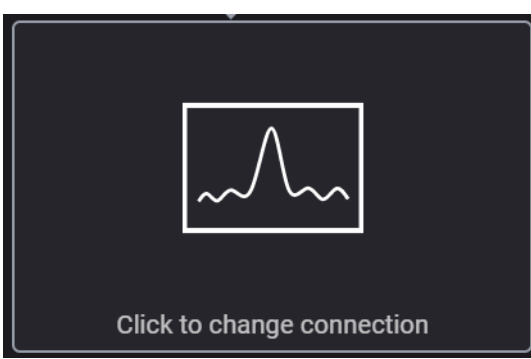

- **3.** Set Connection Type to LAN.
- **4.** In the Connect Remote X-Series Signal Analyzer setup, enter the Hostname or IP Address for the signal analyzer.
- 5. Under Set Protocol, select HiSLIP and use the Remote name hislip0.

6. Select Test Connection to verify, then the Back icon to go back to the main Configure Analyzer display.

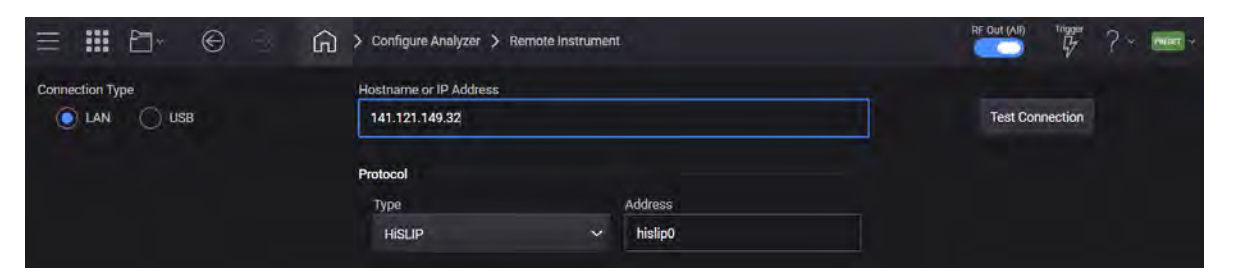

7. Select Auto Configure Analyzer to send the VXG settings to the analyzer.

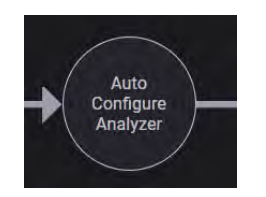

8. View the results on the signal analyzer.

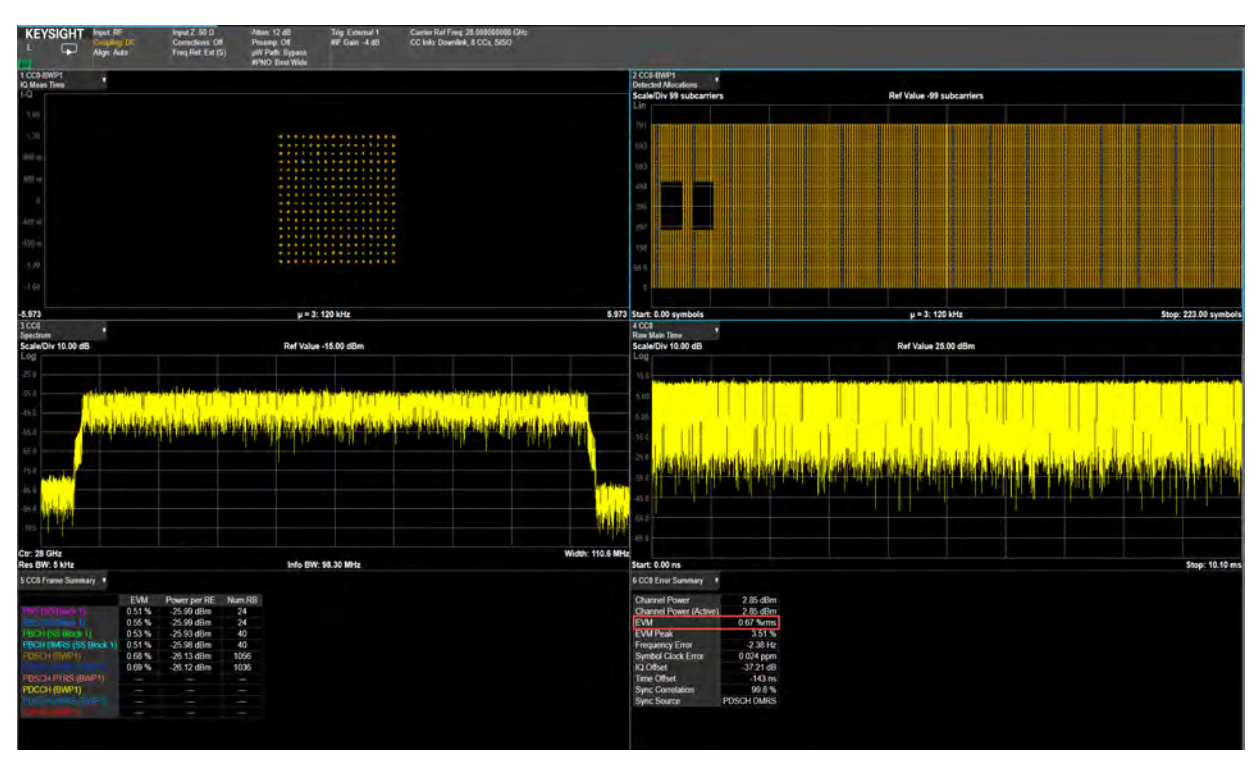

The System Configuration selection brings up a screen that lets you perform a Generation-to-Analysis work flow. The "Auto Configure Analyzer" button will automatically transfer the setup from the source to a Keysight X-Series signal analyzer, in order to measure the desired signal from the source. If you are generating a 3GPP 5G New Radio signal, and the 5G New Radio application is licensed on the analyzer, the analyzer will perform demodulation of the signal. Otherwise, the analyzer will auto-tune on the signal being generated. The Key-

sight X-Series Signal Analyzer requires firmware version x.24.00 or greater.

#### More About the 5G NR Traces

- Trace 1: shows the composite constellation diagram showing different modulation formats for the different channels/signals present in the transmitted signal. See Trace 6 (Frame Summary) for the list of channels. Again, when enabling BWP, SS Block is grayed out. When enabling SS Block, channels withing BWP are grayed out.
- Trace 2: shows the envelope of the captured raw data. This data is unprocessed and includes additional points acquired for settling of the filters involved in subsequent processing, such as the demodulation filtering.
- Trace 3: shows the FTT of the Raw Main Time waveform.
- Trace 4: shows the general measurement numeric results.
- Trace 5: shows the detected allocations of all channels/signals within the measurement interval (2 Subframes in this example).
- Trace 6: shows EVM, Power, and Number of RB of the individual channels/signals.

The Frame Summary table shows Num. RB for PDSCH of 1056 and 1016 for PDSCH-DMRS. The signal configuration has only 66 RBs. The RB result in the Frame Summary Table is per Slot. In this example procedure, we changed the measurement interval to 2 Subframes, which is 16 slots for 120 kHz numerology (8 slots/subframe). 66 \* 16 = 1056. For PDSCH-DMRS, the value is 1016 because two of the 16 slots overlap with the SS Block which occupies 20 RBs resulting in 20 RBs being punctured from DMRS in these two slots. Therefore, the total RB Number for DMRS is 1056 - 20 \* 2 = 1016.

TIP

## Using the equivalent SCPI commands

#### On the VXG:

SYSTem:PRESet

RF1:FREQuency:CW 28GHZ

RF1:POWer:AMPLitude -10dBm

RADio:SELect NR5G

RADio:NR5G:WAVeform:CCARrier:BWIDth FR2BW100M

Select  $\mu$  = 3: 120kHz:

RADio:NR5G:WAVeform:CCARrier:SNUMerology MU3

RADio:NR5G:WAVeform:CCARrier:DLINk:SSBLock:LMAX 64

RADio:NR5G:WAVeform:CCARrier:DLINk:SSBLock:ACTive:INDices
"0:7"

RADio:NR5G:WAVeform:CCARrier:DLINk:SCH0:MCS 20

RADio:NR5G:WAVeform:CCARrier:DLINk:SCH0:MCS:TABLe TABLe52

RADio:NR5G:WAVeform:GENerate

GROup:SIGNall ON

RF1:OUTPut ON

For multi-channel instruments, set RF Out (all) to On.

RFAL1:OUTPut ON

# 6 5G NR Measurements Using the VSA Software

This section includes the following topics:

- "5G Waveform and EVM Analysis Using VSA Software" on page 326
  - "Setting Up a 1 CC 28 GHz EVM Measurement" on page 326
  - "Setting Up an 8 CC 28 GHz EVM Measurement" on page 339
  - "Creating a Basic 5G NR Signal Using PathWave N7631APPC Embedded Software" on page 349
  - "Creating a DL MIMO Signal Using PathWave N7631APPC Signal Generation" on page 369

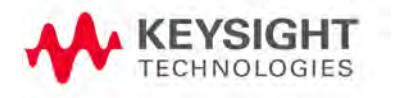

# 5G Waveform and EVM Analysis Using VSA Software

The VXG enables 5G testing with a low error vector magnitude (EVM) at high frequencies. The VXG has extremely good EVM at high power levels. However, not all signal analyzers can capture this low value. We will use the X-Series Signal Analyzer with the Vector Signal Analysis (VSA) software to observe EVM.

Setting Up a 1 CC 28 GHz EVM Measurement

#### Ensure the equipment and triggers are properly configured. Refer to "Equipment Setup" on page 11.

#### On the VXG:

- 1. Select Preset > Preset to set the instrument to a known state.
- 2. In the Output 1 area, set Frequency to 28 GHz and Power to 5 dBm.

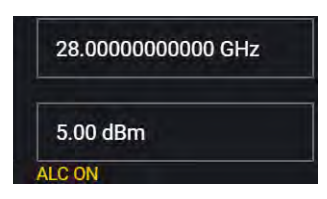

3. Select Group 1: Signals block to open.

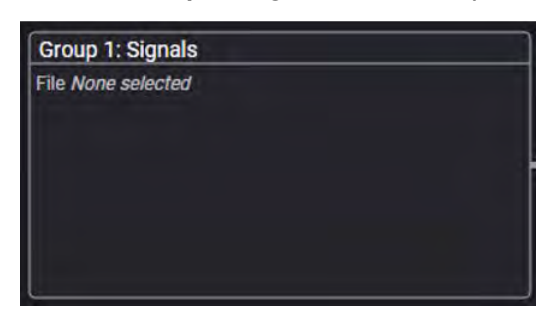

4. Select the arrow for Signal 1 to open the Signal Setup window.

#### NOTE

NOTE

This screen is only accessible if Option M9484C-8SG (8 virtual signal generators) is installed. For all other option configurations, continue to the next step.
| Ξ      |         | ► © €                  | Group 1: Sig | gnal Summary     |             |          | RF Out (All)    | Trigger   | ?- 🔤          |
|--------|---------|------------------------|--------------|------------------|-------------|----------|-----------------|-----------|---------------|
|        | Enabled | Signal Mode            |              | Frequency Offset | Attenuation | Status   |                 |           |               |
| 1      |         | File: No file selected |              |                  |             |          |                 |           | >             |
|        |         | None                   |              |                  |             |          |                 |           | >             |
|        |         | None                   |              |                  |             |          |                 |           | >             |
|        |         | None                   |              |                  |             |          |                 |           | >             |
|        |         | None                   |              |                  |             |          |                 |           | >             |
|        |         | None                   |              |                  |             |          |                 |           | >             |
|        |         | None                   |              |                  |             |          |                 |           | >             |
|        |         | None                   |              |                  |             |          |                 |           | >             |
| Fading | Enable  |                        |              |                  |             | Remainir | ig Sample Rate: | 3.0000000 | 100000000 GHz |

5. In the Vector Modulation Signal Setup:

|               | $\Theta$ | Group 1: Signal Summary                  | > Signal 1: Setup  |
|---------------|----------|------------------------------------------|--------------------|
| General       | Enable   | Mode                                     | Signal Attenuation |
| Waveform File |          | Waveform File 🗸 🗸 🗸                      | 0 dB               |
| Trigger       | Mute     | Frequency Offset                         | Power              |
| Markers       |          | 0 Hz                                     | 0 dB               |
|               |          | Sample Rate<br>3.000 000 000 000 000 GHz |                    |
|               |          | Reset Phase Accumulator                  |                    |
|               |          |                                          |                    |

- **b.** In the left pane, select the **Waveform File** tab.
- c. Use File Select to navigate to:

D:\Users\Instrument\Documents\Keysight\PathWave \SignalGenerator\Examples

and choose

5GNR\_1CC\_FR2\_120kHz\_SCS\_100MHz\_256QAM\_DCPunctured \_28GHz.wfm then Select.

| Recent           | 🐥 🏴 🛅 C: > Users > jacquipa > Documents > Keysight > PathWave > SignalG                                                                                                    | enerator > Examples       |          |
|------------------|----------------------------------------------------------------------------------------------------|---------------------------|----------|
| Waveforms        | Name ^                                                                                                    | Date Modified             |          |
| This Computer    | 4000_SampleIQPulseOnOff_50%_wfm.csv                                                                                                    | May 8, 2020, 10:55:50 AM  | Delete   |
|                  | 5G_100MHz_1CC_FR1.wfm                                                                                                    | Aug 22, 2021, 11:43:56 PM | 🗋 Rename |
|                  | 5G_100MHz_8CC_FR2.wfm                                                                                                    | Aug 22, 2021, 11:44:03 PM |          |
|                  | 5GNR_1CC_FR1_30kHz_SCS_100MHz_256QAM_DC Punctured.wfm                                                                                                    | Jul 10, 2019, 6:47:40 PM  |          |
|                  | SGNR_1CC_FR2_120kHz_SCS_100MHz_2560AM_DC Punctured_28GHz.wfm                                                                                                    | Jul 14, 2019, 7:07:46 PM  |          |
|                  | SGNR_8CC_FR2_120kHz_SCS_100MHz_256QAM_Corrected_1.wfm                                                                                                    | Nov 20, 2022, 11:17:24 PM |          |
|                  | 5GNR_8CC_FR2_120kHz_SCS_100MHz_256QAM_Corrected_28GHz,wfm                                                                                                    | Jul 14, 2019, 7:05:20 PM  |          |
|                  | 5GNR_UXR_Recording_28_GHz.csv                                                                                                    | May 20, 2019, 3:29:44 PM  |          |
|                  | GSM_1C_BURST_SECUREWAVE.wfm                                                                                                    | Jul 18, 2013, 11:49:36 AM |          |
| Clear Arb Memory | File Properties<br>Name SGNR_1CC_FR2_120kHz_SCS_100MHz_256QAM_DC Punctured_28GHz w<br>Sample Rate: 122880000.0 Hz<br>Scale: 85.0<br>Occupied Bandwidth. N/A<br>Required License(s): | dm                        |          |

**d.** Select the **General** tab > **Enable**.

|                | Group 1: Signal Summary                | > Signal 1: Setup  |
|----------------|----------------------------------------|--------------------|
| General Enable | Mode                                   | Signal Attenuation |
| Waveform File  | Waveform File 🗸 🗸 🗸                    | 0 dB               |
| Trigger Mute   | Frequency Offset                       | Power              |
| Markers        | 0 Hz                                   | 0 dB               |
|                | Sample Rate<br>122.880 000 000 000 MHz |                    |
|                | Reset Phase Accumulator                |                    |
|                |                                        |                    |

6. Close the Vector Modulation Signal Setup by selecting the Home icon at the top of the display.

| ≡ ₩ ₽~ © | Group 1: Signal Summary > Signal 1: Setup |
|----------|-------------------------------------------|
|----------|-------------------------------------------|

7. Select the Adjustments block and select Optimize Dynamic Range with OBW and Enable System RF Flatness Correction.

**Optimize Dynamic Range with OBW** This setting filters the system RF flatness correction coefficients over the instantaneous bandwidth indicated in the waveform header (or in the "Occupied Bandwidth" settings area under the Signal block > Occupied Bandwidth setting). This has the potential to improve EVM performance by not having to correct for flatness errors outside the requested bandwidth. For example, if RF flatness correction was done at 2 GHz, but you are only interested in an 800 MHz section, then applying the correction flatness to that portion only can improve signal to noise ratio, and therefore EVM when there is a lot of hardware roll off.

**Enable System RF Flatness Correction** - Disabling this function disables the factory calibrated RF channel flatness equalizer. Depending on the hardware channel response, this may hurt or improve the EVM. This is due to the dynamic range implications as it relates to signal to noise ratio. The greater the RF hardware variations in flatness, the greater the amount of correction is required, the greater the correction effectively reduces the number of resolution DAC bits that can be used, which degrades the signal to noise ratio and therefore potentially EVM. The trade-off is to balance between flatness and signal to noise ratio.

|                 | ⊕ ⊖ ∩ >          | Output 1: Adjustments                |
|-----------------|------------------|--------------------------------------|
| General         | I/Q Common Delay | Optimizations                        |
| I/Q Adjustments | 0 s              | 👽 Optimize Dynamic Range with OBW    |
| AWGN            | Swap I & Q       | Enable System RF Flatness Correction |

8. Close the Adjustments Setup by either selecting the **Back** or the **Home** icon at the top of the display.

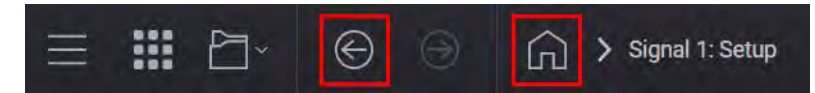

9. Set RF Out to **On** by selecting the numbered channel indicator switch.

This enables the RF Out for the indicated channels, in this case Channel 1 if using a multi-channel VXG.

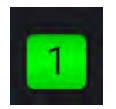

**10. For two channel instruments only:** In the top right corner of the display, set RF Out (All) to **On** by selecting the switch.

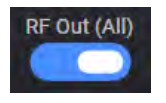

NOTE

In order to turn on RF for any channel, both the RF Out for the specific channel (for example, Channel 1 or Channel 2), and RF Out All must be turned on.

On the X-Series Signal Analyzer:

NOTE

All example waveforms and setup files are located on the VXG at:

D:\Users\Instrument\Documents\Keysight\PathWave \SignalGenerator\Examples

You will need to copy over the setup files to the X-Series Signal Analyzer or the PC running the VSA application.

 Select Recall (If accessing the signal analyzer remotely, select the Folder icon at the bottom of the display) Demod Info > Set Data Type to CC Setup > Recall From >

5GNR\_1CC\_FR2\_120kHz\_SCS\_100MHz\_256QAM\_DC punctured\_ 28GHz\_34.scp > Recall

| Recall                | C Demod Inf   | io                                                                                   | Recall from File  | 9                                   | ッつ                   | ? X       |
|-----------------------|---------------|--------------------------------------------------------------------------------------|-------------------|-------------------------------------|----------------------|-----------|
| State                 | Corr          | nputer $ angle$ D: $ angle$ Users $ angle$ Instrument $ angle$ Documents $ angle$ NR | 5G data Example   | setup demo files 〉                  | Mode 5G NR           | ▼         |
| Screen Config + State | Name          |                                                                                      |                   | △ Date                              | Size                 | Content   |
| Correction            | 4-carrie      | er_APSK.scp                                                                          |                   | 1/30/2020 10:56 AM                  | 402 KB               | Scp file  |
| Complex Correction    | 4-carrie      | er_APSK.setx                                                                         |                   | 1/30/2020 10:56 AM                  | 594 KB               | Setx file |
| Recording             | <b>5</b> G_10 | 0MHz_8CC_FR2.scp                                                                     |                   | 3/3/2021 10:51 PM                   | 431 KB               | Scp file  |
| Recording + State     | 5G_MI         | MO.setx                                                                              |                   | 1/30/2020 10:56 AM                  | 133 KB               | Setx file |
| Demod Info            | 5GNR_         | 1CC_FR1_30kHz_SCS_100MHz_256QAM_DC Punc                                              | ured.scp          | 9/21/2018 3:53 PM                   | 274 KB               | Scp file  |
|                       | 5GNR_         | 1CC_FR1_30kHz_SCS_100MHz_256QAM_DC Punct                                             | ured.setx         | 8/30/2018 4:57 PM                   | 90 KB                | Setx file |
|                       |               | 1CC_FR2_120kHz_SCS_100MHz_256QAM_DC Pun                                              | ctured_28GHz.scp  | 2/21/2019 1:58 PM                   | 455 KB               | Scp file  |
|                       | 5GNR_         | 1CC_FR2_120kHz_SCS_100MHz_256QAM_DC Pun                                              | ctured_28GHz.setx | 2/21/2019 2:01 PM                   | 131 KB               | Setx file |
|                       | 5GNR_         | 2x2_MIMO_VXG_Scope_Updated.scp                                                       |                   | 5/15/2019 12:14 PM                  | 74 KB                | Scp file  |
|                       | 5GNR_         | 2x2_MIMO_VXG_Scope_Updated.setx                                                      |                   | 5/15/2019 12:14 PM                  | 135 KB               | Setx file |
|                       | 5GNR_         | 8CC_FR2_120kHz_SCS_100MHz_256QAM_Correcte                                            | ed_28GHz.scp      | 2/21/2019 1:48 PM                   | 455 KB               | Scp file  |
|                       | 5GNR_         | 8CC_FR2_120kHz_SCS_100MHz_256QAM_DC Pun                                              | ctured_28GHz.setx | 2/21/2019 1:05 PM                   | 131 KB               | Setx file |
|                       | Jacquie       | e.setx                                                                               |                   | 8/23/2021 10:24 AM                  | 131 KB               | Setx file |
|                       | File name:    | Jacquie setx                                                                         | File type:        | All Supported Files (* scp;* sgen;* | .nrcc;*.pwsg;*.setx) | Recall    |

- 2. Select Meas Setup > Meas Time and set:
  - Search Length to 10 ms
  - Result Length to 2 Sub Frame
  - Frame Trigger to On
- **3.** Ensure that RF for Phase Compensation Auto is *not* selected and the value is **0 Hz**. **Close** the Advanced Settings table.
- 4. Select the Settings tab > Optimize EVM.

The Optimize EVM function automatically sets the combination of preamplification, mechanical and electronic attenuation, and IF gain based on the measured signal peak level.

EVM should be less than 1%.

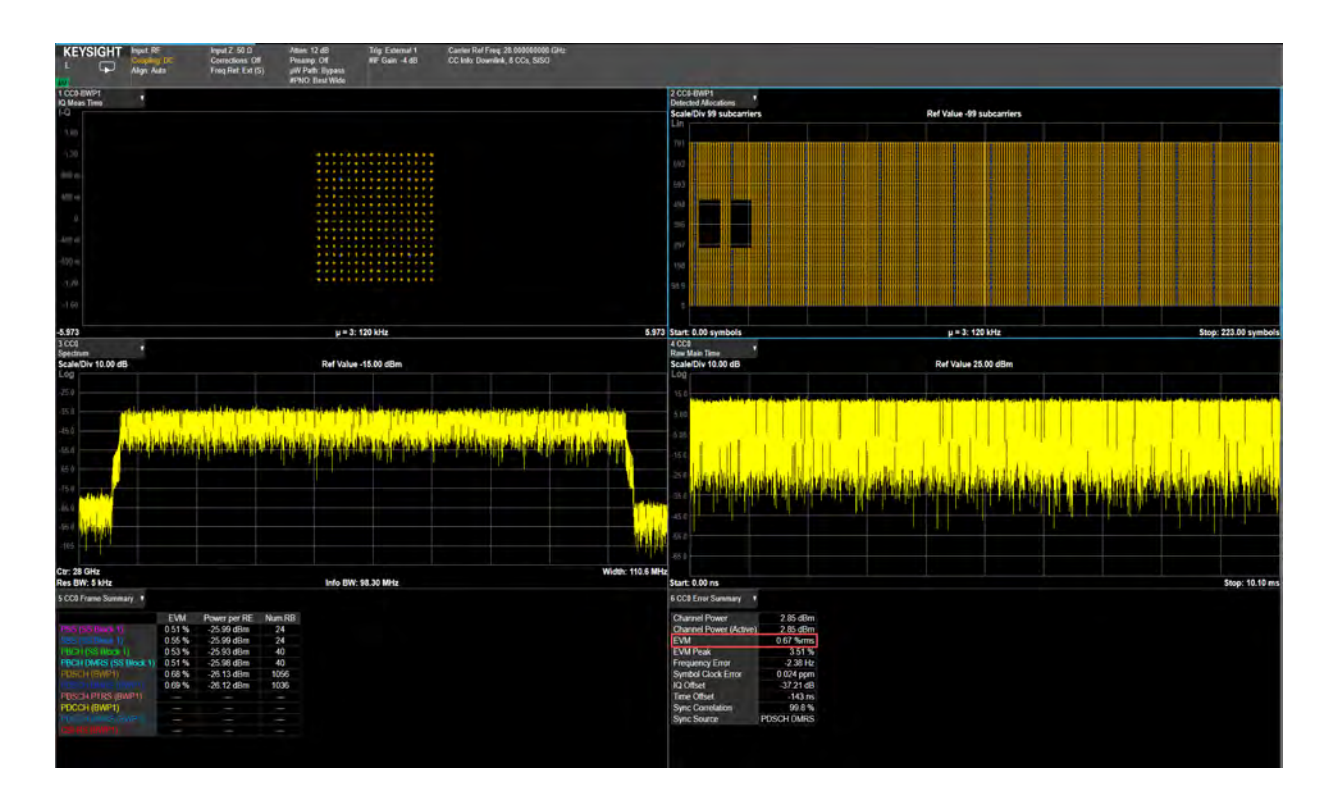

## On the X-Series Signal Analyzer:

- Open the VSA software by selecting **Mode Meas** > **Launch VSA**.

NOTE

If accessing the instrument via a Remote Desktop connection, select the Screen tab (at the top of the display) to open the Mode/Measurement/View Selector window.

## In the VSA software:

NOTE

1. From the menu bar, select **File** > Preset > **All** to set the VSA to a known state.

All example waveforms and setup files are located on the VXG at:

D:\Users\Instrument\Documents\Keysight\PathWave \SignalGenerator\Examples

You will need to copy over the setup files to the X-Series Signal Analyzer or the PC running the VSA application.

 $\ge$  II

- 2. Select File > Recall > Recall Setup and navigate to 5GNR\_1CC\_FR2\_120kHz\_SCS\_100MHz\_256QAM\_DC Punctured 28GHz.setx
- **3.** From the toolbar, select the **Pause** Icon.

Pausing the measurement will help to speed up the setup time.

4. From the menu bar, select Input > Trigger and set Style to External and Level to 1.0 V.

| Ge Lu              |                  | _    | 1 mint                     | -      |
|--------------------|------------------|------|----------------------------|--------|
| otyre:<br>Estasoni |                  |      | Level:                     |        |
| external           |                  | те., | T.A.                       |        |
| Slope:             |                  |      | Delay:                     |        |
| Positive           |                  |      | 02                         |        |
| Holdoff S          | tyle:            |      | Holdoff:                   |        |
| Abovela            |                  |      |                            |        |
| Time Crit          | eria:            |      | Time1:                     | Time2: |
|                    |                  | 2    | 0×                         | 0 s.   |
| Criteria:<br>Enter | ,                | *    | Mask(s) to apply:<br>Upper |        |
| Window             | Type:            |      | RBW: Auto                  |        |
| Macrop             | (ampi acc)       |      | BAU DODU KIMZ.             |        |
| IVIGANA            | Frequency Offset | A    | mplitude Offset            |        |
| Upper              | 0 Hz             | 0 dB |                            |        |
| Lower              | 0 Hz             | 0 d8 |                            |        |
|                    |                  |      |                            | Edit   |
| Trigger C          | lut              |      | -                          |        |
| Desired:           |                  |      | Actual:                    |        |
| Trigger            | Dut 1            |      | Tringer Out 1              |        |

5. Select the Extensions tab and change the External Trigger location to Trigger 1 In (if using an N9040B with Option H1G, select Trigger 3) and Phase Noise Optimization to Best Wide Offset.

| and a signal capture migger             | - ayout any get external |          |        |
|-----------------------------------------|--------------------------|----------|--------|
| ogical Instrument:                      |                          | eset All |        |
|                                         |                          | Sh       | ow All |
| A Misc                                  |                          |          | *      |
| Adc Dither                              | Off                      |          |        |
| Capture Bit Packing                     | Auto                     |          |        |
| Ext Reference Lock Bandwidth            | 15 Hz                    |          |        |
| External Trigger Location               | Trigger 1 In             |          |        |
| IF Path                                 | 1 GHz                    |          |        |
| IF Path Auto                            | Manual Au                | ito      |        |
| Instrument User Corrections             | Off                      |          |        |
| LO Dither                               | Off                      |          |        |
| Microwave Path Control                  | Preselector Bypass       |          |        |
| Mixer Mode                              | Normal                   |          |        |
| Phase Noise Optimization                | Best Close In            |          | -      |
| Phase Noise Optimization                | Best Close In            |          |        |
| Optimizes the phase noise distribution  | Best Wide Offset         |          |        |
| situations. The frequency offset of the | Fast Tuning              |          |        |
| analyzer model                          | Balanced                 |          |        |
|                                         | Spur Avoidance           |          |        |

- 6. From the menu bar, select MeasSetup > 5G NR Demod Properties > Time tab.
  - Set Result Length to **10 Subframes**.
  - Set Meas Interval to **2 Subframes**.

| _ | Select | Frame | Trigger | is | Present. |
|---|--------|-------|---------|----|----------|
|---|--------|-------|---------|----|----------|

|   | Configuration                  | Input & Anten | na T     | ïme      | Decod     | de       | Advanced       |
|---|--------------------------------|---------------|----------|----------|-----------|----------|----------------|
|   | - Analysis Region -            |               |          |          |           |          |                |
|   | Result Length:                 | 5 Subframes   | 0 S      | lots     |           | at µ3    | 3 5 ms         |
|   | Meas Offset:                   | 2 Subframes   | 0 S      | ymbols   |           | at µ3    | 3              |
| Ì | Meas Interval:                 | 3 Subframes   | 0 S      | ymbols   |           | at µ3    | 3              |
|   | Time Scale Factor              | r. 1          |          |          |           |          |                |
|   | Analysis Start Bou             | indary        |          | - Acau   | isition N | /lode    |                |
|   | ~ -                            |               |          |          | lormal    | 7        |                |
|   | Frame                          |               |          | OR       | educed    | <br>acqu | isition length |
|   | <ul> <li>Half-frame</li> </ul> |               |          | • Fi     | rame tri  | aaer     | is present     |
|   | Subframe                       |               |          | 0.5      | lot triac | ier is i | present        |
|   | ⊖ Slot                         |               |          |          | iot ingg  | ,        |                |
|   | First Slot Index:              |               | at µ3    |          |           |          |                |
|   | Timing Diagram                 |               |          |          |           |          |                |
|   |                                |               |          | <i>.</i> |           |          |                |
|   |                                |               | tn 5 Sub | ſ        |           |          |                |
|   |                                |               |          |          |           |          |                |
|   |                                |               |          |          |           | Maac     | Interval 2.0   |
|   |                                |               |          |          | ^         | Meas     |                |
|   | Frame Bo                       | oundary       |          |          |           | wicas.   | -Onset-2.0     |

- 7. From the toolbar, select the Auto-Range dropdown and select EVM-Table or Algorithm Based.
  - EVM Table or Algorithm Based performs EVM optimization based on prescribed table/algorithm instead of using EVM in the feedback loop. This method of EVM auto-range is normally faster than Meas Based Iteration, but may not achieve the most optimal setup for minimized EVM).
  - EVM Meas Based Iteration has a feedback loop around the entire measurement, uses the measured EVM in the feedback loop, and tries to adjust hardware parameters to minimize the EVM. It is the slowest EVM auto-range method, but it should achieve the most optimal setup for good EVM.

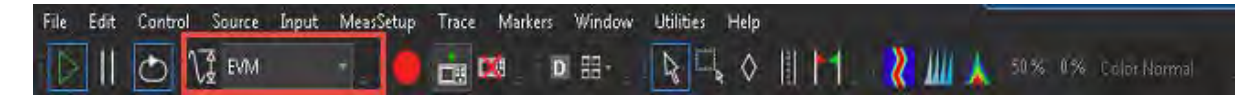

**8.** Select the **Auto-Range** icon to run the measurement for EVM optimization. This may take a few minutes to complete.

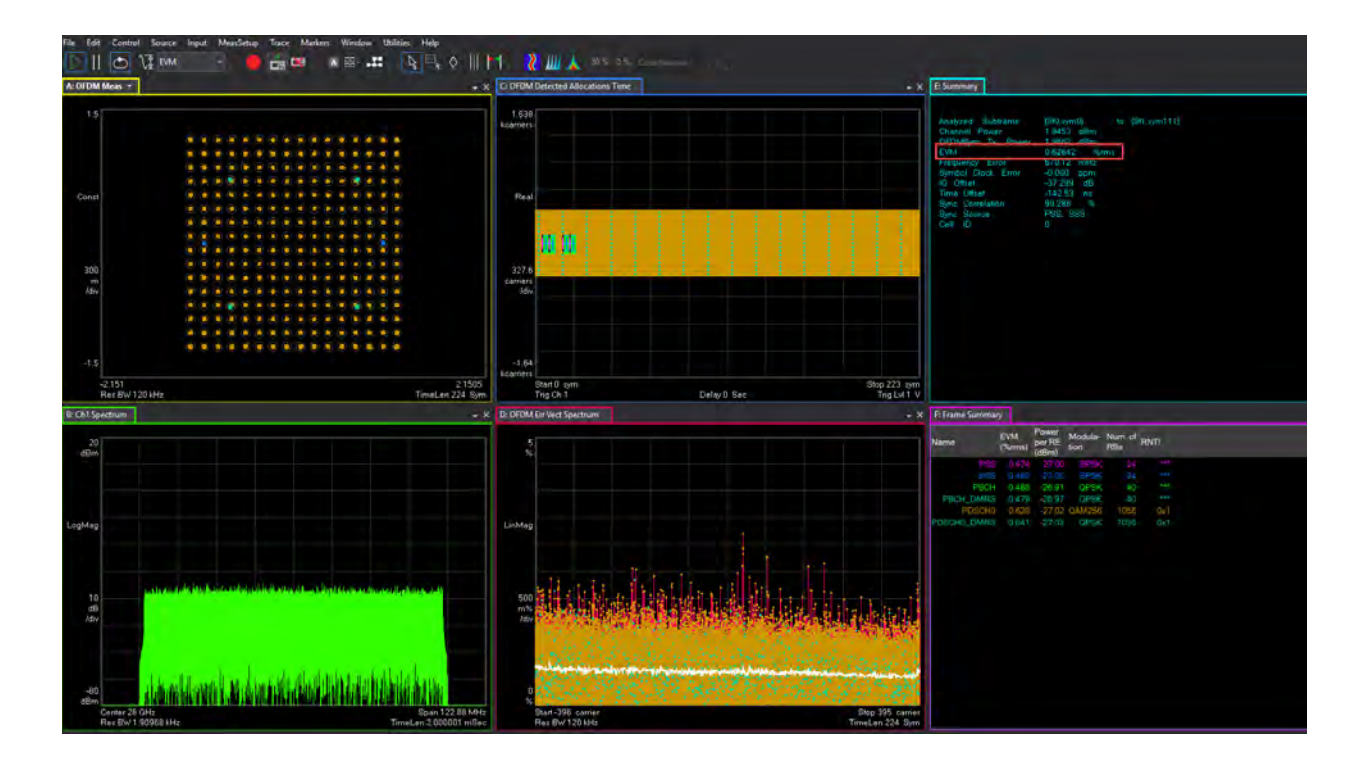

### Using the equivalent SCPI commands

#### On the VXG:

SYSTem:PRESet

RF1:FREQuency:CW 28GHZ

RF1:POWer:AMPLitude 5dBm

SIGNal1:MODE WAVeform

SIGNal1:WAVeform "D:\Users\Instrument\Documents\MCS demo waveforms

5GNR\_1CC\_FR2\_120kHz\_SCS\_100MHz\_256QAM\_DCPunctured\_28GHz.wfm"

SIGNall ON

IQO:CORR:OPT:DYN:RANG:OBW ON

IQO:CORR:CHAN:FLAT ON

RF1:OUTPut ON

For multi-channel instruments, set RF Out (all) to On.

RFALL:OUTPut ON

#### On the X-Series Signal Analyzer:

INSTrument:SELect VSA89601

# NOTE

All example waveforms and setup files are located on the VXG at:

D:\Users\Instrument\Documents\Keysight\PathWave \SignalGenerator\Examples

You will need to copy over the setup files to the X-Series Signal Analyzer or the PC running the VSA application.

#### SYSTem:PRESet

MMEMory:LOAD
"D:Users\Instrument\Documentts\NR5G\data\NR5GEvm\Carrier
Setup\5GNR\_1CC\_FR2\_120kHz
SCS\_100MHz\_256QAM\_DCPunctured\_28GHz.setx"
INITiate:PAUSe
INPut:TRIGger:STYle "EXTERNAL"
INPut:TRIGger:LEVel:EXTernal 1V
INPut:EXTension:PARameters:SET "ExtTriggerLoc", 2
INPut:EXTension:PARameters:SET "PhaseNoiseOptDualLoop", 1
Set the 5G NR Demod Result Length to 10 Subframes:

NR5G:RLENgth 10 NR5G:SUBFrame:INTerval 2 Set the Acquisition Mode to "Frame Trigger is Present" nr5g:FRAMe:TRIGger:ENABled 1

# Setting Up an 8 CC 28 GHz EVM Measurement

NOTE

Ensure the equipment and triggers are properly configured. Refer to "Equipment Setup" on page 11.

Using the graphical user interface

On the VXG:

- 1. Select Preset > Preset to set the VXG to a known state.
- 2. Set Frequency to 28 GHz and Amplitude to 5 dBm.

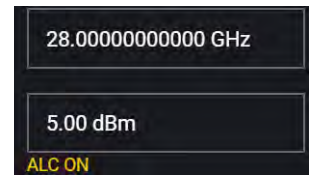

3. Select Group 1: Signals block to open.

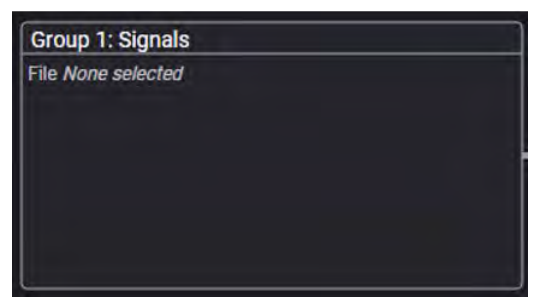

4. Select the arrow for Signal 1 to open the Signal Setup window.

NOTE

This screen is only accessible if Option M9484C-8SG (8 virtual signal generators) is installed. For all other option configurations, continue to the next step.

| =      |         | • © 🤅 🏠                | > Group 1: Signal Summi | ary              |             | RF Out (All)           | ***** ? - <b>****</b> |
|--------|---------|------------------------|-------------------------|------------------|-------------|------------------------|-----------------------|
|        | Enabled | Signal Mode            |                         | Frequency Offset | Attenuation | Status                 |                       |
| 1      |         | File: No file selected |                         |                  |             |                        | >                     |
|        |         | None                   |                         |                  |             |                        | >                     |
|        |         | None                   |                         |                  |             |                        | >                     |
|        |         | None                   |                         |                  |             |                        | >                     |
|        |         | None                   |                         |                  |             |                        | >                     |
|        |         | None                   |                         |                  |             |                        | >                     |
|        |         | None                   |                         |                  |             |                        | >                     |
|        |         | None                   |                         |                  |             |                        | >                     |
| Fading |         |                        |                         |                  |             | Remaining Sample Rate: | 3.00000000000000 GHz  |

## 5. In the Vector Modulation Signal Setup:

## a. Select the Mode dropdown and set to Waveform File.

| General       | Enable | Mode                                     | Signal Attenuation |
|---------------|--------|------------------------------------------|--------------------|
| Waveform File |        | Waveform File 🗸 🗸 🗸                      | 0 dB               |
| Trigger       | Mute   | Frequency Offset                         | Power              |
| Markers       |        | 0 Hz                                     | 0 dB               |
|               |        | Sample Rate<br>3.000 000 000 000 000 GHz |                    |
|               |        | Reset Phase Accumulator                  |                    |

- **b.** In the left pane, select the **Waveform File** tab.
- c. Use File Select to navigate to:

| D:\Users\Instrument\Documents\Keysight\PathWave        |
|--------------------------------------------------------|
| \SignalGenerator\Examples                              |
| and choose                                             |
| 5GNR_8CC_FR2_120kHz_SCS_100MHz_256QAM_Corrected_28GHz. |
| wfm                                                    |
| then <b>Select</b> .                                   |

d. Select the General tab > Enable.

|                | Group 1: Signal Summary                | > Signal 1: Setup  |
|----------------|----------------------------------------|--------------------|
| General Enable | Mode                                   | Signal Attenuation |
| Waveform File  | Waveform File 🗸 🗸 🗸 🗸 🗸 🗸              | 0 dB               |
| Trigger        | Frequency Offset                       | Power              |
| Markers        | 0 Hz                                   | 0 dB               |
|                | Sample Rate<br>122.880 000 000 000 MHz |                    |
|                | Reset Phase Accumulator                |                    |
|                |                                        |                    |

6. Close the Signal Setup by selecting the Home icon at the top of the display.

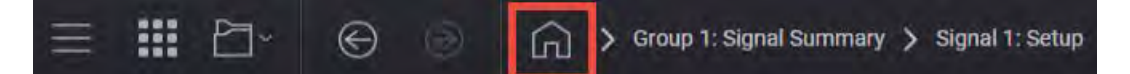

7. Select the Adjustments block and select Optimize Dynamic Range with OBW and Enable System RF Flatness Correction.

**Optimize Dynamic Range with OBW** This setting filters the system RF flatness correction coefficients over the instantaneous bandwidth indicated in the waveform header (or in the "Occupied Bandwidth" settings area under the Signal block > Occupied Bandwidth setting). This has the potential to improve EVM performance by not having to correct for flatness errors outside the requested bandwidth. For example, if RF flatness correction was done at 2 GHz, but you are only interested in an 800 MHz section, then applying the correction flatness to that portion only can improve signal to noise ratio, and therefore EVM when there is a lot of hardware roll off.

**Enable System RF Flatness Correction** - Disabling this function disables the factory calibrated RF channel flatness equalizer. Depending on the hardware channel response, this may hurt or improve the EVM. This is due to the dynamic range implications as it relates to signal to noise ratio. The greater the RF hardware variations in flatness, the greater the amount of correction is required, the greater the correction effectively reduces the number of resolution DAC bits that can be used, which degrades the signal to noise ratio and therefore potentially EVM. The trade-off is to balance between flatness and signal to noise ratio.

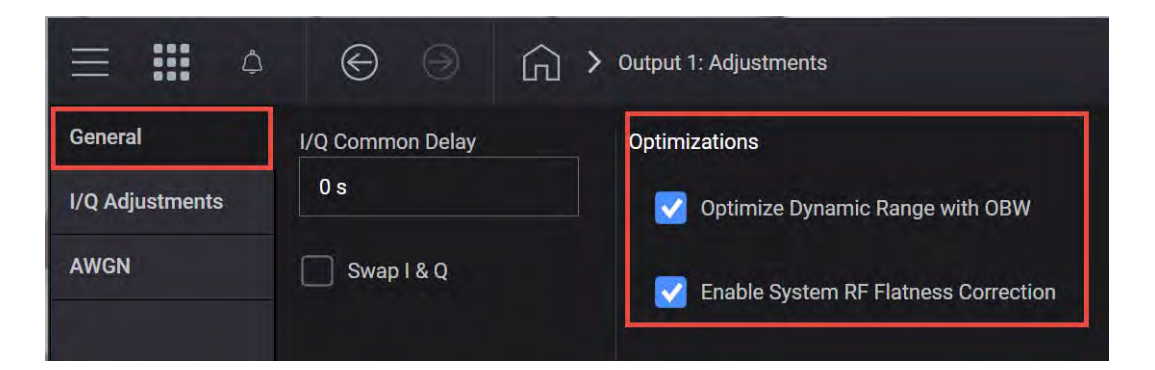

8. Close the Adjustments Setup by either selecting the **Back** or the **Home** icon at the top of the display.

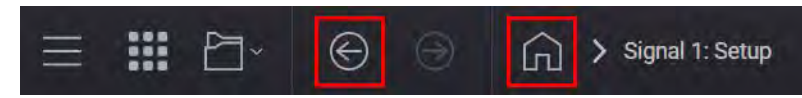

9. Set RF Out to **On** by selecting the numbered channel indicator switch.

This enables the RF Out for the indicated channels, in this case Channel 1 if using a multi-channel VXG.

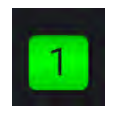

**10. For multi-channel instruments only:** In the top right corner of the display, set RF Out (All) to **On** by selecting the switch.

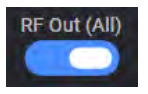

NOTE

NOTE

In order to turn on RF for any channel, both the RF Out for the specific channel (for example, Channel 1 or Channel 2), and RF Out All must be turned on.

On the X-Series Signal Analyzer:

- Open the VSA software by selecting **Mode Meas** > **Launch VSA**.

If accessing the instrument via a Remote Desktop connection, select the Screen tab (at the top of the display) to open the Mode/Measurement/View Selector window.

### In the VSA software:

1. From the menu bar, select File > Preset > All to set the VSA to a known state.

NOTE

All example waveforms and setup files are located on the VXG at:

D:\Users\Instrument\Documents\Keysight\PathWave \SignalGenerator\Examples

You will need to copy over the setup files to the X-Series Signal Analyzer or the PC running the VSA application.

- 2. Select File > Recall > Recall Setup and navigate to D:Users\Instrument\Documents\NR5G\data\NR5GEvm\Carrier Setup, then open 5GNR 8CC FR2 120kHz SCS 100MHz 256QAM Corrected 1.setx
- 3. From the toolbar, select the Pause Icon.

Pausing the measurement will help to speed up the setup time.

4. From the menu bar, select Input > Trigger and set Style to FreeRun.

| Analog     | Digital      | Capture      | Trigger       | Play | yback Trigger | External Mix | er Extensions |
|------------|--------------|--------------|---------------|------|---------------|--------------|---------------|
| Input Trig | ger Channe   | el: 1        |               |      |               |              |               |
| Entry Ch   | annel:       | 1            |               |      |               |              |               |
| Style      |              |              |               |      | Delay:        |              |               |
| Free Run   |              |              | •             |      |               |              |               |
| Slope:     |              |              |               |      | Level:        |              |               |
|            |              |              |               |      | 2 V           |              |               |
| Holdoff    | Style:       |              |               |      | Holdoff:      |              |               |
|            |              |              |               |      |               |              |               |
| Time Crit  | teria:       |              |               |      | Time1:        | Time         | 2:            |
|            |              |              |               |      |               |              |               |
| Trigger (  | Dut          |              |               |      |               |              |               |
| Desired    |              |              |               | 4    | Actual:       |              |               |
| Trigger    | Out 1        |              |               | • T  | rigger Out 1  |              |               |
| ✓ Display  | / Trigger Re | ference Line | on Active Tra | ace  |               |              |               |

 Select the Extensions tab and change Phase Noise Optimization to Best Wide Offset. (For an N9040B only, set External Trigger Location to Trigger 3 In.)

| al Instrument:                         |                    | Preset Al |
|----------------------------------------|--------------------|-----------|
|                                        |                    | Show All  |
| A Misc                                 |                    | *         |
| Adc Dither                             | Off                |           |
| Capture Bit Packing                    | Auto               |           |
| Ext Reference Lock Bandwidth           | 15 Hz              | T = 1     |
| External Trigger Location              | Trigger 1 In       | *         |
| IF Path                                | 1 GHz              | *         |
| IF Path Auto                           | Manual Auto        |           |
| Instrument User Corrections            | Off                | +         |
| LO Dither                              | Off                |           |
| Microwave Path Control                 | Preselector Bypass | *         |
| Mixer Mode                             | Normal             |           |
| Phase Noise Optimization               | Best Close In      | -         |
| Phase Noise Ontimization               | Best Close In      |           |
| Optimizes the phase noise distributio  | Best Wide Offset   |           |
| situations. The frequency offset of th | e (Fast Tuning     |           |
| analyzer model                         | Balanced           |           |

- 6. From the menu bar, select MeasSetup > 5G NR Demod Properties > Time tab.
  - Set Result Length to 10 Subframes.
  - Set Meas Interval to 2 Subframes.

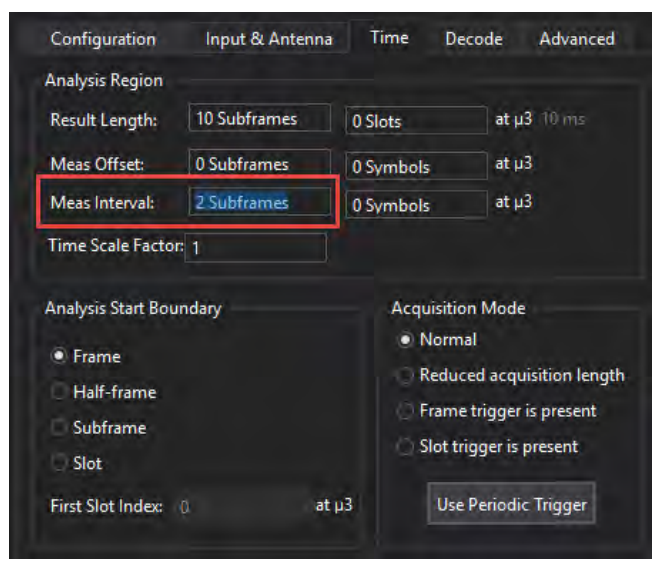

7. Select the Advanced tab select DC Punctured to On.

| Configuration Input & Anten      | na Time Decode         | Advanced        |                       |             |  |
|----------------------------------|------------------------|-----------------|-----------------------|-------------|--|
| Tracking Source: 3GPP            | Freq Mov               | ing Avg. Filter | 19 RS                 |             |  |
| EVM Window and Symbol Timing     |                        |                 | Transient Period      |             |  |
| EVM Window Length Mode:          |                        |                 |                       |             |  |
| EVM Window Length in Samples:    | 36 samples             |                 | Lenath:               |             |  |
| Symbol Time Adjustment Mode:     |                        |                 | 20.194.1              |             |  |
| % of FFT Duration:               | -3.125 %               |                 | Power Change Thresh   | hold: 10 dB |  |
| IQ Impairments                   |                        |                 |                       |             |  |
| IQ Imb. Estimation Mode: Off     |                        | ate IQ Imb.     |                       |             |  |
| Compensate IQ Offset             | ✓ DC Punctu            | red             |                       |             |  |
| UL Spectrum Flatness             |                        |                 |                       |             |  |
| Spectrum Flatness Enabled        |                        |                 |                       |             |  |
| Test Environment Condition: No   | rmal 🔹 Test Tolerar    | nce: 1.4 dB     |                       |             |  |
| Error Vector Unit                |                        |                 |                       |             |  |
| Time Domain: Per Symbol 🔻        | Freq Domain: Per Subca | arrier 🔻        |                       |             |  |
| MIMO Condition Number            |                        |                 |                       |             |  |
| Control: Off RB C                | iranularity: 1         |                 |                       |             |  |
| Auto Set Span                    |                        | Report E        | VM in dB              |             |  |
| Independent SSB/BWP Measurem     | nent                   | Extend Fr       | equency Lock Range    | 480 kHz     |  |
| Multicarrier Filter On           |                        | Compens         | ate Symbol Clock Offs | et          |  |
| Per Slot Channel Frequency Respo | onse                   |                 |                       |             |  |

8. In the bottom center trace window, select the Trace Data menu and select **Demod:** > **CC Summary**.

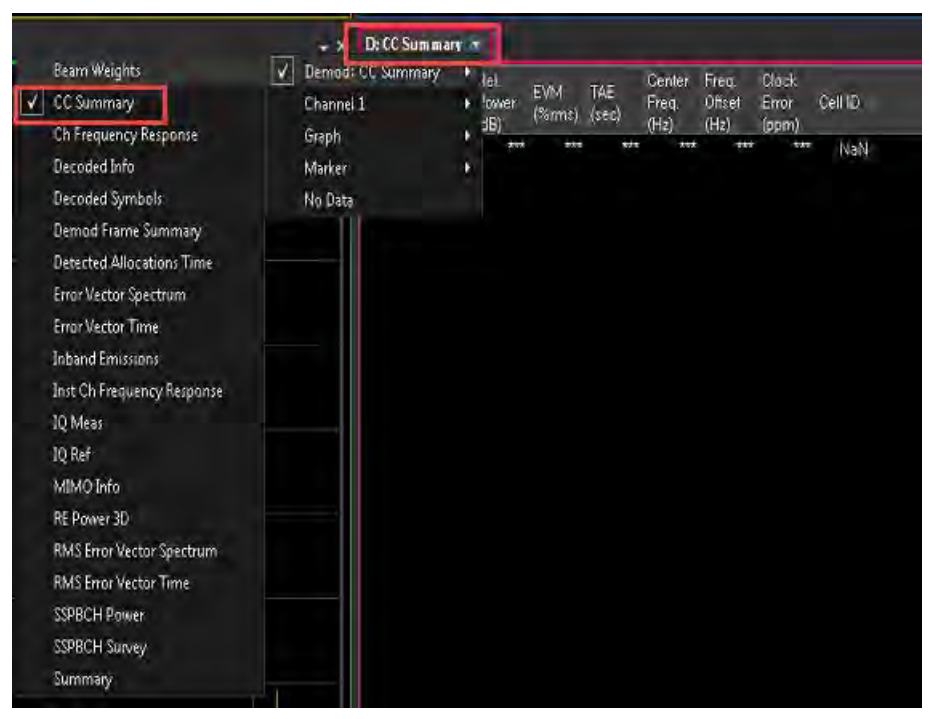

- **9.** In the Spectrum trace window (bottom left window), select **Center** and change the frequency to **28 GHz**.
- 10. From the toolbar, select the Autorange dropdown and select EVM-Table or Algorithm Based.
  - EVM Table or Algorithm Based performs EVM optimization based on prescribed table/algorithm instead of using EVM in the feedback loop. This method of EVM auto-range is normally faster than Meas Based Iteration, but may not achieve the most optimal setup for minimized EVM).
  - EVM Meas Based Iteration has a feedback loop around the entire measurement, uses the measured EVM in the feedback loop, and tries to adjust hardware parameters to minimize the EVM. It is the slowest EVM auto-range method, but it should achieve the most optimal setup for good EVM.

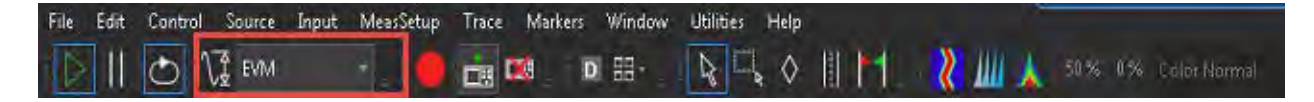

**11.** Select the **Autorange** icon to run the measurement for EVM optimization on all eight channels. This may take a few minutes to complete.

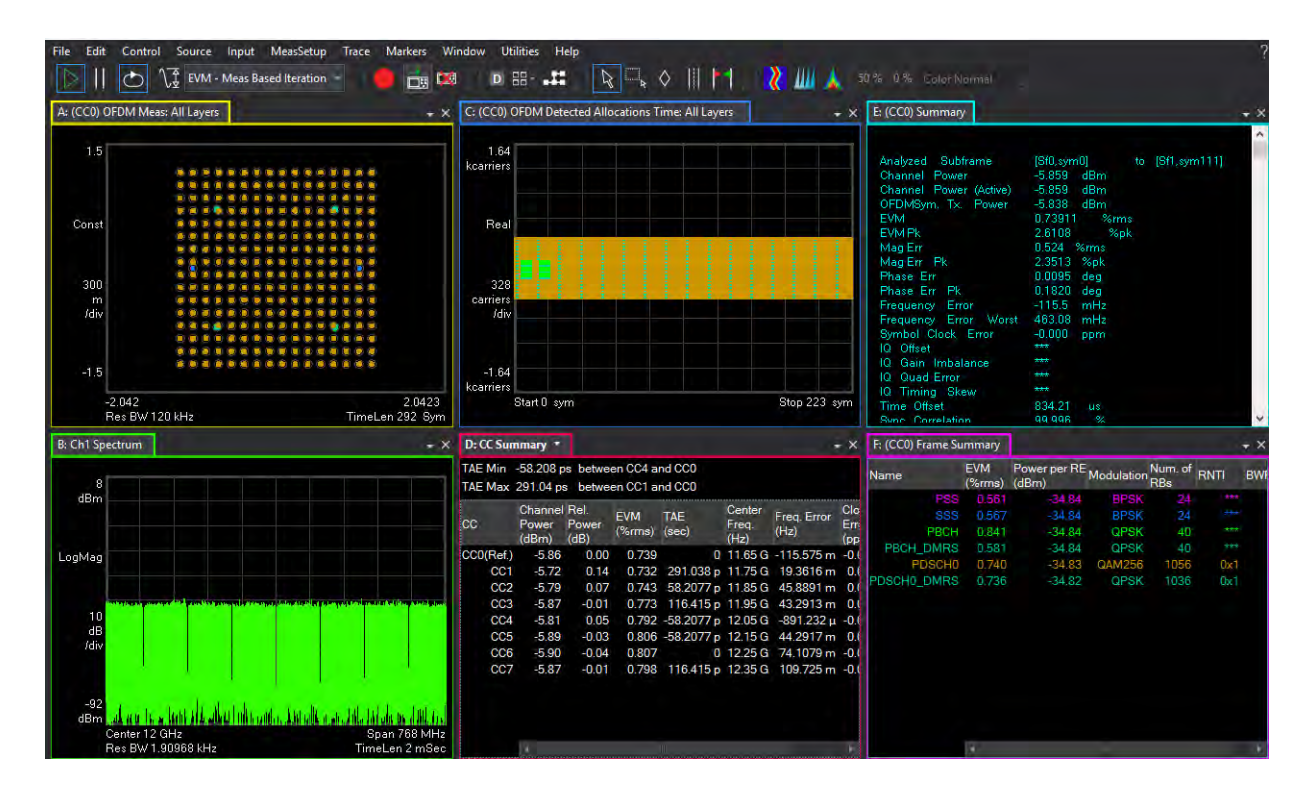

| D. CC Sur |                           |                       |               |              |   |                         |                     | ~                 |
|-----------|---------------------------|-----------------------|---------------|--------------|---|-------------------------|---------------------|-------------------|
| Di ce sui | ninary ·                  |                       |               |              |   |                         |                     | ~ ~               |
| TAE Min   | -58.208 p                 | os betwe              | en CC4 a      | nd CC0       |   |                         |                     |                   |
| TAE Max   | 291.04 p                  | s betwe               | en CC1 a      | nd CC0       |   |                         |                     |                   |
| cc        | Channel<br>Power<br>(dBm) | Rel.<br>Power<br>(dB) | EVM<br>(%rms) | TAE<br>(sec) |   | Center<br>Freq.<br>(Hz) | Freq. Error<br>(Hz) | Clo<br>Err<br>(pp |
| CC0(Ref.) | -5.86                     | 0.00                  | 0.739         |              | 0 | 11.65 G                 | -115.575 m          | -0.0              |
| CC1       | -5.72                     | 0.14                  | 0.732         | 291.038      | p | 11.75 G                 | 19.3616 m           | 0.(               |
| CC2       | -5.79                     | 0.07                  | 0.743         | 58.2077      | p | 11.85 G                 | 45.8891 m           | 0.0               |
| CC3       | -5.87                     | -0.01                 | 0.773         | 116.415      | p | 11.95 G                 | 43.2913 m           | 0.1               |
| CC4       | -5.81                     | 0.05                  | 0.792         | -58.2077     | p | 12.05 G                 | -891.232 µ          | -0.(              |
| CC5       | -5.89                     | -0.03                 | 0.806         | -58.2077     | p | 12.15 G                 | 44.2917 m           | 0.0               |
| CC6       | -5.90                     | -0.04                 | 0.807         |              | 0 | 12.25 G                 | 74.1079 m           | -0.1              |
| CC7       | -5.87                     | -0.01                 | 0.798         | 116.415      | p | 12.35 G                 | 109.725 m           | -0.1              |
|           | 4                         |                       |               | 001          |   |                         |                     |                   |

#### Using the equivalent SCPI commands

On the VXG:

SYSTem:PRESet

RF1:FREQuency:CW 28GHZ

RF1:POWer:AMPLitude 5dBm

SIGNal1:MODE WAVeform

SIGNal1:WAVeform "D:\Users\Instrument\Documents\MCS demo waveforms\5GNR\_8CC\_FR2\_120kHz\_SCS\_100MHz\_Corrected\_28GHz.wfm "

SIGNall ON

IQO:CORR:OPT:DYN:RANG:OBW ON

IQO:CORR:CHAN:FLAT ON

RF1:OUTPut ON

For multi-channel instruments, set RF Out (all) to On.

RFAL1:OUTPut ON

On the X-Series Signal Analyzer

INSTrument:SELect VSA89601

#### MMEMory:LOAD:DEMO

"D:\Users\Instrument\Documents\NR5G\data\NR5GEvm\CarrierSetu p\1CC\_FR2\_120kHz\_SCS\_100MHz\_256QAM\_DC\_Punctured\_28GHz.setx"

INITiate: PAUSe

INPut:TRIGger:STYLe "External"

INPut:TRIGger:LEVel:EXTernal 1V

INPut:EXTension:PARameters:SET "ExtTriggerLoc", 2

INPut:EXTension:PARameters:SET "PhaseNoiseOptDualLoop", 1

NR5G:RLENgth 10

NR5G:SUBFrame:INTerval 2

NR5G:FRAMe:TRIGger:ENABled 1

NR5G:CAGGregation:CONFigure "Contiguous8CC"

NR5G:DC:PUNCtured 1

NR5G:MCFilter:ENABled 1

FREQuency:CENTer 28 GHz

NOTE

INPut:ANALog:CRITeria:RANGe:AUTO "EVM", -1

All example waveforms and setup files are located on the VXG at:

D:\Users\Instrument\Documents\Keysight\PathWave \SignalGenerator\Examples

You will need to copy over the setup files to the X-Series Signal Analyzer or the PC running the VSA application.

# Creating a Basic 5G NR Signal Using PathWave N7631APPC Embedded Software

PathWave software tools can be used to create, download, and playback waveforms through the VXG.

This example shows you how to create and analyze a 5G NR signal using the embedded PathWave software. Your VXG must include the N7631APPC license.

# NOTE The VXG must have the N7631APPC Signal Generation for 5G NR license installed.

On the VXG:

- 1. Select **Preset** > **Preset** to set the VXG to a known state.
- 2. In the Output area, set Frequency to 28 GHz and Power to -10 dBm.

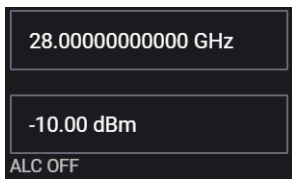

**3.** Select the **Radio Apps** block to open the Vector Modulation Signal Setup panel.

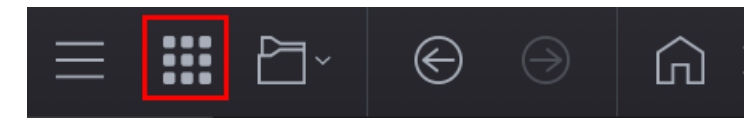

4. Select **5G NR** to enter 5GNR Signal Mode.

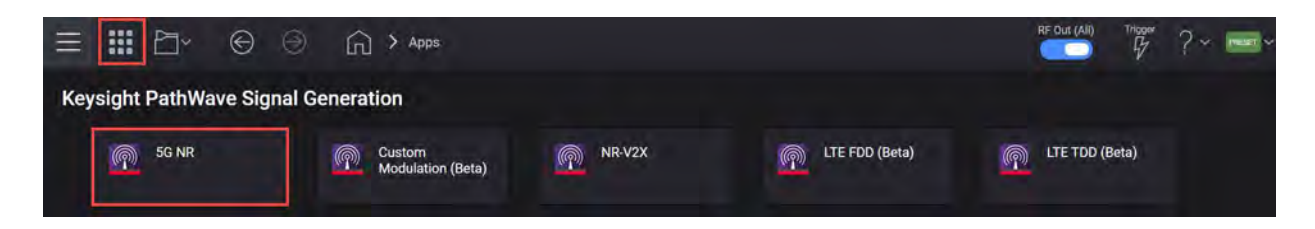

**5.** In the 5G NR setup, select the **Waveform** tab and observe the Phase Compensation and Radio Frequency settings.

|                        |                             |          | RF Out (All) | Trigger ? ~ PRESET ~ |
|------------------------|-----------------------------|----------|--------------|----------------------|
| 🖒 Generate             | Carrier Wave                | form     |              | ₽~                   |
| Export 89600 VSA Setu  | ip:                         |          |              |                      |
| Basic                  | Subframe Offset             | 0        |              |                      |
| Marker                 | Number of Subframes         | 10       |              |                      |
| Crest Factor Reduction | Slot Offset in Subframe     | N/A      |              |                      |
| AWGN                   | Number of Slots in Subframe | N/A      |              |                      |
| Porting                | Total Sample Points         | 1228800  |              |                      |
| Routing                | Waveform Length             | 10 ms    |              |                      |
|                        | Mirror Spectrum             | <u> </u> |              |                      |
|                        | Phase Compensation          | Auto 🗸   |              |                      |
|                        | Radio Frequency             | 28 GHz   |              |                      |

TIP

Phase Compensation is applied by default at baseband for RF up-conversion. This means the waveform generation is per the carrier frequency, unlike conventional Signal Studio waveforms, which are independent from carrier frequency. Phase Compensation is set to Auto by default. The frequency is coupled with the VXG frequency setting under the Instrument node. You can select Manual to specify a different frequency, or turn it off.

Some applications, like power amplifier measurements use the same waveform at different frequencies and can be time consuming to generate a separate waveform for each frequency. In this case, you would turn Phase Compensation Off, so the waveform becomes independent from the carrier frequency. You need to do the same on the analysis side, or the demodulation will fail.

- 6. Select the Carriers tab.
- 7. Select the Full-Filled Config tab and set Bandwidth to FR2 100 MHz, Numerology to  $\mu = 3:120$  kHz, and Modulation to 256QAM.
- NOTE

If you have a signal analyzer with demodulation bandwidth that is wide enough to cover the other FR2 bandwidths, 200 MHz or 400 MHz, you can choose to use a wider bandwidth.

Full Filled Configurations is a great place to start creating your waveform. You can select FR, bandwidth, and modulation format with a fully allocated PDSCH data channel. This would represent a spectrally correct signal that is typically used in power amplifier measurements. You can modify the RB allocations and Slot allocations if fully allocated data channels are not desired.

| Bandwidth                       | FR2 100MHz     | ~ |
|---------------------------------|----------------|---|
| Numerology                      | μ = 3: 120 kHz | ~ |
| <ul> <li>Duplex Type</li> </ul> |                |   |
| Duplex Type                     | FDD            | ~ |
| Modulation                      | 256QAM         | ~ |
|                                 |                |   |

- 8. Select **OK** to exit the Full Filled Config setup.
- 9. From the Carrier panel (in the left pane), select **Downlink** > **SS PBCH** > **SS PBCH Block** and change Lmax to **64** and Active Indices to = **0:7**.

Instead of transmitting all 64 beams, we enable only 8 of them be setting Active Indices to 0:7.

| 🖒 Generate               |                                              |                       | Carrier W                       | /aveform                                              |                                                 | ₽~ |
|--------------------------|----------------------------------------------|-----------------------|---------------------------------|-------------------------------------------------------|-------------------------------------------------|----|
| IIII Full-filled Confi   | g 🛛 🕇 DL Test Model                          | DL FRC Config         | 🗢 Auto Frequency                | Offset - Export 89600 VSA Setup                       |                                                 |    |
| + ····<br>Carrier 0 (DL) | General<br>Spectrum Control<br>Cell-Specific | BWP<br>SS/PBCH<br>DCI | SS/PBCH Block<br>NR-PBCH<br>MIB | Numerology<br>SS Block Pattern<br>Periodicity<br>Lmax | μ = 3: 120 kHz ~<br>Case D ~<br>10 ms ~<br>64 ~ |    |
|                          | Downlink                                     | DL-SCH                |                                 | Shared Spectrum Channel Access                        | 0.7                                             |    |
|                          |                                              | LTE-Coexistence       |                                 | Power Boosting of each SS Block                       | 0,0,0,0,0,0,0,0,0,0,0,0,0,0,0,0,0,0,0,0,        |    |
|                          |                                              | PRS                   |                                 | RB Offset by 60 kHz SCS                               | 46                                              |    |

NOTE

Lmax sets the maximum number of possible SS/PBCH blocks in a transmission opportunity. This value is fixed for a given carrier bandwidth. Typically, higher frequency and bandwidth carriers use a larger set of SS/PBCH opportunities to support a larger set of antenna beams.Lmax is either 4 or 8 for FR1 and 64 for FR2.

10. From the Carrier panel (in the left pane), select Downlink > DL-SCHs > DL-SCH0 > Modulation and Coding and verify that MCS Table is set to Table 5.1.3.1-2 (256QAM) and MCS to 20.

| 🖒 Generate           |                    |                   | Carri     | er Waveform            |                      | [← Import Signal Setup [+ Export Signal Setup |
|----------------------|--------------------|-------------------|-----------|------------------------|----------------------|-----------------------------------------------|
| HIII Full-filled Con | fig 🍸 DL Test Mode | I 🖬 DL FRC Config | 🗢 Auto Fr | equency Offset [+ Expo | rt 89600 VSA Setup   |                                               |
|                      | General            | BWP               | +         | General Settings       | Channel Coding       |                                               |
| Carner 0 (DL)        | Spectrum Control   | SS/PBCH           |           | Transmission Settings  | MCS                  | 20                                            |
|                      | Cell-Specific      | DCI               |           | Resource Allocation    | MCS Table            | Table 5.1.3.1-2 (256QAM). ~                   |
|                      |                    | DL-SCH            |           | Modulation and Coding  | TB Scaling Factor    | 1.0 🗸                                         |
|                      |                    |                   |           |                        | Coding Rate          |                                               |
|                      |                    | CSHKS             |           | DMRS Settings          | Modulation           |                                               |
|                      |                    | LTE-Coexistence   |           | PTRS Settings          | Transport Block Size |                                               |
|                      |                    | PRS               |           | HARO Settinos          | RaseGranh            |                                               |

11. Select Generate to generate the Waveform.

| 💍 Generate                    |                                                          |                                          | Carrie            | r Waveform                                                                                                 |                                                                                      | [← Import Signal Setup                                                    |
|-------------------------------|----------------------------------------------------------|------------------------------------------|-------------------|----------------------------------------------------------------------------------------------------|--------------------------------------------------------------------------------------|---------------------------------------------------------------------------|
| HIII Full-filled Confi        | g 🅈 DL Test Model                                        | g" DL FRC Config                         | + Auto Fre        | quency Offset [+ Expor                                                                                     | t 89600 VSA Setup                                                                    |                                                                           |
| + •••<br>Carrier 0 (DL)       | General<br>Spectrum Control<br>Cell-Specific<br>Downlink | BWP<br>SS/PBCH<br>DCI<br>DLSCH<br>CSI-RS | + •••<br>DL-8CH D | Ceneral Settings<br>Transmission Settings<br>Resource Allocation<br>Modulation and Coding<br>DMRS Settings | Channel Coding<br>MCS<br>MCS Table<br>TB Scaling Factor<br>Coding Rate<br>Modulation | 20<br>Table 5.1.3.1.2 (258QAM) ~<br>1.0 ~<br>0 666502906225<br>2580 MAR ~ |
| CRB μ = 3<br>66<br>60<br>50   | Nocation Summar                                          | LTE-Coexistence<br>PRS<br>y              |                   | PTRS Settings                                                                                              | Transport Block Size<br>ReserCranh<br>DL-Schin SubCa<br>SS/RICH 12-<br>10-           | rier DL-SCH0                                                              |
| 40-<br>30-<br>20-<br>10-<br>0 | 16 24                                                    | 32 40                                    | 48                | 56 64 72 I                                                                                                 | 8-<br>6-<br>4-<br>2-<br>0-<br>30 Slot                                                | 2 4 0 8 10 12 14<br>Symbol                                                |

**12.** Select the Home icon to return to the main window and set RF Out to **On** by selecting the numbered channel indicator switch.

This enables the RF Out for the indicated channels, in this case Channel 1 if using a multi-channel VXG.

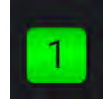

On the X-Series Signal Analyzer:

- Open the VSA software by selecting Mode Meas > Launch VSA.

NOTE

If accessing the instrument via a Remote Desktop connection, select the Screen tab (at the top of the display) to open the Mode/Measurement/View Selector window.

## In the VSA software:

- 1. From the menu bar, select File > Preset > All to set the VSA to a known state.
- 2. Set the Center Frequency to 28 GHz > Span to 100 MHz, then select Auto

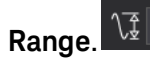

Auto Range samples the current input signal and then sets the full scale input range to the minimum range that includes the peak voltage sample of the input signal.

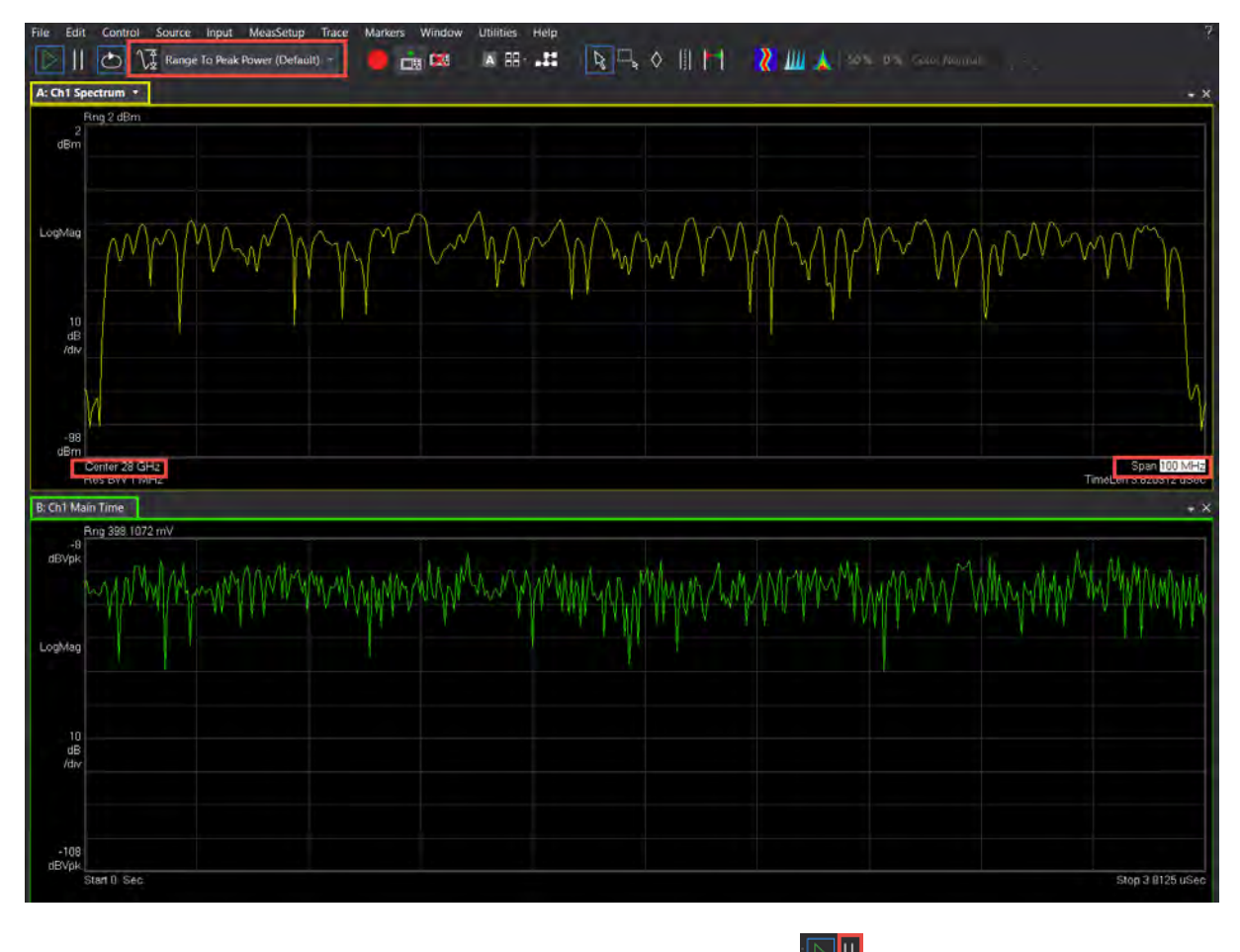

3. From the toolbar, select the Pause Icon.

TIP

Pausing the measurement will help to speed up the setup time.

4. From the menu bar, select Input > Trigger and set Style to External and Level to 1.0 V.

| -                                        |                     |      | A 1997                                                    | -      |  |
|------------------------------------------|---------------------|------|-----------------------------------------------------------|--------|--|
| Style:                                   |                     |      | Level:                                                    |        |  |
| External                                 |                     |      | 1.1                                                       |        |  |
| Slope:                                   |                     |      | Defay:                                                    |        |  |
| Positive                                 |                     |      | 03                                                        |        |  |
| Holdoff S                                | tyle:               |      | Holdoff:                                                  |        |  |
| Abouts                                   |                     | 8    |                                                           |        |  |
| Time Crit                                | eria:               |      | Time1:                                                    | Time2: |  |
|                                          |                     |      | ūs-                                                       | -0 s   |  |
| Criteria:<br>Enter<br>Window<br>Flat.Top | (Type:<br>(amplacc) | +    | Mask(s) to apply:<br>Upper<br>RBW: I Auto<br>580.6536 kHz |        |  |
| IVIASKS -                                | Frequency Offset    | A    | mplitude Offset                                           |        |  |
| Upper                                    | 0 Hz                | 0 dB |                                                           |        |  |
| Lower                                    | 0 Hz                | 0 dB |                                                           |        |  |
|                                          |                     |      |                                                           | Edit   |  |
| Trigger C                                | lut                 |      |                                                           |        |  |
| Desired:                                 |                     |      | Actual:                                                   |        |  |
| Triager                                  | Dut 1               |      | Transer Out 1                                             |        |  |

 Select the Extensions tab and change the External Trigger location to Trigger 1 In or Trigger 3 In (Use Trigger 3 if your N9040B has Option H1G, 1 GHz BW) and set Phase Noise Optimization to Best Wide Offset.

| ical Instrument:             |                    | Preset   |
|------------------------------|--------------------|----------|
| 1                            | 2                  | Show All |
| Misc                         | 100                |          |
| Adc Dither                   | Auta               |          |
| Capture Bit Packing          | Auto               |          |
| Ext Reference Lock Bandwidth | 15 Hz              |          |
| External Trigger Location    | Trigger 3 In       |          |
| Instrument User Corrections  | 0()                | Ť        |
| LO Dither                    | Off                |          |
| Microwave Path Control       | Preselector Bypass | 4        |
| Mixer Mode                   | Normal             | *        |
| Phose Noire Oppinization     | Best Wide Offset   |          |
| RF Input Port                | RF Input           | 7        |
| Signal Path                  | Auto               |          |
| ase Noise Optimization       |                    |          |
| ase Noise Optimization       | Auto               |          |

- From the menu bar, select MeasSetup > Measure Type Cellular > 5G NR > 5G NR Modulation Analysis.
- 7. From the menu bar, select MeasSetup > 5G NR Demod Properties > Configuration tab.

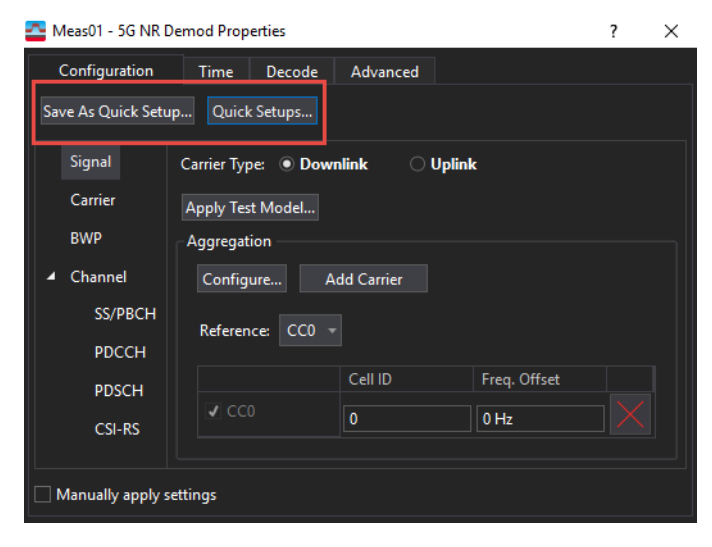

TIP

Use Quick Setups for convenient saving and loading of common configurations. Quick Setups are factory supplied configurations and cannot be deleted by users. (This includes Signal Studio Downlink and Uplink defaults.) Save As Quick Setup (saved by the user) can be specific to the current user or can be made available to others users. These setups can also be deleted.

8. Select the Carrier panel.

The Carrier dialog is used to configure component carrier level parameters: Cell ID, Bandwidth, and Resource Grid for each Numerology.

| Configuration               | Input & Antenna     | Time Decode    | e Advanced        |                   |                                     |             |          |
|-----------------------------|---------------------|----------------|-------------------|-------------------|-------------------------------------|-------------|----------|
| Save As Quick Setup         | . Quick Setups      | CC0 : CD0 🔻    |                   |                   |                                     |             |          |
| Carriers                    | Link Direction: 💿 D | ownlink O      | Uplink O          | Mixed             |                                     |             |          |
| Bandwidth                   | Configure +         | Add Carrier    | Allow Multiple Ca | rrier Definitions |                                     |             |          |
| BWP                         |                     |                |                   |                   |                                     |             |          |
| <ul> <li>Channel</li> </ul> | Reference: CC0 🔻    | Display: CCC   | ) 🔻               |                   |                                     |             |          |
| SS/PBCH                     |                     | Cell ID        | Bandwidth         | Carrier Center    | Frequency for Phase<br>Compensation | Tx DC Freq. |          |
| PDCCH                       | ✓ CC0               | <b>V</b> 0     | FR2 100 MHz 🛛 👻   | 20 GHz            | 20 GHz 👻                            | ✔ 20 GHz    | $\times$ |
| PDSCH                       | <b></b>             |                |                   |                   |                                     |             |          |
| CSI-RS                      | Open Test Model     |                |                   |                   |                                     |             |          |
| Results & Filters           | Cross-Correlated EV | M<br>Configure |                   |                   |                                     |             |          |

- Set Cell ID to 0

When the checkbox is selected, Cell ID auto-detection is enabled for the carrier.

## NOTE

Cell ID is carried on PSS and SSS so the SS/PBCH must be transmitted and enabled for Auto Cell ID to work. It must also be a downlink since SS/PBCH is only transmitted on a downlink.

- Set Bandwidth to FR2 100 MHz
- 9. Select the Bandwidth panel and set Numerology to  $\mu = 3:120 \text{ kHz}$

For FR2 100 MHz, the Max RB for 120 kHz numerology is 66 RB. This value will be used when we configure BWP, SS/PBCH, and PDSCH.

FR2 only uses 60, 120, or 240 kHz numerologies. This is why 15 and 30 kHz numerologies do not show under the Resource Grid.

| Configuration         | Input & Antenna              | Time Deco         | de Advanced       |                 |
|-----------------------|------------------------------|-------------------|-------------------|-----------------|
| Save As Quick Setup   | Quick Setups                 | CC0: CD0          |                   |                 |
| Carriers<br>Bandwidth | Bandwidth: FR2               | 100 MHz +         |                   |                 |
| BWP                   | Resource Grid                |                   |                   |                 |
| Channel               | Numerology                   | Grid Start        | Grid Size         | Grid Enabled    |
| SS/PBCH               | µ = 2 : 60kHz                | 0 RB              | 132 RB            |                 |
| PDCCH                 | μ = 3 : 120kHz               | 0 RB              | 66 RB             | 1               |
| PDSCH                 | μ = 4 : 240kHz:              | 0 RB              | 34 RB             |                 |
| CSI-RS                | Ref. Point A: -4             | 7.52 MHz at -47.5 | 2 MHz from center |                 |
| Results & Filters     | Num. <del>st</del> Meas. Co. |                   |                   | Channels Chil - |

10. Select the **BWP** pane, then enable **DL-BWP**.

This section is used to configure the Downlink BWP allocation within the component carrier and the control resource set (CORESET). CORESET is used for PDCCH configuration and will not be used in this example. We will use the default values of:

- Numerology  $\mu$ = 3: 120 kHz
- RB offset 0 RB
- RB Number 66 RB

A component carrier with 100 MHz at FR2 has a maximum RB of 66 for 120 kHz numerology. In this example, DL-BWP uses the full carrier bandwidth of 66 RBs as shown below.

| Save As Quick Setup         | Quick Setups CC0 : CD0         |         |                       |       |                         |                 |  |
|-----------------------------|--------------------------------|---------|-----------------------|-------|-------------------------|-----------------|--|
| Carriers                    |                                | D       | Numerology            |       | RB Offset               | RB Number       |  |
| Bandwidth                   | Initial-DL-BWP (               | D       | µ = 3 : 120 kH        | łz –  | 0 RB                    | 273 RB          |  |
| BIAD                        | DL-BWP 1                       | i       | µ = 3 : 120 kH        | łz +  | 0 RB                    | 66 RB           |  |
| DW/P                        | DL-BWP 2                       | 2       | µ = 3 : 120 kH        | łz +  | 0 RB                    | 273 RB          |  |
| SS/PBCH                     | DL-BWP :                       | 3       | µ = 3 : 120 kH        | łz –  | 0 RB                    | 273 RB          |  |
| PDCCH                       |                                | d       | Numerology            |       | RB Offset               | RB Number       |  |
| PDSCH                       | ✓ Initial-UL-BWP (             | 0       | $\mu=3:120\text{ kH}$ | łz +  | 0 RB                    | 66 RB           |  |
| CSI-RS<br>Results & Filters | CORESETS<br>Add CORESET Remove | CORESET |                       |       |                         |                 |  |
|                             | CORESET: 0<br>CORESET ID:      | 1       | в                     | WP ID |                         | BWP1 -          |  |
|                             | Symbol Number:                 |         | - D                   | MRS   | Scrambling ID:          | -1.             |  |
|                             | CORESETO RB Offset:            |         | c                     | CE To | <b>REG Mapping Type</b> | Non-interleaved |  |
|                             | CORESETO RB Number:            |         |                       |       |                         |                 |  |
|                             |                                |         |                       |       |                         |                 |  |
|                             | Allocated RB Groups (6RBs):    | 0:44    |                       |       |                         |                 |  |

VSA supports a single BWP within a component carrier (CC). Signal Studio and X-Apps support multiple BWPs within a CC. You can use VSA multi-measurement to analyze multiple BWPs simultaneously.

- 11. Select the Channel pane > SS/PBCH, enable SS/PBCH and set the following parameters:
  - Lmax to L64

Lmax specifies the maximum number of SS/PBCH Blocks (that is, beams) in an SS Block period.

- FR1 up to 3 GHz, Lmax = 4
- FR1 3 to 6 GHz, Lmax = 8
- FR2 6 to 52.6 GHz, Lmax = 64
- SSB Transmitted to 0:7

TIP

For this example, we will not use all 64 SS Blocks; we will activate only 8 of them. You can also select the **Auto Detect Active Block** and set the **Det Power Threshold** to auto detect the active SS Blocks.

| save As Quick Setup | Quick Setups                   | CCO: CDO          |                      |                 |  |
|---------------------|--------------------------------|-------------------|----------------------|-----------------|--|
| Carriers            | SS/PBCH                        |                   |                      |                 |  |
| Bandwidth           | Lmax:                          | L64 +             | SSB Transmitted:     | <b>þ</b> :7     |  |
| BWP                 | 🔽 Auto Detect Act              | tive Block        | Det Power Threshold: | -30             |  |
| Channel<br>SS/PBCH  | RB Offset(60kHz):              | 46 RB             | Numerology:          | μ = 3 : 120 kHz |  |
| PDCCH               | kSSB(60kHz):                   | 0                 | SCS Common:          | 60kHz           |  |
| PDSCH<br>CSI-RS     | Periodicity:<br>Power Boosting | 10 ms 🔶 🔫         | 28.8 MHz bandwidth 0 | MHz from center |  |
| Results & Filters   | PSS power boost                | ing 0 dB          | PBCH power boos      | sting 0 dB      |  |
|                     | 3GPP Version: L                | atest (2019-06) = |                      |                 |  |

These following settings use the default values.

- RB Offset(60kHz) = 46 RB
- kSSB(60kHz) = 0
- Periodicity = 10 ms
- Numerology =  $\mu$ = 3 = 120 kHz

| Configuration       | Input & Antenna     | Time Decode       | Advanced             |                     |
|---------------------|---------------------|-------------------|----------------------|---------------------|
| Save As Quick Setup | Quick Setups        | CC0:CD0           |                      |                     |
| Carriers            | SS/PBCH             |                   |                      |                     |
| Bandwidth           | Lmax:               | L64 ·             | SSB Transmitted:     | 0:7                 |
| BWP                 | Auto Detect Ac      | tive Block        | Det Power Threshold: | -30                 |
| Channel             | PR Officer(60kHa)   | 46 RB             | Numerolame           | u - 3 - 120 kHz - + |
| SS/PBCH             | the offset(overlap. |                   | Numerorogy.          | JI = 3. ILO KIL     |
| PDCCH               | -kSSB(60kHz):       | 0                 | SCS Common:          | 60kHz               |
| PDSCH               | Periodicity:        | 10 ms –           | 28.8 MHz bandwidth 0 | MHz from center     |
| CSI-RS              | Power Boosting      |                   |                      |                     |
| Results & Filters   | PSS power boost     | ting 0 dB         | PBCH power boos      | ting 0 dB           |
|                     |                     |                   |                      |                     |
|                     | 3GPP Version:       | atest (2019-06) 👘 |                      |                     |

The frequency location of an SS Block is not fixed. The default value of 46 RB and kSSB of 0 subcarriers places it in the center of the carrier bandwidth. This value is calculated based on the 60 kHz numerology as defined by 3GPP (15 and 30 kHz sub-carrier spacing uses 15 kHz numerology, 120 and 240 kHz spacing uses 60 kHz numerology.)

For example, to calculate the 120 kHz sub-carrier spacing, the value would be

66RB/2 = 33 RB

This is the center of the carrier bandwidth. However, the SS Block is 20 RB wide, so the start of the SS Block is 23 RB.

23 RB in 120 kHz is 23 \* 2 = 46 RB in 60 kHz

This is the default value used in the VSA software for 120 kHz numerology.

- **12.** From the **Channel** pane, select **PDSCH** and then set the following parameters:
  - Under Modulation and Config section, set MCS Table to Table 256QAM and MCS to 20.

| Meas01 - 5G NR Demo | od Properties          |                      |                          |                                |                 |          | ?        |
|---------------------|------------------------|----------------------|--------------------------|--------------------------------|-----------------|----------|----------|
| Configuration       | Time Decode A          | dvanced              |                          |                                |                 |          |          |
| Save As Quick Setup | Quick Setups           |                      |                          |                                |                 |          |          |
| Signal<br>Carrier   |                        | move PDSCH Clear P   | DSCHs                    |                                |                 |          |          |
| BWP                 |                        |                      |                          |                                |                 |          |          |
| Channel             | Enabled RNTI:          | 13G                  | PP Version: Latest (2018 | -09/12) 🔻                      |                 |          |          |
| РДССН               | Modulation and         | Coding   Time/Freq A | llocation                |                                |                 |          | •        |
| PDSCH               | - Modulation and Codi  | ng                   | Time/Freq Allocatio      | n                              |                 |          |          |
| CSI-RS              | MCS Table:             | Table 256QAM 🚽       | Slot Format:             | 0: D,D,D,D,D,D,D,D,D,D,D,D,D,D |                 |          |          |
|                     | MCS:                   | 20                   | DL X Symbols:            |                                |                 |          |          |
|                     | TB Scaling Factor S:   | 1 -                  | Mapping Type             | ТуреА –                        | TypeA Pos:      | Pos2     |          |
|                     | Coding Rate:           | 0.66650390625        | First Symbol:            | 0                              | Last Symbol:    | 13       |          |
|                     | Modulation:            | QAM256               | Resulting Format:        | DDDDDDDDD                      | DDDDD           |          |          |
|                     | Transport Block Size:  | 55304                | RA Type:                 | Туре1 –                        |                 |          |          |
|                     | n <sub>ID</sub> Source | Cell ID 🚽            | RB Offset:               | 0 RB                           | RB Number:      | 66 RB    |          |
|                     | n <sub>ID</sub>        |                      | RA Configuration:        |                                | RBG Size [P]: 4 |          |          |
|                     | CORESET ID:            |                      | Allocated RBGs:          |                                |                 |          |          |
|                     |                        |                      |                          | ←─── BWP RB Ba                 | ndwidth: 66 —   | <b>_</b> |          |
|                     |                        |                      |                          | 16.5<br>Unused RBs             | Allocated RBs   |          |          |
|                     | RS Sequence            |                      |                          |                                |                 |          | •        |
|                     |                        |                      |                          |                                |                 |          |          |
|                     | Power Boosting         |                      |                          |                                |                 |          | <u> </u> |

3GPP has different Tables for PDSCH MCS.

TIP

Table 5.1.3.1-2 has 256 QAM as maximum modulation

Table 5.1.3.1-3 has 64 QAM as maximum modulation

Table 5.1.3.1-1 has 64 QAM as maximum modulation, and is for low spectrum efficiency (LowSE).

See 3GPP TS38.214 for more information.

- Under the Time/Freq Allocation section, set
  - Allocated Slots to 0:79
  - Slot Format to 0
  - First Symbol to 0
  - Last Symbol to 13
  - RB Offset to 0 RB
  - RB Number to 66 RB

| 📥 Meas01 - 5G NR Der     | mod Properties         |                  |         |                     |                    |                 |             | ? |  |
|--------------------------|------------------------|------------------|---------|---------------------|--------------------|-----------------|-------------|---|--|
| Configuration            | Time Decode A          | Advanced         |         |                     |                    |                 |             |   |  |
| Save As Quick Setup.     | Quick Setups           |                  |         |                     |                    |                 |             |   |  |
| Signal<br>Carrier<br>BWP | Add PDSCH Rei          | move PDSCH CI    |         |                     |                    |                 |             |   |  |
| ▲ Channel                | Modulation and         | Coding   Time/Fr | eq Allo | cation              |                    |                 |             | • |  |
| SS/PBCH                  | - Modulation and Codi  | ng               |         | Time/Freq Allocatio | n —                |                 |             |   |  |
| PDCCH                    | RV Index:              | 0                |         | Allocated Slots:    | 0:79               |                 |             |   |  |
| PDSCH                    | MCS Table:             | Table 256QAM     |         | Slot Format:        | 0: D,D,D,D,D,D,D,I | ),D,D,D,D,D,D,D |             | - |  |
| CSI-RS                   | MCS:                   | 20               |         | DL X Symbols:       |                    |                 |             |   |  |
|                          | TB Scaling Factor S:   |                  |         | Mapping Type        | TypeA –            | TypeA Pos:      | Pos2        | • |  |
|                          | Coding Rate:           | 0.66650390625    |         | First Symbol:       | 0                  | Last Symbol:    | 13          |   |  |
|                          | Modulation:            | QAM256           |         | Resulting Format:   | DDDDDDDDD          | DDDDD           |             |   |  |
|                          | Transport Block Size:  | 55304            |         | RA Type:            | Type1 –            |                 |             |   |  |
|                          | n <sub>ID</sub> Source | Cell ID          |         | RB Offset:          | 0 RB               | RB Number:      | 66 RB       |   |  |
|                          | n <sub>ID</sub>        |                  |         | RA Configuration:   | Config1 👻          | RBG Size [P]:   | 4           |   |  |
|                          | CORESET ID:            |                  |         |                     |                    |                 |             |   |  |
|                          |                        |                  |         |                     | ← BWP RB Ba        | ndwidth: 66 –   | <b>&gt;</b> |   |  |
|                          |                        |                  |         |                     | 16.5<br>Unused RBs | Allocated RBs   | ;           |   |  |
|                          | RS Sequence            |                  |         |                     |                    |                 |             | • |  |
|                          | Power Boosting         |                  |         |                     |                    |                 |             | • |  |
|                          | Antenna Port           |                  |         |                     |                    |                 |             | • |  |

M9484C VXG and X-Series SA Measurement Guide

361

We will use the default values for RS Sequence, Power Boosting, and Antenna Port. Power s would not change the DMRS sequences, but they might be interested in modifying Power Boosting.

- 13. Select the Time tab and set:
  - Result Length to 10 Subframes.
  - Meas Interval to 2 Subframes.
  - Select Frame Trigger is Present.

| Configuration                              | Input & Antenna | a Ti    | ime    | Decod                | de de       | Advanced     |
|--------------------------------------------|-----------------|---------|--------|----------------------|-------------|--------------|
| - Analysis Region                          |                 |         |        |                      |             |              |
| Result Length:                             | 5 Subframes     | 0 SI    | ots    |                      | at µ3       |              |
| Meas Offset:                               | 2 Subframes     | 0 S     | /mbols |                      | at µ3       |              |
| Meas Interval:                             | 3 Subframes     | 0 S     | /mbols |                      | at µ3       |              |
| Time Scale Factor:                         | 1               |         |        |                      |             |              |
| Analysis Start Bour                        | ndary           |         | - Acqu | uisition N<br>Normal | Node -      |              |
| • Frame                                    |                 |         | OF     | Reduced              | _<br>acquis | ition length |
| ⊖ Half-frame                               |                 |         | • F    | rame tri             | gger is     | present      |
| <ul> <li>Subframe</li> <li>Slot</li> </ul> |                 |         | 0 5    | lot trigg            | ger is pi   | resent       |
| First Slot Index:                          | ) a             | t µ3    |        |                      |             |              |
| Timing Diagram –                           |                 |         |        |                      |             |              |
| <b>k</b>                                   | Result Length   | 15 Subf | . —    | <b>_</b>             |             |              |
|                                            |                 |         |        |                      |             |              |
|                                            |                 | L       |        | >                    | Meas. I     | nterval 3:0  |
| From - Dev                                 | undan:          |         |        | $\longrightarrow$    | Meas. (     | Offset 2:0   |
| Frame Bol                                  | indary          |         |        |                      |             |              |

14. Select the Advanced Settings tab and select DC Punctured.

5G NR counts the DC subcarrier as a valid subcarrier for rate-matching purposes. The network decides if the DC subcarrier is modulated or not. High LO feedthrough will impact demodulation and EVM performance of the input signal. This setting is off by default.

Use Extend Frequency Lock Range if you cannot lock to the input signal.

**Compensate Symbol Clock Offset** is used along with timing track to compensate for clock error in the input signal. The Symbol Clock Error result is reported in the Summary trace.
**3GPP Conformance Test > Phase** is enabled by default. It is specified in the 3GPP requirement and is used to compensate for phase differences between symbols caused by up conversion or down conversion. Getting this setting wrong will cause demod issues.

| Configuration I        | nput & Antenn | a Time       | Decode      | Advanced        |                         |            |   |
|------------------------|---------------|--------------|-------------|-----------------|-------------------------|------------|---|
| Tracking Source        | 2000          |              |             | ing Ave Filter  |                         |            |   |
|                        | 30PP          |              |             | ing Avg. Filter | 19 RS                   |            |   |
| EVM Window and Syn     | nbol Timing — |              |             |                 | Transient Period        |            |   |
| EVM Window Length      | h Mode:       |              |             |                 |                         |            |   |
| EVM Window Length      | h in Samples: |              |             |                 | Length:                 |            |   |
| Symbol Time Adjust     | ment Mode:    |              |             |                 |                         |            |   |
| % of FFT Duration:     |               | -3.125 %     |             |                 | Power Change Thresh     | old: 10 dB |   |
| ⊂ IQ Impairments       |               |              |             |                 |                         |            |   |
| IQ Imb. Estimation M   | ode: Off      |              |             | ate IQ Imb.     |                         |            |   |
| Compensate IQ C        | Offset        | 1            | J DC Punctu | ıred            |                         |            |   |
| UL Spectrum Flatness   |               |              |             |                 |                         |            |   |
| Spectrum Flatnes       | s Enabled     |              |             |                 |                         |            |   |
| Test Environment Cor   | ndition: Norr | mal 🔻        | Test Tolera | nce: 1.4 dB     |                         |            |   |
| Error Vector Unit      |               |              |             |                 |                         |            |   |
| Time Domain: Per S     | Symbol 🔻      | Freq Domai   | n: Per Subo | arrier 🔻        |                         |            |   |
| MIMO Condition Num     | ıber          |              |             |                 |                         |            |   |
| Control: Off           | - RB Gr       | anularity: 1 |             |                 |                         |            |   |
|                        |               |              |             |                 |                         |            |   |
| Auto Set Span          |               |              | 1           | Report E        | VM in dB                |            |   |
| Independent SSB/BV     | WP Measureme  | ent          |             | Extend Fr       | requency Lock Range     | 480 kHz    |   |
| Multicarrier Filter On | ı             |              |             | Compens         | sate Symbol Clock Offse | t          |   |
| Per Slot Channel Free  | quency Respor | ise          |             |                 |                         |            | - |

**15.** From the menu bar, select **Window** > **Trace Layout** > **Tile Visible**.

This will display all six 5G NR traces on the display.

**16.** Select the **Auto-Range** icon to run the measurement for EVM optimization. This may take a few minutes to complete.

The VSA has color coding based on channel type, marker coupling to pinpoint error, symbol level analysis (by changing the measurement interval, and measurement offset into a single symbol).

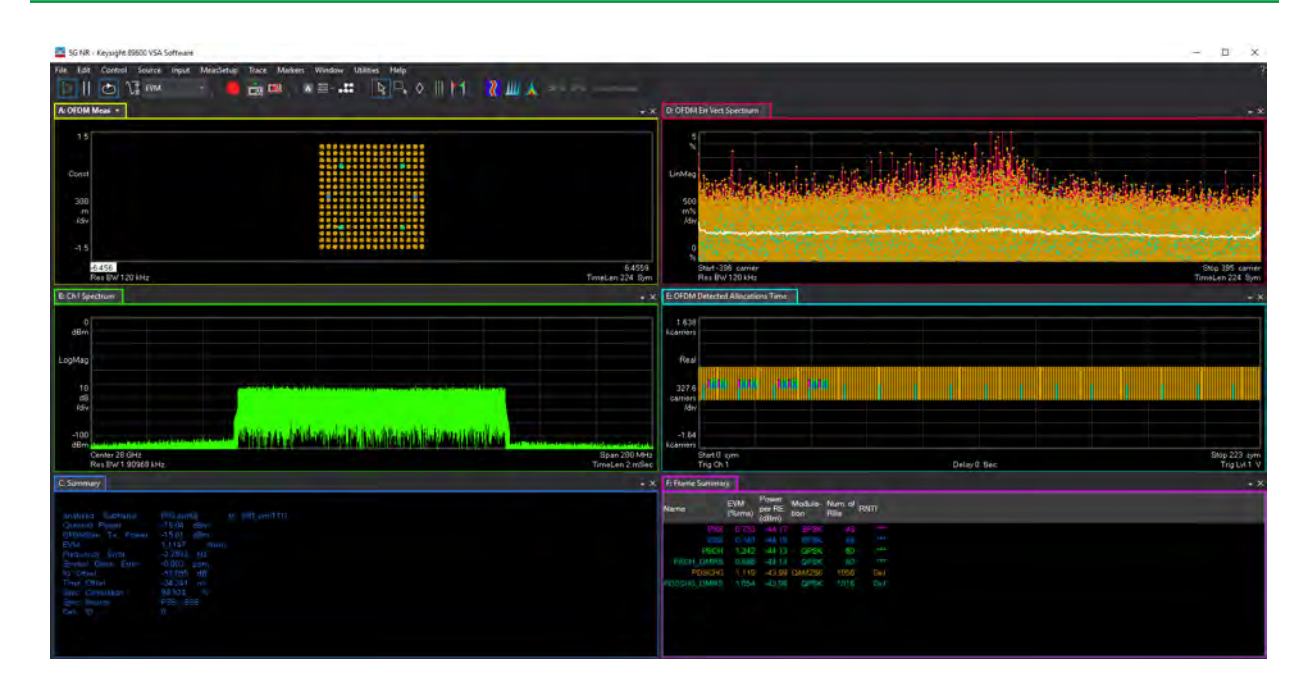

# More About the 5G NR Traces

- Trace A: shows the composite constellation diagram showing different modulation formats for the different channels/signals present in the transmitted signal.
- Trace B: shows the frequency spectrum.
- Trace C: shows the composite error metrics. You can also see the automatically detected Cell ID value and the Channel Power.
- Trace D: shows the EVM versus subcarrier and symbol.
- Trace E: shows the detected allocations of all channels/signals within the measurement interval. (For this example, 2 Subframes) You can see the 8 active SS Blocks in the first four slots.
- Trace F: shows the frame summary: EVM Power per RE, Modulation format, Number of RB and RTNI of the individual channels/signals.

For more information on these traces, see the Online help.

# Trace Filtering

The VSA has per-trace filtering to filter by subsegments and channels. Subsegment refers to Layers, (in case of MIMO), BWP, and SS Block. In the downlink, Layers in DL-BWP and SS Block are presented as subsegments. In the uplink, Layers in UL-BWP are presented as subsegments.

The following traces can be filtered by subsegments and channel types.

- OFDM Meas
- OFDM Ref
- Error Vector Spectrum
- Error Vector Time
- Detected Allocations Time trace can be filtered per channel only

The rest of the traces do not support per-trace filtering.

#### A Simple Example

We will apply per-trace filtering to Error Vector Spectrum (Trace D) and Detected Allocations Time (Trace E) traces.

- 1. From the menu bar, select Trace > Digital Demod.
- 2. In the Trace Dialog, select **Trace D** (OFDM Error Vector Spectrum) from the dropdown.
- 3. In the Filtered SubSegments area, clear the Layer0 check box.

This allows you to take a look at SS Block. You can also filter with SS Block Channels/Signals you want to see by using the Filtered Channel Type.

| Trace                   | ? ×                                 |
|-------------------------|-------------------------------------|
| Format Coupling Y Scale | X Scale Average Digital Demod       |
| Trace D 🔹 🕂 🔀 Visible   |                                     |
| Symbol Table Format:    | Ideal State                         |
| Hex                     | Shape:                              |
| Symbol Table Bit Order: | Circle 👻                            |
| Auto                    | , Size:                             |
| Symbol Shape:           | 5 %                                 |
| Bars                    |                                     |
| Eye Length:             | Code Order:                         |
| 2                       | Bit Reverse 👻                       |
| Time Unit:              |                                     |
| sym                     | 🗌 Show 2D Avg Line                  |
| Frequency Unit:         |                                     |
| carrier 🔹               |                                     |
| Filtered SubSegments:   | Filtered Channel Types:             |
| Select All Clear All    | Select All Clear All                |
| SSBlock0                | I PSS ▲                             |
| Laver0                  | I SSS ■                             |
|                         | ✓ – – – – – – – – – – – – – – – – – |
|                         | PBCH DMRS                           |
|                         | ✓ PDSCH0                            |
|                         |                                     |

- 4. Select Trace E (OFDM Detected Allocations Time) from the Trace dialog.
- 5. In the Filtered SubSegments area, clear the SS Block0 check box.

This alloys you to look at Layer 0 information, which is the DL-BWP information.

6. In the Filter Channel Types area, **Clear All** selections, then select just **PDSCH-DMRS**.

You now see a gap in two of the DMRS symbols. Why is this?

Notice that the Frame Summary table shows Num. of RBs for PDSCH of 1056 and 1016 for PDSCH-DMRS. The signal configuration only had 66 RBs. Why the change in the measurement result?

The RB result in the Frame Summary table is per Slot. In this example, we changed the measurement interval to 2 Subframes, which is 16 slots for 120 kHz numerology (8slots/subframe). 66\*16=1056. For PDSCH-DMRS, the value is 1016 because of the 16 slots overlap with the SS Block, which occupies 20 RBs. This results in 20 RBs being punctured from DMRS in these two slots, so the total RB Number for DMRS is 1056-20\*2 = 1016.

#### Using the equivalent SCPI commands

#### On the VXG:

SYSTem:PRESet

RF1:FREQuency:CW 28GHZ

RF1:POWer:AMPLitude -10dBm

RADio:SELect NR5G

RADio:NR5G:WAVeform:CCARrier:BWIDth FR2BW100M

RADio:NR5G:WAVeform:CCARrier:SNUMerology MU3

RADio:NR5G:WAVeform:CCARrier:DLINk:SSBLock:LMAX 64

RADio:NR5G:WAVeform:CCARrier:DLINk:SSBLock:ACTive:INDices
"0:7"

RADio:NR5G:WAVeform:CCARrier:DLINk:SCH0:MCS 20

RADio:NR5G:WAVeform:CCARrier:DLINk:SCH0:MCS:TABLe TABLe52

RADio:NR5G:WAVeform:GENerate

GROup:SIGNall ON

RF1:OUTPut ON

For multi-channel instruments, set RF Out (all) to On.

RFALL:OUTPut ON

#### On the X-Series Signal Analyzer:

INSTrument:SELect VSA89601

SYSTem:PRESet

FREQuency:CENTer 28 GHz

INPut:ANALog:RANGe:AUTO

INITiate: PAUSe

INPut:TRIGger:STYLe "External"

INPut:TRIGger:LEVel:EXTernal 1V

INPut:EXTension:PARameters:SET "ExtTriggerLoc", 2 (This will set it to Trigger 3)

NR5G:FRAMe:TRIGger:ENABled 1

INPut:EXTension:PARameters:SET "PhaseNoiseOptDualLoop", 1

MEASure:CONFigure NR5G

NR5G:CCARrier:CIDentity:AUTO 1 |OR| NR5G:CCARrier:CIDentity 0 NR5G:CCARrier:TBANdwidth "FRTwo100MHz" NR5G:DBWP:ENABled 1 NR5G:DBWP:NUMerology "Mu3" NR5G:DBWP:ROFFset 0 NR5G:DBWP:RNUMber 66 NR5G:SSBLock:ENABled 1 NR5G:SSBLock:LMAX "L64" NR5G:SSBLock:AINDexes "0:7" NR5G:DBWP:PDSCh1:MCS:TABLe "Table2" NR5G:DBWP:PDSCh1:MCS 20 NR5G:DBWP:PDSCh1:SLOT:ALLocated "0:79" NR5G:CCAR:PDSCH1:SFI 0 NR5G:CCAR:PDSCH1:SINDex:FIRSt 0 NR5G:CCAR:PDSCH1:SINDex:LAST 13 NR5G:CCAR:PDSCH1:ROFFset 0 NR5G:CCAR:PDSCH1:RNUMber 66 NR5G:RLENgth 10 NR5G:SUBFrame:INTerval 2 NR5G:FRAMe:TRIGger:ENABled 1 NR5G:DC:PUNCtured 1 NR5G:MCFilter:ENABled 1 NR5G:FREQuency:LOCK:EXTended 1 NR5G:COMPensate:SYMBol:CLOCk:OFFset 1 DISPlay:LAYout 3,2 INPut: ANALog: CRITeria: RANGe: AUTO "EVM", -1

# Creating a DL MIMO Signal Using PathWave N7631APPC Signal Generation

#### NOTE

# The VXG must have the N7631APPC Signal Generation for 5G NR license installed.

This procedure will show you how to configure and analyze a downlink (DL) multiple input, multiple output (MIMO) signal using PathWave Signal Generation and the 89600 VSA software. The hardware setup below includes a 2-channel VXG signal generator and a 2+ channel, 33 GHz or higher Infiniium UXR-Series Oscilloscope.

TIP

If you do not have access to a Keysight Infiniium UXR Real-Time Oscilloscope, a UXR recording waveform file has been included in the Example waveform file folder:

D:\Users\Instrument\Documents\Keysight\PathWave \SignalGenerator\Examples

You will need to copy the **5GNR\_UXR\_Recording\_28GHz.sdf** file to the X-Series Signal Analyzer or the PC running the VSA application. Steps have been included below to successfully run the recording.

#### Hardware Requirement

- 2 channel M9484C VXG
- UXR with DDC option:
  - UXR000-601: 160 MHz BW or
  - UXR000-602: 2 GHz BW

Hardware accelerated DDC decimates oscilloscope captures in real-time enabling deep captures and fast measurement speed.

#### Software Requirements

| PathWave Signal Generation for 5G NR | N7631APPC | Use latest release from Keysight.com |
|--------------------------------------|-----------|--------------------------------------|
| 89600 VSA software                   | 89601BHNC | VSA2023U2 or later                   |

#### Equipment Setup for the M9484C

- M9484B CH1 front panel RF Out to UXR front panel CH1
- M9344B CH2 front panel RF Out to UXR front panel CH3
- M9484C front panel Channel 1 Event 2 to UXR rear panel Aux Trig In

– M9484C rear panel 10 MHz Out to UXR rear panel 10 MHz Ref In.

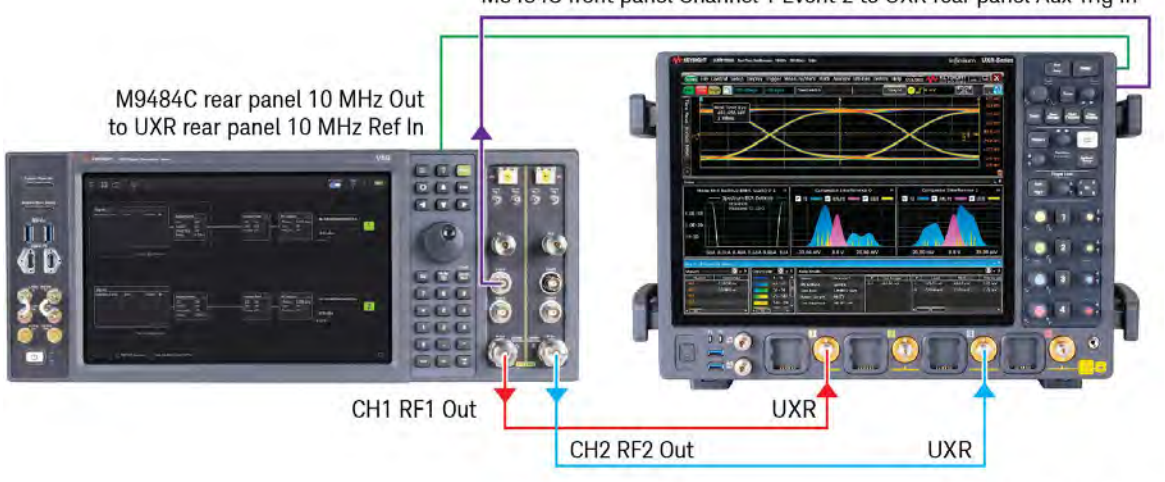

M9484C front panel Channel 1 Event 2 to UXR rear panel Aux Trig In

m9484c\_UXR\_4chan

#### On the VXG:

1. Select Preset > Preset to set the VXG to a known state.

If a Synchronization Alignment is required, indicated by A SYNCAN in the bottom left corner, tap or click the warning message and choose **Perform Alignment** before proceeding.

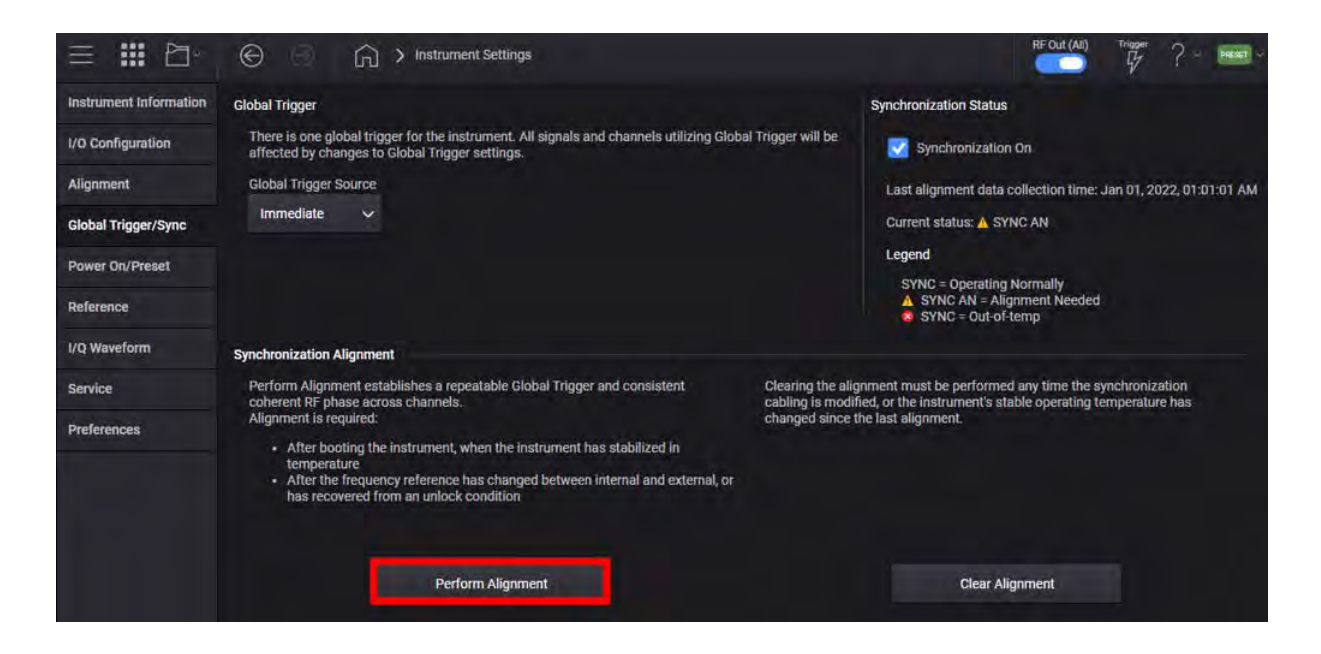

 In the Menu/Tool Bar, select the Triple Bar icon (top left corner of the display, and then select Configure Channels. Change the signal configuration from Independent to 2 Tx Coherent > Add > Apply > Apply.

| ☰ ⅲ 臼∗                 | e ⊚ G                         | Configure Channels             |                          |                   | RF Out (All) | Trigger<br>G | ? ~ <b>Preset</b> ~ |
|------------------------|-------------------------------|--------------------------------|--------------------------|-------------------|--------------|--------------|---------------------|
| Use the dropdown to co | onfigure the available RF Cha | annels into Groups. Any remain | ing Channels will be set | t to Independent. |              |              |                     |
| Group Configuration    |                               |                                |                          |                   |              |              |                     |
| Independent            | Add                           | Remaining RF Channels:         | 4                        |                   |              |              |                     |
| 1 CHANNEL              | 2 CHANNELS                    | 4 CHANNELS                     |                          |                   |              |              |                     |
| Independent            | 2 Tx Coherent                 | 4 Tx Coherent                  |                          |                   |              |              |                     |
|                        | Nx2 MIMO (Beta)               | Nx4 MIMO (Beta)                |                          |                   |              |              |                     |
|                        |                               |                                |                          |                   |              |              |                     |
|                        |                               |                                |                          |                   |              |              |                     |
|                        |                               |                                |                          |                   |              |              |                     |
|                        |                               |                                |                          |                   |              |              |                     |
|                        |                               |                                |                          |                   |              |              |                     |
|                        |                               |                                |                          |                   |              |              |                     |
|                        |                               |                                |                          |                   |              |              |                     |
|                        |                               |                                |                          |                   | Apply        | (            | Cancel              |

**3.** In the Output area for both Channel 1 and Channel 2, set Frequency to **28 GHz**, or the frequency you are using, and Power to **0 dBm**.

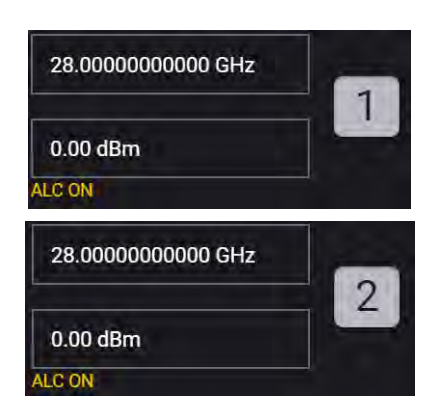

4. Select the Apps block to open, then select 5G NR.

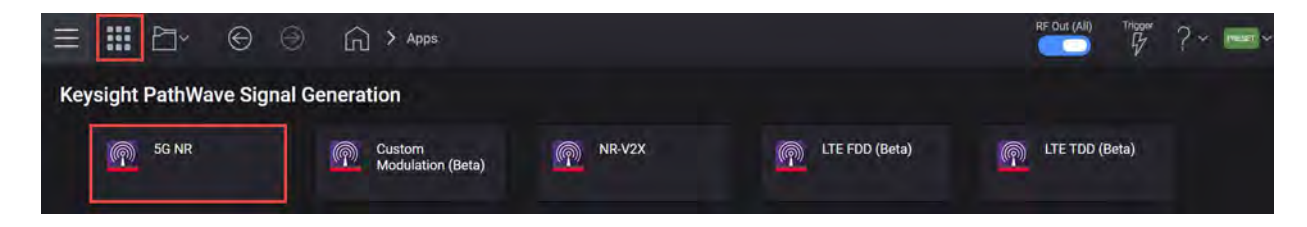

5. Select the **Waveform** tab and set the Total Number of Antennas 2. This means that two antenna port signals will be generated.

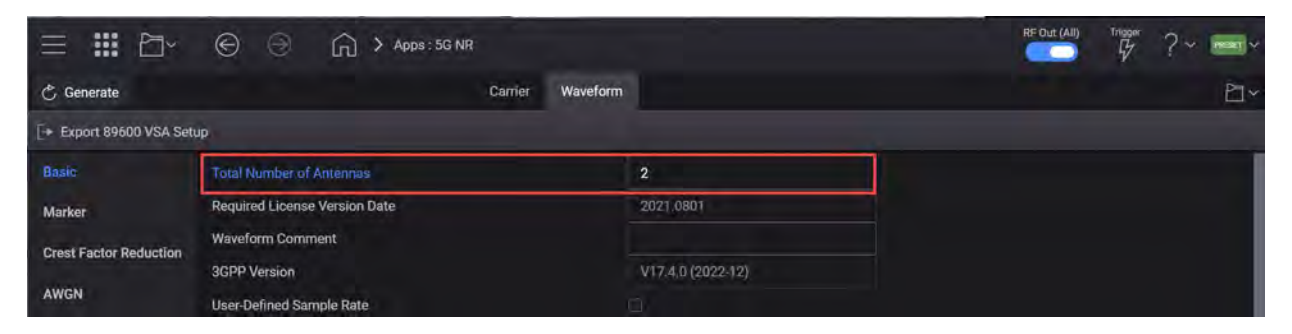

 Select the Carriers tab > Cell Specific node, and set Bandwidth to FR2 100 MHz. Keep the rest of the default settings.

| 沿 Apps 5G            | NR × Custom Mod     | ulation (Beta) ×     |               | -          |                           |
|----------------------|---------------------|----------------------|---------------|------------|---------------------------|
| 🖒 Generate           |                     |                      | Carrier       | Waveform   |                           |
| HH Full-filled Confi | g 🛛 👎 DL Test Model | d the DL FRC Config  | 🐟 Auto Freque | ncy Offset | [→ Export 89600 VSA Setup |
| + …                  | General             | Carrier Type         |               |            | Downlink $\checkmark$     |
| Carrier 0 (DL)       | Spectrum Control    | Cell ID              |               |            | 0                         |
|                      | Cell-Specific       | Bandwidth            |               |            | FR2 100MHz 🗸              |
|                      | Downlink            | Numerology Mode      |               |            | Single Numerology 🗸       |
|                      |                     | Numerology           |               |            | μ = 3: 120 kHz 🗸          |
|                      |                     | Max RB               |               |            | 66                        |
|                      |                     | kO                   |               |            | 0                         |
|                      |                     | Configured Bandwidth |               |            |                           |

 Select the Downlink node > SS/PBCH > RB Offset by 60 kHz SCS and set to 0. This automatically changes the Delta Frequency to Carrier Center to -33.12 MHz. Using 0 RB Offset puts the SSB at the lower edge of the carrier.

| h Apps 5G               | NR × Custom Mo    | dulation (Beta) 🛛 🗙          | -             |            |                          |                                          |                   |
|-------------------------|-------------------|------------------------------|---------------|------------|--------------------------|------------------------------------------|-------------------|
| 🖒 Generate              |                   |                              | Carrier       | Waveform   |                          |                                          |                   |
| HIII Full-filled Config | g 👎 DL Test Model | ਊ <sup>+</sup> DL FRC Config | 🐟 Auto Freque | ncy Offset | [→ Export 89600 VSA Setu | ,                                        |                   |
| +                       | General           | BWP                          |               | Shared Sp  | ectrum Channel Access    |                                          |                   |
| Carrier 0 (DL)          | Spectrum Control  | SS/PBCH                      | NR-PBCH       | Active Ind | ices                     | 0:3                                      |                   |
|                         | Cell-Specific     | DCI                          | МІВ           | Power Boo  | osting of each SS Block  | 0,0,0,0,0,0,0,0,0,0,0,0,0,0,0,0,0,0,0,0, | 0,0,0,0,0,0,0,0,0 |
|                         | Dowelink          | DI-SCH                       |               | RB Offset  | by 60 kHz SCS            | 0                                        |                   |
|                         | Dewinner          | DE SON                       |               | kSSB by s  | ubcarrierSpacingCommon   | 0                                        |                   |
|                         |                   | CSI-RS                       |               | Delta Freq | uency to Carrier Center  | -33.12 MHz                               |                   |
|                         |                   | LTE-Coexistence              |               | Half Fram  | e Index                  | 0                                        |                   |
|                         |                   | PRS                          |               | PSS Powe   | r Boosting               | 0 dB                                     |                   |

8. Select the **Downlink** node > **DL-SCH**> **Transmission Settings** and confirm DMRS ports is set to 0,1. Set Number of DMRS CDM groups without data to 2.

You will see the layer number is updated to 2 and each layer is assigned with a particular DMRS port. You'll also see that Antenna Ports Generated is automatically set to P0,P1, which will map the multiple antenna port signals to different antennas (instruments).

| h Apps 5G             | NR × Custom Mo    | odulation (Beta) × |           |                       |                                           |        |   |
|-----------------------|-------------------|--------------------|-----------|-----------------------|-------------------------------------------|--------|---|
| 🖒 Generate            |                   |                    | Carri     | er Waveform           |                                           |        |   |
| HIII Full-filled Conf | ig 🌱 DL Test Mode | el 💣 DL FRC Config | 👄 Auto Fr | equency Offset [+ Exp | port 89600 VSA Setup                      |        |   |
| +                     | General           | BWP                |           | General Settings      | Antenna Port(s) Generated                 | p0, p1 | > |
| Carrier 0 (DL)        | Spectrum Control  | SS/PBCH            |           | Transmission Settings | DMRS port(s)                              | 0,1    |   |
|                       | Cell-Specific     | DCI                |           | Resource Allocation   | Number of Layers                          |        |   |
|                       | Downlink          | 01-80H             |           | Modulation and Coding | Number of Antenna ports                   |        |   |
|                       | Commune           | DEGUN              |           | modulation and coding | Number of DMRS CDM groups<br>without data | 2      |   |
|                       |                   | CSI-RS             |           | DMRS Settings         | Number of Codewords                       | 1      |   |
|                       |                   | LTE-Coexistence    |           | PTRS Settings         |                                           |        |   |
|                       |                   | PRS                |           | HARQ Settings         |                                           |        |   |

- 9. Select the **Resource Allocation** node and set:
  - Allocated Slots to 2:79
  - RB Offset to 20
  - RB Number to 20

DL-SCH0 will occupy the RBs 20-40 and DL-SCH1 will occupy the rest of the resources.

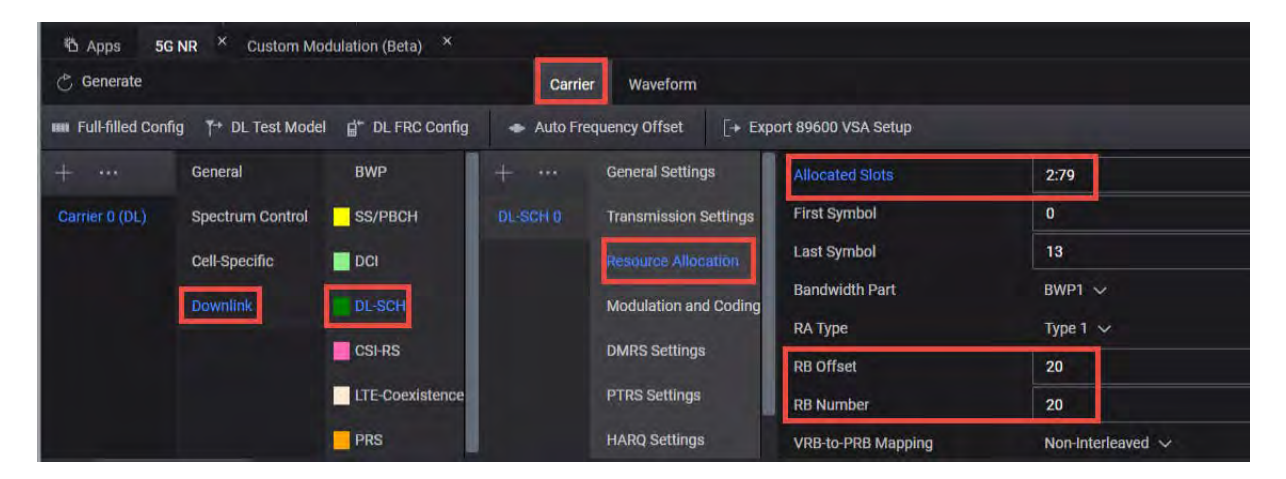

- 10. Select the Modulation and Coding node and set:
  - MCS to 20
  - MCS Table to 5.1.3.1-2 (256 QAM)

Notice that modulation is updated to 256 QAM.

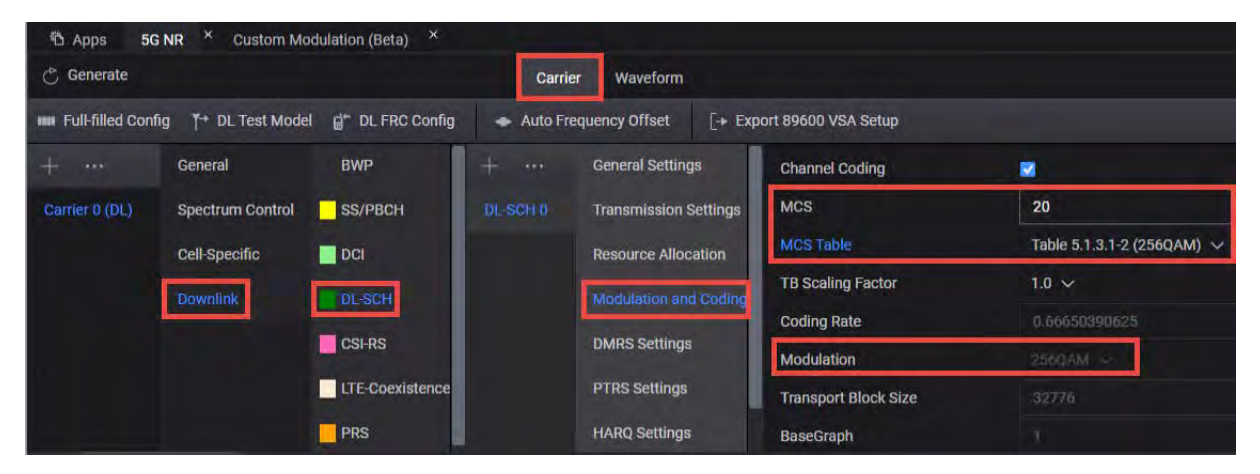

11. Select the DMRS Settings node and notice that DMRS Power Boosting is set to 3 dB.

When CDM Group Number is 2, DMRS power boosting becomes 3 dB per 3GPP.

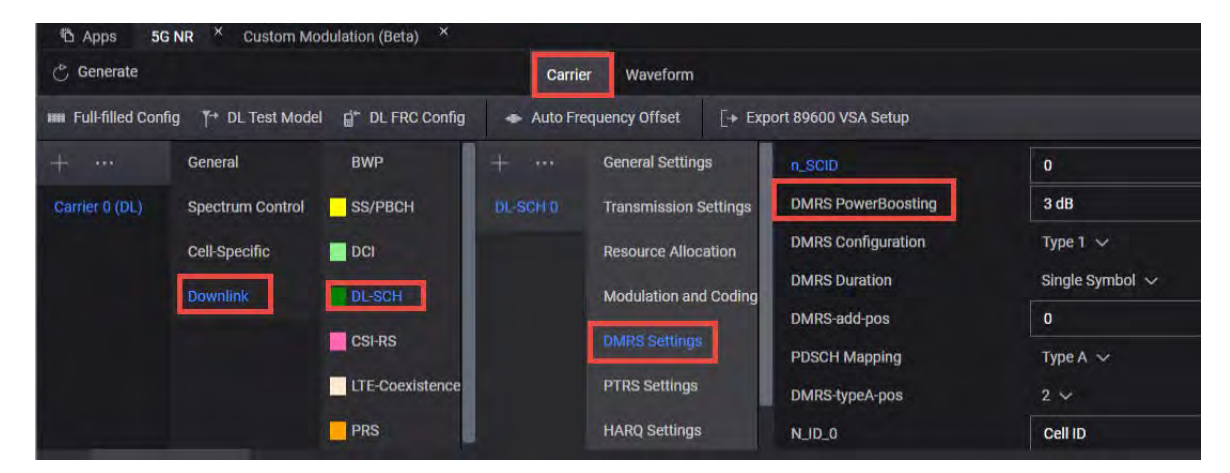

**12.** Under the DL-SCH 0 node, select the + icon to add a new **+DL-SCH** (DL-SCH1).

| 🖒 Generate          |                   |           | Carrier        | Waveform              |                | [+ Import Signal Setup |
|---------------------|-------------------|-----------|----------------|-----------------------|----------------|------------------------|
| IIII Full-filled Co | nfig 👎 DL Test Mo | idel 😽 Au | to Frequency C | iffset [+ Export 8960 | 0 VSA Setup    |                        |
| +                   | General           | BWP       | + ***          |                       | Enabled        |                        |
| Carrier D (DL)      | Spectrum Control  | SS/PBCH   | DL-SCH 0       | Transmission Settings | Power Boosting | 0.00 dB                |
|                     | Cell-Specific     | DCI       |                | Resource Allocation   | Scrambling     |                        |
|                     | Downlink          | DL-SCH    |                | Modulation and Coding | n_ID           | Cell ID                |
|                     |                   | CSI-RS    |                | DMRS Settings         | RNTI           |                        |
|                     |                   |           |                | PTRS Settings         |                |                        |
|                     |                   |           |                |                       |                |                        |

NOTE

# This will create a conflict between DL-SCH0 and DL-SCH1. This will be resolved in a later step.

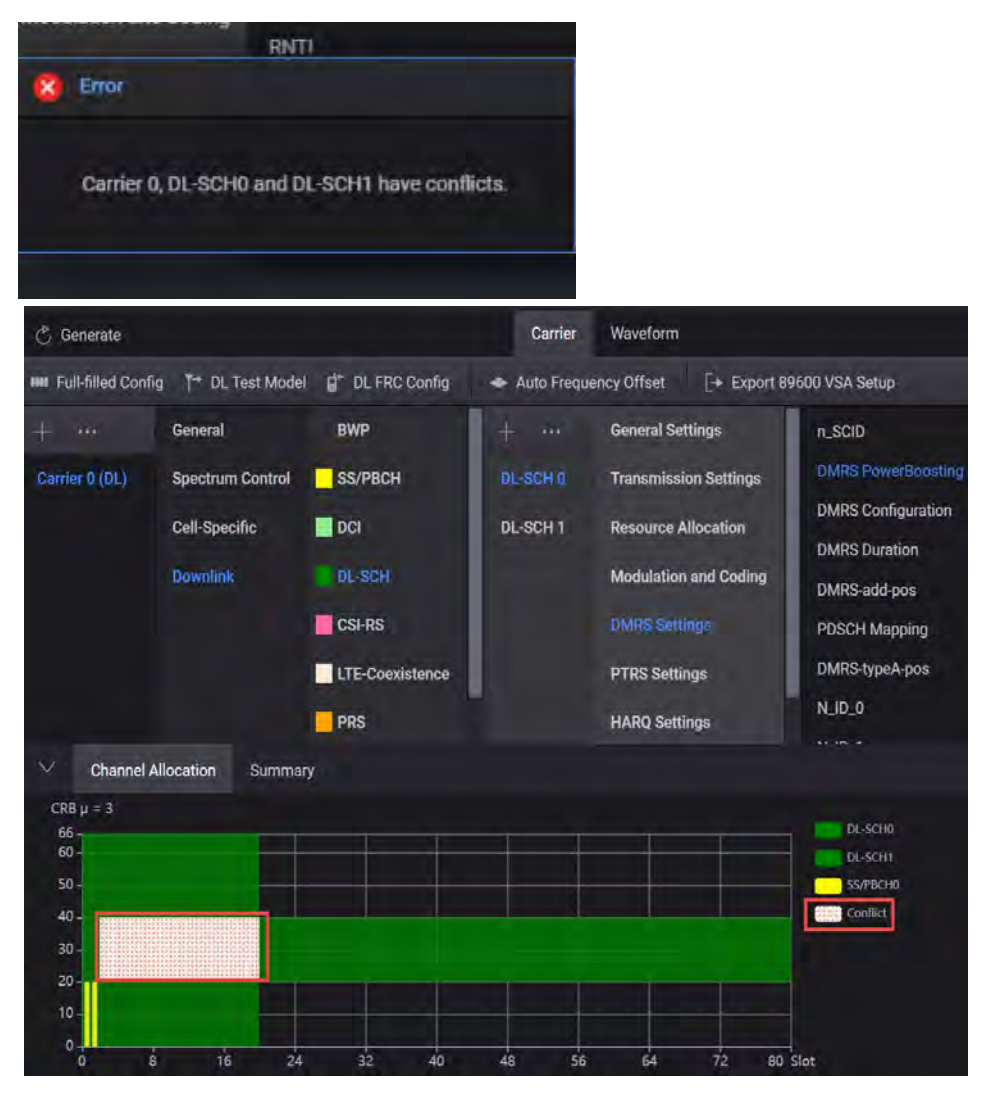

13. From the Channels node, select DL-SCH > DL-SCH1 > Transmission Settings and set DMRS port(s) to 0,1. Change the Number of DMRS CDM groups without data to 2. Notice that Number of Layers is updated to 2 and each layer is assigned with a particular DMRS port. Antenna Ports Generated is automatically assigned P0,P1, which will map generated multiple antenna port signals to different antennas (instruments).

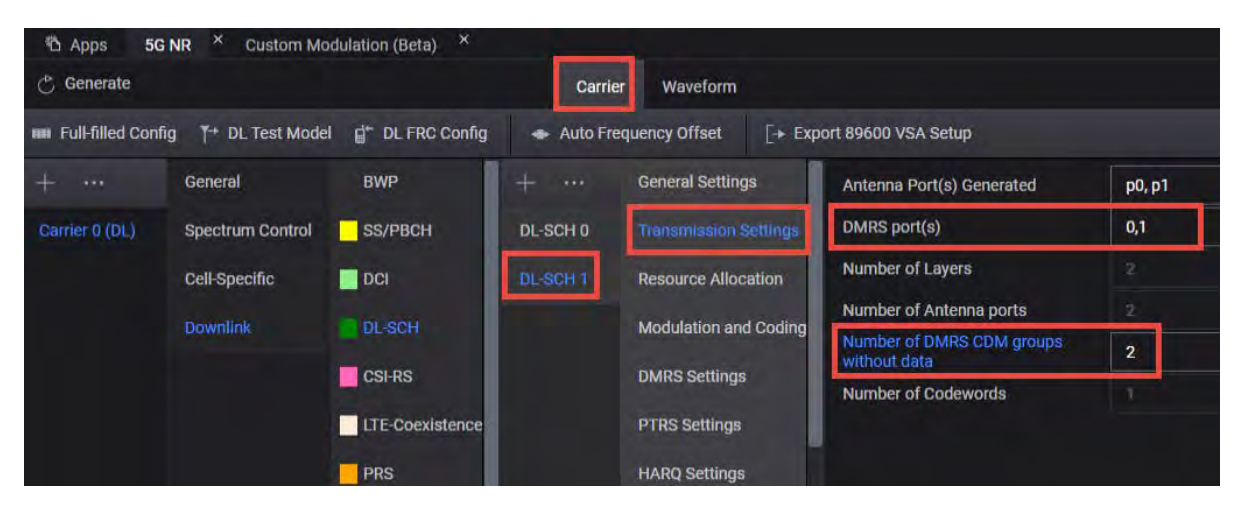

- 14. Select the Resource Allocation node and set:
  - Allocated Slots to 2:79
  - RB Offset to 45
  - RB Number to 18

Notice that this resolves the conflict between DL-SCH channels. (The pink shading is removed from the Channel Allocation graph. To clear the conflict error message at the bottom of the display, select the Message

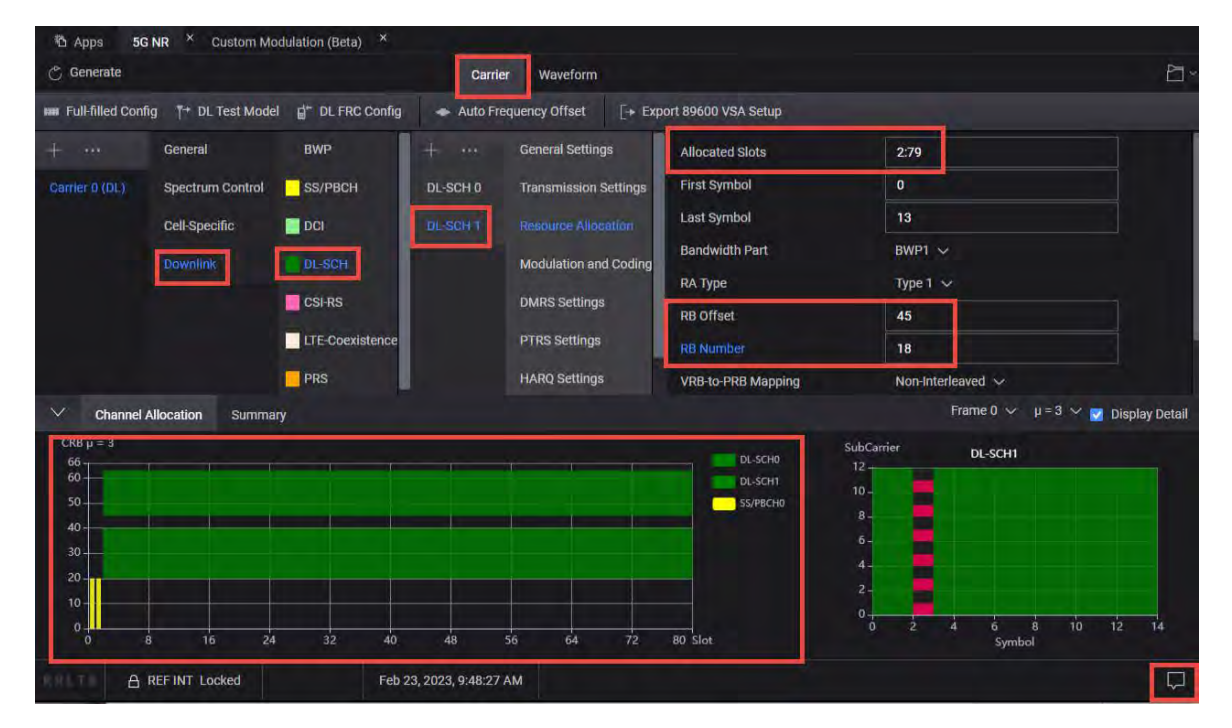

icon 🖵 (bottom, right corner) and select **Clear**.

15. Select the Modulation and Coding node, and set MCS to 20.

Use the default MCS Table to Table 5.1.3.1-1 (64QAM). You will see the modulation is updated to 64QAM.

| 🐣 Generate                                  |                    |                   | Carrie     | r Waveform            |                                           |                           | 2                 |
|---------------------------------------------|--------------------|-------------------|------------|-----------------------|-------------------------------------------|---------------------------|-------------------|
| HIII Full-filled Con                        | fig 🌱 DL Test Mode | I 💣 DL FRC Config | 🝝 Auto Fre | equency Offset [+ Exp | ort 89600 VSA Setup                       |                           |                   |
|                                             | General            | BWP               |            | General Settings      | Channel Coding                            |                           |                   |
|                                             | Spectrum Control   | SS/PBCH           | DL-SCH 0   | Transmission Settings | MCS                                       | 20                        |                   |
|                                             | Cell-Specific      | DCI               | DL-SCH 1   | Resource Allocation   | MCS Table                                 | Table 5.1.3.1-1 (64QAM) 🗸 |                   |
|                                             | Downlink           | DI-SCH            |            | Modulation and Coding | TB Scaling Factor                         | 1.0 🗸                     |                   |
|                                             | Continue           | DE SOIT           |            | Modelocon and county  | Coding Rate                               | 0.5537109375              |                   |
|                                             |                    | CSI-RS            |            | DMRS Settings         | Modulation                                | wagaw 😔                   |                   |
|                                             |                    | LTE-Coexistence   |            | PTRS Settings         | Transport Block Size                      | 18432                     |                   |
|                                             |                    | PRS               |            | HARQ Settings         | BaseGraph                                 |                           |                   |
| ✓ Channel                                   | Allocation Summa   | ry                |            |                       |                                           | Frame 0 ∽ µ = 3           | 💛 🔽 Display Detai |
| CRB μ = 3<br>66<br>50<br>40<br>30<br>20<br> |                    |                   |            |                       | DL-SCHB<br>DL-SCHT<br>DL-SCHT<br>SS/PBCHD | SubCarrier DL-SCH1        |                   |

**16.** Select the **Waveform** tab > **Marker** and notice that Marker 2 Source is set to **Frame Start**. Select **Generate**.

| h Apps 5G NR ×           | Custom Modulation (Beta) × |                  |                             |
|--------------------------|----------------------------|------------------|-----------------------------|
| 🖒 Generate               |                            | Carrier Waveform |                             |
| [→ Export 89600 VSA Setu | Þ                          |                  |                             |
| Basic                    | Marker 1 Source            |                  | Waveform Start $\checkmark$ |
| Marker                   | Marker 2 Source            |                  | Frame Start 🗸               |
| Crest Factor Reduction   | Marker 3 Source            |                  | RF-Blanking Control         |
| AWGN                     | Marker 4 Source            |                  |                             |
| Routing                  |                            |                  |                             |

17. In the bottom panel, select **Spectrum**.

You should see a spectrum like the one below.

| 🖒 Generate                | Carrier                                                                                                    | Waveform                                                                                                    | ₽~ |
|---------------------------|----------------------------------------------------------------------------------------------------|----------------------------------------------------------------------------------------------------|----|
| Export 89600 VSA Set      | μ <b>ρ</b>                                                                                                    |                                                                                                    |    |
| Basic                     | Marker 1 Source                                                                                                    | Waveform Start 🗸                                                                                                    |    |
| Marker                    | Marker 2 Source                                                                                                    | Frame Start $\sim$                                                                                                    |    |
| Crest Factor Reduction    | Marker 3 Source                                                                                                    |                                                                                                    |    |
| AWGN                      | Marker 4 Source                                                                                                    |                                                                                                    |    |
| Routing                   |                                                                                                    |                                                                                                    |    |
| Antenna 0 💛 🛛 IQ          | Spectrum CCDF                                                                                                    |                                                                                                    |    |
|                           |                                                                                                    |                                                                                                    |    |
| -20                       | terrorisenten, billetinikinikinekinekinekinek                                                                                                    |                                                                                                    |    |
|                           |                                                                                                    | and the second state of the second state of th |    |
| -40                       | Market and a second strength of the second strength of the second st |                                                                                                    |    |
| -40<br>-60                | All All and the second second second                                                                                                    | alitesed and a family of the second second                                                                                                    |    |
| -40<br>-60<br>-80<br>-100 | - And a product of the state of the state of | alan and a second and a second and a second and a second and a second and a second a second a second a second a                                                                                                    |    |

**18.** Return to the **Carriers** tab and select **Export 89600 VSA Setup**. Save the .setx file to a USB drive to transfer to the VSA. We will also set up the 89600 VSA manually in the next section.

**19.** Select the Home icon and set RF Out to **On** by selecting the numbered channel indicator switches, and then select **RF Out (All)** master control switch to turn the RF output On for both channels or off for both channels.

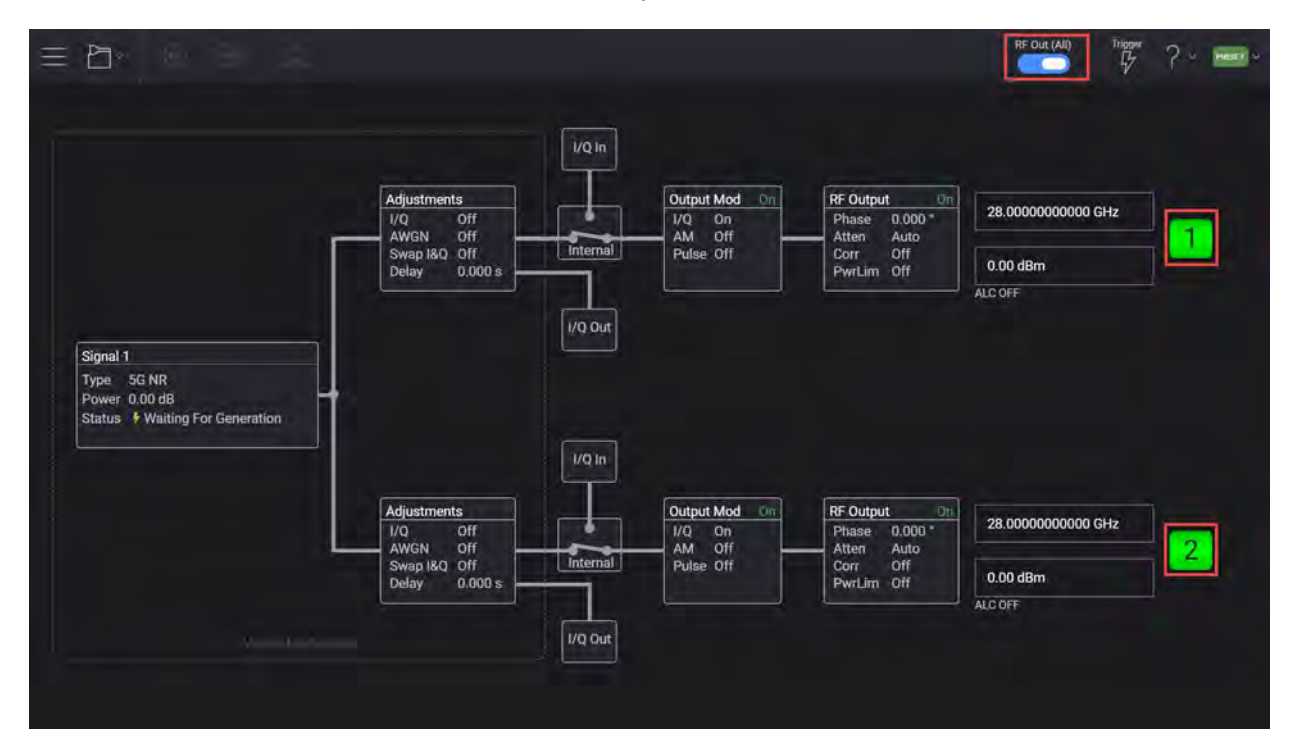

# To Setup the VSA Using the Infiniium UXR Real Time Scope

NOTE

#### There are two different VSA setup process.

- If you have access to a Keysight Infiniium UXR Real Time Scope continue to the first step below.
- If you do not have access to a Keysight Infinitum UXR Real-Time Oscilloscope, a UXR recorded waveform file has been included in the Example waveform file folder of the VXG. Go to "To setup the VSA Using a UXR Recorded Waveform File" on page 401

#### To analyze the signal using the VSA on the UXR307944

1. Open the VSA software.

To access the VSA software, go to the Windows Start menu and find Keysight 89600 Software (latest installed version) folder and run the software.

## NOTE

If accessing the instrument via a Remote Desktop connection, select the Screen tab (at the top of the display) to open the Mode/Measurement/View Selector window.

- 2. From the VSA menu bar, select File > Preset > All to set the VSA to a known state.
- 3. To configure the hardware, go to Utilities > Hardware > Configurations.

If it is already configured, go to step 10.

4. Open the **Discovered Instruments** tab and verify that the UXR is listed, if not, select the **Rediscover Instruments** icon.

| Taluware       |                                | ſ                                | ~       |
|----------------|--------------------------------|----------------------------------|---------|
| Configurations | Discovered Instruments         |                                  |         |
|                |                                | 1                                | Ċ       |
| TCPIP0         |                                |                                  |         |
| Keysight N     | 042B Signal Analyzer (TCPIP    | 0::141.121.151.206::inst0::INSTI | R)      |
| Keysight/Ag    | gilent PXA Signal Analyzer (T  | CPIP0::K-N9030B-42898::inst0:    | :INSTR) |
| Keysight/Ag    | gilent UXA Signal Analyzer (T  | CPIP0::k-n9040b-12206::inst0::   | INSTR)  |
| Keysight NS    | 042B Signal Analyzer (TCPIP    | D::uxa-us90420108::inst0::INST   | R)      |
| Keysight/Ag    | gilent PXA RF Tuner (TCPIP0::H | <-N9030B-42898::inst0::INSTR)    | )       |
| Keysight/Ag    | gilent UXA RF Tuner (TCPIP0::I | k-n9040b-12206::inst0::INSTR)    |         |
| ▷ SIM          |                                |                                  |         |
| N LICP         |                                |                                  |         |

5. In the **Configuration** tab, select the **+ icon**.

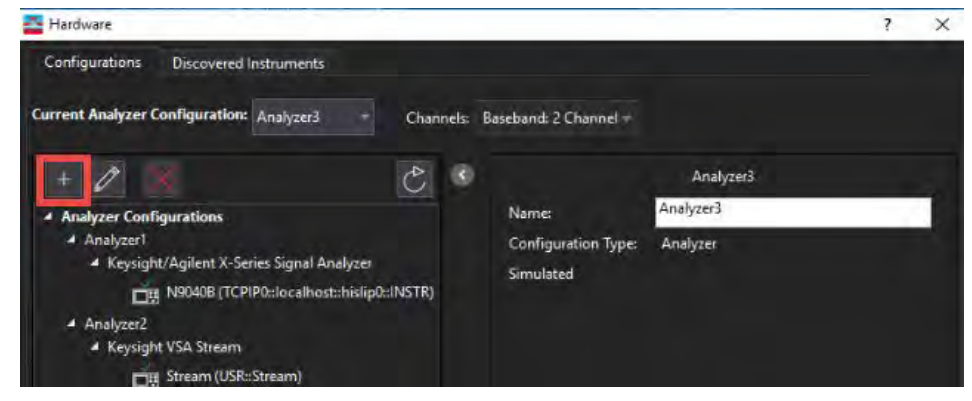

6. Scroll down the Possible Logical Instruments and select Keysight/Agilent Infinium Series Oscilloscope, and then select the right arrow to move it under Configuration.

|                                                                                                    | ł                                                                                | ~       |
|----------------------------------------------------------------------------------------------------|----------------------------------------------------------------------------------|---------|
| <ol> <li>Select the logical instrument(s) to use. Sources and Analyz</li> <li>Simulate Hardware</li> </ol>                                                                                                    | ers cannot be combined within the same config                                    | uration |
| Possible Logical Instruments                                                                                                    | Configuration                                                                    |         |
| Analyzer     Keysight/Agilent Infinitum Series Oscilloscope     Frequency/bandwidth from     DC to 31.25 GHz depending     upon model. 4 Inputs.  2. Select the instrument(s) to use for each logical instrument | Keysight/Agilent Infiniium Series Oscilloscop<br>Hints:<br>in the configuration. | e<br>V  |
|                                                                                                    |                                                                                  |         |
| ADC Keysight/Agilent Technologies Infiniium Series Scop                                                                                                    | : TCPIP0::localhost::inst0::INS                                                  | STR -   |
| ADC Keysight/Agilent Technologies Infiniium Series Scop<br>3. Name the configuration.<br>Analyzer2                                                                                                    | TCPIP0::localhost::inst0::IN                                                     | TR -    |

7. From the middle of the dialog box, select the UXR to be used.

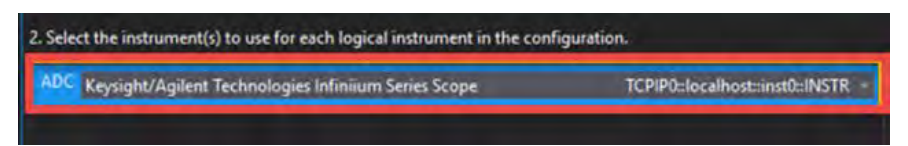

8. Select OK to create the UXR configuration.

**9.** In the **Configurations** tab, set the Current Analyzer Configuration, select the Analyzer number for the new configuration. In this example **Analyzer 3**.

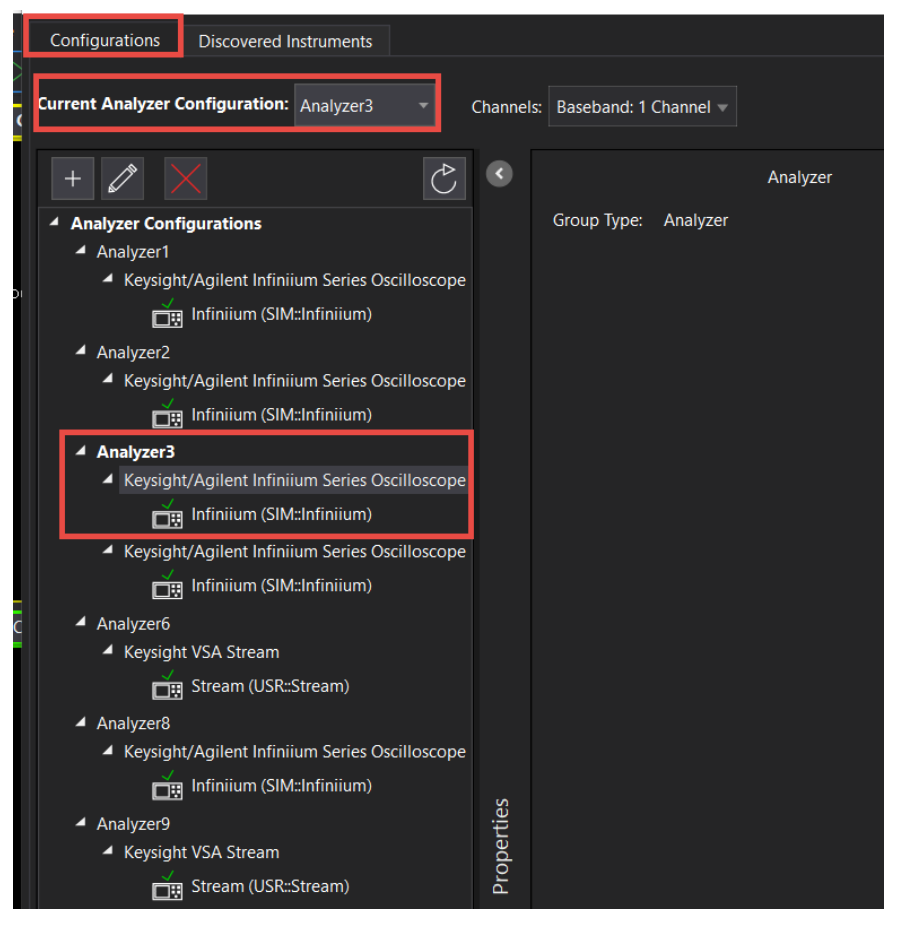

#### NOTE

The following steps perform the exact same function as loading the setup file you exported the VSA Setup File. At this point you can follow the steps below, or simply select File > Recall > Recall Setup and select the file you saved to the VXG.

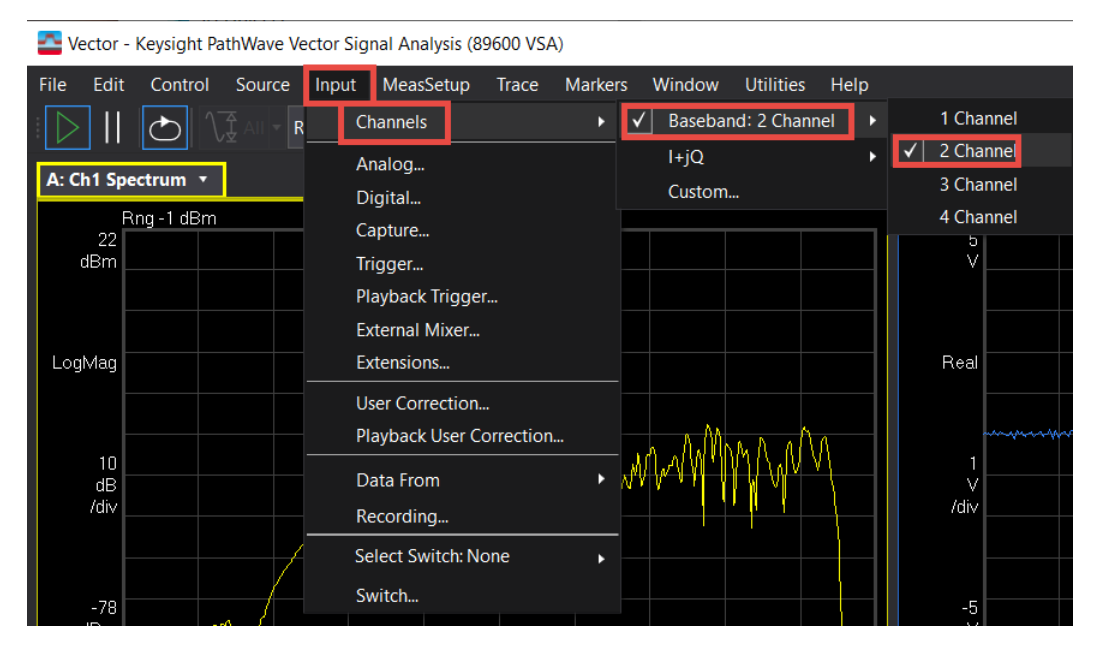

10. From the menu bar, select Input > Channels > RF > 2 Channels.

11. Set the center frequency of both channels to 28 GHz, or the frequency you are using, and span to 100 MHz.

You can also set the frequency and span of both channels under **Meas Setup** > **Frequency**.

If you are using a UXR, Select Autorange 🕅

Auto Range samples the current input signal and then sets the full scale input range to the minimum range that includes the peak voltage sample of the input signal.

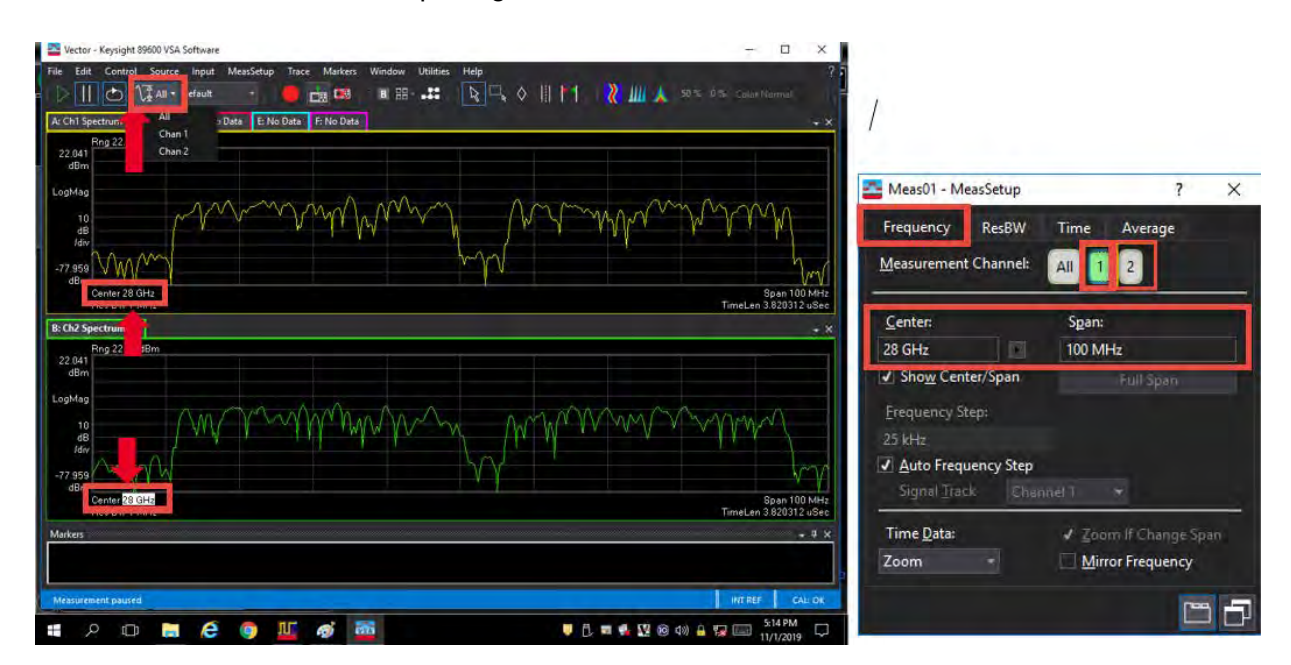

### 12. From the menu bar, select Input > Trigger and set:

- Style to External
- Level to 1 V

| 10 P      |                  |      | 0.000             | -107   |
|-----------|------------------|------|-------------------|--------|
| style:    |                  |      | Level:            |        |
| External  |                  | е.,  | 17                |        |
| Slope:    |                  |      | Delay:            |        |
| Positive  |                  |      | 05                |        |
| Holdoff S | tyle:            |      | Holdoff:          |        |
|           |                  |      |                   |        |
| Time Crit | eria:            |      | Time1:            | Time2: |
|           |                  |      |                   |        |
| Frequenc  | y Mask Trigger   |      |                   |        |
| Criteria: |                  |      | Mask(s) to apply: |        |
| Enter     |                  |      | Upper             |        |
| Window    | Type:            |      | RBW: 🗹 Auto       |        |
| Flat Top  | (ampl acc)       |      | 58/ 658/ LHz      |        |
| Masks     |                  |      |                   |        |
|           | Frequency Offset | A    | mplitude Offset   |        |
| Upper     | 0 Hz             | 0 dB |                   |        |
| Lower     | 0 Hz             | 0 dB |                   |        |
|           |                  |      |                   | Edit   |
| Trigger C | lut              |      |                   |        |
| Desired   |                  |      | Actual:           |        |
| Tringer   | Dut 1            |      | Transit Out 1     |        |

- 13. From the menu bar, select MeasSetup > Measurement Type > Cellular > 5G NR > 5G NR Modulation Analysis.
- 14. Change the trace layout to Grid 2x3.

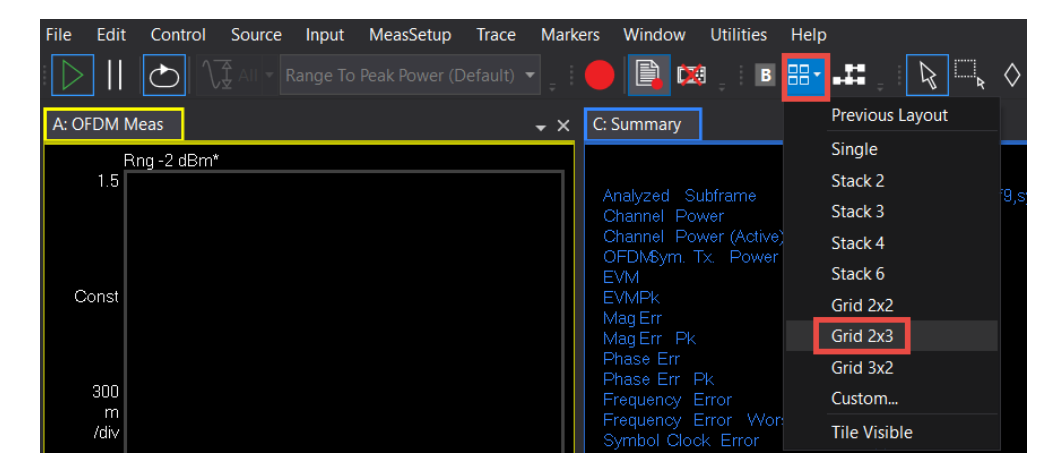

To improve setup speed, Pause the measurement until all parameters are correctly configured, then run the measurement.

15. Select MeasSetup > 5G NR Demod Properties > Configuration tab and set that Bandwidth FR2 100 MHz, Carrier Center and Frequency for Phase compensation are set to 28 GHz. Select the Cell ID checkbox.

| Meas01 - 5G NR Demod Prope | erties           |               |                  |                    |                                     |             | 2 |
|----------------------------|------------------|---------------|------------------|--------------------|-------------------------------------|-------------|---|
| Configuration              | Input & Antenna  | Time De       | ode Advanced     |                    |                                     |             |   |
| Save As Quick Setup        | Quick Setups     | CC0 : CD0 -   |                  |                    |                                     |             |   |
| Carriers                   | Link Direction:  | Downlink      | O Uplink         | Mixed              |                                     |             |   |
| Bandwidth<br>BWP           | Configure        | + Add Carrier | Allow Multiple C | arrier Definitions |                                     |             |   |
| Channel                    | Reference: CC0   | - Display:    | CC0 -            |                    |                                     |             |   |
| SS/PBCH                    |                  | Cell (D       | Bandwidth        | Carrier Center     | Frequency for Phase<br>Compensation | Tx DC Freq. |   |
| PDCCH                      | <b>y</b> nau     | <b>v</b> 0    | FR2 100 MHz =    | 28 GHz             | 28 GHz -                            | 28 GHz      | X |
| CSI-RS                     | Open Test Model  |               |                  |                    |                                     |             |   |
| RIM-RS                     | Cross-Correlated | evm           |                  |                    |                                     |             |   |
| Results & Filters          | Enabled          | Configure     |                  |                    |                                     |             |   |
| Manually apply se          | ttings           |               |                  |                    |                                     |             |   |
|                            |                  |               |                  |                    |                                     |             |   |

Cell ID is carried on PSS and SSS so that SS/PBCH must be transmitted and enabled for Auto Cell ID to work and must be a Downlink since SS/PBCH is only transmitted in the DL.

Phase compensation is per the 3GPP requirement, and is enabled by default. It is used to compensate for phase differences between symbols caused by upconversion or downconversion. Getting this setting wrong will cause a demod issue. For this example, it is ON and it is applied at the center frequency.

16. Select the Bandwidth pane and confirm that numerology is set to  $\mu$ = 3:120 kHz.

The Bandwidth panel is used to configure the Resource Grid for each Numerology. Note that for FR2 100 MHz, the Max RB for 120 kHz Numerology is 66 RB. We will use this value when we configure the PDSCH parameters.

| Configuration         | Input & Antenna Time                       | e Decode                 | Advanced  |              |
|-----------------------|--------------------------------------------|--------------------------|-----------|--------------|
| Save As Quick Setup   | Quick Setups CC0 :                         | CD0 👻                    |           |              |
| Carriers<br>Bandwidth | Bandwidth: FR2 100 M                       | IHz 🔻                    |           |              |
| BWP<br>Channel        | Numerology<br>μ = 2 : 60kHz:               | Grid Start<br>0 RB       | Grid Size | Grid Enabled |
| SS/PBCH<br>PDCCH      | μ = 3 : 120kHz:                            | 0 RB                     | 66 RB     |              |
| PDSCH<br>CSI-RS       | μ = 4 : 240kHz:<br>Ref. Point A: -47.52 Mi | 0 RB<br>Hz at -47.52 MHz | 34 RB     |              |
| Results & Filters     | LTE-CRS Rate Match                         |                          |           | ۲            |
| Manually apply sett   | ings                                       |                          |           |              |

17. Select the **BWP** pane and confirm that **DL-BWP ID 1** is enabled.

For each BWP allocation, configure the numerology ( $\mu$ ) and RB allocation information. In this example, we will use the default 120 kHz numerology, RB Offset = 0 and RB number = 66 RB for a 100 MHz bandwidth signal.

| 🚰 Meas01 - 5G NR De | mod Properties  |                    |         |                                 |                  |                    | ? | × |
|---------------------|-----------------|--------------------|---------|---------------------------------|------------------|--------------------|---|---|
| Configuration       | Input & Antenna | Time Deco          | ode Ao  | dvanced                         |                  |                    |   |   |
| Save As Quick Setup | Quick Setups    | CC0 : CD0 🔻        |         |                                 |                  |                    |   |   |
| Carriers            |                 |                    | ID      | Numerology                      | RB Offset        | RB Number          |   |   |
| Bandwidth           |                 | Initial-DL-BWP     | 0       | µ = 3:120 kHz   ▼               | 0 RB             | 273 RB             |   |   |
| RW/D                |                 | ☑ DL-BWP           | 1       | µ = 3 : 120 kHz 🔻               | 0 RB             | 66 RB              |   |   |
|                     |                 | DL-BWP             | 2       | µ = 3 : 120 kHz   ▼             | 0 RB             | 273 RB             |   |   |
| Channel             |                 | DL-BWP             |         | µ = 3 : 120 kHz 🔻               | 0 RB             | 273 RB             |   |   |
| SS/PBCH             |                 |                    |         |                                 |                  |                    |   |   |
| PDCCH               |                 | Jusitial III DWD   | ld      | Numerology                      | RB Offset        | RB Number          |   |   |
| PDSCH               |                 |                    | •       | μ = 5.120 kHz ·                 | UND              |                    |   |   |
| CSI-RS              | CORESETs        |                    |         |                                 |                  |                    |   |   |
| Results & Filters   | Add CORESE      | Remove CORE        |         |                                 |                  |                    |   |   |
|                     | CORESET:        | <b>•</b>           |         |                                 |                  |                    |   |   |
|                     | CORESET ID:     | 1                  | BWP ID: | BWP1 -                          |                  |                    |   |   |
|                     | Symbol Num      | ber: 1             |         | <ul> <li>DMRS Scramb</li> </ul> | ling ID: -1      |                    |   |   |
|                     | RB Offset       | r16 Configured     |         | CCE To REG M                    | apping Type: Nor | n-interleaved 🔹    |   |   |
|                     | RB Offset-R16   | 5: 0               |         |                                 |                  |                    |   |   |
|                     | Allocated RB    | Groups (6RBs): 0:1 | 0       |                                 |                  |                    |   |   |
|                     |                 |                    |         | Precoder Gran                   | ularity: San     | ne as REG bundle 🔻 |   |   |

- 18. Select the Channel pane > SS/PBCH and set:
  - a. RB Offset (60 kHz) to 0 RB
  - b. Periodicity to 10 ms
  - **c.** Lmax to **L64**
  - d. SSB Transmitted to 0:3

For this example we will use 4 of the 64 SS/PBCH Blocks (beams). In an SSBlock, the period is different fr the different numerologies.

- FR1 up to 3 GHz, L=4
- FR1 3 GHz to 7.125 GHz, L8
- FR2-1, FR2-2, L = 64

The frequency location of an SSBlock is not fixed. In the VSA software, a default value of 46 RB and kSSB of 0 subcarriers places it in the center of the carrier bandwidth. Using 0 RB Offset puts the SSB at the lower edge of the carrier.

| Configuration        | Input & Antenna Ti                   | me Decode /           | Advanced             |                   |
|----------------------|--------------------------------------|-----------------------|----------------------|-------------------|
| Save As Quick Setup. | Quick Setups                         | 0:CD0 🔻               |                      |                   |
| Carriers             | SS/PBCH                              |                       |                      |                   |
| Bandwidth            | Lmax:                                | L64 ·                 | SSB Transmitted:     | 0:3               |
| BWP                  | Auto Detect Active                   | e Block               | Det Power Threshold: | -30               |
| Channel              | RB Offset(60kHz):                    | 0 RB                  | Numerology:          | µ = 3 : 120 kHz 🔻 |
| PDCCH                | kSSB(60kHz):                         | 0                     | SCS Common:          | 60kHz 🔻           |
| PDSCH                | Periodicity:                         | 10 ms 👻               | Half Frame Index:    | 0                 |
| CSI-RS               | 28.8 MHz bandwidth -                 | -33.12 MHz from cente | r                    |                   |
| Results & Filters    | Power Boosting<br>PSS power boosting | g 0 dB                | PBCH power boosting  | 0 dB              |
|                      | 3GPP Version: R16                    | Latest (2021-12) 🔻    |                      |                   |

- 19. To configure the PDSCH0, select the PDSCH pane and for PDSCH 0, set:
  - MCS Table to Table 256 QAM
  - MCS to 20

3GPP has different Tables for PDSCH MCS.

- Table 5.1.3.1-1 has 64QAM as max modulation
- Table 5.1.3.1-2 has 264QAM as max modulation
- Table 5.1.3.1-4 has 1024QAM as max modulation
- Table 5.1.3.1-3 has 64QAM as max modulation and is for low spectrum efficiency (LowSE). See 3GPP TS38.214 for more information.
- Allocated Slots to 2:79
- RB Offset to 20 RB

### - RB Number to 20 RB

| Carriers                    | Add PDSCH Remove P                                  | DSCH Clear All 🝦 🕴             | Enable Channels                                     |                      |                                                          |            |   |
|-----------------------------|-----------------------------------------------------|--------------------------------|-----------------------------------------------------|----------------------|----------------------------------------------------------|------------|---|
| Bandwidth<br>BWP<br>Channel | PDSCH:                                              | D BWP1 - RNTI:                 | 1 3GPP V                                            | ersion: R16 Latest ( | 2021-12) 🔻                                               |            |   |
| SS/PBCH<br>PDCCH<br>PDSCH   | Modulation and Codin<br>RV Index:                   | Coding   Time/Freq A<br>g<br>0 | Vilocation<br>Time/Freq Allocation<br>Frame Period: | 1 Frames             |                                                          |            | • |
| CSI-RS                      | MCS Table:                                          | Table 64QAM ▼                  | Allocated Slots:                                    | 2:79                 |                                                          |            |   |
| Results & Filters           | MCS:<br>TB Scaling Factor S:                        | 20<br>1 -                      | DL X Symbols:                                       | 0: 0,0,0,0,0,0,0,0   | ט,ט,ט,ט,ט,ט                                              |            |   |
|                             | xOverhead:<br>Target Code Rate:                     | 0 <b>•</b><br>0.5537109375     | Mapping Type<br>First Symbol:                       | TypeA -<br>O         | TypeA Pos:<br>Last Symbol:                               | Pos2<br>13 |   |
|                             | Modulation:<br>Transport Block Size:                | QAM64<br>10248                 | Resulting Format:<br>RB Ref CORESET ID:             |                      | D D D D D D<br>RA Type:                                  | Туре1      | • |
|                             | Transport Block 2                                   | Cell ID 🔹                      | RB Offset:<br>RA Configuration:<br>Allocated RBGs:  | 20 RB                | RB Number:<br>RBG Size [P]:                              | 20 RB      |   |
|                             | n <sub>ID</sub><br>CORESET ID:<br>Custom ModFormat: | 0<br>-1 •<br>Off •             | VRB-To-PRB Mapping:<br>Rate Match Patterns:         | Non-Interleaved      | VRB-To-PRB Interleaver:                                  |            |   |
|                             |                                                     |                                |                                                     | ←<br>Ur              | BWP Max RB: 66<br>16.5 33 49.5<br>nused RBs Allocated RB | s          |   |

20. Scroll down and select the Antenna Port dropdown and set:

- Antenna Ports Used,1 to 0:1
- DMRS CDM Group(s) without data to 2 (to match the PathWave setup)
- **21.** Under the RS Sequence dropdown, we will use the default settings for DMRS and PTRS. However, this is where you would change the RS settings.
- 22. Select the **Power Boosting** dropdown and verify that DMRS Power Boosting has automatically been set to **3 dB**.

When "DMRS CDM group without data" is set to 2, the DMRS power boosting becomes 3 dB per 3GPP definition.

|   | Carriers          | Add PDSCH Remove      | PDSCH Clear All | ↓ i e | Enable Channels              |          |          |                     |               |   |
|---|-------------------|-----------------------|-----------------|-------|------------------------------|----------|----------|---------------------|---------------|---|
|   | Bandwidth         |                       |                 |       |                              |          |          |                     |               |   |
|   | BWP               |                       |                 |       |                              |          | <u> </u> |                     |               |   |
| 4 | Channel           |                       |                 |       |                              |          | Ùn       | 16.5 33 4           | 49.5<br>1 RBs | - |
|   | SS/PBCH           | L                     |                 |       |                              |          |          |                     |               |   |
|   | PDCCH             | Antenna Port          |                 |       |                              |          |          |                     |               |   |
|   | PDSCH             | Ref. Antenna Port:    | 1000 -          | Ant.  | Det. Threshold:              |          | -36 dB   |                     |               |   |
|   | CSI-RS            | 🗌 Use Antenna Ports I | Index           |       |                              |          |          |                     |               |   |
|   | Results & Filters | Antenna Ports Index:  | 0               | Code  | eword Number:                |          | 1 .      | -                   |               |   |
|   |                   | Antenna Ports Used:   | 0:1             | DMR   | S CDM group(s) witho         | ut data: | 2 .      | -                   |               |   |
|   |                   | PRB Bundle Size:      | Wideband -      |       | Defined PRB Bundle S         |          |          |                     |               |   |
|   |                   | RS Sequence           |                 |       |                              |          |          |                     |               |   |
|   |                   |                       |                 |       |                              |          |          |                     |               |   |
|   |                   | DMRS Config           | Туре1           |       | DMRS-Downlink-r1             | 6        |          | Enable PTRS         |               |   |
|   |                   | DMRS Max Length       |                 | · I   | N <sub>ID</sub> Source       | Cell ID  |          | KPTRS               |               |   |
|   |                   | DMRS Length           | Single-Symbol   | - 1   | Nscid:                       | 0        |          | LPTRS               |               |   |
|   |                   | DMRS AddPos           | Pos0            | - 1   | N <sub>ID</sub>              |          |          | PTRS RE Offset      |               |   |
|   |                   | DMRS Map Ref          |                 | - 1   | N <sub>ID</sub> <sup>1</sup> |          |          | AdditionalDMRS-D    | L-Alt         |   |
|   |                   | DMRS Init Option:     | NR Standard     | -     | DMRS Init:                   |          |          |                     |               |   |
|   |                   | Power Boosting        | 1               |       |                              |          |          |                     |               |   |
|   |                   | rower boosting        | <b>_</b>        |       |                              |          |          |                     |               |   |
|   |                   | Power Boosting: 0 dB  |                 | DMF   | RS Power Boosting: 3         | dB       | Р        | TRS Power Boosting: |               |   |

23. To add and configure PDSCH1, select Add PDSCH.

24. Select PDSCH1 and set:

- MCS Table to Table 64 QAM
- MCS to 20
- Allocated Slots to 2:79
- RB Offset to 45 RB

# - RB Number to 18 RB

| Save As Quick Setup         | Quick Setups CC0 : C                                                                                                    | CD0 -                                                                                                    |       |                    |                                                                    |              |       |   |  |
|-----------------------------|----------------------------------------------------------------------------------------------------|----------------------------------------------------------------------------------------------------|-------|--------------------|--------------------------------------------------------------------|--------------|-------|---|--|
| Carriers                    | Add PDSCH Remove P                                                                                                    | DSCH Clear All                                                                                                    | En    | able Channels      |                                                                    |              |       |   |  |
| Bandwidth                   |                                                                                                    |                                                                                                    |       |                    |                                                                    |              |       |   |  |
| BWP                         |                                                                                                    |                                                                                                    |       |                    |                                                                    |              |       |   |  |
| <ul> <li>Channel</li> </ul> | Enabled BWP I                                                                                                    | D BWP1 - RN                                                                                                    | TI: 1 | 3GPP V             | ersion: R16 Latest (                                               | 2021-12) 🔻   |       |   |  |
| SS/PBCH                     | Modulation and (                                                                                                    | odina   Time/Fr                                                                                                    | n All | location           |                                                                    |              |       |   |  |
| PDCCH                       | Modulation and Coding       Time/Freq Allocation         Modulation and Coding       Time/Freq Allocation         RV Index:       0         MCS Table:       Table 64QAM ▼         N(CS)       20                                                                                                    |                                                                                                    |       |                    |                                                                    |              |       |   |  |
| PDSCH                       | RV Index:                                                                                                    | 0                                                                                                    |       | Frame Period:      | 1 Frames                                                           |              |       |   |  |
| CSI-RS                      | MCS Table:                                                                                                    | Table 64QAM 🔻                                                                                                    |       | Allocated Slots:   | 2:79                                                               |              |       |   |  |
| Results & Filters           | MCS:                                                                                                    | 20                                                                                                    |       | Slot Format:       | n<br>1 Frames<br>2:79<br>0: D,D,D,D,D,D,D,D,D,D,D,D,D,D,D,D,D,D,D, |              |       |   |  |
|                             | Iters       BWP ID       BWP ID       BWP1       RNTI:       1       3GPP Version:       R16 Latest (2021-12)         Modulation and Coding       Time/Freq Allocation       Ime/Freq Allocation       Ime/Freq Allocation         MCS Table:       Table 64QAM       Frame Period:       1 Frames         MCS:       20       Slot Format:       0: D,D,D,D,D,D,D,D,D,D,D,D,D,D,D,D,D,D,D,                                                                                                    |                                                                                                    |       |                    |                                                                    |              |       |   |  |
|                             | xOverhead:                                                                                                    | Modulation and Coding   Time/Freq Allocation         Modulation and Coding         Number of the second second seco |       |                    |                                                                    |              |       |   |  |
|                             | Target Code Rate:                                                                                                    | 0.5537109375                                                                                                    |       | First Symbol:      | 0                                                                  | Last Symbol: | 13    |   |  |
|                             | Modulation:                                                                                                    | QAM64                                                                                                    |       | Resulting Format:  | DDDDDDDD                                                           | DDDDD        |       |   |  |
|                             | Transport Block Size:                                                                                                    | 9224                                                                                                    |       | RB Ref CORESET ID: | -1 -                                                               | RA Type:     | Туре1 | • |  |
|                             | TB Scaling Factor S:       1       Image: Constraint of the second second secon |                                                                                                    |       |                    |                                                                    |              |       |   |  |
|                             | n <sub>ID</sub> Source                                                                                                    | Cell ID 🔹                                                                                                    |       | RA Configuration:  |                                                                    |              |       |   |  |

25. Scroll down and open the Antenna Port dropdown and set:

- Antenna Ports Used to 0:1
- DMRS CDM group(s) without data to **2**.

# **26.** Select the **Power Boosting** dropdown and verify that DMRS Power Boosting is set to **3 dB**.

| Carries Add PDSCH Remove PDSCH Clear All Enable Channels.<br>Bandwidth<br>BWP<br>Channel<br>SS/PBCH<br>PDSCH<br>Channel<br>SS/PBCH<br>PDSCH<br>Ref. Antenna Port<br>NBC<br>Channel Antenna Port<br>1000 Ant. Det. Threshold: -36 dB<br>Codeword Number: 1<br>Antenna Ports Index<br>Antenna Ports Index<br>Antenna Ports Index<br>Antenna Ports Index<br>Antenna Ports Index<br>Antenna Ports Index<br>Codeword Number: 1<br>PRB Bundle Size: Wideband User Defined PRB Bundle Size: 1<br>RS Sequence<br>DMRS Config Type1 OMRS-Downlink-116<br>RS Sequence<br>DMRS Config Type1 OMRS-Downlink-116<br>DMRS Config Type1 OMRS-Downlink-116<br>DMRS Config Type1 OMRS-Downlink-116<br>DMRS Config Type1 OMRS-Downlink-116<br>DMRS Config Type1 OMRS-Downlink-116<br>DMRS Config Type1 OMRS-Downlink-116<br>DMRS Config Type1 OMRS-Downlink-116<br>DMRS Config Type1 OMRS-Downlink-116<br>DMRS Max Length 1<br>DMRS AddPos Pos0 N <sub>10</sub> <sup>0</sup><br>DMRS Init: 0<br>DMRS Init: 0<br>DMRS In | Save As Quick Setup         | Quick Setups         | : CD0 🔻         |                              |             |                      |        |  |
|----------------------------------------------------------------------------------------------------|-----------------------------|----------------------|-----------------|------------------------------|-------------|----------------------|--------|--|
| Bandwidth       PDSCH:       0       0       0       0       0       0       0       0       0       0       0       0       0       0       0       0       0       0       0       0       0       0       0       0       0       0       0       0       0       0       0       0       0       0       0       0       0       0       0       0       0       0       0       0       0       0       0       0       0       0       0       0       0       0       0       0       0       0       0       0       0       0       0       0       0       0       0       0       0       0       0       0       0       0       0       0       0       0       0       0       0       0       0       0       0       0       0       0       0       0       0       0       0       0       0       0       0       0       0       0       0       0       0       0       0       0       0       0       0       0       0       0       0       0       0       0                                                                                                    | Carriers                    | Add PDSCH Remove     | PDSCH Clear All | Enable Channels              |             |                      |        |  |
| BWP         Channel         SS/PBCH         PDCCH         PDSCH         Ref. Antenna Port         CSLRS         Antenna Ports Index         Antenna Ports Index         Antenna Ports Index         Antenna Ports Index         Antenna Ports Index         Antenna Ports Index         Antenna Ports Used:         Via S Filters         Image: Size         Wideband         User Defined PRB Bundle Size:         Image: Size         Image: Size         PRB Bundle Size:         Image: Size         Image: Size <t< td=""><td>Bandwidth</td><td>PDSCH: 0</td><td></td><td></td><td></td><td></td><td></td><td></td></t<>                                                                                                    | Bandwidth                   | PDSCH: 0             |                 |                              |             |                      |        |  |
| Channel SS/PBCH PDCCH PDCCH PDSCH CSI-RS Results & Filters Results & Filters RESUlts & Filters RS Sequence DMRS Config Type1 OMRS CDM group(s) without data: 2 RS Sequence RS Sequence DMRS Config Type1 OMRS-Downlink-r16 DMRS-Downlink-r16 DMRS-Downlink-r16 DMRS-Downlink-r16 DMRS-Downlink-r16 DMRS AddRos Pos0 V N 0 0 PTRS RE Offset 00 V Codeword N 0 Codeword N 0 Codewo                                                                                                    | BMb                         |                      |                 |                              | ÷           | BWP Max RB: 66       |        |  |
| SS/PBCH PDCCH PDCCH Ref. Antenna Port 1000  Ant. Det. Threshold: -36 dB CSI-RS Antenna Ports Index Antenna Ports Index Antenna Ports Index Antenna Ports Used: 01 DMRS COM group(s) without data: 2 PRB Bundle Size: Wideband  User Defined PRB Bundle Size: 1 RS Sequence DMRS Config Type1 DMRS-Downlink-r16 Enable PTRS DMRS Max Length 1 N <sub>00</sub> DMRS Source Cell ID KPTRS 2  DMRS Max Length Single-Symbol Nscid: 0 LPTRS 1 DMRS AddPos Pos0 N <sub>00</sub> DMRS Init: 0 Power Boosting Power Boosting                                                                                                    | <ul> <li>Channel</li> </ul> |                      |                 |                              |             | Unused RBs Allocate  | d RBs  |  |
| PDCCH Antenna Port   PDSCH Ref. Antenna Port   CSI-RS Use Antenna Ports Index   Antenna Ports Index: 0   Codeword Number: 1   Antenna Ports Used: 0:1   DMRS CDM group(s) without data: 2   PRB Bundle Size: Wideband   User Defined PRB Bundle Size: 1   DMRS Config Type1   DMRS Config Type1   DMRS Source Cell ID   Cell ID KPTRS   DMRS Length Single-Symbol   Nip0 0   DMRS AddPos Pos0   Nip0 0   DMRS Init Option: NR Standard   DMRS Init Option: NR Standard                                                                                                    | SS/PBCH                     |                      |                 |                              |             |                      |        |  |
| PDSCH   CSI-RS   Results & Filters     Antenna Ports Index   Antenna Ports Index:   Antenna Ports Index:   O   Codeword Number:   1   Antenna Ports Index:   O   Codeword Number:   1   Antenna Ports Index:   O   Codeword Number:   1   Antenna Ports Used:   0:1   DMRS CDM group(s) without data:   2   PRB Bundle Size:   Wideband   User Defined PRB Bundle Size:   1   RS Sequence   DMRS Config   Type1   DMRS-Downlink-r16   Enable PTRS   DMRS Max Length   1   Nip0   DMRS Length   Single-Symbol   Nip0   O   DMRS AddPos   Pos0   Nip0   O   DMRS Map Ref   CRB0   Nip1   O   DMRS Init Option:   NR Standard   DMRS Init:   O                                                                                                    | PDCCH                       | Antenna Port         |                 |                              |             |                      |        |  |
| CSI-RS   Results & Filters     Antenna Ports Index:   Antenna Ports Index:   Antenna Ports Index:   Antenna Ports Index:   Codeword Number:   1   Antenna Ports Used:   0:1   DMRS CDM group(s) without data:   2   PRB Bundle Size:   Wideband   User Defined PRB Bundle Size:   1   RS Sequence   DMRS Config   Type1   DMRS-Downlink-r16   Enable PTRS   DMRS Max Length   1   Nip   DMRS Length   Single-Symbol *   Nip<0                                                                                                    | PDSCH                       | Ref. Antenna Port:   | 1000 -          | Ant. Det. Threshold:         | -36 dB      |                      |        |  |
| Results & Filters       Antenna Ports Index: 0       Codeword Number: 1       1       Image: Codeword Number: 1         Antenna Ports Used:       0.1       DMRS CDM group(s) without data: 2       Image: Codeword Number: 1       Image: Codeword Number: 1       Image: Codeword Number: 1         PRB Bundle Size:       Wideband       User Defined PRB Bundle Size: 1       Image: Codeword Number: 1       Image: Codeword Number: 1       Image: Co                                                                                                    | CSI-RS                      | 🗌 Use Antenna Ports  | Index           |                              |             |                      |        |  |
| Antenna Ports Used: 0:1 DMRS CDM group(s) without data: 2   PRB Bundle Size: Wideband User Defined PRB Bundle Size: 1     RS Sequence   DMRS Config Type1   DMRS-Downlink-r16   Enable PTRS   DMRS Max Length 1   Nip   DMRS Source   Cell ID   KPTRS   2   DMRS AddPos   Pos0   Nip   0   DMRS Map Ref   CRB0   Nip<1                                                                                                    | Results & Filters           | Antenna Ports Index: | 0               | Codeword Number:             | 1           | <b>-</b>             |        |  |
| PRB Bundle Size: Wideband User Defined PRB Bundle Size: 1     RS Sequence   DMRS Config Type1   DMRS-Downlink-r16   Enable PTRS   DMRS Max Length 1   Nip   DMRS Source   Cell ID   KFTRS   2   DMRS Length   Single-Symbol   Nip   0   LPTRS   1   Wideband   Vinp   MRS Max Length   1   Nip   0   URS AddPos   Pos0   Nip   0   DMRS Map Ref   CR80   Nip   OMRS Init Option:   NR Standard   DMRS Init:   0                                                                                                    |                             | Antenna Ports Used:  | 0:1             | DMRS CDM group(s) witho      | out data: 2 | <b>-</b>             |        |  |
| RS Sequence       DMRS Config       Type1       DMRS-Downlink-r16       Enable PTRS         DMRS Max Length       1       Np       PMRS Source       Cell ID       KPTRS       2         DMRS Length       Single-Symbol ▼       Nscid:       0       LPTRS       1       ▼         DMRS AddPos       Pos0       Np0       0       PTRS RE Offset       00       ▼         DMRS Map Ref       CR80       Np0 <sup>1</sup> 0       AdditionalDMRS-DL-Alt         DMRS Init Option:       NR Standard       DMRS Init:       0       ▼                                                                                                    |                             | PRB Bundle Size:     | Wideband 🔹      | User Defined PRB Bundle S    |             |                      |        |  |
| DMRS Config       Type1       DMRS-Downlink-r16       Enable PTRS         DMRS Max Length       1       Nip       MRS Source       Cell ID       KPTRS       2          DMRS Length       Single-Symbol *       Nscid:       0       LPTRS       1          DMRS AddPos       Pos0       Nip       0       PTRS RE Offset       00           DMRS Map Ref       CRB0       Nip       0       AdditionalDMRS-DL-Alt             Power Boosting                                                                                                    |                             | RS Sequence          |                 |                              |             |                      |        |  |
| DMRS Max Length       1       Image: Night Source       Cell ID       KPTRS       2       Image: Night Source       Cell ID       KPTRS       2       Image: Night Source       Image: Night Source       Image: Nigh Source                                                                                                    |                             | DMRS Config          | Туре1 -         | DMRS-Downlink-r              |             | Enable PTRS          |        |  |
| DMRS Length       Single-Symbol *       Nscid:       0       LPTRS       1       •         DMRS AddPos       Pos0 *       Nip <sup>0</sup> 0       PTRS RE Offset       00       •         DMRS Map Ref       CR80 *       Nip <sup>1</sup> 0       AdditionalDMRS-DL-Alt         DMRS Init Option:       NR Standard *       DMRS Init:       0       •                                                                                                    |                             | DMRS Max Length      |                 | N <sub>ID</sub> Source       | Cell ID 🚽   | KPTRS                |        |  |
| DMRS AddPos       Pos0       NID <sup>0</sup> 0       PTRS RE Offset       00       Image: CRB0       NID <sup>1</sup> 0       Additional DMRS-DL-Ait         DMRS Init Option:       NR Standard       DMRS Init:       0       Image: CRB0       Image: CRB0       Image: C                                                                                                    |                             | DMRS Length          | Single-Symbol 🔻 | Nscid:                       | 0           | LPTRS                |        |  |
| DMRS Map Ref CRB0 V N <sub>ID</sub> <sup>1</sup> 0 AdditionalDMRS-DL-Ait<br>DMRS Init Option: NR Standard DMRS Init: 0                                                                                                    |                             | DMRS AddPos          | Pos0 -          | N <sub>ID</sub> <sup>0</sup> |             | PTRS RE Offset       |        |  |
| DMRS Init Option: NR Standard  DMRS Init: 0 Power Boosting                                                                                                    |                             | DMRS Map Ref         |                 | N <sub>ID</sub> <sup>1</sup> |             | AdditionalDMRS-E     | DL-Alt |  |
| Power Boosting                                                                                                    |                             | DMRS Init Option:    | NR Standard 🔻   | DMRS Init:                   |             |                      |        |  |
| Power Boosting                                                                                                    |                             |                      | -               |                              |             |                      |        |  |
|                                                                                                    |                             | Power Boosting       |                 |                              |             |                      |        |  |
| Power Boosting: 0 dB DMRS Power Boosting: 3 dB PTRS Power Boosting: 0 dB                                                                                                    |                             | Power Boosting: 0 d  | B               | DMRS Power Boosting: 3       | dB          | PTRS Power Boosting: |        |  |

Now you should see the demodulated signal and EVM results per layer in the Frame Summary for PDSCHO and PDSCH1.

- 27. To configure the Analysis region, select the Time tab and set:
  - Result Length to 5 Subframes
  - Meas Interval to **2 Subframes**
  - Enable Frame Trigger is present.

We are using an external trigger for this example so selecting Frame Trigger is Present will use the external trigger and will speed up the measurement significantly. If not using an external trigger, set to Normal.

| Configuration         | Input & Anten | na     | Ti   | ime          | Deco              | de     | Advanced        |
|-----------------------|---------------|--------|------|--------------|-------------------|--------|-----------------|
| - Analysis Region     |               |        |      |              |                   |        |                 |
| Result Length:        | 5 Subframes   |        | 0 SI | ots          |                   | at µ   | <b>3</b> 5 ms   |
| Meas Offset:          | 2 Subframes   |        | 0 Sy | ymbols       |                   | at µ   | 3               |
| Meas Interval:        | 3 Subframes   | ]      | 0 S  | ymbols       |                   | at µ   | 3               |
| Time Scale Factor:    | 1             |        |      |              |                   |        |                 |
| - Analysis Start Bour | ndary         |        |      | Acqu         | isition I         | Mode   | ;               |
| • Frame               |               |        |      | $\bigcirc$ N | lormal            |        |                 |
| ○ Half-frame          |               |        |      |              | educed            | acqu   | uisition length |
| Subframe              |               |        |      | • F          | rame tri          | igger  | is present      |
|                       |               |        |      | 0 s          | lot trigg         | ger is | present         |
| First Slot Index:     |               | at u   | 3    |              |                   |        |                 |
|                       |               |        |      |              |                   |        |                 |
| Timing Diagram –      |               |        |      |              |                   |        |                 |
| k                     |               | th 5 9 | Subf | . —          | <b>→</b>          |        |                 |
|                       |               |        |      | <u> </u>     |                   |        |                 |
|                       |               |        | Т    |              |                   |        |                 |
|                       |               |        | L    |              | $\longrightarrow$ | Mea    | s. Interval 3:0 |
|                       |               |        |      |              |                   | Mea    | s. Offset 2:0   |
| Frame Bou             | indary        |        |      |              |                   |        |                 |

To improve setup speed

Live measurement:

- Use external frame trigger and enable Frame trigger is present. The real frame boundary must be within  $\pm 50~\mu s$  of the external trigger.
- If external frame trigger is not available, use Reduced acquisition length. The reduced acquisition length may fail to synchronize in scenarios where > 1 frame SSB periodicity are defined, unless hardware triggering is used.
- Change Analysis Start Boundary to Subframe.
- Reduce Result Length and Measurement Interval.

Playback mode

- Reduce the Result Length and Measurement Interval.
- Set Analysis Start Boundary to Subframe.
- Reduce the number of active traces.

TIP

**28.** To configure the PBCH and PDSCH decoding, select the **Decode** tab and set.

- PBCH Decode to Decoded TB
- PDSCH Decode to Decoded TB
- PDSCH Decoder Algorithm to Offset Min Sum (default)

VSA2023U2 or later releases support a user selectable Decoder Algorithm.

Offset Min-Sum (Default) - Specifies the layered belief propagation algorithm with offset min-sum approximation. This is faster but less accurate than Belief Propagation.

Belief Propagation - Specifies the belief-passing or message-passing algorithm. This is better for accuracy but slow. Use for receiver sensitivity test where the SNR is very small.

For successful PDSCH decoding (i.e. CRC pass), make sure the RNTI values (used for scrambling) and Transport Block Size matches between the transmitted signal and VSA. (Transport block size depends on MCS table, MCS value, TB Scaling Factor S, and xOverhead under PDSCH channel setting).

| L Decode Settings                                                                           | Antenna Time                    | Ľ | Decode Advanc | red                  |  |
|---------------------------------------------------------------------------------------------|---------------------------------|---|---------------|----------------------|--|
| PBCH Decode:                                                                                | Decoded TB                      | * | PDCCH Decode: | Off (Scrambled Bits) |  |
| PDSCH Decode:                                                                               | Decoded TB                      | + |               |                      |  |
| PDSCH Decoder Algorithm:                                                                    | Offset Min Sum                  | * |               |                      |  |
|                                                                                             |                                 |   |               |                      |  |
| E Decode Settings<br>PUSCH Decode:<br>PUSCH Decoder Algorithm:                              | Off (No Bits)<br>Offset Min Sum |   | PUCCH Decode: |                      |  |
| E Decode Settings<br>PUSCH Decode:<br>PUSCH Decoder Algorithm:<br>Puscede Advanced Settings | Off (No Bits)<br>Offset Min Sum |   | PUCCH Decode: |                      |  |

29. Select the Advanced tab and select the DC Punctured check box.

As part of conformance test, 3GPP has defined different equalizer training and tracking for EVM measurements. 3GPP Conformance Test is enabled by default where Tracking, Equalizer Training and EVM Window, and Symbol Timing is applied per 3GPP conformance test requirement. For FR1, no tracking is applied. For FR2, Phase Tracking using PTRS is applied. 5G NR counts the DC subcarrier as a valid subcarrier for rate-matching purposes. The network decides if the DC subcarrier is modulated or not. High LO feedthrough will impact demodulation and EVM performance of the input signal. This is OFF by default.

| Configuration                                             | Input & Antenr                | na Time         | Decode           | Advanced  |                               |  |  |  |  |
|-----------------------------------------------------------|-------------------------------|-----------------|------------------|-----------|-------------------------------|--|--|--|--|
| ✓ 3GPP Conforman                                          | ce Test                       |                 |                  |           |                               |  |  |  |  |
| Tracking:                                                 |                               | Equalizer Train |                  |           |                               |  |  |  |  |
|                                                           |                               |                 | Signal Source:   |           |                               |  |  |  |  |
| ✓ Phase                                                   |                               |                 | Time Basis       |           |                               |  |  |  |  |
|                                                           |                               |                 |                  |           |                               |  |  |  |  |
| Tracking Source:                                          |                               |                 | Freq Movin       |           | 19 RS                         |  |  |  |  |
| EVM Window and S                                          | Symbol Timing -               |                 | Transient Period |           |                               |  |  |  |  |
| EVM Window Length Mode:                                   |                               |                 |                  |           |                               |  |  |  |  |
| EVM Window Len                                            | EVM Window Length in Samples: |                 |                  |           | Length:                       |  |  |  |  |
| Symbol Time Adj                                           | Symbol Time Adjustment Mode:  |                 |                  |           | Longun                        |  |  |  |  |
| % of FFT Duration:                                        |                               | -3.125 %        |                  |           | Power Change Threshold: 10 dB |  |  |  |  |
| - IQ Impairments                                          | Q Impairments                 |                 |                  |           |                               |  |  |  |  |
| IQ Imb. Estimation                                        | Mode: Off                     |                 |                  | e IQ Imb. |                               |  |  |  |  |
| Compensate IC                                             | Compensate IQ Offset          |                 |                  | ed        |                               |  |  |  |  |
| UL Spectrum Flatne                                        | ss                            |                 |                  |           |                               |  |  |  |  |
| ✓ Spectrum Flatr                                          | ess Enabled                   |                 |                  |           |                               |  |  |  |  |
| Test Environment Condition: Normal Test Tolerance: 1.4 dB |                               |                 |                  |           |                               |  |  |  |  |
| Error Vector Unit                                         |                               |                 |                  |           |                               |  |  |  |  |
| Time Domain: Per Symbol • Freq Domain: Per Subcarrier •   |                               |                 |                  |           |                               |  |  |  |  |

**30.** Close the 5G NR Properties dialog, start and new sweep to update the display, then view the results.

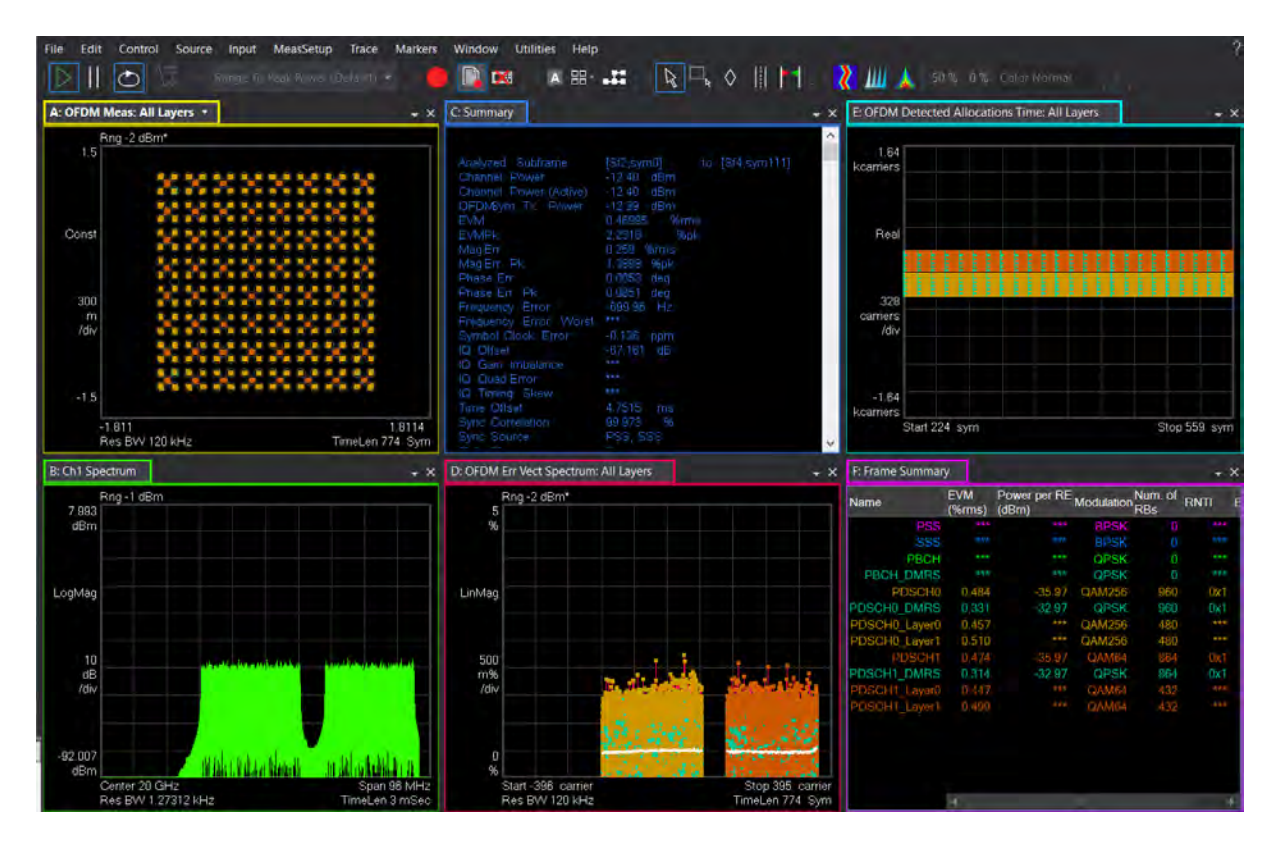

- Trace A: Composite constellation diagram showing different modulation formats for the different channels/signals present in the transmitted signal. See Trace F (Frame Summary) for the list of channels and modulation formats.
- Trace C: Summary trace showing composite error metrics.
- Trace D: Error Vector Spectrum showing EVM versus subcarrier and symbol.
- Trace E: Detected Allocations Time showing the detected allocations of all channels/signals within the measurement interval.
- Trace F: Frame Summary. EVM, per Layer EVM, Power per RE, Mod Format, Number of RB, RNTI, and BWP ID of the individual channels/signals.

One of the most powerful tools in the 89600 VSA is the coupling of markers across different measurements, traces, and domains. Coupled markers allow you to understand the identity and characteristics of a symbol simultaneously in time, frequency, and error.

Place a marker on Traces A, D, and E and couple the markers (Markers > Couple Markers), and then show the results in a markers window (Window > Markers).

Right click on Trace D and select **Peak**. The exact symbol associated with this peak EVM can now be understood in terms of time domain symbol index, frequency domain subcarrier number, channel type, modulation format, IQ magnitude, and phase values. Other parameters are shown in the Marker window.

Change the traces so you can see the Constellation diagram, MIMO Info table, Frame Summary Table (or Slot Summary Table), Summary table, 3D Power, Decoded Info plus any additional traces.

| File Edit Control Source                                                                                                    | Input MeasSetup Trace Markers Window Utilitie                                                                                                    | s Help                                                                                                    |                                                                                                    |                                                                      |                                                                                                    |                                                                 |                          |                 |                                                                                                    |                                                                                                    |                                                                                                    |                                                                                                    |                                                |
|----------------------------------------------------------------------------------------------------|----------------------------------------------------------------------------------------------------|----------------------------------------------------------------------------------------------------|----------------------------------------------------------------------------------------------------|----------------------------------------------------------------------|----------------------------------------------------------------------------------------------------|-----------------------------------------------------------------|--------------------------|-----------------|----------------------------------------------------------------------------------------------------|----------------------------------------------------------------------------------------------------|----------------------------------------------------------------------------------------------------|----------------------------------------------------------------------------------------------------|------------------------------------------------|
|                                                                                                    | efault 🕜 🥚 📴 🛤 📧 🖽 井                                                                                                    | ₽□, ◊                                                                                                    |                                                                                                    | а 💦 📶 з                                                              | 🛓 50% U                                                                                                   |                                                                 |                          |                 | New Radio Speedu                                                                                                    | p 🛄 saveForma                                                                                                    | ttedTrace                                                                                                    |                                                                                                    |                                                |
| A: OFDM Meas                                                                                                    |                                                                                                    | C: MIMO Info                                                                                                    |                                                                                                    |                                                                      |                                                                                                    |                                                                 |                          |                 | E: RE Power 3D                                                                                                    |                                                                                                    |                                                                                                    |                                                                                                    |                                                |
| Rng 6 dBm<br>1.5                                                                                                    |                                                                                                    | Name                                                                                                    | Meas.<br>Chan-<br>nel                                                                                    | An-<br>tenna Despre<br>Port (%rms)                                   | ad EVMPo<br>(dE                                                                                           | wer TAI<br>Im) (se                                              | E F<br>¢) (              | -requenc<br>Hz) |                                                                                                    |                                                                                                    |                                                                                                    |                                                                                                    |                                                |
| Const                                                                                                    | *******                                                                                                    | PDSCH0_DMRS<br>PDSCH0_DMRS<br>PDSCH0_DMRS<br>PDSCH0_DMRS                                                                | Ch1<br>Ch1<br>Ch2<br>Ch2                                                                                 | Port0<br>Port1<br>Port0<br>Port1                                     | 0.934 -3                                                                                                  | 3.31<br>6.81<br>3.37<br>3.24 91                                 | 0<br><br>15.33 p         | -1<br>-1        | -16.2                                                                                                    |                                                                                                    |                                                                                                    |                                                                                                    |                                                |
| 300                                                                                                    | *******                                                                                                    | PDSCH1_DMRS<br>PDSCH1_DMRS<br>PDSCH1_DMRS<br>PDSCH1_DMRS                                                                | Ch1<br>Ch1<br>Ch2<br>Ch2                                                                                 | Port0<br>Port1<br>Port0<br>Port1                                     | 1.003 -3<br>                                                                                              | 3.43<br>5.17<br>4.30<br>3.25 655                                | 0<br><br>5.051 p         | 16. (h          | dBm                                                                                                    | ine or                                                                                                    |                                                                                                    | 2                                                                                                    |                                                |
| /dw<br>-1.5<br>-2.201<br>Res BW 30 kHz                                                                                                    | 2.2607<br>TimeLen 56 Sym                                                                                                    |                                                                                                    | 4                                                                                                    |                                                                      |                                                                                                    |                                                                 |                          |                 | 1 135                                                                                                    | 4.3 bym                                                                                                    | 63.30                                                                                                    | 100                                                                                                    |                                                |
| B: Summary                                                                                                    |                                                                                                    | D: Frame Summary                                                                                                    |                                                                                                    |                                                                      |                                                                                                    |                                                                 |                          |                 | F: Decoded Info                                                                                                    |                                                                                                    |                                                                                                    |                                                                                                    | * X                                            |
|                                                                                                    |                                                                                                    | Name                                                                                                    | EVM<br>(%ms)                                                                                             | Power per RE<br>(dBm)                                                | Modulation                                                                                                | um.<br>of RBs                                                   | NTI BV                   | VP.             |                                                                                                    |                                                                                                    | and the second                                                                                                    |                                                                                                    |                                                |
| Analyzed Subfrane<br>Charnel Power<br>OFUDSym Tx. Power<br>Errorenergy Error<br>Symbol Clock Error<br>Tig Offsot<br>Sync Corrolation<br>Sync Source<br>Cell ID | [SB0,ymb] to [SB0,ymb]<br>-2,408 dBm<br>-2,408 dBm<br>-2,605 dBm<br>-2,605 dBm<br>-4,503 ppm<br>-4,574,98 Wints<br>-0,053 ppm<br>-4,5743 0B<br>-346,34 us<br>-99,987 %<br>PSS, SSS<br>0 | PSS<br>SSS<br>PBCH_DMRS<br>PDSCH0_DMRS<br>PDSCH0_DMRS<br>PDSCH0_Layer0<br>PDSCH1_DMRS<br>PDSCH1_Layer0<br>PDSCH1_Layer1 | 0.022<br>0.026<br>0.692<br>0.057<br>1.542<br>1.375<br>1.495<br>1.588<br>1.544<br>1.391<br>1.593<br>1.493 | 34 35<br>34 35<br>34 35<br>34 35<br>31 35<br>31 35<br>31 35<br>31 35 | BPSK<br>QPSK<br>QPSK<br>QAM256<br>QAM256<br>QAM256<br>QAM256<br>QAM256<br>QAM64<br>QPSK<br>QAM64<br>QAM64 | 24<br>24<br>40<br>320<br>320<br>160<br>160<br>400<br>200<br>200 | 0x1<br>0x1<br>0x1<br>0x1 |                 | PECH Descent<br>SSEConfigueex<br>Periodindes<br>Periodindes<br>Periodindes<br>Periodindes<br>Periodindes<br>Stathdex<br>Stathdex<br>Stathdex<br>Stathdex<br>Stathdex<br>Stathdex<br>Stathdex<br>Stathdex | <ul> <li>Consentindex=0,</li> <li>Blackindex=00,</li> <li>Blackindex=00,</li> <li>Blackindex=00,</li> <li>Blackindex=00,</li> <li>Blackindex=00,</li> <li>Charaetridex=0,</li> <li>Charaetridex=0,</li> <li>Charaetr</li></ul> | Hamenologi-Stabio<br>Symbolicides (104,<br>Symbolicides (104,<br>Symbolicides ( | Un<br>Decode:3Exet0.01000<br>Decode:3Exet0.01000<br>Decode:3Exet0.001000<br>Decode:3Exet0.01000<br>Decode:3Exet0.01000<br>Decode:3Exet0.01000 | FDS<br>Sub<br>00, C<br>00, C<br>00, C<br>00, C |
|                                                                                                    |                                                                                                    |                                                                                                    |                                                                                                    |                                                                      |                                                                                                    |                                                                 |                          |                 |                                                                                                    |                                                                                                    |                                                                                                    |                                                                                                    |                                                |

 Trace C: MIMO Info table shows EVM, power, and time, frequency and phase offset for each antenna port.

MIMO Info is a type of Matrix Table that provides sortable rows by column, selectable column visibility, and copy/paste and export functionality to share rows of content or complete tables to applications like email, text editing or spreadsheet programs.

- Trace E: 3D trace showing resource element (RE) power per symbol and per subcarrier. This is very useful when verifying base station systems, for example, to make sure the power per each RE is balanced. You can use a marker to read the power and channel information. A marker on this trace cannot be coupled with other traces.
  - Press the mouse wheel and rotate the wheel forward to zoom in, backward to zoom out.
  - Hold left-click of the mouse for panning. Note: If marker is enabled (i.e. not a normal pointer), you will need to hold Alt in order to pan.
- Use right click to auto scale, enable the marker, and change the display to different axes.
- Trace F: The Decoded Info table provides CRC pass/fail for PDSCH and PBCH plus the high layer information that is carried on PBCH.

If CRC of PDSCH fails, make sure the Transport Block Size matches between the transmitted signal and VSA (this depends on MCS table, MCS value, TB Scaling Factor S, and xOverhead under PDSCH channel setting). Also, make sure the RNTI values match since RNTI is used for scrambling.

#### **Result and Display Filtering**

Meas Setup > NR Demod Properties > Configuration tab > Results & Filters panel.

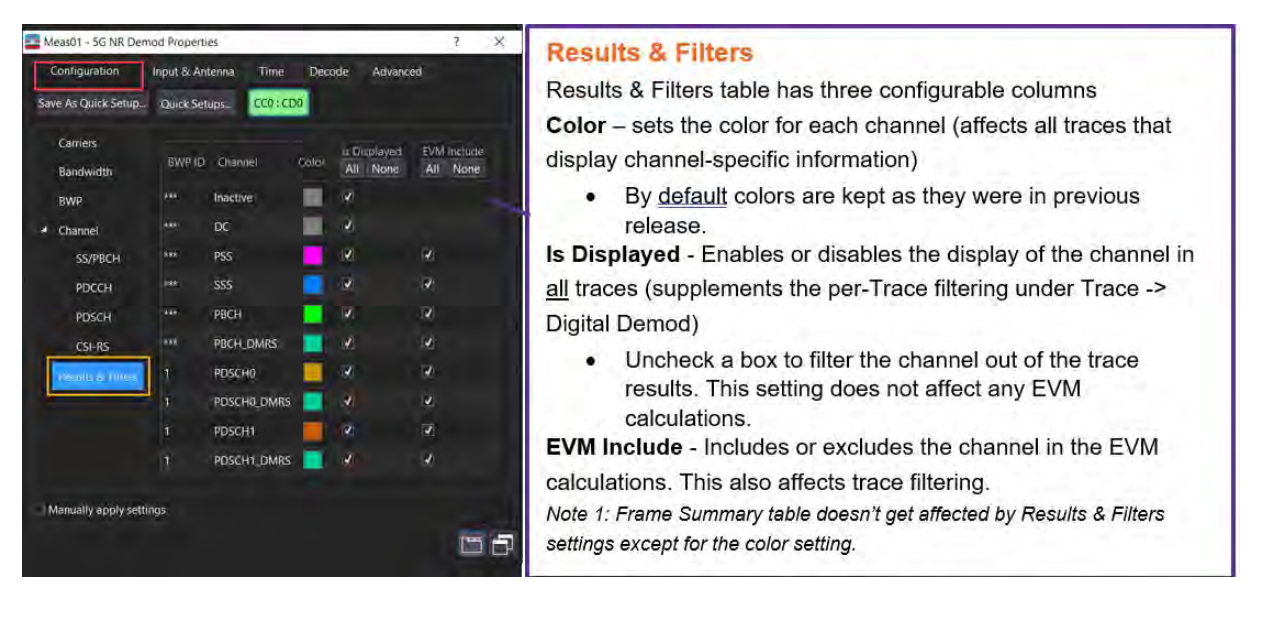

You can try to change colors of some of the channels, and/or filtering out all channels/signals except for SSBlock (PSS, SSS & PBCH) etc.

Clear (Uncheck) "Inactive" and "DC" to remove the inactive resources (subcarriers, symbols) and the DC subcarrier from the display and see the change in the 3D plot:

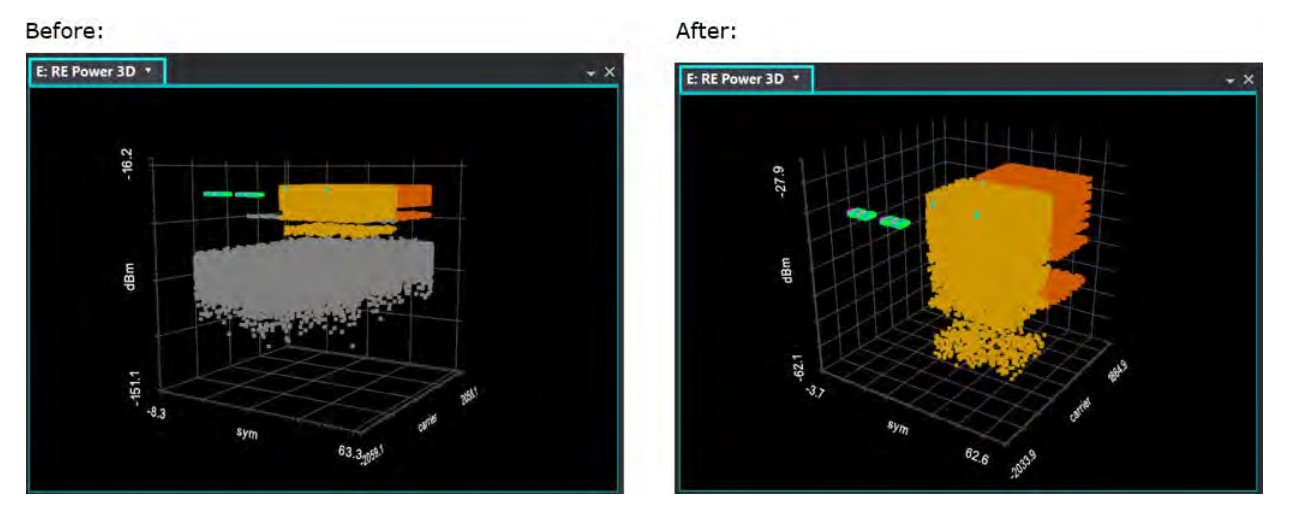

You can now auto-scale the 3D plot and only see the active channels/signals being displayed.

#### **Per-Trace Filtering**

Trace > Digital Demod

In addition to the Results & Filters, VSA also has per-trace filtering to filter by subsegments and/or channels. Subsegment means MIMO Layers, BWP and SSBlock.

The following traces can be filtered by subsegments:

- OFDM Meas
- OFDM Ref
- Error Vector Spectrum
- Error Vector Time

#### Detected Allocations Time trace

|                                                                                                    | File Edit Control Source                                                                | Input MeasSetup Trace Markers Window Utilities Help<br>Rauge To Due Obward Obtacillo * 🛑 🖹 ঝ 🗛 🎛 - 🏬 |                                                                 | ?<br>0 si Color Normati 🛛 民 Macro05        |
|----------------------------------------------------------------------------------------------------|-----------------------------------------------------------------------------------------|----------------------------------------------------------------------------------------------------|-----------------------------------------------------------------|--------------------------------------------|
|                                                                                                    | A: OFDM Meas: All Layers *                                                              | E Slat Summary                                                                                       | C: OFDM Err Vect Spectrum G: OFDM Detected Allocatio            | ons Time: All Layers 🔹 👻 🗙                 |
| Format Coupling Y Scale<br>Trace A = + V Scale<br>Symbol Table Format<br>Hex -<br>Symbol Table Bit Order: | Ring & dBm<br>1.3<br>X Scale Average Digital Demod<br>Ideal State<br>Shape:<br>Circle • |                                                                                                    | Rng 6 dBm<br>9<br>Linklag<br>900<br>m <sup>th</sup><br>7dv<br>0 |                                            |
| Auto -                                                                                                    | 5%                                                                                      | 3.0383                                                                                               | % Start -1.584 kcarrier                                         | Stop 1.583 kcarrier                        |
| Bars -                                                                                                    |                                                                                         | TimeLen 233 Sym                                                                                      | Res BW 120 kHz                                                  | TimeLen 233 Sym                            |
| Lye Length:                                                                                               | Code Order:                                                                             | 0 + X                                                                                                | D: OFDM Err Vect Time: H: OFDM Frr Vect Time: All Layer         | • • ×                                      |
| 2                                                                                                    | ilit Reverse 💎                                                                          |                                                                                                    |                                                                 |                                            |
| Time Unit:<br>sym<br>Frequency Unit:<br>cartier                                                           | ☑ Shaw 2D Avg Line                                                                      |                                                                                                    | Liñes                                                           | tideal and a state of a data               |
| Filtered SubSegments:                                                                                     | Filtered Channel Types:                                                                 |                                                                                                    | helles                                                          | and the absolute leading the second        |
| Select All Clear All                                                                                      | Select All Clear All                                                                    | A A A A A A A A A A A A A A A A A A A                                                                | 800                                                             | ATT CARL BUILDED A                         |
| SSBlock0     SWP1 Layer0     BWP1 Layer1                                                                  | IZ PSS<br>IZ SSS<br>IZ PBCH<br>IZ PBCH DMRS<br>IZ PDSCH0                                | Right 29 18 GHz<br>TimeLan I mBec                                                                    |                                                                 | ланана<br>1913 година<br>1913 година       |
| 1                                                                                                    |                                                                                         | ab #11 Di 2x2 MIMO off                                                                               |                                                                 | Rata Features in Lise: 1 INT REF CAL! None |

To setup the VSA Using a UXR Recorded Waveform File

1. Open the VSA software.

To access the VSA software, go to the Windows Start menu and find Keysight 89600 Software (latest installed version) folder and run the software.

NOTE

If accessing the instrument via a Remote Desktop connection, select the Screen tab (at the top of the display) to open the Mode/Measurement/View Selector window.

- 2. From the VSA menu bar, select File > Preset > All to set the VSA to a known state.
- 3. To configure the hardware, go to Utilities > Hardware > Configurations.

If it is already configured, continue with step 9.

#### 4. In the **Configuration** tab, select the + icon.

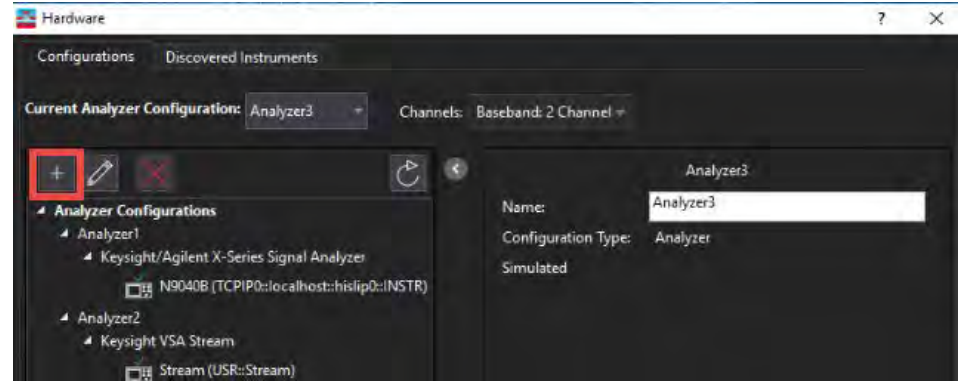

5. In the New Hardware Configuration dialog, select Simulate Hardware and scroll down the Possible Logical Instruments and select Keysight/Agilent Infinium Series Oscilloscope, and then select the right arrow to move it under Configuration.

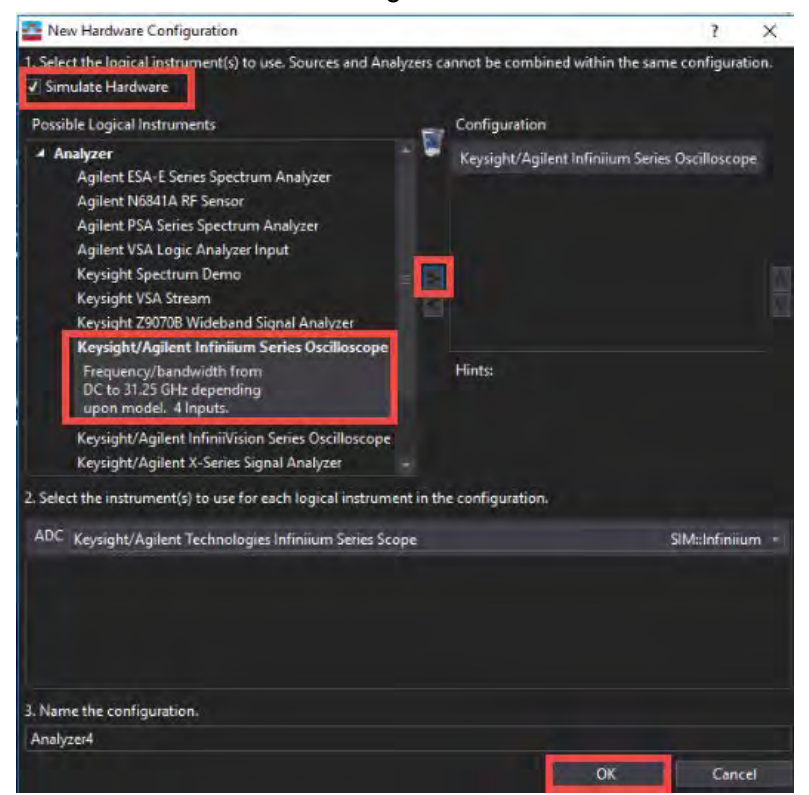

6. From the middle of the dialog box, select the UXR to be used.

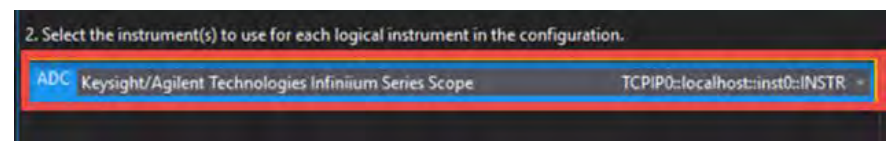

7. Select OK to create the UXR configuration.

8. In the **Configurations** tab, set the Current Analyzer Configuration, select the Analyzer number for the new configuration. In this example **Analyzer 3**.

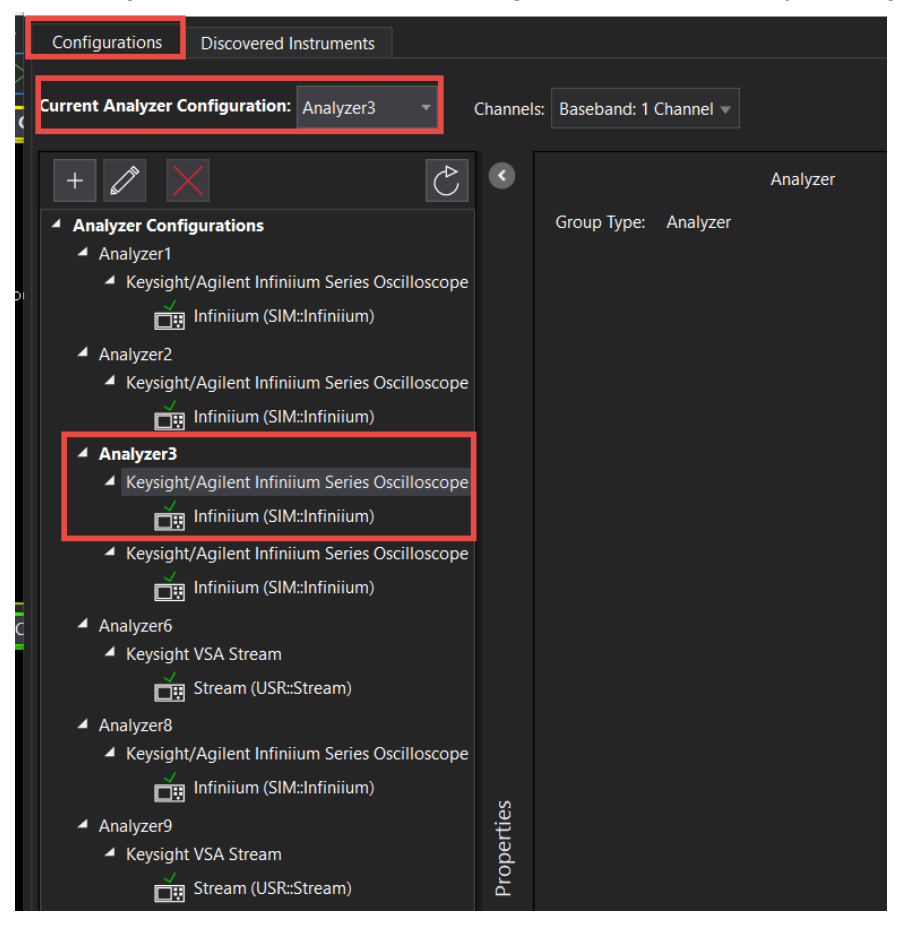

**9.** If you do not have access to a Keysight Infiniium UXR Real-Time Oscilloscope, a UXR recorded waveform file has been included in the Examples waveform file folder on the VXG.

Go to: D:\Users\Instrument\Documents\Keysight\PathWave \SignalGenerator\Examples

Copy the **MIMO\_UXR\_Recording.sdf** file to the signal analyzer or the PC running the VSA application.

**10.** From the Menu Bar, select File > Recall > Recall Recording and select MIMO\_UXR\_Recording.sdf.

NOTE

Recalling the recording will setup all of the parameters described below. If you want to become familiar with the VSA setup, continue on with the remaining steps.

11. From the menu bar, select Input > Extensions > Sample Mode >FullRate DDC.

| Analog             | Digital     | Trigger     | Playback | Trigger   | External Mix | er Exte | ensions |
|--------------------|-------------|-------------|----------|-----------|--------------|---------|---------|
| <u>L</u> ogical Ir | nstrument:  |             |          |           |              | Preset  |         |
| 1                  |             |             |          |           |              | Show Al | 11      |
| ▲ Misc             | :           |             |          |           |              |         | ľ       |
| Cus                | tomTrigCon  | nmand       |          |           |              |         |         |
| Cus                | tomTrigTyp  | e           |          | Of        | f.           | On      |         |
| Har                | dware DDC   | Sample Rate | N        | aN        |              |         |         |
| Res                | ampleLocati | on          | D        | river     |              |         | *       |
| Sam                | npleMode    |             | F        | ullRateDo | dc           |         | -       |
| Use                | rSampleRate |             | 11       | +09       |              |         |         |
| Use                | rSCPIPreset |             |          |           |              |         |         |
|                    |             |             |          |           |              |         |         |
|                    |             |             |          |           |              |         |         |
|                    |             |             |          |           |              |         |         |
|                    |             |             |          |           |              |         |         |
|                    |             |             |          |           |              |         |         |

12. From the menu bar, select Input > Channels > RF > 2 Channels.

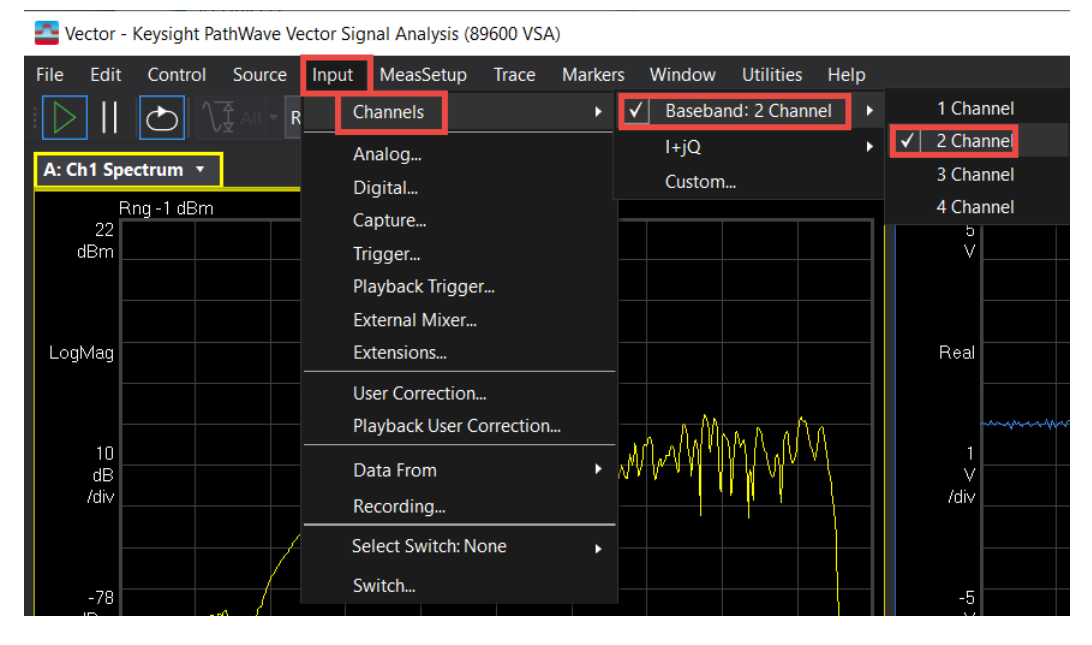

13. Set the center frequency of both channels to 28 GHz and span to 100 MHz.

You can also set the frequency and span of both channels under Meas Setup > Frequency.

## If you are using a UXR, Select Autorange 🔢

NOTE

Autorange does not work if you are simulating the waveform with the UXR recording. Continue with the next step.

Auto Range samples the current input signal and then sets the full scale input range to the minimum range that includes the peak voltage sample of the input signal.

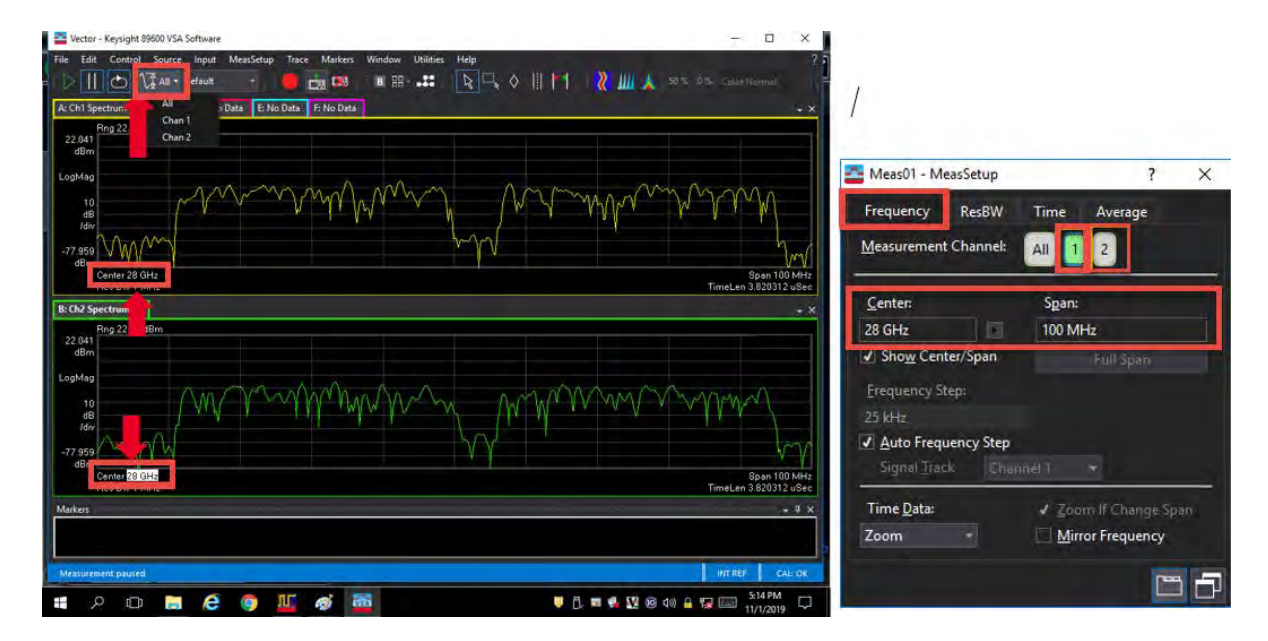

- 14. From the menu bar, select MeasSetup > Measurement Type > Cellular > 5G NR > 5G NR Modulation Analysis.
- 15. Change the trace layout to Grid 2x3.

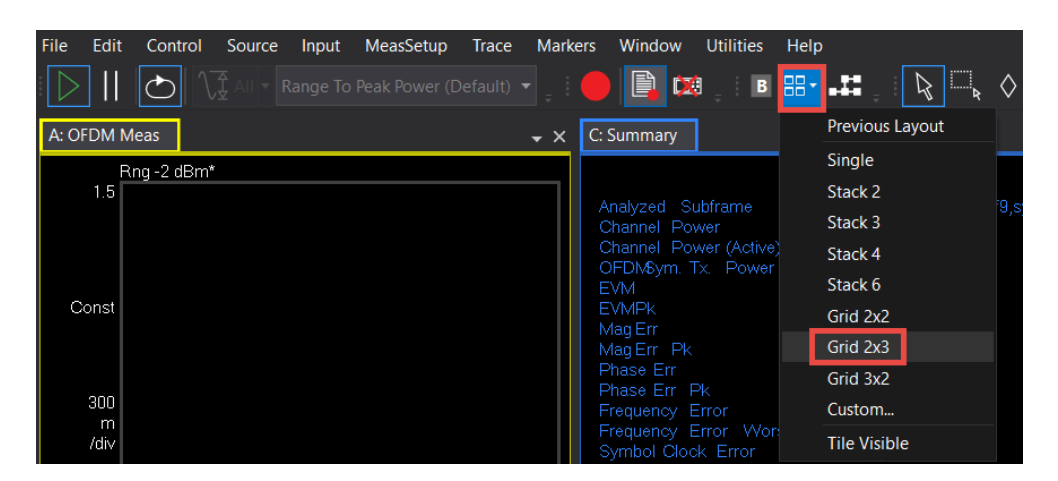

16. Select MeasSetup > 5G NR Demod Properties > Configuration tab and set Bandwidth to FR2 100 MHz, Carrier Center and Frequency for Phase compensation are set to 28 GHz. Select the Cell ID checkbox.

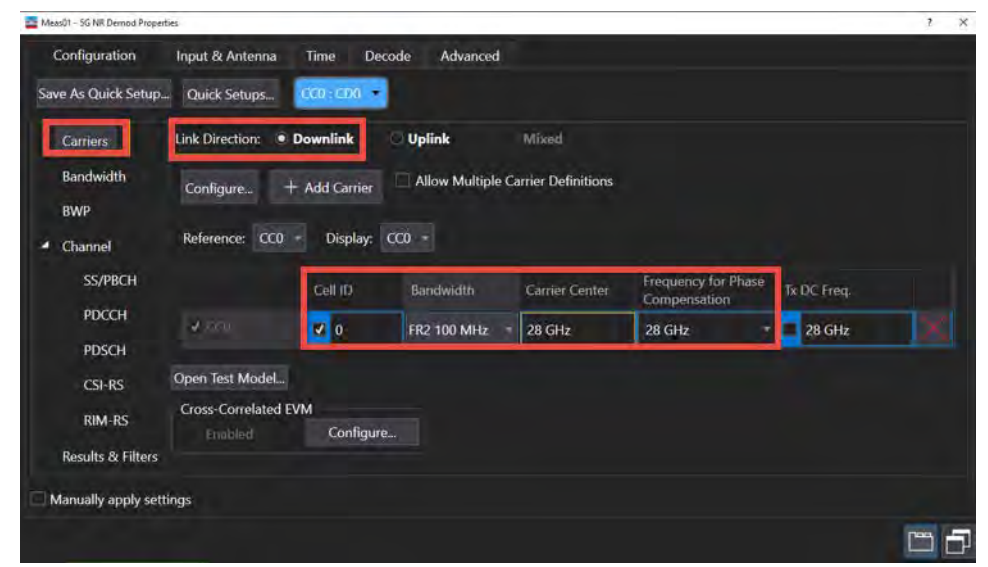

Cell ID is carried on PSS and SSS so that SS/PBCH must be transmitted and enabled for Auto Cell ID to work and must be a Downlink since SS/PBCH is only transmitted in the DL.

Phase compensation is per the 3GPP requirement, and is enabled by default. It is used to compensate for phase differences between symbols caused by upconversion or downconversion. Getting this setting wrong will cause a demod issue. For this example, it is ON and it is applied at the center frequency.

17. Select the **Bandwidth** pane and confirm that numerology is set to  $\mu$ = 3:120 kHz.

The Bandwidth panel is used to configure the Resource Grid for each Numerology. Note that for FR2 100 MHz, the Max RB for 120 kHz Numerology is 66 RB. We will use this value when we configure the PDSCH parameters.

| Configuration                                | Input & Antenna Time    | e Decode A           | dvanced   |              |  |  |  |
|----------------------------------------------|-------------------------|----------------------|-----------|--------------|--|--|--|
| Save As Quick Setup                          | Quick Setups CC0 :      | CD0 🔻                |           |              |  |  |  |
| Carriers<br>Bandwidth                        | Bandwidth: FR2 100 M    | IHz 🔻                |           |              |  |  |  |
| BWP                                          | Resource Grid           |                      |           |              |  |  |  |
|                                              | Numerology              | Grid Start           | Grid Size | Grid Enabled |  |  |  |
| <ul> <li>Channel</li> <li>SS/PBCH</li> </ul> | μ = 2 : 60kHz:          | 0 RB                 | 132 RB    |              |  |  |  |
| PDCCH                                        | μ = 3 : 120kHz:         | 0 RB                 | 66 RB     |              |  |  |  |
| PDSCH                                        | μ = 4 : 240kHz:         | 0 RB                 | 34 RB     |              |  |  |  |
| CSI-RS                                       | Ref. Point A: -47.52 M  | Hz at -47.52 MHz fro | m center  |              |  |  |  |
| Results & Filters                            | LTE-CRS Rate Match      |                      |           | ۲            |  |  |  |
| Manually apply sett                          | Manually apply settings |                      |           |              |  |  |  |

**18.** Select the **BWP** pane and confirm that **DL-BWP ID 1** is enabled.

For each BWP allocation, configure the numerology ( $\mu$ ) as well as RB allocation information. In this lab, we will use the default 120 kHz numerology, RB Offset = 0 and RB number = 66 RB for a 100 MHz bandwidth signal.

| Meas01 - 5G NR De                             | mod Properties  |                    |         |                     |                 |                    | ? | × |
|-----------------------------------------------|-----------------|--------------------|---------|---------------------|-----------------|--------------------|---|---|
| Configuration                                 | Input & Antenna | Time Decc          | ode Ad  | dvanced             |                 |                    |   |   |
| Save As Quick Setup                           | Quick Setups    | CC0 : CD0 🔻        |         |                     |                 |                    |   |   |
| Carriers                                      |                 |                    | ID      | Numerology          | RB Offset       | RB Number          |   |   |
| Bandwidth                                     |                 | Initial-DL-BWP     | 0       | µ = 3 : 120 kHz 🔻   | 0 RB            | 273 RB             |   |   |
| RWD                                           |                 | ✓ DL-BWP           | 1       | µ = 3 : 120 kHz   ▼ | 0 RB            | 66 RB              |   |   |
|                                               |                 | DL-BWP             | 2       | µ = 3 : 120 kHz 🔻   | 0 RB            | 273 RB             |   |   |
| Channel                                       |                 | DL-BWP             |         | µ = 3 : 120 kHz 🔻   | 0 RB            | 273 RB             |   |   |
| SS/PBCH                                       |                 |                    |         |                     |                 |                    |   |   |
| PDCCH                                         |                 | Junitial III DWD   | Id      | Numerology          | RB Offset       | KB Number          |   |   |
| PDSCH                                         |                 |                    | U       | μ = 5 : 120 kHz +   | UKD             | 00 KB              |   |   |
| CSI-RS                                        | CORESETs        |                    |         |                     |                 |                    |   |   |
| Results & Filters Add CORESET CORESET CORESET |                 |                    |         |                     |                 |                    |   |   |
|                                               | CORESET ID:     | 1                  | BWP ID: | BWP1 -              |                 |                    |   |   |
|                                               | Symbol Numl     | ber: 1             |         | DMRS Scramb         | ling ID: -1     |                    |   |   |
|                                               | RB Offset-      | r16 Configured     |         | CCE To REG M        | apping Type: No | n-interleaved 🚽    |   |   |
|                                               | RB Offset-R16   | j: 0               |         |                     |                 |                    |   |   |
|                                               | Allocated RB    | Groups (6RBs): 0:1 | 0       |                     |                 |                    |   |   |
|                                               |                 |                    |         | Precoder Gran       | ularity: San    | ne as REG bundle 👻 |   |   |

19. Select the Channel pane > SS/PBCH and set:

- a. RB Offset (60 kHz) to 0 RB
- b. Periodicity to 10 ms
- c. Lmax to L64
- d. SSB Transmitted to 0:3

For this example we will use 4 of the 64 SS/PBCH Blocks (beams). In an SSBlock, the period is different fr the different numerologies.

- FR1 up to 3 GHz, L=4
- FR1 3 GHz to 7.125 GHz, L8
- FR2-1, FR2-2, L = 64

The frequency location of an SSBlock is not fixed. In the VSA software, a default value of 46RB and kSSB of 0 subcarriers places it in the center of the carrier bandwidth. Using 0 RB Offset puts the SSB at the lower edge of the carrier.

| Configuration               | Input & Antenna Ti                   | me Decode A            | dvanced              |                   |
|-----------------------------|--------------------------------------|------------------------|----------------------|-------------------|
| Save As Quick Setup         | Quick Setups                         | 0:CD0 🔻                |                      |                   |
| Carriers                    | SS/PBCH                              |                        |                      |                   |
| Bandwidth                   | Lmax:                                | L64 -                  | SSB Transmitted:     | 0:3               |
| BWP                         | Auto Detect Active                   | e Block                | Det Power Threshold: | -30               |
| <ul> <li>Channel</li> </ul> | RB Offset(60kHz):                    | 0 RB                   | Numerology:          | µ = 3 : 120 kHz 🔻 |
| PDCCH                       | kSSB(60kHz):                         | 0                      | SCS Common:          | 60kHz -           |
| PDSCH                       | Periodicity:                         | 10 ms 👻                | Half Frame Index:    | 0                 |
| CSI-RS                      | 28.8 MHz bandwidth -                 | -33.12 MHz from center |                      |                   |
| Results & Filters           | Power Boosting<br>PSS power boosting | g O dB                 | PBCH power boosting  | 0 dB              |
|                             | 3GPP Version: R16                    | Latest (2021-12) 🔻     |                      |                   |

- 20. To configure the PDSCH0, select the PDSCH pane and for PDSCH 0, set:
  - MCS Table to Table 256 QAM
  - MCS to 20

3GPP has different Tables for PDSCH MCS

- Table 5.1.3.1-1 has 64QAM as max modulation
- Table 5.1.3.1-2 has 264QAM as max modulation
- Table 5.1.3.1-4 has 1024QAM as max modulation
- Table 5.1.3.1-3 has 64QAM as max modulation and is for low spectrum efficiency (LowSE). See 3GPP TS38.214 for more information.
- Allocated Slots to 2:79
- RB Offset to 20 RB

#### - RB Number to 20 RB

| Carriers          | Add PDSCH Remove P                           | DSCH Clear All 🝦 🗄 🖬 | nable Channels                     |                      |                                                          |       |     |  |
|-------------------|----------------------------------------------|----------------------|------------------------------------|----------------------|----------------------------------------------------------|-------|-----|--|
| Bandwidth         | PDSCH:                                       |                      |                                    |                      |                                                          |       |     |  |
| ▲ Channel         | ✓ Enabled BWP II                             | D BWP1 - RNTI: 1     | 3GPP V                             | ersion: R16 Latest ( | 2021-12) 🔻                                               |       |     |  |
| SS/PBCH           | Modulation and Coding   Time/Freq Allocation |                      |                                    |                      |                                                          |       |     |  |
| PDCCH             | - Modulation and Coding                      | ]                    | ┌ Time/Freq Allocation -           | Time/Freq Allocation |                                                          |       |     |  |
| PDSCH             | RV Index:                                    | 0                    | Frame Period:                      | 1 Frames             |                                                          |       |     |  |
| CSI-RS            | MCS Table: Table 64QAM 👻                     |                      | Allocated Slots:                   | 2:79                 |                                                          |       |     |  |
| Results & Filters | MCS:                                         | 20                   | Slot Format:                       | 0: D,D,D,D,D,D,D,D   | ,D,D,D,D,D,D,D,D,D,D                                     |       |     |  |
|                   | TB Scaling Factor S:                         | 1 🔹                  | DL X Symbols:                      |                      |                                                          |       |     |  |
|                   | xOverhead:                                   |                      | Mapping Type                       | ТуреА –              | TypeA Pos:                                               | Pos2  | - = |  |
|                   | Target Code Rate:                            | 0.5537109375         | First Symbol:                      | 0                    | Last Symbol:                                             | 13    |     |  |
|                   | Modulation:                                  | QAM64                | Resulting Format: DDDDDDDDDDDDDDDD |                      |                                                          |       |     |  |
|                   | Transport Block Size:                        | 10248                | RB Ref CORESET ID:                 | -1 🔹                 | RA Туре:                                                 | Туре1 | -   |  |
|                   | Transport Block 2                            |                      | RB Offset:                         | 20 RB                | RB Number:                                               | 20 RB |     |  |
|                   | n <sub>ID</sub> Source                       | Cell ID 🛛            | RA Configuration:                  |                      |                                                          |       |     |  |
|                   | nio                                          |                      |                                    |                      |                                                          |       |     |  |
|                   | שויי                                         |                      | VRB-To-PRB Mapping:                | Non-Interleaved      | VRB-To-PRB Interleaver:                                  |       |     |  |
|                   | CORESET ID:                                  | -1 •                 | Dete Metels Detterment             | None                 | <b>5</b> .0                                              |       |     |  |
|                   | Custom ModFormat:                            | Off 👻                | Rate Match Patterns:               | None                 | Edit                                                     |       |     |  |
|                   |                                              |                      |                                    | ← – – Ur             | BWP Max RB: 66<br>16.5 33 49.5<br>nused RBs Allocated RB | s     |     |  |

- 21. Scroll down and select the Antenna Port dropdown and set:
  - Antenna Ports Used,1 to 0:1
  - DMRS CDM Group(s) without data to 2 (to match the PathWave setup)
- **22.** Under the RS Sequence dropdown, DMRS and PTRS are default settings, but this is where you would change the RS settings.
- **23.** Select the **Power Boosting** dropdown and verify that DMRS Power Boosting has automatically been set to **3 dB**.

When "DMRS CDM group without data" is set to 2, the DMRS power boosting becomes 3 dB per 3GPP definition.

| ( | Carriers          | Add PDSCH Remove     |                 | Enable Channels              |           |          |                               |               |   |
|---|-------------------|----------------------|-----------------|------------------------------|-----------|----------|-------------------------------|---------------|---|
| l | Bandwidth         |                      |                 |                              |           |          |                               |               |   |
| l | BWP               |                      |                 |                              |           | <u> </u> |                               | <b>&gt;</b>   |   |
| 4 | Channel           |                      |                 |                              |           | Un       | 16.5 33<br>used RBs Allocated | 49.5<br>1 RBs | - |
|   | SS/PBCH           | L                    |                 |                              |           |          |                               |               |   |
|   | PDCCH             | Antenna Port         |                 |                              |           |          |                               |               |   |
|   | PDSCH             | Ref. Antenna Port:   | 1000 -          | Ant. Det. Threshold:         |           | -36 dB   |                               |               |   |
|   | CSI-RS            | Use Antenna Ports    | Index           |                              |           |          |                               |               |   |
|   | Results & Filters | Antenna Ports Index: | 0               | Codeword Number:             |           | 1        | -                             |               |   |
|   |                   | Antenna Ports Used:  | 0:1             | DMRS CDM group(s) witho      | out data: | 2        | -                             |               |   |
|   |                   | PRB Bundle Size:     | Wideband 🛛 👻    | User Defined PRB Bundle S    |           |          |                               |               |   |
|   |                   |                      |                 |                              |           |          |                               |               |   |
|   |                   | RS Sequence          |                 |                              |           |          |                               |               |   |
|   |                   | DMRS Config          | Type1 👻         | DMRS-Downlink-r1             | 16        |          | Enable PTRS                   |               |   |
|   |                   | DMRS Max Length      |                 | N <sub>ID</sub> Source       | Cell ID   |          | KPTRS                         |               |   |
|   |                   | DMRS Length          | Single-Symbol 🔻 | Nscid:                       | 0         |          | LPTRS                         |               |   |
|   |                   | DMRS AddPos          | Pos0 -          | N <sub>ID</sub> <sup>0</sup> |           |          | PTRS RE Offset                |               |   |
|   |                   | DMRS Map Ref         |                 | N <sub>ID</sub> <sup>1</sup> |           |          | AdditionalDMRS-D              | L-Alt         |   |
|   |                   | DMRS Init Option:    | NR Standard     | DMRS Init:                   |           |          |                               |               |   |
|   |                   | 1                    |                 |                              |           |          |                               |               |   |
|   |                   | Power Boosting       |                 |                              |           |          |                               |               |   |
|   |                   | Power Boosting: 0 dE | 3               | DMRS Power Boosting: 3       | dB        | F        | PTRS Power Boosting:          | 0 dB          |   |

24. To add and configure PDSCH1, select Add PDSCH.

25. Select PDSCH1 and set:

- MCS Table to Table 64 QAM
- MCS to 20
- Allocated Slots to 2:79
- RB Offset to 45 RB

#### - RB Number to 18 RB

| Save As Quick Setup                         | Quick Setups CC0 : C   | CD0 🔻                   |                      |                        |                          |       |   |  |  |
|---------------------------------------------|------------------------|-------------------------|----------------------|------------------------|--------------------------|-------|---|--|--|
| Carriers                                    | Add PDSCH Remove P     | DSCH Clear All          | Enable Channels      |                        |                          |       |   |  |  |
| Bandwidth                                   |                        |                         |                      |                        |                          |       |   |  |  |
| DWD                                         | PDSCH:                 |                         |                      |                        |                          |       |   |  |  |
| DWF                                         | Finabled BW/DI         |                         | 3GPD 1               | Version: P16 Latest    | (2021-12) =              |       |   |  |  |
| Channel     Channel     Channel     Channel |                        |                         |                      |                        |                          |       |   |  |  |
| SS/PBCH                                     | Modulation and 0       | Coding   Time/Freq A    | llocation            |                        |                          |       |   |  |  |
| PDCCH                                       | Modulation and Codin   | q                       | Time/Freg Allocation |                        |                          |       |   |  |  |
| PDSCH                                       | PDSCH RV Index: 0      |                         | Frame Period:        | Frame Period: 1 Frames |                          |       |   |  |  |
| CSI-RS                                      | MCS Table:             | Table 64QAM 🔻           | Allocated Slots:     | 2:79                   |                          |       |   |  |  |
| Results & Filters                           | MCS:                   | 20                      | Slot Format:         | 0: D,D,D,D,D,D,D,D,    | ,D,D,D,D,D,D,D,D,D,D,D,D |       |   |  |  |
|                                             | TB Scaling Factor S:   | 1 -                     | DL X Symbols:        |                        |                          |       |   |  |  |
|                                             | xOverhead:             |                         | Mapping Type         | ТуреА -                | TypeA Pos:               | Pos2  | • |  |  |
|                                             | Target Code Rate:      | 0.5537109375            | First Symbol:        | 0                      | Last Symbol:             | 13    |   |  |  |
|                                             | Modulation:            | QAM64                   | Resulting Format:    | DDDDDDD                | DDDDD                    |       |   |  |  |
|                                             | Transport Block Size:  | 9224                    | RB Ref CORESET ID:   | -1 🔻                   | RA Type:                 | Type1 | • |  |  |
|                                             | Transport Block 2      | $\mathbf{\overline{v}}$ | RB Offset:           | 45 RB                  | RB Number:               | 18 RB |   |  |  |
|                                             | n <sub>ID</sub> Source | Cell ID 🛛               | RA Configuration:    |                        |                          |       |   |  |  |

26. Scroll down and open the Antenna Port dropdown and set:

- Antenna Ports Used to 0:1
- DMRS CDM group(s) without data to **2**.

# 27. Select the Power Boosting dropdown and verify that DMRS Power Boosting is set to 3 dB.

| Save As Quick Setup         | Quick Setups                                     | :CD0 🔻          |                              |               |                              |                  |   |  |  |
|-----------------------------|--------------------------------------------------|-----------------|------------------------------|---------------|------------------------------|------------------|---|--|--|
| Carriers                    | Add PDSCH Remove PDSCH Clear All Enable Channels |                 |                              |               |                              |                  |   |  |  |
| Bandwidth<br>BWP            | PDSCH: 0                                         |                 |                              |               | ← BWP Max BB' fi             | i6               |   |  |  |
| <ul> <li>Channel</li> </ul> |                                                  |                 |                              | _             | 16.5 35<br>Unused RBs Alloca | 49.5<br>Ited RBs |   |  |  |
| SS/PBCH                     |                                                  |                 |                              |               |                              |                  |   |  |  |
| PDCCH                       | Antenna Port                                     |                 |                              |               |                              |                  | • |  |  |
| PDSCH                       | Ref. Antenna Port:                               | 1000 -          | Ant. Det. Threshold:         | -36 dB        |                              |                  |   |  |  |
| CSI-RS                      | Use Antenna Ports                                | Index           |                              |               |                              |                  |   |  |  |
| Results & Filters           | Antenna Ports Index:                             | 0               | Codeword Number:             | 1             | <b>-</b>                     |                  |   |  |  |
|                             | Antenna Ports Used:                              | 0:1             | DMRS CDM group(s) wi         | thout data: 2 | <b>–</b>                     |                  |   |  |  |
|                             | PRB Bundle Size:                                 | Wideband 🛛 👻    | User Defined PRB Bundl       | le Size: 1    |                              |                  |   |  |  |
|                             | RS Sequence                                      |                 |                              |               |                              |                  | • |  |  |
|                             | DMRS Config                                      | Type1 -         | DMRS-Downline                | k-r16         | Enable PTRS                  |                  |   |  |  |
|                             | DMRS Max Length                                  |                 | N <sub>ID</sub> Source       | Cell ID 👻     | KPTRS                        |                  |   |  |  |
|                             | DMRS Length                                      | Single-Symbol 🔻 | Nscid:                       | 0             | LPTRS                        |                  |   |  |  |
|                             | DMRS AddPos                                      | Pos0 -          | NID                          |               | PTRS RE Offset               |                  |   |  |  |
|                             | DMRS Map Ref                                     |                 | N <sub>ID</sub> <sup>1</sup> |               | AdditionalDMRS               | S-DL-Alt         |   |  |  |
|                             | DMRS Init Option:                                | NR Standard     | DMRS Init:                   |               |                              |                  |   |  |  |
|                             | Power Boosting                                   |                 |                              |               |                              |                  | • |  |  |
|                             | Power Boosting: 0 d                              | IB              | DMRS Power Boosting:         | 3 dB          | PTRS Power Boosting          |                  |   |  |  |

**28.** To configure the Analysis region, select the **Time** tab and set:

- Result Length to 5 Subframes
- Meas Interval to 2 Subframes
- Enable Frame Trigger is present. NOTE: if using the UXR recording, leave Frame Trigger set to Normal.

The example measurement above uses an external trigger thus we would use Frame Trigger is Present to speed up the measurement significantly. If not using an external trigger or are using the UXR recording, set to Normal.

| Configuration             | Input & Antenn | a T   | ime    | Deco              | de Advanced       | ł  |  |
|---------------------------|----------------|-------|--------|-------------------|-------------------|----|--|
| - Analysis Region -       |                |       |        |                   |                   |    |  |
| Result Length:            | 5 Subframes    | 0 SI  | ots    |                   | at µ3 5 ms        |    |  |
| Meas Offset:              | 2 Subframes    | 0 S   | mbols  |                   | at µ3             |    |  |
| Meas Interval:            | 3 Subframes    | 0 S   | /mbols |                   | at µ3             |    |  |
| Time Scale Factor         | 1              |       |        |                   |                   |    |  |
| Analysis Start Bou        | ndary          |       | Acqui  | sition I<br>ormal | Mode              |    |  |
| Frame                     |                |       | ○ Re   | duced             | acquisition leng  | th |  |
| Half-frame                |                |       | 💿 Fra  | ame tri           | igger is present  |    |  |
| ○ Subtrame                |                |       |        | ot trigg          | ger is present    |    |  |
| First Slot Index:         | 0 a            | at µ3 |        |                   |                   |    |  |
| - Timing Diagram          |                |       |        |                   |                   |    |  |
| k Result Length 5 Subf. → |                |       |        |                   |                   |    |  |
|                           |                |       |        |                   | Meas. Interval 3: | 0  |  |
| Frame Bo                  | undary         |       |        | ,                 | Meas. Offset 2:0  |    |  |

TIP

#### To improve setup speed

Live measurement:

- Use external frame trigger and enable Frame trigger is present. The real frame boundary must be within  $\pm 50 \ \mu s$  of the external trigger.
- If external frame trigger is not available, use Reduced acquisition length. The reduced acquisition length may fail to synchronize in scenarios where > 1 frame SSB periodicity are defined, unless hardware triggering is used.
- Change Analysis Start Boundary to Subframe.
- Reduce Result Length and Measurement Interval.

#### Playback mode

- Reduce the Result Length and Measurement Interval.
- Set Analysis Start Boundary to Subframe.

- Reduce the number of active traces.
- **29.** To configure the PBCH and PDSCH decoding, select the **Decode** tab and set.
  - PBCH Decode to **Decoded TB**
  - PDSCH Decode to Decoded TB
  - PDSCH Decoder Algorithm to Offset Min Sum (default)

VSA2023U2 or later releases support user selectable Decoder Algorithm.

Offset Min-Sum (Default) - Specifies the layered belief propagation algorithm with offset min-sum approximation. This is faster but less accurate than Belief Propagation.

Belief Propagation - Specifies the belief-passing or message-passing algorithm. This is better for accuracy but slow. Use for receiver sensitivity test where the SNR is very small.

For successful PDSCH decoding (i.e. CRC pass), make sure the RNTI values (used for scrambling) and Transport Block Size matches between the transmitted signal and VSA. (Transport block size depends on MCS table, MCS value, TB Scaling Factor S, and xOverhead under PDSCH channel setting).

| L Decode Settings                                    | Antenna Time   | - | Jecode Advanc | ed                   |
|------------------------------------------------------|----------------|---|---------------|----------------------|
| PBCH Decode:                                         | Decoded TB     | * | PDCCH Decode: | Off (Scrambled Bits) |
| PDSCH Decode:                                        | Decoded TB     | + |               |                      |
| PDSCH Decoder Algorithm:                             | Offset Min Sum | * |               |                      |
| L Decode Settings<br>PUSCH Decode:                   | Off (No Bits)  |   | PUCCH Decode: | Off (Scrambled Bits) |
| PUSCH Decoder Algorithm:                             |                |   |               |                      |
| PUSCH Decoder Algorithm:<br>Recode Advanced Settings |                |   |               |                      |

30. Select the Advanced tab and select the DC Punctured check box.

### NOTE

As part of conformance test, 3GPP has defined different equalizer training and tracking for EVM measurements. 3GPP Conformance Test is enabled by default where Tracking, Equalizer Training and EVM Window, and Symbol Timing is applied per 3GPP conformance test requirement. For FR1, no tracking is applied. For FR2, Phase Tracking using PTRS is applied.

5G NR counts the DC subcarrier as a valid subcarrier for rate-matching purposes. The network decides if the DC subcarrier is modulated or not. High LO feedthrough will impact demodulation and EVM performance of the input signal. This is OFF by default.

| Configuration Input & Antenr    | a Time Decode         | Advanced    |                        |  |  |  |  |
|---------------------------------|-----------------------|-------------|------------------------|--|--|--|--|
| ✓ 3GPP Conformance Test         |                       |             |                        |  |  |  |  |
| Tracking:                       | Equalizer Tra         | ining       |                        |  |  |  |  |
|                                 | Signal Sourc          | e: RS       |                        |  |  |  |  |
| ✓ Phase                         | Time Basis            |             |                        |  |  |  |  |
|                                 | Time Dasis.           |             |                        |  |  |  |  |
| Tracking Source: 3GPP           | ▼ Freq Mov            |             | RS                     |  |  |  |  |
| EVM Window and Symbol Timing    |                       | Trar        | nsient Period          |  |  |  |  |
| EVM Window Length Mode:         |                       |             |                        |  |  |  |  |
| EVM Window Length in Samples:   |                       | Le          | ngth:                  |  |  |  |  |
| Symbol Time Adjustment Mode:    |                       |             |                        |  |  |  |  |
| % of FFT Duration:              | -3.125 %              | Pc          | ower Change Threshold: |  |  |  |  |
| IQ Impairments                  |                       |             |                        |  |  |  |  |
| IQ Imb. Estimation Mode: Off    |                       | ate IQ Imb. |                        |  |  |  |  |
| Compensate IQ Offset            | DC Punctu             | ired        |                        |  |  |  |  |
| UL Spectrum Flatness            |                       |             |                        |  |  |  |  |
| Spectrum Flatness Enabled       |                       |             |                        |  |  |  |  |
| Test Environment Condition: Nor | mal Test Tolera       | nce: 1.4 dB |                        |  |  |  |  |
| Error Vector Unit               |                       |             |                        |  |  |  |  |
| Time Domain: Per Symbol 🔻       | Freq Domain: Per Subc | arrier 🔻    |                        |  |  |  |  |

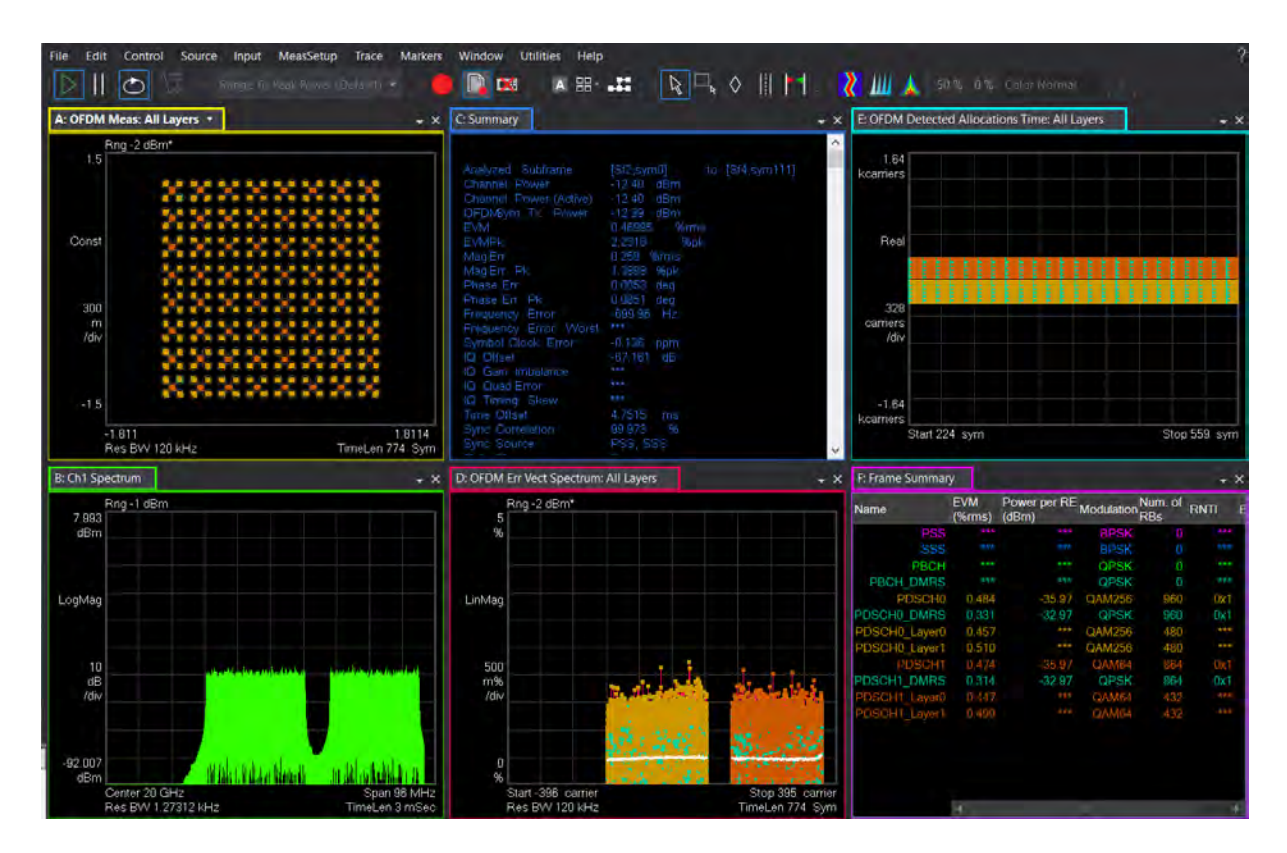

**31.** Close the 5G NR Properties dialog to view the results.

- Trace A: Composite constellation diagram showing different modulation formats for the different channels/signals present in the transmitted signal. See Trace F (Frame Summary) for the list of channels and modulation formats.
- Trace C: Summary trace showing composite error metrics.
- Trace D: Error Vector Spectrum showing EVM versus subcarrier and symbol.
- Trace E: Detected Allocations Time showing the detected allocations of all channels/signals within the measurement interval.
- Trace F: Frame Summary. EVM, per Layer EVM, Power per RE, Mod Format, Number of RB, RNTI, and BWP ID of the individual channels/signals.

One of the most powerful tools in the 89600 VSA is the coupling of markers across different measurements, traces, and domains. Coupled markers allow you to understand the identity and characteristics of a symbol simultaneously in time, frequency, and error.

Place a marker on Traces A, D, and E and couple the markers (Markers > Couple Markers), and then show the results in a markers window (Window > Markers).

Right click on Trace D and select **Peak**. The exact symbol associated with this peak EVM can now be understood in terms of time domain symbol index, frequency domain subcarrier number, channel type, modulation format, IQ magnitude, and phase values. Other parameters are shown in the Marker window.

Change the traces so you can see the Constellation diagram, MIMO Info table, Frame Summary Table (or Slot Summary Table), Summary table, 3D Power, Decoded Info plus any additional traces.

| File Edit Control Source | Input MeasSetup Trace Markers Window Utilitie | s Help                                                   |                          |                                  |                                    |                                  |                   |            |                                    |                                                           |       |
|--------------------------|-----------------------------------------------|----------------------------------------------------------|--------------------------|----------------------------------|------------------------------------|----------------------------------|-------------------|------------|------------------------------------|-----------------------------------------------------------|-------|
|                          | efault 🔹 🥚 📑 🛤 🗉 🕮 📲                          | R . O                                                    | 1                        | 🛛 🏌 🏭                            | 1 50 % 0                           |                                  |                   |            | New Radio Speedup                  | saveFormattedTrace                                        |       |
| A: OFDM Meas             | - ×                                           | C: MIMO Info                                             |                          |                                  |                                    |                                  |                   | + ×        | E: RE Power 3D                     |                                                           | - ×   |
| Rng 6 dBm<br>1.5         |                                               | Name                                                     | Meas.<br>Chan-           | An-<br>tenna Desp<br>Port (%rm   | read EVM Pov<br>5) (dB             | ver TAE<br>m) (see               | E Free<br>c) (Hz) | quenc<br>) |                                    |                                                           |       |
| Const                    | *****                                         | PDSCH0_DMRS<br>PDSCH0_DMRS<br>PDSCH0_DMRS<br>PDSCH0_DMRS | Ch1<br>Ch1<br>Ch2<br>Ch2 | Port0<br>Port1<br>Port0<br>Port1 | 0.934 -3                           | 3.31<br>6.81<br>3.37<br>3.24 91  | 0<br>             | 4          | -18.2                              |                                                           |       |
| 300                      | ****                                          | PDSCH1_DMRS<br>PDSCH1_DMRS<br>PDSCH1_DMRS<br>PDSCH1_DMRS | Ch1<br>Ch1<br>Ch2<br>Ch2 | Port0<br>Port1<br>Port0<br>Port1 | 1 003 -3<br>-10<br>-10<br>0 938 -3 | 3 43<br>5 17<br>4 30<br>3 25 655 | 0                 | 5          | mgp                                |                                                           |       |
| -1.5                     | ***************************************       |                                                          |                          |                                  |                                    |                                  |                   |            | -151.1<br>44                       |                                                           |       |
| -2.261<br>Res BW 30 kHz  | 2.2607<br>TimeLen 56 Sym                      |                                                          | 9                        |                                  |                                    |                                  |                   | - 4        |                                    | 4ym 63.3ggs1                                              |       |
| B: Summary               |                                               | D: Frame Summary                                         | 1                        |                                  |                                    |                                  |                   |            | F: Decoded Info                    |                                                           | **    |
|                          | and a second second                           | Namo                                                     | EVM<br>(%rms             | Power per Ri<br>(dBm)            | Modulation                         | ium.<br>I RBs RI                 | NTI BWP           |            |                                    | Marine and a second                                       |       |
| Analyzed Subframe        | [Sf0,sym0] to [Sf0,sym111]                    | PSS                                                      | 0 022                    | -04.3                            | OPSK                               | -24                              |                   | **         | FBOH Decoder = On                  | PDCCH Decode≓-Off                                         | PDS   |
| Channel Power            | -3.678 dBm                                    | 555                                                      |                          |                                  | BPSK                               |                                  |                   |            | SSPContinues at Car                | attratestal Mathematicaus 201.44* Demonts 20 tatt Frances | CUN   |
| EVM                      | 1.5264 %rms                                   | PBCH                                                     | 0.692                    | -34.3                            | QPSK                               | 40                               |                   |            | Fenodinder =0, Elbo                | kindex=30, Symbolindex=304, DecodedE#s=0x310000           | IB, C |
| Frequency Error          | -524.98 Hz                                    | PBCH_DMRS                                                | 0.057                    | 34.35                            | QPSK                               | 40                               |                   |            | Feriodindes =0, Bloc               |                                                           | 10. C |
| Symbol Clock Error       | -0.053 ppm                                    | PDSCH0                                                   | 1.542                    | -34.35                           | QAM256                             | 320                              | 0x1               | 1          | Periodindes =0, Bloc               | kinstex=02, Symbolindex=016, DecodedBits=8:010000         |       |
| IQ Offset                | -48.783 dB                                    | PDSCH0_DMRS                                              | 1.375                    | -31.3                            | QPSK                               | 320                              | Our 1             |            | Periodode - Pus                    | Hindex-do, Symbolindex-uzu, Decodedears-dua rabbo         | 10 T  |
| Syne Correlation         | 346.34 US<br>99.997 W                         | PDSCH0_Layer0                                            | 1.495                    |                                  | QAM256                             | 160                              |                   |            | PDSCH Index =0, Can                |                                                           |       |
| Sync Source              | PSS. SSS                                      | POSCHO Layer                                             | 1,000                    | 20170                            | COMM250                            | 100                              |                   |            | Slothidex 402 CR                   | C+Pest.                                                   |       |
| Cell ID                  | 0                                             | POSCHI DMRS                                              | 1 301                    | 31.35                            | OPSK                               | 400                              | Ox1               |            | Sicilinge× =u3, CH                 | C=FB(s                                                    |       |
|                          |                                               | PDSCH1 Laver0                                            | 1.593                    |                                  | QAM64                              |                                  |                   |            | PERSONAL ST. LINE                  |                                                           |       |
|                          |                                               | PDSCH1_Laym1                                             | 1.493                    |                                  | QAM64                              |                                  |                   | 1          | Skilvides02, CP<br>Skilvides03, CP | ChFasi<br>ChFasi                                          |       |
|                          |                                               |                                                          |                          |                                  |                                    |                                  |                   |            |                                    |                                                           |       |
|                          |                                               |                                                          |                          |                                  |                                    |                                  |                   |            | 1.000                              |                                                           |       |

 Trace C: MIMO Info table shows EVM, power, and time, frequency and phase offset for each antenna port.

MIMO Info is a type of Matrix Table that provides sortable rows by column, selectable column visibility, and copy/paste and export functionality to share rows of content or complete tables to applications like email, text editing or spreadsheet programs.

- Trace E: 3D trace showing resource element (RE) power per symbol and per subcarrier. This is very useful when verifying base station systems, for example, to make sure the power per each RE is balanced. You can use a marker to read the power and channel information. A marker on this trace cannot be coupled with other traces.
  - Press the mouse wheel and rotate the wheel forward to zoom in, backward to zoom out.
  - Hold left-click of the mouse for panning. Note: If marker is enabled (i.e. not a normal pointer), you will need to hold Alt in order to pan.

- Use right click to auto scale, enable the marker, and change the display to different axes.
- Trace F: The Decoded Info table provides CRC pass/fail for PDSCH and PBCH plus the high layer information that is carried on PBCH.

If CRC of PDSCH fails, make sure the Transport Block Size matches between the transmitted signal and VSA (this depends on MCS table, MCS value, TB Scaling Factor S, and xOverhead under PDSCH channel setting). Also, make sure the RNTI values match since RNTI is used for scrambling.

#### Working with Traces

- Trace A: Composite constellation diagram showing different modulation formats for the different channels/signals present in the transmitted signal. See Trace F (Frame Summary) for the list of channels and modulation formats.
- Trace C: Summary trace showing composite error metrics.
- Trace D: Error Vector Spectrum showing EVM versus subcarrier and symbol.
- Trace E: Detected Allocations Time showing the detected allocations of all channels/signals within the measurement interval.
- Trace F: Frame Summary. EVM, per Layer EVM, Power per RE, Mod Format, Number of RB, RNTI, and BWP ID of the individual channels/signals.

One of the most powerful tools in the 89600 VSA is the coupling of markers across different measurements, traces, and domains. Coupled markers allow you to understand the identity and characteristics of a symbol simultaneously in time, frequency, and error.

Place a marker on Traces A, D, and E and couple the markers (Markers > Couple Markers), and then show the results in a markers window (Window > Markers).

Right click on Trace D and select **Peak**. The exact symbol associated with this peak EVM can now be understood in terms of time domain symbol index, frequency domain subcarrier number, channel type, modulation format, IQ magnitude, and phase values. Other parameters are shown in the Marker window.

Change the traces so you can see the Constellation diagram, MIMO Info table, Frame Summary Table (or Slot Summary Table), Summary table, 3D Power, Decoded Info plus any additional traces.

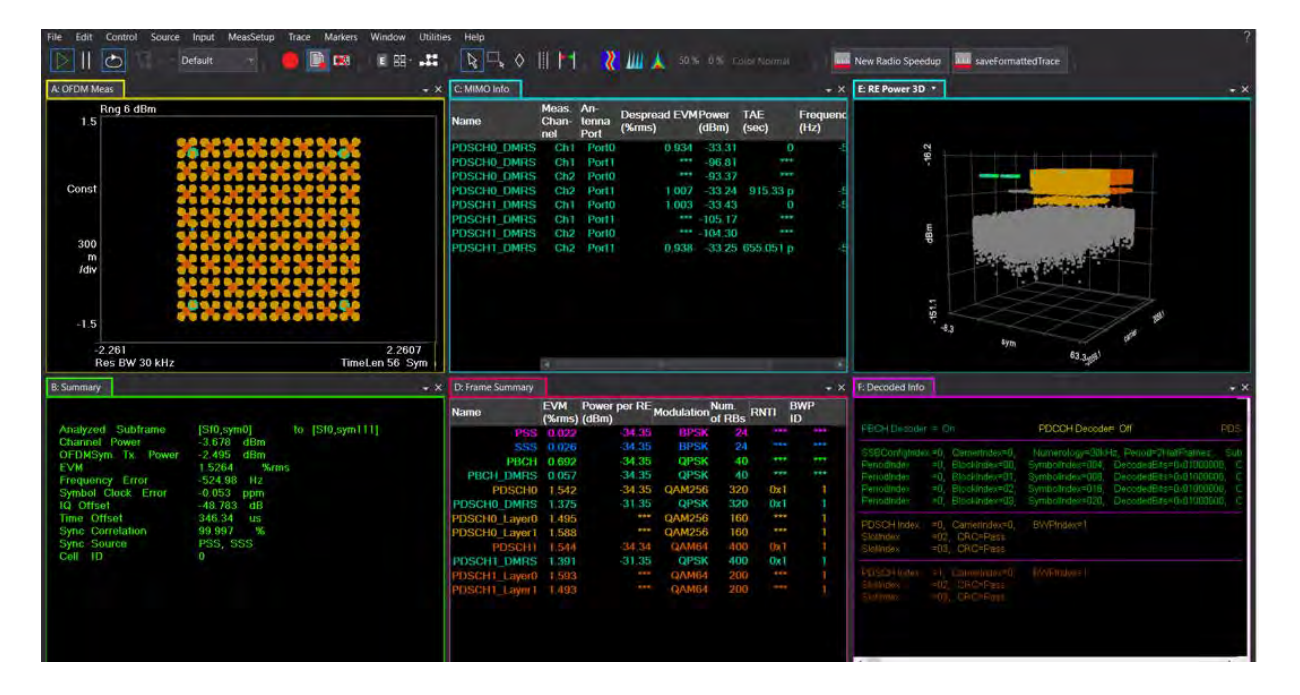

 Trace C: MIMO Info table shows EVM, power, and time, frequency and phase offset for each antenna port.

MIMO Info is a type of Matrix Table that provides sortable rows by column, selectable column visibility, and copy/paste and export functionality to share rows of content or complete tables to applications like email, text editing or spreadsheet programs.

- Trace E: 3D trace showing resource element (RE) power per symbol and per subcarrier. This is very useful when verifying base station systems, for example, to make sure the power per each RE is balanced. You can use a marker to read the power and channel information. A marker on this trace cannot be coupled with other traces.
  - Press the mouse wheel and rotate the wheel forward to zoom in, backward to zoom out.
  - Hold left-click of the mouse for panning. Note: If marker is enabled (i.e. not a normal pointer), you will need to hold Alt in order to pan.
  - Use right click to auto scale, enable the marker, and change the display to different axes.
- Trace F: The Decoded Info table provides CRC pass/fail for PDSCH and PBCH plus the high layer information that is carried on PBCH.

If CRC of PDSCH fails, make sure the Transport Block Size matches between the transmitted signal and VSA (this depends on MCS table, MCS value, TB Scaling Factor S, and xOverhead under PDSCH channel setting). Also, make sure the RNTI values match since RNTI is used for scrambling.

#### **Result and Display Filtering**

Meas Setup > NR Demod Properties > Configuration tab > Results & Filters panel.

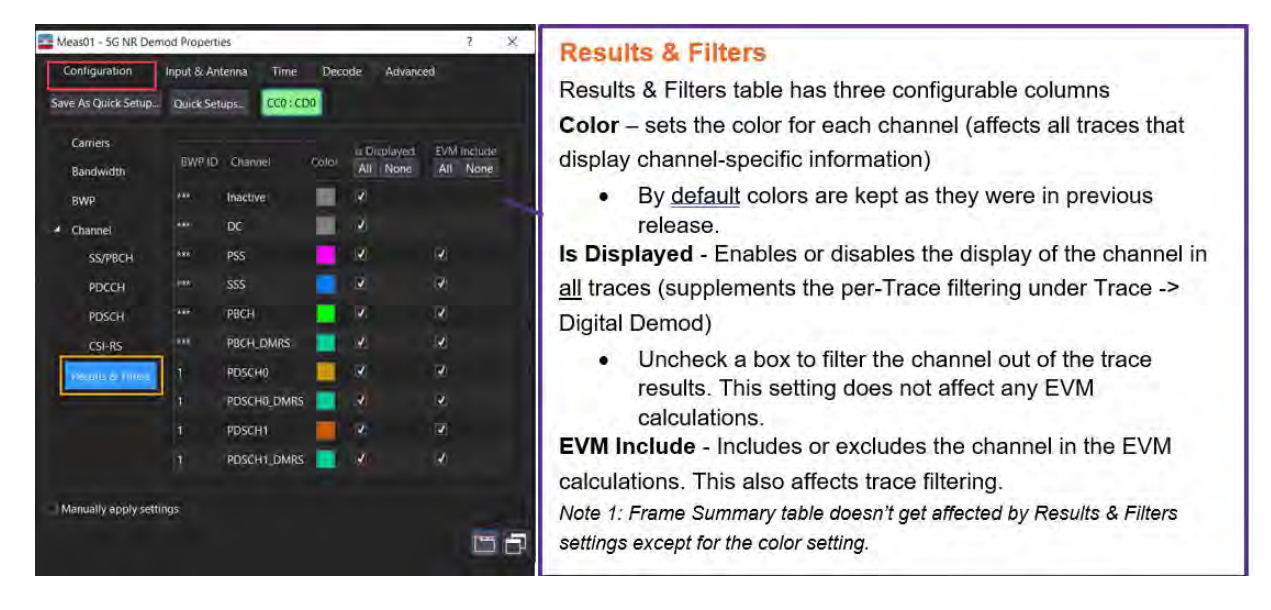

You can try to change colors of some of the channels, and/or filtering out all channels/signals except for SSBlock (PSS, SSS & PBCH) etc.

Clear (Uncheck) "Inactive" and "DC" to remove the inactive resources (subcarriers, symbols) and the DC subcarrier from the display and see the change in the 3D plot:

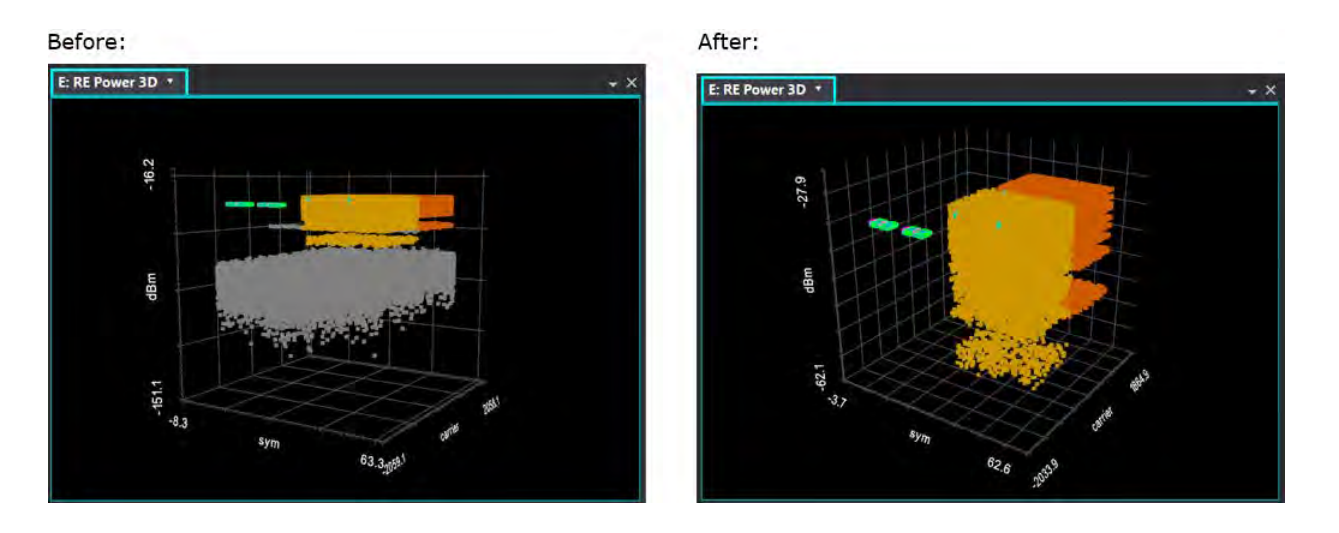

You can now auto-scale the 3D plot and only see the active channels/signals being displayed.

#### **Per-Trace Filtering**

Trace > Digital Demod

In addition to the Results & Filters, VSA also has per-trace filtering to filter by subsegments and/or channels. Subsegment means MIMO Layers, BWP and SSBlock.

The following traces can be filtered by subsegments:

- OFDM Meas
- OFDM Ref
- Error Vector Spectrum
- Error Vector Time
- Detected Allocations Time trace

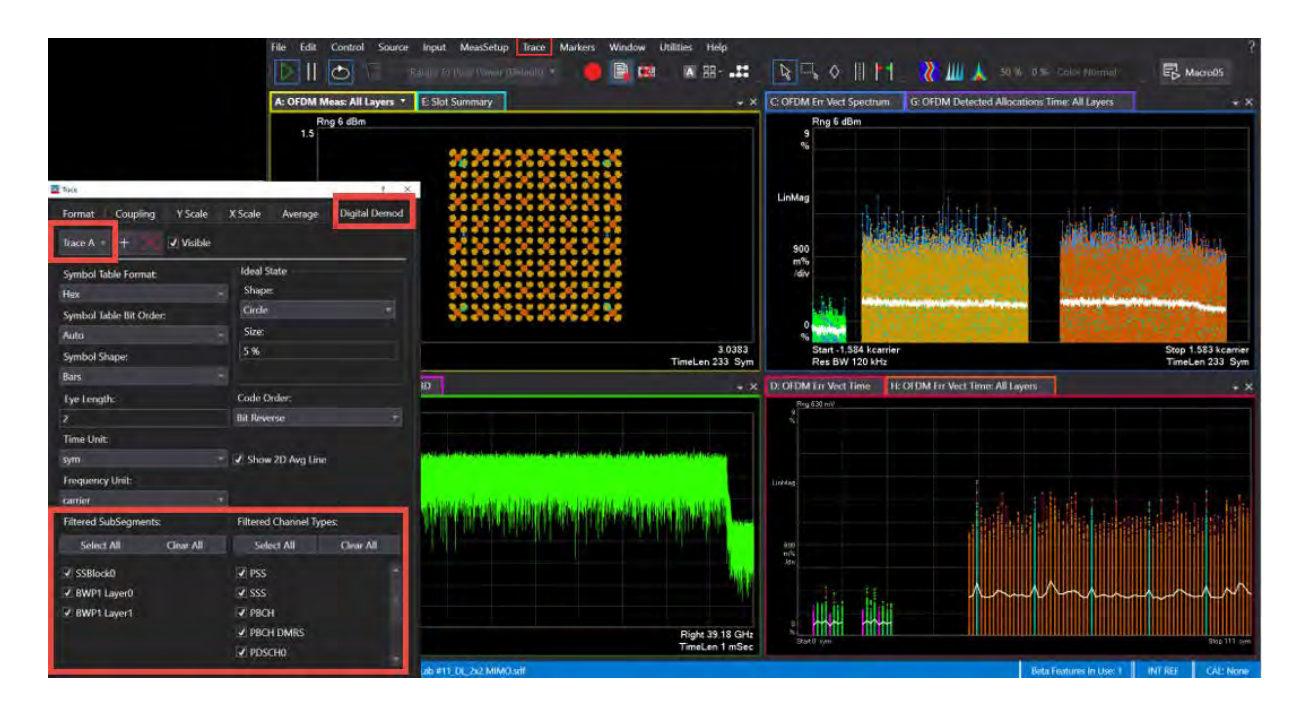

#### Using the equivalent SCPI commands

#### On the VXG:

SYSTem: PRESet RF1:FREQuency:CW 28GHz RF1:POWer:AMPLitude 0dBm RF2:FREQuency:CW 28GHz RF2:POWer:AMPLitude 0dBm CONFigure TX2 SIGNal:MODE NR SIGNal:NR5G:CCARrier0:TYPE DL SIGNal:NR5G:CCARrier0:CIDentity 0MIMO SIGNal:NR5G:CCARrier0:NUM:MODE SINGLE SIGNal:NR5G:CCARrier0:BWID FR1BW100M SIGNal:NR5G:CCARrier0:SNUM MU1 SIGNal:NR5G:CCARrier0:SNUM:RB:NUMB 273 SIGNal:NR5G:CCARrier0:DLINk:SSBL:PERiodicity P10MS SIGNal:NR5G:CCARrier0:DLINk:SSBL:RB:OFFSet 0 SIGNal:NR5G:CCARrier0:DLINk:SCH0:DMRS:PORT '0,1' SIGNal:NR5G:CCARrier0:DLINk:SCH0:SLOT "2:19" SIGNal:NR5G:CCARrier0:DLINk:SCH0:RB:OFFSet 2 SIGNal:NR5G:CCARrier0:DLINk:SCH0:RB:NUMBer 80 SIGNal:NR5G:CCARrier0:DLINk:SCH0:MCS:TABL TABL52 SIGNal:NR5G:CCARrier0:DLINk:SCH0:MCS 20 SIGNal:NR5G:CCARrier0:DLINk:SCH0:DMRS:POWer 3 SIGNal:NR5G:CCARrier0:DLINk:SCH0:ADD SIGNal:NR5G:CCARrier0:DLINk:SCH1:DMRS:PORT '0,1' SIGNal:NR5G:CCARrier0:DLINk:SCH1:DMRS:CGWD:COUN 2 SIGNal:NR5G:CCARrier0:DLINk:SCH1:SLOT "2:19" SIGNal:NR5G:CCARrier0:DLINk:SCH1:RB:OFFSet 150 SIGNal:NR5G:CCARrier0:DLINk:SCH1:RB:NUMBer 100 SIGNal:NR5G:CCARrier0:DLINk:SCH1:MCS:TABL TABL51 SIGNal:NR5G:CCARrier0:DLINk:SCH1:MCS 20

SIGNal:NR5G:WAVeform:GENerate SIGNal ON SIGNal:NR5G:TRIGger:SYNC:MARKer M2 RF1:OUTPut ON RF2:OUTPut ON RFAL1:OUTPut ON On the Analyzer: INSTrument:SELect VSA89601 SYSTem: PRESet FREQuency:CENTer 28 GHz FREQuency:SPAN 122.88 MHz INPut: ANALog: RANGe: AUTO INITiate: PAUSe INP:CHAN:CONF RF,RF MEASure: CONFigure NR5G NR5G:DBWP:ENABled 1 NR5G:SSBLock:ENABled 1 NR5G:SSBLock:ROFFset 0 NR5G:SSBLock:PERiodicity "Period10Milliseconds" NR5G:DBWP:PDSCh1:MCS:TABLe "Table2" NR5G:DBWP:PDSCh1:MCS 20 NR5G:DBWP:PDSCh1:SLOT:ALLocated "2:19" NR5G:CCARrier:PDSCh1:ROFFset 40 NR5G:CCARrier:PDSCh1:RNUMber 80 NR5G:CCARrier:PDSCh1:ANTenna:PORT:USED 3 NR5G:CCARrier:PDSCh1:RCGNumber "Two" NR5G:DBWP:PDSCh1:BPOWer:DMRS 3 NR5G:DBWP:PDSCh2:MCS:TABLe "Table1" NR5G:DBWP:PDSCh2:MCS 20 NR5G:DBWP:PDSCh2:SLOT:ALLocated "2:19" NR5G:CCARrier:PDSCh2:ROFFset 150

NR5G:CCARrier:PDSCh2:RNUMber 100 NR5G:CCARrier:PDSCh2:ANTenna:PORT:USED 3 NR5G:CCARrier:PDSCh2:RCGNumber "Two" NR5G:DBWP:PDSCh2:BPOWer:DMRS 2 NR5G:RLENgth 10 NR5G:SUBFrame:INTerval 2 NR5G:FRAMe:TRIGger:ENABled 1 NR5G:DC:PUNCtured 1 NR5G:MCFilter:ENABled 1 NR5G:COMPensate:SYMBol:CLOCk:OFFset 1 INPut:TRIGger:STYLe "External" INPut:TRIGger:LEVel:EXTernal 1V INPut:EXTension:PARameters:SET "ExtTriggerLoc", 2 INPut:EXTension:PARameters:SET "PhaseNoiseOptDualLoop", 1 NR5G:FRAMe:TRIGger:ENABled 1 NR5G:DECode:MODE "DecodedTB" DISPlay:LAYout 3,2

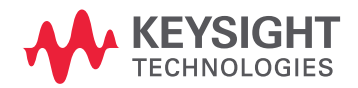

This information is subject to change without notice. © Keysight Technologies 2023 Edition 1, October 2023 M9484-90002

www.keysight.com